# HP Officejet Pro L7300/L7500/L7600/L7700 คู่มือการใช้งาน

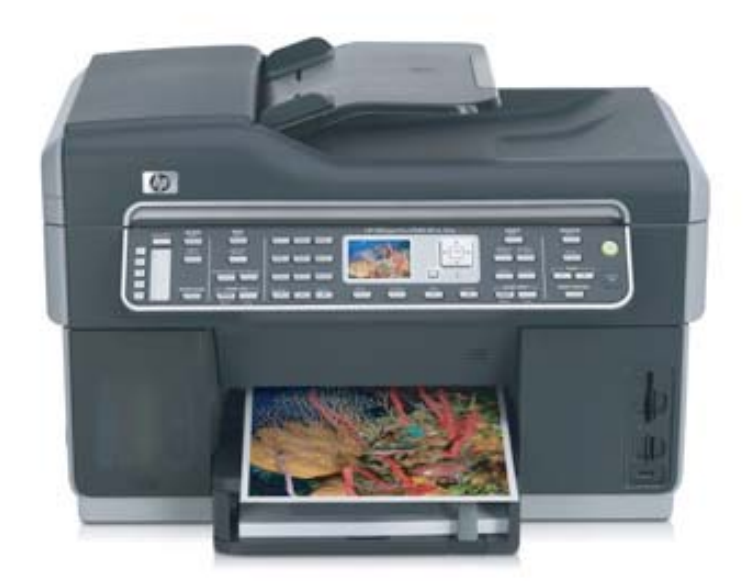

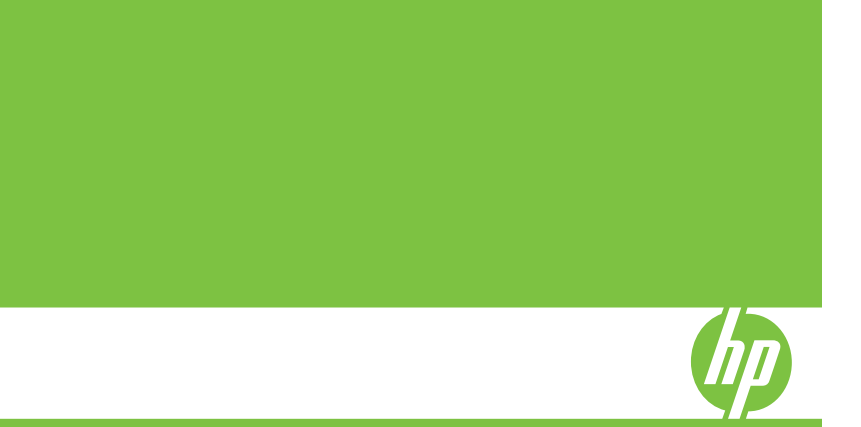

# เครื่องพิมพ์ตระกูล HP Officejet Pro L7300/L7500/L7600/L7700 Allin-One ดู่มือการใช้งาน

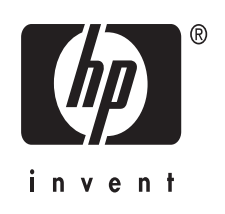

#### ข้อมูลด้านลิขสิทธิ์

© ลิข<sup>ิ</sup>สิทธิ์ 2007 บริษัท Hewlett-Packard Development, L.P. พิมพ์ครั้งที่ 1 10/2549 ห้ามทำซ้ำ ดัดแปลงแก้ไข หรือ แปลโดยไม่ได้รับอนุญาตอย่าง เป็นลายลักษณ์อักษร เว้นแต่ กรณีที่ยกเว้นตามกฎหมาย ลิขสิทธิ์

ข้อมูลในคู่มือนี้อาจมีการเปลี่ยน แปลงโดยไม่แจ้งให้ทราบล่วง หน้า

ผลิตภัณฑ์และบริการของ HP นี้ จะได้รับการรับประกันตามที่ระบุ ไว้ในข้อความการรับประกัน ผลิตภัณฑ์และบริการดังกล่าวเท่า นั้น ข้อความที่ไม่ได้กล่าวถึงในที่ นี้ ถือเป็นการรับประกันที่เพิ่มขึ้น นอกเหนือจากที่กล่าวไว้ในคู่มือ นี้ HP จะไม่รับผิดชอบต่อความ ผิดพลาดทางเทคนิก หรือข้อผิด พลาดที่เกิดจากการพิมพ์ หรือ การตัดทอนข้อความใดๆในคู่มือ นี้

ลิขสิทธิ์ (C) 1991-2, บริษัท RSA Data Security, Inc. จัด ทำขึ้นในปี 1991 สงวนลิขสิทธิ์ สิทธิ์ในการทำซ้ำและการใช้ ชอฟต์แวร์ต้องได้รับความ ยินยอมซึ่งระบุไว้ตาม "RSA Data Security, Inc. MD4 Message-Digest Algorithm" ในเอกสารที่กล่าว ถึงหรืออ้างอิงถึงชอฟต์แวร์นี้หรือ การทำงานนี้

นอกจากนี้ สิทธิ์ในการทำและใช้ การทำงานเลียนแบบยังต้องได้รับ ความยินยอมด้วย ซึ่งการทำงาน นั้นได้ถูกระบุไว้ตาม "derived from the RSA Data Security, Inc. MD4 Message-Digest Algorithm" ในเอกสารที่กล่าว ถึงหรืออ้างอิงถึงการทำงานเลียน แบบนั้น บริษัท RSA Data Security, Inc. ไม่ได้เป็นตัวแทนที่มีส่วน เกี่ยวข้องทางการด้าของ ซอฟต์แวร์นี้ หรือความเหมาะสม ของซอฟต์แวร์นี้ ไม่ว่าเพื่อวัตถ ประสงค์เฉพาะใดๆ คู่มือฉบับนี้ ถูกจัดทำขึ้น "ตามสภาพที่เป็น" โดยไม่มีการรับประกันที่ แสดงอย่างชัดเจนหรือโดยนัยไม่ ว่ากรณีใดๆ

ข้อความเหล่านี้ต้องปรากฏอยู่ใน ส่วนหนึ่งส่วนใดของเอกสารและ/ หรือซอฟต์แวร์นี้

### เครื่องหมายการค้า

Intel<sup>®</sup>, Pentium<sup>®</sup> เป็นเครื่อง หมายการค้าจดทะเบียนของ Intel Corporation หรือสาขาที่ ตั้งอยู่ในประเทศสหรัฐอเมริกา และประเทศอื่นๆ Microsoft<sup>®</sup>, Windows<sup>®</sup> และ Windows<sup>®</sup> เป็นเครื่องหมาย การค้าซึ่งจดทะเบียนในสหรัฐ อเมริกาของ Microsoft

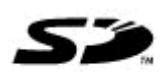

Corporation

ผลิตภัณฑ์นี้รอง รับการทำงานของการ์ดหน่วย ความจำ Secure Digital โลโก้ SD เป็นเครื่องหมายการค้าของ เจ้าของ

### ข้อจำกัดของการทำซ้ำ

การทำซ้ำส่วนต่างๆต่อไปนี้เป็น สิ่งที่ผิดกฎหมายในบางสถานที่ หากมีข้อสงสัยประการใด โปรด ตรวจสอบกับตัวแทนฝ่าย กฎหมายก่อน

- รายงานหรือเอกสารทาง กฎหมาย
  - หนังสือเดินทาง
  - เอกสารเข้าเมือง
  - เอกสารทางราชการ
  - ตรา บัตร หรือ
     อิสริยาภรณ์ประจำ
     ตำแหน่ง

- ตราประทับของทางราชการ
  - ดวงตราไปรษณีย์
  - ดูปองอาหาร
- เช็คหรือดราฟท์ที่ออกให้ หน่วยงานของรัฐ
- ธนบัตร เช็คเดินทาง หรือ ธนาณัติสังจ่าย
- ใบฝากเงิน
- งานที่จดลิขสิทธิ์

#### ข้อมูลด้านความปลอดภัย ก

โปรดปฏิบัติตามข้อควรระวัง อย่างเคร่งครัด เพื่อหลีกเลี่ยง อันตรายจากอัคคีภัยหรือไฟดูด

1. โปรดอ่านและทำความเข้าไจ คำแนะนำทั้งหมดที่ปรากฏอยู่ใน เอกสารซึ่งมาพร้อมกับ HP Allin-One

 ขณะที่ทำการเชื่อมต่ออุปกรณ์ นี้เข้ากับแหล่งจ่ายไฟ ให้เสียบ สายไฟเข้ากับปล็กที่มีสายดินเท่า นั้น หากท่านไม่ทราบว่าปลั๊กที่ใช้ มีสายดินหรือไม่ โปรดตรวจสอบ กับช่างไฟฟ้าที่มีความชำนาญ
 ปฏิบัติตามคำเตือนและคำ แนะนำทั้งหมดที่ระบุไว้บน ผลิตภัณฑ์

4. ก่อนทำความสะอาด ต้องถอด สายไฟออกจากปลั๊กทุกครั้ง 5. ห้ามติดตั้งหรือใช้ผลิตภัณฑ์นี้ ใกล้น้ำหรือขณะตัวเปียก

6. วางผลิตภัณฑ์ให้ตั้งอย่างมั่น คงบนพื้นที่เรียบเสมอกัน

7. ติดตั้งผลิตภัณฑ์ในที่ที่เหมาะ สม เพื่อที่สายไฟจะได้ไม่ระเกะ ระกะและไม่ได้รับความเสียหาย

8. หากอุปกรณ์ทำงานผิดปกติ โปรดดูที่ <u>การบำรุงรักษาและการ</u> <u>แก้ไขปัญหา</u>

 ไม่มีขึ้นส่วนประกอบใดภาย ในอุปกรณ์ที่ผู้ใช้งานสามารถ ช่อมแชมได้ด้วยตนเอง โปรด ติดต่อเจ้าหน้าที่ให้บริการที่มี ความชำนาญเพื่อขอความช่วย เหลือ

#### วัสดุที่ได้รับการควบคุมของ อุปกรณ์

ผลิตภัณฑ์ HP ประกอบด้วยวัสดุ ต่อไปนี้ซึ่งอาจต้องการการดูแล เป็นพิเศษจนกว่าจะหมดอายุการ ใช้งาน:

สารปรอทในหลอดไฟฟลูออเรส เซนต์ภายในสแกนเนอร์ (< 1.5 มก.)

หากต้องการข้อมูลเกี่ยวกับการรี ไซเคิล โปรดติดต่อ <u>http://</u> <u>www.hp.com/go/recycle</u> ผู้ที่ ได้รับอนุญาตในท้องถิ่น หรือ สมาพันธ์อุตสาหกรรม อิเล็กทรอนิกส์ที่ <u>http://</u>

www.eiae.org

หากต้องการข้อมู<sup>้</sup>ลเพิ่มเติม โปรด ดูที่ <u>การนำกลับมาใช้ใหม่</u>

# สารบัญ

| 1 | เริ่มต้นใช้งาน                                                                   |    |
|---|----------------------------------------------------------------------------------|----|
|   | ค้นหาแหล่งข้อมูลอื่นในส่วนของ                                                    | 13 |
|   | การเข้าใช้งาน                                                                    | 14 |
|   | รู้จักกับส่วนประกอบต่างๆ ของ HP All-in-One                                       | 15 |
|   | ้ มุมมองด้านหน้า                                                                 | 16 |
|   | อุ่ปกรณ์ใช้สิ้นเปลืองสำหรับการพิมพ์                                              | 17 |
|   | ช่องเสียบการ์ดหน่วยความจำ                                                        | 17 |
|   | มุมมองด้านหลัง                                                                   | 18 |
|   | แผงควบคุม                                                                        | 18 |
|   | ป่มบนแผงควบคมและไฟ                                                               | 19 |
|   | จอแสดงผลสี                                                                       | 21 |
|   | จอแสดงผลสองบรรทัด                                                                | 22 |
|   | ข้อมูลการเชื่อมต่อ                                                               | 22 |
| n | ต้อตั้งอง โอ สอน์ สลิง                                                           |    |
| 2 | ต่ดตั้งอยู่ได้สารสันธรรณิแหน์สารก็อยู่<br>ติดตั้งอยู่ได้สารสันธรรณิแหน์สารก็อยู่ | 04 |
|   | ต่ดตั้งกาว 2                                                                     |    |
|   | ທາທານ⊺າຫຼ∠<br>                                                                   | 24 |
|   | เปตเบิง เนยุปการเผเตรม เน เตรเ รยาการพมพ                                         | 20 |
|   | //ipdomo<br>แบรเกิด เกิว เหลือนารเหเตรหาหรอกหลายเกิร ม เกิรจากกรีโกดแบร          | 26 |
|   | willows                                                                          | 20 |
|   | มาวเกต เกล่าหลับบระหเขวที่กหลดที่พ หตุดวม เกิวรากกรู้ไกดเบริ<br>พระเมระค         | 26 |
|   |                                                                                  | 20 |
| 3 | การใช้ all-in-one                                                                |    |
|   | การใช้เมนูบนแผงควบคุม                                                            | 28 |
|   | ชนิดของข้อความบนแผงควบคุม                                                        | 29 |
|   | ข้อความแจ้งสถานะ                                                                 | 29 |
|   | ข้อความแจ้งเตือน                                                                 | 29 |
|   | ข้อความแจ้งข้อผิดพลาด                                                            | 30 |
|   | ข้อความแจ้งข้อผิดพลาดร้ายแรง                                                     | 30 |
|   | เปลี่ยนการตั้งค่าอุปกรณ์                                                         | 30 |
|   | การใช้ HP Solution Center (Windows)                                              | 31 |
|   | การใช้ซอฟต์แวร์รูปภาพและภาพถ่ายของ HP                                            | 32 |
|   | -                                                                                |    |

| ข้อความและสักเจ้กษณ์                                                                                                    | 34                    |
|----------------------------------------------------------------------------------------------------|-----------------------|
| พิมพ์ตัวเลขและข้อดวามโดยใช้ปมกดบบบแผงดวบคม                                                                                                    |                       |
| การป้อบข้อดาาบ                                                                                                    | 35                    |
| การป้อนช่องว่าง หยุดชั่วคราว หรือสัถเลักษณ์                                                                                                    |                       |
| การฉบตัวอักษุร ตัวเฉข หรือสักเอ็กษณ์                                                                                                    | 35                    |
| พิมพ์ข้าลดาามโดยใช้แป้นพิมพ์เสมือน (ในบางรุ่นเท่านั้น)                                                                                                    |                       |
| สัภเจักษณ์ต่างๆ สำหรับการกดหมายเลขโทรสาร (ใบบางรุ่นเท่านั้น)                                                                                                    |                       |
| ข้อแต้บอทับ                                                                                                    |                       |
| ป้อนสหรุดยาย<br>ป้อนต้นฉบับในตัวป้อบกระดาษอัตโบบัติ (ΔDF)                                                                                                    |                       |
| ปอนสาหรอบ เฉพาะอิยุสา รอทาอิยุสารสุด (พ.ศ. )<br>ป้อนต้นฉบับลงบบกระจกสแกบบบอร์                                                                                                    | 38                    |
| เลือกวัสดพิเษณ์                                                                                                    |                       |
| เคล็ดลับใบการเลือกและใช้วัสดพิบพ์                                                                                                    |                       |
| ทำดาาบเข้าใจกับข้อกำหนดรายละเอียดของวัสดพิบพ์ที่สบับสบบ                                                                                                    |                       |
| ทำการแข้าใจกับขยาจที่สบับสบบ                                                                                                    | <del>.</del>          |
| ทำการกลุ่ยา เรงกาย บนางกลุ่นยุณหนุ่น                                                                                                    |                       |
| ตั้งอ่าระยะห่วงอากของกระอานต่ำสอ                                                                                                    |                       |
| ข้างที่ 1 รอองทางงาก 11 ออกการงากษังกาลุงการระหางงากการระหางงากการระหางงาก 15 งาก 15 งงาก 15 งาก 15 งาก 15 งงาก 15 ง | 45                    |
| บ้อน รถทุพมพ<br>ถ้าหมดอ่ากาด                                                                                                    | <del>4</del> 0<br>//8 |
| าา ทานหาศา เธา พา<br>การพินาพ์การบาวัสดพินาพ์พิเศษแบละวัสดพินาพ์ที่กำรรบดขนาดเอง                                                                                                    | 40                    |
| การพิเพ่องบาวสุดพิเพ่พิเศษและวัสดพิเพ่ที่กำหนดขนาดเอง                                                                                                    |                       |
| (Windows)                                                                                                    | 50                    |
| (พากแบบพร)<br>การพิเมม์การบาวัสคพิเมม์พิเศษารรีกวัสคพิเมม์ที่กำหนดขนาดเจ. (Mac OS)                                                                                                    |                       |
| าาาทุพพพงบน เพทุพพพพศาษทาย เพทุพพพทาาทุนตามน พ.ศ. (Mac OO)<br>อารพิมพ์แบบ ไปเมืองเ                                                                                                    |                       |
| การพิมพ์เอกสารแบบไม่เวียงอน (Windows)                                                                                                    |                       |
| การพิมพ์เอกสารแบบไม่เรื่องอบ (Willuows)<br>การพิมพ์เอกสารแบบไม่เรื่องอบ (Mac OS)                                                                                                    |                       |
| การตั้งอ่ารายการโทรอ่าน (ในนางรุ่นแท่วนั้น)                                                                                                    |                       |
| ตั้งหมายและโพรสารให้เป็นรายการโพรค่างแบบแต่ยายรือแบบกล่า                                                                                                    |                       |
| ทุกทุก เอเต เ ท                                                                                                    |                       |
| การตั้งอ่าการโพรอ่างแบบกอ่น                                                                                                    |                       |
| า เวรตั้งโฟอเออร์เอรือข่วยให้เป็นรวยการโทรอ่วง (บีในบารรุ่น)                                                                                                    |                       |
| การตั้งอ่ารายการโทรอ่าน                                                                                                    |                       |
| 11 มีของคา มายาการหมายและโพรด่วย                                                                                                    |                       |
| การพิมพ์รายการโพรด่วน<br>การพิมพ์รายการโพรด่วน                                                                                                    |                       |
| การครายการโพรค่าน                                                                                                    |                       |
| 11 1 44Î 9 1011 1 9 FM 94 914                                                                                                    |                       |

## 4 Print (พิมพ์)

| • |                                                                     | 50 |
|---|---------------------------------------------------------------------|----|
|   | เปลยนการตุงคาการพมพ                                                 | 59 |
|   | การแก้ ไขการตั้งค่าจากไปรแกรมสำหรับงานพิมพ์ปัจจุบัน (Windows) .     |    |
|   | การแก้ไขค่าเริ่มต้นสำหรับงานทั้งหมดในอนาคต (Windows)                | 60 |
|   | การแก้ไขการตั้งค่า (Mac OS)                                         | 60 |
|   | พิมพ์ลงบนหน้ากระดาษทั้งสองด้าน (การพิมพ์สองด้าน)                    | 60 |
|   | คำแนะนำสำหรับการพิมพ์งานบนหน้ากระดาษทั้งสองด้าน                     | 60 |
|   | การพิมพ์สองด้าน (Windows)                                           | 61 |
|   | การพิมพ์สองด้านโดยอัตโนมัติ (Mac OS)                                | 62 |
|   | ยกเลิกงานพิมพ์                                                      | 62 |
| E | Conv (madeuse)                                                      |    |
| J |                                                                     | 62 |
|   | ที่ได้แน่งไม่ไม่แผงที่มายุม<br>เมธิ์แน่งออกซั้งอ่าคอระเอาร์อาร์อาเม | 03 |
|   | เปิดยนการที่งคาการทาดาเนา                                           | 03 |
|   | ติดทำเพียร์โล เวิดเนินบบ (วุนทมงอแสดงผลสเทานน)                      |    |
|   | ยกเลกงานทาสาเนา                                                     | 64 |
| 6 | Scan (สแกน)                                                         |    |
|   | สแกนต้นฉบับ                                                         | 65 |
|   | ตั้งค่าการจัดไฟล์แบบดิจิตอลโดยตรง (มีในบางร่นเท่านั้น)              | 66 |
|   | การสแกนต้นฉบับไปยังโฟลเดอร์เครือข่าย่                               | 67 |
|   | สแกนต้นฉบับไปยังโปรแกรมในคอมพิวเตอร์ (การเชื่อมต่อโดยตรง)           |    |
|   | สแกนต้นฉบับไปยังอปกรณ์หน่วยความจำ                                   |    |
|   | ใช้ Webscan ผ่านทางเว็บเซิร์ฟเวอร์แบบฝังตัว                         | 69 |
|   | สแกนจากโปรแกรมที่สอดคล้องกับ TWAIN หรือ WIA                         | 69 |
|   | การสแกนจากโปรแกรมที่สอดคล้องกับ TWAIN                               | 70 |
|   | การสแกนจากโปรแกรมที่สอดคล้องกับ WIA                                 | 70 |
|   | แก้ไขเต้นฉบับเที่สแกน                                               | 70 |
|   | แก้ไขภาพถ่ายที่สแกนหรือภาพกราฟิก                                    | 71 |
|   | แก้ไขเอกสารที่สแกนโดยใช้ซอฟต์แวร์จดจำตัวอักษร (OCR)                 | 71 |
|   | เปลี่ยนการตั้งค่าการสแกน                                            | 71 |
|   | ยกเลิกงานสแกน                                                       | 71 |
|   |                                                                     |    |
| 7 | ูทำงานกับอุปกรณ์หน่วยความจำ (ไนบางรุ่นเท่านั้น)                     |    |
|   | ์ไส่การ์ดหน่วยความจำ                                                | 73 |
|   | เชื่อมต่อกล้องดิจิตอล                                               | 75 |
|   | เชือมต่ออุปกรณ์จัดเก็บข้อมูล                                        | 77 |
|   | ดูภาพถ่าย                                                           | 78 |
|   | ดูภาพถ่าย (เฉพาะรุ่นที่มีจอแสดงผลสีเท่านั้น)                        | 78 |
|   | ดูภาพถ่ายด้วยคอมพิวเตอร์                                            | 78 |

|   | พิมพ์ภาพถ่ายจากแผงควบคุม                                  | 78      |
|---|-----------------------------------------------------------|---------|
|   | พิมพ์ภาพถ่ายโดยใช้แผ่นเลือกภาพ                            | 79      |
|   | พิมพ์ภาพถ่ายแบบพาโนรามา                                   | 83      |
|   | พิมพ์ภาพถ่ายขนาดติดหนังสือเดินทาง                         | 84      |
|   | พิมพ์ภาพถ่ายจากภาพเคลื่อนไหวจากวิดีโอ                     |         |
|   | บันทึกภาพถ่ายลงในคอมพิวเตอร์ของท่าน                       |         |
| ~ | Turner Arne danstration                                   |         |
| ð | เทรสาร ( เนบางรุนเทานน)<br>ส่งโพรสรร                      | 00      |
|   | สังโทรสาร                                                 | 89      |
|   | สง เทวส เวเบยงทน                                          | 90      |
|   | การสงเทรสารตรยดนเองจากเทราพท                              | 91      |
|   | การสงเทรสาร เดยการ เทยการทดบุมบนหน้างอิ                   | 9Z      |
|   | การสงเทรสารเดยเขตวเลอกการสงเทรสารเบยงผูรบหลายคน (เนรุ่นทม | าจอแสดง |
|   | ผลิสเทานน)                                                |         |
|   | การรบ เพรลาร                                              |         |
|   | การรบเทรลารดวยตนเอง                                       |         |
|   | การตุงคาการรบเทรสารสารอง                                  |         |
|   | การพมพเทรสารท เดรบจากหนวยความจาขา                         |         |
|   | การสงตอเทรสาร เบยงหมายเลขอน                               |         |
|   | การบลอกหมายเลข เทรสารท เมตองการ<br>* รัรรัฐ               |         |
|   | ตงเหมดเทรสารท เมตองการ                                    |         |
|   | เพมหมายเลขลง เนรายการ เทรสารท เมตองการ                    |         |
|   | ลบหมายเลขออกจากรายการไทรสารท เมตองการ                     | 101     |
|   | การดูรายการหมายเลขเทรสารทถูกบลอก                          | 102     |
|   | การเปลยนการตงคาเทรสาร                                     | 102     |
|   | การกาหนดคาหวกระดาษเทรสาร                                  | 102     |
|   | การตุ่ง เหมดตอบรบ (ตอบรบอต เนมต)                          | 103     |
|   | การกาหนดจานวนครงของเสยงเรยกเขากอนตอบรบ                    | 103     |
|   | การเปลยนรูปแบบเสยงเรยกเขาไหเปนเสยงเรยกเขาเฉพาะ            | 104     |
|   | การตงคาไหมดแกไขขอผดพลาดของไทรสาร                          | 105     |
|   | การตั้งไหมดการแก้ไขข้อผิดพลาดของไทรสาร                    | 105     |
|   | การตั้งค่าชนิดการไทร                                      | 105     |
|   | การตั้งค่าชนิดการไทร                                      | 106     |
|   | การตั้งค่าตัวเลือกการไทรช้า                               | 106     |
|   | การตั้งค่าตัวเลือกการไทรชำ                                | 106     |
|   | การตั้งความเร็วไทรสาร                                     | 106     |
|   | การเชิโทรสารผ่านอินเทอร์เน็ต                              | 107     |
|   | การทดสอบการตั้งค่าไทรสาร                                  | 108     |

|   | การใช้รายงาน                                       |     |
|---|----------------------------------------------------|-----|
|   | พิมพ์รายงานยืนยันการโทรสาร                         |     |
|   | พิมพ์รายงานข้อผิดพลาดของการส่งโทรสาร               | 111 |
|   | การพิมพ์และดูบันทึกการรับและส่งโทรสาร              | 111 |
|   | การยกเลิกการรับแ้ละส่งโทรสาร                       | 112 |
| 9 | การกำหนดค่าและการจัดการ                            |     |
|   | การจัดการอุปกรณ์                                   |     |
|   | ภาพรวมของงานเกี่ยวกับการจัดการ                     |     |
|   | การตรวจสอบอปกรณ์                                   |     |
|   | การดแลอปกรณ์                                       |     |
|   | ใช้เครื่อง <sup>ั</sup> มือจั่ดการอปกรณ์           |     |
|   | เว็บเซิร์ฟเวอร์ใน <sup>่</sup> ตัว                 |     |
|   | การเปิดเว็บเซิร์ฟเวอร์ในตัว                        | 118 |
|   | หน้าเว็บเซิร์ฟเวอร์ในตัว                           | 118 |
|   | กล่องเครื่องมือ (Windows)                          | 119 |
|   | การเปิดกล่องเครื่องมือ                             | 119 |
|   | แถบกล่องเครื่องมือ                                 | 119 |
|   | ยูทิลิตี้เครื่องพิมพ์ HP (Mac OS)                  | 120 |
|   | การเปิดยูทิลิตี้เครื่องพิมพ์ HP                    | 121 |
|   | แผงของยูทิลิตี้เครื่องพิมพ์ HP                     | 121 |
|   | ยูทิลิตี้การตั้งค่าเครื่องพิมพ์เครือข่าย (Mac OS)  | 122 |
|   | ซอฟต์แวร์ HP Web Jetadmin                          | 122 |
|   | HP Instant Support                                 | 123 |
|   | ความปลอดภัยและความเป็นส่วนตัว                      | 124 |
|   | การเข้าใช้งาน HP Instant Support                   | 124 |
|   | myPrintMileage                                     | 124 |
|   | การทำความเข้าใจกับหน้าการวินิจฉัยการทดสอบด้วยตนเอง | 125 |
|   | การทำความเข้าใจหน้าการกำหนดค่าเครือข่าย            | 127 |
|   | คำจำกัดความของระยะของช่องสัญญาณ                    | 128 |
|   | การกำหนดค่าตัวเลือกเครือข่าย                       | 129 |
|   | การเปลี่ยนการตั้งค่าเครือข่ายเบื้องต้น             | 129 |
|   | การไช้ตัวช่วยการติดตั้งแบบ ไร้สาย                  | 129 |
|   | ดูและพิมพ์การตั้งค่าเครือข่าย                      | 129 |
|   | การเปิดและปิดวิทยุไร้สาย                           | 130 |
|   | การเปลี่ยนการตั้งค่าเครือข่ายขั้นสูง               | 130 |
|   | การตั้งความเร็วในการเชื่อมต่อ                      | 131 |
|   | การดูการตั้งค่า IP                                 | 131 |
|   | การเปลียนการตังค่า IP                              | 131 |

| या २००० मा ४२० मा २०००                                          | 400       |
|-----------------------------------------------------------------|-----------|
| การตงคาไทรสารสาหรบอุปกรณ (ในบางรุนเทานน)                        | 132       |
| การตั้งค่าไทรสาร (ระบบไทรศัพท์แบบขนาน)                          | 133       |
| การเลือกการตั้งค่าโทรสารที่ถูกต้องสำหรับบ้านหรือสำนักงานของท่าน | 134       |
| เลือกวิธีติดตั้งโทรสารสำหรับกรณีของท่าน                         | 136       |
| กรณี A: สายโทรสารแยกต่างหาก (ไม่รับสายสนทนา)                    | 138       |
| กรณี B: การตั้งค่าอุปกรณ์ที่มี DSL                              | 139       |
| กรณี C: การตั้งค่าอุปกรณ์ที่มีระบบโทรศัพท์ PBX หรือสาย ISDN     | 140       |
| กรณี D: โทรสารที่มี่บริการเสียงเรียกเข้าเฉพาะอย่บนสายเดียวกัน   | 141       |
| กรณี E: สายที่ใช้โทรศัพท์/โทรสารร่วมกัน้                        | 142       |
| กรณี F: สายสนทนา/โทรสารที่ใช้ร่วมกับวอยซ์เมล์                   | 143       |
| กรณี G: สายโทรสารที่ใช้ร่วมกับโมเด็มของคอมพิวเตอร์ (ไม่รับสาย   | _         |
| สนทนา)                                                          | 145       |
| ,<br>กรณี H: สายสนทนา/โทรสารใช้ร่วมกับโมเด็มของคอมพิวเตอร์      | 148       |
| กรณี I: สายสนทนา/โทรสารที่ใช้ร่วมกับเครื่องตอบรับอัตโนมัติ      | 153       |
| กรณี J: สายสนทนา/สายโทรสารที่ใช้ร่วมกับโมเด็มของคอมพิวเตอร์แ    | ละเครื่อง |
| ตอบรับโทรศัพท์                                                  | 154       |
| กรณี K: สายสนทนา/สายโทรสารที่ใช้ร่วมกับโมเด็ม dial-up ของคอม    | พิวเตอร์  |
| และวอยซ์เมล์                                                    | 159       |
| การติดตั้งโทรสารแบบอนกรม                                        | 161       |
| การกำหนดค่าอปกรณ์ (Windows)                                     |           |
| การเชื่อมต่อโดยตรง                                              | 162       |
| การติดตั้งซอฟต์แวร์ก่อนที่จะเชื่อมต่ออปกรณ์ (แนะนำ)             |           |
| การเชื่อมต่ออุปกรณ์ก่อนที่จะติดตั้งซอฟต์แวร์                    |           |
| การใช้อุปกรณ์ร่วมกันบนเครือข่ายสำหรับใช้ร่วมกันเฉพาะที่         | 164       |
| การเชื่อมต่อเครือข่าย                                           |           |
| การติดตั้งอุปกรณ์บนเครือข่าย                                    |           |
| การติดตั้งซ่อฟต์แวร์ของอาโกรณ์บนคอมพิวเตอร์ฉกข่าย               | 166       |
| การติดตั้งเครื่องพิมพ์โดยใช้ Add Printer (เพิ่มเครื่องพิมพ์)    | 166       |
| การกำหนดค่าอุปกรณ์ (Mac OS)                                     | 167       |
| การติดตั้งซอฟต์แวร์สำหรับเครือข่ายหรือการเชื่อบต่อโดยตรง        | 167       |
| การใช้ลงโกรณ์ร่ามกับบบบครืลข่ายสำหรับใช้ร่ามกับบฉพา∾ที่         | 168       |
|                                                                 |           |

สารบัญ

| การตั้งค่าอุปกรณ์สำหรับการสื่อสารแบบไร้สาย (เฉพาะบางรุ่นเท่านั้น)      | 170 |
|------------------------------------------------------------------------|-----|
| ทำความเข้าใจการตั้งค่าของเครือข่ายแบบไร้สาย 802.11                     | 171 |
| การตั้งค่าการสื่อสารแบบไร้สายโดยใช้แผงควบคุมที่มีตัวช่วยติดตั้งระบบไร้ |     |
| สาย                                                                    | 173 |
| การตั้งค่าการสื่อสารแบบไร้สายโดยใช้ตัวติดตั้ง (Windows)                | 173 |
| การตั้งค่าการสื่อสารแบบไร้สายโดยใช้ SecureEasySetup (SES)              | 174 |
| การตั้งค่าอุปกรณ์บนเครือข่ายแบบไร้สาย (Mac OS)                         | 176 |
| การปิดการสื่อสารแบบไร้สาย                                              | 176 |
| แนวทางการลดสัญญาณรบกวนบนเครือข่ายแบบไร้สาย                             | 177 |
| แนวทางเพื่อรับปร <sup>ะ</sup> กันความปลอดภัยของเครือข่ายแบบไร้สาย      | 177 |
| การเพิ่มที่อยู่ฮาร์ดแวร์เข้าใน WAP                                     | 177 |
| แนวทางอื่นๆ <sup>ํ</sup>                                               | 178 |
| การตั้งค่าอปกรณ์สำหรับการสื่อสาร Bluetooth                             | 178 |
| การตั้งค่าอปกรณ์สำหรับการสื่อสาร Bluetooth ผ่านทางเว็บเซิร์ฟเวอร์ใน    |     |
| ตัว่.                                                                  | 180 |
| การเชื่อมต่ออุปกรณ์กับ Bluetooth                                       | 180 |
| การเชื่อมต่ออปกรณ์กับ Bluetooth บน Windows                             | 180 |
| การเชื่อมต่ออ <sup>่</sup> ปกรณ์กับ Bluetooth บน Mac OS                | 183 |
| การตั้งค่าความปล่อดภัยของ Bluetooth สำหรับอปกรณ์                       | 184 |
| ใช้การรับรองรหัสผ่านกับอุปกรณ์ Bluetooth ้                             | 184 |
| การตั้งค่าให้มองเห็นหรือไม่เห็นอปกรณ์จากอปกรณ์ Bluetooth               | 185 |
| การรีเซ็ตการตั้งค่า Bluetooth ผ่านทางเว็บเซิร์ฟเวอร์ในตัว              | 185 |
| ถอนการติดตั้งและติดตั้งซอฟต์แวร์ใหม่อีกครั้ง                           | 186 |
| 40                                                                     |     |
| าง การบารุงรกษาและการแก เขบญหา<br>************************************ | 400 |
| ตลบทมกพมพทลนบลนุน<br>                                                  | 109 |
| การเบลยนตลบทมกพมพ<br>ออราใจรารัฐวายวัตรซิงาท์                          | 190 |
| אראשראן או אוז געלין עלו וו                                            | 191 |
| การตรางสอบสภาพของหาวพมพ                                                | 192 |
| การพมพหนาการวนจันยุงุณภาพการพมพ                                        | 192 |
| การการการการการการการการการการการการการก                               | 194 |
| การน้ำความสายกลายไม่ไม่ได้เหม่                                         | 194 |
| การทาความสะอาดหวพมพ                                                    | 195 |
| การทำความสะอาดหนาสมผสของหวพมพดวยตนเอง                                  | 195 |
| การเบลยนหวงพมพ<br>ออรร้อง ถึง ร้องอิชิ ซ้ในออรรซิง ทั้                 | 198 |
| การจดเกบวสดุทเขเนการพมพ                                                | 200 |
| การจดเกบตลบบรรจุหมก                                                    | 200 |
| การจดเกบหวพมพ                                                          | 201 |

| การทำความสะอาดอุปกรณ์                                                | 201 |
|----------------------------------------------------------------------|-----|
| การทำความสะอาดกระจกสแกนเนอร์                                         | 201 |
| การทำความสะอาดตัวป้อนกระดาษอัตโนมัติ (ADF)                           | 202 |
| การทำความสะอาดตัวเครื่องภายนอก                                       | 206 |
| ้คำแนะนำในการแก้ไขปัญหาและแหล่งข้อมูล                                | 206 |
| การแก้ไขปัญหาการพิมพ์                                                | 208 |
| อุปกรณ์หยุดทำงานโดยไม่ทราบสาเหตุ                                     | 208 |
| ข้อความแสดงข้อผิดพลาดจะปรากฏบนหน้าจอแผงควบคุม                        | 209 |
| อุปกรณ์ไม่มีการตอบสนอง (ไม่พิมพ์เอกสารใดๆ)                           | 209 |
| อุ่ปกรณ์ไม่ยอมรับการทำงานของหัวพิมพ์้                                | 210 |
| อุ่ปกรณ์ใช้เวลานานในการพิมพ์งาน                                      | 211 |
| อุ่ปกรณ์พิมพ์หน้าว่างหรือพิมพ์บางหน้า                                | 211 |
| ข้่อมูลบางอย่างหายไปหรือไม่ถูกต้อง                                   | 212 |
| การ <sup>ั</sup> ้จัดวางข้อความหรือภาพกร <sup>้</sup> าฟิกไม่ถูกต้อง | 213 |
| อปกรณ์พิมพ์ครึ่งหน้า จากนั้นปล่อยกระ <sup>์</sup> ดาษออกมา           | 214 |
| คุณภ่าพการพิมพ์ต่ำและงานพิมพ์ไม่เป็นไปตามที่ต้องการ                  | 214 |
| ์ เอกสารที่พิมพ์ออกมามีคณภาพต่ำ                                      | 214 |
| งานพิมพ์มีอักขระที่อ่านไม่ออก                                        | 215 |
| หมึกเปรอะเปื้อน                                                      | 216 |
| หมึกพิมพ์กระจายตัวไม่ทั่วข้อความหรือภาพกราฟิก                        | 216 |
| งานพิมพ์มีสีซีดจางหรือไม่สดใส                                        | 217 |
| สีที่พิมพ์ออกมาเป็นสีดำและสีขาว                                      | 217 |
| พิมพ์ผิดสี                                                           | 217 |
| งานพิมพ์แสดงการซึมของสี                                              | 217 |
| สีไม่อยู่ในแนวที่ถูกต้อง                                             | 218 |
| เส้นหรื่อจดหายไป้จากข้อความหรือภาพกราฟิก                             | 218 |
| การแก้ไขปัญ่หาเกี่ยวกับการป้อนกระดาษ                                 | 218 |
| ถาดแบบเ้ลือกติดตั้งได้ 2 ไม่สามารถติดตั้งได้                         | 218 |
| ปัญหาเกี่ยวกับการป้อนกระดาษอื่นเกิดขึ้น                              | 219 |
|                                                                      |     |

| การแก้ไขปัญหาการทำสำเนา                                                 | .220 |
|-------------------------------------------------------------------------|------|
| ไม่มีงานส้ำเนาออกมาจากอปกรณ์                                            | .221 |
| งานที่ทำสำเนาเป็นหน้าว่าง ่                                             | .221 |
| ทำสำเนาจากต้นฉบับที่ไม่ถกต้อง                                           | .221 |
| เอกสารไม่ปรากภข้อความ <sup>ห</sup> รือมีสีจาง                           | .222 |
| ขนาดงานสำเนาย่อลง                                                       | .222 |
| คุณภาพงานที่ทำสำเนาต่ำ                                                  | .223 |
| ก <sup>่</sup> ารทำสำเนามีข้อผิดพลาดอย่างชัดเจน                         | .223 |
| ข้อความแสดงข้อผิดพลาด                                                   | .224 |
| อปกรณ์พิมพ์ครึ่งหน้า จากนั้นปล่อยกระดาษออกมา                            | .224 |
| การแก้ไขปัญหาการสแกน                                                    | .224 |
| สแกนเนอ <sup>็</sup> ร์ไม่ทำงาน                                         | .225 |
| การสแกนใช้เวลานาน                                                       | .225 |
| เอกสารบางส่วนไม่ถุกสแกนหรือข้อความหายไป                                 | .226 |
| ไม่สามารถแก้ไขข้อ <sup>้</sup> ความได้                                  | .226 |
| ข้อความแสดงข้อผิดพลาด                                                   | .227 |
| คุณภาพงานสแกนต่ำ                                                        | .227 |
| ก <sup>่</sup> ารสแกนมีข้อบกพร่อง                                       | .229 |
| ไม่สามารถสแกนไปที่โฟลเดอร์เครือข่ายได้ (Direct Digital Filing) (การเก็บ | J    |
| เอกสารดิจิตอลโดยตรง)                                                    | .230 |
| การแก้ไขปัญหาโทรสาร                                                     | .231 |
| การทดสอ <sup>ั</sup> บโทรสารล้มเหลว                                     | .232 |
| การแก้ไขปัญหาเกี่ยวกับภาพถ่าย (การ์ดหน่วยความจำ)                        | .249 |
| อุปกรณ์ไม่สามารถอ่านการ์ดหน่วยความจำได้์                                | .249 |
| อุ่ปกรณ์ไม่สามารถอ่านภาพถ่ายจากการ์ดหน่วยความจำได้                      | .250 |
| ภาพถ่ายบางภาพในการ์ดหน่วยความจำจะไม่ถูกพิมพ์ เนื่องจากการพิมพ์ถูกยก     | า    |
| เลิก                                                                    | .250 |
| อุปกรณ์พิมพ์ครึ่งหน้า จากนั้นปล่อยกระดาษออกมา                           | .251 |
| การแก้ไขปัญหาเกี่ยวกับการจัดการอุปกรณ์                                  | .251 |
| ไม่สามาร <sup>ั</sup> ถเปิดเว็บเซิร์ฟเวอร์ในตั่วได้                     | .251 |

|   | การแก้ไขเป็กเหาเกี่ยากับการติดตั้ง                                              | 252 |
|---|---------------------------------------------------------------------------------|-----|
|   | ข้อแบะบำสำหรับการติดตั้งสาร์ดแาร์                                               | 252 |
|   | ข้อแนะนำสำหรับการติดตั้งซอฟต์แาร์                                               | 253 |
|   | การแก้ไขเป็ญหาเกี่ยวกับหน้าการปรับตั้ง                                          | 254 |
|   | การแก้ไขเป็ญหาเกี่ยากับการติดตั้งซอฟต์แาร์                                      | 254 |
|   | การแก้ไขเป็ญหาเกี่ยวกับแครือข่าย                                                | 255 |
|   | การแก้ไขเป็ญหาเกี่ยวกับการเชื่อมต่อไร้สาย                                       | 257 |
|   | การนำกระดาษที่ติดขัดจอก                                                         | 259 |
|   | เอากระดานที่ติดขัดในอุปกรณ์ออก                                                  | 260 |
|   | เอ การเข้าษัทติที่เมติ เผยุบการเผยอก<br>การเข้าวัสดพิมพ์ที่ติดขัดละเป็น ΔDE ลอก | 262 |
|   | ถ้าเมะบำเพื่อหลือเอี่ยงใบขูงห ADI ขอก                                           | 264 |
|   | 4) แขนจะ เขณาแขนองอาร์กิน เวลอ์เพช พอเอเออเ                                     | 204 |
| Α | อุปกรณ์ใช้สิ้นเปลืองและอุปกรณ์เสริมของ HP                                       |     |
|   | ้สั่งซื้ออุปกรณ์ใช้สิ้นเปลืองสำหรับการพิมพ์แบบออนไลน์                           | 266 |
|   | อุปกรณ์เสริม                                                                    | 266 |
|   | อุปกรณ์ใช้สิ้นเปลือง                                                            | 267 |
|   | ตลับหมึกพิมพ์                                                                   | 267 |
|   | หัวพิมพ์                                                                        | 267 |
|   | วัสดุพิมพ์ HP                                                                   | 267 |
| R | การสบับสบุบและการรับประกับ                                                      |     |
| 5 | การสบับสบุบทางอิเล็กทรอบิกส์                                                    | 268 |
|   | การขอการสบับสบบทางโทรศัพท์จาก HP                                                | 269 |
|   | ก่อบที่ท่าบอ~โทรศัมท์ติดต่อเรา                                                  | 269 |
|   | างหาวยเลขโทรศัพท์ของป่วยสงบันสบบบทางโทรศัพท์                                    | 260 |
|   | ประกาศเกี่ยากับการรับประกับอย่างจำกัดของ Hewlett-Packard                        | 203 |
|   | การจัดเตรียบองโกรก์สำหรับการจัดส่ง                                              | 271 |
|   | การกอดตลับเหบ็กพืบพ์และหัวพิเพ่ออกก่อบการอัดส่บ                                 | 272 |
|   | การกอดสติกเกอร์ที่องไบแผงดาบดูบออก                                              | 272 |
|   | การบรรจองโกรกโ                                                                  | 275 |
|   | 111 st s s s s s s s s s s s s s s s s s                                        |     |
| С | ข้อกำหนดรายละเอียดของอุปกรณ์                                                    |     |
|   | ข้อกำหนดรายละเอียดทางกายภาพ                                                     | 276 |
|   | คุณสมบัติและความสามารถของผลิตภัณฑ์                                              | 276 |
|   | ข้อกำหนดรายละเอียดเกี่ยวกับหน่วยประมวลผลและหน่วยความจำ                          | 277 |
|   | ข้อกำหนดเกี่ยวกับระบบ                                                           | 277 |
|   | ข้อกำหนดรายละเอียดเกี่ยวกับโปรโตคอลเครือข่าย                                    | 278 |
|   | ข้อกำหนดรายละเอียดเกี่ยวกับเว็บเซิร์ฟเวอร์ในตัว                                 | 279 |
|   | ข้อกำหนดรายละเอียดเกี่ยวกับการพิมพ์                                             | 279 |
|   | ความละเอียดในการพิมพ์                                                           | 279 |

|   | ข้อกำหนดรายละเอียดเกี่ยวกับการทำสำเนา                                     | 280    |
|---|---------------------------------------------------------------------------|--------|
|   | ข้อกำหนดรายละเอียดเกี่ยวกับโทรสาร                                         | 280    |
|   | ข้อกำหนดรายละเอียดเกี่ยวกับการสแกน                                        | 281    |
|   | ข้อกำหนดรายละเอียดเกี่ยวกับการจัดไฟล์แบบดิจิตอล                           | 281    |
|   | ข้อกำหนดรายละเอียดเกี่ยวกับสภาพแวดล้อม                                    | 281    |
|   | ข้อกำหนดรายละเอียดด้านไฟฟ้า                                               | 282    |
|   | ี ข้อกำหนดรายละเอียดเกี่ยวกับการส่งเสียง (พิมพ์ในโหมด Draft (การพิมพ์ฉบับ | ร่าง), |
|   | ระดับเสียงรบกวนต่อ ISO 7779)                                              | 282    |
|   | อุปกรณ์ที่สนับสนุน                                                        | 282    |
|   | ข้อกำหนดรายละเอียดเกี่ยวกับการ์ดหน่วยความจำ                               | 283    |
| п | ข้อนอเอี่ยวกับข้อบันอัน                                                   |        |
| 0 | ประกาศของ FCC                                                             | 284    |
|   | Shielded cables                                                           | 284    |
|   | Exposure to radio frequency radiation (wireless products only)            | 285    |
|   | ประกาศสำหรับผู้ใช้เครือข่ายโทรศัพท์ใบสหรัฐฯ                               | 286    |
|   | ประกาศสำหรับผู้ใช้เครือข่ายโทรศัพท์ใบบุคบาดา                              | 287    |
|   | ประกาศสำหรับผ้ใช้ในพื้นที่เศรษุรกิจยโรป                                   | 288    |
|   | ข้อมูลเกี่ยวกับข้อบังคับอื่นๆ                                             | 288    |
|   | ประกาศ FMI (สำหรับแกาหลี)                                                 | 289    |
|   | ประกาศ VCCI (สำหรับญี่เป็น)                                               | 289    |
|   |                                                                           | 289    |
|   | ประกาศเกี่ยวกับสายไฟ                                                      | 289    |
|   |                                                                           |        |
|   | ข้อมลเกี่ยวกับข้อบังคับสำหรับผลิตภัณฑ์แบบไร้สาย                           |        |
|   | Notice to users in Canada/Note à l'attention des utilisateurs             |        |
|   | Canadien                                                                  | 290    |
|   | Notice to users in Brazil/Notificação de Normas de Uso de                 |        |
|   | Dispositivos Sem Fio do Brasil                                            | 291    |
|   | ประกาศสำหรับผู้ใช้ในสหภาพยโรป (ภาษาอังกฤษ)                                | 291    |
|   | ประกาศสำหรับผู้ใช้ในฝรั่งเศส ่                                            | 292    |
|   | ประกาศสำหรับผู้ใช้ในเยอรมนี                                               | 293    |
|   | ประกาศสำหรับผู้ใช้ในอิตาลี                                                | 294    |
|   | ประกาศสำหรับผู้ใช้ในสเปน                                                  | 295    |
|   | คำประกาศเรื่องควา <sup>ม</sup> สอดคล้องตามข้อกำหนด                        | 296    |

| โครงการอนุรักษ์สิ่งแวดล้อม                                   | 298 |
|--------------------------------------------------------------|-----|
| การลดและการกำจัด                                             | 298 |
| การใช้พลังงาน                                                | 298 |
| ข้อมูลเกี่ยวกับแบตเตอรี่                                     | 298 |
| เอกสารข้อมูลความปลอดภัยของวัสดุ                              | 299 |
| การนำกลับม <sup>้</sup> าใช้ใหม่                             | 299 |
| การบรรจุหีบห่อผลิตภัณฑ์                                      | 299 |
| พลาสติก ่                                                    | 299 |
| การกำจัดอุปกรณ์ที่ไม่ต้องการโดยผู้ใช้ในครัวเรือนในสหภาพยุโรป | 299 |
| ผลิตภัณฑ์และอปกรณ์ใช้สิ้นเปลืองข <sup>้</sup> อง HP          | 300 |
| ด้ชนี                                                        | 301 |
|                                                              |     |

# 1 เริ่มต้นใช้งาน

้ คู่มือผู้ใช้ฉบับนี้จะแสดงรายละเอียดเกี่ยวกับวิธีใช้อุปกรณ์และการแก้ไขปัญหา ต่างๆ

- <u>ค้นหาแหล่งข้อมูลอื่นในส่วนของ</u>
- <u>การเข้าใช้งาน</u>
- <u>รู้จักกับส่วนประกอบต่างๆ ของ HP All-in-One</u>

## ค้นหาแหล่งข้อมูลอื่นในส่วนของ

ท่านสามารถค้นหาข้อมูลผลิตภัณฑ์และแหล่งที่มาของปัญหาเพิ่มเติมอื่นๆ ซึ่งไม่ ได้รวมอยู่ในคู่มือผู้ใช้ฉบับนี้ได้จากแหล่งข้อมูลต่อไปนี้:

| แหล่งข้อมูล                                          | <b>คำอ</b> ธิบาย                                                                                                    | ตำแหน่งที่ตั้ง                                                                                                    |
|------------------------------------------------------|----------------------------------------------------------------------------------------------------|----------------------------------------------------------------------------------------------------|
| โปสเตอร์การตั้งค่า                                   | แสดงข้อมูลการติดตั้งพร้อมภาพ<br>ประกอบ                                                                                                    | เอกสารประกอบที่ให้มาพร้อมกับ<br>อุปกรณ์                                                                                  |
| คู่มือการเริ่มต้นใช้งาน                              | แสดงคำแนะนำในการติดตั้งอุปกรณ์<br>และข้อมุลเกี่ยวกับการรับประกันและ<br>การใช้งานอย่างปลอดภัย                                                                                                    | เอกสารประกอบที่ให้มาพร้อมกับ<br>อุปกรณ์                                                                                  |
| ไฟล์ Readme และบันทึกหมายเหตุ                        | แสดงข้อมูลล่าสุดและคำแนะนำใน<br>การแก้ไขปัญหา                                                                                                    | รวมอยู่ในแผ่นซีดีเริ่มต้นการใช้งาน                                                                                       |
| เว็บเซิร์ฟเวอร์แบบฝังตัว (การเชื่อม<br>ต่อเครือข่าย) | ให้ท่านสามารถดูข้อมูลสถานะ การ<br>เปลี่ยนแปลงการตั้งค่า และการ<br>จัดการกับอุปกรณ์จากคอมพิวเตอร์ที่<br>เชื่อมต่อเข้ากับเครือข่าย                                                                                                    | สามารถใช้งานได้ผ่านทางเว็บ<br>เบราเซอร์มาตรฐาน                                                                           |
|                                                      | หากต้องการข้อมูลเพิ่มเติม โปรดดูที่<br><u>เว็บเซิร์ฟเวอร์ในตัว</u>                                                                                                    |                                                                                                    |
| กล่องเครื่องมือ (Microsoft®<br>Windows®)             | แสดงข้อมูลเกี่ยวกับหัวพิมพ์และการ<br>ใช้งานบริการการดูแลรักษา<br>หากต้องการข้อมูลเพิ่มเติม โปรดดูที่<br><u>กล่องเครื่องมือ (Windows)</u>                                                                                                    | โดยปกติแล้ว กล่องเครื่องมือจะได้รับ<br>การติดตั้งพร้อมกับชอฟต์แวร์<br>อุปกรณ์ตามตัวเลือกการติดตั้งที่<br>สามารถใช้งานได้ |
| ยูทิลิตี้เครื่องพิมพ์ HP (Mac OS)                    | ประกอบด้วยเครื่องมือสำหรับ<br>กำหนดค่าการตั้งค่าการพิมพ์, ปรับ<br>เทียบมาตรฐานอุปกรณ์, ทำความ<br>สะอาดหัวพิมพ์, พิมพ์หน้าการ<br>กำหนดค่า, สั่งชื่อวัสดุแบบออนไลน์<br>และค้นหาข้อมูลสนับสนุนจากเว็บไซ<br>ต์ นอกจากนี้ ท่านยังสามารถกำหนด<br>ค่าการตั้งค่าการพิมพ์แบบไร้สายได้<br>ด้วย<br>หากต้องการข้อมูลเพิ่มเติม โปรดดูที่<br>ยุทิลิตี้เครื่องพิมพ์ HP (Mac OS) | โดยปกติแล้ว ยูทิลิตี้ของเครื่องพิมพ์<br>HP จะได้รับการติดตั้งพร้อมกับ<br>ชอฟต์แวร์อุปกรณ์                                |

|         | <b>`</b> |
|---------|----------|
| 942 02  |          |
| שושו וא |          |
| ····-   |          |

| แหล่งข้อมูล                                | คำอธิบาย                                                                                                    | ตำแหน่งที่ตั้ง                                                                                       |
|--------------------------------------------|----------------------------------------------------------------------------------------------------|----------------------------------------------------------------------------------------------------|
| HP Instant Support                         | ช่วยให้ท่านสามารถระบุ วินิจฉัย<br>และแก้ไขปัญหาเกี่ยวกับการพิมพ์ได้<br>อย่างรวดเร็ว                                                                                                    | สามารถใช้งานได้ผ่านทางเว็บ<br>เบราเซอร์มาตรฐาน หรือผ่าน<br>ทางกล่องเครื่องมือ (Windows)              |
|                                            | หากต้องการข้อมูลเพิ่มเติม โปรดดูที่<br><u>HP Instant Support</u>                                                                                                    |                                                                                                    |
| แผงควบคุม                                  | แสดงข้อมูลสถานะ ข้อผิดพลาด และ<br>คำเตือนเกี่ยวกับการทำงาน                                                                                                    | หากต้องการข้อมูลเพิ่มเติม โปรดดูที่<br><u>แผงควบคุม</u>                                              |
| บันทึกและรายงาน                            | แสดงข้อมูลเกี่ยวกับเหตุการณ์ที่เกิด<br>ขึ้น                                                                                                    | หากต้องการข้อมูลเพิ่มเติม โปรดดูที่<br><u>การตรวจสอบอุปกรณ์</u>                                      |
| หน้าการวินิจฉัยการทดสอบด้วยตน<br>เอง       | <ul> <li>ข้อมูลเกี่ยวกับอุปกรณ์:</li> <li>ชื่อผลิตภัณฑ์</li> <li>หมายเลขรุ่น</li> <li>หมายเลขรุ่น</li> <li>หมายเลขเรอร์ชันของ<br/>เฟิร์มแวร์</li> <li>อุปกรณ์เสริมต่างๆ ที่ได้รับ<br/>การติดตั้ง (ตัวอย่างเช่น<br/>อุปกรณ์สำหรับการพิมพ์สอง<br/>ด้าน)</li> <li>จำนวนหน้าที่พิมพ์จากถาด<br/>และอุปกรณ์เสริม</li> <li>ระดับหมึก</li> <li>สถานะการใช้งานหัวพิมพ์</li> </ul> | หากต้องการข้อมูลเพิ่มเติม โปรดดูที่<br><u>การทำความเข้าใจกับหน้าการ</u><br>วินิจฉัยการทดสอบด้วยตนเอง |
| หน้าการกำหนดก่าเครือข่าย                   | แสดงข้อมูลการกำหนดค่าเครือข่าย                                                                                                    | หากต้องการข้อมูลเพิ่มเติม โปรดดูที่<br><u>การทำความเข้าใจหน้าการกำหนด</u><br><u>ถ่าเครือข่าย</u>     |
| หน้าการวินิจฉัยคุณภาพการพิมพ์              | วินิจฉัยปัญหาที่ส่งผลต่อคุณภาพการ<br>พิมพ์ และช่วยให้ท่านสามารถตัดสิน<br>ใจได้ว่าจะเรียกใช้เครื่องมือการดูแล<br>รักษาเพื่อปรับปรุงคุณภาพการพิมพ์<br>งานของท่านหรือไม่                                                                                                    | หากต้องการข้อมูลเพิ่มเติม โปรดดูที่<br><u>การพิมพ์หน้าการวินิจฉัยคุณภาพ</u><br><u>การพิมพ์</u>       |
| เว็บไซต์ของ HP                             | แสดงข้อมูลเกี่ยวกับซอฟต์แวร์เครื่อง<br>พิมพ์ล่าสุด และข้อมูลเกี่ยวกับ<br>ผลิตภัณฑ์และการสนับสนุน                                                                                                    | www.hp.com/support<br>www.hp.com                                                                     |
| การให้บริการข่วยเหลือทางโทรศัพท์           | แสดงรายการข้อมูลในการติดต่อกับ<br>HP หากอยู่ในระยะเวลาการ<br>รับประกัน ท่านจะสามารถขอรับ<br>บริการช่วยเหลือนี้ได้โดยไม่เสียค่า<br>ใช้จ่าย                                                                                                    | หากต้องการข้อมูลเพิ่มเติม โปรดดูที่<br><u>การขอการสนับสนุนทางโทรศัพท์</u><br><u>จาก HP</u>           |
| วิธีใช้ซอฟต์แวร์รูปภาพและภาพถ่าย<br>ของ HP | แสดงข้อมูลเกี่ยวกับการใช้<br>ซอฟต์แวร์                                                                                                    | หากต้องการข้อมูลเพิ่มเติม โปรดดูที่<br><u>การใช้ซอฟต์แวร์รูปภาพและภาพ</u><br><u>ถ่ายของ HP</u>       |

# การเข้าใช้งาน

อุปกรณ์จะมีคุณสมบัติต่างๆ เพื่อให้ผู้ใช้งานที่พิการสามารถใช้งานได้

#### การมองเห็น

ผู้ที่มีความพิการทางสายตาหรือมีความสามารถในการมองเห็นต่ำสามารถใช้งาน ซอฟต์แวร์อุปกรณ์ได้ผ่านทางตัวเลือกและคุณสมบัติการเข้าใช้งานของระบบ ปฏิบัติการของท่าน นอกจากนี้ ยังสนับสนุนการใช้เทคโนโลยีเพื่อให้ความช่วย เหลือส่วนใหญ่ด้วย เช่น ตัวอ่านหน้าจอ ตัวอ่านอักษรเบลล์ และโปรแกรมแปลง เสียงเป็นข้อความ สำหรับผู้ใช้ที่มีอาการตาบอดสี ปุ่มและแถบที่มีสีที่ใช้ใน ซอฟต์แวร์และบนแผงควบคุมจะมีตัวอักษรที่เข้าใจง่ายหรือชื่อไอคอนที่สื่อถึง การปฏิบัติงานที่ถูกต้องกำกับอยู่

### การเคลื่อนไหว

ผู้ใช้ที่สูญเสียความสามารถในการเคลื่อนไหวจะสามารถสั่งงานการทำงานของ ซอฟต์แวร์อุปกรณ์โดยใช้คำสั่งจากแป้นพิมพ์ได้ นอกจากนี้ ซอฟต์แวร์ยังสนับ สนุนตัวเลือกการเข้าใช้งานของ Windows เช่น StickKeys, ToggleKeys, FilterKeys และ MouseKeys ด้วย ผู้ใช้สามารถใช้งานฝาครอบอุปกรณ์ ปุ่ม ถาดใส่กระดาษ และตัวปรับกระดาษด้วยแรงและขอบเขตการเข้าถึงที่กำหนดไว้

### การให้บริการช่วยเหลือ

หากต้องการรายละเอียดเพิ่มเติมเกี่ยวกับการเข้าใช้งานผลิตภัณฑ์นี้ และความรับ ผิดชอบของ HP ที่มีต่อการเข้าใช้งานผลิตภัณฑ์ โปรดดูข้อมูลในเว็บไซต์ของ HP ที่ <u>www.hp.com/accessibility</u>

หากต้องการข้อมูลเกี่ยวกับการเข้าใช้งานในส่วนของ Mac OS โปรดดูข้อมูลใน เว็บไซต์ของ Apple ที่ <u>www.apple.com/accessibility</u>

## รู้จักกับส่วนประกอบต่างๆ ของ HP All-in-One

- <u>มุมมองด้านหน้า</u>
- อุปกรณ์ใช้สิ้นเปลืองสำหรับการพิมพ์
- ช่องเสียบการ์ดหน่วยความจำ
- <u>มุมมองด้านหลัง</u>
- <u>แผงควบคุม</u>
- <u>ข้อมูลการเชื่อมต่อ</u>

## มุมมองด้านหน้า

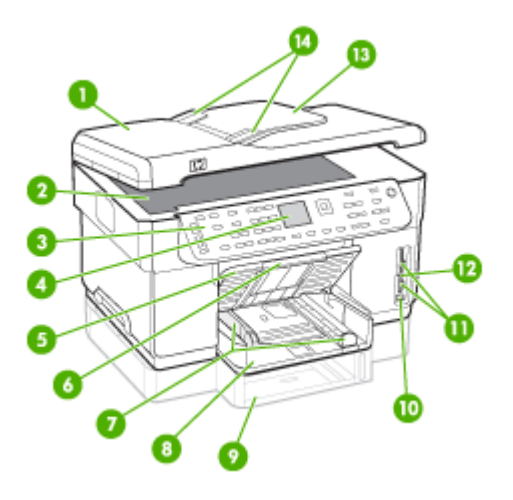

| 1  | ตัวป้อนกระดาษอัตโนมัติ (ADF)                                   |
|----|----------------------------------------------------------------|
| 2  | กระจกสแกนเนอร์                                                 |
| 3  | แผงควบคุม (แตกต่างกันไปตามรุ่นของ HP All-in-One ของท่าน)       |
| 4  | หน้าจอ (แตกต่างกันไปตามรุ่นของผลิตภัณฑ์ของท่าน)                |
| 5  | ถาดรับกระดาษ                                                   |
| 6  | ที่รองกระดาษของถาดรับกระดาษ                                    |
| 7  | ตัวปรับความยาว/ความกว้าง                                       |
| 8  | ถาด 1                                                          |
| 9  | ถาด 2 (มีในบางรุ่น)                                            |
| 10 | พอร์ตบัสอนุกรมแบบสากล (USB) ด้านหน้า (ใช้งานได้กับ PictBridge) |
| 11 | ช่องเสียบการ์ดหน่วยความจำ                                      |
| 12 |                                                                |
|    | ไฟอุปกรณ์หน่วยความจำ                                           |
| 13 | ไฟอุปกรณ์หน่วยความจำ<br>ถาดป้อนเอกสาร                          |

## อุปกรณ์ใช้สิ้นเปลืองสำหรับการพิมพ์

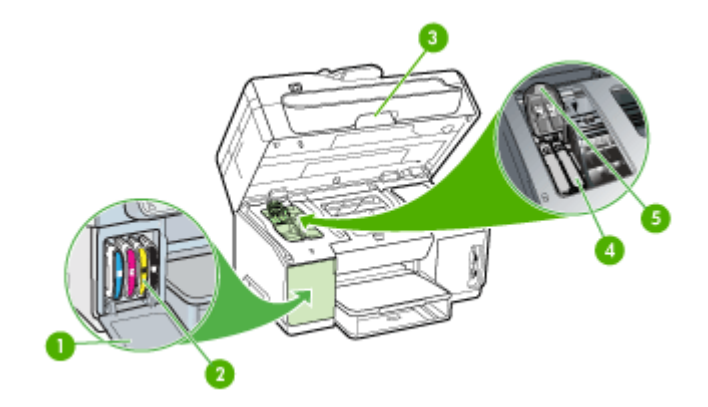

| 1 | ฝาครอบตลับหมึกพิมพ์    |
|---|------------------------|
| 2 | ตลับหมึกพิมพ์          |
| 3 | ฝาปิดแคร่ตลับหมึกพิมพ์ |
| 4 | หัวพิมพ์               |
| 5 | สลักหัวพิมพ์           |

## ช่องเสียบการ์ดหน่วยความจำ

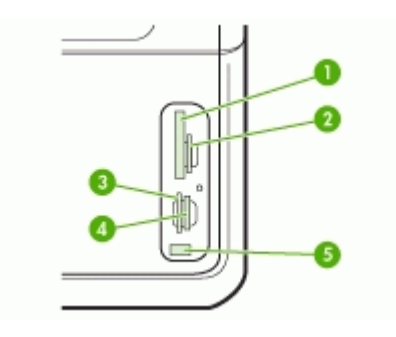

| 1 | CompactFlash (ชนิดที่ I และ II)                                           |
|---|---------------------------------------------------------------------------|
| 2 | Secure Digital, MultiMediaCard (MMC), Secure MMC                          |
| 3 | xD                                                                        |
| 4 | Memory Stick, Magic Gate Memory Stick, Memory Stick Duo, Memory Stick Pro |
| 5 | พอร์ตบัสอนุกรมแบบสากล (USB) ด้านหน้า (ใช้งานได้กับ PictBridge)            |

#### มุมมองด้านหลัง

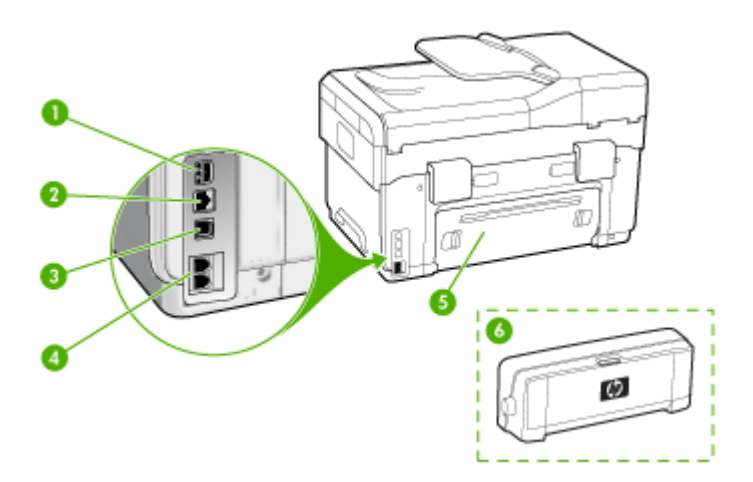

| 1 | ช่องเสียบลายไฟ                                                                             |
|---|--------------------------------------------------------------------------------------------|
| 2 | พอร์ตเครือข่ายอีเทอร์เน็ต                                                                  |
| 3 | พอร์ตบัสอนุกรมแบบสากล (USB) ด้านหลัง                                                       |
| 4 | พอร์ตโทรสาร (1-LINE และ 2-EXT) (มีในบางรุ่น)                                               |
| 5 | ี้แผงปิดด้านหลัง (สำหรับรุ่นที่ไม่มีอุปกรณ์สำหรับการพิมพ์สองด้าน)                          |
| 6 | อุปกรณ์เสริมสำหรับการพิมพ์สองด้านโดยอัตโนมัติ (อุปกรณ์สำหรับการพิมพ์สองด้าน) (มีในบางรุ่น) |

#### แผงควบคุม

การจัดวางตำแหน่งและการทำงานที่มีอยู่บนแผงควบคุมจะขึ้นอยู่กับรุ่นของ ผลิตภัณฑ์ของท่าน

เนื้อหาในส่วนต่อไปนี้จะอธิบายเกี่ยวกับปุ่มบนแผงควบคุม ไฟ และหน้าจอ รุ่นที่ ท่านใช้งานอาจไม่มีคุณสมบัติบางอย่างที่อธิบายไว้ในส่วนนี้

## ปุ่มบนแผงควบคุมและไฟ

แผนผังและตารางที่เกี่ยวข้องต่อไปนี้จะแสดงข้อมูลอ้างอิงโดยย่อเกี่ยวกับ คุณสมบัติของแผงควบคุม

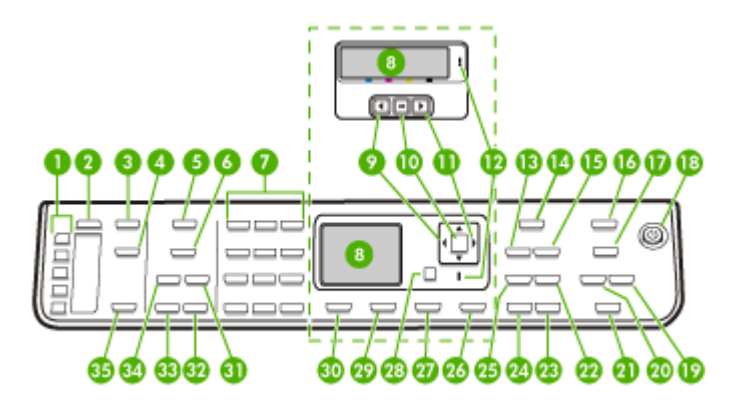

| หมายเฉข | ชื่อและคำอธิบาย                                                                                                    |
|---------|----------------------------------------------------------------------------------------------------|
| 1       | ปุ่มหมายเลขโทรด่วนแบบกดครั้งเดียว: ใช้งานหมายเลขโทรด่วน 5 หมายเลขแรก                                                                                                    |
| 2       | <b>หมายเลขลัด</b> : เลือกหมายเลขโทรด่วน                                                                                                    |
| 3       | Scan Menu (เมนุสแกน): แสดงเมนู Scan To (สแกนไปยัง) เพื่อเลือกปลายทางจะส่งงานที่สแกนไป                                                                                                    |
| 4       | Digital Filing (การจัดไฟล์แบบดิจิตอล): สแกนและบันทึกเอกสารถงในโฟลเดอร์และใช้เอกสารร่วมกับผู้อื่นบน<br>เครือข่ายของท่าน                                                                                                    |
| 5       | <b>Fax Menu (เมนูโทรสาร)</b> : แสดงเมนู Fax (โทรสาร) สำหรับเลือกตัวเลือก                                                                                                    |
| 6       | ชื่อปุ่มและการทำงานจะขึ้นอยู่กับประเทศ/ภูมิภาคที่จำหน่ายอุปกรณ์                                                                                                    |
|         | Resolution (กวามละเอียด): ปรับกวามละเอียดของโทรสารที่ท่านจะส่ง                                                                                                    |
|         | <b>Junk Fax Blocker (การบล็อกโทรสารที่ไม่ต้องการ)</b> : แสดงเมนู Junk Fax Blocker Set Up (การตั้งค่าการ<br>บล็อกโทรสารที่ไม่ต้องการ) เพื่อจัดการสายโทรสารที่ไม่ต้องการ ท่านต้องสมัครรับบริการแสดงเลขหมายผู้โทรเพื่อ<br>ใช้คุณสมบัตินี้ |
| 7       | แป้นปุ่มกด: ป้อนหมายเลขโทรสาร ค่า หรือข้อความ                                                                                                    |
| 8       | จอแสดงผล: ดูเมนูและข้อความ                                                                                                    |
| 9       | ลูกศรข้าย: ลดค่าบนจอแสดงผล                                                                                                    |
| 10      | <b>OK (ตกฉง)</b> : เลือกเมนูหรือการตั้งค่าบนจอแสดงผล                                                                                                    |
| 11      | ลูกศรขวา: เพิ่มค่าบนจอแสดงผล                                                                                                    |
| 12      | ไฟสัญญาณเตือน: เมื่อไฟลัญญาณเตือนกะพริบ แสดงว่าเกิดข้อผิดพลาดที่ท่านต้องปฏิบัติให้ถูกต้อง                                                                                                    |
| 13      | Reduce/Enlarge (ย่อ/ขยาย): เปลี่ยนขนาดของสำเนาสำหรับการพิมพ์                                                                                                    |
| 14      | Copy Menu (เมนูทำสำเนา): แสดงเมนู Copy (ทำสำเนา) สำหรับเลือกตัวเลือก                                                                                                    |

| หมายเลข | ชื่อและคำอธิบาย                                                                                                    |
|---------|----------------------------------------------------------------------------------------------------|
| 15      | Number of Copies (จำนวนสำเนา): เลือกจำนวนของสำเนาที่จะพิมพ์                                                                                                    |
| 16      | Photo Menu (เมนุภาพถ่าย): แสดงเมนุ Photo (ภาพถ่าย) สำหรับเลือกตัวเลือก                                                                                                    |
| 17      | ชื่อปุ่มและการทำงานจะขึ้นอยู่กับรุ่นและประเทศ/ภูมิภาคที่จำหน่ายอุปกรณ์                                                                                                    |
|         | Proof Sheet (แผ่นเลือกภาพ): พิมพ์แผ่นเลือกภาพเมื่อเสียบการ์ดหน่วยความจำลงในข่องเสียบการ์ดหน่วย<br>ความจำ แผ่นเลือกภาพจะแสดงรูปขนาดย่อของภาพถ่ายทั้งหมดบนการ์ดหน่วยความจำ You can select<br>photos on the proof sheet, and then print those photos by scanning the proof sheet. |
|         | <b>หมุน</b> : หมุนภาพที่แสดงบนจอแสดงผล ท่านสามารถสั่งพิมพ์ภาพที่หมุนแล้วได้                                                                                                    |
| 18      | <b>Power (เปิด/ปิด)</b> : เปิดหรือปิดอุปกรณ์ ปุ่ม Power (เปิด/ปิด) จะสว่างขึ้นเมื่อเปิดใช้งานอุปกรณ์ ไฟจะกะพริบใน<br>ขณะที่อุปกรณ์กำลังทำงาน                                                                                                    |
|         | เมื่อปิดอุปกรณ์แล้ว จะยังมีการจ่ายไฟให้กับอุปกรณ์ในปริมาณเล็กน้อย หากต้องการตัดไฟที่จ่ายให้กับอุปกรณ์ ให้<br>ปิดเครื่องแล้วถอดปลึกออก                                                                                                    |
| 19      | Zoom Out (ย่อ): ย่อขนาดของรูปภาพบนจอแสดงผล                                                                                                    |
| 20      | Zoom In (ขยาย): ขยายขนาดรูปภาพบนจอแสดงผล                                                                                                    |
| 21      | <b>PRINT PHOTOS (พิมพ์ภาพถ่าย)</b> : เลือกฟังก์ชันภาพถ่าย ใช้ปุ่มนี้เพื่อพิมพ์ภาพถ่ายจากการ์ดหน่วยความจำหรือ<br>อุปกรณ์บันทึกข้อมูล หรือบันทึกภาพถ่ายลงในคอมพิวเตอร์                                                                                                    |
| 22      | Quality (คุณภาพ): เลือกคุณภาพการทำสำเนาแบบ Best (ดีที่สุด), Normal (ธรรมดา) หรือ Fast (เร็ว)                                                                                                    |
| 23      | START COPY Color (เริ่มทำสำเนาสี): เริ่มงานทำสำเนาสี                                                                                                    |
| 24      | START COPY Black (เริ่มทำสำเนาขาวดำ): เริ่มงานทำสำเนาขาวดำ                                                                                                    |
| 25      | <b>Collate (เรียงหน้า)</b> : จัดการสำเนาเพื่อให้พร้อมใช้งานเมื่องานทำสำเนาเสร็จสิ้น                                                                                                    |
| 26      | Cancel (ยกเดิก): หยุดการทำงาน ออกจากเมนู หรือออกจากการตั้งค่า                                                                                                    |
| 27      | <b>Help (วิธีใช้)</b> : แสดงเมนู Help (วิธีใช้) ท่านสามารถเลือกได้จากรายการหัวข้อวิธีใช้ หลังจากเลือก ข้อมูลวิธีใช้<br>อย่างละเอียดจะแสดงบนหน้าจอคอมพิวเตอร์ที่เชื่อมต่อไว้                                                                                                    |
| 28      | Back ( <b>ย้อนกลับ)</b> : เลื่อนเมนูขึ้นไปหนึ่งระดับ                                                                                                    |
| 29      | <b>2-sided (2 ด้าน)</b> : ทำสำเนาแบบสองด้านหรืองานโทรสาร                                                                                                    |
| 30      | <b>Setup (การตั้งค่า)</b> : แสดง Setup Menu (เมนูการตั้งค่า) เพื่อสร้างรายงาน เปลี่ยนแปลงการตั้งค่าโทรสารและ<br>การดูแลรักษาอื่นๆ และเข้าใช้งานเมนู Help (วิธีใช้) หัวข้อที่ท่านเลือกจากเมนู Help (วิธีใช้) จะเปิดหน้าต่างวิธีใช้<br>บนหน้าจอกอมพิวเตอร์ของท่าน                |
| 31      | <b>Auto Answer (ตอบรับอัตโนมัติ)</b> : เมื่อปุ่มนี้สว่างขึ้น อุปกรณ์จะรับสายเรียกเข้าโดยอัตโนมัติ หากปุ่มไม่สว่าง<br>ขึ้น อุปกรณ์จะไม่รับสายโทรสารที่เรียกเข้า                                                                                                    |
| 32      | START FAX Color ( <b>เวิ่มโทรสารสี)</b> : เริ่มโทรสารสี                                                                                                    |
| 33      | START FAX Black (เริ่มโทรสารขาวดำ): เริ่มโทรสารขาวดำ                                                                                                    |
| 34      | Redial/Pause ( <b>โทรซ้ำ/หยุดชั่วกราว)</b> : โทรซ้ำหมายเลขที่โทรล่าสุด หรือเว้นช่วง 3 วินาทีสำหรับหมายเลขโทร<br>สาร                                                                                                    |
| 35      | START SCAN (เริ่มสแกน): เริ่มงานสแกนและส่งไปยังปลายทางที่เลือกโดยการกดปุ่ม Scan To (สแกนไปยัง)                                                                                                    |

#### จอแสดงผลสี

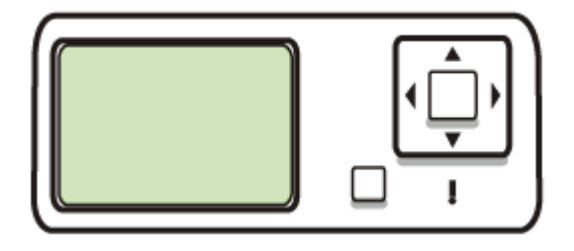

## 🖹 หมายเหตุ จอแสดงผลแบบนี้จะมีในบางรุ่น

ไอคอนต่อไปนี้จะปรากฏขึ้นที่ด้านล่างของจอแสดงผลสี เพื่อแจ้งข้อมูลที่สำคัญ ไอคอนบางตัวจะปรากฏขึ้นเมื่ออุปกรณ์ของท่านสามารถเชื่อมต่อเข้ากับเครือ ข่ายได้เท่านั้น หากต้องการข้อมูลเพิ่มเติมเกี่ยวกับเครือข่าย โปรดดูที่ <u>การ</u> <u>กำหนดค่าตัวเลือกเครือข่าย</u>

| ไอคอน                                 | วัตถุประสงค์                                                                                                    |
|---------------------------------------|----------------------------------------------------------------------------------------------------|
|                                       | แสดงปริมาณหมึกพิมพ์ในตลับหมึกพิมพ์ สีของไอคอนจะตรงกับสีของตลับหมึกพิมพ์ และระดับ<br>การเติมหมึกของไอคอนจะตรงกับระดับการเติมหมึกของตลับหมึกพิมพ์                                                                                                    |
|                                       | แสดงว่ามีการใส่ตลับหมึกพิมพ์ที่ไม่รู้จัก ไอคอนนี้จะปรากฏขึ้นหากตลับหมึกพิมพ์ไม่ใช่ของ HP                                                                                                    |
|                                       | แสดงว่ามีการเชื่อมต่อเครือข่ายแบบใช้สายอยู่                                                                                                    |
| Î                                     | แสดงว่าอุปกรณ์สามารถเชื่อมต่อเครือข่ายแบบไร้สายได้ แต่ไม่มีการเชื่อมต่อเครือข่ายแบบไร้<br>สายอยู่ ไอคอนนี้จะเป็นสีเทาเมื่อไม่มีสัญญาณเครือข่ายไร้สาย และจะเป็นสีฟ้าเมื่อมีสัญญาณ ใช้<br>สำหรับโหมดโครงสร้างพื้นฐาน (คุณสมบัตินี้จะสามารถใช้งานได้ในบางรุ่น) หากต้องการข้อมูล<br>เพิ่มเติม โปรดดูที่ <u>การตั้งค่าอุปกรณ์สำหรับการสื่อสารแบบไร้สาย (เฉพาะบางรุ่นเท่านั้น)</u> |
| 9         9           (9)         (9) | แสดงว่ามีการเชื่อมต่อเครือข่ายแบบไร้สายอยู่ ความแรงของสัญญาณจะระบุได้จากจำนวนเล้น<br>โค้ง ใช้สำหรับโหมดโครงสร้างพื้นฐาน (คุณสมบัตินี้จะสามารถใช้งานได้ในบางรุ่น) หากต้อง<br>การข้อมูลเพิ่มเติม โปรดดูที่ <u>การตั้งค่าอุปกรณ์สำหรับการสื่อสารแบบไร้สาย (เฉพาะบางรุ่นเท่า<br/>นั้น)</u>                                                                                       |
| $(\mathbf{\hat{q}})$                  | ์<br>แสดงว่ามีการเชื่อมต่อเครือข่ายไร้สายเฉพาะกิจหรือเท่าเทียมกันทุกเครื่องอยู่ (คุณสมบัตินี้จะ<br>สามารถใช้งานได้ในบางรุ่น) หากต้องการข้อมูลเพิ่มเติม โปรดดูที่ <u>การตั้งค่าอุปกรณ์สำหรับการ</u><br><u>สื่อสารแบบไร้สาย (เฉพาะบางรุ่นเท่านั้น)</u>                                                                                                    |

(ทำต่อ)

| เดปเตอร์อะแด<br><u>น์เสริม</u><br>งื่อรับประกันความ |
|-----------------------------------------------------|
| <u>แ</u>                                            |

#### จอแสดงผลสองบรรทัด

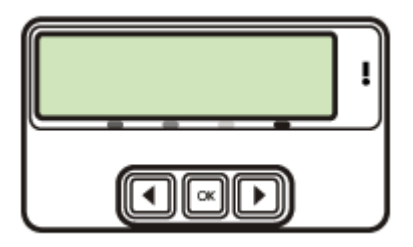

🖹 หมายเหตุ จอแสดงผลแบบนี้จะมีในบางรุ่น

จอแสดงผลสองบรรทัดจะแสดงสถานะและข้อความระบุความผิดพลาด ตัวเลือก เมนู และข้อความแนะนำการใช้งานต่างๆ หากท่านเสียบการ์ดหน่วยความจำ หรือเชื่อมต่อกล้อง จอแสดงผลจะเข้าสู่การทำงานของภาพถ่าย และแสดงส่วน บนสุดของเมนู Photo (ภาพถ่าย)

## ข้อมูลการเชื่อมต่อ

| <b>คำอ</b> ชิบาย                     | จำนวนของคอมพิวเตอร์ที่แนะ<br>นำให้เชื่อมต่อ เพื่อให้เกิด<br>ประสิทธิภาพการทำงานสูงสุด                                   | คุณสมบัติของซอฟต์แวร์ที่รอง<br>รับ                                                                                                    | ถำแนะนำในการติดตั้ง                                                                                                    |
|--------------------------------------|----------------------------------------------------------------------------------------------------|----------------------------------------------------------------------------------------------------|----------------------------------------------------------------------------------------------------|
| การเชื่อมต่อ USB                     | คอมพิวเตอร์หนึ่งเครื่องเชื่อม<br>ต่อเข้ากับพอร์ตความเร็วสูง<br>USB 2.0 ที่ด้านหลังของ<br>อุปกรณ์ โดยใช้สายเคเบิล<br>USB | รองรับคุณสมบัติทั้งหมด ยก<br>เว้น Webscan สำหรับข้อมูล<br>เพิ่มเติม โปรดดูหัวข้อ <u>ใช้</u><br>Webscan ผ่านทางเว็บเซิร์ฟ<br><u>เวอร์แบบฝังตัว</u> | ปฏิบัติตามคำแนะนำในคู่มือ<br>เริ่มต้นใช้งานอย่างละเอียด                                                                                                    |
| การเชื่อมต่ออีเทอร์เน็ต (ใช้<br>สาย) | คอมพิวเตอร์ที่เชื่อมต่อกับ<br>อุปกรณ์โดยใช้ฮับหรือเราเตอร์<br>สูงสุดห้าเครื่อง                                          | รองรับคุณสมบัติทั้งหมด รวม<br>ถึง Webscan                                                                                                    | ปฏิบัติตามคำแนะนำในคู่มือ<br>เริ่มต้นใช้งาน และดูคำแนะนำ<br>เพิ่มเติมในส่วน <u>การใช้</u><br>อุปกรณ์ร่วมกันบนเครือข่าย<br><u>สำหรับใช้ร่วมกันเฉพาะที่</u> ใน<br>คู่มือนี้ |
| การใช้เครื่องพิมพ์ร่วมกัน            | คอมพิวเตอร์สูงสุดห้าเครื่อง                                                                                             | ระบบรองรับคุณลักษณะทั้ง<br>หมดที่อยู่ในเครื่อง<br>คอมพิวเตอร์แม่ข่าย เฉพาะ                                                                        | ปฏิบัติตามคำแนะนำใน <u>การ</u><br>ใช้อุปกรณ์ร่วมกันบนเครือข่าย<br>สำหรับใช้ร่วมกันเฉพาะที่                                                                                |

(ทำต่อ)

| <b>คำอ</b> ชิบาย                                                                      | จำนวนของคอมพิวเตอร์ที่แนะ<br>นำให้เชื่อมต่อ เพื่อให้เกิด<br>ประสิทธิภาพการทำงานสูงสุด                                        | คุณสมบัติของซอฟต์แวร์ที่รอง<br>รับ                                                                                          | ถำแนะนำในการติดตั้ง                                                                                     |
|---------------------------------------------------------------------------------------|----------------------------------------------------------------------------------------------------|----------------------------------------------------------------------------------------------------|----------------------------------------------------------------------------------------------------|
|                                                                                       | คอมพิวเตอร์แม่ข่ายต้องเปิด<br>อยู่ตลอดเวลา มิฉะนั้น<br>คอมพิวเตอร์เครื่องอื่นๆ จะไม่<br>สามารถสังพิมพ์มายังอุปกรณ์<br>นี้ได้ | การพิมพ์เท่านั้นที่จะได้รับการ<br>รองรับจากเครื่องคอมพิวเตอร์<br>อื่นๆ                                                      |                                                                                                    |
| 802.11 ไร้สาย                                                                         | คอมพิวเตอร์ที่เชื่อมต่อกับ<br>อุปกรณ์โดยใช้ฮับหรือเราเตอร์<br>สูงสุดห้าเครื่อง                                               | รองรับคุณสมบัติทั้งหมด รวม<br>ถึง Webscan                                                                                   | ปฏิบัติตามคำแนะนำใน <u>การ</u><br>ดังค่าอุปกรณ์สำหรับการสื่อ<br>สารแบบไร้สาย (เฉพาะบางรุ่น<br>เท่านั้น) |
| HP bt300 เครื่องพิมพ์ และ<br>อะแดปเตอร์เครื่อง PC ที่มี<br>เทคโนโลยีไร้สาย Bluetooth® | อุปกรณ์ Bluetooth หรือ<br>คอมพิวเตอร์หนึ่งเครื่อง                                                                            | การพิมพ์จากอุปกรณ์<br>Bluetooth เช่น PDA หรือ<br>โทรศัพท์ที่มีกล้อง หรือเครื่อง<br>คอมพิวเตอร์ที่สามารถใช้<br>Bluetooth ได้ | ปฏิบัติตามคำแนะนำใน <u>การ</u><br>ดัง <u>ค่าอุปกรณ์สำหรับการสื่อ</u><br>สาร Bluetooth                   |

# 2 ติดตั้งอุปกรณ์เสริม

เนื้อหาในส่วนนี้จะกล่าวถึงหัวข้อต่อไปนี้:

- <u>ติดตั้งอุปกรณ์สำหรับการพิมพ์สองด้าน</u>
- <u>ติดตั้งถาด 2</u>
- <u>เปิดใช้งานอุปกรณ์เสริมในไดรเวอร์การพิมพ์</u>

## ติดตั้งอุปกรณ์สำหรับการพิมพ์สองด้าน

```
🖹 หมายเหตุ คุณสมบัตินี้สามารถใช้งานได้ในอุปกรณ์บางรุ่น
```

เมื่อติดตั้งอุปกรณ์เสริมสำหรับการพิมพ์สองด้านโดยอัตโนมัติ (อุปกรณ์สำหรับ การพิมพ์สองด้าน) ท่านจะสามารถพิมพ์งานลงบนกระดาษทั้งสองด้านได้โดย อัตโนมัติ หากต้องการข้อมูลเกี่ยวกับการใช้อุปกรณ์สำหรับการพิมพ์สองด้าน โปรดดูที่ <u>พิมพ์ลงบนหน้ากระดาษทั้งสองด้าน (การพิมพ์สองด้าน)</u>

## การติดตั้งอุปกรณ์สำหรับการพิมพ์สองด้าน

- 1. กดปุ่มบนแผงปิดด้านหลัง และถอดแผงออกจากอุปกรณ์
- เลื่อนอุปกรณ์สำหรับการพิมพ์สองด้านเข้าไปในอุปกรณ์จนกระทั่งเข้าล็อก เข้าที่ ในระหว่างที่ติดตั้งอุปกรณ์ ห้ามกดปุ่มที่ทั้งสองด้านของอุปกรณ์ สำหรับการพิมพ์สองด้าน ปุ่มเหล่านี้จะใช้เพื่อถอดชุดอุปกรณ์ออกเท่านั้น

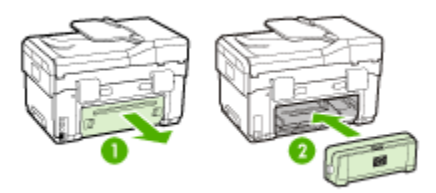

# ติดตั้งถาด 2

🖹 หมายเหตุ คุณสมบัตินี้สามารถใช้งานได้ในอุปกรณ์บางรุ่น

ถาด 2 สามารถบรรจุกระดาษธรรมดาได้สูงสุด 350 แผ่น หากต้องการข้อมูล เกี่ยวกับการสั่งชื้อ โปรดดูที่ <u>อุปกรณ์เสริม</u>

#### การติดตั้งถาด 2

 นำถาดออกจากบรรจุภัณฑ์ ลอกเทปออก และวางถาดเข้าที่ตำแหน่งที่ กำหนด พื้นผิวต้องแข็งแรงและได้ระดับ

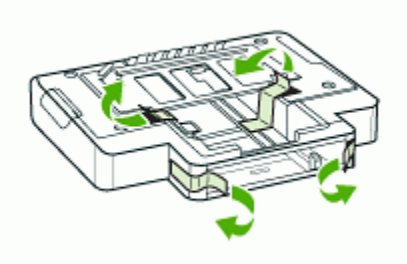

- 2. ปิดอุปกรณ์ และถอดสายไฟ
- 3. ติดตั้งอุปกรณ์ไว้ที่ด้านบนสุดของถาด
  - 🛆 ข้อควรระวัง ระวังอย่าให้นิ้วหรือมืออยู่บริเวณด้านล่างของอุปกรณ์

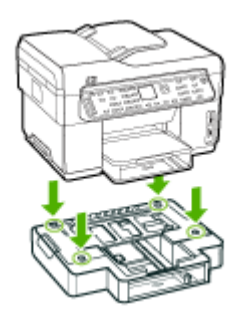

- 4. เสียบสายไฟและเปิดใช้งานอุปกรณ์
- 5. เปิดการทำงานของถาด 2 ในไดรเวอร์การพิมพ์ หากต้องการข้อมูลเพิ่มเติม โปรดดูที่ <u>เปิดใช้งานอุปกรณ์เสริมในไดรเวอร์การพิมพ์</u>

## เปิดใช้งานอุปกรณ์เสริมในไดรเวอร์การพิมพ์

- <u>การเปิดใช้งานอุปกรณ์เสริมบนคอมพิวเตอร์ที่ใช้ระบบปฏิบัติการ</u> <u>Windows</u>
- <u>การเปิดใช้งานอุปกรณ์เสริมบนคอมพิวเตอร์ที่ใช้ระบบปฏิบัติการ</u> <u>Macintosh</u>

## การเปิดใช้งานอุปกรณ์เสริมบนคอมพิวเตอร์ที่ใช้ระบบปฏิบัติการ Windows

หลังจากที่ท่านติดตั้งซอฟต์แวร์อุปกรณ์บนคอมพิวเตอร์ที่ใช้ระบบปฏิบัติการ Windows แล้ว จะต้องเปิดใช้งานถาด 2 ในไดรเวอร์การพิมพ์ เพื่อให้สามารถ ใช้งานร่วมกับอุปกรณ์ได้ (ไม่จำเป็นต้องเปิดใช้งานอุปกรณ์สำหรับการพิมพ์สอง ด้าน)

- คลิกที่ Start (เริ่มต้น) เลื่อนไปยัง Settings (การตั้งค่า) จากนั้น คลิกที่ Printers (เครื่องพิมพ์) หรือ Printers and Faxes (เครื่องพิมพ์และ แฟกซ์)
  - หรือ -

คลิกที่ Start คลิกที่ Control Panel และดับเบิลคลิกที่ Printers

- คลิกขวาที่ไอคอนเครื่องพิมพ์ จากนั้น คลิกที่ Properties (คุณสมบัติ) Document Defaults (ค่าเริ่มต้นของเอกสาร) หรือ Printing Preferences (ลักษณะงานพิมพ์ที่ต้องการ)
- เลือกแถบใดแถบหนึ่งต่อไปนี้: Configure (กำหนดค่า), Device Settings (การตั้งค่าอุปกรณ์) หรือ Device Options (ตัวเลือก อุปกรณ์) (ชื่อของแถบจะขึ้นอยู่กับไดรเวอร์การพิมพ์และระบบปฏิบัติการ) จากแถบที่เลือก ให้คลิกที่อุปกรณ์เสริมที่ท่านต้องการเปิดใช้งาน คลิกที่ Installed (ติดตั้ง) จากเมนูดร็อปดาวน์ จากนั้น คลิกที่ OK (ตกลง)

## การเปิดใช้งานอุปกรณ์เสริมบนคอมพิวเตอร์ที่ใช้ระบบปฏิบัติการ Macintosh

เมื่อท่านติดตั้งซอฟต์แวร์อุปกรณ์ Mac OS จะเปิดใช้งานอุปกรณ์เสริมทั้งหมด ในไดรเวอร์การพิมพ์โดยอัตโนมัติ หากท่านเพิ่มอุปกรณ์เสริมใหม่ในภายหลัง ให้ปฏิบัติตามขั้นตอนต่อไปนี้:

- คลิกที่ไอคอน Printer Setup Utility (ยูทิลิตึการตั้งค่าเครื่องพิมพ์) ใน Dock
- ให้คลิกหนึ่งครั้งที่อุปกรณ์ที่ท่านต้องการตั้งค่าในหน้าต่าง Printer List (รายการเครื่องพิมพ์) เพื่อเลือกอุปกรณ์ดังกล่าว
- 3. จากเมนู Printers (เครื่องพิมพ์) ให้เลือก Show info (แสดงข้อมูล)

- คลิกที่เมนูดรอปดาวน์ Names and Location (ชื่อและตำแหน่ง) และ เลือก Installable Options (ตัวเลือกที่สามารถติดตั้งได้)
- 5. ตรวจสอบอุปกรณ์เสริมที่ท่านต้องการเปิดใช้งาน
- 6. คลิกที่ Apply Changes (ใช้ค่าที่แก้ไข)

# 3 การใช้ all-in-one

เนื้อหาในส่วนนี้จะกล่าวถึงหัวข้อต่อไปนี้:

- <u>การใช้เมนูบนแผงควบคุม</u>
- <u>ชนิดของข้อความบนแผงควบคุม</u>
- <u>เปลี่ยนการตั้งค่าอุปกรณ์</u>
- <u>การใช้ HP Solution Center (Windows)</u>
- <u>การใช้ซอฟต์แวร์รูปภาพและภาพถ่ายของ HP</u>
- <u>ข้อความและสัญลักษณ์</u>
- <u>ป้อนต้นฉบับ</u>
- เลือกวัสดุพิมพ์
- <u>ป้อนวัสดุพิมพ์</u>
- <u>กำหนดค่าถาด</u>
- <u>การพิมพ์ลงบนวัสดุพิมพ์พิเศษและวัสดุพิมพ์ที่กำหนดขนาดเอง</u>
- <u>การพิมพ์แบบไม่มีขอบ</u>
- <u>การตั้งค่ารายการโทรด่วน (ในบางรุ่นเท่านั้น)</u>

## การใช้เมนูบนแผงควบคุม

เนื้อหาในส่วนต่อไปนี้จะแสดงข้อมูลอ้างอิงโดยย่อเกี่ยวกับเมนูระดับบนที่ปรากฏ บนจอแสดงผลของแผงควบคุม หากต้องการให้แสดงเมนู ให้กดปุ่มเมนูของการ ทำงานที่ท่านต้องการใช้

- หมายเหตุ ชนิดของจอแสดงผลบนแผงควบคุม จอแสดงผลสีหรือจอแสดง ผลแบบ 2 บรรทัด โดยขึ้นอยู่กับรุ่นที่ท่านใช้งาน
- เมนู Scan (สแกน): แสดงรายการปลายทาง เช่น ซอฟต์แวร์รูปภาพและ ภาพถ่ายของ HP ในบางรุ่น ท่านจะสามารถสแกนและพิมพ์ภาพถ่ายอีก ครั้ง หรือสแกนเพื่อส่งไปยังการ์ดหน่วยความจำได้
- เมนู Fax (โทรสาร): ให้ท่านป้อนหมายเลขโทรด่วนหรือหมายเลขโทรสาร หรือแสดงเมนู Fax (โทรสาร) ตัวเลือกเมนูประกอบด้วย:
  - การปรับความละเอียด
  - ความสว่าง/ความเข้ม

- การเลื่อนเวลาการส่งโทรสาร
- การตั้งค่าเริ่มต้นใหม่
- 📃 เมนู Copy (ทำสำเนา): ตัวเลือกเมนูประกอบด้วย:
  - การเลือกจำนวนสำเนา
  - การย่อ/ขยาย
  - การเลือกชนิดและขนาดของวัสดุพิมพ์
- **ี เมนู Photo (ภาพถ่าย):** ตัวเลือกเมนูประกอบด้วย:
  - การเลือกตัวเลือกการพิมพ์
  - การใช้คุณสมบัติพิเศษ
  - การแก้ไข
  - การถ่ายโอนไปยังคอมพิวเตอร์
  - การเลือกแผ่นเลือกภาพ

## ชนิดของข้อความบนแผงควบคุม

เนื้อหาในส่วนนี้จะกล่าวถึงหัวข้อต่อไปนี้:

- <u>ข้อความแจ้งสถานะ</u>
- <u>ข้อความแจ้งเตือน</u>
- <u>ข้อความแจ้งข้อผิดพลาด</u>
- <u>ข้อความแจ้งข้อผิดพลาดร้ายแรง</u>

#### ข้อความแจ้งสถานะ

ข้อความแจ้งสถานะจะแสดงสภาวะปัจจุบันของอุปกรณ์ ซึ่งจะแจ้งการทำงาน ตามปกติและไม่จำเป็นดำเนินการเพื่อลบข้อความ ข้อความเหล่านี้จะเปลี่ยนไป เมื่อสถานะของอุปกรณ์เปลี่ยนไป เมื่ออุปกรณ์พร้อมใช้งาน ไม่ได้ทำงานอยู่ และ ไม่มีข้อความแจ้งเตือนก้างอยู่ ข้อความแจ้งสถานะ **READY (พร้อม)** จะปรากฏ ขึ้นเมื่อเปิดอุปกรณ์

### ข้อความแจ้งเตือน

ข้อความแจ้งเตือนจะแจ้งให้ทราบถึงเหตุการณ์ที่จำเป็นต้องระวัง แต่ไม่ได้ขัด ขวางการทำงานของอุปกรณ์ ตัวอย่างเช่น CYAN INK LOW (หมึกสีน้ำเงิน เหลือน้อย) ข้อความเหล่านี้จะปรากฏอยู่จนกว่าท่านจะแก้ไขปัญหานั้นๆ

#### ข้อความแจ้งข้อผิดพลาด

ข้อความแจ้งข้อผิดพลาดจะแจ้งให้ทราบว่าต้องดำเนินการอย่างใดอย่างหนึ่ง เช่น ป้อนวัสดุพิมพ์เพิ่ม หรือแก้ไขปัญหาวัสดุพิมพ์ติดขัด ข้อความเหล่านี้มักจะ ปรากฏขึ้นพร้อมกับที่ไฟ Attention (ระวัง) สีแดงกะพริบ ให้ดำเนินการให้ถูก ต้องก่อนพิมพ์ต่อ

หากข้อความแจ้งข้อผิดพลาดแสดงรหัสข้อผิดพลาดด้วย ให้กดปุ่ม Power (เปิด/ ปิด) เพื่อปิดอุปกรณ์ แล้วจึงเปิดใช้งานอุปกรณ์อีกครั้ง ในกรณีส่วนใหญ่ การทำ เช่นนี้จะแก้ไขปัญหาได้ หากข้อความยังคงปรากฏขึ้น อาจต้องตรวจซ่อม อุปกรณ์ของท่าน จดรหัสข้อผิดพลาดไว้ แล้วไปที่ HP Instant Support เพื่อ หาสาเหตุที่อาจทำให้เกิดข้อความนั้น หากต้องการข้อมูลเพิ่มเติม โปรดดูที่ <u>HP</u> Instant Support

### ข้อความแจ้งข้อผิดพลาดร้ายแรง

ข้อความแจ้งข้อผิดพลาดร้ายแรงจะแจ้งให้ทราบว่าอุปกรณ์ไม่สามารถใช้งานได้ ข้อความแจ้งเตือนเหล่านี้ บางอย่างสามารถแก้ไขได้โดยกดปุ่ม Power (เปิด/ ปิด) เพื่อปิดอุปกรณ์ แล้วจึงเปิดใช้งานอุปกรณ์อีกครั้ง หากข้อความยังคงปรากฏ ขึ้น อาจต้องตรวจซ่อมอุปกรณ์ของท่าน หากต้องการข้อมูลเพิ่มเติม โปรดดูที่ <u>การสนับสนุนและการรับประกัน</u>

## เปลี่ยนการตั้งค่าอุปกรณ์

ท่านสามารถเปลี่ยนการตั้งค่าอุปกรณ์จากส่วนต่อไปนี้:

- จากแผงควบคุม
- จาก HP Solution Center (ศูนย์บริการโซลูชันของ HP) (Windows) หรือ HP Device Manager (ตัวจัดการอุปกรณ์ HP) (Mac OS) หาก ต้องการข้อมูลเพิ่มเติม โปรดดูที่ <u>การใช้ซอฟต์แวร์รูปภาพและภาพถ่ายของ</u> <u>HP</u>
- จากเว็บเซิร์ฟเวอร์แบบฝังตัว หากต้องการข้อมูลเพิ่มเติม โปรดดูที่ <u>เว็บเซิร์ฟ</u> เ<u>วอร์ในตัว</u>
- หมายเหตุ เมื่อท่านกำลังกำหนดค่าการตั้งค่าใน HP Solution Center (ศูนย์บริการโซลูชันของ HP) หรือใน HP Device Manager (ตัวจัดการ อุปกรณ์ HP) ท่านจะไม่สามารถดูการตั้งค่าที่กำหนดค่าจากแผงควบคุมได้ (ตัวอย่างเช่น การตั้งค่าการสแกน)
### การเปลี่ยนการตั้งค่าจากแผงควบคุม

- ที่แผงควบคุม ให้กดปุ่มเมนูของการทำงานที่ท่านต้องการใช้ (ตัวอย่างเช่น เมนู Copy (ทำสำเนา))
- 2. หากต้องการไปยังตัวเลือกที่ท่านต้องการเปลี่ยน ให้ใช้วิธีใดวิธีหนึ่งต่อไปนี้:
  - กดปุ่มบนแผงควบคุม แล้วใช้ปุ่มลูกศรซ้ายหรือขวาเพื่อปรับค่า
  - เลือกตัวเลือกจากเมนูบนจอแสดงผลของแผงควบคุม
- 3. เลือกค่าที่ต้องการ แล้วกด OK (ตกลง)

### การเปลี่ยนการตั้งค่าจากซอฟต์แวร์รูปภาพและภาพถ่ายของ HP (Mac OS)

- 1. คลิกที่ไอคอน HP Device Manager (ตัวจัดการอุปกรณ์ HP) ใน Dock
- 2. เลือกอุปกรณ์ในเมนูดรอปดาวน์ Devices (อุปกรณ์)
- จากเมนู Information and Settings (ข้อมูลและการตั้งค่า) ให้คลิกที่ รายการที่ท่านต้องการเปลี่ยน

### การเปลี่ยนการตั้งค่าจากเว็บเซิร์ฟเวอร์แบบฝังตัว

- เปิดเว็บเซิร์ฟเวอร์ในตัว
- 2. เลือกหน้าที่มีการตั้งค่าที่ท่านต้องการเปลี่ยนแปลง
- 3. เปลี่ยนการตั้งค่า จากนั้น คลิกที่ Apply (ใช้)

# การใช้ HP Solution Center (Windows)

ในคอมพิวเตอร์ที่ใช้ระบบปฏิบัติการ Windows HP Solution Center (ศูนย์ บริการโซลูชันของ HP) จะเป็นทางเข้าไปยัง ซอฟต์แวร์ HP Photosmart ใช้ HP Solution Center เพื่อเปลี่ยนการตั้งค่าการพิมพ์, เปิด Fax Setup Wizard (ตัวช่วยติดตั้งโทรสาร), สั่งซื้ออุปกรณ์ใช้ลิ้นเปลือง และเข้าใช้งาน Help (วิธีใช้) บนหน้าจอ

คุณสมบัติที่มีอยู่ใน HP Solution Center (ศูนย์บริการโซลูชันของ HP) จะ แตกต่างกันไปตามอุปกรณ์ที่ท่านติดตั้ง HP Solution Center (ศูนย์บริการโซ ลูชันของ HP) จะถูกปรับแต่งเพื่อแสดงไอคอนที่สัมพันธ์กับอุปกรณ์ที่เลือก หาก อุปกรณ์ที่เลือกไม่มีคุณสมบัติพิเศษ ไอคอนของคุณสมบัตินั้นๆ จะไม่แสดงใน HP Solution Center (ศูนย์บริการโซลูชันของ HP)

หาก HP Solution Center (ศูนย์บริการโซลูชันของ HP) บนคอมพิวเตอร์ไม่ มีไอคอนใดๆ แสดงว่าอาจมีข้อผิดพลาดเกิดขึ้นในระหว่างการติดตั้งซอฟต์แวร์ ในการแก้ปัญหานี้ ให้ใช้ Control Panel (แผงควบคุม) ใน Windows เพื่อ ถอนการติดตั้ง ซอฟต์แวร์ HP Photosmart ให้สมบูรณ์ แล้วจึงติดตั้ง ซอฟต์แวร์ใหม่อีกครั้ง หากต้องการข้อมูลเพิ่มเติม โปรดดู Help (วิธีใช้) บน หน้าจอที่ให้มาพร้อมกับอุปกรณ์

หากต้องการข้อมูลเกี่ยวกับการเปิด HP Solution Center (ศูนย์บริการโซลูชัน ของ HP) โปรดดูที่ <u>การใช้ซอฟต์แวร์รูปภาพและภาพถ่ายของ HP</u>

# การใช้ซอฟต์แวร์รูปภาพและภาพถ่ายของ HP

ท่านสามารถใช้ซอฟต์แวร์รูปภาพและภาพถ่ายของ HP เพื่อเข้าใช้งาน คุณสมบัติที่ไม่สามารถใช้งานได้จากแผงควบคุม

ซอฟต์แวร์จะติดตั้งในคอมพิวเตอร์ของท่านในระหว่างการติดตั้ง หากต้องการ ข้อมูลเพิ่มเติม โปรดดูเอกสารการติดตั้งที่ให้มาพร้อมกับอุปกรณ์ของท่าน

การเข้าใช้งานซอฟต์แวร์รูปภาพและภาพถ่ายของ HP จะแตกต่างกันไปตาม ระบบปฏิบัติการ (OS) ตัวอย่างเช่น หากท่านมีคอมพิวเตอร์ที่ใช้ระบบปฏิบัติ การ Windows จุดเข้าใช้งานซอฟต์แวร์รูปภาพและภาพถ่ายของ HP คือ หน้าต่างซอฟต์แวร์ HP Photosmart หากท่านมีคอมพิวเตอร์ที่ใช้ระบบปฏิบัติ การ Macintosh จุดเข้าใช้ซอฟต์แวร์รูปภาพและภาพถ่ายของ HP คือหน้าต่าง HP Photosmart Studio โดยไม่คำนึงว่าจุดเข้าใช้จะทำหน้าที่เป็นฐานเรียกใช้ งานสำหรับซอฟต์แวร์รูปภาพและภาพถ่ายของ HP และบริการ

#### การเปิด ซอฟต์แวร์ HP Photosmart บนคอมพิวเตอร์ที่ใช้ระบบปฏิบัติการ Windows

- โปรดปฏิบัติตามวิธีใดวิธีหนึ่งดังต่อไปนี้:
  - ดับเบิลคลิกไอคอนซอฟต์แวร์ HP Photosmart บนเดสก์ท็อปของ
     Windows
  - ดับเบิลคลิกที่ไอคอน HP Digital Imaging Monitor ในซิ สเต็มเทรย์ซึ่งอยู่ทางขวาของทาสก์บาร์ Windows
  - บนทาสก์บาร์ ให้คลิกที่ Start เลื่อนไปที่ Programs หรือ All Programs แล้วเลือก HP จากนั้นจึงคลิกที่ซอฟต์แวร์ HP Photosmart
- หากท่านติดตั้งอุปกรณ์ HP มากกว่าหนึ่งรายการ ให้เลือกแถบที่มีชื่อ ผลิตภัณฑ์ของท่านอยู่
  - หมายเหตุ ในคอมพิวเตอร์ระบบ Windows คุณสมบัติที่มีอยู่ใน ซอฟต์แวร์ HP Photosmart จะแตกต่างกันไป ขึ้นอยู่กับอุปกรณ์ต่างๆ ที่ท่านติดตั้ง ซอฟต์แวร์จะถูกปรับแต่งเพื่อแสดงไอคอนที่สัมพันธ์กับ อุปกรณ์ที่เลือก หากอุปกรณ์ที่เลือกไม่มีคุณสมบัติพิเศษ ไอคอนของ คุณสมบัตินั้นๆ จะไม่แสดงในซอฟต์แวร์
  - ☆ เคล็ดลับ หากซอฟต์แวร์ HP Photosmart บนเครื่องคอมพิวเตอร์ไม่มี ไอคอนใดๆ แสดงว่าอาจมีข้อผิดพลาดเกิดขึ้นในระหว่างการติดตั้ง ซอฟต์แวร์ ในการแก้ปัญหานี้ ให้ใช้ Control Panel (แผงควบคุม) ใน Windows เพื่อถอนการติดตั้ง ซอฟต์แวร์ HP Photosmart ให้ สมบูรณ์ แล้วจึงติดตั้งซอฟต์แวร์ใหม่อีกครั้ง หากต้องการข้อมูลเพิ่มเติม โปรดดูคู่มือเริ่มต้นใช้งานที่ให้มาพร้อมกับอุปกรณ์

#### การเปิดซอฟต์แวร์ HP Photosmart Studio บนคอมพิวเตอร์ที่ใช้ระบบ ปฏิบัติการ Macintosh

- คลิกที่ไอคอน HP Photosmart Studio ใน Dock หน้าต่าง HP Photosmart Studio จะปรากฏขึ้น
- บนทาสก์บาร์ HP Photosmart Studio ให้คลิก Devices (อุปกรณ์) หน้าต่าง HP Device Manager (ตัวจัดการอุปกรณ์ HP) จะปรากฏขึ้น
- เลือกอุปกรณ์ของท่านจากเมนูดรอปดาวน์ Device (อุปกรณ์) จากที่นี่ ท่านจะสามารถสแกน ส่งโทรสาร นำเข้าเอกสาร และทำขั้นตอนการ บำรุงรักษา เช่น การตรวจสอบระดับหมึกของตลับหมึกพิมพ์ ได้
  - หมายเหตุ บนคอมพิวเตอร์ที่ใช้ระบบปฏิบัติการ Macintosh คุณลักษณะที่สามารถใช้ได้ในซอฟต์แวร์ HP Photosmart Studio จะ แตกต่างกันไปตามอุปกรณ์ที่เลือก
  - ☆ เคล็ดลับ เมื่อเปิดซอฟต์แวร์ HP Photosmart Studio แล้ว ท่านจะ สามารถเข้าใช้งานชือตคัตของเมนู Dock โดยการเลือกแล้วกดปุ่มเมาส์ ค้างไว้ตรงไอคอน HP Photosmart Studio ใน Dock

# ข้อความและสัญลักษณ์

ท่านสามารถป้อนข้อความและสัญลักษณ์โดยใช้ปุ่มกดบนแผงควบคุมได้ นอก จากนี้ ท่านยังสามารถป้อนข้อความและสัญลักษณ์จากแผงควบคุมโดยใช้แป้น พิมพ์เสมือนได้ด้วย (ในบางรุ่นเท่านั้น) แป้นพิมพ์เสมือนนี้จะปรากฏขึ้นบน จอแสดงผลสีโดยอัตโนมัติเมื่อท่านตั้งค่าเครือข่ายแบบใช้สายหรือไร้สาย หัว กระดาษโทรสาร หรือหมายเลขโทรด่วน

นอกจากนี้ ท่านยังสามารถป้อนสัญลักษณ์โดยใช้ปุ่มกด เมื่อท่านกดหมายเลข โทรสารหรือโทรศัพท์ เมื่ออุปกรณ์ทำการหมุนเลขหมาย อุปกรณ์จะแปล สัญลักษณ์และดำเนินการตามนั้น ตัวอย่างเช่น เมื่อท่านใส่ขีดในหมายเลขโทร สาร อุปกรณ์จะหยุดชั่วคราวก่อนที่จะหมุนตัวเลขที่เหลือ การหยุดชั่วคราวจะมี ประโยชน์เมื่อท่านต้องต่อสายนอกก่อนที่จะหมุนหมายเลขโทรสาร

พมายเหตุ หากต้องการป้อนสัญลักษณ์ลงในหมายเลขโทรสาร เช่น "-" ท่าน ต้องป้อนโดยใช้คีย์แพด

# พิมพ์ตัวเลขและข้อความโดยใช้ปุ่มกดบนแผงควบคุม

ท่านสามารถป้อนข้อความหรือสัญลักษณ์ได้โดยใช้คีย์แพดบนแผงควบคุม เมื่อท่านป้อนข้อมูลไปแล้ว ให้กด **OK (ตกลง)** เพื่อเก็บบันทึกข้อมูล

#### การป้อนข้อความ

 กดตัวเลขบนปุ่มกดที่ตรงกับตัวอักษรของชื่อ ตัวอย่างเช่น ตัวอักษร a, b และ c ตรงกับหมายเลข 2 ดังที่เห็นจากปุ่มด้านล่าง

#### 2 obc

- ☆ เคล็ดลับ กดปุ่มหลายๆ ครั้งจนกว่าจะเห็นตัวอักษรที่ใช้ได้ ท่านสามารถ ใช้อักขระเพิ่มเติมนอกเหนือจากที่ปรากฎบนปุ่มตัวเลขได้ ทั้งนี้ ขึ้นอยู่กับ การตั้งค่าภาษาและประเทศ/พื้นที่ของท่าน
- หลังจากที่ตัวอักษรที่ต้องการปรากฏขึ้น ให้รอจนกระทั่งลูกศรเลื่อนไปทาง ด้านขวาโดยอัตโนมัติ หรือกดปุ่มลูกศรขวา กดปุ่มหมายเลขที่มีตัวอักษรตัว ถัดไปที่อยู่ในชื่อ ให้กดปุ่มซ้ำจนกว่าจะได้ตัวอักษรที่ต้องการ ตัวอักษรตัว แรกของคำจะเป็นตัวพิมพ์ใหญ่โดยอัตโนมัติ

#### การป้อนช่องว่าง หยุดชั่วคราว หรือสัญลักษณ์

- หากต้องการเว้นวรรค ให้กด Space (เว้นวรรค)
- หากต้องการเว้นช่วง ให้กด Redial/Pause (โทรซ้ำ/หยุดชั่วคราว) เครื่อง หมายขีดจะปรากฏอยู่ในลำดับตัวเลข
- หากต้องการป้อนสัญลักษณ์ เช่น @ ให้กดปุ่ม Symbol (สัญลักษณ์) ซ้ำๆ เพื่อเลื่อนดูรายการสัญลักษณ์ที่มีอยู่ ดอกจัน (\*), เครื่องหมายขีด (-), แอ มเพอแซนด์ (&), เครื่องหมายจุด (.), เครื่องหมายขีดหลัง (/), วงเล็บ (), แอพโพสโทรฟี ('), เครื่องหมายเท่ากับ (=), เครื่องหมายสี่เหลี่ยม (#), เครื่องหมายแอด (@), เครื่องหมายขีดล่าง (\_), เครื่องหมายบวก (+), อัศเจรีย์ (!), เซมิโคลอน (;), เครื่องหมายคำถาม (?), เครื่องหมายจุลภาค (,), โคลอน (:), เครื่องหมายเปอร์เซ็นต์ (%), และเครื่องหมายประมาณ (~)

#### การลบตัวอักษร ตัวเลข หรือสัญลักษณ์

▲ หากท่านทำผิดพลาด ให้กดปุ่มลูกศรซ้ายเพื่อลบ จากนั้นจึงใส่ตัวอักษรที่ถูก ต้อง

## พิมพ์ข้อความโดยใช้แป้นพิมพ์เสมือน (ในบางรุ่นเท่านั้น)

เมื่อต้องพิมพ์ข้อความ ท่านสามารถป้อนข้อความหรือสัญลักษณ์โดยใช้แป้น พิมพ์เสมือนซึ่งจะปรากฏขึ้นบนจอแสดงผลสีโดยอัตโนมัติได้ ตัวอย่างเช่น แป้น พิมพ์เสมือนจะปรากฏขึ้นโดยอัตโนมัติเมื่อท่านตั้งค่าเครือข่ายแบบใช้สายหรือไร้ สาย หัวกระดาษโทรสาร หรือหมายเลขโทรด่วน

### การป้อนข้อความโดยใช้แป้นพิมพ์เสมือน

 หากต้องการเลือกตัวอักษร ตัวเลข หรือสัญลักษณ์ โดยใช้แป้นพิมพ์เสมือน ให้กดปุ่มลูกศรเพื่อเลื่อนแถบสว่างไปที่ตัวที่ท่านต้องการ

#### การป้อนตัวพิมพ์เล็ก ตัวพิมพ์ใหญ่ ตัวเลข และสัญลักษณ์

- หากต้องการป้อนตัวอักษรตัวพิมพ์เล็ก ให้เลือกปุ่ม abc บนแป้นพิมพ์ เสมือน จากนั้นกด OK (ตกลง)
- หากต้องการป้อนตัวอักษรตัวพิมพ์ใหญ่ ให้เลือกปุ่ม ABC บนแป้น พิมพ์เสมือน จากนั้นกด OK (ตกลง)
- หากต้องการป้อนตัวเลขและสัญลักษณ์ ให้เลือกปุ่ม 123 บนแป้นพิมพ์ เสมือน จากนั้นกด OK (ตกลง)

#### การเว้นวรรค

หากต้องการเว้นวรรค ให้กดปุ่มลูกศรขวาบนแป้นพิมพ์เสมือน จากนั้นกด OK (ตกลง)

- หมายเหตุ ตรวจสอบให้แน่ใจว่าท่านใช้ปุ่มลูกศรขวาบนแป้นพิมพ์ เสมือนเพื่อเว้นวรรค ท่านไม่สามารถเว้นวรรคโดยใช้ปุ่มลูกศรบนแผง ควบคุมได้
- เมื่อท่านเลื่อนแถบสว่างไปที่ตัวอักษร ตัวเลข หรือสัญลักษณ์ที่ต้องการแล้ว ให้กด OK (ตกลง) บนแผงควบคุมเพื่อเลือก ตัวที่เลือกจะปรากฏขึ้นบนจอแสดงผลสี
  - ☆ เคล็ดลับ หากต้องการฉบตัวอักษร ตัวเลข หรือสัญลักษณ์ ให้เลือก Clear (ลบ) บนแป้นพิมพ์เสมือน แล้วกด OK (ตกลง)
- เมื่อป้อนตัวอักษร ตัวเลข หรือสัญลักษณ์เสร็จแล้ว ให้เลือก Done (เสร็จ) บนแป้นพิมพ์เสมือน แล้วกด OK (ตกลง)

# สัญลักษณ์ต่างๆ สำหรับการกดหมายเลขโทรสาร (ในบางรุ่นเท่านั้น)

หากต้องการป้อนสัญลักษณ์ เช่น \* ให้กด Symbol (สัญลักษณ์) ซ้ำๆ เพื่อเลื่อน ไปยังรายการสัญลักษณ์ ตารางต่อไปนี้จะแสดงสัญลักษณ์ที่ท่านสามารถใช้ใน

#### หมายเลขโทรสารหรือโทรศัพท์ ข้อมูลบนหัวกระดาษโทรสาร และหมายเลขโทร ด่วน

| สัญลักษณ์ต่างๆ | <b>คำอธิบาย</b>                                                                                                    | ปรากฏขึ้นเมื่อป้อนข้อมูล                                                                                                    |
|----------------|----------------------------------------------------------------------------------------------------|----------------------------------------------------------------------------------------------------|
| *              | แสดงเครื่องหมายดอกจันเมื่อต้องการโทร                                                                                         | ชื่อหัวกระดาษโทรสาร ชื่อหมายเลขโทร<br>ด่วน หมายเลขโทรด่วน หมายเลขโทรสาร<br>หรือหมายเลขโทรศัพท์ และการโทรจาก<br>หน้าจอ       |
| -              | เมื่อโทรอัตโนมัติ อุปกรณ์จะหยุดชั่วคราวใน<br>ระหว่างลำดับหมายเลข                                                             | ชื่อหัวกระดาษโทรสาร หมายเลขหัว<br>กระดาษโทรสาร ชื่อหมายเลขโทรด่วน<br>หมายเลขโทรด่วน และหมายเลขโทรสาร<br>หรือหมายเลขโทรศัพท์ |
| ()             | แสดงเครื่องหมายวงเล็บเปิดหรือปิดเพื่อแยกหมาย<br>เลขเพื่อให้ดูง่ายขึ้น เช่น รหัสพื้นที่ สัญลักษณ์เหล่า<br>นี้ไม่มีผลต่อการโทร | ชื่อหัวกระดาษโทรสาร หมายเลขหัว<br>กระดาษโทรสาร ชื่อหมายเลขโทรด่วน<br>หมายเลขโทรด่วน และหมายเลขโทรสาร<br>หรือหมายเลขโทรศัพท์ |
| W              | เมื่อโทรอัตโนมัติ เครื่องหมาย W จะทำให้อุปกรณ์<br>รอเสียงโทรออกก่อนที่จะโทรต่อไป                                             | หมายเลขโทรด่วนและหมายเลขโทรสาร<br>หรือหมายเลขโทรศัพท์                                                                       |
| R              | เมื่อโทรอัตโนมัติ เครื่องหมาย R จะทำหน้าที่<br>เหมือนกับปุ่มแฟลช (Flash) บนโทรศัพท์ของ<br>ท่าน                               | หมายเลขโทรด่วนและหมายเลขโทรสาร<br>หรือหมายเลขโทรศัพท์                                                                       |
| +              | แสดงเครื่องหมายบวก สัญลักษณ์นี้ไม่มีผลต่อการ<br>โทร                                                                          | ชื่อหัวกระดาษโทรสาร หมายเลขหัว<br>กระดาษโทรสาร ชื่อหมายเลขโทรด่วน<br>หมายเลขโทรด่วน และหมายเลขโทรสาร<br>หรือหมายเลขโทรศัพท์ |

# ป้อนต้นฉบับ

ท่านสามารถป้อนต้นฉบับเพื่อทำสำเนา ส่งโทรสาร หรือสแกน เข้าในตัว ป้อนกระดาษอัตโนมัติหรือบนกระจกสแกนเนอร์ ต้นฉบับที่ป้อนเข้าในตัว ป้อนกระดาษอัตโนมัติจะถูกป้อนเข้าในอุปกรณ์โดยอัตโนมัติ

# ป้อนต้นฉบับในตัวป้อนกระดาษอัตโนมัติ (ADF)

ท่านสามารถทำสำเนา สแกน หรือส่งโทรสารเอกสารขนาด A4 หรือขนาด letter หน้าเดียวหรือหลายหน้าทั้งที่พิมพ์ด้านเดียวหรือพิมพ์สองด้าน โดยวางลง ในถาดป้อนเอกสารได้

- △ ข้อควรระวัง อย่าป้อนภาพถ่ายเข้าใน ADF เนื่องจากอาจทำให้ภาพถ่ายเสีย หายได้
- พมายเหตุ ท่านไม่สามารถสแกน ทำสำเนา หรือส่งโทรสารเอกสารขนาด legal ที่พิมพ์สองด้านโดยใช้ ADF ได้ คุณสมบัติบางอย่าง เช่น คุณสมบัติ การทำสำเนาแบบ Fit to Page (พอดีกับหน้า) จะไม่ทำงานเมื่อท่านป้อน ต้นฉบับเข้าใน ADF ท่านต้องวางต้นฉบับของท่านบนกระจก

ถาดป้อนเอกสารอัตโนมัติจะสามารถบรรจุกระดาษธรรมดาได้สูงสุด 50 แผ่น

### ในการใส่วางต้นฉบับลงในที่ป้อนเอกสารอัตโนมัติ

- วางต้นฉบับของท่านลงในถาดป้อนเอกสารโดยให้ด้านที่พิมพ์หงายขึ้น จัด วางหน้ากระดาษให้ขอบด้านบนของเอกสารเข้าไปก่อน เลื่อนวัสดุพิมพ์เข้า ในตัวป้อนเอกสารอัตโนมัติจนกระทั่งได้ยินเสียงสัญญาณหรือมีข้อความ ปรากฏขึ้นบนจอแสดงผลซึ่งแจ้งให้ทราบว่าอุปกรณ์ตรวจพบหน้าที่ท่านป้อน เข้าไปแล้ว
  - ที่ เคล็ดลับ สำหรับวิธีการวางต้นฉบับลงบนตัวป้อนกระดาษอัตโนมัติเพิ่ม เติม โปรดดูที่แผนผังในถาดป้อนกระดาษ

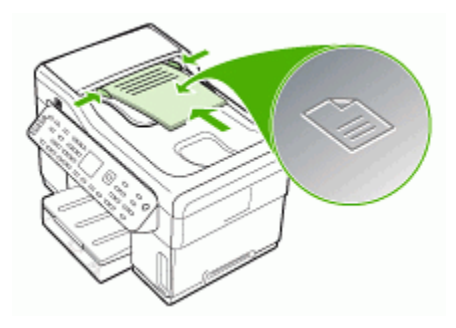

- เลื่อนตัวปรับความกว้างของกระดาษเข้าไปจนชิดขอบด้านซ้ายและด้านขวา ของวัสดุพิมพ์
- หมายเหตุ นำต้นฉบับทั้งหมดออกจากถาดป้อนกระดาษก่อนที่จะเปิดฝา ครอบบนอุปกรณ์

### ป้อนต้นฉบับลงบนกระจกสแกนเนอร์

ท่านสามารถทำสำเนา สแกน หรือส่งโทรสารต้นฉบับกระดาษ letter หรือ กระดาษขนาด A4 ได้โดยการวางต้นฉบับไว้บนกระจก กระจกของอุปกรณ์บาง รุ่นจะรองรับเอกสารต้นฉบับขนาด legal หากต้นฉบับของท่านมีเอกสารขนาด เต็มหน้าหลายแผ่น ให้วางต้นฉบับลงในตัวป้อนเอกสารอัตโนมัติ หากกระจก ของอุปกรณ์รุ่นที่ท่านใช้ไม่รองรับเอกสารต้นฉบับขนาด legal ให้วางเอกสาร ต้นฉบับขนาด legal ในตัวป้อนเอกสารอัตโนมัติ

พมายเหตุ คุณสมบัติพิเศษต่างๆ จะทำงานไม่ถูกต้อง หากกระจกและแผ่น รองฝาปิดไม่สะอาด หากต้องการข้อมูลเพิ่มเติม โปรดดูที่ <u>การทำความสะอาด</u> อุปกรณ์

#### การวางต้นฉบับลงบนกระจกสแกนเนอร์

- นำต้นฉบับทั้งหมดออกจากถาดป้อนกระดาษ จากนั้นจึงเปิดฝาครอบบน อุปกรณ์
- 2. วางต้นฉบับโดยให้ด้านพิมพ์คว่ำลงบนมุมหน้าขวาของกระจก
  - ที่ เคล็ดลับ สำหรับคำอธิบายเพิ่มเติมเกี่ยวกับการวางต้นฉบับ โปรดดูคำ แนะนำซึ่งปรากฏอยู่บนขอบกระจก

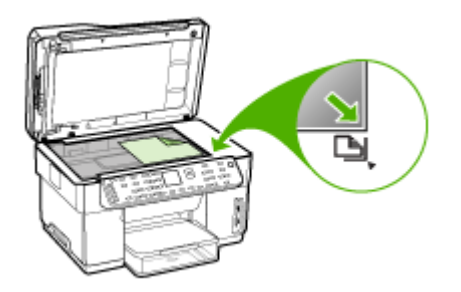

ปิดฝา

# เลือกวัสดุพิมพ์

อุปกรณ์ได้ถูกออกแบบมาให้ทำงานได้ดีกับวัสดุพิมพ์ชนิดที่ใช้กันทั่วไปในสำนัก งาน เป็นการดีที่สุดที่จะทดสอบวัสดุพิมพ์หลายๆ ชนิดก่อนจะสั่งซื้อเป็นจำนวน มาก เพื่อคุณภาพการพิมพ์ที่เหมาะสมที่สุด ควรใช้วัสดุพิมพ์ของ HP หากต้อง การข้อมูลเพิ่มเติมเกี่ยวกับวัสดุพิมพ์ของ HP โปรดเยี่ยมชมเว็บไซต์ของ HP ที่ <u>www.hp.com</u>

## เคล็ดลับในการเลือกและใช้วัสดุพิมพ์

เพื่อผลลัพธ์ที่ดีที่สุด ให้ปฏิบัติตามคำแนะนำต่อไปนี้

- ใช้วัสดุพิมพ์ที่ตรงตามข้อกำหนดรายละเอียดของอุปกรณ์เสมอ หากต้องการ ข้อมูลเพิ่มเติม โปรดดูที่ <u>ทำความเข้าใจกับข้อกำหนดรายละเอียดของวัสดุ</u> <u>พิมพ์ที่สนับสนุน</u>
- ป้อนวัสดุพิมพ์เข้าในถาดครั้งละชนิดเดียวเท่านั้น
- สำหรับถาด 1 และถาด 2 ให้ป้อนวัสดุพิมพ์โดยคว่ำด้านที่จะพิมพ์ลง และจัด ขอบให้ชิดกับขอบด้านขวาและด้านหลังของถาด ถาด 2 จะมีในบางรุ่นเท่า นั้น หากต้องการข้อมูลเพิ่มเติม โปรดดูที่ <u>ป้อนวัสดุพิมพ์</u>
- ถาด 2 ถูกออกแบบมาสำหรับป้อนกระดาษธรรมดาเท่านั้น

- อย่าใส่วัสดุพิมพ์ลงในถาดมากเกินไป หากต้องการข้อมูลเพิ่มเติม โปรดดูที่ <u>ทำความเข้าใจกับข้อกำหนดรายละเอียดของวัสดุพิมพ์ที่สนับสนุน</u>
- เพื่อป้องกันไม่ให้วัสดุพิมพ์ติดขัด, คุณภาพการพิมพ์ที่ไม่ดี และปัญหาใน การพิมพ์อื่นๆ พยายามหลีกเลี่ยงวัสดุพิมพ์ต่อไปนี้:
  - กระดาษแบบฟอร์มที่มีหลายส่วน
  - วัสดุพิมพ์ที่เสียหาย โค้งงอ หรือยับย่น
  - วัสดุพิมพ์ที่มีรอยตัดหรือรอยปรุ
  - วัสดุพิมพ์ที่มีพื้นผิวขรุขระ, มีรอยนูน หรือไม่ดูดซับหมึก
  - วัสดุพิมพ์ที่น้ำหนักเบาเกินไปหรือยืดง่าย

#### บัตรและซองจดหมาย

- หลีกเลี่ยงของจดหมายที่เคลือบมันมากๆ มีกาวติดในตัว ตัวยึด หรือช่อง และควรหลีกเลี่ยงบัตรหรือของจดหมายที่มีขอบหนา รูปทรงผิดปกติ หรือ ม้วนงอ หรือมีพื้นที่ยับย่น ฉีกขาด หรือเสียหายในรูปแบบอื่นๆ
- ใช้ซองจดหมายที่ผลิตอย่างแน่นหนา และตรวจสอบให้แน่ใจว่ารอยพับ ถูกกรีดไว้จนเรียบ
- ป้อนซองจดหมายโดยให้ฝาปิดของซองจดหมายหงายขึ้น

#### วัสดุพิมพ์ภาพถ่าย

- ใช้โหมด Best (ดีที่สุด) เพื่อพิมพ์ภาพถ่าย โปรดทราบว่าการพิมพ์งานใน โหมดนี้จะใช้เวลานานขึ้น และต้องการหน่วยความจำของคอมพิวเตอร์มาก ขึ้น
- นำวัสดุพิมพ์แต่ละแผ่นออกจากเครื่องทันทีที่พิมพ์เสร็จ แล้วปล่อยให้แห้ง การวางวัสดุพิมพ์ที่ยังไม่แห้งดีซ้อนทับกันอาจทำให้สีเลอะได้

#### แผ่นใส

- ป้อนแผ่นใสโดยให้ด้านที่มีผิวหยาบคว่ำลง และแถบกาวขึ้ไปยังด้านหลังของ อุปกรณ์
- ใช้โหมด Normal (ปกติ) เพื่อพิมพ์แผ่นใส โหมดนี้จะใช้เวลาในการปล่อย ให้แห้งนานขึ้น และทำให้แน่ใจว่าหมึกจะแห้งสนิทก่อนที่หน้าถัดไปจะถูกส่ง ไปยังถาดรับกระดาษ
- นำวัสดุพิมพ์แต่ละแผ่นออกจากเครื่องทันทีที่พิมพ์เสร็จ แล้วปล่อยให้แห้ง การวางวัสดุพิมพ์ที่ยังไม่แห้งดีซ้อนทับกันอาจทำให้สีเลอะได้

#### วัสดุพิมพ์ที่กำหนดขนาดเอง

- ใช้แต่วัสดุพิมพ์ที่กำหนดขนาดเองชนิดที่อุปกรณ์สนับสนุนเท่านั้น
- หากโปรแกรมประยุกต์ของท่านสนับสนุนวัสดุพิมพ์ที่กำหนดขนาดเอง ให้ ตั้งขนาดวัสดุพิมพ์ในโปรแกรมนั้นก่อนที่จะพิมพ์เอกสาร มิฉะนั้น ให้ตั้ง ขนาดในไดรเวอร์การพิมพ์ ท่านอาจต้องจัดรูปหน้าเอกสารที่มีอยู่ใหม่ เพื่อ ให้พิมพ์ลงบนวัสดุพิมพ์ที่กำหนดขนาดเองอย่างถูกต้อง

#### ทำความเข้าใจกับข้อกำหนดรายละเอียดของวัสดุพิมพ์ที่สนับสนุน

ใช้ตาราง <u>ทำความเข้าใจกับขนาดที่สนับสนุน</u> และ <u>ทำความเข้าใจกับชนิดและ</u> <u>น้ำหนักของวัสดุพิมพ์</u> เพื่อตรวจสอบวัสดุพิมพ์ที่ถูกต้องเพื่อใช้กับอุปกรณ์ของ ท่าน และตรวจสอบว่าจะสามารถใช้งานคุณสมบัติใดกับวัสดุพิมพ์ของท่านได้ บ้าง

- <u>ทำความเข้าใจกับขนาดที่สนับสนุน</u>
- <u>ทำความเข้าใจกับชนิดและน้ำหนักของวัสดุพิมพ์</u>

#### ทำความเข้าใจกับขนาดที่สนับสนุน

หมายเหตุ ถาด 2 และอุปกรณ์สำหรับการพิมพ์สองด้านจะมีในบางรุ่นเท่า นั้น

| ขนาดวัสดุพิมพ์                                      | ถาด 1        | ถาด 2        | อุปกรณ์สำหรับการ<br>พิมพ์สองด้าน | ADF          |
|-----------------------------------------------------|--------------|--------------|----------------------------------|--------------|
| ขนาดวัสดุพิมพ์มาตรฐาน                               |              |              |                                  |              |
| U.S. Letter (216 x 279 มม.; 8.5 x<br>11 นิ้ว)       | <            | ~            | ~                                | ~            |
| 8.5 x 13 นิ้ว (216 x 330 มม.)*                      | $\checkmark$ | $\checkmark$ |                                  |              |
| U.S. Legal (216 x 356 มม.; 8.5 x<br>14 นิ้ว)        | $\checkmark$ | ~            |                                  | ~            |
| A4 (210 x 297 มม.; 8.3 x 11.7 นิ้ว)                 | ~            | ~            | $\checkmark$                     | ~            |
| U.S. Executive (184 x 267 มม.;<br>7.25 x 10.5 นิ้ว) | $\checkmark$ | ~            | ~                                | ~            |
| U.S. Statement (140 x 216 มม.;<br>5.5 x 8.5 นิ้ว)   | $\checkmark$ |              |                                  | ~            |
| B5 (182 x 257 มม.; 7.17 x 10.12<br>นิ้ว)            | $\checkmark$ | ~            | ~                                | ~            |
| A5 (148 x 210 มม.; 5.8 x 8.3 นิ้ว)                  | $\checkmark$ |              | $\checkmark$                     | $\checkmark$ |
| 6 x 8 นิ้ว*                                         | $\checkmark$ |              | $\checkmark$                     |              |

#### (ทำต่อ) ขนาดวัสดพิมพ์ ถาด 1 ถาด 2 อปกรณ์สำหรับการ ADF พิ่มพ์สองด้าน $\checkmark$ A4 แบบไม่มีขอบ (210 x 297 มม.; 8.3 x 11.7 นิ้ว)\* $\checkmark$ A5 แบบไม่มีขอบ (148 x 210 มม.; 5.8 x 8.3 นิ้ว)\* $\checkmark$ B5 แบบไม่มีขอบ (182 x 257 มม.; 7.17 x 10.12 นิ้ว)\* ซองจดหมาย U.S. #10 Envelope (105 x 241 $\checkmark$ มม.; 4.12 x 9.5 นิ้ว)\* Monarch Envelope (98 x 191 มม.; $\checkmark$ 3.88 x 7.5 นิ้ว)\* HP Greeting Card Envelope (111 $\checkmark$ x 152 มม.; 4.38 x 6 นิ้ว)\* A2 Envelope (111 x 146 มม.; 4.37 $\checkmark$ x 5.75 นิ้ว)\* DL Envelope (110 x 220 มม.; 4.3 $\checkmark$ x 8.7 นิ้ว)\* $\checkmark$ C5 Envelope (162 x 229 มม.; 6.4 x 9 นิ้ว)\* C6 Envelope (114 x 162 มม.; 4.5 $\checkmark$ x 6.4 นิ้ว)\* Japanese Envelope Chou #3 $\checkmark$ (120 x 235 มม.; 4.7 x 9.3 นิ้ว)\* Japanese Envelope Chou #4 (90 $\checkmark$ x 205 มม.; 3.5 x 8.1 นิ้ว)\* บัตร บัตรดัชนี (76.2 x 127 มม.; 3 x 5 นิ้ว)\* $\checkmark$ บัตรดัชนี (102 x 152 มม.; 4 x 6 นิ้ว)\* $\checkmark$ $\checkmark$ บัตรดัชนี (127 x 203 มม.; 5 x 8 นิ้ว)\* $\checkmark$ $\checkmark$ ~ บัตร A6 (105 x 148.5 มม.; 4.13 x $\checkmark$ 5.83 นิ้ว)\* บัตร A6 แบบไม่มีขอบ (105 x 148.5 ~ มม.; 4.13 x 5.83 นิ้ว)\*้ Hagaki\*\* (100 x 148 มม.; 3.9 x 5.8 $\checkmark$ นิ้ว)\*้ วัสดุพิมพ์ภาพถ่าย

| ขนาดวัสดุพิมพ์                                                                                                    | ถาด 1        | ถาด 2 | อุปกรณ์สำหรับการ<br>พิมพ์สองด้าน | ADF |
|----------------------------------------------------------------------------------------------------|--------------|-------|----------------------------------|-----|
| วัสดุพิมพ์ภาพถ่าย (76.2 x 127 มม.; 3<br>x 5 นิ้ว)*                                                                                                    | $\checkmark$ |       |                                  |     |
| ์วัสดุพิมพ์ภาพถ่าย (102 x 152 มม.; 4<br>x 6 นิ้ว)*                                                                                                    | $\checkmark$ |       |                                  |     |
| วัสดุพิมพ์ภาพถ่าย (5 x 7 นิ้ว)*                                                                                                    | $\checkmark$ |       |                                  |     |
| วัสดุพิมพ์ภาพถ่าย (8 x 10 นิ้ว)*                                                                                                    | $\checkmark$ |       |                                  |     |
| วัสดุพิมพ์ภาพถ่าย (10 x 15 ซม.)*                                                                                                    | $\checkmark$ |       |                                  |     |
| Photo L (89 x 127 มม.; 3.5 x 5 นิ้ว)*                                                                                                    | $\checkmark$ |       |                                  |     |
| วัสดุพิมพ์ภาพถ่ายแบบไม่มีขอบ (102 x<br>152 มม.; 4 x 6 นิ๋ว)*                                                                                                    | $\checkmark$ |       |                                  |     |
| วัสดุพิมพ์ภาพถ่ายแบบไม่มีขอบ (5 x 7<br>นิ้ว)*                                                                                                    | $\checkmark$ |       |                                  |     |
| วัสดุพิมพ์ภาพถ่ายแบบไม่มีขอบ (8 x 10<br>นิ้ว)*                                                                                                    | ~            |       |                                  |     |
| วัสดุพิมพ์ภาพถ่ายแบบไม่มีขอบ (8.5 x<br>11 นิ้ว)*                                                                                                    | ~            |       |                                  |     |
| วัสดุพิมพ์ภาพถ่ายแบบไม่มีขอบ (10 x<br>15 ชม.)*                                                                                                    | $\checkmark$ |       |                                  |     |
| Photo L แบบไม่มีขอบ (89 x 127<br>มม.; 3.5 x 5 นิ์ว)*                                                                                                    | $\checkmark$ |       |                                  |     |
| วัสดุพิมพ์อื่นๆ                                                                                                    | •            |       | •                                |     |
| วัสดุพิมพ์ที่กำหนดขนาดเองที่มีความกว้าง<br>ระหว่าง 76.2 ถึง 216 มม. และความยาว<br>ระหว่าง 127 ถึง 356 มม. (กว้าง 3 ถึง<br>8.5 นิ้ว และยาว 5 ถึง 14 นิ้ว)*          | ~            |       |                                  |     |
| วัสดุพิมพ์ที่กำหนดขนาดเอง (ADF) ที่มี<br>ความกว้างระหว่าง 127 ถึง 216 มม.<br>และความยาวระหว่าง 241 ถึง 305 มม.<br>(กว้าง 5 ถึง 8.5 นิ้ว และยาว 9.5 ถึง 12<br>นิ้ว) |              |       |                                  | ~   |
| กระดาษภาพถ่ายแบบพาโนรามา (4 x<br>10 นิ้ว, 4 x 11 นิ้ว และ 4 x 12 นิ้ว) *                                                                                           | $\checkmark$ |       |                                  |     |
| กระดาษภาพถ่ายแบบพาโนรามาแบบไม่<br>มีขอบ (4 x 10 นิ้ว, 4 x 11 นิ้ว และ 4<br>x 12 นิ้ว) *                                                                            | $\checkmark$ |       |                                  |     |

(ทำต่อ)

\* ไม่สามารถใช้กับ ADF สำหรับการพิมพ์แบบหน้าเดียวและสองหน้าได้

\*\* อุปกรณ์สามารถใช้ได้กับกระดาษธรรมดาและ Inkjet Hagaki จาก Japan Post เท่านั้น ไม่สามารถใช้ได้กับ Photo Hagaki จาก Japan Post

### ทำความเข้าใจกับชนิดและน้ำหนักของวัสดุพิมพ์

#### หมายเหตุ ถาด 2 และอุปกรณ์สำหรับการพิมพ์สองด้านจะมีในบางรุ่นเท่า นั้น

| ถาด                                  | ชนิด                         | น้ำหนัก                                              | ความจุ                                                                        |
|--------------------------------------|------------------------------|------------------------------------------------------|-------------------------------------------------------------------------------|
| ถาด 1                                | กระดาษ                       | 60 ถึง 105 กรัม/ม. <sup>2</sup><br>(16 ถึง 28 ปอนด์) | กระดาษธรรมดาไม่เกิน<br>250 แผ่น<br>(เรียงซ้อนกันหนา 25 มม.<br>หรือ 1 นิ้ว)    |
|                                      | แผ่นใส                       |                                                      | ไม่เกิน 70 แผ่น<br>(เรียงข้อนกันหนา 17 มม.<br>หรือ 0.67 นิ้ว)                 |
|                                      | วัสดุพิมพ์ภาพถ่าย            | 280 กรัม/ม.²<br>(75 ปอนด์)                           | ไม่เกิน 100 แผ่น<br>(เรียงซ้อนกันหนา 17 มม.<br>หรือ 0.67 นิ้ว)                |
|                                      | ฉลาก                         |                                                      | ไม่เกิน 100 แผ่น<br>(เรียงซ้อนกันหนา 17 มม.<br>หรือ 0.67 นิ้ว)                |
|                                      | ซองจดหมาย                    | 75 ถึง 90 กรัม/ม.²<br>(ซองจดหมาย 20 ถึง 24<br>ปอนด์) | ไม่เกิน 30 แผ่น<br>(เรียงซ้อนกันหนา 17 มม.<br>หรือ 0.67 นิ้ว)                 |
|                                      | บัตร                         | ไม่เกิน 200 กรัม/ม.²<br>(ดัชนี 110 ปอนด์)            | ไม่เกิน 80 ใบ                                                                 |
| ถาด 2                                | กระดาษธรรมดาเท่านั้น         | 60 ถึง 105 กรัม/ม. <sup>2</sup><br>(16 ถึง 28 ปอนด์) | กระดาษธรรมดาไม่เกิน<br>350 แผ่น<br>(เรียงซ้อนกันหนา 35 มม.<br>หรือ 1.38 นิ้ว) |
| อุปกรณ์<br>สำหรับการ<br>พิมพ์สองด้าน | กระดาษ                       | 60 ถึง 105 กรัม/ม.²<br>(16 ถึง 28 ปอนด์)             | ไม่สามารถใช้ได้                                                               |
| กล่องกระดาษ<br>ออก                   | วัสดุพิมพ์ทุกชนิดที่สนับสนุน |                                                      | กระดาษธรรมดาไม่เกิน<br>150 แผ่น (การพิมพ์ข้อ<br>ความ)                         |

#### ตั้งค่าระยะห่างจากขอบกระดาษต่ำสุด

ระยะห่างจากขอบกระดาษของเอกสารต้องเท่ากับ (หรือเกิน) การตั้งค่าระยะห่าง จากขอบกระดาษในแนวการพิมพ์ตามแนวตั้ง

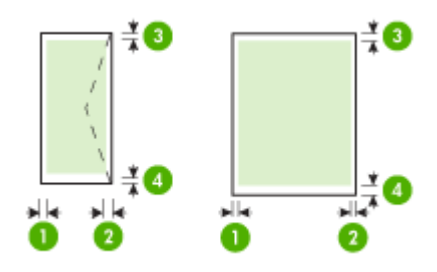

| วัสดุพิมพ์                | (1) ระยะห่าง<br>จาก<br>ขอบกระดาษ<br>ด้านซ้าย | (2) ระยะห่าง<br>จาก<br>ขอบกระดาษ<br>ด้านขวา | (3) ระยะห่าง<br>จากขอบกระดาษ<br>ด้านบน | (4) ระยะห่าง<br>จาก<br>ขอบกระดาษ<br>ด้านล่าง* |
|---------------------------|----------------------------------------------|---------------------------------------------|----------------------------------------|-----------------------------------------------|
| U.S. Letter               | 3.3 มม. (0.13                                | 3.3 มม. (0.13                               | 3.3 มม. (0.13                          | 3.3 มม. (0.13                                 |
| U.S. Legal                | นิว)                                         | นิว)                                        | นิว)                                   | นิว)                                          |
| A4                        |                                              |                                             |                                        |                                               |
| U.S. Executive            |                                              |                                             |                                        |                                               |
| U.S. Statement            |                                              |                                             |                                        |                                               |
| 8.5 x 13 นิ้ว             |                                              |                                             |                                        |                                               |
| B5                        |                                              |                                             |                                        |                                               |
| A5                        |                                              |                                             |                                        |                                               |
| บัตร                      |                                              |                                             |                                        |                                               |
| วัสดุพิมพ์ที่กำหนดขนาดเอง |                                              |                                             |                                        |                                               |
| วัสดุพิมพ์ภาพถ่าย         |                                              |                                             |                                        |                                               |
| ซองจดหมาย                 | 3.3 มม. (0.13<br>นิ้ว)                       | 3.3 มม. (0.13<br>นิ้ว)                      | 16.5 มม.<br>(0.65 นิ้ว)                | 16.5 มม.<br>(0.65 นิ้ว)                       |

\* เพื่อให้ได้การตั้งค่าระยะห่างจากขอบกระดาษนี้บนคอมพิวเตอร์ที่ใช้ระบบ ปฏิบัติการ Windows ให้คลิกที่แถบ Advanced (ขึ้นสูง) ในไดรเวอร์การ พิมพ์ แล้วเลือก Minimize Margins (ลดระยะห่างจากขอบกระดาษให้เหลือ น้อยที่สุด)

หมายเหตุ หากท่านใช้อุปกรณ์สำหรับการพิมพ์สองด้าน (มีในบางรุ่น) ค่า ระยะห่างจากขอบกระดาษด้านบนและระยะห่างจากขอบกระดาษด้านล่างที่ น้อยที่สุดต้องเท่ากับหรือมากกว่า 12 มม. (0.47 นิ้ว)

# ป้อนวัสดุพิมพ์

เนื้อหาในส่วนนี้จะแสดงคำแนะนำเกี่ยวกับการป้อนวัสดุพิมพ์เข้าในอุปกรณ์

พมายเหตุ ถาด 2 จะมีในบางรุ่นเท่านั้น หากต้องการข้อมูลเกี่ยวกับการสั่ง ชื่อ โปรดดูที่ สั่งซื้ออุปกรณ์ใช้สิ้นเปลืองสำหรับการพิมพ์แบบออนไลน์

### การป้อนถาด 1 (ถาดหลัก)

ยกถาดรับกระดาษขึ้น

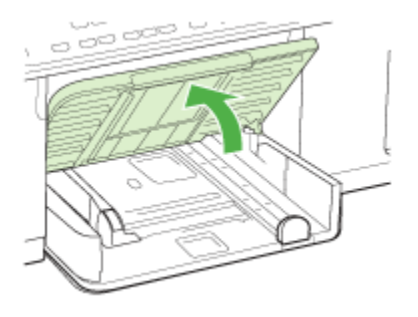

 ใส่วัสดุพิมพ์ลงไปทางด้านขวาของถาดโดยให้ด้านที่จะพิมพ์คว่ำลง ตรวจ สอบให้แน่ใจว่าวัสดุพิมพ์ที่วางซ้อนกันชิดกับขอบด้านขวาและด้านหลังของ ถาด และไม่ล้ำเกินขีดในถาด

👻 หมายเหตุ อย่าป้อนวัสดุพิมพ์ในระหว่างที่อุปกรณ์กำลังพิมพ์งาน

 เลื่อนตัวกั้นวัสดุพิมพ์ในถาดเพื่อปรับให้มีขนาดพอดีกับขนาดวัสดุพิมพ์ที่ ป้อน แล้วจึงลดถาดรับกระดาษลง

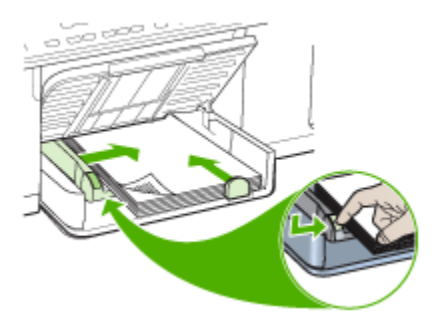

4. ดึงที่รองกระดาษบนถาดรับกระดาษออก

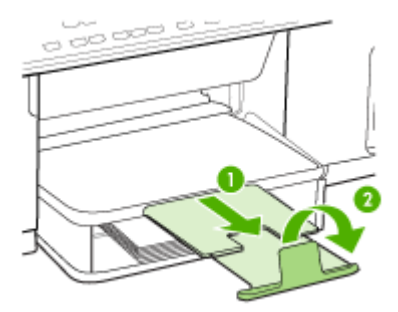

#### การป้อนถาด **2**

1. ดึงถาดออกจากอุปกรณ์โดยจับใต้ส่วนหน้าของถาด

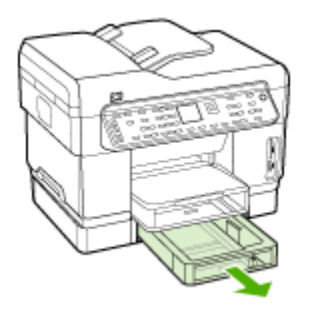

2. ใส่กระดาษลงไปตามด้านขวาของถาดโดยให้ด้านที่จะพิมพ์คว่ำลง ตรวจ สอบให้แน่ใจว่ากระดาษที่วางซ้อนกันชิดกับขอบด้านขวาและด้านหลังของ ถาด และไม่ล้ำเกินขีดในถาด

🖹 หมายเหตุ ถาด 2 สามารถรับได้เฉพาะกระดาษธรรมดาเท่านั้น

3. เลื่อนตัวกั้นกระดาษในถาดเพื่อปรับให้มีขนาดพอดีกับขนาดกระดาษที่ป้อน

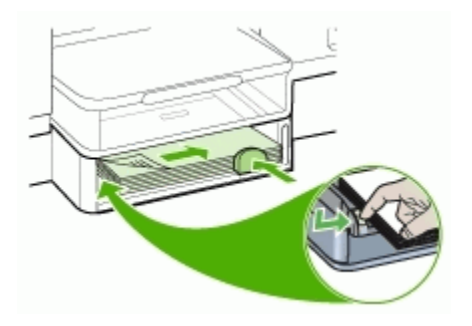

- 4. ใส่ถาดกลับเข้าไปอย่างระมัดระวัง
- 5. ดึงที่รองกระดาษบนถาดรับกระดาษออก

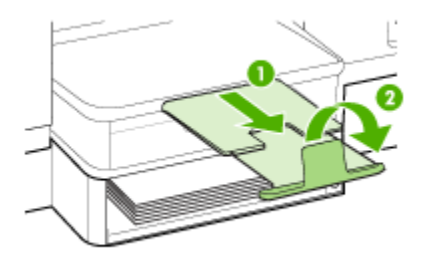

# กำหนดค่าถาด

พมายเหตุ ถาด 2 จะมีในบางรุ่นเท่านั้น หากต้องการข้อมูลเกี่ยวกับการสั่ง ชื่อ โปรดดูที่ สั่งซื้ออุปกรณ์ใช้สิ้นเปลืองสำหรับการพิมพ์แบบออนไลน์

โดยปกติ อุปกรณ์จะดึงวัสดุพิมพ์มาจากถาด 1 หากถาด 1 ว่างอยู่ จึงจะดึงมาจาก ถาด 2 (หากติดตั้งไว้ และมีวัสดุพิมพ์บรรจุอยู่) ท่านสามารถเปลี่ยนขั้นตอนการ ทำงานนี้ได้โดยใช้คุณสมบัติต่อไปนี้:

- Tray Lock (ถือกถาด): ใช้คุณสมบัตินี้เพื่อป้องกันการใช้งานวัสดุพิมพ์ แบบพิเศษ ตัวอย่างเช่น กระดาษหัวจดหมายหรือกระดาษที่พิมพ์มาแล้วบาง ส่วนโดยไม่ได้ตั้งใจ หากวัสดุพิมพ์หมดในระหว่างกำลังพิมพ์เอกสาร อุปกรณ์จะไม่ใช้วัสดุพิมพ์จากถาดที่ลือกไว้เพื่อพิมพ์ต่อให้เสร็จ
- Default Tray (ถาดที่กำหนดเป็นก่าเริ่มต้น): ใช้คุณสมบัตินี้เพื่อกำหนด ถาดแรกที่อุปกรณ์จะดึงวัสดุพิมพ์มาใช้

หมายเหตุ ในการใช้การล็อกถาดและถาดที่กำหนดเป็นค่าเริ่มต้น ท่านต้อง เลือกตัวเลือกการเลือกถาดอัตโนมัติในซอฟต์แวร์ของอุปกรณ์ หากอุปกรณ์ เชื่อมต่อเข้ากับเครือข่ายและท่านตั้งค่าถาดที่กำหนดเป็นค่าเริ่มต้นไว้ การตั้ง ค่าจะมีผลกับผู้ใช้อุปกรณ์นั้นทุกคน

ถาด 2 ถูกออกแบบมาสำหรับป้อนกระดาษธรรมดาเท่านั้น ตารางต่อไปนี้จะแสดงวิธีต่างๆ ที่เป็นไปได้ที่ท่านสามารถใช้การตั้งค่าถาดเพื่อ ให้ตรงตามความต้องการในการพิมพ์งานของท่าน

| ฉันต้องการจะ                                                                                                    | ปฏิบัติตามขึ้นตอนต่อไปนี้                                                                                                    |  |  |
|----------------------------------------------------------------------------------------------------|----------------------------------------------------------------------------------------------------|--|--|
| ป้อนวัสดุพิมพ์ชนิดเดียวกันเข้าในถาดทั้งสองถาด และให้<br>อุปกรณ์ดึงวัสดุพิมพ์จากถาดอีกหนึ่ง หากวัสดุพิมพ์ในอีก<br>หนึ่งถาดหมด | <ul> <li>ป้อนวัสดุพิมพ์ในถาด 1 และถาด 2 หากต้องการ<br/>ข้อมูลเพิ่มเติม โปรดดูที่ <u>ป้อนวัสดุพิมพ์</u></li> <li>ตรวจสอบว่าปิดการทำงานของการล็อกถาดไว้</li> </ul> |  |  |
| ป้อนทั้งวัสดุพิมพ์พิเศษ (ตัวอย่างเช่น แผ่นใสหรือ                                                                             | <ul> <li>ป้อนวัสดพิมพ์พิเศษในถาด 1 และป้อนกระดาษ</li></ul>                                                                                                    |  |  |
| กระดาษหัวจดหมาย) และกระดาษธรรมดาในถาด                                                                                        | ธรรมดาในถาด 2 <li>ตรวจสอบให้แน่ใจว่าตั้งค่าการถือกถาดไว้ที่ถาด 1</li>                                                                                            |  |  |
| ป้อนวัสดุพิมพ์ไว้ในทั้งสองถาด แต่ให้อุปกรณ์ดึงวัสดุ                                                                          | <ul> <li>ป้อนวัสดุพิมพ์ไว้ในถาด 1 และถาด 2</li> <li>ตรวจสอบว่าตั้งก่าถาดที่กำหนดเป็นก่าเริ่มต้นอย่าง</li></ul>                                                   |  |  |
| พิมพ์จากถาดใดถาดหนึ่งก่อน                                                                                                    | ถูกต้อง                                                                                                    |  |  |

#### การกำหนดค่าถาด:

- 1. ตรวจสอบว่าได้เปิดอุปกรณ์แล้ว
- ปฏิบัติตามวิธีใดวิธีหนึ่งดังต่อไปนี้:
  - เว็บเซิร์ฟเวอร์ในตัว: คลิกที่แถบ Settings (การตั้งค่า) แล้วคลิกที่ Paper Handling (การจัดการกระดาษ) ในแผงด้านซ้าย
  - ไดรเวอร์พิมพ์ (Windows): คลิกที่ปุ่ม Printer services (บริการ เครื่องพิมพ์) บนแถบ Features (คุณสมบัติ) หรือ Color (สี) แล้ว เลือก Paper Handling (การจัดการกระดาษ)
  - กล่องเครื่องมือ (Windows): คลิกที่แถบ Services (บริการ) แล้ว คลิกที่ Paper Handling (การจัดการกระดาษ)
  - ยูทิลิตี้เครื่องพิมพ์ HP (Mac OS): คลิกที่ Paper Handling (การ จัดการกระดาษ) จากแผง Printer Settings (การตั้งค่าเครื่องพิมพ์)
  - แผงควบคุม: กดปุ่ม Setup (ตั้งค่า) เลือก Preferences (ลักษณะที่ ต้องการ) จากนั้น เลือก Default Tray (ถาดที่กำหนดเป็นค่าเริ่มต้น) หรือ Tray Lock (ล็อกถาด)
- หลังจากเปลี่ยนการตั้งค่าถาดตามต้องการแล้ว ให้คลิกที่ OK (ตกลง) หรือ Apply (ใช้)

# การพิมพ์ลงบนวัสดุพิมพ์พิเศษและวัสดุพิมพ์ที่กำหนดขนาดเอง

- <u>การพิมพ์ลงบนวัสดุพิมพ์พิเศษและวัสดุพิมพ์ที่กำหนดขนาดเอง</u> (Windows)
- <u>การพิมพ์ลงบนวัสดุพิมพ์พิเศษหรือวัสดุพิมพ์ที่กำหนดขนาดเอง (Mac OS)</u>

#### การพิมพ์ลงบนวัสดุพิมพ์พิเศษและวัสดุพิมพ์ที่กำหนดขนาดเอง (Windows)

- ป้อนวัสดุพิมพ์ที่เหมาะสม หากต้องการข้อมูลเพิ่มเติม โปรดดูที่ <u>ป้อนวัสดุ</u> <u>พิมพ์</u>
- เมื่อเปิดไฟล์เอกสารแล้ว ให้คลิกที่ Print (พิมพ์) จากเมนู File (ไฟล์) จาก นั้น คลิกที่ Setup (ตั้งค่า), Properties (คุณสมบัติ) หรือ Preferences (ลักษณะที่ต้องการ)
- 3. คลิกที่แถบ Paper/Features (กระดาษ/คุณสมบัติ)
- 4. เลือกขนาดวัสดุพิมพ์จากรายการดรอปดาวน์ Size is (ขนาด)

#### การตั้งขนาดวัสดุพิมพ์ที่กำหนดเอง:

- a. คลิกที่ปุ่ม Custom (กำหนดเอง)
- b. พิมพ์ชื่อขนาดที่กำหนดเองใหม่
- c. ในกรอบ Width (ความกว้าง) และ Height (ความสูง) ให้พิมพ์ขนาด แล้วคลิกที่ Save (บันทึก)
- d. คลิก OK (ตกลง) สองครั้ง เพื่อปิดกรอบโต้ตอบคุณสมบัติหรือลักษณะ ที่ต้องการ เปิดกรอบโต้ตอบขึ้นมาอีกครั้ง
- e. เลือกขนาดที่กำหนดเองขนาดใหม่
- การเลือกชนิดวัสดุพิมพ์:
  - a. คลิก More (เพิ่มเติม) ในรายการดรอปดาวน์ Type is (ชนิด)
  - b. คลิกที่ชนิดวัสดุพิมพ์ที่ต้องการ จากนั้นจึงคลิกที่ OK (ตกลง)
- 6. เลือกแหล่งป้อนวัสดุพิมพ์จากรายการดรอปดาวน์ Source is (แหล่ง)
- 7. เปลี่ยนการตั้งค่าอื่นๆ จากนั้น คลิกที่ OK (ตกลง)
- 8. พิมพ์เอกสารของท่าน

#### การพิมพ์ลงบนวัสดุพิมพ์พิเศษหรือวัสดุพิมพ์ที่กำหนดขนาดเอง (Mac OS)

- ป้อนวัสดุพิมพ์ที่เหมาะสม หากต้องการข้อมูลเพิ่มเติม โปรดดูที่ <u>ป้อนวัสดุ</u> <u>พิมพ์</u>
- 2. จากเมนู File (ไฟล์) คลิกที่ Page Setup (ตั้งค่าหน้ากระดาษ)
- เลือกขนาดวัสดุพิมพ์

- การตั้งขนาดวัสดุพิมพ์ที่กำหนดเอง:
  - a. คลิกที่ Manage Custom Sizes (จัดการขนาดที่กำหนดเอง) ใน เมนูพูลดาวน์ Paper Size (ขนาดกระดาษ)
  - คลิกที่ New (สร้าง) แล้วพิมพ์ชื่อขนาดลงในช่อง Paper Size Name (ชื่อขนาดกระดาษ)
  - c. ในกรอบ Width (ความกว้าง) และ Height (ความสูง) ให้พิมพ์ขนาด และหากต้องการ ให้ตั้งค่าระยะห่างจากขอบกระดาษ
  - d. คลิกที่ Done (เสร็จ) หรือ OK (ตกลง) แล้วจึงคลิกที่ Save (บันทึก)
- จากเมน File (ไฟล์) คลิกที่ Page Setup (ตั้งค่าหน้ากระดาษ) แล้วเลือก ขนาดที่กำหนดเองใหม่
- 6. คลิกที่ OK (ตกลง)
- 7. จากเมนู File (ไฟล์) คลิกที่ Print (พิมพ์)
- 8. เปิดแผง Paper Handling (การจัดการกระดาษ)
- ใน Destination Paper Size (ขนาดกระดาษปลายทาง) คลิกที่แถบ Scale to fit paper size (ปรับให้พอดีกับขนาดกระดาษ) แล้วเลือก ขนาดกระดาษที่กำหนดเอง
- เปลี่ยนการตั้งค่าอื่นๆ ตามต้องการ จากนั้นคลิกที่ OK (ตกลง) หรือ Print (พิมพ์)

# การพิมพ์แบบไม่มีขอบ

การพิมพ์แบบไม่มีขอบช่วยจะให้ท่านสามารถพิมพ์ไปบนขอบของวัสดุพิมพ์บาง ชนิดที่มีขนาดมาตรฐานขนาดต่างๆ ได้

หมายเหตุ เปิดไฟล์ขึ้นมาในซอฟต์แวร์แล้วกำหนดขนาดของภาพ ตรวจ สอบว่าขนาดภาพตรงกับขนาดวัสดุพิมพ์ที่ท่านกำลังจะพิมพ์ภาพลงไป

นอกจากนี้ ท่านยังสามารถเข้าใช้งานคุณสมบัตินี้จากแถบ Printing Shortcuts (ช**็อตกัตการพิมพ์)** ได้ด้วย เปิดไดรเวอร์เครื่องพิมพ์ เลือก แถบ Printing Shortcuts (ช็อตกัตการพิมพ์) แล้วเลือกช็อตกัตการพิมพ์ สำหรับรายการดรอปดาวน์สำหรับงานพิมพ์นี้

### การพิมพ์เอกสารแบบไม่มีขอบ (Windows)

- ป้อนวัสดุพิมพ์ที่เหมาะสม หากต้องการข้อมูลเพิ่มเติม โปรดดูที่ <u>ป้อนวัสดุ</u> <u>พิมพ์</u>
- เปิดไฟล์ที่ต้องการพิมพ์

- 3. จากโปรแกรมประยุกต์ ให้เปิดไดรเวอร์การพิมพ์:
  - a. คลิกที่ File (ไฟล์) แล้วคลิกที่ Print (พิมพ์)
  - b. คลิกที่ Properties (คุณสมบัติ) หรือ Setup (การตั้งค่า)
- 4. คลิกที่แถบ Paper/Quality (กระดาษ/คุณภาพ)
- 5. เลือกขนาดวัสดุพิมพ์จากรายการดรอปดาวน์ Size is (ขนาด)
- 6. ทำเครื่องหมายลงในช่อง Borderless Printing (การพิมพ์แบบไม่มี ขอบ)
- 7. เลือกแหล่งป้อนวัสดุพิมพ์จากรายการดรอปดาวน์ Source is (แหล่ง)
- 8. เลือกชนิดวัสดุพิมพ์จากรายการดรอปดาวน์ Type is (ชนิด)
- หากท่านกำลังพิมพ์ภาพถ่าย ให้เลือก Best (ดีที่สุด) จากรายการดรอ ปดาวน์ Print Quality (คุณภาพการพิมพ์) หรือเลือก Maximum dpi (จุดต่อนิ้วสูงสุด) ซึ่งจะให้ความละเอียดได้ถึง 4800 x 1200 จุดต่อนิ้ว\* สำหรับคุณภาพการพิมพ์ที่เหมาะสมที่สุด \*สามารถพิมพ์งานสีได้ถึง 4800 x 1200 จุดต่อนิ้ว และรับข้อมูลเข้าได้ถึง 1200 จุดต่อนิ้ว การตั้งค่านี้อาจใช้เนื้อที่ฮาร์ดดิสก์ขนาดใหญ่ (400MB หรือมากกว่า) เป็นการชั่วคราว และจะพิมพ์ช้ากว่าปกติ
- 10. เปลี่ยนการตั้งค่าการพิมพ์อื่นๆ จากนั้นจึงคลิกที่ OK (ตกลง)
- 11. พิมพ์เอกสาร
- หากท่านพิมพ์บนวัสดุพิมพ์ภาพถ่ายที่มีแถบสำหรับฉีก ให้ดึงแถบออกเพื่อ ให้เอกสารไม่มีขอบอย่างแท้จริง

## การพิมพ์เอกสารแบบไม่มีขอบ (Mac OS)

- ป้อนวัสดุพิมพ์ที่เหมาะสม หากต้องการข้อมูลเพิ่มเติม โปรดดูที่ <u>ป้อนวัสดุ</u> <u>พิมพ์</u>
- เปิดไฟล์ที่ต้องการพิมพ์
- 3. คลิกที่ File (ไฟล์) แล้วคลิกที่ Page Setup (ตั้งค่าหน้ากระดาษ)
- 4. เลือกขนาดของวัสดุพิมพ์แบบไม่มีขอบ แล้วคลิกที่ OK (ตกลง)
- 5. คลิกที่ File (ไฟล์) แล้วคลิกที่ Print (พิมพ์)
- 6. เปิดแผง Paper Type/Quality (ชนิด/คุณภาพกระดาษ)
- คลิกที่แถบ Paper (กระดาษ) แล้วเลือกชนิดวัสดุพิมพ์จากรายการดรอ ปดาวน์ Paper type (ชนิดกระดาษ)

- หากท่านกำลังพิมพ์ภาพถ่าย ให้เลือก Best (ดีที่สุด) จากรายการดรอ ปดาวน์ Quality (คุณภาพ) หรือเลือก Maximum dpi (จุดต่อนิ้วสูงสุด) ซึ่งจะให้ความละเอียดได้ถึง 4800 x 1200 จุดต่อนิ้ว\*
   \*สามารถพิมพ์งานสีได้ถึง 4800 x 1200 จุดต่อนิ้ว และรับข้อมูลเข้าได้ถึง 1200 จุดต่อนิ้ว การตั้งค่านี้อาจใช้เนื้อที่ฮาร์ดดิสก์ขนาดใหญ่ (400MB หรือมากกว่า) เป็นการชั่วคราว และจะพิมพ์ช้ากว่าปกติ
- เลือกแหล่งป้อนวัสดุพิมพ์ หากท่านกำลังพิมพ์ลงบนวัสดุพิมพ์อย่างหนาหรือ วัสดุพิมพ์ภาพถ่าย ให้เลือกตัวเลือกป้อนด้วยตนเอง
- 10. เปลี่ยนการตั้งค่าการพิมพ์อื่นๆ จากนั้น คลิกที่ Print (พิมพ์)
- หากท่านพิมพ์บนวัสดุพิมพ์ภาพถ่ายที่มีแถบสำหรับฉีก ให้ดึงแถบออกเพื่อ ให้เอกสารไม่มีขอบอย่างแท้จริง

# การตั้งค่ารายการโทรด่วน (ในบางรุ่นเท่านั้น)

ท่านสามารถตั้งหมายเลขโทรสารและโฟลเดอร์เครือข่ายที่ใช้บ่อยเป็นรายการ โทรด่วนได้ ท่านสามารถโทรหมายเลขเหล่านี้ได้อย่างรวดเร็วจากแผงควบคุม รายการห้ารายการแรกในปลายทางเหล่านี้จะถูกเชื่อมโยงกับปุ่มโทรด่วนห้าปุ่ม บนแผงควบคุม

# ตั้งหมายเลขโทรสารให้เป็นรายการโทรด่วนแบบเดี่ยวหรือแบบกลุ่ม

ท่านสามารถจัดเก็บหมายเลขโทรสารหรือกลุ่มหมายเลขโทรสารเป็นรายการโทร ด่วนได้ รายการโทรด่วนที่ 1 ถึง 5 จะถูกเชื่อมโยงกับปุ่มโทรด่วนห้าปุ่มบนแผง ควบคุม

หากต้องการข้อมูลเพิ่มเติมเกี่ยวกับการพิมพ์รายการหมายเลขโทรด่วนที่ตั้งไว้ โปรดดูที่ <u>การพิมพ์และดูรายการหมายเลขโทรด่วน</u> การตั้งค่ารายการโทรด่วน

- **เว็บเซิร์ฟเวอร์ในตัว (การเชื่อมต่อเครือข่าย)**: เปิดเว็บเซิร์ฟเวอร์ในตัว คลิ กที่แถบ Settings (กา**รตั้งค่า)** แล้วคลิกที่ Fax Speed-dial (รายการ โทรด่วนของโทรสาร) ในหน้าต่างด้านซ้าย
  - การเพิ่มรายการ: พิมพ์ข้อมูลที่จำเป็นลงในฟิลด์ในส่วน Quick Add Fax Speed-Dial Entry (เพิ่มรายการโทรด่วนของโทรสารอย่าง รวดเร็ว)
  - หากต้องการแก้ไขหรือลบรายการ ในส่วน Fax Speed-dial Address Book (สมุดที่อยู่ของรายการโทรด่วนของโทรสาร) ให้ เลือกรายการแล้วคลิกที่ไอคอน Edit (แก้ไข) หรือ Delete (ลบ)
  - เมื่อเสร็จแล้ว ให้คลิกที่ Apply (ใช้)
- ซอฟต์แวร์ HP Photosmart: เปิด ซอฟต์แวร์ HP Photosmart และ ปฏิบัติตามคำแนะนำใน Help (วิธีใช้) บนหน้าจอ
- HP Device Manager (ตัวจัดการอุปกรณ์ HP) (Mac OS): เรียกใช้ HP Device Manager (ตัวจัดการอุปกรณ์ HP) คลิกที่ Information and Settings (ข้อมูลและการตั้งค่า) จากนั้นเลือก Fax Speed Dial Settings (การตั้งค่ารายการโทรด่วนของโทรสาร) จากรายการดรอ ปดาวน์
- แผงควบคุม: กด Setup (การตั้งค่า) จากนั้นจึงเลือกตัวเลือก Speed
   Dial Setup (ตั้งค่ารายการโทรด่วน)
  - การเพิ่มหรือเปลี่ยนแปลงรายการ: เลือก Individual Speed Dial (รายการโทรด่วนแบบเดี่ยว) หรือ Group Speed Dial (รายการโทร ด่วนแบบกลุ่ม) แล้วกดปุ่มลูกศรเพื่อเลื่อนไปยังหมายเลขรายการที่ยังไม่ ถูกใช้งาน หรือพิมพ์ตัวเลขโดยใช้ปุ่มกด พิมพ์หมายเลขโทรสาร จาก นั้นกด OK (ตกลง) ให้รวมการเว้นระยะหรือตัวเลขอื่นๆ ที่จำเป็นด้วย เช่น รหัสพื้นที่ รหัสเข้าถึงสำหรับหมายเลขนอกระบบ PBX (ปกติ แล้วจะเป็น 9 หรือ 0) หรือรหัสทางไกล พิมพ์ชื่อ จากนั้นกด OK (ตกลง)
  - การลบรายการเดียวหรือทั้งหมด: เลือก Delete Speed Dial (ลบ รายการโทรด่วน) แล้วกดปุ่มลูกศรเพื่อเลื่อนแถบสว่างไปยังรายการโทร ด่วนที่ต้องการลบ จากนั้นจึงกด OK (ตกลง)

## การตั้งค่าการโทรด่วนแบบกลุ่ม

หากท่านส่งข้อมูลไปยังหมายเลขโทรสารกลุ่มเดียวกันเป็นประจำ ท่านสามารถ ตั้งรายการโทรด่วนสำหรับกลุ่มเพื่อให้สามารถใช้งานได้ง่ายยิ่งขึ้น รายการโทร ด่วนสำหรับกลุ่มสามารถเชื่อมโยงกับปุ่มโทรด่วนบนแผงควบคุมได้ สมาชิกในกลุ่มต้องอยู่ในรายการโทรด่วนก่อนที่จึงจะสามารถเพิ่มสมาชิกนั้นเข้า ในการโทรด่วนแบบกลุ่มได้ ท่านสามารถเพิ่มหมายเลขโทรสารในแต่ละกลุ่มได้ มากถึง 20 หมายเลข (ความยาวของหมายเลขโทรสารแต่ละหมายเลขสูงถึง 50 ตัวอักษร)

- เว็บเซิร์ฟเวอร์ในตัว (การเชื่อมต่อเครือข่าย): เปิดเว็บเซิร์ฟเวอร์ในตัว คลิ กที่แถบ Settings (การตั้งค่า) แล้วคลิกที่ Fax Speed-dial (รายการ โทรด่วนของโทรสาร) ในหน้าต่างด้านช้าย คลิกการเชื่อมโยงที่มีหมายเลข รายการ (ตัวอย่างเช่น 26-50) ใน Fax Speed-dial Address Book (สมุดที่อยู่ของรายการโทรด่วนของโทรสาร)
  - หากต้องการเพิ่มกลุ่ม ใน Fax Speed-dial Address Book (สมุด ที่อยู่ของรายการโทรด่วนของโทรสาร) ให้คลิกที่ปุ่ม New Group (สร้างกลุ่มใหม่) แล้วเลือกรายการแต่ละรายการ ป้อนข้อมูลของกลุ่ม แล้วคลิกที่ Apply (ใช้)
  - หากต้องการแก้ไขหรือลบรายการ ในส่วน Fax Speed-dial Address Book (สมุดที่อยู่ของรายการโทรด่วนของโทรสาร) ให้ เลือกรายการแล้วคลิกที่ไอคอน Edit (แก้ไข) หรือ Delete (ลบ)
  - การฉบกลุ่ม: เลือกรายการแล้วคลิกที่ปุ่มDelete (ลบ)
  - เมื่อเสร็จแล้ว ให้คลิกที่ Apply (ใช้)
- ซอฟต์แวร์ HP Photosmart: เปิด ซอฟต์แวร์ HP Photosmart และ ปฏิบัติตามคำแนะนำใน Help (วิธีใช้) บนหน้าจอ

٠

- HP Device Manager (ตัวจัดการอุปกรณ์ HP) (Mac OS): เรียกใช้ HP Device Manager (ตัวจัดการอุปกรณ์ HP) คลิกที่ Information and Settings (ข้อมูลและการตั้งค่า) จากนั้นเลือก Fax Speed Dial Settings (การตั้งค่ารายการโทรด่วนของโทรสาร) จากรายการดรอ ปดาวน์
- แผงควบคุม: กดปุ่ม Setup (การตั้งค่า) จากนั้นจึงเลือกตัวเลือก Speed Dial Setup (ตั้งค่าโทรด่วน)
  - การเพิ่มกลุ่ม: เลือก Group Speed Dial (รายการโทรด่วนแบบก ลุ่ม) เลือกรายการโทรด่วนที่ยังไม่ถูกกำหนด จากนั้นจึงกด OK (ตกลง) ใช้ปุ่มลูกศรเพื่อเลื่อนแถบสว่างไปยังรายการโทรด่วน จากนั้น จึงกด OK (ตกลง) เพื่อเลือก (เครื่องหมายถูกจะปรากฏขึ้นใกล้กับ รายการโทรด่วน) ทำซ้ำขั้นตอนนี้เพื่อเพิ่มรายการโทรด่วนอื่นๆ เข้าใน กลุ่มนี้ เมื่อเสร็จเรียบร้อยแล้ว ให้เลือกตัวเลือก Done Selecting (เลือกเสร็จแล้ว) จากนั้นจึงกด OK (ตกลง) ใช้แป้นพิมพ์บนหน้าจอเพื่อ ป้อนชื่อรายการโทรด่วนแบบกลุ่ม จากนั้นจึงเลือก Done (เสร็จ)
  - การเพิ่มรายการเข้าในกลุ่ม: เลือก Group Speed Dial (รายการโทร ด่วนแบบกลุ่ม) เลือกรายการโทรด่วนแบบกลุ่มที่ท่านต้องการเปลี่ยน แปลง จากนั้นจึงกด OK (ตกลง) ใช้ปุ่มลูกศรเพื่อเลื่อนแถบสว่างไปยัง รายการโทรด่วน จากนั้นจึงกด OK (ตกลง) เพื่อเลือก (เครื่องหมายถูก จะปรากฏขึ้นใกล้กับรายการโทรด่วน) ทำซ้ำขั้นตอนนี้เพื่อเพิ่มรายการ โทรด่วนอื่นๆ เข้าในกลุ่มนี้ เมื่อเสร็จเรียบร้อยแล้ว ให้เลือกตัวเลือก Done Selecting (เลือกเสร็จแล้ว) จากนั้นจึงกด OK (ตกลง) เลือก Done (เสร็จ) จากหน้าจอ Group Name (ชื่อกลุ่ม)
  - การฉบรายการออกจากกลุ่ม: เลือก Group Speed Dial (รายการ โทรด่วนแบบกลุ่ม) เลือกรายการโทรด่วนแบบกลุ่มที่ท่านต้องการ เปลี่ยนแปลง จากนั้นจึงกด OK (ตกลง) ใช้ปุ่มลูกศรเพื่อเลื่อนแถบสว่าง ไปยังรายการโทรด่วน จากนั้นจึงกด OK (ตกลง) เพื่อเลือก (เครื่อง หมายถูกจะถูกฉบออกจากรายการโทรด่วน) ทำซ้ำขั้นตอนนี้เพื่อฉบ รายการโทรด่วนอื่นๆ ออกจากกลุ่มนี้ เมื่อเสร็จเรียบร้อยแล้ว ให้เลือกตัว เลือก Done Selecting (เลือกเสร็จแล้ว) จากนั้นจึงกด OK (ตกลง) เลือก Done (เสร็จ) จากหน้าจอ Group Name (ชื่อกลุ่ม)
  - การฉบกลุ่ม: เลือก Delete Speed Dial (ฉบรายการโทรด่วน) แล้ว กดปุ่มลูกศรเพื่อเลื่อนแถบสว่างไปยังรายการโทรด่วนที่ต้องการฉบ จาก นั้นจึงกด OK (ตกลง)

# การตั้งโฟลเดอร์เครือข่ายให้เป็นรายการโทรด่วน (มีในบางรุ่น)

ท่านสามารถจัดเก็บโฟลเดอร์เครือข่ายเป็นรายการโทรด่วนได้ถึงสิบโฟลเดอร์ รายการห้ารายการจะถูกเชื่อมโยงกับปุ่มโทรด่วนห้าปุ่มบนแผงควบคุม ท่านไม่ สามารถตั้งเป็นรายการโทรด่วนแบบกลุ่มได้ รายการโทรด่วนของการจัดไฟล์ แบบดิจิตอลโดยตรงจะช่วยให้ท่านสามารถสร้างโฟลเดอร์เพื่อสแกนและจัดเก็บ เอกสารแบบดิจิตอลเพื่อส่งโดยใช้รายการโทรด่วนได้ ใช้ชื่อที่จำง่าย พาธเครือ ข่าย ชื่อผู้ใช้ รหัสผ่าน และฟิลด์ PIN ซึ่งเป็นตัวเลือก เพื่อเพิ่มรายการโทรด่วน สำหรับการจัดไฟล์แบบดิจิตอลโดยตรงใหม่

หากต้องการข้อมูลเพิ่มเติมเกี่ยวกับการพิมพ์รายการหมายเลขโทรด่วนที่ตั้งไว้ โปรดดูที่ <u>การพิมพ์และดูรายการหมายเลขโทรด่วน</u>

#### การตั้งค่ารายการโทรด่วน

**เว็บเซิร์ฟเวอร์ในตัว (การเชื่อมต่อเครือข่าย)**: เปิดเว็บเซิร์ฟเวอร์ในตัว คลิกที่ แถบ Settings (การตั้งค่า) แล้วคลิกที่ Direct Digital Filing Speeddial (รายการโทรด่วนของการจัดไฟล์แบบดิจิตอลโดยตรง) ในหน้าต่างด้าน ซ้าย

- การเพิ่มหรือเปลี่ยนแปลงรายการ: เลือกรายการใน Direct Digital Filing Speed-dial Address Book (สมุดรายการโทรด่วนของการจัด ไฟล์แบบดิจิตอลโดยตรง) คลิกที่ปุ่ม Edit (แก้ไข) ทำการเปลี่ยนแปลงตาม ต้องการ จากนั้นจึงคลิกที่ Apply (ใช้)
- การฉบรายการ: เฉือกรายการแล้วคลิกที่ปุ่ม Delete (ฉบ)
- เมื่อเสร็จแล้ว ให้คลิกที่ Apply (ใช้)

### การพิมพ์และดูรายการหมายเลขโทรด่วน

ท่านสามารถพิมพ์หรือดูรายการหมายเลขโทรด่วนทั้งหมดที่ตั้งไว้ได้ รายการแต่ ละรายการจะมีข้อมูลดังต่อไปนี้:

- หมายเลขโทรด่วน (รายการห้ารายการแรกจะสอดคล้องกับปุ่มโทรด่วนห้า ปุ่มบนแผงควบคุม)
- ชื่อที่เชื่อมโยงกับหมายเลขโทรสารหรือกลุ่มของหมายเลขโทรสาร
- สำหรับรายการโทรด่วนของโทรสาร จะแสดงหมายเลขโทรสาร (หรือหมาย เลขโทรสารทั้งหมดของกลุ่ม)
- สำหรับรายการโฟลเดอร์เครือข่าย จะแสดงชื่อพาธของโฟลเดอร์

#### การพิมพ์รายการโทรด่วน

เว็บเซิร์ฟเวอร์ในตัว: เลือกแถบ Settings (การตั้งค่า) เลือก Fax Speeddial (รายการโทรด่วนของโทรสาร) จากหน้าต่างด้านซ้าย แล้วจึงพิมพ์หน้า Fax Speed-dial Address Book (สมุดที่อยู่ของรายการโทรด่วนของโทร สาร) จากเบราเซอร์ของท่าน

#### การดูรายการโทรด่วน

- เว็บเซิร์ฟเวอร์ในตัว (การเชื่อมต่อเครือข่าย): เปิดเว็บเซิร์ฟเวอร์ในตัว คลิ กที่แถบ Settings (การตั้งค่า) แล้วคลิกที่ Fax Speed-dial (รายการ โทรด่วนของโทรสาร) ในหน้าต่างด้านซ้าย
- HP Device Manager (ตัวจัดการอุปกรณ์ HP) (Mac OS): เรียกใช้ HP Device Manager (ตัวจัดการอุปกรณ์ HP) คลิกที่ Information and Settings (ข้อมูลและการตั้งค่า) จากนั้นเลือก Fax Speed Dial Settings (การตั้งค่ารายการโทรด่วนของโทรสาร) จากรายการดรอ ปดาวน์
- **ซอฟต์แวร์ HP Photosmart**: เปิด ซอฟต์แวร์ HP Photosmart และ ปฏิบัติตามคำแนะนำใน Help (วิธีใช้) บนหน้าจอ

# 4 Print (พิมพ์)

เนื้อหาในส่วนนี้จะกล่าวถึงหัวข้อต่อไปนี้:

- เปลี่ยนการตั้งค่าการพิมพ์
- พิมพ์ลงบนหน้ากระดาษทั้งสองด้าน (การพิมพ์สองด้าน)
- <u>ยกเลิกงานพิมพ์</u>

# เปลี่ยนการตั้งค่าการพิมพ์

ท่านสามารถเปลี่ยนการตั้งค่าการพิมพ์ (เช่น ขนาดหรือชนิดของกระดาษ) จาก โปรแกรมหรือไดรเวอร์เครื่องพิมพ์ได้ การเปลี่ยนแปลงที่ทำจากโปรแกรมจะ ความสำคัญสูงกว่าการเปลี่ยนแปลงที่ทำจากไดรเวอร์เครื่องพิมพ์ อย่างไรก็ตาม หลังจากปิดโปรแกรม การตั้งค่าจะกลับสู่ค่าเริ่มต้นที่กำหนดไว้ในไดรเวอร์

หมายเหตุ หากต้องการกำหนดการตั้งค่าการพิมพ์สำหรับงานพิมพ์ทั้งหมด ให้เปลี่ยนการตั้งค่าในไดรเวอร์เครื่องพิมพ์

หากต้องการข้อมูลเพิ่มเติมเกี่ยวกับคุณสมบัติของไดรเวอร์เครื่องพิมพ์ของ Windows โปรดดุวิธีใช้แบบออนไลน์ในส่วนของไดรเวอร์ หากต้องการ ข้อมูลเพิ่มเติมเกี่ยวกับการพิมพ์จากโปรแกรมที่กำหนดเฉพาะ โปรดดู เอกสารประกอบที่ให้มาพร้อมกับโปรแกรมนั้นๆ

# การแก้ไขการตั้งค่าจากโปรแกรมสำหรับงานพิมพ์ปัจจุบัน (Windows)

- เปิดไฟล์เอกสารที่ท่านต้องการพิมพ์
- จากเมนู File (ไฟล์) ให้คลิกที่ Print (พิมพ์) จากนั้น คลิกที่ Setup (ตั้งค่า) Properties (คุณสมบัติ) หรือ Preferences (ลักษณะที่ต้องการ) (ตัว เลือกที่ระบุอาจแตกต่างกันไปตามโปรแกรมที่ท่านกำลังใช้)
- เปลี่ยนการตั้งค่าตามต้องการ จากนั้นคลิกที่ OK (ตกลง), Print (พิมพ์) หรือคำสั่งที่คล้ายคลึงกัน

### การแก้ไขค่าเริ่มต้นสำหรับงานทั้งหมดในอนาคต (Windows)

- 1. คลิกที่ Start เลื่อนไปยัง Settings จากนั้น คลิกที่ Printers หรือ Printers and Faxes
  - หรือ -
  - คลิกที่ Start คลิกที่ Control Panel และดับเบิลคลิกที่ Printers
- คลิกขวาที่ไอคอนเครื่องพิมพ์ จากนั้น คลิกที่ Properties (คุณสมบัติ) Document Defaults (ค่าเริ่มต้นของเอกสาร) หรือ Printing Preferences (ลักษณะงานพิมพ์ที่ต้องการ)
- 3. เปลี่ยนการตั้งค่าตามต้องการ จากนั้นคลิกที่ OK (ตกลง)

# การแก้ไขการตั้งค่า (Mac OS)

- 1. จากเมนู File (ไฟล์) คลิกที่ Page Setup (ตั้งค่าหน้ากระดาษ)
- เปลี่ยนการตั้งค่าตามต้องการ (เช่น ขนาดกระดาษ) จากนั้น คลิกที่ OK (ตกลง)
- 3. จากเมนู File (ไฟล์) คลิกที่ Print (พิมพ์) เพื่อเปิดไดรเวอร์การพิมพ์
- เปลี่ยนการตั้งค่าตามต้องการ (เช่น ชนิดของวัสดุพิมพ์) จากนั้น คลิกที่ OK (ตกลง) หรือ Print (พิมพ์)

# พิมพ์ลงบนหน้ากระดาษทั้งสองด้าน (การพิมพ์สองด้าน)

ท่านสามารถพิมพ์งานลงบนวัสดุพิมพ์ทั้งสองด้านได้โดยใช้อุปกรณ์เสริมสำหรับ การพิมพ์สองด้านโดยอัตโนมัติ (อุปกรณ์สำหรับการพิมพ์สองด้าน) หรือพิมพ์ ด้วยตนเองโดยการกลับวัสดุพิมพ์และป้อนเข้าไปในอุปกรณ์อีกครั้ง

- <u>คำแนะนำสำหรับการพิมพ์งานบนหน้ากระดาษทั้งสองด้าน</u>
- <u>การพิมพ์สองด้าน (Windows)</u>
- <u>การพิมพ์สองด้านโดยอัตโนมัติ (Mac OS)</u>

### **กำแนะนำสำหรับการพิมพ์งานบนหน้ากระดาษทั้งสองด้าน**

- ใช้วัสดุพิมพ์ที่ตรงตามข้อกำหนดรายละเอียดของอุปกรณ์เสมอ หากต้องการ ข้อมูลเพิ่มเติม โปรดดูที่ <u>ทำความเข้าใจกับข้อกำหนดรายละเอียดของวัสดุ</u> <u>พิมพ์ที่สนับสนุน</u>
- ระบุตัวเลือกการพิมพ์สองด้านในโปรแกรมของท่านหรือในไดรเวอร์เครื่อง พิมพ์

- อย่าพิมพ์งานลงบนทั้งสองด้านของแผ่นใส ซองจดหมาย กระดาษภาพถ่าย วัสดุพิมพ์เคลือบมัน หรือกระดาษที่บางกว่ากระดาษปอนด์ 16 ปอนด์ (60 กรัม/ตรม.) หรือหนากว่ากระดาษปอนด์ 28 ปอนด์ (105 กรัม/ตรม.) เนื่อง จากอาจทำให้วัสดุพิมพ์เหล่านี้ติดขัดได้
- วัสดุพิมพ์หลายชนิดจะมีวิธีวางที่แตกต่างกันไป เมื่อท่านพิมพ์ลงบนทั้งสอง ด้าน เช่น กระดาษหัวจดหมาย กระดาษแบบฟอร์มที่พิมพ์ไว้ล่วงหน้า และ กระดาษที่มีลายน้ำ และกระดาษเจาะรู เมื่อท่านสั่งพิมพ์จากคอมพิวเตอร์ที่ ติดตั้งระบบปฏิบัติการ Windows อุปกรณ์จะพิมพ์ลงบนด้านแรกของวัสดุ พิมพ์ก่อน เมื่อท่านสั่งพิมพ์จากคอมพิวเตอร์ที่ติดตั้ง Mac OS อุปกรณ์จะ พิมพ์ลงบนด้านที่สองของวัสดุพิมพ์ก่อน ป้อนวัสดุพิมพ์โดยให้ด้านหน้าคว่ำ ลง
- สำหรับการพิมพ์สองด้านแบบอัตโนมัติ เมื่อการพิมพ์งานที่ด้านแรกเสร็จ สิ้น อุปกรณ์จะยึดวัสดุพิมพ์ไว้ และหยุดพิมพ์ชั่วคราวเพื่อรอให้หมึกแห้ง เมื่อหมึกแห้ง วัสดุพิมพ์จะถูกดึงกลับเข้าไปในอุปกรณ์และพิมพ์ด้านที่สอง เมื่อพิมพ์งานเสร็จสิ้น วัสดุพิมพ์จะตกลงบนถาดรับกระดาษ ห้ามดึงวัสดุ พิมพ์ออกจนกว่าการพิมพ์จะเสร็จสิ้น
- ท่านสามารถพิมพ์ลงบนทั้งสองด้านของวัสดุพิมพ์ที่กำหนดขนาดเองที่ สามารถใช้งานได้โดยการกลับด้านและป้อนกลับเข้าไปในอุปกรณ์อีกครั้ง หากต้องการข้อมูลเพิ่มเติม โปรดดูที่ <u>ทำความเข้าใจกับข้อกำหนดราย</u> ละเอียดของวัสดุพิมพ์ที่สนับสนุน

### การพิมพ์สองด้าน (Windows)

- 1. ป้อนวัสดุพิมพ์ที่เหมาะสม หากต้องการข้อมูลเพิ่มเติม โปรดดูที่ <u>คำแนะนำ</u> <u>สำหรับการพิมพ์งานบนหน้ากระดาษทั้งสองด้าน</u> และ ป้อนวัสดุพิมพ์
- ตรวจสอบให้แน่ใจว่าติดตั้งอุปกรณ์สำหรับการพิมพ์สองด้านอย่างถูกต้อง หากต้องการข้อมูลเพิ่มเติม โปรดดูที่ <u>ติดตั้งอุปกรณ์สำหรับการพิมพ์สอง</u> <u>ด้าน</u>
- เมื่อเปิดไฟล์เอกสารแล้ว ให้คลิกที่ Print (พิมพ์) จากเมนู File (ไฟล์) จาก นั้น คลิกที่ Setup (ตั้งค่า), Properties (คุณสมบัติ) หรือ Preferences (ลักษณะที่ต้องการ)
- 4. คลิกที่แถบ Features (คุณสมบัติ)
- เลือกรายการดร็อปดาวน์ Two-sided printing (การพิมพ์สองด้าน) สำหรับการพิมพ์สองด้านโดยอัตโนมัติ ต้องตรวจสอบให้แน่ใจว่าได้เลือก Automatic (อัตโนมัติ) แล้ว

- หากต้องการปรับขนาดหน้าแต่ละหน้าให้ตรงกับการวางรูปแบบเอกสารที่ แสดงบนหน้าจอโดยอัตโนมัติ ต้องตรวจสอบให้แน่ใจว่าได้เลือก
   Preserve Layout (การวางรูปแบบที่กำหนด) แล้ว การลบตัวเลือกนี้อาจ ทำให้มีการแบ่งหน้าในตำแหน่งที่ไม่ต้องการได้
- เลือกหรือลบเครื่องหมายในกล่องตัวเลือก Flip Pages Up (พลิกหน้า ขึ้น) ตามวิธีที่ท่านต้องการเย็บเล่ม ดูตัวอย่างจากภาพกราฟิกในไดรเวอร์ การพิมพ์
- เลือกการวางรูปแบบหนังสือเล่มเล็กจากรายการดร็อปดาวน์ การวางรูปแบบ หนังสือเล่มเล็ก ตามต้องการ
- 9. เปลี่ยนการตั้งค่าอื่นๆ จากนั้น คลิกที่ OK (ตกลง)
- 10. พิมพ์เอกสารของท่าน

# การพิมพ์สองด้านโดยอัตโนมัติ (Mac OS)

- ป้อนวัสดุพิมพ์ที่เหมาะสม หากต้องการข้อมูลเพิ่มเติม โปรดดูที่ <u>คำแนะนำ</u> <u>สำหรับการพิมพ์งานบนหน้ากระดาษทั้งสองด้าน</u> และ <u>ป้อนวัสดุพิมพ์</u>
- ตรวจสอบให้แน่ใจว่าติดตั้งอุปกรณ์สำหรับการพิมพ์สองด้านอย่างถูกต้อง หากต้องการข้อมูลเพิ่มเติม โปรดดูที่ <u>ติดตั้งอุปกรณ์สำหรับการพิมพ์สอง</u> <u>ด้าน</u>
- 3. จากเมนู File (ไฟล์) คลิกที่ Print (พิมพ์)
- 4. เปิดแผง Two-Sided Printing (การพิมพ์สองด้าน)
- เลือกตัวเลือกเพื่อพิมพ์งานลงบนทั้งสองด้าน
- เลือกการวางแนวกระดาษสำหรับเย็บเล่มโดยการคลิกที่ไอคอนที่เหมาะสม
- เปลี่ยนการตั้งค่าอื่นๆ จากนั้น คลิกที่ Print (พิมพ์)

# ยกเลิกงานพิมพ์

ท่านสามารถยกเลิกงานพิมพ์ได้โดยใช้วิธีใดวิธีหนึ่งต่อไปนี้

แผงควบคุม: กด × (ปุ่ม Cancel (ยกเลิก)) การทำเช่นนี้จะลบงานที่อุปกรณ์ กำลังประมวลผลในปัจจุบัน ซึ่งจะไม่มีผลต่องานที่กำลังรอการประมวลผล Windows: ดับเบิลคลิกที่ไอคอนเครื่องพิมพ์ที่อยู่ทางมุมขวาล่างของหน้าจอ คอมพิวเตอร์ เลือกงานพิมพ์ จากนั้น กดปุ่ม Delete บนแป้นพิมพ์ สำหรับ Mac OS: ดับเบิลคลิกที่เครื่องพิมพ์ใน Printer Setup Utility (ยุทิลิ ตึการติดตั้งเครื่องพิมพ์) เลือกงานพิมพ์ จากนั้นคลิกที่ Hold (พัก) แล้วคลิกที่ Delete (ลบ)

# 5 Copy (ทำสำเนา)

ท่านสามารถสร้างสำเนาสีคุณภาพสูงและสำเนาขาวดำลงบนกระดาษประเภท และขนาดต่างๆ ได้

เนื้อหาในส่วนนี้จะกล่าวถึงหัวข้อต่อไปนี้:

- <u>ทำสำเนาจากแผงควบคุม</u>
- <u>เปลี่ยนการตั้งค่าการทำสำเนา</u>
- <u>ตัดภาพเอกสารต้นฉบับ (รุ่นที่มีจอแสดงผลสีเท่านั้น)</u>
- <u>ยกเลิกงานทำสำเนา</u>

## ทำสำเนาจากแผงควบคุม

ท่านสามารถทำสำเนาที่มีคุณภาพจากแผงควบคุมได้

#### การทำสำเนาจากแผงควบคุม

- 1. ตรวจสอบให้แน่ใจว่าท่านมีกระดาษอยู่ในถาดป้อนกระดาษ
- วางเอกสารต้นฉบับลงบนกระจกสแกนเนอร์หรือ ADF หากต้องการข้อมูล เพิ่มเติม โปรดดูที่ <u>ป้อนต้นฉบับ</u>
- โปรดปฏิบัติตามวิธีใดวิธีหนึ่งดังต่อไปนี้:
  - กด START COPY Black (เริ่มทำสำเนาขาวดำ) เพื่อเริ่มทำสำเนา ขาวดำ
  - กด START COPY Color (เริ่มทำสำเนาสี) เพื่อเริ่มทำสำเนาสี
  - พมายเหตุ หากท่านมีต้นฉบับสี การกด START COPY Black (เริ่ม ทำสำเนาขาวดำ) จะเป็นการทำสำเนาขาวดำของต้นฉบับสี ส่วนการกด START COPY Color (เริ่มทำสำเนาสี) จะเป็นการทำสำเนาต้นฉบับ สีเป็นสี่สี

# เปลี่ยนการตั้งค่าการทำสำเนา

ท่านสามารถตั้งค่าการทำสำเนาได้ตามต้องการเพื่อจัดการกับงานได้เกือบทุกรูป แบบ เมื่อท่านเปลี่ยนการตั้งค่าทำสำเนา การเปลี่ยนแปลงจะใช้สำหรับงานสำเนา ปัจจุบันเท่านั้น ท่านต้องตั้งค่าการเปลี่ยนแปลงนั้นเป็นค่าดีฟอลต์สำหรับการตั้ง ค่าเพื่อใช้งานสำเนาทั้งหมดในอนาคต

### การบันทึกการตั้งค่าปัจจุบันเป็นค่าเริ่มต้นสำหรับงานในอนาคต

- 1. เปลี่ยนการตั้งค่าที่จำเป็นใน Copy Menu (เมนูทำสำเนา)
- กด Copy Menu (เมนูทำสำเนา) จากนั้น กดปุ่มลูกศรซ้ำๆ จนกระทั่งข้อ ความ Set New Defaults (ดั้งค่าเริ่มต้นใหม่) ปรากฏขึ้น
- 3. กดปุ่มลูกศรเพื่อเลือก Yes (ใช่) จากนั้น กด OK (ตกลง)

# ตัดภาพเอกสารต้นฉบับ (รุ่นที่มีจอแสดงผลสีเท่านั้น)

ก่อนทำสำเนาต้นฉบับ ท่านอาจต้องการเลือกพื้นที่เพื่อทำสำเนาโดยใช้การตั้งค่า Crop (ตัด) จาก Copy Menu (เมนูทำสำเนา) การเลือกการตั้งค่า Crop (ตัด) จะเริ่มสแกนและแสดงภาพตัวอย่างของต้นฉบับบนจอแสดงผลสี

การตัดจะเปลี่ยนแปลงขนาดมิติของภาพ จึงลดขนาดทางกายภาพลงด้วย

☆ เคล็ดลับ ท่านสามารถปรับขนาดภาพที่ตัดได้โดยการเปลี่ยนการตั้งค่า Reduce/Enlarge (ย่อ/ขยาย) ใช้ Fit to Page (พอดีกับหน้า) เพื่อทำ สำเนาแบบมีขอบ การขยายภาพที่ถูกตัดอาจมีผลต่อคุณภาพการพิมพ์ ขึ้นอยู่ กับความละเอียดของภาพนั้น

#### การตัดภาพจากแผงควบคุม

- ในส่วน Copy (ทำสำเนา) ให้กด Copy Menu (เมนูทำสำเนา) จากนั้น เลือก Crop (ตัด)
- 2. ใช้ปุ่มลูกศรเพื่อจัดตำแหน่งมุมช้ายบนของบริเวณที่ตัด
- 3. กด OK (ตกลง)
- 4. ใช้ปุ่มลูกศรเพื่อจัดตำแหน่งมุมขวาล่างของบริเวณที่ตัด
- กด OK (ตกลง) ภาพที่ถูกตัดจะปรากฏบนจอแสดงผลกราฟิกสี

# ยกเลิกงานทำสำเนา

▲ หากต้องการหยุดการทำสำเนา ให้กด **Cancel (ยกเลิก)** บนแผงควบคุม

# 6 Scan (สแกน)

ท่านสามารถสแกนเอกสารต้นฉบับ และส่งไปยังปลายทางต่างๆ เช่น โฟลเดอร์ บนเครือข่าย หรือโปรแกรมในเครื่องคอมพิวเตอร์ได้ ท่านสามารถใช้แผงควบ คุม, ซอฟต์แวร์รูปภาพและภาพถ่ายของ HP และโปรแกรมที่สอดคล้องกับ TWAIN หรือ WIA ในเครื่องคอมพิวเตอร์ได้

เนื้อหาในส่วนนี้จะกล่าวถึงหัวข้อต่อไปนี้:

- <u>สแกนต้นฉบับ</u>
- <u>ใช้ Webscan ผ่านทางเว็บเซิร์ฟเวอร์แบบฝังตัว</u>
- <u>สแกนจากโปรแกรมที่สอดคล้องกับ TWAIN หรือ WIA</u>
- <u>แก้ไขต้นฉบับที่สแกน</u>
- <u>เปลี่ยนการตั้งค่าการสแกน</u>
- ยกเลิกงานสแกน

# สแกนต้นฉบับ

ท่านสามารถเริ่มสแกนจากคอมพิวเตอร์หรือจากแผงควบคุม เนื้อหาในส่วนนี้จะ กล่าวถึงวิธีสแกนจากแผงควบคุมเท่านั้น

หมายเหตุ นอกจากนี้ ท่านยังสามารถใช้ ซอฟต์แวร์ HP Photosmart เพื่อ สแกนภาพ ซึ่งรวมถึงภาพแบบพาโนรามาได้ด้วย ซอฟต์แวร์นี้จะช่วยให้ท่าน สามารถแก้ไขภาพที่สแกนและสร้างโครงการพิเศษโดยใช้ภาพที่สแกนได้ หากต้องการข้อมุลเกี่ยวกับวิธีสแกนจากคอมพิวเตอร์และวิธีปรับ ปรับขนาด หมุน ตัด และทำให้งานคมชัดยิ่งขึ้น โปรดดู วิธีใช้ซอฟต์แวร์ HP Photosmart บนหน้าจอ ซึ่งให้มาพร้อมกับซอฟต์แวร์ของท่าน

หากต้องการใช้คุณสมบัติการสแกน อุปกรณ์และคอมพิวเตอร์ของท่านต้องเชื่อม ต่อกันและเปิดใช้งานอยู่ นอกจากนี้ ยังต้องติดตั้งและรันซอฟต์แวร์ของเครื่อง พิมพ์บนคอมพิวเตอร์ก่อนที่จะเริ่มงานสแกน หากต้องการตรวจสอบการรัน ซอฟต์แวร์ของเครื่องพิมพ์บนคอมพิวเตอร์ที่ใช้ระบบปฏิบัติการ Windows โปรดดูที่ไอคอนของเครื่องพิมพ์ในซิสเต็มเทรย์ที่ด้านขวาล่างของหน้าจอ ใกล้ กับนาฬิกา หากต้องการตรวจสอบการรันในคอมพิวเตอร์ที่ใช้ Mac OS ให้เปิด HP Device Manager (ตัวจัดการอุปกรณ์ HP) แล้วคลิกที่ Scan Picture (สแกนภาพ) หากมีสแกนเนอร์ที่ใช้งานได้ โปรแกรมประยุกต์ HP ScanPro จะเปิดขึ้น มิฉะนั้น ข้อความจะปรากฏขึ้นเพื่อแจ้งให้ทราบว่าไม่พบสแกนเนอร์ หมายเหตุ การปิดไอคอน HP Digital Imaging Monitor ในซิสเต็มเทรย์ ของ Windows อาจทำให้อุปกรณ์ไม่สามารถทำงานสแกนบางอย่างได้ และ จะทำให้ข้อความแจ้งข้อผิดพลาด No Connection (ไม่มีการเชื่อมต่อ) ปรากฏขึ้น ในกรณีนี้ ท่านสามารถเรียกการทำงานเต็มรูปแบบกลับมาได้ด้วย การรีสตาร์ทคอมพิวเตอร์ของท่านหรือเริ่มการใช้งาน ซอฟต์แวร์ HP Photosmart

### ้ตั้งค่าการจัดไฟล์แบบดิจิตอลโดยตรง (มีในบางรุ่นเท่านั้น)

การจัดไฟล์แบบดิจิตอลโดยตรงเป็นคุณสมบัติที่ช่วยให้ท่านสามารถสแกนและ บันทึกเอกสารลงในโฟลเดอร์ และใช้เอกสารเหล่านั้นร่วมกับคนอื่นๆ บนเครือ ข่ายของท่านได้ ท่านสามารถตั้งค่ารายการโทรด่วนของการจัดไฟล์แบบดิจิตอล โดยตรงได้โดยใช้เว็บเซิร์ฟเวอร์แบบฝังตัวบนคอมพิวเตอร์ของท่าน

หมายเหตุ ในการใช้งานการจัดไฟล์แบบดิจิตอลโดยตรง ท่านต้องมีความ เข้าใจเกี่ยวกับแนวคิดพื้นฐานของเครือข่าย การตั้งค่าคุณสมบัติเหล่านี้ควร ทำโดยผู้ใช้ที่มีประสบการณ์ด้านเครือข่ายมาบ้างแล้ว

#### การตั้งค่าโฟลเดอร์เครือข่าย

- ▲ สร้างโฟลเดอร์บนเครือข่ายของท่าน โฟลเดอร์นี้จะใช้เพื่อจัดเก็บไฟล์ที่ สแกนโดยใช้คุณสมบัติการจัดไฟล์แบบดิจิตอลโดยตรง
  - หมายเหตุ ตรวจสอบให้แน่ใจทุกคนที่ใช้โฟลเดอร์เครือข่ายนี้ได้รับ อนุญาตให้เข้าใช้งานโฟลเดอร์ รวมทั้งสามารถเขียนและเปลี่ยนแปลง เนื้อหาของโฟลเดอร์ได้ด้วย หากต้องการข้อมูลเกี่ยวกับการเปลี่ยนสิทธิ การใช้งานโฟลเดอร์ โปรดดูที่เอกสารเกี่ยวกับระบบปฏิบัติการของท่าน

#### การตั้งค่าหมายเลขโทรด่วน

 เปิดเว็บเบราเซอร์แล้วพิมพ์ IP แอดเดรสที่กำหนดให้กับอุปกรณ์ ตัวอย่าง เช่น หาก IP แอดเดรสเป็น 123.123.123.123 ให้พิมพ์แอดเดรสต่อไปนี้ ลงไปในเว็บเบราเซอร์: http://123.123.123.123

หมายเหตุ เครื่องพิมพ์ต้องเชื่อมต่อเข้ากับเครือข่าย ท่านสามารถดู IP แอดเดรสของอุปกรณ์ได้ที่แผงควบคุม

- 2. คลิกที่แถบ Settings (การตั้งค่า)
- ใน Address Book (สมุดที่อยู่) ให้คลิกที่ Direct Digital Filing Speed-dial (รายการโทรด่วนของการจัดไฟล์แบบดิจิตอลโดยตรง)
- ป้อนข้อมูลสำหรับรายการโทรด่วน จากนั้นจึงแก้ไขการตั้งค่าการสแกนตาม ต้องการ
  - หมายเหตุ นอกจากนี้ ท่านยังสามารถเพิ่มหมายเลขรหัสประจำตัว (PIN) เพื่อป้องกันไม่ให้ผู้ที่ไม่ได้รับอนุญาตใช้งานรายการโทรด่วนนี้ หลังจากตั้ง PIN แล้ว แผงควบคุมของอุปกรณ์จะถามรหัส PIN ทุกครั้ง ที่ใช้งานการโทรด่วน หากต้องการปิดการใช้งาน PIN ให้ปล่อยฟิลด์ PIN ว่างไว้
- 5. คลิกที่ Add (เพิ่ม) รายการจะถูกเพิ่มเข้าไปในสมุดรายการโทรด่วนของ การจัดไฟล์แบบดิจิตอลโดยตรง

### การสแกนต้นฉบับไปยังโฟลเดอร์เครือข่าย

ท่านสามารถสแกนต้นฉบับเพื่อส่งไปยังโฟลเดอร์เครือข่ายได้โดยตรง โดยไม่ ต้องใช้ซอฟต์แวร์บนคอมพิวเตอร์ โฟลเดอร์สำหรับใช้ร่วมกันอาจอยู่บน เซิร์ฟเวอร์ไฟล์หรือคอมพิวเตอร์เครื่องใดก็ได้บนเครือข่ายของท่าน

ก่อนใช้งานคุณสมบัตินี้ ท่านต้องตั้งค่าตำแหน่งโฟลเดอร์ในสมุดรายการโทร ด่วนของการจัดไฟล์แบบดิจิตอลโดยตรงก่อน โดยใช้เว็บเซิร์ฟเวอร์ในตัว (EWS) ตามที่อธิบายไว้ในส่วนที่แล้ว หากต้องการข้อมูลเพิ่มเติม โปรดดูที่ <u>การ</u> <u>ตั้งโฟลเดอร์เครือข่ายให้เป็นรายการโทรด่วน (มีในบางรุ่น)</u> หรือคู่มือเริ่มต้นใช้ งานที่ให้มาพร้อมกับอุปกรณ์

### การส่งงานสแกนไปยังที่โฟลเดอร์เครือข่าย

- วางต้นฉบับลงบนกระจกสแกนเนอร์หรือในตัวป้อนกระดาษอัตโนมัติ (ADF) หากต้องการข้อมูลเพิ่มเติม โปรดดูที่ <u>ป้อนต้นฉบับ</u>
- กด Digital Filing (การจัดไฟล์แบบดิจิตอล) จากนั้น ปฏิบัติตามข้อใดข้อ หนึ่งต่อไปนี้:
  - เลือกปลายทางจากรายการโทรด่วนบนจอแสดงผล
  - เลือกปลายทางโดยการกดปุ่มหมายเลขโทรด่วนหนึ่งในห้าหมายเลขบน จอแสดงผล
  - หมายเหตุ หากได้ตั้งรหัส PIN สำหรับรายการโทรด่วนไว้ ท่านต้อง ป้อนรหัส PIN ก่อนดำเนินการต่อ

### 3. กด START SCAN (เริ่มสแกน)

หมายเหตุ การเชื่อมต่ออาจจะใช้เวลาสักครู่ ทั้งนี้จะขึ้นอยู่กับความหนาแน่น ในการใช้งานเครือข่ายและความเร็วของการเชื่อมต่อ

# สแกนต้นฉบับไปยังโปรแกรมในคอมพิวเตอร์ (การเชื่อมต่อโดยตรง)

หากอุปกรณ์ของท่านเชื่อมต่อกับคอมพิวเตอร์โดยตรงโดยใช้สายเคเบิล USB ให้ปฏิบัติตามขั้นตอนต่อไปนี้

เมื่อสแกนเสร็จสมบูรณ์แล้ว โปรแกรมที่ท่านเลือกจะเปิดขึ้น และแสดงเอกสารที่ ท่านสแกนไว้

### การส่งงานสแกนไปยังโปรแกรมที่คอมพิวเตอร์จากซอฟต์แวร์รูปภาพและภาพ ถ่ายของ HP

- ที่คอมพิวเตอร์ ให้เปิดซอฟต์แวร์รูปภาพและภาพถ่ายของ HP หากต้องการ ข้อมูลเพิ่มเติม โปรดดูที่ <u>การใช้ซอฟต์แวร์รูปภาพและภาพถ่ายของ HP</u>
- 2. หากต้องการคำแนะนำเพิ่มเติม โปรดดู Help (วิธีใช้) บนหน้าจอ

### การส่งงานสแกนไปยังโปรแกรมที่คอมพิวเตอร์จากแผงควบคุม (เชื่อมต่อโดย ตรง)

- วางต้นฉบับลงบนกระจกสแกนเนอร์หรือใน ADF หากต้องการข้อมูลเพิ่ม เติม โปรดดูที่ <u>ป้อนต้นฉบับ</u>
- 2. กดปุ่ม Scan Menu (เมนูสแกน) หรือปุ่ม Scan To (สแกนไปยัง)
- กดปุ่มลูกศรเพื่อเลือกโปรแกรมที่ต้องการใช้ (เช่น ซอฟต์แวร์รูปภาพและ ภาพถ่ายของ HP) จากนั้นจึงกด OK (ตกลง)
- 4. กด START SCAN (เริ่มสแกน)

### การส่งงานสแกนไปยังโปรแกรมที่คอมพิวเตอร์จากแผงควบคุม (การเชื่อมต่อ เครือข่าย)

- วางต้นฉบับลงบนกระจกสแกนเนอร์หรือใน ADF หากต้องการข้อมูลเพิ่ม เติม โปรดดูที่ <u>ป้อนต้นฉบับ</u>
- 2. กดปุ่ม Scan Menu (เมนูสแกน) หรือปุ่ม Scan To (สแกนไปยัง)
- 3. เลือก Select Computer (เลือกคอมพิวเตอร์)
- 4. เลือกคอมพิวเตอร์จากรายการคอมพิวเตอร์ที่มีอยู่ แล้วจึงกด OK (ตกลง)
- กดปุ่มลูกศรเพื่อเลือกโปรแกรมที่ต้องการใช้ (เช่น ซอฟต์แวร์รูปภาพและ ภาพถ่ายของ HP)
- 6. กด OK (ตกลง) หรือ START SCAN (เริ่มสแกน)

# สแกนต้นฉบับไปยังอุปกรณ์หน่วยความจำ

ท่านสามารถส่งภาพที่สแกนเป็นภาพ JPEG หรือไฟล์ PDF ไปยังการ์ดหน่วย ความจำที่ใส่ไว้ หรืออุปกรณ์จัดเก็บข้อมูลที่ต่อเข้ากับพอร์ต USB ทางด้านหน้า นอกจากนี้ ท่านยังมีตัวเลือกการสแกนอื่นๆ รวมทั้งการตั้งค่าคุณภาพและขนาด กระดาษด้วย

# การสแกนไปยังอุปกรณ์หน่วยความจำ

- วางต้นฉบับโดยให้ด้านที่จะพิมพ์คว่ำหน้าลงที่มุมขวาหน้าของกระจกหรือ ใน ADF
- 2. ใส่อุปกรณ์หน่วยความจำ
- 3. กด START SCAN (เริ่มสแกน)
  - **Scan Menu (เมนูสแกน)** จะปรากฏขึ้น โดยจะแสดงตัวเลือกหรือ ปลายทางต่างๆ ปลายทางที่กำหนดเป็นค่าเริ่มต้นจะเป็นปลายทางที่ท่าน เลือกไว้ในครั้งล่าสุดที่ท่านใช้งานเมนูนี้
  - หากอุปกรณ์ของท่านเชื่อมต่อกับคอมพิวเตอร์โดยตรง เมนู Scan To (สแกนไปยัง) จะปรากฏขึ้น
- กดปุ่มลูกศรเพื่อเลื่อนแถบสว่างไปที่ Memory Device (อุปกรณ์หน่วย ความจำ) จากนั้นจึงกด OK (ตกลง) อุปกรณ์จะสแกนภาพและบันทึกไฟล์ลงในการ์ดหน่วยความจำหรืออุปกรณ์ เก็บข้อมูล

# ใช้ Webscan ผ่านทางเว็บเซิร์ฟเวอร์แบบฝังตัว

Webscan เป็นคุณสมบัติของเว็บเซิร์ฟเวอร์แบบฝังตัว ซึ่งจะช่วยให้ท่านสามา รถสแกนภาพถ่ายและเอกสารจากอุปกรณ์ไปยังคอมพิวเตอร์โดยใช้เว็บเบรา เซอร์ได้ คุณสมบัตินี้จะใช้งานได้แม้ว่าท่านจะไม่ได้ติดตั้งซอฟต์แวร์ของอุปกรณ์ ลงในคอมพิวเตอร์

▲ คลิกที่แถบ Information (ข้อมูล) คลิกที่ Webscan ในหน้าต่างด้าน ข้าย เลือก Image Type (ประเภทของภาพ) และ Document Size (ขนาดเอกสาร) จากนั้น คลิกที่ Scan (สแกน) หรือ Preview (ดูตัวอย่าง) หวอต้องการข้องเอเพิ่มเติมเอี่ยวกับเว็บเซิร์ฟเวอร์แบบเป็งตัว โปรดดที่ เว็บเซิร์ฟ

หากต้องการข้อมูลเพิ่มเติมเกี่ยวกับเว็บเซิร์ฟเวอร์แบบฝังตัว โปรดดูที่ <u>เว็บเซิร์ฟ</u> <u>เวอร์ในตัว</u>

# สแกนจากโปรแกรมที่สอดคล้องกับ TWAIN หรือ WIA

อุปกรณ์สอดคล้องกับ TWAIN และ WIA และสามารถทำงานได้กับโปรแกรมที่ สนับสนุนการสแกนที่สอดคล้องกับ TWAIN หรือ WIA เมื่อท่านอยู่ใน โปรแกรมที่สอดคล้องกับ TWAIN หรือ WIA ท่านสามารถใช้งานคุณสมบัติ การสแกนและสแกนภาพเข้าสู่โปรแกรมได้โดยตรง TWAIN ได้รับการสนับสนุนในระบบปฏิบัติการ Windows และ Mac OS ทั้ง หมด ทั้งในการเชื่อมต่อเครือข่ายและการเชื่อมต่อโดยตรง

ในระบบปฏิบัติการ Windows WIA จะได้รับการสนับสนุนเฉพาะการเชื่อมต่อ โดยตรงใน Windows XP เท่านั้น และไม่ได้รับการสนับสนุนใน Mac OS

# การสแกนจากโปรแกรมที่สอดคล้องกับ TWAIN

โดยทั่วไป โปรแกรมซอฟต์แวร์ที่สอดคล้องกับ TWAIN จะมีคำสั่ง เช่น Acquire (รับข้อมูล), File Acquire (รับไฟล์), Scan (สแกน), Import New Object (นำเข้าวัตถุใหม่), Insert from (แทรกจาก) หรือ Scanner (สแกนเนอร์) หากท่านไม่แน่ใจว่าโปรแกรมสอดคล้องกันหรือไม่ หรือไม่ทราบ ว่าจะใช้คำสั่งใด โปรดดู Help (วิธีใช้) หรือเอกสารประกอบของโปรแกรม ซอฟต์แวร์

เริ่มต้นสแกนจากภายในโปรแกรมที่สอดคล้องกับ TWAIN หากต้องการข้อมูล เกี่ยวกับคำสั่งและขั้นตอนการใช้งาน โปรดดู Help (วิธีใช้) หรือเอกสาร ประกอบของโปรแกรมซอฟต์แวร์

หมายเหตุ หากท่านเริ่มต้นสแกน TWAIN ในระหว่างที่กำลังรับโทรสาร ข้อ ความแจ้งข้อผิดพลาดจะปรากฏขึ้น และการสแกนจะไม่ถูกดำเนินการ ให้รอ จนกว่าจะรับโทรสารเสร็จ แล้วจึงเริ่มสแกนใหม่อีกครั้ง

## การสแกนจากโปรแกรมที่สอดคล้องกับ WIA

โดยทั่วไป โปรแกรมซอฟต์แวร์ที่สอดคล้องกับ WIA จะมีคำสั่ง เช่น Picture/ From Scanner or Camera (ภาพ/จากสแกนเนอร์หรือกล้อง) ในเมนู Insert (แทรก) หรือ File (ไฟล์) หากท่านไม่แน่ใจว่าโปรแกรมสอดคล้องกัน หรือไม่ หรือไม่ทราบว่าจะใช้คำสั่งใด โปรดดู Help (วิธีใช้) หรือเอกสาร ประกอบของโปรแกรมซอฟต์แวร์

เริ่มต้นสแกนจากภายในโปรแกรมที่สอดคล้องกับ WIA หากต้องการข้อมูลเกี่ยว กับคำสั่งและขั้นตอนการใช้งาน โปรดดู Help (วิธีใช้) หรือเอกสารประกอบของ โปรแกรมซอฟต์แวร์

# แก้ไขต้นฉบับที่สแกน

ท่านสามารถแก้ไขภาพที่สแกนได้โดยใช้ ซอฟต์แวร์ HP Photosmart นอก จากนี้ ยังสามารถแก้ไขเอกสารที่สแกนโดยใช้ซอฟต์แวร์จดจำตัวอักษร (Optical Character Recognition - OCR)

# แก้ไขภาพถ่ายที่สแกนหรือภาพกราฟิก

ท่านสามารถแก้ไขภาพถ่ายที่สแกนหรือภาพกราฟิกได้โดยใช้ ซอฟต์แวร์ HP Photosmart ใช้ซอฟต์แวร์นี้เพื่อปรับความสว่าง ความเปรียบต่างของสี เฉดสี และอื่นๆ นอกจากนี้ ท่านยังสามารถหมุนภาพได้โดยใช้ ซอฟต์แวร์ HP Photosmart

หากต้องการข้อมูลเพิ่มเติม โปรดดู วิธีใช้ซอฟต์แวร์ HP Photosmart ที่หน้า จอ

# แก้ไขเอกสารที่สแกนโดยใช้ซอฟต์แวร์จดจำตัวอักษร (OCR)

ท่านสามารถใช้ซอฟต์แวร์ OCR เพื่อนำเข้าข้อความที่สแกนเข้าในโปรแกรม ประมวลผลคำที่ท่านต้องการใช้เพื่อแก้ไขได้ ซึ่งจะช่วยให้ท่านสามารถแก้ไขโทร สาร จดหมาย เอกสารที่ตัดจากหนังสือพิมพ์ และเอกสารอื่นๆ อีกมากมายได้

ท่านสามารถระบุโปรแกรมประมวลผลคำที่ท่านต้องการใช้ในการแก้ไขได้ หาก ไอคอนประมวลผลคำไม่ปรากฏขึ้นหรือไม่ทำงาน แสดงว่าท่านอาจไม่ได้ติดตั้ง ซอฟต์แวร์ประมวลผลคำในคอมพิวเตอร์ หรือซอฟต์แวร์สแกนเนอร์ไม่รู้จัก โปรแกรมในระหว่างการติดตั้ง หากต้องการข้อมูลเกี่ยวกับวิธีสร้างการเชื่อมโยง ไปยังโปรแกรมประมวลผลคำ โปรดดู Help (วิธีใช้) บนหน้าจอของซอฟต์แวร์ รูปภาพและภาพถ่ายของ HP

ซอฟต์แวร์ OCR ไม่สนับสนุนการสแกนข้อความสี ข้อความสีจะถูกแปลงเป็น ขาว-ดำ ก่อนส่งไปยัง OCR ดังนั้น ข้อความทั้งหมดในเอกสารที่ได้ออกมาขั้น สุดท้ายจะอยู่ในรูปขาว-ดำ ไม่ว่าสีต้นฉบับจะเป็นอย่างไร

เนื่องจากความซับซ้อนของโปรแกรมประมวลผลคำบางโปรแกรม และการตอบ สนองของโปรแกรมเหล่านั้นกับอุปกรณ์ ในบางครั้ง จึงควรส่งงานสแกนไปยัง Wordpad (โปรแกรมเสริมของ Windows) แล้วจึงตัดและวางข้อความลงใน โปรแกรมประมวลผลคำที่ต้องการใช้

# เปลี่ยนการตั้งค่าการสแกน

การเปลี่ยนการตั้งค่าการสแกน

- HP Device Manager (ตัวจัดการอุปกรณ์ HP) (Mac OS): เรียกใช้ HP Device Manager (ตัวจัดการอุปกรณ์ HP) คลิกที่ Information and Settings (ข้อมูลและการตั้งค่า) แล้วเลือก Scan Preferences (ลักษณะงานสแกนที่ต้องการ) จากเมนูดรอปดาวน์
- Windows: เปิดซอฟต์แวร์ของอุปกรณ์ เลือก Settings (การตั้งค่า) แล้ว เลือก Scan Settings and Preferences (การตั้งค่าการสแกนและ ลักษณะงานสแกนที่ต้องการ) แล้วเลือกจากตัวเลือกที่มีอยู่

# ยกเลิกงานสแกน

▲ กด Cancel (ยกเลิก) บนแผงควบคุม

# 7 ทำงานกับอุปกรณ์หน่วยความจำ (ใน บางรุ่นเท่านั้น)

อุปกรณ์นี้จะมีตัวอ่านการ์ดหน่วยความจำที่สามารถอ่านการ์ดหน่วยความจำชนิด ต่างๆ ของกล้องดิจิตอลได้ให้มาด้วย ท่านสามารถใช้อุปกรณ์นี้เพื่อบันทึกภาพ ถ่ายจากการ์ดหน่วยความจำเหล่านี้ได้ นอกจากนี้ ท่านยังสามารถพิมพ์แผ่นเลือก ภาพ ซึ่งจะจะแสดงรูปขนาดย่อของภาพถ่ายที่จัดเก็บไว้ในการ์ดหน่วยความจำ เนื้อหาในส่วนนี้จะกล่าวถึงหัวข้อต่อไปนี้:

- <u>ใส่การ์ดหน่วยความจำ</u>
- <u>เชื่อมต่อกล้องดิจิตอล</u>
- <u>เชื่อมต่ออุปกรณ์จัดเก็บข้อมูล</u>
- <u>ดูภาพถ่าย</u>
- <u>พิมพ์ภาพถ่ายจากแผงควบคุม</u>
- <u>บันทึกภาพถ่ายลงในคอมพิวเตอร์ของท่าน</u>

# ใส่กา<del>ร์</del>ดหน่วยความจำ

หากกล้องดิจิตอลของท่านใช้การ์ดหน่วยความจำสำหรับจัดเก็บภาพถ่าย ท่าน สามารถใส่การ์ดหน่วยความจำเข้าในอุปกรณ์เพื่อพิมพ์หรือบันทึกภาพถ่ายของ ท่านได้

△ ข้อควรระวัง การพยายามนำการ์ดหน่วยความจำออกมาในขณธที่มีการเข้า ใช้งานอาจทำให้ไฟล์ที่อยู่บนการ์ดเสียหายได้ ท่านสามารถถอดการ์ดออกได้ เมื่อไฟแสดงสถานะภาพถ่ายหยุดกะพริบแล้ว และอย่าใส่การ์ดหน่วยความจำ มากกว่าหนึ่งอันในแต่ละครั้งเพราะอาจทำให้ไฟล์บนการ์ดหน่วยความจำเสีย หาย

#### อุปกรณ์จะรองรับการ์ดหน่วยความจำที่ระบุไว้ด้านล่าง การ์ดหน่วยความจำแต่ ละประเภทสามารถใส่ได้ในช่องเสียบเฉพาะการ์ดนั้นๆ

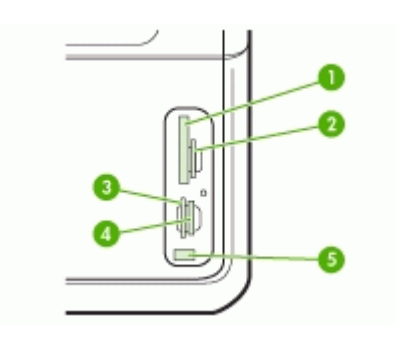

| 1 | CompactFlash (ชนิด I และ II)                                                 |
|---|------------------------------------------------------------------------------|
| 2 | Secure Digital, MultiMediaCard (MMC), Secure MMC                             |
| 3 | xD                                                                           |
| 4 | Memory Stick, MagicGate Memory Stick, Memory Stick Duo, และ Memory Stick Pro |
| 5 | พอร์ตบัสอนุกรมแบบสากล (USB) ด้านหน้า (ใช้งานได้กับ PictBridge)               |

## การใส่การ์ดหน่วยความจำ

- หันการ์ดหน่วยความจำโดยให้ฉลากหันไปทางด้านข้าย และให้ส่วนหน้า สัมผัสหันไปทางอุปกรณ์
- 2. ใส่การ์ดความจำลงในช่องเสียบการ์ดที่ถูกต้อง

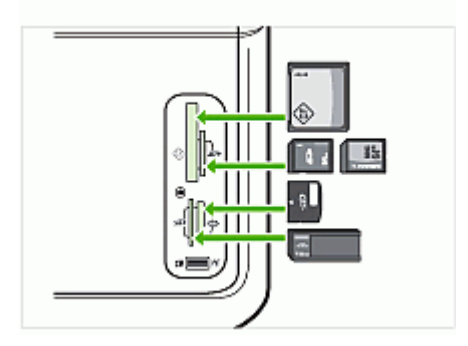

# เชื่อมต่อกล้องดิจิตอล

พอร์ต USB ด้านหน้าที่ใช้งานได้กับ PictBridge จะอยู่ใต้ช่องเสียบการ์ดหน่วย ความจำ

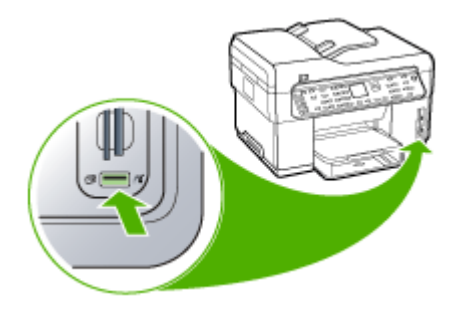

หมายเหตุ หากอุปกรณ์ USB ของท่านไม่สามารถใส่เข้ากับพอร์ตนี้ได้เนื่อง จากขนาดที่จำกัด หรือหากตัวเชื่อมต่อของอุปกรณ์สั้นกว่า 11 มิลลิเมตร ท่านจะต้องหาซื้อสายเคเบิลต่อขยาย USB เพื่อใช้งานอุปกรณ์ของท่านกับ พอร์ตนี้

ภาพถ่ายที่กล้องเลือกเป็นภาพถ่ายที่ท่านทำเครื่องหมายไว้เพื่อพิมพ์ด้วยกล้อง ดิจิตอลของท่าน กล้องอาจกำหนดการจัดวางหน้า, จำนวนสำเนา, การหมุน และ การตั้งค่าการพิมพ์อื่นๆ มาให้แล้ว ทั้งนี้จะขึ้นอยู่กับกล้องของท่าน

อุปกรณ์นี้สนับสนุนรูปแบบไฟล์ตามมาตรฐานอุตสาหกรรม 2 แบบ คือ PictBridge และไฟล์ Digital Print Order Format (DPOF) 1.1 ดังนั้น ท่านจึงไม่จำเป็นต้องเลือกภาพถ่ายที่ต้องการพิมพ์ใหม่อีกครั้ง

- มาตรฐาน PictBridge จะบันทึกคำแนะนำในการพิมพ์ไว้ที่ตัวกล้องด้วย ตนเอง ในการพิมพ์ภาพถ่ายโดยใช้ PictBridge ท่านต้องตั้งค่ากล้องให้อยู่ ในโหมด PictBridge แล้วจึงเชื่อมต่อกล้องเข้ากับพอร์ต USB ที่ด้านหน้า ของอุปกรณ์โดยใช้สายเคเบิล USB
- มาตรฐาน DPOF จะบันทึกคำแนะนำในการพิมพ์ไว้เป็นไฟล์บนการ์ด หน่วยความจำของท่าน ในการพิมพ์ภาพถ่ายจากไฟล์ DPOF ท่านต้องถอด การ์ดหน่วยความจำออกจากกล้อง แล้วใส่การ์ดเข้าไปในช่องเสียบที่เหมาะ สมบนอุปกรณ์

เมื่อท่านพิมพ์ภาพถ่ายที่เลือกจากกล้อง การตั้งค่าการพิมพ์ของอุปกรณ์จะไม่มี ผล กล่าวคือ การตั้งค่า PictBridge หรือการตั้งค่า DPOF สำหรับการจัดวาง หน้าและจำนวนสำเนาของกล้องจะถูกใช้แทนค่าการตั้งค่าของอุปกรณ์ พมายเหตุ ท่านสามารถระบุภาพที่ต้องการพิมพ์จากกล้องดิจิตอลบาง ประเภทเท่านั้น โปรดดูเอกสารที่ให้มาพร้อมกับกล้องดิจิตอลของท่าน เพื่อดู ว่ากล้องสนับสนุนมาตรฐาน PictBridge หรือรูปแบบไฟล์ DPOF 1.1 หรือ ไม่

#### การพิมพ์ภาพที่เลือกจากกล้องโดยใช้มาตรฐาน PictBridge

- เชื่อมต่อกล้องดิจิตอลของท่านเข้ากับพอร์ต USB ที่ด้านหน้าของอุปกรณ์ โดยใช้สายเคเบิล USB ที่ให้มาพร้อมกับกล้องของท่าน
- 2. เปิดกล้องและตรวจสอบให้แน่ใจว่ากล้องอยู่ในโหมด PictBridge
  - พมายเหตุ โปรดดูเอกสารประกอบของกล้องของท่าน เพื่อตรวจสอบวิธี เปลี่ยนจากโหมด USB เป็น PictBridge กล้องแต่ละชนิดจะใช้คำ อธิบายโหมด PictBridge แตกต่างกันไป ตัวอย่างเช่น กล้องบางชนิดมี การตั้งค่า กล้องดิจิตอล และการตั้งค่า ดิสก์ไดร์ฟ อยู่ ในกรณีนี้ การตั้ง ค่า กล้องดิจิตอล ก็คือการตั้งค่าโหมด PictBridge นั่นเอง

## การพิมพ์ภาพถ่ายที่เลือกจากกล้องโดยใช้มาตรฐาน DPOF

- 1. ใส่การ์ดหน่วยความจำเข้าในช่องเสียบที่เหมาะสมบนอุปกรณ์
- เมื่อมีข้อความแจ้งเตือนปรากฏขึ้น ให้ทำอย่างใดอย่างหนึ่งต่อไปนี้:
  - กด OK (ตกลง) เพื่อพิมพ์ภาพถ่ายที่เป็นรูปแบบ DPOF ทั้งหมด อุปกรณ์จะพิมพ์ภาพถ่ายที่เป็นรูปแบบ DPOF ทั้งหมด
  - กดปุ่มลูกศรเพื่อเลื่อนแถบสว่างไปที่ No (ไม่ไช่) แล้วจึงกด OK (ตกลง)
    เมื่อคลิกแล้ว เครื่องจะข้ามการพิมพ์ DPOF ไป

# เชื่อมต่ออุปกรณ์จัดเก็บข้อมูล

ท่านสามารถเชื่อมต่ออุปกรณ์จัดเก็บข้อมูล เช่น ไดร์ฟแบบพวงกุญแจ ฮาร์ดไดร์ฟแบบพกพา หรือกล้องดิจิตอลที่มีโหมดจัดเก็บข้อมูลเข้ากับพอร์ต USB ด้านหน้าได้ พอร์ท USB ด้านหน้าอยู่ใต้ช่องเสียบการ์ดหน่วยความจำ

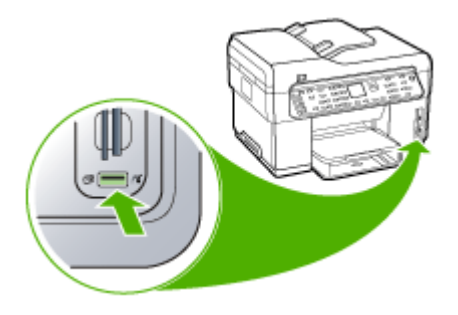

หมายเหตุ กล้องดิจิตอลที่อยู่ในโหมดจัดเก็บข้อมูลสามารถต่อเข้ากับพอร์ต USB ด้านหน้าได้ อุปกรณ์จะทำงานกับกล้องที่อยู่ในโหมดนี้ในลักษณะเดียว กับอุปกรณ์จัดเก็บข้อมูล สำหรับในส่วนนี้จะกล่าวถึงกล้องดิจิตอลในโหมดจัด เก็บข้อมูลว่าเป็นอุปกรณ์จัดเก็บข้อมูล

หากอุปกรณ์ USB ของท่านไม่สามารถใส่เข้ากับพอร์ตนี้ได้เนื่องจากขนาดที่ จำกัด หรือหากตัวเชื่อมต่อของอุปกรณ์สั้นกว่า 11 มิลลิเมตร ท่านจะต้องหา ซื้อสายเคเบิลต่อขยาย USB เพื่อใช้งานอุปกรณ์ของท่านกับพอร์ตนี้ หากต้อง การข้อมูลเพิ่มเติมเกี่ยวกับอุปกรณ์ USB ที่รองรับการทำงาน โปรดดที่ อุปกรณ์ที่สนับสนุน

โปรดดูในเอกสารเกี่ยวกับกล้องของท่าน เพื่อตรวจสอบวิธีเปลี่ยนโหมด USB เป็นโหมดบรรจุ กล้องแต่ละชนิดจะใช้คำอธิบายโหมดบรรจุแตกต่าง กันไป ตัวอย่างเช่น กล้องบางชนิดมีการตั้งค่า **กล้องดิจิตอล** และการตั้งค่า ดิสก์ไดร์ฟ อยู่ ในกรณีเช่นนี้ การตั้งค่า ดิสก์ไดรฟ์ ก็คือการตั้งค่าโหมดบรรจุ นั่นเอง หากโหมดจัดเก็บของกล้องถ่ายรูปของท่านไม่ทำงาน ท่านอาจจะต้อง อัพเกรดเฟิร์มแวร์ของกล้องถ่ายรูป หากต้องการข้อมูลเพิ่มเติม โปรดดู เอกสารประกอบที่มาพร้อมกับกล้องถ่ายรูป

เมื่อเชื่อมต่ออุปกรณ์จัดเก็บข้อมูลแล้ว ท่านสามารถดำเนินการต่อไปนี้กับไฟล์ที่ จัดเก็บไว้ในอุปกรณ์จัดเก็บข้อมูลของท่านได้:

- ถ่ายโอนไฟล์ไปยังเครื่องคอมพิวเตอร์
- ดูภาพถ่าย (เฉพาะจอแสดงผลสีเท่านั้น)

- การแก้ไขภาพถ่ายโดยใช้แผงควบคุม (จอแสดงผลสีเท่านั้น)
- พิมพ์ภาพถ่าย
- △ ข้อควรระวัง อย่าพยายามถอดอุปกรณ์บรรจุออกในขณะอ่านข้อมูลจาก อุปกรณ์ การทำเช่นนั้นจะทำให้ไฟล์ในอุปกรณ์บรรจุเสียหาย ท่านสามารถ ถอดอุปกรณ์เก็บข้อมูลได้ เมื่อไฟแสดงสถานะที่ข้างๆช่องเสียบการ์ดหน่วย ความจำหยุดกะำพริบแล้ว

# ดูภาพถ่าย

ท่านสามารถดูภาพถ่ายบนจอแสดงผลสีของอุปกรณ์ นอกจากนี้ ท่านยังสามารถดู ภาพถ่ายโดยใช้ ซอฟต์แวร์ HP Photosmart ได้ด้วย

### ดูภาพถ่าย (เฉพาะรุ่นที่มีจอแสดงผลสีเท่านั้น)

ท่านสามารถดูและเลือกภาพบนจอแสดงผลสีของอุปกรณ์ได้

#### การดูภาพถ่าย

- ใส่การ์ดหน่วยความจำเข้าในช่องเสียบที่เหมาะสมบนอุปกรณ์ หรือแชื่อ มต่ออุปกรณ์จัดเก็บข้อมูลเข้ากับพอร์ต USB ด้านหน้า
- กด Photo Menu (เมนูภาพถ่าย)
  เมนู Photosmart Express จะปรากฏขึ้น ตามปกติแล้ว View &
  Print (ดูและพิมพ์) จะมีแถบสว่างกำกับอยู่
- 3. กดปุ่มลูกศรจนกระทั่งภาพถ่ายที่ท่านต้องการดูปรากฏขึ้นบนจอแสดงผลสี
  - ☆ เคล็ดลับ ท่านสามารถกดปุ่มลูกศรค้างไว้ เพื่อเลื่อนดูภาพถ่ายอย่างรวด เร็ว

## ดูภาพถ่ายด้วยคอมพิวเตอร์

้ท่านสามารถดูและแก้ไขภาพถ่ายได้โดยใช้ ซอฟต์แวร์ HP Photosmart ที่ให้ มาพร้อมกับอุปกรณ์

หากต้องการข้อมูลเพิ่มเติม โปรดดู วิธีใช้ชอฟต์แวร์ HP Photosmart ที่หน้า จอ

# พิมพ์ภาพถ่ายจากแผงควบคุม

อุปกรณ์นี้ช่วยให้ท่านสามารถพิมพ์ภาพถ่ายจากการ์ดหน่วยความจำหรืออุปกรณ์ จัดเก็บข้อมูลได้โดยตรง โดยไม่ต้องถ่ายโอนไฟล์เข้าไปในคอมพิวเตอร์ ท่าน สามารถพิมพ์ภาพถ่ายแบบไม่มีขอบ (ภาพเดียวต่อกระดาษหนึ่งแผ่น) หรือพิมพ์ ภาพถ่ายหลายภาพลงบนกระดาษแผ่นเดียวก็ได้ เนื้อหาในส่วนนี้จะกล่าวถึงหัวข้อต่อไปนี้:

- <u>พิมพ์ภาพถ่ายโดยใช้แผ่นเลือกภาพ</u>
- <u>พิมพ์ภาพถ่ายแบบพาโนรามา</u>
- <u>พิมพ์ภาพถ่ายขนาดติดหนังสือเดินทาง</u>
- <u>พิมพ์ภาพถ่ายจากภาพเคลื่อนไหวจากวิดีโอ</u>

# พิมพ์ภาพถ่ายโดยใช้แผ่นเลือกภาพ

แผ่นเลือกภาพเป็นวิธีที่ง่ายและสะดวกต่อการเลือกภาพถ่าย และสั่งพิมพ์จาก การ์ดหน่วยความจำหรืออุปกรณ์จัดเก็บข้อมูลได้โดยตรง โดยไม่ต้องใช้ คอมพิวเตอร์ แผ่นเลือกภาพ (อาจมีหลายหน้า) จะแสดงรูปขนาดย่อของภาพ ถ่ายที่จัดเก็บไว้ ชื่อแฟ้ม หมายเลขดัชนี และวันที่จะปรากฏอยู่ใต้รูปขนาดย่อแต่ ละรูป

แผ่นเลือกภาพยังเป็นวิธีที่รวดเร็วในการสร้างแคตตาล็อกของภาพถ่ายที่พิมพ์ ด้วย

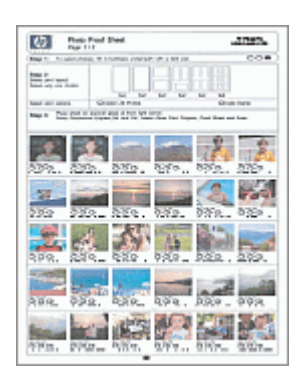

หมายเหตุ จากอุปกรณ์ ท่านสามารถเข้าใช้งานได้เฉพาะไฟล์ภาพถ่ายรูป แบบ JPEG และ TIFF เท่านั้น หากต้องการพิมพ์ไฟล์ประเภทอื่น ให้ถ่าย โอนไฟล์จากการ์ดหน่วยความจำหรืออุปกรณ์จัดเก็บข้อมูลไปยังคอมพิวเตอร์ และใช้ ซอฟต์แวร์ HP Photosmart การพิมพ์ภาพถ่ายจากแผ่นเลือกภาพมีสามขั้นตอนดังนี้:

- พิมพ์แผ่นเลือกภาพของภาพถ่ายที่จัดเก็บในการ์ดหน่วยความจำหรือ อุปกรณ์จัดเก็บข้อมูล
- การใส่ภาพลงในแผ่นเลือกภาพ
- สแกนแผ่นเลือกภาพ

#### การพิมพ์แผ่นเลือกภาพ

- ใส่การ์ดหน่วยความจำเข้าในช่องเสียบที่เหมาะสมบนอุปกรณ์ หรือเชื่อมต่อ อุปกรณ์จัดเก็บข้อมูลเข้ากับพอร์ต USB ด้านหน้า
- 2. เลือกรูปแบบการแสดงผลที่เหมาะสม:

# สำหรับรุ่นที่มีจอแสดงผลสี

a. กดปุ่ม Photo Menu (เมนูภาพถ่าย) แล้วเลือก View & Print (ดู และพิมพ์)

เมื่อท่านกด OK (ตกลง) ภาพถ่ายล่าสุดจะปรากฏขึ้นบนจอแสดงผล

- b. กด **OK (ตกลง)** เพื่อแสดงเมนู Print (พิมพ์)
- c. กดปุ่มลูกศรเพื่อเลือก Project (โครงการ)
- d. กดปุ่มลูกศรเพื่อเลือก Proof Sheet (แผ่นเลือกภาพ)
- ค. กดปุ่มลูกศรเพื่อเลือก Print Proof Sheet (พิมพ์แผ่นเลือกภาพ) แล้วจึงกด OK (ตกลง)
- f. กดปุ่มลูกศรเพื่อเลือก Paper Size (ขนาดกระดาษ) และ Paper Type (ประเภทกระดาษ) ที่เหมาะสม

### สำหรับรุ่นที่มีจอแสดงผลสองบรรทัด

- กดปุ่ม Photo Menu (เมนูภาพถ่าย)
  ข้อความจะปรากฏขึ้นพร้อมจำนวนไฟล์ที่พบในการ์ดหรืออุปกรณ์จัด เก็บข้อมูล
- กดปุ่ม Proof Sheet (แผ่นเลือกภาพ) และกดปุ่มลูกศรเพื่อเลือก
  Print (พิมพ์) จกานั้นจึงกด OK (ตกลง)

# การใส่ภาพลงในแผ่นเลือกภาพ

- เลือกภาพที่จะพิมพ์โดยใช้ปากกาหรือดินสอดำระบายวงกลมที่อยู่ใต้รูป ขนาดย่อบนแผ่นเลือกภาพ หากท่านต้องการพิมพ์ภาพถ่ายมากกว่าหนึ่ง สำเนา ให้ระบายในวงกลมวงที่สองหรือสาม ท่านสามารถพิมพ์ภาพถ่ายที่ เลือกไว้แต่ละภาพได้ถึงสามสำเนา
  - ☆ เคล็ดลับ หากท่านต้องการพิมพ์ภาพถ่ายทั้งหมดในการ์ดหน่วยความจำ ให้ระบายในวงกลม Select All Photos (เลือกภาพถ่ายทั้งหมด) ใต้ ตัวเลือกการจัดหน้าในขั้นตอนที่ 2 ของแผ่นเลือกภาพ หนึ่งสำเนาต่อการ พิมพ์ภาพถ่ายแต่ละภาพ
- เลือกรูปแบบการจัดหน้าหนึ่งรูปแบบโดยระบายวงกลมในขั้นตอนที่ 2 ของ แผ่นเลือกภาพ

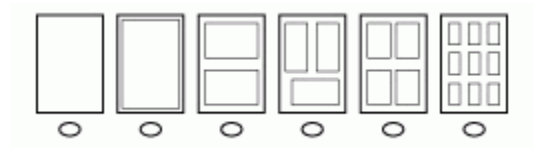

- หมายเหตุ หากท่านต้องการควบคุมการตั้งค่าการพิมพ์มากกว่าที่แผ่น เลือกภาพกำหนด ท่านสามารถพิมพ์ภาพถ่ายได้โดยตรงจากแผงควบคุม
- (หรือ) หากท่านต้องการพิมพ์โดยประทับวันที่/เวลาลงบนภาพถ่าย ให้ระบาย ลงในวงกลม Date Stamp (ประทับวันที่) ใต้ตัวเลือกการจัดหน้าในขั้น ตอนที่ 2 ของแผ่นเลือกภาพ

 วางแผ่นเลือกภาพโดยให้ด้านที่พิมพ์คว่ำหน้าลงที่มุมขวาหน้าของกระจก ตรวจสอบให้แน่ใจว่าขอบของแผ่นเลือกภาพอยู่ติดกับขอบด้านขวาและด้าน หน้า ปิดฝา

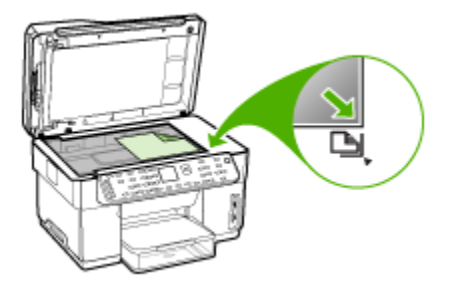

- ในขณะที่สแกนแผ่นเลือกภาพ ให้ตรวจสอบว่าการ์ดหน่วยความจำหรือ อุปกรณ์จัดเก็บข้อมูลที่ท่านใช้พิมพ์แผ่นเลือกภาพยังคงเสียบอยู่หรือเชื่อมต่อ อยู่กับอุปกรณ์
- 3. ตรวจสอบว่าท่านป้อนวัสดุที่ต้องการพิมพ์ภาพถ่ายเข้าในอุปกรณ์แล้ว
- 4. กดปุ่ม Photo Menu (เมนูภาพถ่าย)
- 5. เลือกรูปแบบการแสดงผลที่เหมาะสม:

### สำหรับรุ่นที่มีจอแสดงผลสี

- a. กดปุ่มลูกศรเพื่อเลือก View & Print (ดูและพิมพ์) แล้วจึงกด OK (ตกลง)
- b. กดปุ่มลูกศรเพื่อเลือก Project (โครงการ) แล้วจึงกด Proof Sheet (แผ่นเลือกภาพ)
- c. กดปุ่มลูกศรเพื่อเลือก Scan Proof Sheet (สแกนแผ่นเ<mark>ลือกภาพ)</mark> แล้วจึงกด OK (ตกลง)
- เมื่อมีข้อความปรากฏขึ้น ให้เลือกขนาดและประเภทของกระดาษ จาก นั้นกด OK (ตกลง)

### สำหรับรุ่นที่มีจอแสดงผลสองบรรทัด

▲ กดปุ่ม Proof Sheet (แผ่นเลือกภาพ) และกดปุ่มลูกศรเพื่อเลือก Scan (สแกน) จกานั้นจึงกด OK (ตกลง)

อุปกรณ์จะสแกนแผ่นเลือกภาพและพิมพ์ภาพถ่ายที่เลือก

# พิมพ์ภาพถ่ายแบบพาโนรามา

อุปกรณ์จะให้ท่านเลือกภาพถ่ายแบบพาโนรามาจากการ์ดหน่วยความจำหรือ อุปกรณ์เก็บข้อมูลและสั่งพิมพ์ภาพนั้น

หมายเหตุ อุปกรณ์จะไม่ต่อภาพถ่ายหลายๆภาพเข้าด้วยกันเพื่อสร้างภาพ ถ่ายแบบพาโนรามา ท่านต้องใช้แอปพลิเคชันซอฟต์แวร์อื่น เช่น ซอฟต์แวร์ HP Photosmart

### การพิมพ์ภาพถ่ายแบบพาโนรามา

- ใส่การ์ดหน่วยความจำเข้าในช่องเสียบที่เหมาะสมบนอุปกรณ์ หรือเชื่อมต่อ อุปกรณ์จัดเก็บข้อมูลเข้ากับพอร์ต USB ด้านหน้า
- กด Photo Menu (เมนูภาพถ่าย)
  เมนู Photosmart Express จะปรากฏขึ้น ตามปกติแล้ว View &
  Print (ดูและพิมพ์) จะมีแถบสว่างกำกับอยู่
- กด OK (ตกลง) เพื่อเลือก View & Print (ดูและพิมพ์)
  เมื่อท่านกด OK (ตกลง) ภาพถ่ายล่าสุดจะปรากฏขึ้นบนจอแสดงผล
- กดปุ่มลูกศรเพื่อเลื่อนดูภาพถ่ายแต่ละภาพในการ์ดหน่วยความจำหรือ อุปกรณ์จัดเก็บข้อมูลของท่าน
- 5. เมื่อภาพถ่ายที่ท่านต้องการพิมพ์ปรากฏขึ้น ให้กด OK (ตกลง) เมนู Print (พิมพ์) จะปรากฏขึ้น
- 6. กดปุ่มลูกศรเพื่อเลื่อนแถบสว่างไปที่ Project (โครงการ) แล้วจึงกด OK (ตกลง)
  - เมนู Project (โครงการ) จะปรากฏขึ้น
- กดปุ่มลูกศรเพื่อเลื่อนแถบสว่างไปที่ Panorama Prints (การพิมพ์ภาพ พาโนรามา) แล้วจึงกด OK (ตกลง)
- เมื่อมีข้อความแจ้งเตือน ให้ป้อนกระดาษภาพถ่ายแบบพาโนรามาขนาด 10 x 30 ซม. เข้าในถาดป้อนกระดาษ แล้วจึงกด OK (ตกลง) เมื่อท่านกด OK (ตกลง) ภาพถ่ายที่เลือกไว้จะปรากฏขึ้นอีกครั้ง
- 9. (หรือ) เปลี่ยนการตั้งค่าการพิมพ์หรือเลือกภาพถ่ายที่จะพิมพ์เพิ่ม

### การพิมพ์ภาพถ่ายที่เลือกมากกว่าหนึ่งสำเนา

- a. กด **OK (ตกลง)** เพื่อแสดงเมนูการเลือก
- b. กดปุ่มลูกศรเพื่อเลื่อนแถบสว่างไปที่ Number of Copies (จำนวน สำเนา) แล้วจึงกด OK (ตกลง)
- c. กดปุ่มลูกศรเพื่อเพิ่มหรือลดจำนวนสำเนา แล้วจึงกด OK (ตกลง)

### การแก้ไขภาพถ่ายที่เลือกก่อนพิมพ์

- a. กด OK (ตกลง) เพื่อแสดงเมนูการเลือก
- กดปุ่มลูกศรเพื่อเลื่อนแถบสว่างไปที่ Edit (แก้ไข) แล้วจึงกด OK (ตกลง)

### การเลือกภาพถ่ายที่จะพิมพ์เพิ่ม

- กดปุ่มลูกศรเพื่อเลื่อนดูภาพถ่ายแต่ละภาพในการ์ดหน่วยความจำหรือ อุปกรณ์จัดเก็บข้อมูลของท่าน
- b. เมื่อภาพถ่ายที่ท่านต้องการพิมพ์ปรากฏขึ้น ให้กด OK (ตกลง)
- c. กด OK (ตกลง) เพื่อเลือก Select to Print (เลือกเพื่อพิมพ์)
- d. ทำซ้ำขั้นตอนเหล่านี้สำหรับภาพถ่ายแต่ละภาพที่ท่านต้องการพิมพ์
- เมื่อเปลี่ยนการตั้งค่าการพิมพ์และเลือกภาพถ่ายเสร็จแล้ว ให้กด OK (ตกลง) เพื่อแสดงเมนูการเลือก
- 11. กดปุ่มลูกศรเพื่อเลื่อนแถบสว่างไปที่ Done Selecting (เ<mark>ลือกเสร็จแล้ว)</mark> แล้วจึงกด OK (ตกลง) หน้าจอ Print Summary (รวมยอดการพิมพ์) จะปรากฏขึ้น
- 12. กดปุ่มลูกศรเพื่อเลื่อนแถบสู้ว่างไปที่ตัวเลือกใดตั๋วเลือกหนึ่งต่อไปนี้ แล้วจึง กด OK (ตกลง)

| Print Options (ตัว<br>เลือกการพิมฟ)                                           | ให้ท่านสามารถกำหนดชนิดกระดาษที่จะพิมพ์ด้วยตนเอง และเลือกว่าจะพิมพ์วันที่<br>และเวลาลงบนภาพถ่ายด้วยหรือไม่<br>โดยปกติแล้ว Date Stamp (ป <b>ระทับวันที่</b> ) จะถูกตั้งค่าเป็น Off (ปิด) ท่านสามารถ<br>เปลี่ยนแปลงค่าเริ่มต้นของการตั้งค่าเหล่านี้ได้ตามต้องการ โดยใช้ตัวเลือก Set<br>New Defaults (กำหนดค่าดีฟอลต์ใหม่) |
|-------------------------------------------------------------------------------|----------------------------------------------------------------------------------------------------|
| Print Preview<br>( <b>ตัวอย่างก่อนพิมพ์)</b><br>(เฉพาะจอแสดงผลลี<br>เท่านั้น) | แสดงตัวอย่างของหน้าที่จะพิมพ์ ซึ่งจะช่วยให้ท่านสามารถตรวจสอบการตั้งก่าต่างๆ<br>ก่อนที่จะพิมพ์งาน และจะช่วยลดการสิ้นเปลืองกระดาษและหมึกเนื่องจากความผิด<br>พลาดที่อาจเกิดขึ้น                                                                                                    |
| Print Now (พิมพ์<br>ทันที)                                                    | พิมพ์ภาพถ่ายตามขนาดและการจัดหน้าที่ท่านเลือก                                                                                                    |

# พิมพ์ภาพถ่ายขนาดติดหนังสือเดินทาง

ท่านสามารถพิมพ์ภาพถ่ายขนาดติดหนังสือเดินทางจากการ์ดหน่วยความจำหรือ อุปกรณ์จัดเก็บข้อมูลของท่านได้ หากท่านมีข้อสงสัยเกี่ยวกับแนวทางปฏิบัติหรือ ข้อบังคับเกี่ยวกับภาพถ่ายขนาดติดหนังสือเดินทาง โปรดติดต่อหน่วยงานที่มี หน้าที่ดูแลด้านหนังสือเดินทางในพื้นที่ของท่าน

### การพิมพ์ภาพถ่ายขนาดติดหนังสือเดินทาง

- ใส่การ์ดหน่วยความจำเข้าในช่องเสียบที่เหมาะสมบนอุปกรณ์ หรือเชื่อมต่อ อุปกรณ์จัดเก็บข้อมูลเข้ากับพอร์ต USB ด้านหน้า เมนู Photosmart Express จะปรากฏขึ้น ตามปกติแล้ว View & Print (ดูและพิมพ์) จะมีแถบสว่างกำกับอยู่
- กด OK (ตกลง) เพื่อเลือก View & Print (ดูและพิมพ์)
  เมื่อท่านกด OK (ตกลง) ภาพถ่ายล่าสุดจะปรากฏขึ้นบนจอแสดงผล
- กดปุ่มลูกศรเพื่อเลื่อนดูภาพถ่ายแต่ละภาพในการ์ดหน่วยความจำหรือ อุปกรณ์จัดเก็บข้อมูลของท่าน
- เมื่อภาพถ่ายที่ท่านต้องการพิมพ์ปรากฏขึ้น ให้กด OK (ตกลง)
  เมนู Print (พิมพ์) จะปรากฏขึ้น
- กดปุ่มลูกศรเพื่อเลื่อนแถบสว่างไปที่ Project (โครงการ) แล้วจึงกด OK (ตกลง) เมน Project (โครงการ) จะปรากฏขึ้น
- 6. กดปุ่มลูกศรเพื่อเลื่อนแถบสว่างไปที่ Passport Photos (ภาพถ่ายขนาด ติดหนังสือเดินทาง) แล้วจึงกด OK (ตกลง)
- กดปุ่มลูกศรเพื่อเลื่อนแถบสว่างไปที่ขนาดที่ท่านต้องการพิมพ์ แล้วจึงกด OK (ตกลง)

เมื่อท่านกด **OK (ตกลง)** ภาพถ่ายที่เลือกไว้จะปรากฏขึ้นอีกครั้ง

8. (หรือ) เปลี่ยนการตั้งค่าการพิมพ์หรือเลือกภาพถ่ายที่จะพิมพ์เพิ่ม

## การพิมพ์ภาพถ่ายที่เลือกมากกว่าหนึ่งสำเนา

- a. กด OK (ตกลง) เพื่อแสดงเมนูการเลือก
- b. กดปุ่มลูกศรเพื่อเลื่อนแถบสว่างไปที่ Number of Copies (จำนวน สำเนา) แล้วจึงกด OK (ตกลง)
- c. กดปุ่มลูกศรเพื่อเพิ่มหรือลดจำนวนสำเนา แล้วจึงกด OK (ตกลง)

## การแก้ไขภาพถ่ายที่เลือกก่อนพิมพ์

- a. กด OK (ตกลง) เพื่อแสดงเมนูการเลือก
- กดปุ่มลูกศรเพื่อเลื่อนแถบสว่างไปที่ Edit (แก้ไข) แล้วจึงกด OK (ตกลง)

#### การเลือกภาพถ่ายที่จะพิมพ์เพิ่ม

- กดปุ่มลูกศรเพื่อเลื่อนดูภาพถ่ายแต่ละภาพในการ์ดหน่วยความจำหรือ อุปกรณ์จัดเก็บข้อมูลของท่าน
- b. เมื่อภาพถ่ายที่ท่านต้องการพิมพ์ปรากฏขึ้น ให้กด OK (ตกลง)
- c. กด OK (ตกลง) เพื่อเลือก Select to Print (เลือกเพื่อพิมพ์)
- d. ทำซ้ำขั้นตอนเหล่านี้สำหรับภาพถ่ายแต่ละภาพที่ท่านต้องการพิมพ์
- เมื่อเปลี่ยนการตั้งค่าการพิมพ์และเลือกภาพถ่ายเสร็จแล้ว ให้กด OK (ตกลง) เพื่อแสดงเมนูการเลือก
- 10. กดปุ่มลูกศรเพื่อเลื่อนแถบสว่างไปที่ Done Selecting (เ**ลือกเสร็จแล้ว)** แล้วจึงกด OK (ตกลง)

หน้าจอ Print Summary (รวมยอดการพิมพ์) จะปรากฏขึ้น

 กดปุ่มลูกศรเพื่อเลื่อนแถบสว่างไปที่ตัวเลือกใดตัวเลือกหนึ่งต่อไปนี้ แล้วจึง กด OK (ตกลง)

| Print Options (ตัว<br>เลือกการพิมพ์)                                         | ให้ท่านสามารถกำหนดชนิดกระดาษที่จะพิมพ์ด้วยตนเอง และเลือกว่าจะพิมพ์วันที่<br>และเวลาลงบนภาพถ่ายด้วยหรือไม่                                                                                                    |
|------------------------------------------------------------------------------|----------------------------------------------------------------------------------------------------|
|                                                                              | โดยปกติแล้ว Paper Type (ประเภทกระดาษ) จะถูกตั้งเป็น Plain (ธรรมดา) และ<br>การตั้งค่า Date Stamp (ประทับวันที่) จะถูกตั้งเป็น Off (ปิด) ท่านสามารถเปลี่ยน<br>แปลงค่าเริ่มต้นของการตั้งค่าเหล่านี้ได้ตามต้องการ โดยใช้ตัวเลือก Set New<br>Defaults (กำหนดค่าดีฟอลดใหม่) |
| <b>Print Preview</b><br>(ตัวอย่างก่อนพิมพ์)<br>(เฉพาะจอแสดงผลสี<br>เท่านั้น) | แสดงตัวอย่างของหน้าที่จะพิมพ์ ซึ่งจะช่วยให้ท่านสามารถตรวจสอบการตั้งค่าต่างๆ<br>ก่อนที่จะพิมพ์งาน และจะช่วยลดการสิ้นเปลืองกระดาษและหมึกเนื่องจากความผิด<br>พลาดที่อาจเกิดขึ้น                                                                                          |
| Print Now (พิมพ์<br>ทันที)                                                   | พิมพ์ภาพถ่ายตามขนาดและการจัดหน้าที่ท่านเลือก                                                                                                    |

# พิมพ์ภาพถ่ายจากภาพเคลื่อนไหวจากวิดีโอ

ท่านสามารถใช้ตัวเลือก Video action prints (พิมพ์ภาพเคลื่อนไหวจาก ภาพยนตร์) เพื่อพิมพ์ภาพถ่ายตามลำดับจากไฟล์วิดีโอบนการ์ดหน่วยความจำ หรืออุปกรณ์จัดเก็บข้อมูลได้ ตัวเลือกนี้พิมพ์ภาพถ่ายเก้าเฟรมจากวิดีโอลงบน กระดาษแผ่นหนึ่งตามลำดับที่ปรากฏในวิดีโอ อุปกรณ์ของท่านจะเลือกเฟรมจาก วิดีโอโดยอัตโนมัติ

# การสร้างการพิมพ์ภาพเคลื่อนไหวจากวิดีโอ

- ใส่การ์ดหน่วยความจำเข้าในช่องเสียบที่เหมาะสมบนอุปกรณ์ หรือเชื่อมต่อ อุปกรณ์จัดเก็บข้อมูลเข้ากับพอร์ต USB ด้านหน้า เมนู Photosmart Express จะปรากฏขึ้น ตามปกติแล้ว View & Print (ดูและพิมพ์) จะมีแถบสว่างกำกับอยู่
- กด OK (ตกลง) เพื่อเลือก View & Print (ดูและพิมพ์)
  เมื่อท่านกด OK (ตกลง) ภาพถ่ายล่าสุดจะปรากฏขึ้นบนจอแสดงผล
- กดปุ่มลูกศรเพื่อเลื่อนดูภาพถ่ายแต่ละภาพและวิดีโอในการ์ดหน่วยความจำ หรืออุปกรณ์จัดเก็บข้อมูลของท่าน
- เมื่อภาพวิดีโอที่ท่านต้องการพิมพ์ปรากฏขึ้น ให้กด OK (ตกลง) เมนู Print (พิมพ์) จะปรากฏขึ้น
- กดปุ่มลูกศรเพื่อเลื่อนแถบสว่างไปที่ Project (โครงการ) แล้วจึงกด OK (ตกลง) เมน Project (โครงการ) จะปรากฏขึ้น
  - เมนู Project (เครงการ) จะบรากฏขน อองไมออุสรเพื่อเอื่องแองสว่างไปซี่ Video actio
- กดปุ่มลูกศรเพื่อเลื่อนแถบสว่างไปที่ Video action prints (พิมพ์ภาพ เกลื่อนไหวจากภาพยนตร์) แล้วจึงกด OK (ตกลง)
- กดปุ่มลูกศรเพื่อเลื่อนแถบสว่างไปที่ขนาดที่ท่านต้องการพิมพ์ แล้วจึงกด OK (ตกลง)
- กดปุ่มลูกศรเพื่อเลื่อนแถบสว่างไปที่ประเภทของกระดาษที่ท่านกำลังพิมพ์ แล้วจึงกด OK (ตกลง)
- 9. ภาพวิดีโอจะปรากฏขึ้นอีกครั้ง ให้กด OK (ตกลง) เพื่อทำต่อไป
- 10. (การทำงานนี้เป็นทางเลือก) การแก้ไขภาพวิดีโอหรือพิมพ์ภาพวิดีโอ

## การแก้ไขภาพถ่ายที่เลือกก่อนพิมพ์

- a. กด OK (ตกลง) เพื่อแสดงเมนูการเลือก
- กดปุ่มลูกศรพื่อเลื่อนแถบสว่างไปที่ Edit (แก้ไข) จากนั้นกด OK (ตกลง)

### การพิมพ์ทันที

ิ ▲ เลือก Print Now (พิมพ์ทันที) จากนั้นกด OK (ตกลง)

# บันทึกภาพถ่ายลงในคอมพิวเตอร์ของท่าน

หลังจากถ่ายภาพด้วยกล้องดิจิตอล ท่านสามารถพิมพ์ภาพได้ทันทีหรือบันทึกไว้ ในคอมพิวเตอร์ของท่าน หากต้องการบันทึกภาพถ่ายลงในคอมพิวเตอร์ ให้ถอด การ์ดหน่วยความจำออกจากกล้องดิจิตอล แล้วเสียบเข้าไปในช่องเสียบการ์ด หน่วยความจำที่เหมาะสมบนอุปกรณ์

นอกจากนี้ ท่านยังสามารถเชื่อมต่ออุปกรณ์จัดเก็บข้อมูล (เช่น กล้องดิจิตอล หรือ ไดร์ฟแบบพวงกุญแจ) โดยเชื่อมต่ออุปกรณ์เข้ากับพอร์ต USB ที่ด้านหน้าของ อุปกรณ์

### การบันทึกภาพถ่าย

- ใส่การ์ดหน่วยความจำเข้าในช่องเสียบที่เหมาะสมบนอุปกรณ์ หรือเชื่อมต่อ อุปกรณ์จัดเก็บข้อมูลเข้ากับพอร์ต USB ด้านหน้า
- 2. กด Photo Menu (เมนูภาพถ่าย)
- เลือกรูปแบบการแสดงผลที่เหมาะสม:

### สำหรับรุ่นที่มีจอแสดงผลสี

- a. กดปุ่มลูกศรเพื่อเลือก Save (บันทึก)
- กดปุ่มลูกศรเพื่อเลือก Transfer to Computer (ถ่ายโอนไปยัง เครื่องคอมพิวเตอร์) แล้วจึงเลือกชื่อของคอมพิวเตอร์ของท่าน
- c. ปฏิบัติตามข้อความที่ปรากฏบนหน้าจอคอมพิวเตอร์เพื่อบันทึกภาพถ่าย ลงในคอมพิวเตอร์

## สำหรับรุ่นที่มีจอแสดงผลสองบรรทัด

- a. กดปุ่มลูกศรเพื่อเลือก Photo Transfer (ถ่ายโอนภาพถ่าย) แล้วจึง กด OK (ตกลง)
- b. กดปุ่มลูกศรเพื่อเลือก Yes (ใช่)
- กดปุ่มลูกศรเพื่อเลือก Transfer to Computer (ถ่ายโอนไปยัง เครื่องคอมพิวเตอร์) แล้วจึงเลือกชื่อของคอมพิวเตอร์ของท่าน
- ปฏิบัติตามข้อความที่ปรากฏบนหน้าจอคอมพิวเตอร์เพื่อบันทึกภาพถ่าย ลงในคอมพิวเตอร์

# 8 โทรสาร (ในบางรุ่นเท่านั้น)

ท่านสามารถใช้อุปกรณ์นี้เพื่อส่งและรับโทรสาร รวมถึงโทรสารสีได้ ท่าน สามารถจัดตารางเวลาการส่งโทรสารในภายหลังและสามารถตั้งค่ารายการโทร ด่วนเพื่อส่งโทรสารไปยังหมายเลขที่ใช้บ่อยได้อย่างรวดเร็วและง่ายดาย จากแผง ควบคุม ท่านยังสามารถตั้งค่าตัวเลือกของโทรสาร เช่น ความละเอียดและความ คมชัดระหว่างความสว่าง/ความเข้มของโทรสารที่ท่านส่งได้

หากอุปกรณ์เชื่อมต่อกับคอมพิวเตอร์โดยตรง ท่านสามารถใช้ซอฟต์แวร์รูปภาพ และภาพถ่ายของ HP เพื่อทำขั้นตอนการส่งโทรสารที่ไม่สามารถใช้งานได้จาก แผงควบคุม หากต้องการข้อมูลเพิ่มเติมเกี่ยวกับการใช้ซอฟต์แวร์รูปภาพและ ภาพถ่ายของ HP โปรดดูที่ <u>การใช้ซอฟต์แวร์รูปภาพและภาพถ่ายของ HP</u>.

หมายเหตุ ก่อนส่งโทรสาร กรุณาตรวจสอบให้แน่ใจว่าได้ตั้งค่าอุปกรณ์ สำหรับโทรสารอย่างถูกต้อง ท่านอาจตั้งค่าเรียบร้อยขณะทำการติดตั้งเบื้อง ต้นแล้วจากแผงควบคุมหรือซอฟต์แวร์ที่มาพร้อมกับอุปกรณ์ ท่านสามารถ ตรวจสอบว่าได้ติดตั้งโทรสารอย่างถูกต้องโดยการรันการทดสอบการติดตั้ง โทรสารจากแผงควบคุม เพื่อดำเนินการทดสอบโทรสาร กด Setup (ดั้งค่า) เลือก Tools (เครื่องมือ) เลือก Run fax test (รันการทดสอบโทรสาร) จากนั้น กด OK (ตกลง)

เนื้อหาในส่วนนี้จะกล่าวถึงหัวข้อต่อไปนี้:

- <u>ส่งโทรสาร</u>
- <u>การรับโทรสาร</u>
- <u>การเปลี่ยนการตั้งค่าโทรสาร</u>
- <u>การใช้โทรสารผ่านอินเทอร์เน็ต</u>
- <u>การทดสอบการตั้งค่าโทรสาร</u>
- <u>การใช้รายงาน</u>
- <u>การยกเลิกการรับและส่งโทรสาร</u>

# ส่งโทรสาร

ท่านสามารถส่งโทรสารได้หลายวิธี ท่านสามารถส่งโทรสารขาวดำหรือสีได้จาก แผงควบคุม ท่านยังสามารถส่งโทรสารด้วยตนเองจากโทรศัพท์ที่เชื่อมต่ออยู่ ซึ่ง ช่วยให้ท่านสามารถพูดสายกับผู้รับก่อนที่จะส่งโทรสารได้

# ส่งโทรสารเบื้องต้น

ท่านสามารถส่งโทรสารขาวดำหน้าเดียวหรือหลายหน้าได้อย่างง่ายดายโดยใช้ แผงควบคุม

- หมายเหตุ หากท่านต้องการให้เครื่องพิมพ์รายงานยืนยันเมื่อส่งโทรสารเสร็จ เรียบร้อย ให้เปิดใช้คุณสมบัติการยืนยันโทรสารก่อนที่จะส่งโทรสาร
- ☆ เคล็ดลับ นอกจากนี้ ท่านยังสามารถส่งโทรสารด้วยตนเองโดยใช้โทรศัพท์ หรือปุ่มกดบนหน้าจอ ซึ่งจะช่วยให้สามารถควบคุมความเร็วในการโทรได้ คุณลักษณะเหล่านี้มีประโยชน์มากเมื่อท่านต้องการใช้บัตรโทรศัพท์เพื่อชำระ ค่าโทรศัพท์ และต้องกดปุ่มเมื่อได้รับสัญญาณในขณะโทร

### การส่งโทรสารเบื้องต้นจากแผงควบคุม

- ป้อนเอกสารต้นฉบับ หากต้องการข้อมูลเพิ่มเติม โปรดดูที่ <u>ป้อนวัสดุพิมพ์</u>
  - พมายเหตุ หากต้องการส่งโทรสารหลายหน้า ท่านจะป้อนต้นฉบับใน ถาดป้อนกระดาษ ท่านไม่สามารถส่งโทรสารเอกสารหลายหน้าโดยวาง ต้นฉบับลงบนกระจกได้
- กดปุ่มตัวเลขเพื่อใส่หมายเลขโทรสาร แล้วกด หมายเลขลัด หรือปุ่มหมาย เลขโทรด่วนแบบสัมผัสเดียว เพื่อเลือกหมายเลขโทรด่วน หรือกด Redial/ Pause (โทรซ้ำ/หยุดชั่วคราว) เพื่อโทรซ้ำหมายเลขล่าสุดที่มีการโทร
  - ☆ เคล็ดลับ หากต้องการเว้นช่องว่างในหมายเลขโทรสารที่จะกด ให้กด Redial/Pause (โทรซ้ำ/หยุดชั่วคราว) หรือกดปุ่ม สัญลักษณ์ (\*) ค้าง ไว้จนกว่าจะมีเครื่องหมายยติภังค์ (-) ปรากฏที่หน้าจอ
- 3. กด START FAX Black (เริ่มโทรสารขาวดำ) หรือ START FAX Color (เริ่มโทรสารสี)
  - หากอุปกรณ์ตรวจพบว่ามีต้นฉบับอยู่ในตัวป้อนเอกสารอัตโนมัติ อุปกรณ์จะส่งโทรสารจากต้นฉบับนั้นไปยังหมายเลขที่ท่านกด
  - หากเครื่องไม่พบต้นฉบับอยู่ในตัวป้อนเอกสารอัตโนมัติ การแจ้งเตือน Fax from glass? (ส่งโทรสารจากต้นฉบับบนกระจก?) จะปรากฏ ขึ้น ตรวจสอบให้แน่ใจว่าวางต้นฉบับโดยให้หน้าที่จะพิมพ์คว่ำลงบน กระจก จากนั้นจึงเลือก Yes (ใช่)
  - ที่ เคล็ดลับ ถ้าผู้รับรายงานปัญหาเรื่องคุณภาพของโทรสารที่ท่านใช้ ท่าน อาจลองเปลี่ยนความละเอียดหรือความคมชัดของโทรสารได้

# การส่งโทรสารด้วยตนเองจากโทรศัพท์

หากท่านสะดวกที่จะใช้ปุ่มกดบนโทรศัพท์มากกว่าปุ่มกดบนแผงควบคุมของ อุปกรณ์ ท่านสามารถส่งโทรสารจากโทรศัพท์ที่ใช้สายโทรศัพท์เส้นเดียวกันได้ ท่านสามารถทำได้โดยการต่อสายโทรศัพท์เข้ากับพอร์ต 2-EXT ที่ด้านหลังของ อุปกรณ์ เมื่อส่งโทรสารด้วยตนเอง ท่านจะได้ยินเสียงสัญญาณการโทร และเสียง โทรศัพท์ หรือเสียงอื่นๆ จากหูฟังของโทรศัพท์ ซึ่งจะช่วยให้ใช้บัตรโทรศัพท์เพื่อ ส่งโทรสารได้ง่ายขึ้น

ผู้รับอาจตอบรับโทรศัพท์หรือให้เครื่องโทรสารจัดการ ขึ้นอยู่กับว่าผู้รับตั้งค่า เครื่องโทรสารอย่างไร หากตัวบุคคลเป็นผู้รับสาย ท่านสามารถสนทนากับผู้รับ ก่อนส่งโทรสารได้ หากเครื่องโทรสารรับสายเอง ท่านสามารถส่งโทรสารโดย ตรงถึงเครื่องโทรสารเมื่อได้ยินเสียงสัญญาณโทรสารจากเครื่องรับโทรสาร

### การส่งโทรสารจากโทรศัพท์ด้วยตนเอง

- ป้อนเอกสารต้นฉบับ หากต้องการข้อมูลเพิ่มเติม โปรดดูที่ <u>ป้อนวัสดุพิมพ์</u>
  - หมายเหตุ คุณสมบัตินี้จะไม่ได้รับการสนับสนุน หากท่านวางต้นฉบับลง บนกระจก ท่านต้องป้อนต้นฉบับเข้าในถาดป้อนกระดาษ
- 2. กดหมายเลขที่ปุ่มกดของโทรศัพท์ที่ต่อกับอุปกรณ์
  - หมายเหตุ อย่าใช้ปุ่มกดที่แผงควบคุมของอุปกรณ์เมื่อทำการส่งโทรสาร ด้วยตนเอง ท่านต้องใช้ปุ่มกดที่อยู่โทรศัพท์เพื่อกดหมายเลขของผู้รับ
- **3.** ถ้าผู้รับรับสาย ท่านสามารถสนทนากับผู้รับก่อนส่งโทรสารได้
  - พายเหตุ หากเครื่องโทรสารรับสาย ท่านจะได้ยินเสียงสัญญาณโทร สารจากเครื่องรับโทรสาร ให้ทำตามขั้นตอนต่อไปเพื่อส่งโทรสาร
- 4. เมื่อท่านพร้อมที่จะส่งโทรสาร ให้กด START FAX Black (เริ่มโทรสาร ขาวดำ) หรือ START FAX Color (เริ่มโทรสารสี)
  - พมายเหตุ เมื่อเครื่องแจ้งเตือน ให้เลือก Send Fax (ส่งโทรสาร) แล้ว จึงกด START FAX Black (เริ่มโทรสารขาวดำ) หรือ START FAX Color (เริ่มโทรสารสี) อีกครั้ง

หากมีการพูดคุยกันก่อนส่งโทรสาร ควรแจ้งให้ผู้รับกดปุ่ม **Start (เริ่ม)** ที่ โทรสารของผู้รับเมื่อได้ยินสัญญาณโทรสารด้วย โทรศัพท์จะไม่มีเสียงสัญญาณในขณะที่ส่งโทรสาร ซึ่งท่านสามารถวางสาย ในช่วงนี้ได้ แต่หากต้องการสนทนากับผู้รับสายต่อ ให้ถือสายรอไว้จนกว่า จะส่งโทรสารเสร็จ

### การส่งโทรสารโดยการโทรโดยการกดปุ่มบนหน้าจอ

การโทรโดยการโทรโดยการกดปุ่มบนหน้าจอจะช่วยให้ท่านสามารถกดหมาย เลขบนแผงควบคุมเหมือนกับการโทรศัพท์ปกติ เมื่อส่งโทรสารโดยการโทรโดย การกดปุ่มบนหน้าจอ ท่านจะได้ยินเสียงสัญญาณการโทร และเสียงโทรศัพท์ หรือเสียงอื่นๆ จากลำโพงของอุปกรณ์ ซึ่งจะช่วยให้ท่านสามารถตอบสนองได้ ทันทีในขณะที่กดปุ่ม รวมทั้งสามารถควบคุมจังหวะการโทรได้ด้วย

- ☆ เคล็ดลับ หากท่านไม่ป้อนรหัส PIN ของบัตรโทรศัพท์ในทันที อุปกรณ์อาจ เริ่มส่งสัญญาณโทรสารเร็วเกินไป และทำให้บริการบัตรโทรศัพท์ไม่จดจำ รหัส PIN ในกรณีนี้ ท่านสามารถสร้างรายการโทรด่วนเพื่อบันทึกรหัส PIN ของบัตรโทรศัพท์ของท่านได้
- พมายเหตุ ตรวจสอบให้แน่ใจว่าได้เปิดเสียงเอาไว้ มิเช่นนั้นท่านจะไม่ได้ยิน เสียงสัญญาณโทร

### การส่งโทรสารโดยการกดปุ่มบนหน้าจอที่แผงควบคุม

- 1. ป้อนเอกสารต้นฉบับ หากต้องการข้อมูลเพิ่มเติม โปรดดูที่ <u>ป้อนวัสดุพิมพ์</u>
  - พมายเหตุ หากต้องการส่งโทรสารหลายหน้า ท่านจะป้อนต้นฉบับใน ถาดป้อนกระดาษโดยให้ด้านที่พิมพ์หงายหน้าขึ้น ท่านไม่สามารถส่งโทร สารเอกสารหลายหน้าโดยวางต้นฉบับลงบนกระจกได้ หากต้องการ ข้อมูลเพิ่มเติม โปรดดูที่ <u>ป้อนวัสดุพิมพ์</u>
- 2. กด START FAX Black (เริ่มโทรสารขาวดำ) หรือ START FAX Color (เริ่มโทรสารสี)
  - หากเครื่องพบว่ามีต้นฉบับอยู่ในตัวป้อนเอกสารอัตโนมัติ ท่านจะได้ยิน สัญญาณการโทร
  - หากเครื่องไม่พบต้นฉบับอยู่ในตัวป้อนเอกสารอัตโนมัติ การแจ้งเตือน Fax from glass? (ส่งโทรสารจากต้นฉบับบนกระจก?) จะปรากฏ ขึ้น ตรวจสอบให้แน่ใจว่าวางต้นฉบับลงบนกระจก จากนั้นจึงเลือก Yes (ใช่)

- เมื่อได้ยินเสียงสัญญาณพร้อมโทรออก ให้ป้อนหมายเลขโทรสารโดยใช้ปุ่ม กดบนแผงควบคุม
- 4. ปฏิบัติตามข้อความเดือนที่อาจเกิดขึ้น
  - ☆ เคล็ดลับ ถ้าท่านใช้บัตรโทรศัพท์เพื่อส่งโทรสารและมีรหัส PIN ของ บัตรบันทึกไว้เป็นหมายเลขลัดอยู่แล้ว เมื่อเครื่องให้ท่านใส่รหัส PIN ให้ กด หมายเลขลัด หรือปุ่มหมายเลขลัดแบบสัมผัสเดียวเพื่อเลือกหมายเลข รหัส PIN ที่ท่านบันทึกไว้

โทรสารของท่านจะถูกส่งเมื่อเครื่องโทรสารที่รับตอบรับ

## การส่งโทรสารโดยใช้ตัวเลือกการส่งโทรสารไปยังผู้รับหลายคน (ในรุ่นที่มีจอแสดง ผลสีเท่านั้น)

ท่านสามารถส่งโทรสารไปยังผู้รับหลายคนได้โดยไม่ต้องตั้งค่าการโทรด่วนแบบ กลุ่มก่อน

พมายเหตุ รายการผู้รับที่ท่านกำหนดเพื่อส่งโทรสารนี้จะไม่มีการบันทึกไว้ และใช้งานได้กับการส่งโทรสารแบบขาวดำเท่านั้น หากท่านต้องการส่งโทร สารอื่นๆ ไปยังรายการผู้รับเดียวกัน ท่านควรสร้างรายการโทรด่วนแบบกลุ่ม ขึ้น หากต้องการข้อมูลเพิ่มเติม โปรดดูที่ <u>ตั้งหมายเลขโทรสารให้เป็นรายการ</u> <u>โทรด่วนแบบเดี่ยวหรือแบบกลุ่ม</u>

## การส่งโทรสารไปยังผู้รับหลายคนจากแผงควบคุม

- 1. กด Fax Menu (เมนูโทรสาร) แล้วเลือก Broadcast Fax (ส่งโทรสาร ไปยังผู้รับหลายคน)
- ป้อนหมายเลขโทรสารโดยใช้ปุ่มกด หรือใช้ปุ่มลูกศรเพื่อเข้าใช้งานรายการ โทรด่วน

🖹 หมายเหตุ ท่านสามารถเพิ่มหมายเลขโทรสารได้ถึง 20 หมายเลข

## 3. กด START FAX Black (เริ่มโทรสารขาวดำ)

- เมื่อพร้อมแล้ว ให้ป้อนต้นฉบับที่ตรงกลางของถาดป้อนกระดาษ โดยให้ด้าน ที่พิมพ์หงายขึ้นและแผ่นแรกที่ต้องการส่งอยู่ด้านบนสุด หากต้องการข้อมูล เพิ่มเติม โปรดดูที่ <u>ป้อนวัสดุพิมพ์</u>
- 5. กด START FAX Black (เริ่มโทรสารขาวดำ) อีกครั้ง

# การรับโทรสาร

ท่านสามารถรับโทรสารแบบอัตโนมัติหรือรับด้วยตนเองได้ หากท่านปิดตัว เลือก Auto Answer (ตอบรับอัตโนมัติ) ท่านจะต้องรับโทรสารด้วยตนเอง หากท่านเปิดตัวเลือก Auto Answer (ตอบรับอัตโนมัติ) (ค่าเริ่มต้น) อุปกรณ์ จะรับสายเรียกเข้าและรับโทรสารโดยอัตโนมัติหลังจากครบจำนวนเสียงเรียกเข้า ที่กำหนดโดยการตั้งค่า Rings to Answer (เสียงเรียกเข้า) (การตั้งค่า Rings to Answer (เสียงเรียกเข้า) ที่กำหนดเป็นค่าเริ่มต้นคือห้าครั้ง) หากท่านรับโทรสารขนาด legal และอุปกรณ์ไม่ได้ตั้งขนาดกระดาษเป็น legal ในขณะนั้น เครื่องจะย่อขนาดโทรสารจนพอดีกับกระดาษที่ป้อนไว้ หากท่านไม่ ได้เปิดใช้คุณสมบัติ Automatic Reduction (การย่อขนาดอัตโนมัติ) อปกรณ์จะพิมพ์โทรสารเป็นสองหน้า

# การรับโทรสารด้วยตนเอง

เมื่อคุณกำลังคุยโทรศัพท์อยู่ คนที่คุณคุยด้วยสามารถส่งโทรสารมาให้คุณได้ใน ขณะที่คุณยังคงคุยอยู่ ซึ่งเป็นการส่งโทรสารด้วยตนเอง ใช้วิธีการในส่วนนี้เพื่อ รับโทรสารด้วยตนเอง

ท่านสามารถรับโทรสารด้วยตนเองจากโทรศัพท์ที่:

- ต่อสายตรงเข้ากับอุปกรณ์ (ที่พอร์ต 2-EXT)
- ใช้สายโทรศัพท์ร่วมกัน แต่ไม่ได้เชื่อมต่อกับอุปกรณ์โดยตรง

### วิธีการรับส่งโทรสารด้วยตนเอง

- ตรวจสอบให้แน่ใจว่าเปิดใช้งานอุปกรณ์แล้ว และมีกระดาษป้อนอยู่ในถาด ป้อนกระดาษ
- 2. นำต้นฉบับออกจากถาดป้อนต้นฉบับ
- ตั้งค่า Rings to Answer (เสียงเรียกเข้า) เป็นตัวเลขที่มีค่ามากๆ เพื่อให้ ท่านสามารถรับสายเรียกเข้าก่อนอุปกรณ์จะรับสาย หรือปิดการตั้งค่า Auto Answer (ตอบรับอัตโนมัติ) เพื่อให้อุปกรณ์ไม่รับสายเรียกเข้าโดย อัตโนมัติ

- หากท่านกำลังสนทนากับผู้ส่งอยู่ แจ้งให้ผู้ส่งกด Start (เริ่ม) บนเครื่องโทร สาร
- 5. เมื่อได้ยินสัญญาณโทรสารจากเครื่องที่ส่งโทรสารเข้ามา กรุณาปฏิบัติดังนี้
  - a. กด START FAX Black (เริ่มโทรสารขาวดำ) หรือ START FAX Color (เริ่มโทรสารสี) บนแผงควบคุม
  - b. เมื่อพร้อมแล้ว ให้เลือก Fax Receive (รับโทรสาร)
  - c. หลังจากอุปกรณ์เริ่มรับโทรสาร ท่านจึงสามารถวางหูโทรศัพท์หรือถือ สายไว้ได้ สายโทรศัพท์จะเงียบระหว่างรับ-ส่งโทรสาร

# การตั้งค่าการรับโทรสารสำรอง

ท่านสามารถตั้งค่าอุปกรณ์ให้เก็บโทรสารทั้งหมดที่ได้ หรือให้เก็บเฉพาะโทรสาร ที่ส่งเข้ามาขณะอุปกรณ์ขัดข้อง หรือไม่เก็บโทรสารที่ได้รับไว้เลย ทั้งนี้ขึ้นอยู่กับ ลักษณะที่ต้องการและข้อกำหนดด้านความปลอดภัย

โหมด Backup Fax Reception (การรับโทรสารสำรอง) ต่อไปนี้สามารถใช้ งานได้

| On (เปิด)                                            | ถ่าเริ่มต้น เมื่อตั้งค่า Backup Fax Reception (การรับโทรสารสำรอง) เป็น On<br>(เปิด) อุปกรณ์จะเก็บโทรสารทั้งหมดที่ได้รับไว้ในหน่วยความจำ ซึ่งท่านจะสามารถสั่ง<br>พิมพ์โทรสารล่าสุดที่บันทึกไว้ในหน่วยความจำได้ไม่เกิน 8 ชุด                                                                                                    |
|------------------------------------------------------|----------------------------------------------------------------------------------------------------|
|                                                      | หมายเหตุ เมื่อหน่วยความจำน้อยลง อุปกรณ์จะบันทึกข้อมูลโทรสารที่ได้รับเข้ามาใหม่<br>ทับข้อมูลโทรสารที่เก่าที่สุดซึ่งพิมพ์ออกมาแล้ว หากหน่วยความจำเต็มเนื่องจากยังไม่ได้สั่ง<br>พิมพ์โทรสาร อุปกรณ์จะหยุดรับสายโทรสารที่เข้ามา                                                                                                    |
|                                                      | หมายเหตุ หากท่านได้รับโทรสารที่มีขนาดใหญ่เกินไป เช่น ภาพสีที่มีรายละเอียดมาก<br>อาจไม่มีการเก็บบันทึกในหน่วยความจำเนื่องจากข้อจำกัดของหน่วยความจำ                                                                                                    |
| On Error Only (เปิด<br>เฉพาะเมื่อเกิดข้อขัด<br>ข้อง) | ทำให้อุปกรณ์เก็บโทรสารไว้ในหน่วยความจำเฉพาะเมื่อเกิดข้อขัดข้อง ซึ่งทำให้อุปกรณ์<br>ไม่สามารถพิมพ์โทรสารนั้นได้ (เช่น หากกระดาษหมด) อุปกรณ์จะเก็บโทรสารที่เข้ามาไว้<br>เรื่อยๆ ตราบเท่าที่ยังมีพื้นที่หน่วยความจำเหลืออยู่ (หากหน่วยความจำเต็ม อุปกรณ์จะหยุด<br>รับโทรสารที่เข้ามา) เมื่อแก้ไขข้อขัดข้องแล้ว โทรสารที่เก็บไว้ในหน่วยความจำจะถูกพิมพ์<br>ออกมาโดยอัตโนมัติ และโทรสารนั้นจะถูกฉบออกจากหน่วยความจำ |
| Off (ปิด)                                            | โทรสารจะ ไม่ถูกเก็บบันทึกไว้ในหน่วยความจำเลย เช่น ท่านอาจต้องการปิด Backup<br>Fax Reception (การรับโทรสารสำรอง) เพื่อความปลอดภัย หากเกิดข้อขัดข้องที่ทำให้<br>อุปกรณ์พิมพ์โทรสารไม่ได้ (เช่น กระดาษหมด) อุปกรณ์จะหยุดรับโทรสารที่ส่งเข้ามา                                                                                                    |

พมายเหตุ หากเปิดใช้งาน Backup Fax Reception (การรับโทรสาร สำรอง) และท่านปิดอุปกรณ์ โทรสารทั้งหมดที่เก็บไว้ในหน่วยความจำจะ ถูกลบทิ้ง รวมทั้งโทรสารที่ยังไม่ได้พิมพ์ ซึ่งอาจถูกส่งมาถึงท่านในขณะที่ อุปกรณ์กำลังเกิดข้อขัดข้อง ท่านต้องติดต่อขอให้ผู้ส่งทำการส่งโทรสารนั้นมา ให้ใหม่อีกครั้ง หากต้องการดูรายการโทรสารที่ได้รับ ให้สั่งพิมพ์ Fax Log (ไฟล์บันทึกการส่งโทรสาร)Fax Log (ไฟล์บันทึกการส่งโทรสาร) จะไม่ ถูกลบเมื่อปิดอุปกรณ์

### วิธีตั้งการรับโทรสารสำรองจากแผงควบคุม

- 1. กด Setup (การตั้งค่า)
- เลือก Advance Fax Setup (การตั้งค่าโทรสารขึ้นสูง) แล้วเลือก Backup Fax Reception (การรับโทรสารสำรอง)
- กดปุ่มลูกศรขวาเพื่อเลือก On (เปิด), On Error Only (เปิดเฉพาะเมื่อ เกิดข้อขัดข้อง) หรือ Off (ปิด)
- 4. กด OK (ตกลง)

# การตั้งค่าการรับโทรสารสำรองผ่านทางเว็บเซิร์ฟเวอร์ในตัว

▲ เลือกแถบ Settings (การตั้งค่า) เลือก Fax (โทรสาร) จากหน้าต่างด้าน ช้าย เลือกแถบย่อย Advanced (ขึ้นสูง) แล้วเลือก On (เปิด) ในเมนูดร อปดาวน์ Backup Fax Reception (การรับโทรสารสำรอง)

# การพิมพ์โทรสารที่ได้รับจากหน่วยความจำซ้ำ

หากท่านตั้งค่าโหมด Backup Fax Reception (การรับโทรสารสำรอง) เป็น On (เปิด) โทรสารที่ได้รับจะถูกเก็บไว้ในหน่วยความจำ ไม่ว่าอุปกรณ์จะ เกิดข้อขัดข้องหรือไม่ก็ตาม

พมายเหตุ หลังจากหน่วยความจำเต็ม อุปกรณ์จะบันทึกข้อมูลโทรสารที่ได้ รับเข้ามาใหม่ทับข้อมูลโทรสารที่เก่าที่สุดที่พิมพ์ออกมาแล้ว หากโทรสารที่ บันทึกไว้ทั้งหมดยังไม่ถูกพิมพ์ออกมา อุปกรณ์จะไม่รับสายโทรสารเพิ่มจน กว่าท่านจะพิมพ์หรือลบโทรสารจากหน่วยความจำ ท่านอาจต้องการลบโทร สารในหน่วยความจำเพื่อเหตุผลด้านความปลอดภัยและความเป็นส่วนบุคคล

ท่านสามารถพิมพ์ซ้ำโทรสารที่พิมพ์ออกมาล่าสุดได้ถึงแปดแผ่นหากยังคงบันทึก อยู่ในหน่วยความจำ ขึ้นอยู่กับขนาดของโทรสารในหน่วยความจำ ยกตัวอย่าง เช่น ท่านอาจต้องการพิมพ์โทรสารซ้ำหากทำสำเนาของเอกสารล่าสุดหาย

# การพิมพ์โทรสารจากหน่วยความจำซ้ำโดยใช้แผงควบคุม

- 1. ตรวจสอบให้แน่ใจว่าท่านมีกระดาษอยู่ในถาดป้อนกระดาษ
- 2. กด Setup (การตั้งค่า)
- เลือก Tools (เครื่องมือ) แล้วเลือก Reprint Faxes in Memory (พิมพ์โทรสารในหน่วยความจำซ้ำ) โทรสารจะถูกพิมพ์ตามลำดับย้อนหลังจากที่ได้รับ โดยพิมพ์โทรสารที่ได้รับ ล่าสุดก่อน ตามด้วยลำดับถัดไป
- 4. หากต้องการหยุดพิมพ์โทรสารจากหน่วยความจำ ให้กด Cancel (ยกเลิก)

### การลบโทรสารทั้งหมดในหน่วยความจำจากแผงควบคุม

- ▲ ปฏิบัติตามขั้นตอนต่อไปนี้ โดยขึ้นอยู่กับรุ่นของอุปกรณ์ของท่าน:
  - จอแสดงผล 2 บรรทัด: ปิดเครื่องโดยการกดปุ่ม Power (เปิด/ปิด) โทรสารทั้งหมดที่บันทึกไว้ในหน่วยความจำจะถูกลบออกไปหลังจากที่ ท่านปิดเครื่อง
  - จอแสดงผลสี: กด Setup (การตั้งค่า) เลือก Tools (เครื่องมือ) แล้ว เลือก Clear Fax Log (ลบบันทึกโทรสาร)

### การฉบบันทึกโทรสารผ่านทางเว็บเซิร์ฟเวอร์ในตัว

▲ เลือกแถบ Settings (การตั้งค่า) เลือก Fax (โทรสาร) จากหน้าต่างด้าน ข้าย เลือกแถบย่อย Options (ตัวเลือก) และคลิกที่ปุ่ม Clear (ลบ) ในหัว ข้อ Clear Fax Logs (ลบบันทึกโทรสาร)

## การส่งต่อโทรสารไปยังหมายเลขอื่น

ท่านสามารถตั้งค่าให้อุปกรณ์ส่งต่อโทรสารของท่านไปยังหมายเลขโทรสารอื่น ได้ โทรสารสีที่ได้รับจะถูกส่งต่อเป็นแบบขาวดำ

HP ขอแนะนำให้ท่านตรวจสอบให้แน่ใจว่าหมายเลขที่ท่านต้องการโอนโทรสาร ไปนั้นเป็นสายโทรสารที่สามารถใช้งานได้ ส่งโทรสารสำหรับทดสอบเพื่อให้แน่ ใจว่าเครื่องโทรสารดังกล่าวสามารถรับโทรสารที่ท่านโอนไปได้

## การส่งต่อโทรสารโดยใช้แผงควบคุม

- 1. กด Setup (การตั้งค่า)
- เลือก Advance Fax Setup (การตั้งค่าโทรสารขึ้นสูง) แล้วเลือก Fax Forwarding Black Only (ส่งต่อโทรสารขาวดำเท่านั้น)

- กดปุ่มลูกศรขวาจนกระทั่ง On-Forward (เปิดการส่งต่อ) หรือ On-Print & Forward (เปิดการพิมพ์และส่งต่อ)จะปรากฏขึ้น จากนั้นกด OK (ตกลง)
  - หากท่านต้องการส่งต่อโทรสารไปยังหมายเลขอื่นโดยไม่พิมพ์สำเนา สำรองที่อยู่ในอุปกรณ์ ให้เลือก On-Forward (เปิดการส่งต่อ)
    - หมายเหตุ หากอุปกรณ์ไม่สามารถส่งต่อโทรสารไปยังเครื่องโทร สารที่กำหนดไว้ได้ (ตัวอย่างเช่น หากเครื่องโทรสารไม่ได้เปิดอยู่) อุปกรณ์จะพิมพ์โทรสารออกมา หากท่านตั้งค่าให้อุปกรณ์พิมพ์ รายงานข้อผิดพลาดของโทรสารที่ได้รับ อุปกรณ์จะพิมพ์รายงานข้อ ผิดพลาดออกมาด้วย
  - เลือก On-Print & Forward (เปิดการพิมพ์และส่งต่อ) เพื่อพิมพ์ สำเนาสำรองของโทรสารที่ได้รับขณะส่งต่อโทรสารไปยังหมายเลขอื่น
- 4. ที่พร้อมต์ ให้ใส่หมายเลขของเครื่องโทรสารที่จะรับโทรสารที่ส่งต่อ
- 5. เมื่อถูกถาม ให้ป้อนวันที่และเวลาเริ่มต้นและสิ้นสุด
- 6. กด OK (ตกลง)

Fax Forwarding (การโอนโทรสาร) จะปรากฏขึ้นในจอแแสดงผลของ แผงควบคุม

หากอุปกรณ์ไม่ได้รับกระแสไฟเมื่อตั้งค่า Fax Forwarding (การโอน โทรสาร) อุปกรณ์จะบันทึกการตั้งค่า Fax Forwarding (การโอนโทร สาร) และหมายเลขโทรศัพท์ไว้ เมื่ออุปกรณ์ได้รับกระแสไฟแล้ว การตั้งค่า Fax Forwarding (การโอนโทรสาร) จะยังคงเป็น On (เปิด)

พมายเหตุ ท่านสามารถยกเลิกการส่งต่อโทรสารได้ด้วยการกด Cancel (ยกเลิก) บนแผงควบคุมเมื่อข้อความ Fax Forwarding (การโอนโทรสาร) ปรากฏขึ้นบนจอแสดงผล หรือท่านอาจเลือก Off (ปิด) จากเมนู Fax Forwarding Black Only (โอนโทรสารขาวดำ เท่านั้น)

## การส่งต่อโทรสารโดยใช้เว็บเชิร์ฟเวอร์ในตัว

- คลิกที่แถบ Settings (การตั้งค่า) คลิก Fax (โทรสาร) ในช่องทางด้าน ช้าย จากนั้นคลิกแถบย่อย Options (ตัวเลือก)
- เลือก On Print and Forward (เปิด พิมพ์และส่งต่อ) หรือ On — Forward (เปิด - ส่งต่อ) จากเมนูดรอปดาวน์ Fax Forwarding (การส่งต่อโทรสาร)
- 3. พิมพ์หมายเลขโทรสารที่จะส่งต่อ ลงในช่อง จากนั้นคลิก Apply (ใช้)

# การบล็อกหมายเลขโทรสารที่ไม่ต้องการ

หากท่านสมัครสมาชิกเพื่อรับบริการหมายเลขผู้โทรผ่านผู้ให้บริการโทรศัพท์ ของท่าน ท่านสามารถบล็อกหมายเลขโทรสารที่กำหนดได้ เพื่อให้อุปกรณ์ไม่ พิมพ์โทรสารที่ได้รับจากหมายเลขดังกล่าว เมื่อมีสายโทรสารเข้ามา อุปกรณ์จะ เทียบหมายเลขนั้นกับรายการหมายเลขโทรสารที่ไม่ต้องการเพื่อกำหนดว่าสาย นั้นจะถูกบล็อกหรือไม่ หากหมายเลขนั้นตรงกับหมายเลขในรายการหมายเลข โทรสารที่ถูกบล็อก จะไม่มีการพิมพ์โทรสารนั้นออกมา (จำนวนหมายเลขโทร สารสูงสุดที่ท่านสามารถบล็อกได้จะแตกต่างกันตามรุ่น)

หมายเหตุ ไม่รองรับคุณลักษณะนี้ในทุกประเทศ/พื้นที่ ในกรณีที่ไม่รองรับ คุณลักษณะนี้ในประเทศ/พื้นที่ของคุณ Junk Fax Blocker Set Up (การตั้งค่าบล็อกโทรสารที่ไม่ต้องการ) จะไม่ปรากฏในเมนู Basic Fax Setup (การตั้งค่าโทรสารเบื้องต้น)

# ตั้งโหมดโทรสารที่ไม่ต้องการ

ตามปกติแล้ว โหมด Block Junk Fax (บ<mark>ล็อกโทรสารที่ไม่ต้องการ)</mark> จะเป็น On (เปิด) หากท่านไม่ได้สมัครสมาชิกเพื่อรับบริการรหัสผู้โทรผ่านผู้ให้บริการ โทรศัพท์ หรือท่านไม่ต้องการใช้คุณสมบัตินี้ ท่านสามารถปิดการตั้งค่านี้ได้

# การตั้งโหมดโทรสารที่ไม่ต้องการ

- ▲ บางรุ่นจะมีปุ่ม Block Junk Fax (บล็อกโทรสารที่ไม่ต้องการ) ปฏิบัติ ตามขั้นตอนต่อไปนี้ โดยขึ้นอยู่กับรุ่นของอุปกรณ์ของท่าน:
  - ปุ่ม Block Junk Fax (บล็อกโทรสารที่ไม่ต้องการ): กดปุ่ม Junk Fax Blocker (การบล็อกโทรสารที่ไม่ต้องการ) เลือกตัวเลือก Block Junk Fax (บล็อกโทรสารที่ไม่ต้องการ) แล้วเลือก On (เปิด) หรือ Off (ปิด)
  - เมนูที่จอแสดงผลสี: กด Setup (การตั้งค่า) เลือก Basic Fax
    Menu (เมนูโทรสารเบื้องต้น) เลือก Junk Fax Blocker Setup
    (การตั้งค่าการบล็อกโทรสารที่ไม่ต้องการ) เลือก Block Junk Fax
    (บล็อกโทรสารที่ไม่ต้องการ) แล้วเลือก On (เปิด) หรือOff (ปิด)

# เพิ่มหมายเฉขฉงในรายการโทรสารที่ไม่ต้องการ

การเพิ่มหมายเลขลงในรายการที่ไม่ต้องการสามารถทำได้สองวิธี โดยท่าน สามารถเลือกหมายเลขจากประวัติหมายเลขผู้โทรของท่าน หรือป้อนหมายเลข ใหม่เข้าไปได้ หมายเลขในรายการที่ไม่ต้องการของท่านจะถูกบล็อกหากตั้งค่า โหมด Block Junk Fax (บล**็อกโทรสารที่ไม่ต้องการ)** เป็น On (เปิด)

### วิธีการเลือกหมายเลขจากรายการหมายเลขผู้โทร

- 1. กด Setup (การตั้งค่า)
- 2. กด Basic Fax Setup (การตั้งค่าโทรสารเบื้องต้น) แล้วกด Junk Fax Blocker Setup (การตั้งค่าการบล็อกโทรสารที่ไม่ต้องการ)
- 3. กด Add number to Junk List (เพิ่มหมายเลขลงในรายการที่ไม่ต้อง การ) แล้วกด Select Number (เลือกหมายเลข)
- กดปุ่มลูกศรขวาเพื่อเลื่อนดูหมายเลขที่ส่งโทรสารมา เมื่อหมายเลขที่ท่าน ต้องการบล็อกปรากฏขึ้น ให้กด OK (ตกลง) เพื่อเลือกหมายเลขนั้น
- 5. เมื่อข้อความแจ้งเตือน **Delete Another? (ลบรายการอื่น?)** ปรากฏขึ้น ให้ทำอย่างใดอย่างหนึ่งต่อไปนี้:
  - หากท่านต้องการเพิ่มหมายเลขอื่นเข้าในรายการหมายเลขโทรสารที่ไม่ ต้องการ ให้กด Yes (ใช่) แล้วจึงทำตามขั้นตอนที่ 4 อีกครั้งสำหรับแต่ ละหมายเลขที่ต้องการบล็อก
  - หากทำเสร็จแล้ว ให้กด No (ไม่)

### การป้อนหมายเลขที่ต้องการบล็อกด้วยตนเอง

- 1. กด Setup (การตั้งค่า)
- 2. กด Basic Fax Setup (การตั้งค่าโทรสารเบื้องต้น) แล้วกด Junk Fax Blocker Setup (การตั้งค่าการบล็อกโทรสารที่ไม่ต้องการ)
- 3. กด Add number to Junk List (เพิ่มหมายเลขลงในรายการที่ไม่ต้อง การ) แล้วกด Enter Number (ป้อนหมายเลข)
- กดปุ่มกดเพื่อป้อนหมายเลขโทรสารที่ต้องการบล็อก แล้วกด OK (ตกลง) ตรวจสอบให้แน่ใจว่าท่านได้ป้อนหมายเลขโทรสารตามที่ปรากฏบน จอแสดงผลของแผงควบคุม ไม่ใช่หมายเลขโทรสารที่ปรากฏตรงส่วนหัว ของโทรสารที่ได้รับ เนื่องจากหมายเลขดังกล่าวอาจแตกต่างกัน
- เมื่อข้อความแจ้งเตือน Enter Another? (ใส่รายการอื่น?) ปรากฏขึ้น ให้ทำอย่างใดอย่างหนึ่งต่อไปนี้:
  - หากท่านต้องการเพิ่มหมายเลขอื่นเข้าในรายการหมายเลขโทรสารที่ไม่ ต้องการ ให้กด Yes (ใช่) แล้วจึงทำตามขั้นตอนที่ 4 อีกครั้งสำหรับแต่ ละหมายเลขที่ต้องการบล็อก
  - หากทำเสร็จแล้ว ให้กด No (ไม่)

### การป้อนหมายเลขที่ต้องการบล็อกผ่านทางเว็บเซิร์ฟเวอร์ในตัว

▲ เลือกแถบ Settings (การตั้งค่า) เลือก Fax (โทรสาร) จากหน้าต่างด้าน ช้าย เลือกแถบย่อย Blocked Fax (โทรสารที่ถูกบล็อก) แล้วป้อนหมาย เลขที่ต้องการบล็อกลงในฟิลด์ Fax Number (หมายเลขโทรสาร) คลิกที่ ปุ่ม Apply (ใช้)

### ลบหมายเลขออกจากรายการโทรสารที่ไม่ต้องการ

หากท่านไม่ต้องการบล็อกหมายเลขโทรสารอีกต่อไป ท่านสามารถลบหมายเลข นั้นออกจากรายการโทรสารที่ไม่ต้องการได้

#### วิธีกาลบหมายเลขจากรายการหมายเลขโทรสารที่ไม่ต้องการ

- 1. กด Setup (การตั้งค่า)
- 2. กด Basic Fax Setup (การตั้งค่าโทรสารเบื้องต้น) แล้วกด Junk Fax Blocker Setup (การตั้งค่าการบล็อกโทรสารที่ไม่ต้องการ)
- 3. กด Remove Number from Junk List (ลบหมายเลขจากรายการที่ ไม่ต้องการ)
- กดปุ่มลูกศรขวาเพื่อเลื่อนดูหมายเลขที่บล็อกไว้ เมื่อหมายเลขที่ท่านต้องการ ลบปรากฏขึ้น ให้กด OK (ตกลง) เพื่อเลือกหมายเลขนั้น
- 5. เมื่อข้อความแจ้งเตือน **Delete Another? (ลบรายการอื่น?)** ปรากฏขึ้น ให้ทำอย่างใดอย่างหนึ่งต่อไปนี้:
  - หากท่านต้องการฉบหมายเลขอื่นออกจากรายการหมายเลขโทรสารที่ไม่ ต้องการ ให้กด Yes (ใช่) แล้วจึงทำตามขั้นตอนที่ 4 อีกครั้งสำหรับแต่ ละหมายเลขที่ต้องการบล็อก
  - หากทำเสรีจแล้ว ให้กด No (ไม่)

#### การฉบหมายเฉขออกจากรายการหมายเฉขโทรสารที่ไม่ต้องการผ่านทาง เว็บเซิร์ฟเวอร์ในตัว

▲ เปิดเว็บเซิร์ฟเวอร์ในตัว หากต้องการข้อมูลเพิ่มเติม โปรดดูที่ <u>การเปิด</u> เ<u>ว็บเซิร์ฟเวอร์ในตัว</u> คลิกที่แถบ Settings (การตั้งค่า) เลือก Fax (โทร สาร) จากหน้าต่างด้านซ้าย เลือกแถบย่อย Junk Fax Blocker (การ บลือกโทรสารไม่ต้องการ) เพิ่มหรือลบหมายเลขที่จะบล็อกในฟิลด์ Fax Number (หมายเลขโทรสาร) แล้วคลิกที่ Apply (ใช้)

### การดูรายการหมายเลขโทรสารที่ถูกบล็อก

ท่านสามารถดูรายการหมายเลขโทรสารที่ถูกบล็อกจากเว็บเซิร์ฟเวอร์ในตัวซึ่ง ต้องใช้การเชื่อมต่อเครือข่ายได้เพียงอย่างเดียวเท่านั้น

## การดูรายการหมายเลขโทรสารที่ถูกบล็อกจากเว็บเซิร์ฟเวอร์ในตัว

▲ เปิดเว็บเซิร์ฟเวอร์ในตัว หากต้องการข้อมูลเพิ่มเติม โปรดดูที่ <u>การเปิด</u> <u>เว็บเซิร์ฟเวอร์ในตัว</u> คลิกที่แถบ Settings (การตั้งค่า) เลือก Fax (โทร สาร) จากหน้าต่างด้านซ้าย แล้วคลิกที่แถบย่อย Junk Fax Blocker (การบล็อกโทรสารที่ไม่ต้องการ)

# การเปลี่ยนการตั้งค่าโทรสาร

หลังจากปฏิบัติตามขึ้นตอนในคู่มือเริ่มต้นใช้งานที่ให้มาพร้อมกับอุปกรณ์เรียบ ร้อยแล้ว ให้ปฏิบัติขั้นตอนต่อไปนี้เพื่อเปลี่ยนการตั้งค่าเริ่มต้น หรือกำหนดค่าตัว เลือกอื่นๆ สำหรับการโทรสาร

## การกำหนดค่าหัวกระดาษโทรสาร

หัวกระดาษโทรสารจะพิมพ์ชื่อท่านและหมายเลขโทรสารไว้ที่ส่วนบนของโทร สารทุกแผ่นที่ท่านส่งไป HP ขอแนะนำให้ท่านตั้งค่าหัวกระดาษโทรสารโดยใช้ ซอฟต์แวร์ที่ท่านได้ติดตั้งไว้กับอุปกรณ์ นอกจากนี้ ท่านยังสามารถตั้งค่าหัว กระดาษโทรสารจากแผงควบคุมได้อีกด้วย ดังอธิบายไว้ด้านล่างนี้

🖹 หมายเหตุ ในบางประเทศ/พื้นที่ กำหนดให้ต้องมีข้อมูลหัวกระดาษโทรสาร

### การตั้งค่าหรือเปลี่ยนหัวกระดาษโทรสาร

- 1. กด Setup (การตั้งค่า)
- 2. กด Basic Fax Setup (การตั้งค่าโทรสารเบื้องต้น) แล้วกด Fax Header (หัวกระดาษโทรสาร)
- 3. ป้อนชื่อบุคคลหรือบริษัทโดยใช้ปุ่มกดตัวเลข จากนั้นกด OK (ตกลง)
- 4. ใส่หมายเลขโทรสารโดยการใช้ปุ่มตัวเลข จากนั้นกด OK (ตกลง)

### การตั้งค่าหรือเปลี่ยนหัวกระดาษโทรสารผ่านทางเว็บเซิร์ฟเวอร์ในตัว

▲ เลือกแถบ Settings (การตั้งค่า) เลือก Fax (โทรสาร) จากหน้าต่างด้าน ช้าย เลือกแถบย่อย Basic (เบื้องตัน) แล้วป้อน Fax Header Name (ชื่อหัวกระดาษโทรสาร) และ Fax Number (หมายเลขโทรสาร) คลิกที่ ปุ่ม Apply (ใช้)
## การตั้งโหมดตอบรับ (ตอบรับอัตโนมัติ)

โหมดตอบรับจะกำหนดว่าอุปกรณ์จะรับสายเรียกเข้าหรือไม่

- หากท่านต้องการให้อุปกรณ์รับโทรสาร อัตโนมัติ ให้เปิดใช้งานการตั้งค่า Auto Answer (ตอบรับอัตโนมัติ) อุปกรณ์จะรับสายเรียกเข้าและโทรสาร ทั้งหมด
- หากท่านต้องการรับโทรสาร ด้วยตนเอง ให้ปิดใช้งานการตั้งค่า Auto Answer (ตอบรับอัตโนมัติ) ท่านต้องอยู่รับสายโทรสารที่เข้ามาเอง เพราะ อุปกรณ์จะ ไม่รับโทรสาร

## การตั้งโหมดตอบรับเป็นแบบด้วยตนเองหรืออัตโนมัติผ่านทางแผงควบคุม

▲ กด Auto Answer (ตอบรับอัตโนมัติ) เพื่อเปิดหรือปิดไฟสัญญาณ ตามที่ ท่านเห็นสมควร เมื่อไฟสัญญาณ Auto Answer (ตอบรับอัตโนมัติ) สว่างขึ้น อุปกรณ์จะ รับสายโดยอัตโนมัติ เมื่อไฟสัญญาณไม่สว่างขึ้น อุปกรณ์จะไม่รับสาย

## การตั้งโหมดตอบรับเป็นแบบด้วยตนเองหรืออัตโนมัติผ่านทางเว็บเซิร์ฟเวอร์ใน ตัว

- เปิดเว็บเซิร์ฟเวอร์ในตัว คลิกที่แถบ Settings (การตั้งค่า) คลิกที่ Fax (โทรสาร) ในหน้าต่างด้านซ้าย แล้วคลิกที่แถบย่อย Basic (เบื้องต้น)
- เลือก On (เปิด) หรือ Off (ปิด) ในเมนูดรอปดาวน์ Auto Answer (ตอบ รับอัตโนมัติ) ในส่วน Other Basic Fax Settings (การตั้งค่าโทรสาร เบื้องต้นอื่นๆ)

## การกำหนดจำนวนครั้งของเสียงเรียกเข้าก่อนตอบรับ

หากท่านเปิดใช้งานการตั้งค่า **Auto Answer (ตอบรับอัตโนมัติ)** ท่านจะ สามารถกำหนดจำนวนครั้งของเสียงเรียกเข้าก่อนที่อุปกรณ์จะตอบรับสายเรียก เข้าอัตโนมัติได้

การตั้งค่า **Rings to Answer (เสียงเรียกเข้า)** จะมีความสำคัญหากท่านใช้ เครื่องตอบรับอัตโนมัติสายเดียวกับอุปกรณ์ โดยที่ท่านต้องการให้เครื่องตอบรับ อัตโนมัติรับสายโทรศัพท์ก่อนอุปกรณ์ จำนวนครั้งของเสียงเรียกเข้าก่อนตอบรับ ของอุปกรณ์ ควรมากกว่าจำนวนครั้งของเสียงเรียกเข้าของเครื่องตอบรับ

เช่น ตั้งค่าให้เครื่องตอบรับของท่านมีจำนวนครั้งของเสียงเรียกเข้าตอบรับน้อย กว่า และอุปกรณ์ให้รับสายโดยมีจำนวนครั้งของเสียงเรียกเข้าสูงสุด (จำนวนครั้ง ของเสียงเรียกเข้าสูงสุดจะแตกต่างกันไปตามประเทศ/พื้นที่) ในการตั้งค่านี้ เครื่องตอบรับจะรับสาย และอุปกรณ์จะตรวจสอบสายนั้น หากอุปกรณ์ตรวจพบ สัญญาณโทรสาร อุปกรณ์จะรับโทรสาร หากเป็นสายสนทนา เครื่องตอบรับ จะบันทึกข้อความไว้

## การกำหนดจำนวนเสียงเรียกเข้าก่อนตอบรับผ่านทางแผงควบคุม

- 1. กด Setup (การตั้งค่า)
- 2. กด Basic Fax Setup (การตั้งค่าโทรสารเบื้องต้น) แล้วกด Rings to Answer (จำนวนครั้งของเสียงเรียกเข้าก่อนตอบรับ)
- ป้อนจำนวนครั้งของเสียงเรียกเข้าที่ถูกต้องโดยใช้ปุ่มตัวเลข หรือกดปุ่มลูก ศรช้ายหรือขวาเพื่อแก้ไขจำนวนครั้งของเสียงเรียกเข้า
- 4. กด OK (ตกลง) เพื่อยืนยันการตั้งค่า

## การตั้งจำนวนครั้งของเสียงเรียกเข้าก่อนตอบรับผ่านทางเว็บเซิร์ฟเวอร์ในตัว

- เปิดเว็บเซิร์ฟเวอร์ในตัว คลิกที่แถบ Settings (การตั้งค่า) คลิกที่ Fax (โทรสาร) ในหน้าต่างด้านซ้าย แล้วคลิกที่แถบย่อย Basic (เบื้องต้น)
- เลือกหมายเลขในเมนูดรอปดาวน์ Rings-to-Answer (จำนวนครั้งของ เสียงเรียกเข้าก่อนตอบรับ) ในส่วน Other Basic Fax Settings (การ ตั้งค่าโทรสารเบื้องต้นอื่นๆ)

## การเปลี่ยนรูปแบบเสียงเรียกเข้าให้เป็นเสียงเรียกเข้าเฉพาะ

บริษัทโทรศัพท์หลายแห่งเสนอคุณสมบัติเสียงเรียกเข้าเฉพาะที่ช่วยให้ท่านมี หมายเลขโทรศัพท์หลายหมายเลขในสายโทรศัพท์เดียวได้ เมื่อท่านใช้บริการนี้ รูปแบบเสียงเรียกเข้าสำหรับแต่ละหมายเลขจะแตกต่างกันออกไป ท่านสามารถ ตั้งค่าให้อุปกรณ์รับสายเรียกเข้าที่มีรูปแบบเสียงเรียกเข้าเฉพาะได้

หากท่านเชื่อมต่ออุปกรณ์เข้ากับสายโทรศัพท์ที่มีเสียงเรียกเข้าเฉพาะ โปรดให้ บริษัทโทรศัพท์ตั้งรูปแบบเสียงเรียกเข้าสำหรับสายสนทนาและสายโทรสารแตก ต่างกัน HP ขอแนะนำให้ใช้เสียงเรียกเข้าแบบสองครั้ง หรือเสียงเรียกเข้าแบบ สามครั้งสำหรับหมายเลขโทรสาร เมื่ออุปกรณ์ตรวจพบรูปแบบเสียงเรียกเข้าที่ กำหนดไว้ อุปกรณ์จะรับสายและรับโทรสาร

หากท่านไม่ได้ใช้บริการเสียงเรียกเข้าเฉพาะ กรุณาเลือกรูปแบบเสียงเรียกเข้าที่ เป็นค่าดีฟอลต์ ซึ่งได้แก่ All Rings (เ<mark>สียงเรียกเข้าทั้งหมด)</mark>

## การเปลี่ยนรูปแบบเสียงเรียกเข้าสำหรับเสียงเรียกเข้าเฉพาะผ่านทางแผงควบคุม

- 1. โปรดตรวจสอบว่าได้ตั้งค่าอุปกรณ์ให้ตอบรับสายโทรสารอัตโนมัติ
- 2. กด Setup (การตั้งค่า)

- 3. กด Advance Fax Setup (การตั้งค่าโทรสารขึ้นสูง) แล้วกด Distinctive Ring (เสียงเรียกเข้าเฉพาะ)
- กดปุ่มลูกศรขวาเพื่อเลือกตัวเลือก จากนั้นกด OK (ตกลง) เมื่อโทรศัพท์ดังเป็นเสียงเรียกเข้าที่ตั้งไว้สำหรับสายโทรสาร อุปกรณ์จะรับ สายและรับโทรสาร

## การตั้งค่ารูปแบบเสียงเรียกเข้าผ่านทางเว็บเซิร์ฟเวอร์ในตัว

▲ คลิกแถบ Settings (การตั้งค่า) คลิก Fax (โทรสาร) ในหน้าต่างด้านซ้าย คลิกแถบย่อย Advanced (ขึ้นสูง) เลือกรูปแบบเสียงเรียกเข้าในเมนูดร อปดาวน์ Distinctive Ring (เสียงเรียกเข้าเฉพาะ) จากนั้นคลิกปุ่ม Apply (ใช้)

## การตั้งค่าโหมดแก้ไขข้อผิดพลาดของโทรสาร

โดยปกติ อุปกรณ์จะตรวจสอบสัญญาณตามสายโทรศัพท์ขณะที่กำลังส่งหรือรับ โทรสาร หากตรวจพบสัญญาณผิดพลาดระหว่างการรับ-ส่งและเปิดใช้งานการตั้ง ค่าการแก้ไขข้อผิดพลาดไว้ อุปกรณ์จะสามารถส่งสัญญาณขอให้ส่งโทรสารบาง ส่วนใหม่ได้

ปิดใช้งานการแก้ไขข้อผิดพลาด เมื่อท่านประสบปัญหาในการส่งหรือรับโทร สาร และท่านต้องการยอมรับข้อผิดพลาดในการรับ-ส่งเท่านั้น การปิดใช้งานการ ตั้งค่าอาจมีประโยชน์เมื่อท่านพยายามส่งโทรสารไปยังอีกประเทศ/พื้นที่หนึ่ง หรือรับโทรสารจากยังอีกประเทศ/พื้นที่หนึ่ง หรือหากท่านใช้การเชื่อมต่อ โทรศัพท์ผ่านดาวเทียม

## การตั้งโหมดการแก้ไขข้อผิดพลาดของโทรสาร

- เว็บเซิร์ฟเวอร์ในตัว (การเชื่อมต่อเครือข่าย): เปิดเว็บเซิร์ฟเวอร์แบบฝังตัว คลิกแถบ Settings (การตั้งค่า) คลิก Fax (โทรสาร) ในหน้าต่างด้านซ้าย คลิกแถบ Advanced (ขึ้นสูง) เลือก On (เปิด) หรือ Off (ปิด) ในเมนุดร อปดาวน์ Error Correction Mode (โหมดแก้ไขข้อผิดพลาด) จากนั้น คลิกปุ่ม Apply (ใช้)
- แผงควบคุม: กด Fax Menu (เมนูโทรสาร) เปิดเมนู Advance Fax Setup (การตั้งค่าโทรสารขึ้นสูง) แล้วใช้ตัวเลือก Error correction mode (โหมดการแก้ไขข้อผิดพลาด)

## การตั้งค่าชนิดการโทร

ใช้ขั้นตอนนี้เพื่อตั้งค่าโหมดการโทรระบบหมุนหรือการโทรระบบกด ค่าเริ่มต้น ที่ตั้งมาจากโรงงานคือ **ระบบหมุน** ห้ามเปลี่ยนการตั้งค่าจนกว่าท่านจะทราบว่า สายโทรศัพท์ของท่านไม่สามารถใช้การโทรระบบหมุนได้

## 🖹 หมายเหตุ ตัวเลือกการโทรระบบกดจะไม่สามารถใช้ได้ในทุกประเทศ/พื้นที่

## การตั้งค่าชนิดการโทร

- เว็บเซิร์ฟเวอร์ในตัว (การเชื่อมต่อเครือข่าย): เปิดเว็บเซิร์ฟเวอร์แบบฝังตัว คลิกแถบ Settings (การตั้งค่า) คลิก Fax (โทรสาร) ในหน้าต่างด้านซ้าย คลิกแถบ Basic (แบบพื้นฐาน) เลือก Tone or Pulse Dialing (โทรศัพท์ระบบหมุนหรือโทรศัพท์ระบบกดปุ่ม) จากเมนูดรอปดาวน์ จาก นั้นคลิกปุ่ม Apply (ใช้)
- แผงควบคุม: กิด Setup (การตั้งค่า) กิด Basic Fax Setup (การตั้งค่า โทรสารเบื่องต้น) แล้วใช้ตัวเลือก Tone or Pulse Dialing (โทรศัพท์ ระบบหมุนหรือโทรศัพท์ระบบกดปุ่ม)

## การตั้งค่าตัวเลือกการโทรซ้ำ

หากอุปกรณ์ไม่สามารถส่งโทรสารได้เนื่องจากเครื่องโทรสารที่จะรับไม่ตอบรับ หรือสายไม่ว่าง อุปกรณ์จะพยายามโทรซ้ำตามการตั้งค่าตัวเลือกโทรซ้ำเมื่อสาย ไม่ว่างและโทรซ้ำเมื่อไม่มีผู้รับสาย ใช้ขั้นตอนต่อไปนี้เพื่อเปิดใช้งานหรือปิดใช้ งานตัวเลือก

- Busy redial (โทรซ้ำเมื่อสายไม่ว่าง): หากเปิดใช้งานตัวเลือก อุปกรณ์จะ โทรซ้ำโดยอัตโนมัติหากได้รับสัญญาณสายไม่ว่าง ค่าเริ่มต้นที่ตั้งมาจากโรง งานสำหรับตัวเลือกนี้คือ ON (เปิด)
- No answer redial (โทรซ้ำเมื่อไม่มีผู้รับสาย): หากเปิดใช้งานตัวเลือกนี้ อุปกรณ์จะโทรซ้ำโดยอัตโนมัติหากเครื่องโทรสารตัวรับไม่ตอบรับ ค่าเริ่ม ต้นที่ตั้งมาจากโรงงานสำหรับตัวเลือกนี้คือ OFF (ปิด)

## การตั้งค่าตัวเลือกการโทรซ้ำ

- เว็บเซิร์ฟเวอร์ในตัว (การเชื่อมต่อเครือข่าย): เปิดเว็บเซิร์ฟเวอร์ในตัว คลิ กที่แถบ Settings (การตั้งค่า) คลิกที่ Fax (โทรสาร) ในหน้าต่างด้าน ซ้าย แล้วคลิกที่แถบ Advanced (ขึ้นสูง)
- แผงควบคุม: กด Setup (การตั้งค่า) กด Advance Fax Setup (การตั้ง ค่าโทรสารขั้นสูง) แล้วใช้ตัวเลือก Busy Redial (โทรซ้ำเมื่อสายไม่ว่าง) หรือ No Answer Redial (โทรซ้ำเมื่อไม่ผู้รับสาย)

## การตั้งความเร็วโทรสาร

ท่านสามารถตั้งค่าความเร็วโทรสารที่ใช้ติดต่อสื่อสารระหว่างอุปกรณ์ของท่าน กับเครื่องโทรสารอื่นๆ ในขณะที่รับ-ส่งโทรสารได้ ค่าความเร็วในการโทรสารที่ กำหนดเป็นค่าเริ่มต้น คือ Fast (เร็ว) หากท่านใช้ข้อใดข้อหนึ่งต่อไปนี้ อาจจำเป็นต้องตั้งความเร็วโทรสารให้ช้าลง:

- บริการโทรศัพท์ผ่านระบบอินเทอร์เน็ต
- ระบบเครือข่ายโทรศัพท์ (PBX)
- การใช้โทรสารผ่านอินเทอร์เน็ตโพรโทคอล (Fax over Internet Protocol - FoIP)
- โครงข่ายบริการสื่อสารร่วมระบบดิจิทัล (integrated services digital network - ISDN)

หากท่านประสบปัญหาในการส่งและรับโทรสาร ท่านอาจจะต้องลองตั้งค่า**ความ เร็วโทรสาร** เป็น **ปานกลาง** หรือ **ต่ำ** ตารางต่อไปนี้จะแสดงการตั้งค่าความเร็ว โทรสารที่สามารถใช้งานได้

| ถ่าความเร็วโทรสาร | ความเร็วโทรสาร   |
|-------------------|------------------|
| Fast (เว็ว)       | v.34 (33600 บอด) |
| Medium (ปานกลาง)  | v.17 (14400 บอด) |
| Slow (ข้า)        | v.29 (9600 บอด)  |

## การตั้งความเร็วโทรสารจากแผงควบคุม

- กด ตั้งค่า
- 2. เลือก Advanced Fax Setup (การตั้งค่าโทรสารขึ้นสูง) แล้วกด Fax Speed (ความเร็วโทรสาร)
- 3. เลือกตัวเลือกโดยใช้ลูกศร แล้วกด OK (ตกลง)

## การใช้โทรสารผ่านอินเทอร์เน็ต

ท่านอาจสมัครสมาชิกเพื่อรับบริการโทรศัพท์ราคาประหยัดซึ่งจะช่วยให้ท่าน สามารถส่งและรับโทรสารด้วยอุปกรณ์โดยใช้อินเทอร์เน็ตได้ วิธีนี้เรียกว่าการใช้ โทรสารผ่านอินเทอร์เน็ตโพรโทคอล (Fax over Internet Protocol - FoIP) ท่านอาจใช้บริการ FoIP (ให้บริการโดยบริษัทโทรศัพท์) หากท่าน:

- ต้องใช้รหัสเข้าถึงพิเศษพร้อมกับหมายเลขโทรสาร หรือ
- มีกล่องแปลงสัญญาณ IP (IP converter) ที่ต่อกับอินเทอร์เน็ต และมี พอร์ทโทรศัพท์ระบบอนาล็อกสำหรับเชื่อมต่อโทรสาร

พมายเหตุ ท่านสามารถส่งและรับโทรสารได้ด้วยการเชื่อมต่อสายโทรศัพท์ เข้ากับพอร์ตที่มีตัวหนังสือ "1-LINE" กำกับอยู่บนอุปกรณ์เท่านั้น และไม่ได้ มาจากพอร์ตอีเธอร์เน็ต ซึ่งหมายความว่าการเชื่อมต่อของท่านกับอินเทอร์ เน็ตต้องเกิดขึ้นผ่านกล่องแปลงสัญญาณ (ซึ่งจะมีแจ็คโทรศัพท์อะนาล็อกแบบ ปกติ) หรือผ่านบริษัทโทรศัพท์

บริการการส่งโทรสารผ่านอินเทอร์เน็ตบางอย่างจะทำงานไม่ถูกต้องเมื่ออุปกรณ์ กำลังส่งหรือรับโทรสารด้วยความเร็วสูง (33600bps) หากท่านพบปัญหาใน การส่งหรือรับโทรสารขณะใช้บริการโทรสารผ่านอินเทอร์เน็ต ให้ใช้ความเร็ว โทรสารในระดับต่ำลง ซึ่งสามารถทำได้โดยการเปลี่ยนการตั้งค่า Fax Speed (ความเร็วโทรสาร) จาก High (สูง) (ค่าเริ่มต้น) เป็น Medium (กลาง) หาก ต้องการข้อมูลเกี่ยวกับการเปลี่ยนการตั้งค่านี้ โปรดดูที่ <u>การตั้งความเร็วโทรสาร</u>

ท่านควรตรวจสอบกับทางบริษัทผู้ให้บริการโทรศัพท์ของท่านเพื่อให้แน่ใจว่า บริการโทรสารผ่านอินเทอร์เน็ตของบริษัทดังกล่าวรองรับการรับส่งโทรสาร

## การทดสอบการตั้งค่าโทรสาร

ท่านสามารถทดสอบการตั้งค่าโทรสารเพื่อตรวจสอบสถานะต่างๆ ของอุปกรณ์ และเพื่อให้แน่ใจว่าเครื่องถูกตั้งค่าไว้ถูกต้องสำหรับการรับส่งโทรสาร ทำการ ทดสอบนี้หลังจากที่ท่านตั้งค่าอุปกรณ์เพื่อส่งโทรสารเสร็จเรียบร้อยแล้ว การ ทดสอบจะทำสิ่งต่อไปนี้:

- ทดสอบฮาร์ดแวร์เครื่องโทรสาร
- ตรวจสอบว่าได้ต่อสายโทรศัพท์ประเภทที่ถูกต้องเข้ากับอุปกรณ์
- ตรวจสอบว่าสายโทรศัพท์เสียบเข้าไปในพอร์ตที่ถูกต้องหรือไม่
- ตรวจสอบสัญญาณการโทร (dial tone)
- ตรวจสอบหาสายโทรศัพท์ที่สามารถใช้ได้
- ตรวจสอบสถานะการเชื่อมต่อสายโทรศัพท์

อุปกรณ์จะพิมพ์รายงานผลการทดสอบ หากการทดสอบผิดพลาด ให้ตรวจดู รายงานเพื่อดูข้อมูลเกี่ยวกับวิธีแก้ไขปัญหาแล้วทำการทดสอบใหม่

## การทดสอบการตั้งค่าโทรสาร

- ติดตั้งอุปกรณ์สำหรับรับและส่งโทรสารตามขั้นตอนการติดตั้งภายในบ้าน หรือสำนักงาน
- ตรวจสอบให้แน่ใจว่าได้ติดตั้งตลับบรรจุหมึกและหัวพิมพ์แล้ว และ ป้อนกระดาษเต็มแผ่นในถาดป้อนกระดาษก่อนทำการทดสอบ
- 3. กดปุ่ม Setup (ตั้งค่า) บนแผงควบคุม

 เลือก Tools (เครื่องมือ) จากนั้นเลือก Run Fax Test (รันการทดสอบ โทรสาร)

อุปกรณ์จะแสดงสถานะของการทดสอบบนจอแสดงผลและพิมพ์รายงาน

- 5. ทบทวนรายงาน
  - หากผลการทดสอบผ่าน แต่ท่านยังพบปัญหาเกี่ยวกับการรับและส่งโทร สาร ให้ตรวจสอบการตั้งค่างโทรสารที่แสดงในรายงานเพื่อตรวจสอบว่า การตั้งค่านั้นถูกต้อง การตั้งค่าโทรสารเป็นค่าว่าหรือไม่ถูกต้องอาจจะ เป็นสาเหตุของปัญหาในการรับและส่งโทรสาร
  - หากการทดสอบล้มเหลว ให้ทบทวนรายงานเพื่อหาข้อมูลที่จะใช้แก้ ปัญหาที่เกิดขึ้น

## การใช้รายงาน

ท่านสามารถตั้งค่าอุปกรณ์ให้พิมพ์รายงานข้อผิดพลาดและรายงานการยืนยัน ของการรับหรือส่งโทรสารแต่ละครั้งโดยอัตโนมัติ ท่านยังสามารถพิมพ์รายงาน ระบบด้วยตนเองได้เมื่อต้องการ รายงานเหล่านี้จะแสดงข้อมูลระบบที่เป็น ประโยชน์เกี่ยวกับอุปกรณ์

โดยปกติด อุปกรณ์จะถูกกำหนดให้พิมพ์รายงานเฉพาะเมื่อมีปัญหาในการส่ง และการรับโทรสารเท่านั้น ข้อความการยืนยันที่ระบุว่ามีการส่งโทรสารเสร็จ สมบูรณ์จะปรากฏเป็นข้อความสั้นๆ บนจอแสดงผลของแผงควบคุมหลังจากการ ส่งแต่ละครั้ง

## พิมพ์รายงานยืนยันการโทรสาร

หากท่านต้องการให้เครื่องพิมพ์รายงานยืนยันเมื่อส่งโทรสารเสร็จเรียบร้อย ให้ ปฏิบัติตามคำแนะนำต่อไปนี้เพื่อใช้คุณสมบัติการยืนยันโทรสารก่อนที่จะส่งโทร สาร เลือก On Fax Send (เปิดการส่งโทรสาร) หรือ Send & Receive (รับส่ง) อย่างใดอย่างหนึ่ง

้ ค่ายืนยันโทรสารที่ตั้งไว้เป็นดีฟอลต์คือ **Off (ปิด)** ซึ่งหมายความว่ารายงานยืน ยันจะไม่ถูกพิมพ์สำหรับโทรสารที่ส่งและรับแต่ละครั้ง ข้อความการยืนยันที่ระบุ ้ว่ามีการส่งโทรสารเสร็จสมบูรณ์จะปรากฏเป็นข้อความสั้นๆ บนจอแสดงผลของ แผงควบคุมหลังจากการส่งแต่ละครั้ง

## การใช้การยืนยันการโทรสาร

- 1. กด Setup (การตั้งค่า)
- 2. กด Print Report (พิมพ์รายงาน) จากนั้นเลือก Fax Confirmation (การยืนยันการโทรสาร)
- กดปุ่มลูกศรขวาเพื่อเลือกตัวเลือกใดตัวเลือกหนึ่งต่อไปนี้ จากนั้นกด OK (ตกลง)

| Off (ปิด)                            | ไม่พิมพ์รายงานการยืนยันโทรสารเมื่อท่านส่งและรับโทรสารเสร็จ ซึ่งจะตั้งไว้เป็นค่าดี<br>ฟอลต์ |
|--------------------------------------|--------------------------------------------------------------------------------------------|
| On Fax Send (เปิด<br>การส่งโทรสาร)   | พิมพ์รายงานยืนยันการส่งโทรสารทุกชุด                                                        |
| On Fax Receive<br>(เปิดการรับโทรสาร) | พิมพ์รายงานยืนยันการรับโทรสารทุกชุด                                                        |
| Send & Receive<br>(รับส่ง)           | พิมพ์รายงานยืนยันการรับส่งโทรสารทุกชุด                                                     |

☆ เคล็ดลับ หากท่านเลือก On Fax Send (เปิดการส่งโทรสาร) หรือ Send & Receive (รับส่ง) และสแกนโทรสารเพื่อส่งจากหน่วยความ จำ ท่านสามารถใส่รูปภาพหน้าแรกของโทรสารบนรายงาน Fax Sent Confirmation (การยืนยันการส่งโทรสาร) กด Setup (การตั้งค่า) กด Fax Confirmation (การยืนยันการโทรสาร) จากนั้นกด On Fax Send (สำหรับโทรสารที่ส่ง) อีกครั้ง เลือก On (เปิด) จากเมนู Image on Fax Send Report (รูปภาพในรายงานการส่งโทรสาร)

## พิมพ์รายงานข้อผิดพลาดของการส่งโทรสาร

ท่านสามารถกำหนดค่าอุปกรณ์เพื่อให้พิมพ์รายงานโดยอัตโนมัติเมื่อเกิดข้อผิด พลาดขณะรับและส่งโทรสารได้

## วิธีการตั้งค่าอุปกรณ์เพื่อพิมพ์รายงานข้อผิดพลาดโทรสารโดยอัตโนมัติ

- 1. กด Setup (การตั้งค่า)
- 2. กด Print Report (พิมพ์รายงาน) จากนั้นเลือก Fax Error Report (รายงานข้อผิดพลาดโทรสาร)
- กดปุ่มลูกศรขวาเพื่อเลือกตัวเลือกใดตัวเลือกหนึ่งต่อไปนี้ จากนั้นกด OK (ตกลง)

| Send & Receive<br>(วับส่ง)           | พิมพ์รายงานเมื่อใดก็ตามที่เกิดข้อผิดพลาดของการรับและส่งโทรสาร ซึ่งจะตั้งไว้เป็น<br>ถ่าดีฟอลต์ |
|--------------------------------------|-----------------------------------------------------------------------------------------------|
| Off (ปิด)                            | ไม่พิมพ์รายงานข้อขัดข้องใดๆ ที่เกิดขึ้นกับโทรสาร                                              |
| On Fax Send (เปิด<br>การส่งโทรสาร)   | พิมพ์รายงานเมื่อใดก็ตามที่เกิดข้อผิดพลาดของการส่งข้อมูล                                       |
| On Fax Receive<br>(เปิดการรับโทรสาร) | พิมพ์รายงานเมื่อใดก็ตามที่เกิดข้อผิดพลาดของการรับข้อมูล                                       |

## การพิมพ์และดูบันทึกการรับและส่งโทรสาร

ท่านสามารถพิมพ์บันทึกของโทรสารที่ได้รับและส่งโดยอุปกรณ์ได้ รายการแต่ ละรายการในบันทึกจะมีข้อมูลดังต่อไปนี้:

- วันที่และเวลาส่งข้อมูล
- ประเภท (รับหรือส่ง)
- หมายเลขโทรสาร
- ช่วงเวลา
- จำนวนหน้า
- ผล (สถานะ) ของการส่งข้อมูล

ีบันทึกจะแสดงรายการโทรสารที่ถูกส่งจากแผงควบคุมและโทรสารทั้งหมดที่ได้ รับ

## การดูบันทึกการรับและส่งโทรสารจากเว็บเซิร์ฟเวอร์แบบฝังตัว

▲ บนแถบ Information (ข้อมูล) คลิก Log (บันทึก) ในหน้าต่างด้านซ้าย จากนั้นคลิกแถบย่อย Fax Log (บันทึกการรับและส่งโทรสาร) บันทึกจะแสดงรายการโทรสารที่ถูกส่งจาก HP photo และซอฟต์แวร์รูปภาพ และโทรสารทั้งหมดที่ได้รับ

## การดูบันทึกการรับและส่งโทรสารจาก HP Photo และซอฟต์แวร์รูปภาพ

- ที่คอมพิวเตอร์ ให้เปิดซอฟต์แวร์รูปภาพและภาพถ่ายของ HP หากต้องการ ข้อมูลเพิ่มเติม โปรดดูที่ <u>การใช้ซอฟต์แวร์รูปภาพและภาพถ่ายของ HP</u>
- หากต้องการคำแนะนำเพิ่มเติม โปรดดูวิธีใช้ที่แสดงบนหน้าจอ ในส่วนของ ซอฟต์แวร์ภาพถ่ายและรูปถ่ายของ HP

บันทึกจะแสดงรายการโทรสารที่ถูกส่งจากแผงควบคุม HP photo และ ซอฟต์แวร์รูปภาพ และโทรสารทั้งหมดที่ได้รับ

## วิธีการพิมพ์บันทึกการรับส่งโทรสารจากแผงควบคุม

- 1. กด Setup (การตั้งค่า) บนแผงควบคุม
- กดปุ่มลูกศรเพื่อเลื่อนไปยัง Print Report (พิมพ์รายงาน) จากนั้นกด OK (ตกลง)
- กดปุ่มลูกศรเพื่อเลื่อนไปยัง Fax Log (บันทึกการรับและส่งโทรสาร) จาก นั้นกด OK (ตกลง)
- 4. กด OK (ตกลง) อีกครั้งเพื่อพิมพ์บันทึก

## การยกเลิกการรับและส่งโทรสาร

ท่านสามารถยกเลิกโทรสารที่กำลังส่งหรือรับได้ตลอดเวลา

## การยกเลิกการรับและส่งโทรสาร

กด Cancel (ยกเลิก) บนแผงควบคุมเพื่อระงับโทรสารท่านกำลังจะส่งหรือ รับ หากอุปกรณ์ไม่หยุดการรับส่งโทรสาร ให้กด Cancel (ยกเลิก) อีกครั้ง อุปกรณ์จะพิมพ์เอกสารอื่นที่ได้ถูกสั่งพิมพ์และ จากนั้นจะยกเลิกการรับและ ส่งโทรสารที่ยังค้างอยู่ ซึ่งจะใช้เวลาสักครู่

## การยกเลิกหมายเลขที่กำลังโทร

ิ ▲ กด Cancel (ยกเลิก) เพื่อยกเลิกหมายเลขที่ท่านกำลังโทรอยู่

# 9 การกำหนดค่าและการจัดการ

เนื้อหาในส่วนนี้จัดทำขึ้นสำหรับผู้ดูแลระบบหรือผู้ที่รับผิดชอบในการจัดการ อุปกรณ์ เนื้อหาในส่วนนี้จะกล่าวถึงหัวข้อต่อไปนี้:

- <u>การจัดการอุปกรณ์</u>
- <u>ใช้เครื่องมือจัดการอุปกรณ์</u>
- <u>การทำความเข้าใจกับหน้าการวินิจฉัยการทดสอบด้วยตนเอง</u>
- <u>การทำความเข้าใจหน้าการกำหนดค่าเครือข่าย</u>
- <u>การกำหนดค่าตัวเลือกเครือข่าย</u>
- <u>การตั้งค่าโทรสารสำหรับอุปกรณ์ (ในบางรุ่นเท่านั้น)</u>
- <u>การกำหนดค่าอุปกรณ์ (Windows)</u>
- <u>การกำหนดค่าอุปกรณ์ (Mac OS)</u>
- การตั้งค่าอุปกรณ์สำหรับการสื่อสารแบบไร้สาย (เฉพาะบางรุ่นเท่านั้น)
- <u>การตั้งค่าอุปกรณ์สำหรับการสื่อสาร Bluetooth</u>
- <u>ถอนการติดตั้งและติดตั้งซอฟต์แวร์ใหม่อีกครั้ง</u>

## การจัดการอุปกรณ์

- <u>ภาพรวมของงานเกี่ยวกับการจัดการ</u>
- <u>การตรวจสอบอุปกรณ์</u>
- <u>การดูแลอุปกรณ์</u>

## ภาพรวมของงานเกี่ยวกับการจัดการ

ตารางต่อไปนี้จะแสดงรายการเครื่องมือทั่วไปที่สามารถใช้จัดการอุปกรณ์ได้ กระบวนการเฉพาะต่างๆ อาจต้องใช้วิธีอื่นๆ ร่วมด้วย หากต้องการข้อมูลเพิ่ม เติมเกี่ยวกับการเข้าใช้งานและการใช้งานเครื่องมือ โปรดดูที่ <u>ใช้เครื่องมือจัดการ</u> อุปกรณ์ พมายเหตุ ผู้ใช้ Mac OS สามารถใช้งานแผงควบคุม, เว็บเซิร์ฟเวอร์ในตัว และยูทิลิตี้เครื่องพิมพ์ HP ได้ ผู้ใช้ Windows สามารถใช้งานแผงควบคุม, เว็บเซิร์ฟเวอร์ในตัว, ไดรเวอร์เครื่องพิมพ์, กล่องเครื่องมือ, HP Web Jetadmin และ myPrintMileage ได้

หากต้องการข้อมูลเพิ่มเติมเกี่ยวกับซอฟต์แวร์ HP Web Jetadmin ให้เปิด ซอฟต์แวร์ HP Web Jetadmin แล้วดูในเอกสารประกอบ หากต้องการ ข้อมูลเพิ่มเติมเกี่ยวกับ myPrintMileage ให้ดูที่เว็บไซต์ของ myPrintMileage

| หากท่านต้อง<br>การ                                                    | ให้ใช้เครื่องมือเหล่านี้      |                                        |                                           |                                                               |                                               |                          |
|-----------------------------------------------------------------------|-------------------------------|----------------------------------------|-------------------------------------------|---------------------------------------------------------------|-----------------------------------------------|--------------------------|
|                                                                       | ส่วนต่างๆ<br>ของแผงควบ<br>คุม | <u>เว็บเซิร์ฟเวอร์</u><br><u>ในตัว</u> | <u>กล่องเครื่อง<br/>มือ<br/>(Windows)</u> | <u>ยุทิลิตี้เครื่อง</u><br><u>พิมพ์ HP</u><br><u>(Mac OS)</u> | <u>ซอฟต์แวร์</u><br><u>HP Web</u><br>Jetadmin | myPrint-<br>Mileage<br>* |
| <u>การตรวจสอบอุปกร</u>                                                | <u>ณ์</u>                     |                                        |                                           | •                                                             |                                               |                          |
| สถานะของ<br>อุปกรณ์ใช้สิ้น<br>เปลือง                                  | ~                             | ~                                      | ~                                         | ~                                                             | ~                                             | ~                        |
| การใช้อุปกรณ์ใช้<br>สิ้นเปลืองและวัสดุ<br>พิมพ์                       |                               | ~                                      |                                           | ~                                                             |                                               | ~                        |
| การทำงานและ<br>สถานะ                                                  | ~                             | $\checkmark$                           | ~                                         |                                                               | ~                                             |                          |
| <u>การดูแลอุปกรณ์</u>                                                 |                               |                                        |                                           |                                                               |                                               |                          |
| การบำรุงรักษา<br>อุปกรณ์                                              | $\checkmark$                  | $\checkmark$                           | $\checkmark$                              | ~                                                             |                                               |                          |
| การรักษาความ<br>ปลอดภัยของ<br>อุปกรณ์                                 |                               | ~                                      |                                           |                                                               | ~                                             |                          |
| เวลาที่เปิดหลอด<br>ไฟสแกนเนอร์                                        | ~                             | $\checkmark$                           |                                           |                                                               |                                               |                          |
| การตั้งค่าถาด                                                         | $\checkmark$                  | ~                                      | $\checkmark$                              | $\checkmark$                                                  |                                               |                          |
| การตั้งค่าระดับ<br>เสียงของอุปกรณ์<br>หรือระดับเสียง<br>ของปุ่มควบคุม | ~                             |                                        |                                           |                                                               | ~                                             |                          |
| การแจ้งเตือน                                                          |                               |                                        |                                           |                                                               | $\checkmark$                                  |                          |

\* ใช้งานได้ หากติดตั้ง myPrintMileage

## การตรวจสอบอุปกรณ์

| ใช้เครื่องมือนี้                  | เพื่อดูข้อมูลต่อไปนี้                                                                                                    |
|-----------------------------------|----------------------------------------------------------------------------------------------------|
| แผงควบคุม                         | ดูข้อมูลเกี่ยวกับสถานะของงานพิมพ์ที่กำลังดำเนินการอ<br>ยู่ สถานะการทำงานของอุปกรณ์ และสถานะของตลับ<br>หมึกพิมพ์และหัวพิมพ์                                                                                                    |
| เว็บเชิร์ฟเวอร์ในตัว              | <ul> <li>ข้อมูลสถานะเครื่องพิมพ์: คลิกที่แถบ<br/>Information (ข้อมูล) แล้วจึงคลิกที่ตัวเลือกที่มี<br/>อยู่ในหน้าต่างด้านข้าย</li> <li>สถานะตลับหมึกพิมพ์และหัวพิมพ์: คลิกที่แถบ<br/>Information (ข้อมูล) แล้วคลิกที่ Ink<br/>Supplies (ระดับหมึกพิมพ์) ในหน้าต่างด้านข้าย</li> <li>ปริมาณรวมของการใช้หมึกและวัสดุพิมพ์: คลิกที่<br/>แถบ Information (ข้อมูล) แล้วคลิกที่ Usage<br/>(การใช้) ในหน้าต่างด้านข้าย</li> </ul> |
| กล่องเครื่องมือ (Windows)         | ข้อมูลของตลับหมึกพิมพ์: คลิกที่แถบ Estimated Ink<br>Levels (ระดับหมึกโดยประมาณ) เพื่อดูข้อมูลเกี่ยวกับ<br>ระดับหมึกพิมพ์ แล้วเลื่อนไปจนกระทั่งปุ่ม Cartridge<br>Details (รายละเอียดเกี่ยวกับตลับหมึกพิมพ์) ปรากฏ<br>ขึ้น คลิกที่ปุ่ม Cartridge Details (รายละเอียดเกี่ยว<br>กับตลับหมึกพิมพ์) เพื่อดูข้อมูลเกี่ยวกับตลับหมึกพิมพ์ที่<br>จะนำมาเปลี่ยนและวันหมดอายุ                                                        |
|                                   | หมายเหตุ ระดบหมกทแสดงจะเปนปรมาณโดย<br>ประมาณ ปริมาณหมึกที่เหลือจริงอาจแตกต่างไป                                                                                                    |
| ยุทิลิดี้เครื่องพิมพ์ HP (Mac OS) | ข้อมูลของตลับหมึกพิมพ์: เปิดแผง Information and<br>Support (ข้อมูลและการสนับสนุน) แล้วคลิกที่<br>Supplies Status (สถานะอุปกรณ์ใช้สิ้นเปลือง)                                                                                                    |

เนื้อหาในส่วนนี้จะแสดงคำแนะนำในการตรวจสอบอุปกรณ์

## การดูแลอุปกรณ์

้เนื้อหาในส่วนนี้จะให้ข้อมูลเกี่ยวกับการดูแลอุปกรณ์และการเปลี่ยนการตั้งค่า

| ใช้เครื่องมือนี้ | เพื่อทำสิ่งต่อไปนี้                                                                                                    |  |  |
|------------------|----------------------------------------------------------------------------------------------------|--|--|
| แผงควบคุม        | <ul> <li>ภาษาและประเทศ/พื้นที่: กด Setup (การตั้งค่า) แล้วจึง<br/>เปิดเมนู Preferences (ลักษณะที่ต้องการ)</li> <li>ระดับเสียงของแผงควบคุม: กด Setup (การตั้งค่า) แล้ว<br/>จึงเปิดเมนู Preferences (ลักษณะที่ต้องการ)</li> <li>ระดับเสียงของโทรสาร: กด Setup (การตั้งค่า) แล้วจึง<br/>เลือก Fax Sound Volume (ระดับเสียงของโทรสาร)</li> <li>การพิมพ์รายงานอัตโนมัติ: กดSetup (การตั้งค่า) แล้ว<br/>จึงเปิดเมนู Advance Fax Setup (การตั้งค่าโทรสาร<br/>ขั้นสูง)</li> <li>การตั้งค่าชนิดการโทร: กดSetup (การตั้งค่า) แล้วจึง<br/>เปิดเมนู Basic Fax Setup (การตั้งค่าโทรสารเบื่อง<br/>ต้น)</li> </ul> |  |  |

| ใข้เครื่องมือนี้     | เพื่อทำสิ่งต่อไปนี้                                                                                                    |
|----------------------|----------------------------------------------------------------------------------------------------|
|                      | <ul> <li>การตั้งค่าตัวเลือกการโทรซ้ำ: กดSetup (การตั้งค่า)<br/>แล้วจึงเปิดเมนู Advance Fax Setup (การตั้งค่าโทร<br/>สารขึ้นสูง)</li> <li>ดูไอพีแอดเดรสของอุปกรณ์ (โปรดดูที่ การเปลี่ยนการตั้ง<br/>ค่าเครือข่ายขึ้นสูง)</li> <li>การตั้งวันที่และเวลา: กด Setup (การตั้งค่า) กด<br/>Tools (เครื่องมือ) จากนั้นกด Date and Time (วันที่<br/>และเวลา)</li> </ul>                                                                                                    |
|                      | <ul> <li>การพงเวม แบตหลอด เพลแกนเนอร: กด Setup (การ<br/>ตั้งค่า) เลือก Preferences (ค่ากำหนด) จากนั้นเลือก<br/>Set Bulb Time (ตั้งเวลาของหลอดไฟ)</li> </ul>                                                                                                    |
| เว็บเซิร์ฟเวอร์ในตัว | <ul> <li>การตั้งรหัสผ่านของเว็บเชิร์ฟเวอร์ในตัว: คลิกที่แถบ<br/>Settings (การตั้งก่า) แล้วคลิกที่ Security (ความ<br/>ปลอดภัย) ในหน้าต่างด้านข้าย</li> </ul>                                                                                                    |
|                      | <ul> <li>การเปลี่ยนการดังค่าถาด: คลิกที่แถบ Settings (การตั้ง<br/>ค่า) แล้วคลิกที่ Paper Handling (การจัดการ<br/>กระดาษ) ในหน้าต่างด้านข้าย</li> </ul>                                                                                                    |
|                      | <ul> <li>การปฏิบัติงานเพื่อบำรุงรักษาอุปกรณ์: คลิกที่แถบ<br/>Settings (การดังค่า) แล้วคลิกที่ Device Services<br/>(บริการของอุปกรณ์) ในหน้าต่างด้านช้าย</li> </ul>                                                                                                    |
|                      | <ul> <li>ภาษาและประเทศ/พื้นที่: คลิกที่แถบ Settings (การตั้ง<br/>ค่า) แล้วคลิกที่ International (สากล) ในหน้าต่างด้าน<br/>ช้าย</li> </ul>                                                                                                    |
|                      | <ul> <li>ระดับเสียงของโทรสาร: คลิกที่แถบ Settings (การตั้ง<br/>ค่า) แล้วคลิกที่ Fax (โทรสาร) ในหน้าต่างด้านข้าย แล้ว<br/>ปรับตัวเลือก Fax Sound Volume (ระดับเสียงของ<br/>โทรสาร)</li> </ul>                                                                                                    |
|                      | <ul> <li>การกำหนดค่าเครือข่าย: คลิกที่แถบ Networking<br/>(เครือข่าย) แล้วจึงคลิกที่ตัวเลือกในหน้าต่างด้านข้าย</li> </ul>                                                                                                    |
|                      | <ul> <li>การกำหนด IP แอดเดรสแบบคงที่: คลิกที่แถบ<br/>Networking (เครือข่าย) แล้วคลิกที่ Wired 802.3<br/>(ใช้สาย 802.3) หรือ Wireless 802.11 (ไร้สาย<br/>802.11) ในส่วน IP Address Configuration (การ<br/>กำหนดค่า IP แอดเดรส) ให้เลือก Manual IP<br/>(กำหนด IP ด้วยตนเอง) แล้วป้อน IP แอดเดรสดงที่<br/>หากจำเป็น ให้ป้อน Manual Subnet Mask (ชับ<br/>เน็ตมาสก์แบบกำหนดเอง) และ Manual Default<br/>Gateway (เกตเวย์เริ่มต้นแบบกำหนดเอง) แล้วคลิกที่<br/>Apply (ใช้) หากต้องการข้อมูลเพิ่มเดิม โปรดดูที่ <u>กำ</u><br/>แนะนำในการแก้ไขปัญหาและแหล่งข้อมูล</li> </ul> |
|                      | หมายเหตุ ไม่แนะนำให้ท่านกำหนด IP แอดเดรสคงที่<br>ให้กับอุปกรณ์ อย่างไรก็ตาม IP แอดเดรสคงที่อาจ<br>สามารถแก้ไขปัญหาการพิมพ์และปัญหาการติดตั้ง<br>บางอย่างได้ เช่น ความขัดแย้งกับไฟร์วอลล์ส่วนบุคคล                                                                                                    |
|                      | <ul> <li>การกำหนดค่าการจัดไฟล์แบบดิจิตอลโดยตรง: คลิกที่<br/>แถบ Settings (การดังค่า) แล้วคลิกที่ Digital<br/>Digital Filing Speed-dial (รายการโทรด่วนสำหรับ<br/>การจัดไฟล์แบบดิจิตอล)</li> </ul>                                                                                                    |
|                      | <ul> <li>การพิมพ์รายงานโทรสารอัตโนมัติ: คลิกที่แถบ</li> <li>Settings (การตั้งค่า) แล้วคลิกที่ Fax (โทรสาร) ใน<br/>หน้าต่างด้านข้าย จากนั้นจึงคลิกที่แถบ Advanced (ขึ้น<br/>สุง)</li> </ul>                                                                                                    |

| ใช้เครื่องมือนี้                  | เพื่อทำสิ่งต่อไปนี้                                                                                                    |  |
|-----------------------------------|----------------------------------------------------------------------------------------------------|--|
|                                   | <ul> <li>การตั้งค่าชนิดการโทร: คลิกที่แถบ Settings (การตั้ง<br/>ค่า) แล้วคลิกที่ Fax (โทรสาร) ในหน้าต่างด้านข้าย จาก<br/>นั้นจึงคลิกที่แถบ Basic (เปื้องตัน)</li> <li>การตั้งค่าดัวเลือกการโทรซ้ำ: คลิกที่แถบ Settings<br/>(การตั้งค่า) จากนั้นคลิก Fax (โทรสาร) คลิกที่แถบ<br/>Advanced (ขึ้นสูง)</li> <li>การสั่งชื่ออุปกรณ์ใช้สิ้นเปลือง: จากแถบใดก็ได้ ให้คลิกที่<br/>ปุ่ม Order Supplies (สั่งชื่ออุปกรณ์ใช้สิ้นเปลือง) แล้ว<br/>ปฏิบัติตามคำแนะนำบนหน้าจอ</li> <li>การสนับสนุน: จากแถบใดก็ได้ ให้คลิกที่ปุ่ม Support<br/>(สนับสนุน) แล้วเลือกตัวเลือกการสนับสนุน</li> <li>การกำหนดค่า Bluetooth: คลิกที่แถบ Bluetooth</li> <li>การดังวันที่และเวลา: คลิกแถบ Settings (การดังค่า)<br/>คลิก Time Services (บริการด้านเวลา) ในหน้าต่าง<br/>ด้านข้าย พิมพ์ค่าที่ต้องการลงในฟิลด์ จากนั้นคลิก<br/>Apply (ใช้)</li> </ul> |  |
| กล่องเครื่องมือ (Windows)         | <ul> <li>การเปลี่ยนการตั้งก่าถาด: คลิกที่ Paper Handling<br/>(การจัดการกระดาษ) ในแถบ Services (บริการ)</li> <li>การปฏิบัติงานเพื่อบำรุงรักษาอุปกรณ์: คลิกที่แถบ<br/>Services (บริการ)</li> </ul>                                                                                                    |  |
| ยุทิลิตี้เครื่องพิมพ์ HP (Mac OS) | <ul> <li>การเปลี่ยนการตั้งก่าถาด: คลิกที่ Paper Handling<br/>(การจัดการกระดาษ) จากแผง Printer Settings (การ<br/>ตั้งก่าเครื่องพิมพ์)</li> <li>การปฏิบัติงานเพื่อบำรุงรักษาอุปกรณ์: เปิดแผง<br/>Information and Support (ข้อมูลและการสนับ<br/>สนุน) แล้วคลิกที่ตัวเลือกสำหรับงานที่ท่านต้องการทำ</li> </ul>                                                                                                    |  |

#### (ทำต่อ)

## ใช้เครื่องมือจัดการอุปกรณ์

- <u>เว็บเซิร์ฟเวอร์ในตัว</u>
- <u>กล่องเครื่องมือ (Windows)</u>
- ยุทิลิตี้เครื่องพิมพ์ HP (Mac OS)
- ยุทิลิตี้การตั้งค่าเครื่องพิมพ์เครือข่าย (Mac OS)
- <u>ซอฟต์แวร์ HP Web Jetadmin</u>
- HP Instant Support
- myPrintMileage

## เว็บเซิร์ฟเวอร์ในตัว

เมื่ออุปกรณ์เชื่อมต่อกับเครือข่าย ท่านสามารถดูข้อมูลสถานะ เปลี่ยนการตั้งค่า และจัดการกับอุปกรณ์ของท่านจากเว็บเซิร์ฟเวอร์ในตัวโดยใช้คอมพิวเตอร์ของ ท่านได้ พมายเหตุ หากต้องการดูรายการข้อกำหนดเกี่ยวกับระบบสำหรับเว็บเซิร์ฟ เวอร์ในตัว โปรดดูที่ <u>ข้อกำหนดรายละเอียดเกี่ยวกับเว็บเซิร์ฟเวอร์ในตัว</u>

การตั้งค่าบางอย่างอาจถูกจำกัดไว้ด้วยรหัสผ่าน

ท่านสามารถเปิดและใช้งานเว็บเซิร์ฟเวอร์ในตัวได้โดยไม่ต้องเชื่อมต่อกับอิน เทอร์เน็ต แต่คุณสมบัติบางอย่างจะไม่สามารถใช้งานได้

## การเปิดเว็บเซิร์ฟเวอร์ในตัว

ท่านสามารถเปิดเว็บเซิร์ฟเวอร์ในตัวได้โดยใช้วิธีดังต่อไปนี้:

- หมายเหตุ ในการเปิดเว็บเซิร์ฟเวอร์ในตัวจากไดรเวอร์เครื่องพิมพ์ (Windows) หรือยูทิลิตี้เครื่องพิมพ์ HP (Mac OS) อุปกรณ์ต้องเชื่อมต่อ เข้ากับเครือข่ายและต้องมี IP แอดเดรส
- เว็บเบราเซอร์: ในเว็บเบราเซอร์ที่สนับสนุนบนคอมพิวเตอร์ของท่าน ให้ พิมพ์ IP แอดเดรสที่กำหนดให้กับอุปกรณ์ ตัวอย่างเช่น หาก IP แอดเดรสเป็น 123.123.123.123 ให้พิมพ์แอดเดรส ต่อไปนี้ลงไปในเว็บเบราเซอร์: http://123.123.123.123
   IP แอดเดรสของอุปกรณ์จะแสดงไว้ในหน้าการวินิจฉัยการทดสอบด้วยตน เอง หากต้องการข้อมูลเพิ่มเติม โปรดดูที่ <u>การทำความเข้าใจหน้าการกำหนด</u> <u>ค่าเครือข่าย</u>

หลังจากเปิดเว็บเซิร์ฟเวอร์ในตัวแล้ว ท่านสามารถคั่นหน้าไว้เพื่อจะได้กลับ มาดูใหม่ได้อย่างรวดเร็วในอนาคต

 ยุทิลิตี้เครื่องพิมพ์ HP (Mac OS): ที่แผง Printer Settings (การตั้งค่า เครื่องพิมพ์) ให้คลิกที่ Additional Settings (การตั้งค่าเพิ่มเติม) แล้วจึง คลิกที่ปุ่ม Open Embedded Web Server (เปิดเว็บเซิร์ฟเวอร์ในตัว)

## หน้าเว็บเซิร์ฟเวอร์ในตัว

เว็บเซิร์ฟเวอร์ในตัวมีหน้าเว็บเพจที่ท่านสามารถใช้ดูข้อมูลผลิตภัณฑ์และเปลี่ยน แปลงการตั้งค่าของอุปกรณ์ได้ หน้าเหล่านั้นยังมีการเชื่อมโยงไปยังบริการ อิเล็กทรอนิกส์อื่นๆ ด้วย

| หน้า/ปุ่ม      | เนื้อหา                                                                                                    |
|----------------|----------------------------------------------------------------------------------------------------|
| หน้าแสดงข้อมูล | ี้ แสดงข้อมูลสถานะของอุปกรณ์ ระดับหมึกพิมพ์และปริมาณที่ใช้<br>ไป และบันทึกเหตุการณ์ของอุปกรณ์ (เช่น ข้อผิดพลาดต่างๆ) |
| หน้าการตั้งค่า | แสดงการตั้งถ่าที่กำหนดค่าไว้สำหรับอุปกรณ์ และให้ท่าน<br>สามารถเปลี่ยนการตั้งถ่าเหล่านี้ได้                           |
| หน้าเครือข่าย  | แสดงสถานะและการตั้งค่าเครือข่ายที่กำหนดค่าไว้สำหรับ<br>อุปกรณ์ หน้าเหล่านี้จะปรากฏขึ้นเมื่ออุปกรณ์เชื่อมต่อเข้ากับ   |

(ทำต่อ)

| หน้า/ปุ่ม                                                                          | เนื้อหา                                                                                                    |
|------------------------------------------------------------------------------------|----------------------------------------------------------------------------------------------------|
|                                                                                    | เครือข่ายเท่านั้น หากต้องการข้อมูลเพิ่มเติม โปรดดูที่ <u>การ</u><br><u>กำหนดค่าตัวเลือกเครือข่าย</u>                                                                                                    |
| หน้า Bluetooth                                                                     | ี แสดงการตั้งค่า Bluetooth ที่กำหนดค่าไว้สำหรับอุปกรณ์ และ<br>ให้ท่านสามารถเปลี่ยนแปลงการตั้งค่าเหล่านี้ได้                                                                                                 |
| ปุ่ม Support and Order Supplies (การสนับ<br>สนุนและการสังชื่ออุปกรณ์ใช้ลิ้นเปลือง) | Support (สนับสนุน) ให้การบริการสนับสนุนต่างๆ รวมทั้ง<br>บริการอิเล็กทรอนิกส์ เช่น HP Instant Support,<br>myPrintMileage หากต้องการข้อมูลเพิ่มเติม โปรดดุที่ <u>HP</u><br>Instant Support และ myPrintMileage |
|                                                                                    | <b>Order Supplies (สังชื่ออุปกรณใช้สิ้นเปลือง)</b> จะเชื่อมต่อไป<br>ยังระบบการสั่งซื้ออุปกรณใช้สิ้นเปลืองแบบออนไลน์                                                                                         |

## กล่องเครื่องมือ (Windows)

กล่องเครื่องมือจะให้ข้อมูลเกี่ยวกับการบำรุงรักษาอุปกรณ์

หมายเหตุ กล่องเครื่องมือสามารถติดตั้งได้จากแผ่นซีดีเริ่มต้นการใช้งาน โดยเลือกตัวเลือกการติดตั้งแบบเต็ม หากคอมพิวเตอร์มีคุณสมบัติตรงตามข้อ กำหนดเกี่ยวกับระบบ

## การเปิดกล่องเครื่องมือ

- จาก HP Solution Center (ศูนย์บริการโซลูชันของ HP) ให้คลิกที่
   Settings (การตั้งค่า) แล้วชี้ไปที่ Print Settings (การตั้งค่าการพิมพ์)
   จากนั้นให้คลิกที่ Printer Toolbox (กล่องเครื่องมือเครื่องพิมพ์)
- คลิกขวาที่ไอคอน HP Digital Imaging Monitor ในซิสเต็มเทรย์ ชี้ไปที่ Printer Model Name (ชื่อรุ่นเครื่องพิมพ์) แล้วจึงคลิกที่ Display Printer Toolbox (แสดงกล่องเครื่องมือเครื่องพิมพ์)

### แถบกล่องเครื่องมือ

ในกล่องเครื่องมือจะมีแถบต่อไปนี้

| ແຄນ                                               | เนื้อหา |                                                                                                    |
|---------------------------------------------------|---------|----------------------------------------------------------------------------------------------------|
| Estimated Ink Level (ระดับหมึกพิมพ์โดย<br>ประมาณ) | •       | <b>ข้อมูลระดับหมึกพิมพ์:</b> แสดงระดับหมึกพิมพ์โดย<br>ประมาณของตลับหมึกพิมพ์แต่ละตลับ                                           |
|                                                   |         | <b>หมายเหตุ</b> ระดับหมึกที่แสดงจะเป็นปริมาณโดย<br>ประมาณ ปริมาณหมึกที่เหลือจริงอาจแตกต่างไป                                    |
|                                                   | •       | <b>ร้านค้าแบบออนไลน์:</b> ให้ท่านสามารถเข้าใช้งานเว็บไซต์<br>ซึ่งท่านสามารถสั่งซื้ออุปกรณ์ใช้สิ้นเปลืองของอุปกรณ์<br>แบบออนไลน์ |

| บท 9 |         |
|------|---------|
|      | (ທຳຕ່ວ) |

| ແຄນ                  | เนื้อหา                                                                                                    |
|----------------------|----------------------------------------------------------------------------------------------------|
|                      | <ul> <li>สั่งขื้อทางโทรทัพท์: แสดงหมายเลขโทรศัพท์ที่ท่าน<br/>สามารถโทรติดต่อเพื่อสั่งชื่ออุปกรณ์ใช้สิ้นเปลืองของ<br/>อุปกรณ์ หมายเลขโทรศัพท์เหล่านี้ไม่ได้สามารถใช้ได้ใน<br/>ทุกประเทศ/พื้นที่</li> <li>รายละเอียดของตลับหมึกพิมพ์: แสดงหมายเลขการสั่งชื่อ<br/>และวันหมดอายุของตลับหมึกพิมพ์ที่ติดตั้งไว้</li> </ul>                                                                                                    |
| Information (ข้อมูล) | <ul> <li>ข้อมูลเกี่ยวกับเครื่องพิมพ์: ให้การเชื่อมโยงไปยัง<br/>myPrintMileage และแสดงข้อมูลเกี่ยวกับฮาร์ดแวร์ของ<br/>อุปกรณ์และสภาพหัวพิมพ์ ตัวเลือกต่างๆ ของแถบ<br/>Information (ข้อมูล) ประกอบด้วย:</li> <li>Hardware information (ข้อมูลเกี่ยวกับฮาร์ดแวร์)</li> <li>myPrintmileage (หากติดดั้งไว้)</li> <li>HP Instant Support</li> <li>HP printhead health (สภาพหัวพิมพ์ของ HP)</li> </ul>                                                                                                    |
| Services (บริการ)    | <ul> <li>พิมพ์หน้าการวินิจฉัย Print PQ (คุณภาพการพิมพ์):<br/>ช่วยให้ท่านสามารถวินิจฉัยปัจจัยต่างๆ ที่มีผลกระทบต่อ<br/>คุณภาพการพิมพ์ของอุปกรณ์ได้ หากต้องการข้อมูลเพิ่ม<br/>เติม โปรดดุที่ <u>การพิมพ์หน้าการวินิจฉัยการทดสอบด้วยตนเองของ</u><br/>อุปกรณ์ได้ หน้าดังกล่าวจะมีข้อมูลเกี่ยวกับอุปกรณ์และ<br/>อุปกรณ์ได้ หน้าดังกล่าวจะมีข้อมูลเกี่ยวกับอุปกรณ์และ<br/>อุปกรณ์ไข้สิ้นเปลือง หากต้องการข้อมูลเพิ่มโปรดดู<br/>ที่ <u>การทำความเข้าใจกับหน้าการวินิจฉัยการทดสอบด้วย</u><br/><u>ตนเอง</u></li> <li>ปรับตำแหน่งหัวพิมพ์: จะแนะนำการดำเนินงานตามขึ้น<br/>ตอนการปรับตำแหน่งหัวพิมพ์: จะแนะนำการดำเนินงานตามขึ้น<br/>ตอนการปรับตำแหน่งหัวพิมพ์: จะแนะนำการดำเนินงานตามขึ้น<br/>เดิมโปรดดุที่ <u>การทำความสะอาดหัวพิมพ์</u></li> <li>ทำความสะอาดหัวพิมพ์ หากต้องการข้อมูล<br/>เพิ่มเติม โปรดดุที่ <u>การทำความสะอาดหัวพิมพ์</u></li> <li>ปรับเทียบมาตรฐานการขึ้นบรรทัดใหม่! ช่วยให้ท่าน<br/>สามารถปรับเทียบมาตรฐานการขึ้นบรรทัดใหม่! ด้าก<br/>ต้องการข้อมูลเพิ่มเติมโปรดดุที่ <u>การขึ้นบรรทัดใหม่!</u></li> <li>การจัดการกระดาษ: ช่วยให้ท่านสามารถตั้งค่าการถือก<br/>ถาดและเลือกถาดที่กำหนดเป็นถ่าเริ่มต้น (หากติดดัง<br/>ถาด 2 ไว้) หากต้องการข้อมูลเพิ่มเติม โปรดดุที่ <u>กำหนด</u><br/><u>ต่าถาด</u></li> </ul> |

## ยูทิลิตี้เครื่องพิมพ์ HP (Mac OS)

ยูทิลิตี้เครื่องพิมพ์ HP ประกอบด้วยเครื่องมือสำหรับกำหนดค่าการพิมพ์, ปรับ เทียบมาตรฐานอุปกรณ์, ทำความสะอาดหัวพิมพ์, พิมพ์หน้าการวินิจฉัยการ ทดสอบด้วยตนเอง, สั่งซื้ออุปกรณ์ใช้สิ้นเปลืองแบบออนไลน์ และหาข้อมูลสนับ สนุนจากเว็บไซต์

## การเปิดยูทิลิตี้เครื่องพิมพ์ HP

- จาก Finder (ตัวกันหา) ให้เลือก Computer (กอมพิวเตอร์) จากเมนู Go (ไป)
- 2. เลือก Library (ไลบรารี่) แล้วจึงเลือก Printers (เครื่องพิมพ์)
- เลือก HP จากนั้นเลือก Utilities (ยูทิลิติ์) แล้วจึงเลือก HP Printer Selector (ตัวเลือกเครื่องพิมพ์ HP)
- 4. เลือกอุปกรณ์แล้วคลิกที่ Launch Utility (เปิดใช้ยูทิลิศี้)

## แผงของยูทิลิตี้เครื่องพิมพ์ HP

## แผง Information and Support (ข้อมูลและการสนับสนุน)

- สถานะอุปกรณ์ใช้สิ้นเปลือง: แสดงข้อมูลเกี่ยวกับหัวพิมพ์และตลับหมึก พิมพ์ที่ติดตั้งอยู่
- **ข้อมูลอุปกรณ์ใช้สิ้นเปลือง:** แสดงตัวเลือกการเปลี่ยนตลับบรรจุหมึก
- ข้อมูลของอุปกรณ์: แสดงข้อมูลเกี่ยวกับรุ่นและหมายเลขผลิตภัณฑ์ นอก จากนี้ ยังช่วยให้ท่านสามารถพิมพ์หน้าการวินิจฉัยการทดสอบด้วยตนเอง ของอุปกรณ์ได้ด้วย หน้าดังกล่าวจะมีข้อมูลเกี่ยวกับอุปกรณ์และอุปกรณ์ใช้ สิ้นเปลือง หากต้องการข้อมูลเพิ่มเติม โปรดดูที่ <u>การทำความเข้าใจกับหน้า</u> การวินิจฉัยการทดสอบด้วยตนเอง
- การวินิจฉัยคุณภาพการพิมพ์: ช่วยให้ท่านสามารถวินิจฉัยปัจจัยต่างๆ ที่มี ผลกระทบต่อคุณภาพการพิมพ์ของอุปกรณ์ได้ หากต้องการข้อมูลเพิ่มเติม โปรดดูที่ <u>การพิมพ์หน้าการวินิจฉัยคุณภาพการพิมพ์</u>
- ทำความสะอาด: จะแนะนำการดำเนินงานตามขั้นตอนการทำความสะอาด หัวพิมพ์ หากต้องการข้อมูลเพิ่มเติม โปรดดูที่ <u>การทำความสะอาดหัวพิมพ์</u>
- ปรับตำแหน่ง: จะแนะนำการดำเนินงานตามขั้นตอนการปรับตำแหน่งหัว พิมพ์ หากต้องการข้อมูลเพิ่มเติม โปรดดูที่ <u>การปรับตั้งหัวพิมพ์</u>
- ปรับเทียบมาตรฐานการขึ้นบรรทัดใหม่: ช่วยให้ท่านสามารถปรับเทียบ มาตรฐานการขึ้นบรรทัดใหม่ได้ หากต้องการข้อมูลเพิ่มเติม โปรดดูที่ <u>การ</u> <u>ปรับเทียบมาตรฐานการขึ้นบรรทัดใหม่</u>
- HP Support: เข้าใช้งานเว็บไซต์ของ HP ที่ท่านสามารถค้นหาการสนับ สนุนสำหรับอุปกรณ์, ลงทะเบียนอุปกรณ์ และค้นหาข้อมูลเกี่ยวกับการส่งคืน อุปกรณ์ใช้สิ้นเปลืองสำหรับงานพิมพ์เพื่อการนำกลับไปใช้ใหม่

## แผง Printer Settings (การตั้งค่าเครื่องพิมพ์)

- การกำหนดค่าถาด: กำหนดชนิดและขนาดของวัสดุพิมพ์ที่กำหนดเป็นค่า เริ่มต้นสำหรับถาด และตั้งลำดับความสำคัญของถาด หากต้องการข้อมูลเพิ่ม เติม โปรดดูที่ <u>กำหนดค่าถาด</u>
- การตั้งค่าเพิ่มเดิม: เปิดใช้เว็บเซิร์ฟเวอร์ในตัวเพื่อเปลี่ยนการตั้งค่าเครือ ข่าย กำหนดค่า IP สำหรับการเชื่อมต่อเครือข่าย

## ยูทิฉิตี้การตั้งค่าเครื่องพิมพ์เครือข่าย (Mac OS)

เครื่องมือนี้ช่วยให้ท่านสามารถกำหนดค่าเครือข่ายของอุปกรณ์ได้ ท่านสามารถ กำหนดค่าเครือข่ายไร้สาย ตัวอย่างเช่น ชื่อตำแหน่งเครือข่ายและโหมดแบบไร้ สาย และการตั้งค่าเครือข่ายแบบใช้สาย ตัวอย่างเช่น TCP/IP แอดเดรส, เรา เตอร์ และซับเน็ตมาสก์

## การเปิดยูทิลิตึ้การตั้งค่าเครื่องพิมพ์เครือข่าย

- จาก Finder (ตัวค้นหา) ให้เลือก Computer (คอมพิวเตอร์) จากเมนู Go (ไป)
- 2. เลือก Library (ไลบรารี่) แล้วจึงเลือก Printers (เครื่องพิมพ์)
- เลือก HP จากนั้นเลือก Utilities (ยูทิลิตี้) แล้วจึงเลือก Network Printer Setup Utility (ยูทิลิตี้การตั้งค่าเครื่องพิมพ์เครือข่าย)
- 4. ปฏิบัติตามคำแนะนำบนหน้าจอเพื่อกำหนดค่าเครือข่ายของอุปกรณ์

## ซอฟต์แวร์ HP Web Jetadmin

ซอฟต์แวร์ HP Web Jetadmin เป็นเครื่องมือการจัดการบนเว็บสำหรับการ ติดตั้ง, การกำหนดค่า (ทั้งแบบทีละส่วนหรือแบบสำเร็จในครั้งเดียว) จากระยะ ไกล, ตรวจสอบสถานะ (รวมถึงระดับของอุปกรณ์ใช้สิ้นเปลือง), วินิจฉัย จากระยะไกล และแก้ไขปัญหาเกี่ยวกับอุปกรณ์เครือข่ายหลากหลายชนิดทั้งของ HP และไม่ใช่ของ HP

หลังจากติดตั้งซอฟต์แวร์แล้ว ท่านสามารถเข้าใช้งานได้จากที่ใดๆ ในเครือข่าย อินทราเน็ตของท่านโดยใช้เว็บเบราเซอร์มาตรฐาน หากต้องการข้อมูลเพิ่มเติม หรือหากต้องการดาวน์โหลดซอฟต์แวร์ ให้ไปที่ <u>www.hp.com/go/</u> <u>webjetadmin</u>

## **HP Instant Support**

HP Instant Support เป็นชุดเครื่องมือบนเว็บสำหรับช่วยแก้ไขปัญหา ซึ่งจะ ช่วยให้ท่านค้นหา วินิจฉัย และแก้ไขปัญหาในการพิมพ์ได้อย่างรวดเร็ว HP Instant Support จะให้ข้อมูลเกี่ยวกับอุปกรณ์ของท่านดังต่อไปนี้:

- การเข้าใช้งานดำแนะนำในการแก้ไขปัญหาอย่างง่ายๆ: ให้ดำแนะนำที่ปรับ ให้เหมาะกับอุปกรณ์ของท่าน
- การแก้ไขข้อผิดพลาดเฉพาะอย่างของอุปกรณ์: ให้ท่านสามารถเข้าใช้งาน ข้อมูลที่สามารถช่วยให้ท่านแก้ไขข้อความแจ้งเตือนข้อผิดพลาดที่เฉพาะ เจาะจงกับอุปกรณ์ของท่านได้โดยตรง หากต้องการดูคำอธิบายเกี่ยวกับ ปัญหา รวมทั้งข้อแนะนำในการแก้ไขหรือป้องกันปัญหานั้น ให้คลิกที่การ เชื่อมโยงที่อยู่ในข้อความแจ้งเตือน
- การแจ้งข่าวการอัพเดตไดรเวอร์พิมพ์: แจ้งเตือนให้ทราบเมื่อมีการอัพเด ตใหม่ๆ สำหรับไดรเวอร์ของเครื่องพิมพ์ ข้อความจะปรากฏขึ้นบนหน้าโฮ มเพจของ HP Instant Support ให้คลิกการเชื่อมโยงในข้อความเพื่อไป ยังส่วนดาวน์โหลดของเว็บไซต์ HP โดยตรง
- การรับบริการสนับสนุน: แสดงรายการของบริการสนับสนุนที่มีให้สำหรับ อุปกรณ์ของท่าน
- การจัดการการใช้หมึกและวัสดุพิมพ์ (myPrintMileage): ช่วยให้ท่าน จัดการและคาดการณ์การใช้อุปกรณ์ใช้สิ้นเปลืองของอุปกรณ์ได้
- การวินิจฉัยการทดสอบด้วยตนเองของอุปกรณ์ของท่าน: เริ่มการวินิจฉัย การทดสอบของอุปกรณ์ของท่าน เลือก Printer (เครื่องพิมพ์) จากเมนู
   Self Help (ความช่วยเหลือด้วยตนเอง) บนหน้า Instant Support เพื่อ เริ่มการวินิจฉัยอุปกรณ์ HP Instant Support จะตรวจสอบคอมพิวเตอร์ จากนั้นรายการอุปกรณ์ที่กำหนดค่าไว้จะปรากฏขึ้น เมื่อท่านเลือกอุปกรณ์ที่ ท่านต้องการวินิจฉัย HP Instant Support จะช่วยให้ท่านทำงานต่างๆ ได้
- ความช่วยเหลือจากผู้เชี่ยวชาญแบบออนไลน์ของ HP (การสนทนาโดย ตรง): ให้ความช่วยเหลืออย่างมืออาชีพ จากผู้เชี่ยวชาญในฝ่ายสนับสนุน ของ HP ผ่านทางเว็บได้ในทุกเวลาด้วยการสนทนาสด เพียงแค่ส่งคำถาม หรือรายละเอียดปัญหาของท่าน ประวัติการใช้งานอุปกรณ์ล่าสุด, การ กำหนดค่าระบบ, และการกระทำใดๆ ที่ท่านพยายามทำจะถูกส่งต่อไปให้ HP โดยอัตโนมัติ (เมื่อได้รับการอนุญาตจากท่าน) เพื่อที่ท่านจะได้ไม่ต้อง อธิบายปัญหาของท่านใหม่อีก
- ฐานข้อมูลความรู้: ใช้ฐานข้อมูลความรู้ของ HP เพื่อค้นหาคำตอบของคำ ถามของท่านอย่างรวดเร็ว

### ความปลอดภัยและความเป็นส่วนตัว

เมื่อท่านใช้ HP Instant Support ข้อมูลของอุปกรณ์โดยละเอียด เช่น หมาย เลขผลิตภัณฑ์, สภาพข้อผิดพลาด และสถานะ จะถูกส่งไปยัง HP HP เคารพ ความเป็นส่วนตัวของท่านและจะจัดการกับข้อมูลนี้ตามแนวทางปฏิบัติที่ระบุไว้ ในถ้อยแถลงความเป็นส่วนตัวแบบออนไลน์ของ HP (<u>welcome.hp.com/</u> <u>country/us/en/privacy.html</u>)

พมายเหตุ หากต้องการดูข้อมูลทั้งหมดที่ส่งไปยัง HP ให้เลือก Source (แหล่งข้อมูล) (สำหรับ Internet Explorer และ Opera) หรือ Page Source (แหล่งข้อมูลของเว็บเพจ) (สำหรับ Netscape และ Mozilla Firefox) จากเมนู View (มุมมอง) ในเว็บเบราเซอร์

### การเข้าใช้งาน HP Instant Support

- กล่องเครื่องมือ (Windows): คลิกที่แถบ Information (ข้อมูล) แล้วจึง คลิกที่ HP Instant Support
- เว็บเซิร์ฟเวอร์ในตัว: คลิกที่ปุ่ม Support (สนับสนุน) แล้วจึงคลิกที่ HP Instant Support

🖹 หมายเหตุ ปุ่ม Support (สนับสนุน) จะมีอยู่ในทุกหน้า

หมายเหตุ อย่าดั่นหน้าเว็บเพจที่ใช้เปิด HP Instant Support หากท่านดั่น หน้าไซต์นั้นไว้แล้วเชื่อมต่อไปโดยใช้ที่ดั่นหน้านั้น หน้านั้นๆ จะไม่ได้เป็น หน้าที่เก็บข้อมูลปัจจุบันอยู่

### myPrintMileage

myPrintMileage เป็นบริการที่ HP ให้มาเพื่อช่วยให้ท่านสามารถติดตามและ คาดการณ์ปริมาณการใช้อุปกรณ์ใช้สิ้นเปลืองของอุปกรณ์ และวางแผนการซื้อ อุปกรณ์ใช้สิ้นเปลืองได้

ในการใช้ myPrintMileage ท่านต้องมีสิ่งต่อไปนี้:

- การเชื่อมต่ออินเทอร์เน็ต
- เชื่อมต่ออุปกรณ์อยู่

ที่เว็บไซต์ myPrintMileage ท่านสามารถดูผลวิเคราะห์การพิมพ์ เช่น ปริมาณ หมึกพิมพ์ที่ใช้ไป ตรวจสอบว่าท่านใช้หมึกสีดำหรือหมึกสีมากกว่า และจำนวน หน้าโดยประมาณที่ท่านสามารถพิมพ์ต่อโดยใช้หมึกพิมพ์ที่เหลือได้

## การเข้าใช้งาน myPrintMileage

 เว็บเซิร์ฟเวอร์ในตัว: คลิกที่ปุ่ม Support (สนับสนุน) แล้วคลิกที่ myPrintMileage

🖹 หมายเหตุ ปุ่ม Support (สนับสนุน) จะมีอยู่ในทุกหน้า

- กล่องเครื่องมือ (Windows): คลิกที่แถบ Information (ข้อมูล) แล้วคลิ กที่ myPrintMileage แล้วปฏิบัติตามคำแนะนำบนหน้าจอ
- ทาสก์บาร์ของ Windows: คลิกขวาที่ไอคอน HP Digital Imaging ใน ทาสก์บาร์ของ Windows เลือกอุปกรณ์ที่ท่านต้องการดูข้อมูล แล้วจึงคลิ กที่ myPrintMileage
- หมายเหตุ อย่าดั่นหน้าเว็บเพจที่ใช้เปิด myPrintMileage หากท่านดั่นหน้า ไซต์นั้นไว้แล้วเชื่อมต่อไปโดยใช้ที่ดั่นหน้านั้น หน้านั้นๆ จะไม่ได้เป็นหน้าที่ เก็บข้อมูลปัจจุบันอยู่

## การทำความเข้าใจกับหน้าการวินิจฉัยการทดสอบด้วยตนเอง

ใช้หน้าการวินิจฉัยการทดสอบด้วยตนเองเพื่อ:

- ดูข้อมูลปัจจุบันของอุปกรณ์ สถานะตลับหมึกพิมพ์ และสถานะเกี่ยวกับ สภาพของหัวพิมพ์
- ช่วยในการแก้ไขปัญหา
- ตรวจสอบการติดตั้งอุปกรณ์เสริม เช่น อุปกรณ์สำหรับการพิมพ์สองด้าน นอกจากนี้ หน้าการวินิจฉัยการทดสอบด้วยตนเองยังมีบันทึกเหตุการณ์ล่าสุด ด้วย

หากท่านจำเป็นต้องติดต่อ HP การพิมพ์หน้าการวินิจฉัยการทดสอบด้วยตน เองออกมาก่อนจะโทรศัพท์ไปมักจะช่วยได้มาก

|                                                                                                    | HP Officejet Pro L771                                                                                                    |
|----------------------------------------------------------------------------------------------------|----------------------------------------------------------------------------------------------------|
| 5                                                                                                    | Self Test Diagnostic                                                                                                    |
| 18 Senou<br>9. Tabé-1962, Auto-Lagien unit-0                                                                                                    | Printer Information<br>Product name: NP Official P<br>Product antial number: CH103<br>Product antial number: CH105<br>Product antial number: MY109<br>Service D: 18100<br>Printeare volumer: Xanakatasi<br>Auto-cipies unit: Imstalled<br>Prigne geneted: Twy 1-282, Tu<br>County/Regime: USA |
| Notice         History         History         Difference         Difference | Ink Cartridge Status<br>Coar<br>Ink cartridge level<br>Port namber<br>Expension date (Y-Md)                                                                                                    |
| "Estimates any. Actual ink lovels may sary.                                                                                                    |                                                                                                    |
| Mask/Influe         Bagenia/Cysm           der so (crossic)         der so (crossic)           2000 de 00         2000 de 00           2000 de 00         2000 de 00           2000 de 00         2000 de 00           2000 de 00         2000 de 00           2000 de 00         2000 de 00           2000 de 00         2000 de 00           2000 de 00         2000 de 00           Silvac, 107 williw 10         Bagenia Silvan 8                                                                                                    | Printhead Status<br>Clair<br>Protocol hoath<br>Ret naniae<br>First instalation case (Y-84-D)<br>Brd of warranty dele (Y-84-D)<br>Accumulated Int: wage (m)                                                                                                    |
| Rysell Description<br>0052 Proter Source<br>00552 Proter Event<br>000552 Proter Event                                                                                                    | Event Log<br>D<br>25<br>24<br>24<br>24<br>24<br>24<br>24<br>24<br>24<br>24<br>24<br>24<br>24<br>24                                                                                                    |
|                                                                                                    |                                                                                                    |

- ข้อมูลเกี่ยวกับเครื่องพิมพ์: แสดงข้อมูลของอุปกรณ์ (เช่น ชื่อผลิตภัณฑ์ หมายเลขรุ่น หมายเลขผลิตภัณฑ์และหมายเลขเวอร์ชันเฟิร์มแวร์), อุปกรณ์ เสริมที่ติดตั้งไว้ (เช่น อุปกรณ์สำหรับการพิมพ์สองด้าน) และจำนวนหน้าที่ พิมพ์จากถาดและอุปกรณ์เสริม
- สถานะตลับหมึกพิมพ์: แสดงระดับหมึกพิมพ์โดยประมาณ (แสดงเป็น ภาพกราฟิกรูปเกจวัด) และหมายเลขชิ้นส่วน และวันหมดอายุของตลับหมึก พิมพ์
  - หมายเหตุ ระดับหมึกที่แสดงจะเป็นปริมาณโดยประมาณ ปริมาณหมึกที่ เหลือจริงอาจแตกต่างไป
- 3. สถานะหัวพิมพ์: แสดงสถานะเกี่ยวกับสภาพของหัวพิมพ์ และหมายเลขขึ้น ส่วน, วันที่ติดตั้งครั้งแรก และวันที่หมดการรับประกันของหัวพิมพ์ รวมถึง ปริมาณการใช้หมึกรวมทั้งหมดด้วย ตัวเลือกสถานะของหัวพิมพ์ได้แก่: ดี, พอใช้ และเปลี่ยน หากสถานะเป็น "พอใช้" จะต้องตรวจสอบคุณภาพการ พิมพ์ แต่ยังไม่ต้องเปลี่ยนหัวพิมพ์ หากสถานะเป็น "เปลี่ยน" จะต้องเปลี่ยน หัวพิมพ์ใหม่ เนื่องจากอุปกรณ์จะไม่ทำงานจนกว่าจะเปลี่ยนหัวพิมพ์
- 4. บันทึกเหตุการณ์: แสดงบันทึกของเหตุการณ์ล่าสุดที่เกิดขึ้น

การพิมพ์หน้าการวินิจฉัยการทดสอบด้วยตนเอง

- แผงควบคุม: กด Setup (การตั้งค่า) เลือก Print Report (พิมพ์ รายงาน) เลือก Self-Test Report (รายงานการทดสอบตนเอง) จากนั้น กด OK (ตกลง)
- กล่องเครื่องมือ (Windows): คลิกที่แถบ Services (บริการ) แล้วคลิกที่ Print Self Test Diagnostic Page (พิมพ์หน้าการวินิจฉัยการทดสอบ ด้วยตนเอง)
- ยูทิลิตี้เครื่องพิมพ์ HP (Mac OS): คลิกที่ Device Information (ข้อมูล ของอุปกรณ์) จากแผง Information and Support (ข้อมูลและการ สนับสนุน) แล้วจึงคลิกที่ Print Configuration Page (พิมพ์หน้าการ กำหนดค่า)

## การทำความเข้าใจหน้าการกำหนดค่าเครือข่าย

หากอุปกรณ์ต่อเชื่อมอยู่กับเครือข่าย ท่านสามารถพิมพ์หน้าการกำหนดค่าเครือ ข่ายเพื่อดูการตั้งค่าเครือข่ายของอุปกรณ์ ท่านสามารถใช้หน้าการกำหนดค่า เครือข่ายเพื่อช่วยแก้ไขปัญหาเกี่ยวกับการเชื่อมต่อเครือข่ายได้ หากท่านจำเป็น ต้องติดต่อ HP การพิมพ์หน้านี้ออกมาก่อนจะโทรศัพท์ติดต่อจะช่วยได้มาก

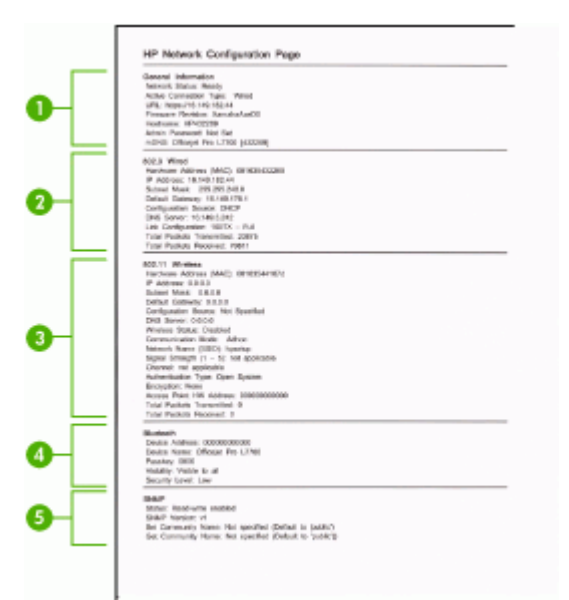

### หน้าการกำหนดค่าเครือข่าย

- ข้อมูลทั่วไป: แสดงข้อมูลเกี่ยวกับสถานะปัจจุบันและประเภทการเชื่อมต่อ เครือข่ายที่กำลังใช้งาน และข้อมูลอื่นๆ เช่น URL ของเว็บเซิร์ฟเวอร์ในตัว
- 802.3 ใช้สาย: แสดงข้อมูลเกี่ยวกับการเชื่อมต่อเครือข่ายแบบใช้สายที่ กำลังใช้งาน เช่น IP แอดเดรส ซับเน็ตมาสก์ เกตเวย์เริ่มต้น พร้อมกับ ฮาร์ดแวร์แอดเดรสของอุปกรณ์
- 802.11 ไร้สาย: แสดงข้อมูลเกี่ยวกับการเชื่อมต่อเครือข่ายแบบไร้สายที่ กำลังใช้งาน เช่น IP แอดเดรส โหมดการสื่อสาร ชื่อเครือข่าย ประเภทของ การพิสูจน์ตัวตน และความแรงของสัญญาณ
- 4. Bluetooth: แสดงข้อมูลเกี่ยวกับการเชื่อมต่อไร้สาย Bluetooth เช่น ชื่อ อุปกรณ์และแอดเดรส พร้อมกับรหัสผ่าน
- 5. SNMP: แสดงข้อมูลเกี่ยวกับการตั้งค่าและสถานะของ SNMP ปัจจุบัน รวมถึงการตั้งค่าชื่อคอมมูนิตี้

### การพิมพ์หน้าการกำหนดค่าเครือข่ายจากแผงควบคุม

- หากอุปกรณ์มีจอแสดงผลแบบสองบรรทัด: กดปุ่ม Setup (การตั้งค่า) เลือก Network Setup (การตั้งค่าเครือข่าย) เลือก Print Network Settings (พิมพ์การตั้งค่าเครือข่าย) จากนั้นกด OK (ตกลง)
- หากอุปกรณ์มีจอแสดงผลสี: กดปุ่ม Setup (การตั้งค่า) เลือก Network (เครือข่าย) เลือก View Network Settings (ดูการตั้งค่าเครือข่าย) เลือก Print Network Configuration Page (พิมพ์หน้าการกำหนด ค่าเครือข่าย) จากนั้นกด OK (ตกลง)

## **คำจำกัดความของระยะของช่องสัญญาณ**

ิตารางต่อไปนี้จะแสดงคำจำกัดความของระยะของช่องสัญญาณแบบไร้สาย 802.11

| ตัวเล | ตัวเลขตัวแรกจะแทนหมายเลขพื้นที่ |  |
|-------|---------------------------------|--|
| Loc   | ale 0: ช่องสัญญาณ 1-11:         |  |
| •     | 802.11b กำลังสูง                |  |
| •     | 802.11g กำลังต่ำ                |  |
| Loc   | <b>ale 1:</b> ช่องสัญญาณ 1-13:  |  |
| •     | 802.11b กำลังต่ำ                |  |
| •     | 802.11g กำลังต่ำ                |  |
| Loc   | <b>ale 2:</b> ช่องสัญญาณ 1-14:  |  |
| •     | 802.11b กำลังต่ำ                |  |
| •     | 802.11g กำลังต่ำ                |  |
|       |                                 |  |

#### (ทำต่อ)

| หมายเหตุ 802.11g จะไม่สามารถใช้ได้กับช่องสัญญาณ       | 14                                                 |
|-------------------------------------------------------|----------------------------------------------------|
| ตัวเลขตัวที่สองจะแทนโหมดกวามเข้ากันได้ของเครือ        | 0: สถานะการเชื่อมต่อเฉพาะกิจตามที่ระบุ             |
| ข่ายเฉพาะกิจ                                          | 1: เครือข่ายเฉพาะกิจเสมือนว่าเชื่อมต่ออยู่ตลอดเวลา |
| ตัวเลขตัวที่สามจะแทนข้อจำกัดของอัตราโครงสร้างพื้น     | 0: 802.11b หรือ 802.11g                            |
| ฐาน                                                   | 1: 802.11b เท่านั้น                                |
| ตัวเลขตัวที่สี่จะแทนข้อจำกัดของอัตราเครือข่ายเฉพาะกิจ | 0: 802.11b หรือ 802.11g<br>1: 802.11b เท่านั้น     |

## การกำหนดค่าตัวเลือกเครือข่าย

ท่านสามารถจัดการกับการตั้งค่าเครือข่ายของอุปกรณ์ผ่านทางแผงควบคุมตามที่ อธิบายไว้ในส่วนถัดไป การตั้งค่าขั้นสูงเพิ่มเติมจะมีอยู่ในเว็บเซิร์ฟเวอร์ในตัว ท่านสามารถเข้าใช้งานเครื่องมือการกำหนดค่าและสถานะได้จากเว็บเบราเซอร์ โดยใช้การเชื่อมต่อเครือข่ายเข้ากับอุปกรณ์ที่มีอยู่ หากต้องการข้อมูลเพิ่มเติม โปรดดูที่ <u>เว็บเซิร์ฟเวอร์ในตัว</u>

## การเปลี่ยนการตั้งค่าเครือข่ายเบื้องต้น

ตัวเลือกในแผงควบคุมจะช่วยให้ท่านสามารถตั้งค่าและจัดการการเชื่อมต่อแบบ ไร้สายและดำเนินการจัดการเครือข่ายในลักษณะต่างๆ ได้ ซึ่งรวมถึงการเรียกดู การตั้งค่าเครือข่าย การเรียกคืนค่าเริ่มต้นของเครือข่าย การเปิดและปิดวิทยุไร้ สาย และการเปลี่ยนการตั้งค่าเครือข่าย

## การใช้ตัวช่วยการติดตั้งแบบไร้สาย

ตัวช่วยการติดตั้งแบบไร้สายจะช่วยให้ท่านสามารถติดตั้งและจัดการการเชื่อม ต่อแบบไร้สายกับอุปกรณ์ได้ง่ายขึ้น หากต้องการข้อมูลเพิ่มเติมเกี่ยวกับการติด ตั้งการเชื่อมต่อไร้สายและตัวช่วยการติดตั้งแบบไร้สาย โปรดดูที่ <u>การตั้งค่า</u> อุปกรณ์สำหรับการสื่อสารแบบไร้สาย (เฉพาะบางรุ่นเท่านั้น)

## ดูและพิมพ์การตั้งค่าเครือข่าย

ท่านสามารถแสดงผลสรุปของการตั้งค่าเครือข่ายบนแผงควบคุม หรือสามารถ พิมพ์หน้าการกำหนดค่าเครือข่ายที่มีรายละเอียดเพิ่มเติมได้ Network Configuration Page (หน้าการกำหนดค่าเครือข่าย) จะแสดงการตั้งค่าเครือ ข่ายที่สำคัญทั้งหมด เช่น IP แอดเดรส, ความเร็วในการเชื่อมต่อ, DNS และ mDNS หากข้อมูลเกี่ยวกับการตั้งค่าเครือข่าย โปรดดูที่ <u>การทำความเข้าใจหน้า</u> <u>การกำหนดค่าเครือข่าย</u>

- 1. กดปุ่ม Setup (การตั้งค่า)
- กดปุ่มลูกศรจนกระทั่ง Network (เครือข่าย) มีแถบสว่างกำกับอยู่ แล้วจึง กด OK (ตกลง)
- โปรดปฏิบัติตามวิธีใดวิธีหนึ่งดังต่อไปนี้:
  - หากต้องการแสดงการตั้งค่าเครือข่ายแบบใช้สาย (อีเทอร์เน็ต) ให้เลือก
     View Network Settings (ดูการตั้งค่าเครือข่าย) จากนั้นเลือก
     Display Wired Summary (แสดงข้อมูลสรุปของเครือข่ายแบบใช้ สาย)
  - หากต้องการแสดงการตั้งค่าเครือข่ายแบบไร้สาย ให้เลือก View
     Network Settings (ดูการตั้งค่าเครือข่าย) จากนั้นเลือก Display
     Wireless Summary (แสดงข้อมูลสรุปของเครือข่ายแบบไร้สาย)
  - หากต้องการพิมพ์หน้าการกำหนดค่าเครือข่าย ให้เลือก View Network Settings (ดูการตั้งค่าเครือข่าย) จากนั้นเลือก Print network configuration page (พิมพ์หน้าการกำหนดค่าเครือ ข่าย)

## การเปิดและปิดวิทยุไร้สาย

โดยปกติ วิทยุไร้สายจะเปิด โดยจะทราบได้จากไฟสีน้ำเงินที่ด้านหน้าของ อุปกรณ์ หากต้องการให้การเชื่อมต่อกับเครือข่ายแบบไร้สายยังคงอยู่ วิทยุต้อง ยังเปิดอยู่ อย่างไรก็ตาม หากท่านเชื่อมต่ออุปกรณ์เข้ากับเครือข่ายแบบใช้สาย ท่านต้องเชื่อมต่อ USB และไม่ใช้วิทยุ ในกรณีนี้ ท่านอาจต้องปิดวิทยุ

- 1. กดปุ่ม Setup (การตั้งค่า)
- กดปุ่มลูกศรจนกระทั่ง Network (เครือข่าย) มีแถบสว่างกำกับอยู่ แล้วจึง กด OK (ตกลง)
- เลือก Wireless Radio (วิทยุไร้สาย) จากนั้นเลือก Yes (ใช่) เพื่อเปิด วิทยุ หรือเลือก No (ไม่) เพื่อปิดวิทยุ

## การเปลี่ยนการตั้งค่าเครือข่ายขั้นสูง

การตั้งค่าเครือข่ายขึ้นสูงมีไว้เพื่อความสะดวกของท่าน อย่างไรก็ดี ท่านไม่ควร เปลี่ยนการตั้งค่าเหล่านี้ นอกเสียจากว่าท่านเป็นผู้ใช้ขึ้นสูง การตั้งค่าขึ้นสูง ประกอบด้วย Link Speed (ความเร็วในการเชื่อมต่อ), IP Settings (การตั้ง ค่า IP) และ Memory Card Security (การป้องกันการ์ดหน่วยความจำ)

## การตั้งความเร็วในการเชื่อมต่อ

ท่านสามารถเปลี่ยนความเร็วที่ใช้ในการรับส่งข้อมูลผ่านทางเครือข่ายได้ ค่าเริ่ม ต้นคือ Automatic (อัตโนมัติ)

- 1. กดปุ่ม Setup (การตั้งค่า)
- กดปุ่มลูกศรจนกระทั่ง Network (เครือข่าย) มีแถบสว่างกำกับอยู่ แล้วจึง กด OK (ตกลง)
- เลือก Advanced Setup (การตั้งค่าขึ้นสูง) จากนั้นเลือก Link Speed (ความเร็วในการเชื่อมต่อ)
- กดหมายเลขที่อยู่ถัดจากความเร็วในการเชื่อมต่อที่สอดคล้องกับฮาร์ดแวร์ เครือข่ายของท่าน:
  - 1. Automatic (อัตโนมัติ)
  - 2. 10-Full
  - 3. 10-Half
  - 4. 100-Full
  - 5. 100-Half

การดูการตั้งค่า IP

- จอแสดงผลสี: การดู IP แอดเดรสของอุปกรณ์จากแผงควบคุม ให้กดปุ่ม
   Setup (ตั้งค่า) เลือก Network (เครือข่าย) เลือก View Network
   Settings (ดูการตั้งค่าเครือข่าย) จากนั้นเลือก Display Wired
   Summary (แสดงข้อมูลสรุปของเครือข่ายแบบใช้สาย) หรือ Display
   Wireless Summary (แสดงข้อมูลสรุปของเครือข่ายแบบไร้สาย)
- จอแสดงผลสองบรรทัด: การดู IP แอดเดรสของอุปกรณ์ ท่านต้องพิมพ์หน้า การกำหนดค่าเครือข่าย หากต้องการข้อมูลเพิ่มเติม โปรดดูที่ <u>การทำความ</u> เข้าใจหน้าการกำหนดค่าเครือข่าย

## การเปลี่ยนการตั้งค่า IP

ค่า IP ที่กำหนดเป็นค่าเริ่มต้นสำหรับการตั้งค่า IP คือ **Automatic** (อัตโนมัติ) ซึ่งจะกำหนดค่า IP โดยอัตโนมัติ อย่างไรก็ตาม หากท่านเป็นผู้ใช้ ขั้นสูง ท่านอาจต้องการเปลี่ยน IP แอดเดรส, ซับเน็ตมาสก์ หรือเกตเวย์เริ่มต้น ด้วยตนเอง

△ ข้อควรระวัง โปรดระวังเมื่อกำหนด IP แอดเดรสด้วยตนเอง หากท่านใส่ IP แอดเดรสในระหว่างการติดตั้งไม่ถูกต้อง ส่วนประกอบเครือข่ายของท่าน จะไม่สามารถเชื่อมต่อกับอุปกรณ์ได้

- 1. กดปุ่ม Setup (การตั้งค่า)
- กดปุ่มลูกศรจนกระทั่ง Network (เครือข่าย) มีแถบสว่างกำกับอยู่ แล้วจึง กด OK (ตกลง)
- เลือก Advanced Setup (การตั้งค่าขึ้นสูง) เลือก IP Settings (การตั้ง ค่า IP) จากนั้นเลือก Manual IP Settings (การตั้งค่า IP ด้วยตนเอง)
- 4. กดหมายเลขที่อยู่ถัดจากการตั้งค่า IP:
  - I. IP Address (แอดเดรส)
  - 2. Subnet Mask (ซับเน็ต มาสก์)
  - 3. Default Gateway (ดีฟอลต์เกตเวย์)
- 5. ป้อนข้อมูลที่จะเปลี่ยนแปลง จากนั้นกด OK (ตกลง)

## การตั้งค่าโทรสารสำหรับอุปกรณ์ (ในบางรุ่นเท่านั้น)

หลังจากปฏิบัติตามขึ้นตอนทั้งหมดในคู่มือเริ่มต้นใช้งานเสร็จเรียบร้อยแล้ว ให้ ใช้วิธีการใช้งานในบทนี้เพื่อดำเนินการตั้งค่าโทรสารให้เสร็จสมบูรณ์ เก็บคู่มือ เริ่มต้นใช้งานของท่านไว้เพื่อใช้ในภายหลัง

ในส่วนนี้ ท่านจะได้เรียนรู้วิธีการตั้งค่าอุปกรณ์เพื่อให้การส่งโทรสารสามารถทำ งานได้กับอุปกรณ์และบริการที่ท่านอาจมีอยู่แล้วโดยใช้สายโทรศัพท์เดียวกัน

☆ เคล็ดลับ นอกจากนี้ ท่านยังสามารถใช้ Fax Setup Wizard (ตัวช่วยติดตั้ง โทรสาร) (Windows) หรือ HP Fax Setup Utility (ยูทิลิตี้การติดตั้งโทร สาร HP) (Mac) เพื่อช่วยติดตั้งโทรสารได้อย่างรวดเร็ว เช่น โหมดรับสาย หรือข้อมูลบนหัวกระดาษโทรสาร ท่านสามารถเข้าใช้งาน Fax Setup Wizard (ตัวช่วยติดตั้งโทรสาร) (Windows) หรือ HP Fax Setup Utility (ยูทิลิตี้การติดตั้งโทรสาร HP) (Mac) ผ่านทางซอฟต์แวร์ที่ท่านติด ตั้งเพื่อใช้กับอุปกรณ์ หลังจากที่รัน Fax Setup Wizard (ตัวช่วยติดตั้งโทร สาร) (Windows) หรือ HP Fax Setup Utility (ยูทิลิตี้การติดตั้งโทร สาร) (Windows) หรือ HP Fax Setup Utility (ยูทิลิตี้การติดตั้งโทรสาร HP) (Mac OS) ให้ปฏิบัติตามขั้นตอนในส่วนนี้เพื่อติดตั้งโทรสารให้เสร็จ สมบูรณ์

## การตั้งค่าโทรสาร (ระบบโทรศัพท์แบบขนาน)

ก่อนที่ท่านจะเริ่มตั้งค่าอุปกรณ์เพื่อส่งโทรสาร ให้กำหนดชนิดของระบบ โทรศัพท์ที่ประเทศ/พื้นที่ของท่านใช้ คำแนะนำในการตั้งค่าโทรสารจะแตกต่าง กันไป โดยขึ้นอยู่กับว่าท่านมีระบบโทรศัพท์แบบอนุกรมหรือแบบขนาน

- หากไม่พบรายชื่อประเทศ/พื้นที่ของท่านในตารางนี้ แสดงว่าท่านอาจใช้ ระบบโทรศัพท์แบบอนุกรม ในระบบโทรศัพท์แบบอนุกรม ประเภทของหัว เสียบของอุปกรณ์การโทรที่ใช้ร่วมกัน (โมเด็ม โทรศัพท์ และเครื่องตอบรับ อัตโนมัติ) จะไม่สามารถใช้เชื่อมต่อกับพอร์ต "2-EXT" บนอุปกรณ์ แต่ อุปกรณ์ทั้งหมดจะต้องต่อกับช่องเสียบสายโทรศัพท์ที่อยู่บนผนังแทน
  - หมายเหตุ ในบางประเทศ/พื้นที่ที่ใช้ระบบโทรศัพท์แบบอนุกรม สาย โทรศัพท์ที่มาพร้อมกับอุปกรณ์อาจมีช่องเสียบสายโทรศัพท์ที่ผนังเพิ่ม เติมเพื่อต่อกับโทรศัพท์ ซึ่งทำให้ท่านสามารถเชื่อมต่ออุปกรณ์โทร คมนาคมอื่นๆ เข้ากับช่องเสียบสายโทรศัพท์ที่ผนังที่ท่านใช้เสียบเข้ากับ อุปกรณ์ได้
- หากประเทศ/พื้นที่ของท่านมีชื่ออยู่ในตาราง ท่านอาจจะมีระบบโทรศัพท์ แบบขนานอยู่ก็เป็นได้ ในระบบโทรศัพท์แบบขนาน ท่านสามารถเชื่อมต่อ อุปกรณ์โทรศัพท์ที่ใช้ร่วมกันเข้ากับสายโทรศัพท์โดยใช้พอร์ต "2-EXT" ที่ อยู่ด้านหลังของอุปกรณ์
  - หมายเหตุ หากระบบโทรศัพท์ของท่านเป็นแบบขนาน HP ขอแนะนำ ให้ใช้สายโทรศัพท์แบบ 2 เส้นที่ให้มาพร้อมกับอุปกรณ์ เพื่อเชื่อมต่อ อุปกรณ์เข้ากับช่องเสียบสายโทรศัพท์บนผนัง

| อาร์เจนตินา | ออสเตรเลีย    | บราซิล         |
|-------------|---------------|----------------|
| แคนาดา      | ชิลี          | จีน            |
| โคลัมเบีย   | กรีซ          | อินเดีย        |
| อินโดนีเซีย | ไอร์แลนด์     | ญี่ปุ่น        |
| เกาหลี      | ละติน อเมริกา | มาเลเซีย       |
| เม็กซิโก    | ฟิลิปปินส์    | โปแลนด์        |
| โปรตุเกส    | วัสเซีย       | ซาอุดิอาระเบีย |
| สิงคโปร์    | สเปน          | ไต้หวัน        |
| ไทย         | สหรัฐอเมริกา  | เวเนซุเอลา     |
| เวียดนาม    |               |                |

## ตาราง 9-1 ประเทศ/พื้นที่ที่ใช้โทรศัพท์ระบบขนาน

หากท่านไม่แน่ใจว่าท่านมีระบบโทรศัพท์ชนิดใด (แบบอนุกรมหรือแบบขนาน) ให้ตรวจสอบกับทางบริษัทโทรศัพท์ของท่าน

## การเลือกการตั้งค่าโทรสารที่ถูกต้องสำหรับบ้านหรือสำนักงานของท่าน

ในการส่งโทรสาร ท่านต้องรู้ว่าอุปกรณ์และบริการประเภทใด (หากมี) ที่ใช้สาย โทรศัพท์เดียวกันกับอุปกรณ์ของท่าน ซึ่งเป็นสิ่งสำคัญเนื่องจากท่านอาจต้อง เชื่อมต่ออุปกรณ์สำนักงานที่มีอยู่บางอย่างเข้ากับอุปกรณ์โดยตรง และอาจจะต้อง เปลี่ยนการตั้งค่าโทรสารบางอย่างก่อนที่จะส่งโทรสารได้

เพื่อหาวิธีที่ดีที่สุดที่จะติดตั้งอุปกรณ์ในบ้านหรือสำนักงานของท่าน ก่อนอื่นให้ อ่านคำถามในส่วนนี้แล้วบันทึกคำตอบไว้ จากนั้น ให้ดูข้อมูลอ้างอิงในตารางใน ส่วนต่อไปนี้ แล้วเลือกการติดตั้งที่แนะนำโดยอิงจากคำตอบของท่าน

โปรดอ่านและตอบคำถามต่อไปนี้ตามลำดับคำถามดังที่ปรากฏ

- ท่านมีบริการ digital subscriber line (DSL) จากบริษัทโทรศัพท์ของ ท่านใช่หรือไม่ (ในประเทศ/พื้นที่ของท่านอาจเรียก DSL ว่า ADSL) หากท่านตอบใช่ ให้ไปยัง <u>กรณี B: การตั้งค่าอุปกรณ์ที่มี DSL</u> โดยไม่ต้อง ตอบดำถามอื่นๆ หากท่านตอบว่า ไม่ใช่ ให้ตอบคำถามต่อไป
- ท่านใช้ระบบเครือข่ายโทรศัพท์ (PBX) หรือโครงข่ายบริการสื่อสารร่วม ระบบดิจิทัล (ISDN) หรือไม่? หากท่านตอบใช่ ให้ไปยัง <u>กรณี C: การตั้งค่าอุปกรณ์ที่มีระบบโทรศัพท์</u> <u>PBX หรือสาย ISDN</u> โดยไม่ต้องตอบคำถามอื่นๆ หากท่านตอบว่า ไม่ใช่ ให้ตอบคำถามต่อไป

 ท่านใช้บริการรูปแบบเสียงเรียกเข้าพิเศษจากผู้ให้บริการระบบโทรศัพท์ของ ท่าน ซึ่งให้บริการโทรศัพท์หลายหมายเลขพร้อมเสียงเรียกเข้าที่แตกต่างกัน หรือไม่?

หากท่านตอบใช่ ให้ไปยัง <u>กรณี D: โทรสารที่มีบริการเสียงเรียกเข้าเฉพาะ</u> อยู่บนสายเดียวกัน</u> โดยไม่ต้องตอบคำถามอื่นๆ หากท่านตอบว่า ไม่ใช่ ให้ตอบคำถามต่อไป ท่านไม่แน่ใจว่าท่านใช้บริการเสียงเรียกเข้าเฉพาะใช่หรือไม่? บริษัท โทรศัพท์หลายแห่งเสนอคุณสมบัติเสียงเรียกเข้าเฉพาะที่ช่วยให้ท่านมีหมาย เลขโทรศัพท์หลายหมายเลขในสายโทรศัพท์เดียวได้ เมื่อท่านใช้บริการนี้ รูปแบบเสียงเรียกเข้าสำหรับแต่ละหมายเลขของ โทรศัพท์จะแตกต่างกันออกไป ตัวอย่างเช่น ท่านสามารถกำหนดเสียงเรียก เข้าดังหนึ่งครั้ง สองครั้งและสามครั้งได้สำหรับหมายเลขที่แตกต่างกัน ท่าน อาจจะกำหนดหมายเลขโทรศัพท์หนึ่งหมายเลขให้เป็นเสียงเรียกเข้า ดังสองครั้งสำหรับสายโทรสาร ซึ่งจะใช้ให้ท่านแยกความแตกต่างระหว่าง สายสนทนาและสายโทรสารได้เมื่อโทรศัพท์ดัง

- ท่านรับสายสนทนาทางหมายเลขโทรศัพท์เดียวกับที่จะใช้รับโทรสารจาก อุปกรณ์หรือไม่? ตอบดำถามต่อไป
- ท่านมีโมเด็ม dial-up ของคอมพิวเตอร์บนสายโทรศัพท์เดียวกันกับอุปกรณ์ หรือไม่?

ท่านไม่แน่ใจว่าใช้โมเด็ม dial-up ของคอมพิวเตอร์ใช่หรือไม่? หากท่าน ตอบใช่ สำหรับคำถามต่อไปนี้ ท่านกำลังใช้โมเด็ม dial-up ของ คอมพิวเตอร์

- ท่านส่งและรับโทรสารโดยตรงถึงและจากซอฟต์แวร์แอพพลิเคชัน
   ต่างๆ ของคอมพิวเตอร์ผ่านทางการเชื่อมต่อแบบ dial-up ใช่หรือไม่
- ท่านรับส่งข้อความอีเมล์บนคอมพิวเตอร์โดยผ่านการเชื่อมต่อแบบ dial-up connection?
- ท่านใช้อินเทอร์เน็ตบนคอมพิวเตอร์โดยผ่านการเชื่อมต่อแบบ dial-up connection?

ตอบคำถามต่อไป

- ท่านมีอุปกรณ์ตอบรับโทรศัพท์ที่รับสายสนทนาจากหมายเลขเดียวกับที่จะใช้ รับโทรสารจากอุปกรณ์หรือไม่? ตอบคำถามต่อไป
- ท่านสมัครบริการฝากข้อความด้วยเสียงผ่านทางบริษัทโทรศัพท์ของท่าน ด้วยหมายเลขโทรศัพท์เดียวกันที่ท่านใช้สำหรับการโทรเพื่อรับส่งโทรสาร จากอุปกรณ์ของท่านหรือไม่? หลังจากตอบคำถามเสร็จแล้ว โปรดดูส่วนต่อไปเพื่อเลือกวิธีติดตั้งโทรสาร ในกรณีต่างๆ

## เลือกวิธีติดตั้งโทรสารสำหรับกรณีของท่าน

ตอนนี้เมื่อท่านตอบคำถามทั้งหมดเกี่ยวกับอุปกรณ์และบริการต่างๆ ที่ใช้สาย โทรศัพท์ร่วมกันกับอุปกรณ์แล้ว ท่านก็พร้อมที่จะเลือกประเภทการติดตั้งที่ดีที่สุด สำหรับบ้านหรือสำนักงาน

จากคอลัมน์แรกในตารางต่อไปนี้ ให้เลือกอุปกรณ์และบริการทั้งหมดที่ใช้งานได้ กับการติดตั้งที่บ้านหรือสำนักงานของท่าน ต่อจากนั้นให้ดูกรณีการติดตั้งที่ เหมาะสมในคอลัมน์ที่สองและสามตามแต่ระบบโทรศัพท์ของท่าน ในบทนี้จะมี คำแนะนำทีละขั้นตอนสำหรับแต่ละกรณี

ถ้าท่านตอบคำถามทั้งหมดในส่วนก่อนหน้านี้แล้ว แต่ไม่มีอุปกรณ์หรือบริการ ตามที่ระบุไว้ ให้เลือก "ไม่มี" จากคอลัมน์แรกในตาราง

หมายเหตุ หากการติดตั้งที่บ้านหรือสำนักงานของท่านไม่ได้อธิบายไว้ในบท นี้ ให้ติดตั้งอุปกรณ์เหมือนเป็นโทรศัพท์ระบบอนาล็อกปกติ ตรวจสอบให้แน่ ใจว่าท่านใช้สายโทรศัพท์ที่ให้มาในกล่องเพื่อเชื่อมต่อปลายสายเข้ากับช่อง เสียบสายโทรศัพท์บนผนังและอีกปลายสายเข้ากับพอร์ตที่ติดป้ายไว้ว่า 1-LINE ที่อยู่ด้านหลังของอุปกรณ์ หากท่านใช้สายโทรศัพท์อื่น ท่านอาจพบกับ ปัญหาการส่งและรับโทรสาร

| อุปกรณ์/บริการอื่นๆ ที่ใช้สายร่วมกับ           | การตั้งก่าโทรสารที่แนะนำสำหรับ             | การตั้งค่าโทรสารที่แนะนำสำหรับ                                     |
|------------------------------------------------|--------------------------------------------|--------------------------------------------------------------------|
| โทรสาร                                         | ระบบโทรศัพท์แบบขนาน                        | ระบบโทรศัพท์แบบอนุกรม                                              |
| None (ไม่มี)                                   | <u>กรณี A: สายโทรสารแยกต่างหาก</u>         | อ้างอิงประเทศของท่านใน <u>การติดตั้ง</u>                           |
| (ท่านได้ตอบคำถามทุกข้อว่า ไม่ใช่)              | <u>(ไม่รับสายสนทนา)</u>                    | <u>โทรสารแบบอนุกรม</u>                                             |
| บริการ DSL<br>(ท่านตอบคำถามเฉพาะข้อ 1 ว่า ใช่) | <u>กรณี B: การตั้งค่าอุปกรณ์ที่มี DSL</u>  | อ้างอิงประเทศของท่านใน <u>การติดตั้ง</u><br><u>โทรสารแบบอนุกรม</u> |
| ระบบ PBX หรือ ISDN                             | <u>กรณี C: การตั้งค่าอุปกรณ์ที่มีระบบ</u>  | อ้างอิงประเทศของท่านใน <u>การติดตั้ง</u>                           |
| (ท่านตอบคำถามเฉพาะข้อ 2 ว่า ใช่)               | <u>โทรศัพท์ PBX หรือสาย ISDN</u>           | <u>โทรสารแบบอนุกรม</u>                                             |
| บริการเสียงเรียกเข้าพิเศษ                      | <u>กรณี D: โทรสารที่มีบริการเสียงเรียก</u> | อ้างอิงประเทศของท่านใน <u>การติดตั้ง</u>                           |
| (ท่านตอบคำถามเฉพาะข้อ 3 ว่า ใช่)               | เข้าเฉพาะอยู่บนสายเดียวกัน                 | <u>โทรสารแบบอนุกรม</u>                                             |

| อุปกรณ⁄/บริการอื่นๆ ที่ใช้สายร่วมกับ<br>โทรสาร                                                        | การตั้งค่าโทรสารที่แนะนำสำหรับ<br>ระบบโทรศัพท์แบบขนาน                                           | การตั้งค่าโทรสารที่แนะนำสำหรับ<br>ระบบโทรศัพท์แบบอนุกรม            |
|----------------------------------------------------------------------------------------------------|-------------------------------------------------------------------------------------------------|--------------------------------------------------------------------|
| สายสนทนา<br>(ท่านตอบคำถามเฉพาะข้อ 4 ว่า ใช่)                                                          | <u>กรณี E: สายที่ใช้โทรศัพท์/โทรสาร</u><br><u>ร่วมกัน</u>                                       | อ้างอิงประเทศของท่านใน <u>การติดตั้ง</u><br><u>โทรสารแบบอนุกรม</u> |
| สายสนทนาและบริการวอยซ์เมล์<br>(ท่านตอบคำถามเฉพาะข้อ 4 และ 7<br>ว่า ใช่)                               | <u>กรณี F: สายสนทนา∕โทรสารที่ใช้<br/>ร่วมกับวอยซ์เมล์</u>                                       | อ้างอิงประเทศของท่านใน <u>การติดตั้ง</u><br><u>โทรสารแบบอนุกรม</u> |
| โมเด็ม dial-up ของคอมพิวเตอร์<br>(ท่านตอบคำถามเฉพาะข้อ 5 ว่า ใช่)                                     | <u>กรณี G: สายโทรสารที่ใช้ร่วมกับ<br/>โมเด็มของคอมพิวเตอร์ (ไม่รับสาย<br/>สนทนา)</u>            | ไม่สามารถใช้ได้                                                    |
| สายสนทนาและโมเด็ม dial-up ของ<br>คอมพิวเตอร์<br>(ท่านตอบคำถามเฉพาะข้อ 4 และ 5<br>ว่า ใช่)             | <u>กรณี H: สายสนทนา/โทรสารใช้ร่วม<br/>กับโมเด็มของคอมพิวเตอร์</u>                               | ไม่สามารถใช้ได้                                                    |
| สายสนทนาและเครื่องตอบรับ<br>(ท่านตอบคำถามเฉพาะข้อ 4 และ 6<br>ว่า ใช่)                                 | <u>กรณี I: สายสนทนา/โทรสารที่ใช้ร่วม</u><br>กับเครื่องตอบรับอัตโนมัดิ                           | ไม่สามารถใช้ได้                                                    |
| สายสนทนา โมเด็ม dial-up ของ<br>คอมพิวเตอร์ และเครื่องตอบรับ<br>โทรศัพท์<br>(ท่านตอบคำถามเฉพาะข้อ 4, 5 | กรณี J: สายสนทนา/สายโทรสารที่<br>ใช้ร่วมกับโมเด็มของคอมพิวเตอร์<br>และเครื่องตอบรับโทรศัพท์     | ไม่สามารถใช้ได้                                                    |
| สายสนทนา โมเด็ม dial-up ของ<br>คอมพิวเตอร์ และบริการฝากข้อ<br>ความเสียง<br>(ท่านตอบคำถามเฉพาะข้อ 4.5  | <u>กรณี K: สายสนทนา/สายโทรสารที่</u><br>ใช้ร่วมกับโมเด็ม dial-up ของ<br>คอมพิวเตอร์และวอยช์เมล์ | ไม่สามารถใช้ได้                                                    |
| (                                                                                                    |                                                                                                 |                                                                    |

#### (ทำต่อ)

บท 9

## กรณี A: สายโทรสารแยกต่างหาก (ไม่รับสายสนทนา)

หากท่านมีสายโทรศัพท์แยกต่างหากที่ท่านจะไม่รับสายเพื่อสนทนา และท่านไม่ มีอุปกรณ์อื่นที่เชื่อมต่อกับสายโทรศัพท์นี้ ให้ตั้งค่าอุปกรณ์ของท่านตามที่ได้ อธิบายไว้ในส่วนนี้

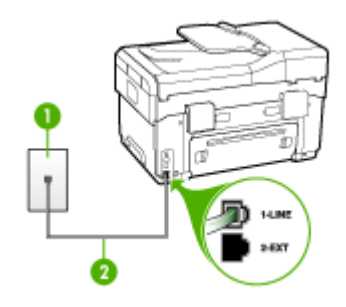

## ภาพ 9-1 ภาพด้านหลังของอุปกรณ์

| 1 | ช่องเสียบสายโทรศัพท์ที่ผนัง                                               |
|---|---------------------------------------------------------------------------|
| 2 | ใช้สายโทรศัพท์ที่ให้มาในกล่องพร้อมกับอุปกรณ์ เพื่อเชื่อมต่อกับพอร์ต1-LINE |

## การติดตั้งอุปกรณ์โดยใช้สายโทรสารแยกต่างหาก

- ในการใช้สายโทรศัพท์ที่มีมาให้ในกล่องพร้อมกับอุปกรณ์ ให้ต่อปลายด้าน หนึ่งเข้ากับช่องเสียบสายโทรศัพท์ที่ผนัง จากนั้นให้ต่อปลายอีกด้านเข้ากับ พอร์ตที่มีป้าย 1-LINE ซึ่งอยู่ทางด้านหลังของอุปกรณ์
  - หมายเหตุ หากไม่ใช้สายที่ให้มาเพื่อเชื่อมต่อจากช่องเสียบโทรศัพท์บน ผนังเข้ากับอุปกรณ์ ท่านอาจไม่สามารถใช้โทรสารได้ สายโทรศัพท์แบบ พิเศษนี้แตกต่างจากสายโทรศัพท์ที่ท่านอาจมีอยู่ในบ้านหรือสำนักงาน
- 2. เปิดใช้งานการตั้งค่า Auto Answer (ตอบรับอัตโนมัติ)
- (เป็นทางเลือก) เปลี่ยนการตั้งค่า Rings to Answer (เสียงเรียกเข้า) ให้มี ค่าน้อยที่สุด (สองครั้ง)
- 4. รันการทดสอบโทรสาร

เมื่อโทรศัพท์ดังขึ้น อุปกรณ์จะตอบรับโดยอัตโนมัติหลังจากมีเสียงเรียกเข้าตาม จำนวนครั้งที่ท่านกำหนดไว้ในการตั้งค่า **Rings to Answer (เสียงเรียกเข้า)** อุปกรณ์จะเริ่มส่งสัญญาณรับโทรสารไปยังอุปกรณ์ที่ส่งโทรสารมาและจะรับโทร สาร
# กรณี B: การตั้งค่าอุปกรณ์ที่มี DSL

หากท่านใช้บริการ DSL ผ่านทางบริษัทโทรศัพท์และไม่ได้เชื่อมต่ออุปกรณ์ใดๆ เข้ากับอุปกรณ์ ให้ใช้คำแนะนำในส่วนนี้เพื่อเชื่อมต่อตัวแยกสัญญาณ DSL ระหว่างช่องเสียบสายโทรศัพท์บนผนังและอุปกรณ์ของท่าน ตัวกรองสัญญาณ DSL จะกำจัดสัญญาณดิจิตัลที่อาจรบกวนอุปกรณ์ เพื่อให้อุปกรณ์สามารถสื่อ สารกับสายโทรศัพท์ได้อย่างถูกต้อง (ในประเทศ/พื้นที่ของท่านอาจเรียก DSL ว่า ADSL)

หมายเหตุ หากท่านมีสาย DSL แต่ไม่ได้เชื่อมต่อตัวกรองสัญญาณ ท่านจะ ไม่สามารถส่งและรับโทรสารโดยใช้อุปกรณ์ได้

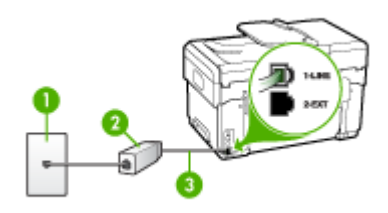

#### ภาพ 9-2 ภาพด้านหลังของอุปกรณ์

| 1 | ช่องเสียบลายโทรศัพท์ที่ผนัง                                               |
|---|---------------------------------------------------------------------------|
| 2 | ตัวแยกสัญญาณ DSL (หรือ ADSL) และสายโทรศัพท์จากผู้ให้บริการ DSL ของท่าน    |
| 3 | ใช้สายโทรศัพท์ที่ให้มาในกล่องพร้อมกับอุปกรณ์ เพื่อเชื่อมต่อกับพอร์ต1-LINE |

## การตั้งค่าอุปกรณ์ที่มี DSL

- 1. โปรดขอ DSL ฟิลเตอร์จากผู้ให้บริการระบบ DSL ของท่าน
- การใช้สายโทรศัพท์ที่มาพร้อมกับอุปกรณ์ ให้ต่อปลายสายด้านหนึ่งเข้ากับ พอร์ตที่ว่างบนตัวแยกสัญญาณ DSL จากนั้น ต่อปลายสายอีกด้านหนึ่งเข้า กับพอร์ต 1-LINE ด้านหลังของอุปกรณ์
  - หมายเหตุ หากไม่ใช้สายที่ให้มาเพื่อเชื่อมต่อจากตัวแยกสัญญาณ DSL เข้ากับอุปกรณ์ ท่านอาจไม่สามารถใช้โทรสารได้ สายโทรศัพท์แบบ พิเศษนี้แตกต่างจากสายโทรศัพท์ที่ท่านอาจมีอยู่ในบ้านหรือสำนักงาน เนื่องจากมีสายโทรศัพท์ให้มาเพียงสายเดียว ท่านอาจต้องหาสาย โทรศัพท์มาเพิ่มสำหรับการติดตั้งแบบนี้

- ต่อสายโทรศัพท์เพิ่มเติมจากตัวแยกสัญญาณ DSL ช่องเสียบสายโทรศัพท์ บนผนัง
- 4. รันการทดสอบโทรสาร

## กรณี C: การตั้งค่าอุปกรณ์ที่มีระบบโทรศัพท์ PBX หรือสาย ISDN

หากท่านใช้ระบบ PBX หรืออุปกรณ์แปลงสัญญาณ (converter/terminal adapter) สำหรับ ISDN ต้องปฏิบัติดังนี้

- หากท่านใช้ PBX หรืออุปกรณ์แปลงสัญญาณสำหรับ ISDN ให้เชื่อมต่อ อุปกรณ์เข้ากับพอร์ตที่กำหนดให้ใช้สำหรับโทรสารและโทรศัพท์ นอกจาก นี้ ให้ตรวจสอบให้แน่ใจว่าตั้งค่าอุปกรณ์แปลงสัญญาณที่ตรงกับประเภท ระบบชุมสาย (switch type) สำหรับประเทศ/พื้นที่ของท่านแล้ว
  - พมายเหตุ ระบบ ISDN บางระบบจะยอมให้ท่านกำหนดพอร์ตสำหรับ อุปกรณ์โทรศัพท์โดยเฉพาะ ตัวอย่างเช่น ท่านอาจจะกำหนดพอร์ตหนึ่ง สำหรับโทรศัพท์และกลุ่มโทรสาร 3 และอีกพอร์ตหนึ่งเป็นพอร์ตเอนก ประสงค์ หากท่านพบปัญหาขณะเชื่อมต่อพอร์ตโทรสาร/โทรศัพท์ของ อุปกรณ์แปลงสัญญาณ ISDN ให้ลองใช้พอร์ตที่กำหนดให้เป็นพอร์ต เอนกประสงค์ ซึ่งอาจจะระบุว่า "multi-comb" หรือคำอื่นที่มีความ หมายในทำนองเดียวกัน
  - หากท่านใช้ระบบโทรศัพท์ PBX ให้ตั้งเสียงเรียกสายซ้อนเป็น "ปิด"
    - พมายเหตุ ระบบ PBX แบบดิจิตอลส่วนใหญ่จะมีเสียงเรียกสายซ้อนที่ กำหนดค่าเริ่มต้นเป็น "เปิด" เสียงเรียกสายซ้อนจะรบกวนการส่งโทร สาร และท่านจะไม่สามารถส่งหรือรับโทรสารโดยใช้อุปกรณ์ได้ ดูคำ แนะนำในการปิดเสียงของสายเรียกซ้อนในเอกสารที่ให้มาพร้อมกับ ระบบโทรศัพท์ PBX
- หากท่านใช้ระบบ PBX ให้กดหมายเลขเพื่อไปสู่ระบบโทรศัพท์ภายนอก ก่อนที่จะกดหมายเลขโทรสาร
- ตรวจสอบให้แน่ใจว่าท่านได้ใช้สายโทรศัพท์ที่ให้มาพร้อมกับอุปกรณ์เพื่อ เชื่อมต่ออุปกรณ์เข้ากับช่องเสียบสายโทรศัพท์บนผนัง เพราะหากไม่ใช้สาย ดังกล่าว ท่านอาจใช้งานโทรสารไม่ได้ สายโทรศัพท์แบบพิเศษนี้แตกต่าง จากสายโทรศัพท์ที่ท่านอาจมีอยู่ในบ้านหรือสำนักงาน หากสายโทรศัพท์ที่ให้ มามีขนาดสั้นเกินไป ท่านสามารถชื่อตัวต่อพ่วงเพื่อต่อขยายสายโทรศัพท์ จากร้านจำหน่ายเครื่องใช้ไฟฟ้าในท้องถิ่น

# กรณี D: โทรสารที่มีบริการเสียงเรียกเข้าเฉพาะอยู่บนสายเดียวกัน

หากท่านสมัครบริการเสียงโทรศัพท์เฉพาะ (ผ่านทางบริษัทโทรศัพท์ของท่าน) ที่ ทำให้ท่านสามารถมีหลายหมายเลขโทรศัพท์บนสายโทรศัพท์หนึ่งสาย โดยที่แต่ ละหมายเลขจะมีรูปแบบเสียงโทรศัพท์ที่แตกต่างกัน ให้ตั้งค่าอุปกรณ์ตามที่ได้ อธิบายไว้ในส่วนนี้

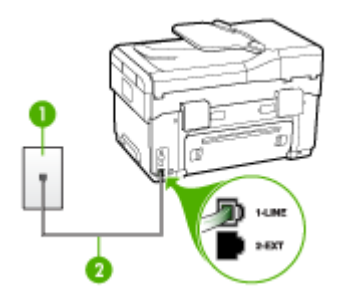

## ภาพ 9-3 ภาพด้านหลังของอุปกรณ์

| 1 | ช่องเสียบสายโทรศัพท์ที่ผนัง                                               |
|---|---------------------------------------------------------------------------|
| 2 | ใช้สายโทรศัพท์ที่ให้มาในกล่องพร้อมกับอุปกรณ์ เพื่อเชื่อมต่อกับพอร์ต1-LINE |

# การตั้งค่าอุปกรณ์ที่มีบริการเสียงโทรศัพท์เฉพาะ

- ในการใช้สายโทรศัพท์ที่มีมาให้ในกล่องพร้อมกับอุปกรณ์ ให้ต่อปลายด้าน หนึ่งเข้ากับช่องเสียบสายโทรศัพท์ที่ผนัง จากนั้นให้ต่อปลายอีกด้านเข้ากับ พอร์ตที่มีป้าย 1-LINE ซึ่งอยู่ทางด้านหลังของอุปกรณ์
  - หมายเหตุ หากไม่ใช้สายที่ให้มาเพื่อเชื่อมต่อจากช่องเสียบโทรศัพท์บน ผนังเข้ากับอุปกรณ์ ท่านอาจไม่สามารถใช้โทรสารได้ สายโทรศัพท์แบบ พิเศษนี้แตกต่างจากสายโทรศัพท์ที่ท่านอาจมีอยู่ในบ้านหรือสำนักงาน
- 2. เปิดใช้งานการตั้งค่า Auto Answer (ตอบรับอัตโนมัติ)
- 3. เปลี่ยนการตั้งค่า **Distinctive Ring (เสียงเรียกเข้าเฉพาะ)** ให้ตรงกับรูป แบบที่บริษัทโทรศัพท์กำหนดมาให้สำหรับหมายเลขโทรสารของท่าน
  - หมายเหตุ โดยปกติแล้ว อุปกรณ์จะถูกตั้งค่าให้รับเสียงเรียกเข้าทุกรูป แบบ หากท่านไม่ได้ตั้งค่า Distinctive Ring (เสียงเรียกเข้าเฉพาะ) ให้ถูกต้องตามรูปแบบเสียงเรียกเข้าที่กำหนดให้กับหมายเลขโทรสาร อุปกรณ์อาจรับทั้งสายสนทนาและสายโทรสารหรือไม่รับสายใดๆ เลย

- (เป็นทางเลือก) เปลี่ยนการตั้งค่า Rings to Answer (เสียงเรียกเข้า) ให้มี ค่าน้อยที่สุด (สองครั้ง)
- รันการทดสอบโทรสาร

อุปกรณ์จะรับสายเรียกเข้าที่มีรูปแบบเสียงเรียกเข้าซึ่งท่านเลือก (การตั้งค่า Distinctive Ring (เสียงเรียกเข้าเฉพาะ)) โดยอัตโนมัติหลังจากมีเสียงเรียก เข้าตามจำนวนที่ท่านเลือก (การตั้งค่า Rings to Answer (เสียงเรียกเข้า)) อุปกรณ์จะเริ่มส่งสัญญาณรับโทรสารไปยังอุปกรณ์ที่ส่งโทรสารมาและจะรับโทร สาร

## กรณี E: สายที่ใช้โทรศัพท์/โทรสารร่วมกัน

หากท่านรับสายสนทนาและสายโทรสารด้วยหมายเลขโทรศัพท์เดียวกัน และท่าน ไม่มีอุปกรณ์สำนักงานอื่นๆ (หรือวอยซ์เมล์) บนสายโทรศัพท์ ให้ตั้งค่าอุปกรณ์ ของท่านตามที่ได้อธิบายไว้ในส่วนนี้

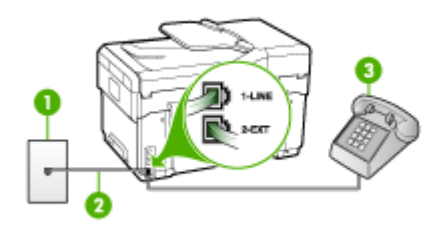

# ภาพ 9-4 ภาพด้านหลังของอุปกรณ์

| 1 | ช่องเสียบลายโทรศัพท์ที่ผนัง                                               |
|---|---------------------------------------------------------------------------|
| 2 | ใช้สายโทรศัพท์ที่ให้มาในกล่องพร้อมกับอุปกรณ์ เพื่อเชื่อมต่อกับพอร์ต1-LINE |
| 3 | โทรศัพท์ (ทางเลือก)                                                       |

# การตั้งค่าอุปกรณ์ที่มีสายสนทนา/โทรสารที่ใช้ร่วมกัน

- ในการใช้สายโทรศัพท์ที่มีมาให้ในกล่องพร้อมกับอุปกรณ์ ให้ต่อปลายด้าน หนึ่งเข้ากับช่องเสียบสายโทรศัพท์ที่ผนัง จากนั้นให้ต่อปลายอีกด้านเข้ากับ พอร์ตที่มีป้าย 1-LINE ซึ่งอยู่ทางด้านหลังของอุปกรณ์
  - หมายเหตุ หากไม่ใช้สายที่ให้มาเพื่อเชื่อมต่อจากช่องเสียบโทรศัพท์บน ผนังเข้ากับอุปกรณ์ ท่านอาจไม่สามารถใช้โทรสารได้ สายโทรศัพท์แบบ พิเศษนี้แตกต่างจากสายโทรศัพท์ที่ท่านอาจมีอยู่ในบ้านหรือสำนักงาน
- โปรดปฏิบัติตามวิธีใดวิธีหนึ่งดังต่อไปนี้:
  - หากท่านมีระบบโทรศัพท์แบบขนาน ให้ถอดปลั๊กสีขาวออกจากพอร์ตที่ มีป้าย 2-EXT บนด้านหลังของอุปกรณ์ แล้วเชื่อมโทรศัพท์เข้ากับ พอร์ตนี้
  - หากท่านมีระบบโทรศัพท์แบบอนุกรม ท่านอาจเสียบสายโทรศัพท์โดย ตรงที่ด้านบนของสายเคเบิลของอุปกรณ์ที่มีการต่อกับช่องเสียบสายบน ผนัง
- ท่านจะต้องกำหนดว่าจะให้อุปกรณ์รับสายแบบอัตโนมัติหรือต้องการรับสาย ด้วยตนเอง:
  - หากท่านตั้งค่าให้อุปกรณ์ให้รับสาย อัตโนมัติ อุปกรณ์จะรับสายเรียก เข้าและรับโทรสารทั้งหมด ในกรณีนี้ อุปกรณ์จะไม่สามารถแยก ระหว่างสายสนทนาหรือสายโทรสารได้ หากท่านสงสัยว่าเป็นสาย สนทนา ท่านต้องรับสายก่อนที่อุปกรณ์จะรับ หากต้องการตั้งค่าอุปกรณ์ เพื่อรับสายอัตโนมัติ ให้เปิดการตั้งค่า Auto Answer (ตอบรับ อัตโนมัติ)
  - หากท่านตั้งค่าอุปกรณ์เพื่อรับโทรสาร ด้วยตนเอง ท่านต้องอยู่รับสาย โทรสารที่เข้ามาเอง มิฉะนั้น จะไม่สามารถรับโทรสารได้ หากต้องการ ตั้งค่าอุปกรณ์เพื่อรับสายด้วยตนเอง ให้ปิดการตั้งค่า Auto Answer (ตอบรับอัตโนมัติ)
- 4. รันการทดสอบโทรสาร

หากท่านรับสายโทรศัพท์ก่อนที่อุปกรณ์จะรับสายและได้ยินเสียงสัญญาณโทร สารจากอุปกรณ์ที่ส่งโทรสาร ท่านจะต้องตอบรับสายโทรสารด้วยตนเอง

# กรณี F: สายสนทนา/โทรสารที่ใช้ร่วมกับวอยซ์เมล์

หากท่านรับทั้งสายเพื่อสนทนาและสายเพื่อส่งโทรสารด้วยหมายเลขโทรศัพท์ เดียวกัน และท่านยังสมัครบริการวอยช์เมล์ผ่านทางบริษัทโทรศัพท์อีกด้วย ให้ตั้ง ค่าอุปกรณ์ตามที่ได้อธิบายในส่วนนี้ หมายเหตุ ท่านจะไม่สามารถรับโทรสารอัตโนมัติได้ หากบริการวอยซ์เมล์ ของท่านใช้หมายเลขโทรศัพท์เดียวกับที่ใช้รับโทรสาร ท่านจะต้องรับโทรสาร ด้วยตนเอง ซึ่งหมายความว่า ท่านต้องเป็นผู้รับโทรสารที่เข้ามา หากท่านต้อง การรับโทรสารอัตโนมัติ โปรดติดต่อบริษัทให้บริการโทรศัพท์ของท่านเพื่อ สมัครใช้บริการเสียงเรียกเข้าเฉพาะ หรือขออีกสายโทรศัพท์แยกต่างหาก สำหรับโทรสาร

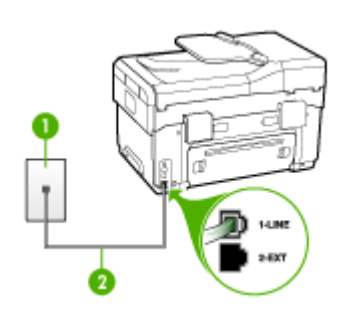

## ภาพ 9-5 ภาพด้านหลังของอุปกรณ์

| 1 | ช่องเฉียบสายโทรกัพท์ที่ผนัง                                                  |
|---|------------------------------------------------------------------------------|
| 2 | ใช้สายโทรศัพท์ที่ให้มาในกล่องพร้อมกับอุปกรณ์ เพื่อเชื่อมต่อกับพอร์ต "1-LINE" |

#### การตั้งค่าอุปกรณ์ที่มีบริการวอยซ์เมล์

- ในการใช้สายโทรศัพท์ที่มีมาให้ในกล่องพร้อมกับอุปกรณ์ ให้ต่อปลายด้าน หนึ่งเข้ากับช่องเสียบสายโทรศัพท์ที่ผนัง จากนั้นให้ต่อปลายอีกด้านเข้ากับ พอร์ตที่มีป้าย 1-LINE ซึ่งอยู่ทางด้านหลังของอุปกรณ์
  - หมายเหตุ หากไม่ใช้สายที่ให้มาเพื่อเชื่อมต่อจากช่องเสียบโทรศัพท์บน ผนังเข้ากับอุปกรณ์ ท่านอาจไม่สามารถใช้โทรสารได้ สายโทรศัพท์แบบ พิเศษนี้แตกต่างจากสายโทรศัพท์ที่ท่านอาจมีอยู่ในบ้านหรือสำนักงาน
- 2. ปิดการตั้งค่า Auto Answer (ตอบรับอัตโนมัติ)
- รันการทดสอบโทรสาร

ท่านต้องพร้อมที่จะรับสายโทรสารที่เข้ามา มิฉะนั้น อุปกรณ์จะไม่สามารถรับ โทรสารได้

# กรณี G: สายโทรสารที่ใช้ร่วมกับโมเด็มของคอมพิวเตอร์ (ไม่รับสายสนทนา)

หากท่านมีสายโทรสารที่ไม่รับสายสนทนาและมีโมเด็มคอมพิวเตอร์ที่เชื่อมต่อกับ สายนี้ ให้ตั้งค่าอุปกรณ์ตามที่อธิบายไว้ในส่วนนี้

- พมายเหตุ หากท่านใช้โมเด็ม dial-up คอมพิวเตอร์ โมเด็มนั้นจะใช้สาย โทรศัพท์เดียวกันกับอุปกรณ์ ท่านจะไม่สามารถใช้งานโมเด็มและอุปกรณ์ได้ ในเวลาเดียวกัน ตัวอย่างเช่น ท่านไม่สามารถใช้อุปกรณ์เพื่อรับส่งโทรสาร ขณะที่ท่านกำลังใช้โมเด็ม dial-up ของคอมพิวเตอร์เพื่อส่งอีเมล์หรือเข้าใช้ งานอินเทอร์เน็ต
- <u>การตั้งค่าอุปกรณ์ที่มีโมเด็ม dial-up ของคอมพิวเตอร์</u>
- <u>การตั้งค่าอุปกรณ์ที่มีโมเด็ม DSL/ADSL ของคอมพิวเตอร์</u>

## การตั้งค่าอุปกรณ์ที่มีโมเด็ม dial-up ของคอมพิวเตอร์

หากท่านกำลังใช้สายโทรศัพท์เส้นเดียวกันเพื่อทำการส่งโทรสารและต่อกับ โมเด็ม dial-up คอมพิวเตอร์ ให้ปฏิบัติตามคำสั่งเหล่านี้ในการตั้งค่าอุปกรณ์

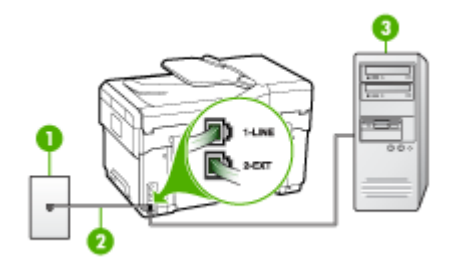

#### ภาพ 9-6 ภาพด้านหลังของอุปกรณ์

| 1 | ช่องเสียบสายโทรศัพท์ที่ผนัง                                                  |
|---|------------------------------------------------------------------------------|
| 2 | ใช้สายโทรศัพท์ที่ให้มาในกล่องพร้อมกับอุปกรณ์ เพื่อเชื่อมต่อกับพอร์ต "1-LINE" |
| 3 | ุ ดอมพิวเตอร์พร้อมโมเด็ม                                                     |

## การตั้งค่าอุปกรณ์ที่มีโมเด็ม dial-up ของคอมพิวเตอร์

- ถอดปลั๊กสีขาวออกจากพอร์ตที่มีป้าย 2-EXT ที่ด้านหลังของอุปกรณ์
- หาสายโทรศัพท์ที่เชื่อมต่อจากด้านหลังของเครื่องคอมพิวเตอร์ของท่าน (โมเด็มคอมพิวเตอร์) ไปยังช่องเสียบสายโทรศัพท์ที่ผนัง ปลดสายดังกล่าว ออกจากช่องเสียบสายโทรศัพท์ที่ผนังและเสียบเข้ากับพอร์ต 2-EXT ที่ด้าน หลังอุปกรณ์
- ในการใช้สายโทรศัพท์ที่มีมาให้ในกล่องพร้อมกับอุปกรณ์ ให้ต่อปลายด้าน หนึ่งเข้ากับช่องเสียบสายโทรศัพท์ที่ผนัง จากนั้นให้ต่อปลายอีกด้านเข้ากับ พอร์ตที่มีป้าย 1-LINE ซึ่งอยู่ทางด้านหลังของอุปกรณ์
  - หมายเหตุ หากไม่ใช้สายที่ให้มาเพื่อเชื่อมต่อจากช่องเสียบโทรศัพท์บน ผนังเข้ากับอุปกรณ์ ท่านอาจไม่สามารถใช้โทรสารได้ สายโทรศัพท์แบบ พิเศษนี้แตกต่างจากสายโทรศัพท์ที่ท่านอาจมีอยู่ในบ้านหรือสำนักงาน
- หากท่านตั้งค่าซอฟต์แวร์โมเด็มให้รับโทรสารเข้าในเครื่องคอมพิวเตอร์โดย อัตโนมัติ ให้ปิดการตั้งค่านั้น
  - หมายเหตุ หากท่านไม่ปิดการตั้งค่าการรับโทรสารอัตโนมัติใน ซอฟต์แวร์โมเด็ม อุปกรณ์จะไม่สามารถรับโทรสารได้
- 5. เปิดใช้งานการตั้งค่า Auto Answer (ตอบรับอัตโนมัติ)
- 6. (เป็นทางเลือก) เปลี่ยนการตั้งค่า Rings to Answer (เสียงเรียกเข้า) ให้มี ค่าน้อยที่สุด (สองครั้ง)
- 7. รันการทดสอบโทรสาร

เมื่อโทรศัพท์ดังขึ้น อุปกรณ์จะตอบรับโดยอัตโนมัติหลังจากมีเสียงเรียกเข้าตาม จำนวนครั้งที่ท่านกำหนดไว้ในการตั้งค่า **Rings to Answer (เสียงเรียกเข้า)** อุปกรณ์จะเริ่มส่งสัญญาณรับโทรสารไปยังอุปกรณ์ที่ส่งโทรสารมาและจะรับโทร สาร

## การตั้งค่าอุปกรณ์ที่มีโมเด็ม DSL/ADSL ของคอมพิวเตอร์

หากท่านใช้บริการ DSL และใช้สายโทรศัพท์นั้นเพื่อส่งโทรสาร ให้ปฏิบัติตาม คำแนะนำเหล่านี้เพื่อตั้งค่าโทรสารของท่าน

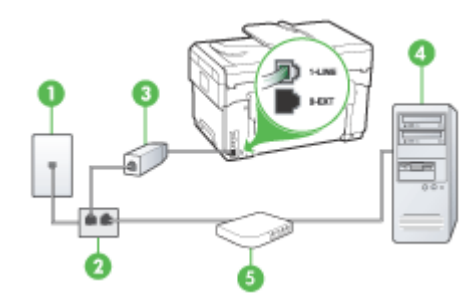

| 1 | ช่องเสียบลายโทรศัพท์ที่ผนัง                                                                                                    |
|---|----------------------------------------------------------------------------------------------------|
| 2 | ตัวแยกสายแบบขนาน                                                                                                    |
| 3 | ตัวแยกสาย DSL/ADSL                                                                                                    |
|   | ต่อปลายสายโทรศัพท์ที่มาพร้อมกับอุปกรณ์เพื่อเชื่อมต่อเข้ากับพอร์ต 1-LINE ด้านหลัง<br>ของอุปกรณ์ ต่อปลายอีกด้านหนึ่งของสายเคเบิลกับตัวแยกสัญญาณ DSL/ADSL |
| 4 | Computer (คอมพิวเตอร์)                                                                                                    |
| 5 | โมเด็ม DSL/ADSL ของคอมพิวเตอร์                                                                                                    |

พมายเหตุ ท่านจะต้องซื้อตัวแยกแบบขนาน (หรือตัวต่อพ่วง) ตัวแยกคู่ ขนานมีพอร์ต RJ-11 หนึ่งพอร์ตที่ด้านหน้าและอีกสองพอร์ตที่ด้านหลัง อย่า ใช้ตัวแยกโทรศัพท์สองสาย ตัวแยกอนุกรม หรือตัวแยกคู่ขนานที่มีพอร์ต RJ-11 สองพอร์ตที่ด้านหน้าและปลั๊กหนึ่งตัวที่ด้านหลัง

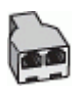

## การตั้งค่าอุปกรณ์ที่มีโมเด็ม DSL/ADSL ของคอมพิวเตอร์

- 1. โปรดขอ DSL ฟิลเตอร์จากผู้ให้บริการระบบ DSL ของท่าน
- การใช้สายโทรศัพท์ที่มาพร้อมกับอุปกรณ์ ให้ต่อปลายสายด้านหนึ่งเข้ากับ ตัวแยกสัญญาณ DSL จากนั้น ต่อปลายสายอีกด้านหนึ่งเข้ากับพอร์ต 1-LINE ด้านหลังของอุปกรณ์
  - พายเหตุ หากไม่ใช้สายที่ให้มาเพื่อเชื่อมต่อจากตัวแยกสัญญาณ DSL เข้ากับด้านหลังของอุปกรณ์ ท่านอาจไม่สามารถใช้โทรสารได้ สาย โทรศัพท์แบบพิเศษนี้แตกต่างจากสายโทรศัพท์ที่ท่านอาจมีอยู่ในบ้าน หรือสำนักงาน
- 3. การเชื่อมต่อตัวแยกสัญญาณ DSL เข้ากับตัวแยกสายแบบขนาน
- 4. การเชื่อมต่อโมเด็ม DSL เข้ากับตัวแยกสายแบบขนาน
- 5. การเชื่อมต่อตัวแยกสายแบบขนานเข้ากับช่องเสียบสายบนผนัง
- รันการทดสอบโทรสาร

เมื่อโทรศัพท์ดังขึ้น อุปกรณ์จะตอบรับโดยอัตโนมัติหลังจากมีเสียงเรียกเข้าตาม จำนวนครั้งที่ท่านกำหนดไว้ในการตั้งค่า **Rings to Answer (เสียงเรียกเข้า)** อุปกรณ์จะเริ่มส่งสัญญาณรับโทรสารไปยังอุปกรณ์ที่ส่งโทรสารมาและจะรับโทร สาร

# กรณี H: สายสนทนา/โทรสารใช้ร่วมกับโมเด็มของคอมพิวเตอร์

หากท่านรับทั้งสายสนทนาและสายโทรสารจากหมายเลขโทรศัพท์เดียวกันและมี โมเด็มคอมพิวเตอร์เชื่อมต่อกับสายโทรศัพท์นี้ด้วย ให้ตั้งค่าอุปกรณ์ตามที่ อธิบายไว้ในส่วนนี้

- พมายเหตุ เนื่องจากโมเด็มของคอมพิวเตอร์ใช้สายโทรศัพท์ร่วมกันกับ อุปกรณ์ ท่านจะไม่สามารถใช้โมเด็มคอมพิวเตอร์และอุปกรณ์ในเวลาเดียว กันได้ ตัวอย่างเช่น ท่านไม่สามารถใช้อุปกรณ์เพื่อรับส่งโทรสารขณะที่ท่าน กำลังใช้โมเด็มของคอมพิวเตอร์เพื่อส่งอีเมล์หรือเข้าใช้งานอินเทอร์เน็ต
- <u>สายโทรสาร/สายสนทนาที่ใช้ร่วมกันกับโมเด็ม dial-up ของคอมพิวเตอร์</u>
- <u>สายโทรสาร/สายสนทนาที่ใช้ร่วมกันกับโมเด็ม DSL/ADSL ของ</u> <u>คอมพิวเตอร์</u>

## **สายโทรสาร/สายสนทนาที่ใช้ร่วมกันกับโมเด็ม dial-up ของคอมพิวเตอร์** หากท่านใช้สายโทรศัพท์ของท่านสำหรับรับและส่งโทรสารและสายสนทนา ให้ ปฏิบัติตามคำแนะนำเหล่านี้เพื่อตั้งค่าโทรสารของท่าน

การตั้งค่าอุปกรณ์กับคอมพิวเตอร์มีสองวิธีที่แตกต่างกัน ขึ้นอยู่กับจำนวนพอร์ต โทรศัพท์บนเครื่องคอมพิวเตอร์ของท่าน ก่อนที่ท่านจะเริ่ม ให้ตรวจสอบว่า คอมพิวเตอร์ของท่านมีพอร์ตโทรศัพท์หนึ่งหรือสองพอร์ต

 หากคอมพิวเตอร์มีพอร์ตโทรศัพท์เพียงพอร์ตเดียว ท่านจะต้องชื่อตัวแยกคู่ ขนาน (หรือตัวต่อพ่วง) ตามที่แสดงในภาพด้านล่าง (ตัวแยกคู่ขนานมี พอร์ต RJ-11 หนึ่งพอร์ตที่ด้านหน้าและอีกสองพอร์ตที่ด้านหลัง อย่าใช้ตัว แยกโทรศัพท์สองสาย ตัวแยกอนุกรม หรือตัวแยกคู่ขนานที่มีพอร์ต RJ-11 สองพอร์ตที่ด้านหน้าและปลั๊กหนึ่งตัวที่ด้านหลัง)

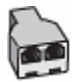

#### ภาพ 9-7 ตัวอย่างของตัวแยกคู่ขนาน

หากคอมพิวเตอร์มีพอร์ตโทรศัพท์พอร์ตเดียว ให้ตั้งค่าอุปกรณ์ดังนี้

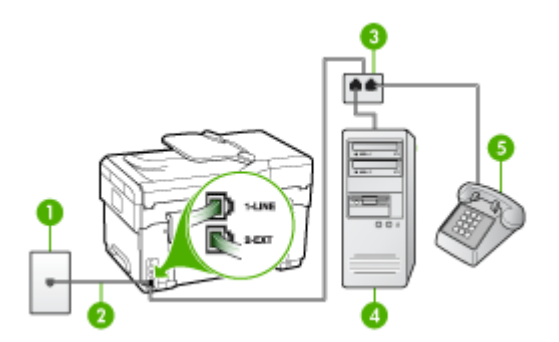

ภาพ 9-8 ภาพด้านหลังของอุปกรณ์

| 1 | ช่องเสียบสายโทรศัพท์ที่ผนัง                                                          |
|---|--------------------------------------------------------------------------------------|
| 2 | สายโทรศัพท์ที่มาพร้อมกับอุปกรณ์ซึ่งเสียบเข้ากับพอร์ต 1-LINEที่ด้านหลังของ<br>อุปกรณ์ |
| 3 | ตัวแยกสายแบบขนาน                                                                     |
| 4 | Computer (กอมพิวเตอร์)                                                               |
| 5 | โทรศัพท์                                                                             |

#### การตั้งค่าอุปกรณ์บนสายโทรศัพท์เดียวกันกับคอมพิวเตอร์ที่มีพอร์ตโทรศัพท์ พอร์ตเดียว

- ถอดปลั๊กสีขาวออกจากพอร์ตที่มีป้าย 2-EXT ที่ด้านหลังของอุปกรณ์
- หาสายโทรศัพท์ที่เชื่อมต่อจากด้านหลังของเครื่องคอมพิวเตอร์ของท่าน (โมเด็มคอมพิวเตอร์) ไปยังช่องเสียบสายโทรศัพท์ที่ผนัง ถอดสายออกจาก ช่องเสียบสายโทรศัพท์บนผนังและเสียบเข้ากับตัวแยกสายแบบขนาน
- เสียบสายโทรศัพท์จากตัวแยกสายแบบขนานเข้ากับพอร์ต 2-EXT ด้านหลัง ของอุปกรณ์
- 4. การเชื่อมต่อโทรศัพท์เข้ากับตัวแยกสายแบบขนาน
- ในการใช้สายโทรศัพท์ที่มีมาให้ในกล่องพร้อมกับอุปกรณ์ ให้ต่อปลายด้าน หนึ่งเข้ากับช่องเสียบสายโทรศัพท์ที่ผนัง จากนั้นให้ต่อปลายอีกด้านเข้ากับ พอร์ตที่มีป้าย 1-LINE ซึ่งอยู่ทางด้านหลังของอุปกรณ์
  - หมายเหตุ หากไม่ใช้สายที่ให้มาเพื่อเชื่อมต่อจากช่องเสียบโทรศัพท์บน ผนังเข้ากับอุปกรณ์ ท่านอาจไม่สามารถใช้โทรสารได้ สายโทรศัพท์แบบ พิเศษนี้แตกต่างจากสายโทรศัพท์ที่ท่านอาจมีอยู่ในบ้านหรือสำนักงาน
- หากท่านตั้งค่าซอฟต์แวร์โมเด็มให้รับโทรสารเข้าในเครื่องคอมพิวเตอร์โดย อัตโนมัติ ให้ปิดการตั้งค่านั้น
  - หมายเหตุ หากท่านไม่ปิดการตั้งค่าการรับโทรสารอัตโนมัติใน ซอฟต์แวร์โมเด็ม อุปกรณ์จะไม่สามารถรับโทรสารได้
- ท่านจะต้องกำหนดว่าจะให้อุปกรณ์รับสายแบบอัตโนมัติหรือต้องการรับสาย ด้วยตนเอง:
  - หากท่านตั้งค่าให้อุปกรณ์ให้รับสาย อัตโนมัติ อุปกรณ์จะรับสายเรียก เข้าและรับโทรสารทั้งหมด ในกรณีนี้ อุปกรณ์จะไม่สามารถแยก ระหว่างสายสนทนาหรือสายโทรสารได้ หากท่านสงสัยว่าเป็นสาย สนทนา ท่านต้องรับสายก่อนที่อุปกรณ์จะรับ หากต้องการตั้งค่าอุปกรณ์ เพื่อรับสายอัตโนมัติ ให้เปิดการตั้งค่า Auto Answer (ตอบรับ อัตโนมัติ)
  - หากท่านตั้งค่าอุปกรณ์เพื่อรับโทรสาร ด้วยตนเอง ท่านต้องอยู่รับสาย โทรสารที่เข้ามาเอง มิฉะนั้น จะไม่สามารถรับโทรสารได้ หากต้องการ ตั้งค่าอุปกรณ์เพื่อรับสายด้วยตนเอง ให้ปิดการตั้งค่า Auto Answer (ตอบรับอัตโนมัติ)
- รันการทดสอบโทรสาร

หมายเหตุ หากคอมพิวเตอร์ของท่านมีพอร์ตโทรศัพท์ด้านหลังสองพอร์ต ท่านไม่จำเป็นต้องใช้ตัวแยกสายแบบขนาน ท่านสามารถเสียบสายโทรศัพท์ เข้ากับพอร์ต "OUT" ที่โมเด็ม dial-up ของคอมพิวเตอร์ได้

หากท่านรับสายโทรศัพท์ก่อนที่อุปกรณ์จะรับสายและได้ยินเสียงสัญญาณโทร สารจากอุปกรณ์ที่ส่งโทรสาร ท่านจะต้องตอบรับสายโทรสารด้วยตนเอง

หากท่านใช้สายโทรศัพท์ของท่านสำหรับสายสนทนา การรับและส่งโทรสาร และ โมเด็ม dial-up ของคอมพิวเตอร์ ให้ปฏิบัติตามคำแนะนำเหล่านี้เพื่อตั้งค่าโทร สารของท่าน

## <mark>สายโทรสาร/สายสนทนาที่ใช้ร่วมกันกับโมเด็ม DSL/ADSL ของคอมพิวเตอร์</mark> ใช้คำแนะนำเหล่านี้หากคอมพิวเตอร์ของท่านมีโมเด็ม DSL/ADSL

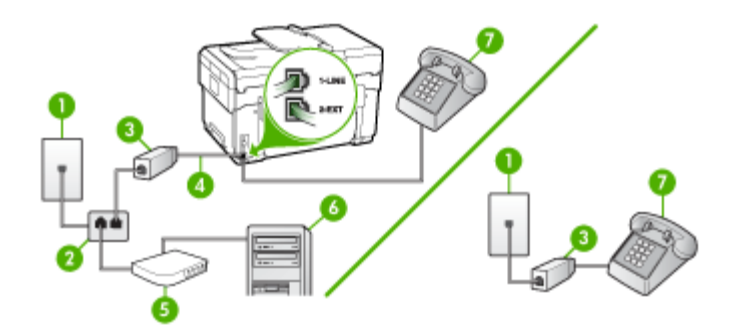

| 1 | ช่องเฉียบสายโทรศัพท์ที่ผนัง     |
|---|---------------------------------|
| 2 | ตัวแยกสายแบบขนาน                |
| 3 | ตัวแยกสัญญาณ DSL/ADSL           |
| 4 | สายโทรศัพท์ที่มาพร้อมกับอุปกรณ์ |
| 5 | โมเด็ม DSL/ADSL                 |
| 6 | Computer (คอมพิวเตอร์)          |
| 7 | โทรศัพท์                        |

พมายเหตุ ท่านจะต้องซื้อตัวแยกแบบขนาน (หรือตัวต่อพ่วง) ตัวแยกคู่ ขนานมีพอร์ต RJ-11 หนึ่งพอร์ตที่ด้านหน้าและอีกสองพอร์ตที่ด้านหลัง อย่า ใช้ตัวแยกโทรศัพท์สองสาย ตัวแยกอนุกรม หรือตัวแยกคู่ขนานที่มีพอร์ต RJ-11 สองพอร์ตที่ด้านหน้าและปลึกหนึ่งตัวที่ด้านหลัง

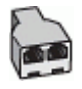

## การตั้งค่าอุปกรณ์ที่มีโมเด็ม DSL/ADSL ของคอมพิวเตอร์

- 1. โปรดขอ DSL ฟิลเตอร์จากผู้ให้บริการระบบ DSL ของท่าน
  - พมายเหตุ โทรศัพท์ในส่วนอื่นของที่พักอาศัย/สำนักงานที่ใช้หมายเลข เดียวกับบริการ DSL จะต้องถูกเชื่อมต่อเข้ากับตัวแยกสัญญาณ DSL เพิ่มเติม มิฉะนั้นท่านจะได้ยินเสียงรบกวนในขณะที่กำลังสนทนา
- การใช้สายโทรศัพท์ที่มาพร้อมกับอุปกรณ์ ให้ต่อปลายสายด้านหนึ่งเข้ากับ ตัวต่อแยกสัญญาณ DSL จากนั้น ต่อปลายสายอีกด้านหนึ่งเข้ากับพอร์ต 1-LINE ด้านหลังของอุปกรณ์
  - พมายเหตุ หากไม่ใช้สายที่ให้มาเพื่อเชื่อมต่อจากตัวแยกสัญญาณ DSL เข้ากับอุปกรณ์ ท่านอาจไม่สามารถใช้โทรสารได้ สายโทรศัพท์แบบ พิเศษนี้แตกต่างจากสายโทรศัพท์ที่ท่านอาจมีอยู่ในบ้านหรือสำนักงาน
- หากท่านมีระบบโทรศัพท์แบบขนาน ให้ถอดปลั๊กสีขาวออกจากพอร์ตที่มี ป้าย 2-EXT บนด้านหลังของอุปกรณ์ แล้วเชื่อมโทรศัพท์เข้ากับพอร์ตนี้
- 4. การเชื่อมต่อตัวแยกสัญญาณ DSL เข้ากับตัวแยกสายแบบขนาน
- 5. การเชื่อมต่อโมเด็ม DSL เข้ากับตัวแยกสายแบบขนาน
- การเชื่อมต่อตัวแยกสายแบบขนานเข้ากับช่องเสียบสายบนผนัง
- 7. รันการทดสอบโทรสาร

เมื่อโทรศัพท์ดังขึ้น อุปกรณ์จะตอบรับโดยอัตโนมัติหลังจากมีเสียงเรียกเข้าตาม จำนวนครั้งที่ท่านกำหนดไว้ในการตั้งค่า **Rings to Answer (เสียงเรียกเข้า)** อุปกรณ์จะเริ่มส่งสัญญาณรับโทรสารไปยังอุปกรณ์ที่ส่งโทรสารมาและจะรับโทร สาร

# กรณี I: สายสนทนา/โทรสารที่ใช้ร่วมกับเครื่องตอบรับอัตโนมัติ

หากท่านรับสายสนทนาและสายโทรสารจากหมายเลขโทรศัพท์เดียวกันและเชื่อม ต่อกับเครื่องรับโทรศัพท์ที่รับสายสนทนาด้วยหมายเลขโทรศัพท์นี้ ให้ตั้งค่า อุปกรณ์ตามที่อธิบายไว้ในส่วนนี้

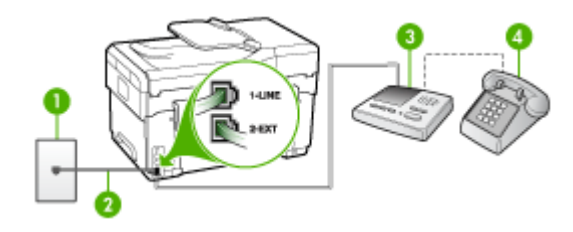

## ภาพ 9-9 ภาพด้านหลังของอุปกรณ์

| 1 | ช่องเสียบสายโทรศัพท์ที่ผนัง                                                      |
|---|----------------------------------------------------------------------------------|
| 2 | ใช้สายโทรศัพท์ที่มาพร้อมกับอุปกรณ์เพื่อต่อเข้ากับพอร์ต 1-LINE ด้านหลังของอุปกรณ์ |
| 3 | เครื่องตอบรับอัตโนมัติ                                                           |
| 4 | โทรศัพท์ (ทางเลือก)                                                              |

#### การตั้งค่าอุปกรณ์ที่มีสายสนทนา/รับส่งสายโทรสารใช้ร่วมกันกับเครื่องตอบรับ โทรศัพท์

- 1. ถอดปลั๊กสีขาวออกจากพอร์ตที่มีป้าย 2-EXT ที่ด้านหลังของอุปกรณ์
- ถอดสายเครื่องตอบรับโทรศัพท์จากช่องเสียบสายโทรศัพท์บนผนัง และเสียบ เข้ากับพอร์ตที่มีป้าย 2-EXT ที่ด้านหลังของอุปกรณ์
  - พมายเหตุ หากท่านไม่ได้เชื่อมต่อเครื่องตอบรับโทรศัพท์ของท่านเข้า กับอุปกรณ์โดยตรง สัญญาณโทรสารจากเครื่องส่งโทรสารอาจถูกบันทึก ลงบนเครื่องตอบรับโทรศัพท์ และท่านอาจไม่สามารถรับโทรสารโดยใช้ อุปกรณ์ของท่านได้
- ในการใช้สายโทรศัพท์ที่มีมาให้ในกล่องพร้อมกับอุปกรณ์ ให้ต่อปลายด้าน หนึ่งเข้ากับช่องเสียบสายโทรศัพท์ที่ผนัง จากนั้นให้ต่อปลายอีกด้านเข้ากับ พอร์ตที่มีป้าย 1-LINE ซึ่งอยู่ทางด้านหลังของอุปกรณ์
  - พิมายเหตุ หากไม่ใช้สายที่ให้มาเพื่อเชื่อมต่อจากช่องเสียบโทรศัพท์บน ผนังเข้ากับอุปกรณ์ ท่านอาจไม่สามารถใช้โทรสารได้ สายโทรศัพท์แบบ พิเศษนี้แตกต่างจากสายโทรศัพท์ที่ท่านอาจมีอยู่ในบ้านหรือสำนักงาน

- 4. (เลือกได้) หากเครื่องตอบรับไม่มีโทรศัพท์ในตัว เพื่อความสะดวก ท่านควร จะต่อเครื่องโทรศัพท์กับเครื่องตอบรับโดยต่อที่พอร์ท "OUT"
  - พมายเหตุ หากไม่สามารถต่อสายนอกเนื่องจากการใช้เครื่องตอบรับ โทรศัพท์อัตโนมัติ ท่านสามารถซื้อและใช้ตัวแยกคู่ขนาน (หรือที่เรียกว่า ตัวต่อพ่วง) เพื่อต่อทั้งสายเครื่องตอบรับอัตโนมัติและโทรศัพท์เข้ากับ อุปกรณ์ ท่านสามารถใช้สายโทรศัพท์ทั่วไปสำหรับการเชื่อมต่อในส่วนนี้
- 5. เปิดใช้งานการตั้งค่า Auto Answer (ตอบรับอัตโนมัติ)
- 6. กำหนดให้เครื่องตอบรับรับสายหลังจากเสียงเรียกเข้าดังขึ้นสองถึงสามครั้ง
- เปลี่ยนการตั้งค่า Rings to Answer (เสียงเรียกเข้า) ที่อุปกรณ์เป็น จำนวนเสียงเรียกเข้าสูงสุดที่อุปกรณ์ของท่านจะสามารถรองรับได้ (จำนวน ครั้งของเสียงเรียกเข้าสูงสุดจะแตกต่างกันไปตามประเทศ/พื้นที่)
- 8. รันการทดสอบโทรสาร

เมื่อโทรศัพท์ดังขึ้น เครื่องตอบรับโทรศัพท์จะรับสายหลังจากเสียงเรียกเข้าดังขึ้น ตามจำนวนที่กำหนด และจะส่งเสียงคำทักทายที่บันทึกไว้ อุปกรณ์จะเฝ้าสังเกต การโทรในระหว่างเวลานี้ พร้อมกับ "การฟัง" เสียงโทรสาร หากตรวจพบเสียง โทรสารเข้ามา อุปกรณ์จะส่งสัญญาณรับโทรสารและจะรับโทรสาร หากไม่มี เสียงโทรสาร อุปกรณ์จะตรวจสอบสายสัญญาณและเครื่องตอบรับของท่านจะ สามารถบันทึกข้อความเสียงได้

## กรณี J: สายสนทนา/สายโทรสารที่ใช้ร่วมกับโมเด็มของคอมพิวเตอร์และเครื่อง ตอบรับโทรศัพท์

หากท่านรับทั้งสายสนทนาและสายโทรสารจากหมายเลขโทรศัพท์เดียวกันและ เชื่อมต่อโมเด็ม PC และเครื่องตอบรับโทรศัพท์เข้ากับสายโทรศัพท์นี้ด้วย ให้ตั้ง ค่าอุปกรณ์ตามที่อธิบายไว้ในส่วนนี้

- พมายเหตุ เนื่องจากโมเด็ม dial-up ของคอมพิวเตอร์ใช้สายโทรศัพท์ร่วม กันกับอุปกรณ์ ท่านจะไม่สามารถใช้โมเด็มคอมพิวเตอร์และอุปกรณ์ในเวลา เดียวกันได้ ตัวอย่างเช่น ท่านไม่สามารถใช้อุปกรณ์เพื่อรับส่งโทรสารขณะที่ ท่านกำลังใช้โมเด็ม dial-up ของคอมพิวเตอร์เพื่อส่งอีเมล์หรือเข้าใช้งานอิน เทอร์เน็ต
- <u>สายสนทนา/สายโทรสารที่ใช้ร่วมกับโมเด็ม dial-up ของคอมพิวเตอร์และ</u> เครื่องตอบรับ
- <u>สายโทรสาร/สายสนทนาที่ใช้ร่วมกับโมเด็ม DSL/ADSL ของคอมพิวเตอร์</u> และเครื่องตอบรับ

### สายสนทนา/สายโทรสารที่ใช้ร่วมกับโมเด็ม dial-up ของคอมพิวเตอร์และ เครื่องตอบรับ

การตั้งค่าอุปกรณ์กับคอมพิวเตอร์มีสองวิธีที่แตกต่างกัน ขึ้นอยู่กับจำนวนพอร์ต โทรศัพท์บนเครื่องคอมพิวเตอร์ของท่าน ก่อนที่ท่านจะเริ่ม ให้ตรวจสอบว่า คอมพิวเตอร์ของท่านมีพอร์ตโทรศัพท์หนึ่งหรือสองพอร์ต

 หากคอมพิวเตอร์มีพอร์ตโทรศัพท์เพียงพอร์ตเดียว ท่านจะต้องซื้อตัวแยกคู่ ขนาน (หรือตัวต่อพ่วง) ตามที่แสดงในภาพด้านล่าง (ตัวแยกคู่ขนานมี พอร์ต RJ-11 หนึ่งพอร์ตที่ด้านหน้าและอีกสองพอร์ตที่ด้านหลัง อย่าใช้ตัว แยกโทรศัพท์สองสาย ตัวแยกอนุกรม หรือตัวแยกคู่ขนานที่มีพอร์ต RJ-11 สองพอร์ตที่ด้านหน้าและปลั๊กหนึ่งตัวที่ด้านหลัง)

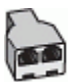

## ภาพ 9-10 ตัวอย่างของตัวแยกคู่ขนาน

หากคอมพิวเตอร์มีพอร์ตโทรศัพท์พอร์ตเดียว ให้ตั้งค่าอุปกรณ์ดังนี้

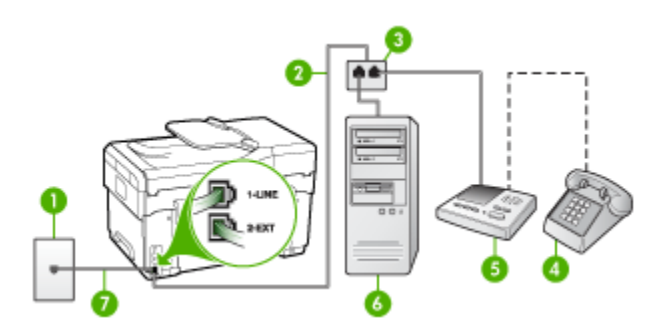

ภาพ 9-11 ภาพด้านหลังของอุปกรณ์

| 1 | ช่องเสียบสายโทรศัพท์ที่ผนัง                                                  |
|---|------------------------------------------------------------------------------|
| 2 | สายโทรศัพท์ที่ต่อเข้ากับตัวแยกสายแบบขนาน                                     |
| 3 | ตัวแยกสายแบบขนาน                                                             |
| 4 | โทรศัพท์ (ทางเลือก)                                                          |
| 5 | เครื่องตอบรับอัตโนมัติ                                                       |
| 6 | ุ ถอมพิวเตอร์พร้อมโมเด็ม                                                     |
| 7 | ใช้สายโทรศัพท์ที่ให้มาในกล่องพร้อมกับอุปกรณ์ เพื่อเชื่อมต่อกับพอร์ต "1-LINE" |

#### การตั้งค่าอุปกรณ์บนสายโทรศัพท์เดียวกันกับคอมพิวเตอร์ที่มีพอร์ตโทรศัพท์ พอร์ตเดียว

- ถอดปลั๊กสีขาวออกจากพอร์ตที่มีป้าย 2-EXT ที่ด้านหลังของอุปกรณ์
- หาสายโทรศัพท์ที่เชื่อมต่อจากด้านหลังของเครื่องคอมพิวเตอร์ของท่าน (โมเด็มคอมพิวเตอร์) ไปยังช่องเสียบสายโทรศัพท์ที่ผนัง ปลดสายดังกล่าว ออกจากช่องเสียบสายโทรศัพท์ที่ผนังและเสียบเข้ากับพอร์ต 2-EXT ที่ด้าน หลังอุปกรณ์
- ถอดสายเครื่องตอบรับโทรศัพท์จากช่องเสียบสายโทรศัพท์บนผนัง และเสียบ เข้ากับพอร์ตที่มีป้าย 2-EXT ที่ด้านหลังของอุปกรณ์
  - พมายเหตุ หากท่านไม่ได้เชื่อมต่อเครื่องตอบรับโทรศัพท์ของท่านเข้า กับอุปกรณ์โดยตรง สัญญาณโทรสารจากเครื่องส่งโทรสารอาจถูกบันทึก ลงบนเครื่องตอบรับโทรศัพท์ และท่านอาจไม่สามารถรับโทรสารโดยใช้ อุปกรณ์ของท่านได้
- 4. ในการใช้สายโทรศัพท์ที่มีมาให้ในกล่องพร้อมกับอุปกรณ์ ให้ต่อปลายด้าน หนึ่งเข้ากับช่องเสียบสายโทรศัพท์ที่ผนัง จากนั้นให้ต่อปลายอีกด้านเข้ากับ พอร์ตที่มีป้าย 1-LINE ซึ่งอยู่ทางด้านหลังของอุปกรณ์
  - หมายเหตุ หากไม่ใช้สายที่ให้มาเพื่อเชื่อมต่อจากช่องเสียบโทรศัพท์บน ผนังเข้ากับอุปกรณ์ ท่านอาจไม่สามารถใช้โทรสารได้ สายโทรศัพท์แบบ พิเศษนี้แตกต่างจากสายโทรศัพท์ที่ท่านอาจมีอยู่ในบ้านหรือสำนักงาน
- (เลือกได้) หากเครื่องตอบรับไม่มีโทรศัพท์ในตัว เพื่อความสะดวก ท่านควร จะต่อเครื่องโทรศัพท์กับเครื่องตอบรับโดยต่อที่พอร์ท "OUT"
  - พมายเหตุ หากไม่สามารถต่อสายนอกเนื่องจากการใช้เครื่องตอบรับ โทรศัพท์อัตโนมัติ ท่านสามารถชื่อและใช้ตัวแยกคู่ขนาน (หรือที่เรียกว่า ตัวต่อพ่วง) เพื่อต่อทั้งสายเครื่องตอบรับอัตโนมัติและโทรศัพท์เข้ากับ อุปกรณ์ ท่านสามารถใช้สายโทรศัพท์ทั่วไปสำหรับการเชื่อมต่อในส่วนนี้
- หากท่านตั้งค่าซอฟต์แวร์โมเด็มให้รับโทรสารเข้าในเครื่องคอมพิวเตอร์โดย อัตโนมัติ ให้ปิดการตั้งค่านั้น
  - พมายเหตุ หากท่านไม่ปิดการตั้งค่าการรับโทรสารอัตโนมัติใน ซอฟต์แวร์โมเด็ม อุปกรณ์จะไม่สามารถรับโทรสารได้
- 7. เปิดใช้งานการตั้งค่า Auto Answer (ตอบรับอัตโนมัติ)
- กำหนดให้เครื่องตอบรับรับสายหลังจากเสียงเรียกเข้าดังขึ้นสองถึงสามครั้ง

- เปลี่ยนการตั้งค่า Rings to Answer (เสียงเรียกเข้า) ที่อุปกรณ์เป็น จำนวนเสียงเรียกเข้าสูงสุดที่อุปกรณ์ของท่านจะสามารถรองรับได้ (จำนวน ครั้งของเสียงเรียกเข้าสูงสุดจะแตกต่างกันไปตามประเทศ/พื้นที่)
- 10. รันการทดสอบโทรสาร
  - หมายเหตุ หากท่านกำลังใช้คอมพิวเตอร์ที่มีพอร์ตโทรศัพท์สองพอร์ต ท่านไม่จำเป็นต้องใช้ตัวแยกสายแบบขนาน ท่านสามารถต่อเครื่องตอบ รับโทรศัพท์เข้ากับพอร์ต "OUT" ด้านหลังของคอมพิวเตอร์ได้

เมื่อโทรศัพท์ดังขึ้น เครื่องตอบรับโทรศัพท์จะรับสายหลังจากเสียงเรียกเข้าดังขึ้น ตามจำนวนที่กำหนด และจะส่งเสียงคำทักทายที่บันทึกไว้ อุปกรณ์จะเฝ้าสังเกต การโทรในระหว่างเวลานี้ พร้อมกับ "การฟัง" เสียงโทรสาร หากตรวจพบเสียง โทรสารเข้ามา อุปกรณ์จะส่งสัญญาณรับโทรสารและจะรับโทรสาร หากไม่มี เสียงโทรสาร อุปกรณ์จะตรวจสอบสายสัญญาณและเครื่องตอบรับของท่านจะ สามารถบันทึกข้อความเสียงได้

#### สายโทรสาร/สายสนทนาที่ใช้ร่วมกับโมเด็ม DSL/ADSL ของคอมพิวเตอร์และ เครื่องตอบรับ

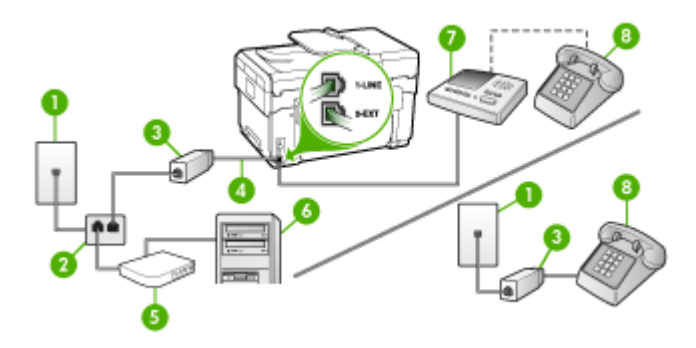

| 1 | ช่องเสียบสายโทรศัพท์ที่ผนัง                                                |
|---|----------------------------------------------------------------------------|
| 2 | ตัวแยกสายแบบขนาน                                                           |
| 3 | ตัวแยกสัญญาณ DSL/ADSL                                                      |
| 4 | สายโทรศัพท์ที่มาพร้อมกับอุปกรณ์ซึ่งต่อกับพอร์ต 1-LINEที่ด้านหลังของอุปกรณ์ |
| 5 | โมเด็ม DSL/ADSL                                                            |
| 6 | Computer (กอมพิวเตอร์)                                                     |
| 7 | เครื่องตอบรับอัตโนมัติ                                                     |
| 8 | โทรศัพท์ (ทางเลือก)                                                        |

พมายเหตุ ท่านจะต้องซื้อตัวแยกแบบขนาน (หรือตัวต่อพ่วง) ตัวแยกคู่ ขนานมีพอร์ต RJ-11 หนึ่งพอร์ตที่ด้านหน้าและอีกสองพอร์ตที่ด้านหลัง อย่า ใช้ตัวแยกโทรศัพท์สองสาย ตัวแยกอนุกรม หรือตัวแยกคู่ขนานที่มีพอร์ต RJ-11 สองพอร์ตที่ด้านหน้าและปลั๊กหนึ่งตัวที่ด้านหลัง

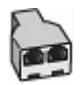

## การตั้งค่าอุปกรณ์ที่มีโมเด็ม DSL/ADSL ของคอมพิวเตอร์

- โปรดขอตัวแยกสัญญาณ DSL/ADSLจากผู้ให้บริการระบบ DSL/ADSL ของท่าน
  - พายเหตุ โทรศัพท์ในส่วนอื่นของที่พักอาศัย/สำนักงานที่ใช้หมายเลข เดียวกับบริการDSL/ADSL จะต้องถูกเชื่อมต่อเข้ากับตัวแยกสัญญาณ DSL/ADSL เพิ่มเติม มิฉะนั้นท่านจะได้ยินเสียงรบกวนในขณะที่กำลัง สนทนา
- การใช้สายโทรศัพท์ที่มาพร้อมกับอุปกรณ์ ให้ต่อปลายสายด้านหนึ่งเข้ากับ ตัวแยกสัญญาณ DSL/ADSL จากนั้น ต่อปลายสายอีกด้านหนึ่งเข้ากับ พอร์ต 1-LINE ด้านหลังของอุปกรณ์
  - พมายเหตุ หากไม่ใช้สายที่ให้มาเพื่อเชื่อมต่อจากตัวแยกสัญญาณ DSL/ ADSL เข้ากับอุปกรณ์ ท่านอาจไม่สามารถใช้โทรสารได้ สายโทรศัพท์ แบบพิเศษนี้แตกต่างจากสายโทรศัพท์ที่ท่านอาจมีอยู่ในบ้านหรือสำนัก งาน
- 3. การเชื่อมต่อตัวแยกสัญญาณ DSL/ADSL เข้ากับตัวแยกสาย
- ถอดสายเครื่องตอบรับโทรศัพท์จากช่องเสียบสายโทรศัพท์บนผนัง และเสียบ เข้ากับพอร์ตที่มีป้าย 2-EXT ที่ด้านหลังของอุปกรณ์
  - พมายเหตุ หากท่านไม่ได้เชื่อมต่อเครื่องตอบรับโทรศัพท์ของท่านเข้า กับอุปกรณ์โดยตรง สัญญาณโทรสารจากเครื่องส่งโทรสารอาจถูกบันทึก ลงบนเครื่องตอบรับโทรศัพท์ และท่านอาจไม่สามารถรับโทรสารโดยใช้ อุปกรณ์ของท่านได้
- 5. การเชื่อมต่อโมเด็ม DSL เข้ากับตัวแยกสายแบบขนาน
- 6. การเชื่อมต่อตัวแยกสายแบบขนานเข้ากับช่องเสียบสายบนผนัง
- 7. กำหนดให้เครื่องตอบรับรับสายหลังจากเสียงเรียกเข้าดังขึ้นสองถึงสามครั้ง

- 8. เปลี่ยนการตั้งค่า Rings to Answer (เสียงเรียกเข้า) ที่อุปกรณ์เป็น จำนวนเสียงเรียกเข้าสูงสุดที่อุปกรณ์ของท่านจะสามารถรองรับได้
  - หมายเหตุ จำนวนครั้งของเสียงเรียกเข้าสูงสุดจะแตกต่างกันไปตาม ประเทศ/พื้นที่

# 9. รันการทดสอบโทรสาร

เมื่อโทรศัพท์ดังขึ้น เครื่องตอบรับโทรศัพท์จะรับสายหลังจากเสียงเรียกเข้าดังขึ้น ตามจำนวนที่กำหนด และจะส่งเสียงคำทักทายที่บันทึกไว้ อุปกรณ์จะเฝ้าสังเกต การโทรในระหว่างเวลานี้ พร้อมกับ "การฟัง" เสียงโทรสาร หากตรวจพบเสียง โทรสารเข้ามา อุปกรณ์จะส่งสัญญาณรับโทรสารและจะรับโทรสาร หากไม่มี เสียงโทรสาร อุปกรณ์จะตรวจสอบสายสัญญาณและเครื่องตอบรับของท่านจะ สามารถบันทึกข้อความเสียงได้

หากท่านใช้สายโทรศัพท์เส้นเดียวกับสำหรับสายสนทนา การรับและส่งโทรสาร และมีโมเด็ม DSL ของคอมพิวเตอร์ ให้ปฏิบัติตามคำแนะนำเหล่านี้เพื่อตั้งค่า โทรสารของท่าน

#### กรณี K: สายสนทนา/สายโทรสารที่ใช้ร่วมกับโมเด็ม dial-up ของคอมพิวเตอร์ และวอยซ์เมล์

หากท่านรับสายสนทนาและสายโทรสารด้วยหมายเลขโทรศัพท์เดียวกัน ใช้ โมเด็ม dial-up ของคอมพิวเตอร์ในสายโทรศัพท์เดียวกันนี้ และสมัครบริการ วอยซ์เมล์ผ่านทางบริษัทโทรศัพท์ ให้ตั้งค่าอุปกรณ์ตามที่ได้อธิบายไว้ในส่วนนี้

หมายเหตุ ท่านจะไม่สามารถรับโทรสารอัตโนมัติได้ หากบริการวอยซ์เมล์ ของท่านใช้หมายเลขโทรศัพท์เดียวกับที่ใช้รับโทรสาร ท่านจะต้องรับโทรสาร ด้วยตนเอง ซึ่งหมายความว่า ท่านต้องเป็นผู้รับโทรสารที่เข้ามา หากท่านต้อง การรับโทรสารอัตโนมัติ โปรดติดต่อบริษัทให้บริการโทรศัพท์ของท่านเพื่อ สมัครใช้บริการเสียงเรียกเข้าเฉพาะ หรือขออีกสายโทรศัพท์แยกต่างหาก สำหรับโทรสาร

เนื่องจากโมเด็ม dial-up ของคอมพิวเตอร์ใช้สายโทรศัพท์ร่วมกันกับอุปกรณ์ ท่านจะไม่สามารถใช้โมเด็มคอมพิวเตอร์และอุปกรณ์ในเวลาเดียวกันได้ ตัวอย่างเช่น ท่านไม่สามารถใช้อุปกรณ์เพื่อรับส่งโทรสารหากท่านกำลังใช้ โมเด็ม dial-up ของคอมพิวเตอร์เพื่อส่งอีเมล์หรือเข้าใช้งานอินเทอร์เน็ต

การตั้งค่าอุปกรณ์กับคอมพิวเตอร์มีสองวิธีที่แตกต่างกัน ขึ้นอยู่กับจำนวนพอร์ต โทรศัพท์บนเครื่องคอมพิวเตอร์ของท่าน ก่อนที่ท่านจะเริ่ม ให้ตรวจสอบว่า คอมพิวเตอร์ของท่านมีพอร์ตโทรศัพท์หนึ่งหรือสองพอร์ต

 หากคอมพิวเตอร์มีพอร์ตโทรศัพท์เพียงพอร์ตเดียว ท่านจะต้องซื้อตัวแยกคู่ ขนาน (หรือตัวต่อพ่วง) ตามที่แสดงในภาพด้านล่าง (ตัวแยกคู่ขนานมี พอร์ต RJ-11 หนึ่งพอร์ตที่ด้านหน้าและอีกสองพอร์ตที่ด้านหลัง อย่าใช้ตัว แยกโทรศัพท์สองสาย ตัวแยกอนุกรม หรือตัวแยกคู่ขนานที่มีพอร์ต RJ-11 สองพอร์ตที่ด้านหน้าและปลั๊กหนึ่งตัวที่ด้านหลัง)

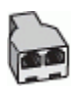

#### ภาพ 9-12 ตัวอย่างของตัวแยกคู่ขนาน

หากคอมพิวเตอร์มีพอร์ตโทรศัพท์สองพอร์ตอยู่แล้ว ให้ตั้งค่าอุปกรณ์ดังนี้

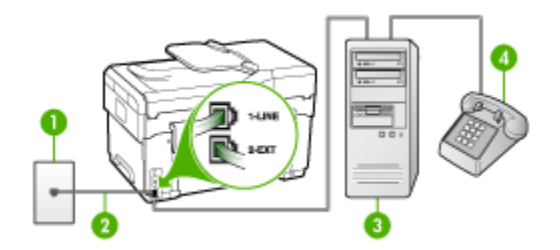

ภาพ 9-13 ภาพด้านหลังของอุปกรณ์

| 1 | ช่องเสียบลายโทรศัพท์ที่ผนัง                                               |
|---|---------------------------------------------------------------------------|
| 2 | ใช้สายโทรศัพท์ที่ให้มาในกล่องพร้อมกับอุปกรณ์ เพื่อเชื่อมต่อกับพอร์ต1-LINE |
| 3 | ุ กอมพิวเตอร์พร้อมโมเด็ม                                                  |
| 4 | โทรศัพท์                                                                  |

#### การตั้งค่าอุปกรณ์บนสายโทรศัพท์เดียวกันกับคอมพิวเตอร์ที่มีพอร์ตโทรศัพท์ สองพอร์ต

- 1. ถอดปลั๊กสีขาวออกจากพอร์ตที่มีป้าย 2-EXT ที่ด้านหลังของอุปกรณ์
- หาสายโทรศัพท์ที่เชื่อมต่อจากด้านหลังของเครื่องคอมพิวเตอร์ของท่าน (โมเด็มคอมพิวเตอร์) ไปยังช่องเสียบสายโทรศัพท์ที่ผนัง ปลดสายดังกล่าว ออกจากช่องเสียบสายโทรศัพท์ที่ผนังและเสียบเข้ากับพอร์ต 2-EXT ที่ด้าน หลังอุปกรณ์
- เชื่อมต่อโทรศัพท์กับพอร์ต "ออก" ที่ด้านหลังของโมเด็ม dial-up ของ คอมพิวเตอร์

- ในการใช้สายโทรศัพท์ที่มีมาให้ในกล่องพร้อมกับอุปกรณ์ ให้ต่อปลายด้าน หนึ่งเข้ากับช่องเสียบสายโทรศัพท์ที่ผนัง จากนั้นให้ต่อปลายอีกด้านเข้ากับ พอร์ตที่มีป้าย 1-LINE ซึ่งอยู่ทางด้านหลังของอุปกรณ์
  - หมายเหตุ หากไม่ใช้สายที่ให้มาเพื่อเชื่อมต่อจากช่องเสียบโทรศัพท์บน ผนังเข้ากับอุปกรณ์ ท่านอาจไม่สามารถใช้โทรสารได้ สายโทรศัพท์แบบ พิเศษนี้แตกต่างจากสายโทรศัพท์ที่ท่านอาจมีอยู่ในบ้านหรือสำนักงาน
- 5. หากท่านตั้งค่าซอฟต์แวร์โมเด็มให้รับโทรสารเข้าในเครื่องคอมพิวเตอร์โดย อัตโนมัติ ให้ปิดการตั้งค่านั้น
  - หมายเหตุ หากท่านไม่ปิดการตั้งค่าการรับโทรสารอัตโนมัติใน ซอฟต์แวร์โมเด็ม อุปกรณ์จะไม่สามารถรับโทรสารได้
- 6. ปิดการตั้งค่า Auto Answer (ตอบรับอัตโนมัติ)
- 7. รันการทดสอบโทรสาร

ท่านต้องพร้อมที่จะรับสายโทรสารที่เข้ามา มิฉะนั้น อุปกรณ์จะไม่สามารถรับ โทรสารได้

# การติดตั้งโทรสารแบบอนุกรม

หากต้องการข้อมูลเพิ่มเติมเกี่ยวกับการตั้งค่าอุปกรณ์สำหรับการรับและส่งโทร สารโดยการใช้ระบบโทรศัพท์แบบอนุกรม โปรดดูที่เว็บไซต์การกำหนดค่าโทร สารสำหรับประเทศ/พื้นที่ของท่าน

| ออสเตรีย                  | www.hp.com/at/faxconfig    |
|---------------------------|----------------------------|
| เยอรมัน                   | www.hp.com/de/faxconfig    |
| สวิตเซอร์แลนด์ (ฝรั่งเศส) | www.hp.com/ch/fr/faxconfig |
| สวิตเซอร์แลนด์ (เยอรมัน)  | www.hp.com/ch/de/faxconfig |
| สหราชอาณาจักร             | www.hp.com/uk/faxconfig    |
| ฟินแลนด์                  | www.hp.fi/faxconfig        |
| เดนมาร์ก                  | www.hp.dk/faxconfig        |
| สวีเดน                    | www.hp.se/faxconfig        |
| นอร์เวย์                  | www.hp.no/faxconfig        |
|                           | www.hp.nl/faxconfig        |
| เบลเยียม (ดัตช์)          | www.hp.be/nl/faxconfig     |
| เบลเยียม (ฝรั่งเศส)       | www.hp.be/fr/faxconfig     |
| โปรตุเกส                  | www.hp.pt/faxconfig        |

| (ทาตอ)    |                         |  |
|-----------|-------------------------|--|
| สเปน      | www.hp.es/faxconfig     |  |
| ฝรั่งเคล  | www.hp.com/fr/faxconfig |  |
| ไอร์แลนด์ | www.hp.com/ie/faxconfig |  |
| อิตาลี    | www.hp.com/it/faxconfig |  |

# การกำหนดค่าอุปกรณ์ (Windows)

ท่านสามารถเชื่อมต่ออุปกรณ์เข้ากับคอมพิวเตอร์โดยตรง หรือท่านสามารถใช้ อุปกรณ์ร่วมกับผู้ใช้คนอื่นๆ บนเครือข่ายก็ได้

พมายเหตุ ต้องติดตั้ง Microsoft Internet Explorer 6.0 บนระบบ กอมพิวเตอร์จึงจะรันโปรแกรมการติดตั้งนี้ได้

นอกจากนี้ ท่านจะต้องมีสิทธิของผู้ดูแลระบบจึงจะสามารถติดตั้งไดรเวอร์ เครื่องพิมพ์บนระบบ Windows 2000, Windows XP หรือ Windows Server 2003 ได้

เมื่อติดตั้งอุปกรณ์ของ HP ขอแนะนำให้ท่านเชื่อมต่ออุปกรณ์หลังจากติดตั้ง ซอฟต์แวร์เสร็จแล้ว เนื่องจากโปรแกรมติดตั้งได้ถูกออกแบบมาเพื่อให้ท่านมี ประสบการณ์ในการติดตั้งที่ง่ายดายที่สุด อย่างไรก็ตาม หากท่านเชื่อมต่อสาย เคเบิลไว้ก่อนแล้ว โปรดดูที่ <u>การเชื่อมต่ออุปกรณ์ก่อนที่จะติดตั้งซอฟต์แวร์</u>

# การเชื่อมต่อโดยตรง

ท่านสามารถเชื่อมต่ออุปกรณ์เข้ากับคอมพิวเตอร์โดยตรงโดยใช้สายเคเบิล USB

พมายเหตุ หากท่านติดตั้งซอฟต์แวร์ของอุปกรณ์และเชื่อมต่ออุปกรณ์เข้ากับ คอมพิวเตอร์ที่ใช้ระบบปฏิบัติการ Windows ท่านจะสามารถเชื่อมต่อ อุปกรณ์อื่นๆ เข้ากับคอมพิวเตอร์เครื่องเดียวกันโดยใช้สายเคเบิล USB ได้ โดยไม่ต้องติดตั้งซอฟต์แวร์ซ้ำอีก

เมื่อติดตั้งอุปกรณ์ของ HP ขอแนะนำให้ท่านเชื่อมต่ออุปกรณ์หลังจากติดตั้ง ซอฟต์แวร์เสร็จแล้ว เนื่องจากโปรแกรมติดตั้งได้ถูกออกแบบมาเพื่อให้ท่านมี ประสบการณ์ในการติดตั้งที่ง่ายดายที่สุด อย่างไรก็ตาม หากท่านเชื่อมต่อสาย เคเบิลไว้ก่อนแล้ว โปรดดูที่ <u>การเชื่อมต่ออุปกรณ์ก่อนที่จะติดตั้งซอฟต์แวร์</u>

## การติดตั้งซอฟต์แวร์ก่อนที่จะเชื่อมต่ออุปกรณ์ (แนะนำ)

- ปิดแอปพลิเคชันทั้งหมดที่ใช้งานอยู่
- ใส่แผ่นซีดีเริ่มต้นการใช้งานลงในไดร์ฟซีดี เมนูของซีดีจะรันโดยอัตโนมัติ หากเมนูของซีดีไม่รันโดยอัตโนมัติ ให้ดับเบิลคลิกที่ไอคอนการติดตั้งใน แผ่นซีดีเริ่มต้นการใช้งาน..

.....

- จากเมนูของซีดีให้คลิกที่ Install (ติดตั้ง) และปฏิบัติตามคำแนะนำบนหน้า จอ
- เมื่อมีข้อความแจ้ง ให้เปิดอุปกรณ์แล้วเชื่อมต่อเข้ากับคอมพิวเตอร์โดยใช้ สายเคเบิล USB ตัวช่วย Found New Hardware (พบฮาร์ดแวร์ใหม่) จะปรากฏขึ้นบนหน้าจอคอมพิวเตอร์ และไอคอนอุปกรณ์จะถูกสร้างขึ้นใน โฟลเดอร์ Printers (เครื่องพิมพ์)
- หมายเหตุ ท่านอาจต่อสายเคเบิล USB ในภายหลังเมื่อท่านต้องการใช้ อุปกรณ์

นอกจากนี้ ท่านยังสามารถใช้อุปกรณ์ร่วมกับคอมพิวเตอร์เครื่องอื่นๆ โดยใช้ ระบบเครือข่ายรูปแบบง่ายๆ ที่เรียกว่าเครือข่ายสำหรับใช้ร่วมกันเฉพาะที่ หากต้องการข้อมูลเพิ่มเติม โปรดดูที่ <u>การใช้อุปกรณ์ร่วมกันบนเครือข่าย</u> <u>สำหรับใช้ร่วมกันเฉพาะที่</u>

## การเชื่อมต่ออุปกรณ์ก่อนที่จะติดตั้งซอฟต์แวร์

หากท่านเชื่อมต่ออุปกรณ์เข้ากับคอมพิวเตอร์ก่อนจะติดตั้งซอฟต์แวร์ของ อุปกรณ์ ตัวช่วย Found New Hardware (พบฮาร์ดแวร์ใหม่) จะปรากฏขึ้น บนหน้าจอคอมพิวเตอร์

- หมายเหตุ หากท่านเปิดอุปกรณ์แล้ว อย่าเพิ่งปิดหรือถอดสายเคเบิลจาก อุปกรณ์ในระหว่างที่โปรแกรมติดตั้งกำลังทำงาน มิฉะนั้น โปรแกรมติดตั้งจะ ทำงานไม่สำเร็จ
- ในกรอบโต้ตอบ Found New Hardware (พบฮาร์ดแวร์ใหม่) ที่แสดง วิธีค้นหาไดรเวอร์เครื่องพิมพ์ ให้เลือกตัวเลือก Advanced (ขั้นสูง) แล้วคลิ กที่ Next (ถัดไป)

หมายเหตุ อย่าให้ตัวช่วย Found New Hardware (พบฮาร์ดแวร์ ใหม่) ก้นหาไดรเวอร์เครื่องพิมพ์โดยอัตโนมัติ

- ทำเครื่องหมายลงในกล่องตัวเลือกเพื่อระบุที่อยู่ของไดรเวอร์ และตรวจสอบ ให้แน่ใจว่าไม่มีเครื่องหมายเลือกในกล่องตัวเลือกอื่นๆ
- ใส่แผ่นซีดีเริ่มต้นการใช้งานลงในไดร์ฟซีดี หากเมนูของแผ่นซีดีปรากฏขึ้น ให้ปิดไป
- เรียกดูเพื่อค้นหาไดเรกทอรี่รากบนแผ่นซีดีเริ่มต้นการใช้งาน (ตัวอย่างเช่น D) แล้วคลิกที่ OK (ตกลง)
- 5. คลิกที่ Next (ถัดไป) แล้วปฏิบัติตามคำแนะนำบนหน้าจอ

- 6. คลิกที่ Finish (เสร็จสิ้น) เพื่อปิดตัวช่วย Found New Hardware (พบ ฮาร์ดแวร์ใหม่) ตัวช่วยจะเริ่มการทำงานของโปรแกรมติดตั้งโดยอัตโนมัติ (อาจใช้เวลาสักครู่)
- 7. ทำกระบวนการติดตั้งให้เสร็จสมบูรณ์
- พมายเหตุ นอกจากนี้ ท่านยังสามารถใช้อุปกรณ์ร่วมกับคอมพิวเตอร์เครื่อง อื่นๆ โดยใช้ระบบเครือข่ายรูปแบบง่ายๆ ที่เรียกว่าเครือข่ายสำหรับใช้ร่วม กันเฉพาะที่ หากต้องการข้อมูลเพิ่มเติม โปรดดูที่ <u>การใช้อุปกรณ์ร่วมกันบน</u> เครือข่ายสำหรับใช้ร่วมกันเฉพาะที่

# การใช้อุปกรณ์ร่วมกันบนเครือข่ายสำหรับใช้ร่วมกันเฉพาะที่

ในเครือข่ายสำหรับใช้ร่วมกันเฉพาะที่ อุปกรณ์จะถูกเชื่อมต่อโดยตรงกับขั้วต่อ USB บนคอมพิวเตอร์ที่เลือก (เรียกว่าเซิร์ฟเวอร์) และจะให้คอมพิวเตอร์อื่นๆ (เครื่องลูกข่าย) เข้าใช้ร่วมกัน

หมายเหตุ เมื่อใช้อุปกรณ์ที่เชื่อมต่อโดยตรงร่วมกัน ควรใช้คอมพิวเตอร์ที่มี ระบบปฏิบัติการใหม่ล่าสุดเป็นเซิร์ฟเวอร์ ตัวอย่างเช่น หากท่านมี คอมพิวเตอร์ที่ใช้ระบบปฏิบัติการ Windows XP กับคอมพิวเตอร์อีกเครื่อง หนึ่งที่ใช้ระบบปฏิบัติการ Windows เวอร์ชันก่อนๆ ให้ใช้คอมพิวเตอร์ที่มี ระบบปฏิบัติการ Windows XP เป็นเซิร์ฟเวอร์

ใช้การกำหนดค่านี้เฉพาะกับกลุ่มเล็กๆ หรือเมื่อปริมาณการใช้งานต่ำเท่านั้น คอมพิวเตอร์ที่เชื่อมต่ออยู่จะช้าลงเมื่อผู้ใช้หลายคนพยายามสั่งพิมพ์ไปยัง อุปกรณ์

มีแต่คุณสมบัติในการพิมพ์เท่านั้นที่จะใช้ร่วมกัน คุณสมบัติในการสแกน ทำ สำเนา และโทรสารจะไม่สามารถใช้ร่วมกันได้

 คลิกที่ Start เลื่อนไปยัง Settings จากนั้น คลิกที่ Printers หรือ Printers and Faxes

- หรือ -

ุคลิกที่ Start คลิกที่ Control Panel และดับเบิลคลิกที่ Printers

- คลิกขวาที่ไอคอนของอุปกรณ์ คลิกที่ Properties (คุณสมบัติ) แล้วจึงคลิ กที่แถบ Sharing (การใช้ร่วมกัน)
- 3. คลิกตัวเลือกเพื่อใช้อุปกรณ์ร่วมกัน แล้วกำหนดชื่อสำหรับใช้ร่วมกัน
- หากต้องการใช้อุปกรณ์ร่วมกับคอมพิวเตอร์ลูกข่ายที่ใช้ Windows เวอร์ชัน อื่นๆ ให้คลิกที่ Additional Drivers (ไดรเวอร์เพิ่มเติม) เพื่อติดตั้งได รเวอร์เหล่านั้นเพื่ออำนวยความสะดวกแก่ผู้ใช้งาน แผ่นซีดีเริ่มต้นการใช้ งานต้องอยู่ในไดร์ฟซีดี

# การเชื่อมต่อเครือข่าย

หากอุปกรณ์สามารถรองรับระบบเครือข่าย ก็จะใช้อุปกรณ์ร่วมกันในสภาพแวด ล้อมแบบเครือข่าย โดยเชื่อมต่อเข้ากับเครือข่ายโดยตรงได้ การเชื่อมต่อแบบนี้ จะมีความสามารถในการจัดการอุปกรณ์โดยใช้เว็บเซิร์ฟเวอร์ในตัวจาก คอมพิวเตอร์บนเครือข่ายเครื่องใดก็ได้

หมายเหตุ ต้องติดตั้ง Microsoft Internet Explorer 6.0 บนระบบ คอมพิวเตอร์จึงจะรันโปรแกรมการติดตั้งนี้ได้

เลือกตัวเลือกการติดตั้งสำหรับประเภทของเครือข่ายที่ท่านมีอยู่:

- เครือข่ายแบบเครื่องลูกข่าย/เซิร์ฟเวอร์: หากเครือข่ายของท่านมี คอมพิวเตอร์ที่จะใช้เป็นเซิร์ฟเวอร์พิมพ์โดยเฉพาะ ให้ติดตั้งซอฟต์แวร์ของ อุปกรณ์บนเซิร์ฟเวอร์นั้นก่อน แล้วจึงติดตั้งซอฟต์แวร์ลงในเครื่องลูกข่ายที่ เหลือ หากต้องการข้อมูลเพิ่มเติม โปรดดูที่ <u>การติดตั้งอุปกรณ์บนเครือข่าย</u> และ <u>การติดตั้งซอฟต์แวร์ของอุปกรณ์บนคอมพิวเตอร์ลูกข่าย</u> หากท่านใช้ วิธีนี้ ท่านจะไม่สามารถใช้คุณสมบัติทั้งหมดของอุปกรณ์ร่วมกันได้ คอมพิวเตอร์เครื่องลูกข่ายจะสามารถสั่งพิมพ์จากอุปกรณ์ได้เพียงอย่างเดียว เท่านั้น
- เครือข่ายแบบ peer-to-peer: หากท่านมีเครือข่ายแบบ peer-to-peer (เครือข่ายที่ไม่มีเซิร์ฟเวอร์พิมพ์โดยเฉพาะ) ให้ติดตั้งซอฟต์แวร์บน คอมพิวเตอร์ที่จะใช้อุปกรณ์ หากต้องการข้อมูลเพิ่มเติม โปรดดูที่ <u>การติดตั้ง</u> อ<u>ุปกรณ์บนเครือข่าย</u>

นอกจากนี้ ท่านยังสามารถเชื่อมต่อไปยังเครื่องพิมพ์เครือข่ายบนเครือข่ายทั้ง สองแบบได้โดยใช้ตัวช่วย **Add Printer (เพิ่มเครื่องพิมพ์)** ใน Windows หากต้องการข้อมูลเพิ่มเติม โปรดดูที่ <u>การติดตั้งเครื่องพิมพ์โดยใช้ Add</u> <u>Printer (เพิ่มเครื่องพิมพ์)</u>

#### การติดตั้งอุปกรณ์บนเครือข่าย

ปฏิบัติตามขั้นตอนต่อไปนี้เพื่อติดตั้งซอฟต์แวร์ของอุปกรณ์ในเครือข่ายลักษณะ ต่างๆ:

ท่านมีเครือข่ายแบบ peer-to-peer (เครือข่ายที่ไม่มีเซิร์ฟเวอร์พิมพ์โดย เฉพาะ)

- ถอดฝาครอบป้องกันออกจากพอร์ตเครือข่ายของอุปกรณ์ แล้วเชื่อมต่อ อุปกรณ์เข้ากับเครือข่าย
- ปิดโปรแกรมไฟร์วอลล์เสริม และโปรแกรมประยุกต์ใดๆ ที่กำลังทำงานอยู่ บนระบบคอมพิวเตอร์ที่กำลังใช้เป็นเซิร์ฟเวอร์พิมพ์

- 3. ใส่แผ่นซีดีเริ่มต้นการใช้งานลงในไดร์ฟซีดี เมนของซีดีจะเริ่มทำงานโดย ้อัตโนมัติ หากเมนของซีดีไม่เริ่มทำงานโดยอัตโ้นมัติ ให้เรียกดูไดร์ฟซีดีของ คอมพิวเตอร์แล้วดับเบิลคลิกที่ Setup.exe
- 4. จากเมนของซีดีให้คลิกที่ Install (ติดตั้ง) และปฏิบัติตามคำแนะนำบนหน้า จอ
- 5. บนหน้าจอ Connection Type (ประเภทการเชื่อมต่อ) ให้เลือก Wired network/Wireless (เครือข่ายแบบใช้สาย/ไร้สาย) จากนั้นคลิก Next (ถัดไป)
- 6. ปฏิบัติตามคำแนะนำที่หน้าจอเพื่อดำเนินการติดตั้งให้เสร็จสิ้น
- 👻 หมายเหตุ หากต้องการใช้อปกรณ์ร่วมกับคอมพิวเตอร์ลกข่ายที่ใช้ Windows โปรดดที่ การติดตั้งซอฟต์แวร์ของอปกรณ์บนคอมพิวเตอร์ลก ข่าย และ การใช้อป่กรณ์ร่วมกันบนเครือข่ายสำหรับใช้ร่วมกันเฉพาะที่

## การติดตั้งซอฟต์แวร์ของอปกรณ์บนคอมพิวเตอร์ลกข่าย

หลังจากติดตั้งไดรเวอร์เครื่องพิมพ์บนคอมพิวเตอร์ที่ใช้เป็นเซิร์ฟเวอร์พิมพ์แล้ว ้จะสามารถใช้งานการพิมพ์ร่วมกันได้ ผ้ใช้ Windows แต่ละคนที่ต้องการใช้ ้อปกรณ์ทางเครือข่ายต้องติดตั้งซอฟต์แวร์บนคอมพิวเตอร์ของตน (เครื่องลก ข่าย)

้คอมพิวเตอร์ฉกข่ายสามารถเชื่อมต่อไปยังอปกรณ์ได้ด้วยวิธีดังต่อไปนี้:

- ในโฟลเดอร์เครื่องพิมพ์ ให้ดับเบิลคลิกที่ไอคอน Add Printer (เพิ่ม **เครื่องพิมพ์)** แล้วปฏิบัติตามคำแนะนำในการติดตั้งเครือข่าย หาก<sup>ั</sup>ต้องการ ข้อมลเพิ่มเติ้ม โปรดิดที่ การติดตั้งเครื่องพิมพ์โดยใช้ Add Printer (เพิ่ม เครื่องพิมพ์)
- ในเครือข่าย ให้เรียกดอปกรณ์แล้วลากไปที่โฟลเดอร์ Printers (เครื่อง พิมพ์) ของท่าน
- ้เพิ่มอปกรณ์เข้าไปแล้วติดตั้งซอฟต์แวร์จากไฟล์ INF บนเครือข่ายของ ท่าน ในแผ่นซีดีเริ่มต้นการใช้งาน ไฟล์ INF จะถูกเก็บไว้ในไดเรกทอรีราก

# การติดตั้งเครื่องพิมพ์โดยใช้ Add Printer (เพิ่มเครื่องพิมพ์)

1. คลิกที่ Start เลื่อนไปยัง Settings จากนั้น คลิกที่ Printers หรือ **Printers and Faxes** - หรือ -

คลิกที่ Start คลิกที่ Control Panel และดับเบิลคลิกที่ Printers

2. ดับเบิลคลิกที่ Add Printer (เพิ่มเครื่องพิมพ์) แล้วคลิกที่ Next (ถัดไป)

- 3. เลือก Network Printer (เครื่องพิมพ์เครือข่าย) หรือ Network Printer Server (เซิร์ฟเวอร์เครื่องพิมพ์เครือข่าย)
- 4. คลิกที่ Next (ถัดไป)
- โปรดปฏิบัติตามวิธีใดวิธีหนึ่งดังต่อไปนี้: พิมพ์พาธเครือข่ายหรือชื่อคิวของอุปกรณ์ที่ใช้ร่วมกัน แล้วคลิกที่ Next (ถัด ไป) คลิกที่ Have Disk (มีดิสก์) เมื่อมีข้อความแจ้งให้เลือกรุ่นของอุปกรณ์ คลิกที่ Next (ถัดไป) แล้วหาตำแหน่งของอุปกรณ์ในรายการเครื่องพิมพ์ที่ ใช้ร่วมกัน
- คลิกที่ Next (ถัดไป) แล้วปฏิบัติตามคำแนะนำบนหน้าจอเพื่อดำเนินการ ติดตั้งให้เสร็จสิ้น

# การกำหนดค่าอุปกรณ์ (Mac OS)

ท่านสามารถใช้อุปกรณ์กับคอมพิวเตอร์ Macintosh เครื่องเดียวโดยใช้สาย เคเบิล USB หรืออาจใช้ร่วมกับผู้ใช้คนอื่นๆ บนเครือข่ายก็ได้ เนื้อหาในส่วนนี้จะกล่าวถึงหัวข้อต่อไปนี้:

- <u>การติดตั้งซอฟต์แวร์สำหรับเครือข่ายหรือการเชื่อมต่อโดยตรง</u>
- <u>การใช้อุปกรณ์ร่วมกันบนเครือข่ายสำหรับใช้ร่วมกันเฉพาะที่</u>

# การติดตั้งซอฟต์แวร์สำหรับเครือข่ายหรือการเชื่อมต่อโดยตรง

- 1. เชื่อมต่ออุปกรณ์เข้ากับคอมพิวเตอร์ของท่านโดยใช้สายเคเบิล USB
- ใส่แผ่นซีดีเริ่มต้นการใช้งานลงในไดร์ฟซีดี ดับเบิลคลิกไอคอนซีดีบน เดสค์ทอป แล้วจึงดับเบิลคลิกที่ไอคอนติดตั้ง นอกจากนี้ ท่านอาจหา โฟลเดอร์ Installer (ตัวติดตั้ง) บนแผ่นซีดีเริ่มต้นการใช้งาน
- คลิกที่ Install Software (ติดตั้งซอฟต์แวร์) แล้วปฏิบัติตามคำแนะนำบน หน้าจอ
- 4. หากจำเป็น ให้ใช้อุปกรณ์ร่วมกับผู้ใช้คอมพิวเตอร์ Macintosh คนอื่นๆ
  - การเชื่อมต่อโดยตรง: ใช้อุปกรณ์ร่วมกับผู้ใช้คอมพิวเตอร์
    Macintosh คนอื่นๆ หากต้องการข้อมูลเพิ่มเติม โปรดดูที่ <u>การใช้</u>
    อุปกรณ์ร่วมกันบนเครือข่ายสำหรับใช้ร่วมกันเฉพาะที่
  - **การเชื่อมต่อเครือข่าย:** ผู้ใช้คอมพิวเตอร์ Macintosh แต่ละรายที่ต้อง การใช้อุปกรณ์บนเครือข่ายจะต้องติดตั้งซอฟต์แวร์ของอุปกรณ์บน คอมพิวเตอร์ของตน

# การใช้อุปกรณ์ร่วมกันบนเครือข่ายสำหรับใช้ร่วมกันเฉพาะที่

เมื่อท่านเชื่อมต่ออุปกรณ์โดยตรง ท่านจะสามารถใช้อุปกรณ์ร่วมกับคอมพิวเตอร์ เครื่องอื่นๆ โดยใช้ระบบเครือข่ายรูปแบบง่ายๆ ที่เรียกว่าเครือข่ายสำหรับใช้ร่วม กันเฉพาะที่ ใช้การกำหนดค่านี้เฉพาะกับกลุ่มเล็กๆ หรือเมื่อปริมาณการใช้งาน ต่ำเท่านั้น คอมพิวเตอร์ที่เชื่อมต่ออยู่จะช้าลงเมื่อผู้ใช้หลายคนพยายามสั่งพิมพ์ ไปยังอุปกรณ์

ข้อกำหนดเบื้องต้นสำหรับการใช้งานร่วมกันในสภาพแวดล้อม Mac OS รวม ถึงรายการต่อไปนี้:

- คอมพิวเตอร์ Macintosh จะต้องสื่อสารกันบนเครือข่ายด้วย TCP/IP และ ต้องมี IP แอดเดรสเป็นของตนเอง (ไม่สนับสนุน AppleTalk)
- อุปกรณ์ที่จะใช้ร่วมกันต้องเชื่อมต่อกับพอร์ต USB ในตัวของคอมพิวเตอร์ Macintosh เครื่องแม่ข่าย
- ทั้งคอมพิวเตอร์ Macintosh เครื่องแม่ข่ายและเครื่องลูกข่ายที่จะใช้งาน อุปกรณ์ร่วมกันต้องมีซอฟต์แวร์สำหรับใช้อุปกรณ์ร่วมกันติดตั้งอยู่ และมีได รเวอร์หรือ PPD ของอุปกรณ์ที่ติดตั้งไว้ด้วย (ท่านสามารถรันโปรแกรมติด ตั้งเพื่อติดตั้งซอฟต์แวร์สำหรับใช้ร่วมกันของอุปกรณ์และไฟล์ Help (วิธี ใช้) ที่เกี่ยวข้อง)

หากต้องการข้อมูลเพิ่มเติมเกี่ยวกับการใช้อุปกรณ์ USB ร่วมกัน โปรดดูข้อมูล สนับสนุนจากเว็บไซต์ของ Apple (<u>www.apple.com</u>) หรือ Help (วิธีใช้) ของ Apple Macintosh บนคอมพิวเตอร์

## การใช้อุปกรณ์ร่วมกันระหว่างคอมพิวเตอร์ที่ใช้ Mac OS

- เปิดการใช้เครื่องพิมพ์ร่วมกันบนคอมพิวเตอร์ Macintosh ทั้งหมด (ทั้ง เครื่องแม่ข่ายและเครื่องลูกข่าย) ที่เชื่อมต่อเข้ากับเครื่องพิมพ์ ปฏิบัติตามขั้น ตอนต่อไปนี้ โดยขึ้นอยู่กับเวอร์ชันของระบบปฏิบัติการของท่าน:
  - Mac OS 10.3: เปิด System Preferences (ลักษณะที่ต้องการ ของระบบ) คลิกที่ Print & Fax (พิมพ์และโทรสาร) แล้วทำเครื่อง หมายลงในช่องถัดจาก Share my printers with other computers (ใช้เครื่องพิมพ์ของฉันร่วมกับคอมพิวเตอร์เครื่องอื่น)
  - Mac OS 10.4: เปิด System Preferences (ลักษณะที่ต้องการ ของระบบ) คลิกที่ Print & Fax (พิมพ์และโทรสาร) คลิกที่แถบ Sharing (การใช้งานร่วมกัน) แล้วทำเครื่องหมายลงในช่องถัดจาก Share these printers with other computers (ใช้เครื่อง พิมพ์เหล่านี้ร่วมกับคอมพิวเตอร์เครื่องอื่น) แล้วเลือกเครื่องพิมพ์ที่จะใช้ ร่วมกัน
- หากต้องการพิมพ์จากคอมพิวเตอร์ Macintosh เครื่องอื่น (เครื่องลูกข่าย) ที่ยู่บนเครือข่าย ให้ปฏิบัติตามขั้นตอนต่อไปนี้:
  - คลิกที่ File (ไฟล์) แล้วเลือก Page Setup (ตั้งค่าหน้ากระดาษ) ใน เอกสารที่ท่านต้องการพิมพ์
  - b. ในเมนูดรอปดาวน์ถัดจาก Format for (รูปแบบสำหรับ) ให้เลือก Shared Printers (เครื่องพิมพ์ที่ใช้ร่วมกัน) แล้วเลือกอุปกรณ์ของ ท่าน
  - c. เลือก Paper Size (ขนาดกระดาษ) จากนั้นคลิกที่ OK (ตกลง)
  - d. ในเอกสาร คลิกที่ File (ไฟล์) แล้วเลือก Print (พิมพ์)
  - e. ในเมนูดรอปดาวน์ถัดจาก Printer (เครื่องพิมพ์) เลือก Shared Printers (เครื่องพิมพ์ที่ใช้ร่วมกัน) แล้วเลือกอุปกรณ์ของท่าน
  - f. หากจำเป็น ให้ทำการตั้งค่าเพิ่มเติม แล้วจึงคลิกที่ Print (พิมพ์)

# การตั้งค่าอุปกรณ์สำหรับการสื่อสารแบบไร้สาย (เฉพาะบางรุ่น เท่านั้น)

ท่านอาจตั้งค่าอุปกรณ์สำหรับการสื่อสารแบบไร้สายโดยใช้วิธีใดหนึ่งต่อไปนี้:

| โหมดการสื่อสารแบบไร้สาย                                                                                                    | โครงสร้างพื้นฐาน | Ad hoc (เฉพาะกิจ)* |
|----------------------------------------------------------------------------------------------------|------------------|--------------------|
| แผงควบคุม                                                                                                    | ~                | $\checkmark$       |
| สายเคเบิลเครือข่าย<br>หากต้องการข้อมูลเพิ่มเติม โปรดดูที่ <u>การตั้งค่าอุปกรณ์บนเครือ</u><br>ข่ายแบบไร้สาย (Mac OS) และ <u>การตั้งค่าการสื่อสารแบบไร้</u><br>สายโดยใช้ตัวติดตั้ง (Windows) | ~                | ~                  |
| SecureEasySetup (SES)<br>หากต้องการข้อมูลเพิ่มเติม โปรดดูที่ <u>การตั้งค่าการสื่อสารแบบ</u><br><u>ไร้สายโดยใช้ SecureEasySetup (SES)</u>                                                   | ~                |                    |

\* เครือข่ายเฉพาะกิจจะสามารถตั้งค่าได้โดยใช้ยูทิลิตี้การเชื่อมต่อแบบไร้สายใน แผ่นซีดีเริ่มต้นการใช้งาน

พมายเหตุ หากพบปัญหา โปรดดูที่ <u>การแก้ไขปัญหาเกี่ยวกับการเชื่อมต่อไร้</u> สาย

ในการใช้อุปกรณ์กับการเชื่อมต่อแบบไร้สาย ท่านต้องรันโปรแกรมติดตั้ง จากแผ่นซีดีเริ่มต้นการใช้งานอย่างน้อยครั้งหนึ่ง แล้วสร้างการเชื่อมต่อแบบ ไร้สาย

ตรวจสอบให้แน่ใจว่าอุปกรณ์ไม่ได้เชื่อมต่อกับเครือข่ายโดยใช้สายเคเบิล เครือข่าย

้อุปกรณ์ส่งสัญญาณต้องรองรับ 802.11 ในตัว หรือมีการ์ดแบบไร้สาย 802.11 ติดตั้งอยู่

อุปกรณ์และคอมพิวเตอร์ที่จะใช้งานต้องอยู่บนซับเน็ตเดียวกัน

ก่อนจะติดตั้งซอฟต์แวร์ของอุปกรณ์ ท่านอาจต้องทราบการตั้งค่าเครือข่ายของ ท่าน ขอข้อมูลนี้ได้จากผู้ดูแลระบบของท่าน หรือปฏิบัติตามขั้นตอนต่อไปนี้:

- ดูชื่อเครือข่ายหรือ Service Set Identifier (ตัวบ่งชี้ค่าการบริการ) (SSID) และโหมดการสื่อสาร (โครงสร้างพื้นฐานหรือเฉพาะกิจ) จากยูทิลิตี้ การกำหนดค่าจุดเข้าใช้งานแบบไร้สายของเครือข่าย (WAP) หรือการ์ด เครือข่ายของคอมพิวเตอร์
- ค้นหาประเภทการเข้ารหัสที่เครือข่ายของท่านใช้อยู่ เช่น Wired Equivalent Privacy (WEP)
- ค้นหารหัสผ่านเพื่อรักษาความปลอดภัย หรือคีย์การเข้ารหัสของอุปกรณ์ไร้ สาย

# ทำความเข้าใจการตั้งค่าของเครือข่ายแบบไร้สาย 802.11

# ชื่อเครือข่าย (SSID)

โดยปกติแล้ว อุปกรณ์จะมองหาชื่อเครือข่ายไร้สายหรือ SSID ชื่อ "hpsetup" เครือข่ายของท่านอาจจะมี SSID ที่แตกต่างออกไป

# โหมดการสื่อสาร

ตัวเลือกของโหมดการสื่อสารมีสองแบบ:

- เฉพาะกิจ: บนเครือข่ายเฉพาะกิจ อุปกรณ์จะถูกตั้งไปที่โหมดการสื่อสาร เฉพาะกิจ และสื่อสารโดยตรงกับอุปกรณ์ไร้สายอื่นๆ โดยไม่ใช้ WAP อุปกรณ์ทั้งหมดบนเครือข่ายเฉพาะกิจจะต้อง:
  - เข้ากันได้กับ 802.11
  - มีโหมดการสื่อสารเป็นเฉพาะกิจ
  - มีชื่อเครือข่าย (SSID) เหมือนกัน
  - อยู่บนซับเน็ตและช่องสัญญาณเดียวกัน
  - มีการตั้งค่าการรักษาความปลอดภัย 802.11 เหมือนกัน
- โครงสร้างพื้นฐาน (แนะนำ): บนเครือข่ายโครงสร้างพื้นฐาน อุปกรณ์จะถูก ตั้งเป็นโหมดการสื่อสารแบบโครงสร้างพื้นฐาน และสื่อสารกับอุปกรณ์อื่นๆ บนเครือข่าย ไม่ว่าจะเป็นแบบใช้สายหรือไร้สาย ผ่านทาง WAP โดยทั่วไป WAP จะทำหน้าที่เป็นเสมือนเราเตอร์หรือเกตเวย์บนเครือข่ายขนาดเล็ก

# การตั้งค่าการรักษาความปลอดภัย

•

พมายเหตุ หากค้องการข้อมูลเกี่ยวกับการตั้งค่าอุปกรณ์ที่สามารถใช้งานได้ โปรดดูที่ <u>การทำความเข้าใจหน้าการกำหนดค่าเครือข่าย</u>

หากต้องการข้อมูลเพิ่มเติมเกี่ยวกับการรักษาความปลอดภัยของระบบไร้สาย โปรดดูที่ <u>www.weca.net/opensection/pdf/whitepaper\_wi-</u> <u>fi\_security4-29-03.pdf</u>

**การพิสูจน์ตัวตนสำหรับเกรือข่าย:** ค่าเริ่มต้นจากโรงงานของอุปกรณ์คือ "Open" (เปิด) ซึ่งไม่ต้องการการรักษาความปลอดภัยสำหรับพิสูจน์ตัวตน หรือการเข้ารหัส ค่าอื่นๆ ที่เป็นไปได้คือ "OpenThenShared", "Shared" และ "WPA-PSK" (Wi-Fi<sup>®</sup> Protected Access Pre-Shared Key)

WPA เพิ่มระดับการปกป้องข้อมูลที่แพร่ออกอากาศและการควบคุมการเข้า ใช้งานสำหรับเครือข่าย Wi-Fi ที่มีอยู่และที่จะมีในอนาคต ซึ่งวิธีนี้จะช่วย แก้ไขจุดอ่อนที่รู้จักกันของ WEP ซึ่งเป็นกลไกรักษาความปลอดภัยดั้งเดิม ในมาตรฐาน 802.11 ได้ทั้งหมด

WPA2 เป็นยุคที่สองของระบบรักษาความปลอดภัย WPA ซึ่งให้การ รับประกันในระดับสูงต่อผู้ใช้ Wi-Fi ระดับองค์กรธุรกิจและระดับผู้บริโภค ว่าจะมีเฉพาะผู้ใช้ที่ได้รับอนุญาตเท่านั้นที่จะเข้าใช้งานเครือข่ายไร้สายของ พวกเขาได้

- การเข้ารหัสข้อมูล:
  - Wired Equivalent Privacy (WEP) ให้การรักษาความปลอดภัย โดยเข้ารหัสที่ส่งออกไปผ่านคลื่นวิทยุจากอุปกรณ์ไร้สายตัวหนึ่งไปยัง อีกตัวหนึ่ง อุปกรณ์บนเครือข่ายที่ใช้ WEP ได้ จะใช้คีย์รหัสของ WEB เพื่อเข้ารหัสข้อมูล หากเครือข่ายของท่านใช้ WEP ท่านจะต้อง รู้จักคีย์ WEP ที่เครือข่ายนั้นๆ ใช้อยู่
  - WPA ใช้ Temporal Key Integrity Protocol (TKIP) เพื่อการเข้า รหัสและยังใช้งานระบบการพิสุจน์ตัวตนของ 802.1X กับหนึ่งใน ประเภทมาตรฐานของ Extensible Authentication Protocol (EAP) ที่มีให้ใช้ในปัจจุบัน
  - WPA2 ใช้วิธีการเข้ารหัสแบบใหม่ นั่นคือ Advanced Encryption Standard (AES) AES ถูกกำหนดไว้ในโหมด counter cipherblock chaining (CCM) และสนับสนุน Independent Basic Service Set (IBSS) เพื่อเปิดใช้การรักษาความปลอดภัยระหว่าง สถานีงานลูกข่ายที่ทำงานอยู่ในโหมดเฉพาะกิจ

# การตั้งค่าการสื่อสารแบบไร้สายโดยใช้แผงควบคุมที่มีตัวช่วยติดตั้งระบบไร้สาย

ตัวช่วยการติดตั้งแบบไร้สายจะช่วยให้ท่านสามารถติดตั้งและจัดการการเชื่อม ต่อแบบไร้สายกับอุปกรณ์ได้ง่ายขึ้น

- หมายเหตุ ในการใช้วิธีนี้ ท่านต้องติดตั้งเครือข่ายแบบไร้สายและต้องทำ งานอยู่
- ตั้งค่าฮาร์ดแวร์ของอุปกรณ์ (โปรดดูที่คู่มือการเริ่มต้นใช้งานหรือโปสเตอร์ การติดตั้งที่ให้มาพร้อมกับอุปกรณ์ของท่าน)
- 2. จากแผงควบคุม ให้กดปุ่ม Setup (ตั้งค่า)
- 3. กดปุ่มลูกศรเพื่อเลื่อนไปยัง Network (เครือข่าย) แล้วจึงกด OK (ตกลง)
- 4. กดปุ่มลูกศรเพื่อเลื่อนไปยัง Wizard (ตัวช่วย) แล้วจึงกด OK (ตกลง)
- 5. ปฏิบัติตามคำแนะนำที่ปรากฏขึ้นเพื่อดำเนินการตั้งค่าให้เสร็จสิ้น

# การตั้งค่าการสื่อสารแบบไร้สายโดยใช้ตัวติดตั้ง (Windows)

ในการใช้วิธีนี้ ท่านต้องติดตั้งเครือข่ายและต้องทำงานอยู่

- ติดตั้งฮาร์ดแวร์ของอุปกรณ์ (ดูคู่มือเริ่มต้นใช้งาน)
- 2. ถอดฝาครอบป้องกันออกจากพอร์ตเครือข่ายของอุปกรณ์
- 3. ปิดแอปพลิเคชันทั้งหมดที่ใช้งานอยู่บนระบบคอมพิวเตอร์ของท่าน
- ใส่แผ่นซีดีเริ่มต้นการใช้งานลงในไดร์ฟซีดี เมนูของซีดีจะรันโดยอัตโนมัติ หากเมนูของซีดีไม่รันโดยอัตโนมัติ ให้ดับเบิลคลิกที่ไอคอนการติดตั้งใน แผ่นซีดีเริ่มต้นการใช้งาน
- จากเมนูของซีดีให้คลิกที่ Install (ติดตั้ง) และปฏิบัติตามคำแนะนำบนหน้า จอ
- 6. บนหน้าจอ Connection Type (ประเภทการเชื่อมต่อ) ให้เลือก Wireless (ไร้สาย) จากนั้นคลิก Next (ถัดไป)

หมายเหตุ หากไม่พบอุปกรณ์ ท่านสามารถใช้สายเคเบิลเครือข่ายเป็น การชั่วคราวเพื่อติดต่อสื่อสารกับอุปกรณ์และกำหนดค่าระบบไร้สาย  เชื่อมต่ออุปกรณ์เข้ากับเครือข่ายเป็นการชั่วคราวโดยใช้สายเคเบิล อีเทอร์เน็ต

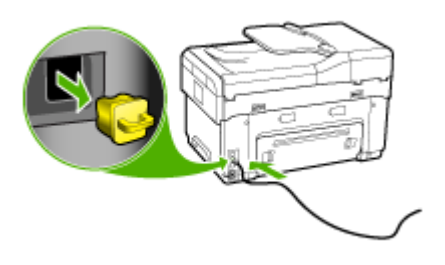

- b. ปฏิบัติตามคำแนะนำบนหน้าจอและถอดสายเคเบิลอีเทอร์เน็ตออกเมื่อ ได้รับข้อความแจ้ง
- บนหน้าจอ Select a Network Name (SSID) (เลือกชื่อเครือข่าย (SSID)) ให้คลิกที่ Select a detected Wireless Network Name (SSID) (เลือกชื่อเครือข่ายแบบไร้สาย (SSID) ที่ตรวจพบ) เพื่อเลือกเครือ ข่ายแบบไร้สาย หรือคลิกที่ Specify a wireless network (ระบุเครือ ข่ายแบบไร้สาย) เพื่อป้อนชื่อเครือข่ายใหม่
- หากท่านเลือกที่จะป้อนชื่อเครือข่ายใหม่ ให้ป้อนโดยใช้แผงควบคุม แล้วจึง กด Done (เสร็จ)
  - พมายเหตุ หากไม่พบ SSID ที่ท่านป้อนเข้าไป ท่านจะได้รับข้อความ แจ้งให้ใส่ข้อมูลการรักษาความปลอดภัย หากเครือข่ายของท่านไม่ได้ใช้ การเข้ารหัส ตัวติดตั้งจะพยายามตรวจสอบ SSID ก่อนดำเนินการต่อ
- หากอุปกรณ์ไม่สามารถเชื่อมต่อไปยังชื่อเครือข่ายนั้นได้ ให้ใส่คีย์ WEP หรือวลีรหัสผ่าน WPA ที่เหมาะสมโดยใช้ปุ่มกดเมื่อได้รับข้อความแจ้ง แล้ว จึงกด Done (เสร็จ)
- 🖹 หมายเหตุ ตรวจสอบให้แน่ใจว่าท่านถอดสายเคเบิลอีเทอร์เน็ตเมื่อเสร็จแล้ว

# การตั้งค่าการสื่อสารแบบไร้สายโดยใช้ SecureEasySetup (SES)

หากเราเตอร์ไร้สายของท่านเข้ากันได้กับ SES โปรดปฏิบัติตามคำแนะนำต่อ ไปนี้เพื่อตั้งค่าโดยใช้ SES
- พมายเหตุ ท่านต้องมีจุดเชื่อมต่อแบบไร้สายที่ใช้ SecureEasySetup จึง จะสามารถใช้วิธีนี้ได้ ตั้งจุดเชื่อมต่อแบบไร้สายของท่านให้เป็นโหมด SecureEasySetup หากต้องการคำแนะนำเพิ่มเติม โปรดดูเอกสารเกี่ยว กับจุดเชื่อมต่อของท่าน
- 1. กดปุ่ม SES บนเราเตอร์ไร้สาย

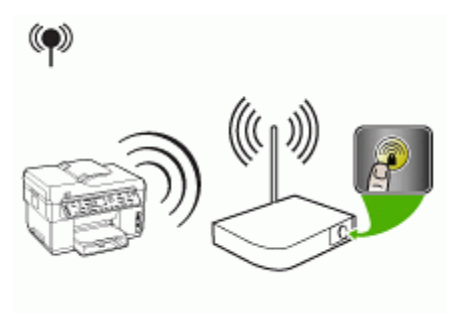

- ภายใน 2 นาที ให้กด Setup (การตั้งค่า) หากอุปกรณ์มีจอแสดงผลแบบ สองบรรทัด ให้เลือก Network (เครือข่าย) เลือก Wireless Setup Wizard (ตัวช่วยติดตั้งระบบไร้สาย) เลือก SecureEasySetup แล้ว ปฏิบัติตามคำแนะนำบนหน้าจอ
- รอประมาณ 2 นาที พิมพ์หน้าการวินิจฉัยการทดสอบด้วยตนเองของ อุปกรณ์ แล้วตรวจสอบว่าการตั้งค่า SES ตรงกับการตั้งค่าระบบไร้สายของ เราเตอร์
  - พมายเหตุ หากการเชื่อมต่อล้มเหลว ท่านอาจต้องรีเซ็ตการตั้งค่าเครือ ข่ายของอุปกรณ์ หรือแก้ไขการตั้งค่าระบบไร้สาย แล้วทำซ้ำขั้นตอน ต่างๆ อีกครั้ง หากต้องการข้อมูลเพิ่มเติม โปรดดูที่ <u>การแก้ไขปัญหาเกี่ยว</u> <u>กับการเชื่อมต่อไร้สาย</u>
- 4. ปิดแอปพลิเคชันทั้งหมดที่ใช้งานอยู่บนระบบคอมพิวเตอร์ของท่าน
- ใส่แผ่นซีดีเริ่มต้นการใช้งานลงในไดร์ฟซีดี เมนูของซีดีจะรันโดยอัตโนมัติ หากเมนูของซีดีไม่รันโดยอัตโนมัติ ให้ดับเบิลคลิกที่ไอคอนการติดตั้งใน แผ่นซีดีเริ่มต้นการใช้งาน
- จากเมนูของซีดีให้คลิกที่ Install (ติดตั้ง) และปฏิบัติตามคำแนะนำบนหน้า จอ
- ที่กรอบโต้ตอบ Connection Type (ประเภทการเชื่อมต่อ) ให้เลือก Wired network/Wireless (เครือข่ายแบบใช้สาย/ไร้สาย) และปฏิบัติ ตามคำแนะนำบนหน้าจอ

# การตั้งค่าอุปกรณ์บนเครือข่ายแบบไร้สาย (Mac OS)

- ติดตั้งฮาร์ดแวร์ของอุปกรณ์ (ดูคู่มือเริ่มต้นใช้งาน)
- 2. ตรวจสอบให้แน่ใจว่าติดตั้งการ์ด AirPort บนคอมพิวเตอร์ของท่าน
- 3. ปิดแอปพลิเคชันทั้งหมดที่ใช้งานอยู่บนระบบคอมพิวเตอร์ของท่าน
- เปิด AirPort Setup Assistant (ตัวช่วยติดตั้ง AirPort) จาก โฟลเดอร์ Utilities (ยูทิลิตี้) หากต้องการทราบรายละเอียดเกี่ยวกับการตั้งค่า บนเครือข่ายแบบไร้สาย โปรดดูเอกสารเกี่ยวกับ AirPort
- สำหรับเครือข่ายเฉพาะกิจ ให้คลิกที่ไอคอน AirPort บนแถบเมนูแล้ว เลือก "hpsetup" ใต้ Computer to Computer Networks (เครือ ข่ายแบบคอมพิวเตอร์ถึงคอมพิวเตอร์) สำหรับเครือข่ายแบบไร้สาย คลิกที่ ไอคอน AirPort แล้วจึงคลิกที่ Other (อื่นๆ) เพื่อเข้าร่วมเครือข่าย
- ใส่แผ่นซีดีเริ่มต้นการใช้งานลงในไดร์ฟซีดี เมนูของซีดีจะรันโดยอัตโนมัติ หากเมนูของซีดีไม่รันโดยอัตโนมัติ ให้ดับเบิลคลิกที่ไอคอนการติดตั้งใน แผ่นซีดีเริ่มต้นการใช้งาน
- จากเมนูของซีดีให้คลิกที่ Install Software (ติดตั้งซอฟต์แวร์) และ ปฏิบัติตามคำแนะนำบนหน้าจอ
- 8. บนหน้าจอ Connection Type (ประเภทการเชื่อมต่อ) ให้เลือกตัวเลือก เครือข่ายแบบไร้สาย จากนั้นคลิกที่ Done (เสร็จ)
- ปฏิบัติตามคำแนะนำบนหน้าจอใน Network Printer Setup Utility (ยู ทิลิตี้การตั้งค่าเครื่องพิมพ์เครือข่าย) ซึ่งจะเริ่มรันโดยอัตโนมัติ เพื่อติดตั้งได รเวอร์เครื่องพิมพ์

# การปิดการสื่อสารแบบไร้สาย

จากแผงควบคุม ให้กด Setup (การตั้งค่า) แล้วเลือก Network Menu (เมนู เครือข่าย) แล้วเลือก Wireless Radio (วิทยุไร้สาย) แล้วจึงเลือก On (เปิด) หรือ Off (ปิด)

### แนวทางการลดสัญญาณรบกวนบนเครือข่ายแบบไร้สาย

ี่ คำแนะนำต่อไปนี้จะช่วยลดโอกาสในการเกิดสัญญาณรบกวนในเครือข่ายแบบ ไร้สาย:

- จัดวางอุปกรณ์ไร้สายให้ห่างจากวัตถุที่เป็นโลหะขนาดใหญ่ เช่น ตู้เก็บไฟล์ และอุปกรณ์แม่เหล็กไฟฟ้าอื่นๆ เช่น เตาไมโครเวฟและโทรศัพท์ไร้สาย เพราะสิ่งเหล่านี้สามารถรบกวนสัญญาณวิทยุได้
- จัดวางอุปกรณ์ไร้สายให้ห่างจากโครงสร้างขนาดใหญ่ที่ก่อด้วยอิฐ และโครง สร้างอาคารอื่นๆ เพราะสิ่งเหล่านี้สามารถดูดซับคลื่นวิทยุและลดกำลังของ สัญญาณลงได้
- สำหรับเครือข่ายโครงสร้างพื้นฐาน ให้วางตำแหน่ง WAP ไว้ตรงกลาง ใน ระยะที่สามารถมองเห็นอุปกรณ์ไร้สายต่างๆ บนเครือข่าย
- พยายามให้อุปกรณ์ไร้สายทั้งหมดอยู่ในระยะทำการซึ่งกันและกัน

# แนวทางเพื่อรับประกันความปลอดภัยของเครือข่ายแบบไร้สาย

- <u>การเพิ่มที่อยู่ฮาร์ดแวร์เข้าใน WAP</u>
- <u>แนวทางอื่นๆ</u>

#### การเพิ่มที่อยู่ฮาร์ดแวร์เข้าใน WAP

การกรอง MAC เป็นคุณสมบัติการรักษาความปลอดภัยซึ่ง WAP จะถูกกำหนด ค่าให้มีรายการที่อยู่ MAC (เรียกอีกอย่างว่า "ที่อยู่ฮาร์ดแวร์") ของอุปกรณ์ที่ได้ รับอนุญาตให้เข้าใช้งานเครือข่ายผ่าน WAP นั้นๆ ได้

หาก WAP ไม่มีที่อยู่ฮาร์ดแวร์ของอุปกรณ์ที่พยายามจะเข้าใช้งานเครือข่าย WAP จะปฏิเสธไม่ให้อุปกรณ์นั้นเข้าใช้งานเครือข่าย

หาก WAP กรองที่อยู่ MAC จะต้องเพิ่มที่อยู่ MAC ของอุปกรณ์เข้าในรายการ ที่อยู่ MAC ที่ยอมรับได้ของ WAP

- 1. พิมพ์หน้าการกำหนดค่าเครือข่าย สำหรับข้อมูลเกี่ยวกับการกำหนดค่าเครือ ข่าย โปรดดู <u>การทำความเข้าใจหน้าการกำหนดค่าเครือข่าย</u>
- เปิดยูทิลิตี้การกำหนดค่าของ WAP แล้วเพิ่มที่อยู่ฮาร์ดแวร์ของอุปกรณ์เข้า ในรายการที่อยู่ MAC ที่ยอมรับได้

#### แนวทางอื่นๆ

เพื่อรักษาความปลอดภัยของเครือข่ายแบบไร้สาย โปรดปฏิบัติตามแนวทางต่อ ไปนี้:

- ใช้รหัสผ่านที่มีตัวอักษรแบบสุ่มอย่างน้อย 20 ตัว ท่านสามารถใช้ตัวอักษร ได้ถึง 63 ตัวในรหัสผ่าน WPA
- หลีกเลี่ยงการใช้คำหรือข้อความสามัญ, ลำดับตัวอักษรที่เดาได้ง่าย (เช่น เลข 1 ทั้งหมด) และข้อมูลส่วนบุคคลต่างๆ เป็นรหัสผ่าน ควรใช้ข้อความสุ่ม ที่ประกอบด้วยตัวอักษรพิมพ์ใหญ่ พิมพ์เล็ก ตัวเลข และอักขระพิเศษ เช่น เครื่องหมายวรรคตอน (หากใช้ได้) เสมอ
- เปลี่ยนรหัสผ่านเป็นระยะๆ
- เปลี่ยนรหัสผ่านที่กำหนดเป็นค่าเริ่มต้นจากผู้ผลิตสำหรับการเข้าใช้งานของ ผู้ดูแลระบบไปยังจุดเข้าใช้งานหรือเราเตอร์ไร้สาย เราเตอร์บางตัวจะให้ ท่านเปลี่ยนชื่อผู้ดูแลระบบด้วย
- วางจุดเข้าใช้งานหรือเราเตอร์ไว้กลางห้อง อย่าให้อยู่ใกล้หน้าต่าง
- หากเป็นไปได้ ให้ปิดการเข้าใช้งานของผู้ดูแลระบบแบบไร้สาย หากทำเช่น นี้ เมื่อท่านต้องการเปลี่ยนการกำหนดค่า ท่านจะต้องเชื่อมต่อไปยังเราเตอร์ โดยใช้การเชื่อมต่ออีเทอร์เน็ตแบบใช้สาย
- หากเป็นไปได้ ให้ปิดการเข้าใช้งานของผู้ดูแลระบบจากระยะไกลผ่านอิน เทอร์เน็ตของเราเตอร์ ท่านสามารถใช้ Remote Desktop เพื่อเชื่อมต่อ แบบเข้ารหัสไปยังคอมพิวเตอร์ที่รันอยู่เบื้องหลังเราเตอร์ของท่าน และ เปลี่ยนการกำหนดค่าจากคอมพิวเตอร์ที่ท่านเข้าใช้งานผ่านอินเทอร์เน็ต
- เพื่อหลีกเลี่ยงการเชื่อมต่อไปยังเครือข่ายแบบไร้สายของผู้อื่นโดยบังเอิญ ให้ ปิดการตั้งค่าการเชื่อมต่ออัตโนมัติไปยังเครือข่ายที่ไม่ต้องการ โดยปกติ ค่า นี้ถูกปิดใน Windows XP

# การตั้งค่าอุปกรณ์สำหรับการสื่อสาร Bluetooth

อะแดปเตอร์เครื่องพิมพ์แบบไร้สาย Bluetooth ของ HP จะให้ท่านสามารถ พิมพ์เอกสารจากอุปกรณ์ Bluetooth ได้โดยไม่ต้องมีการเชื่อมต่อโดยใช้สาย เคเบิล เพียงเสียบอะแดปเตอร์ Bluetooth ของ HP เข้ากับพอร์ต USB ด้าน หน้าและพิมพ์จากอุปกรณ์ Bluetooth เช่น PDA หรือโทรศัพท์เคลื่อนที่ที่มี กล้องถ่ายรูป นอกจากนี้ ท่านยังสามารถใช้เทคโนโลยี Bluetooth เพื่อพิมพ์จาก คอมพิวเตอร์ไปยังอุปกรณ์ได้ด้วย

### การตั้งค่าของอุปกรณ์สำหรับการสื่อสาร Bluetooth จากแผงควบคุม

 เสียบอะแดปเตอร์ Bluetooth ของ HP เข้าในพอร์ต USB ด้านหน้า (ดังที่ แสดงในภาพด้านล่าง)

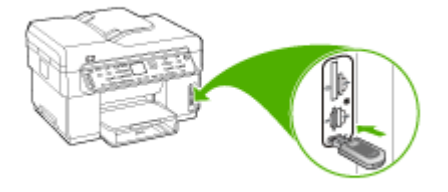

 อุปกรณ์ Bluetooth บางตัวจะแลกเปลี่ยนที่อยู่เมื่ออุปกรณ์ทั้งสองสื่อสารกัน และจะสร้างการเชื่อมต่อ และอุปกรณ์ Bluetooth บางอย่างจะแสดงชื่อของ อุปกรณ์อื่นเมื่อมีการเชื่อมต่อ หากท่านไม่ต้องการให้ชื่อที่กำหนดเป็นค่าเริ่ม ต้นปรากฏขึ้นเป็นชื่อของอุปกรณ์ ท่านสามารถเปลี่ยนชื่ออุปกรณ์ได้ ปฏิบัติดังต่อไปนี้ ตามความเหมาะสม

#### การค้นหาที่อยู่ของอุปกรณ์

- a. กด Setup (การตั้งค่า)
- b. เลือก Bluetooth แล้วจึงเลือก Device Address (ที่อยู่อุปกรณ์) ที่ อยู่อุปกรณ์จะปรากฏขึ้น ซึ่งจะสามารถอ่านได้อย่างเดียว
- c. หากต้องการป้อนที่อยู่เข้าใน all-in-one ให้ปฏิบัติตามคำแนะนำที่ให้ มาพร้อมกับอุปกรณ์ Bluetooth ของท่าน

#### การเปลี่ยนชื่ออุปกรณ์จากชื่อที่กำหนดเป็นค่าเริ่มต้น

- a. กด Setup (การตั้งค่า)
- b. เลือก Bluetooth แล้วเลือก Device Name (ชื่ออุปกรณ์)
  - หมายเหตุ อุปกรณ์จะมาพร้อมกับชื่อที่กำหนดไว้แล้วของ "Officejet L7XXX Series"

- เมื่อท่านป้อนชื่ออุปกรณ์เรียบร้อยแล้ว ให้กด OK (ตกลง)
   ชื่อที่ท่านป้อนจะปรากฏบนอุปกรณ์ Bluetooth ของท่านเมื่อท่านเชื่อม ต่อกับอุปกรณ์เพื่อพิมพ์
- 3. กด OK (ตกลง) เพื่อออกจาก Setup menu (เมนูการตั้งค่า)

# การตั้งค่าอุปกรณ์สำหรับการสื่อสาร Bluetooth ผ่านทางเว็บเซิร์ฟเวอร์ในตัว

▲ เปิดเว็บเซิร์ฟเวอร์ในตัว คลิกที่แถบ Bluetooth ป้อนข้อมูลในฟิลด์ที่จำ เป็นในแต่ละส่วน แล้วจึงคลิกที่ Apply (ใช้)

การเปลี่ยนชื่ออุปกรณ์จากชื่อที่กำหนดเป็นค่าเริ่มต้นผ่านทางเว็บเซิร์ฟเวอร์ใน ตัว

▲ เปิดเว็บเซิร์ฟเวอร์ในตัว คลิกที่แถบ Bluetooth พิมพ์ชื่อใหม่ลงในฟิลด์ Device Name (ชื่ออุปกรณ์) แล้วคลิกที่ Apply (ใช้)

# การเชื่อมต่ออุปกรณ์กับ Bluetooth

การเชื่อมต่อ Bluetooth ทำให้ท่านสามารถเข้าถึงคุณสมบัติการพิมพ์ต่างๆ แบบเดียวกับที่เชื่อมต่อ USB ได้ เช่น ท่านสามารถตรวจสอบสถานะของ อุปกรณ์ รวมทั้งปริมาณหมึกโดยประมาณที่เหลืออยู่ในตลับหมึกพิมพ์ของท่าน ได้

พมายเหตุ ฟังก์ชันการทำงานของซอฟต์แวร์ที่ใช้ได้กับการเชื่อมต่อ Bluetooth มีอย่างเดียวคือการพิมพ์ ท่านจะไม่สามารถใช้การสแกนและการ โทรสารจากซอฟต์แวร์ผ่านการเชื่อมต่อกับ Bluetooth ได้ อย่างไรก็ตาม ฟังก์ชันการทำสำเนาและโทรสารแบบสแตนด์อะโลนยังคงใช้งานได้อยู่

#### การเชื่อมต่ออุปกรณ์กับ Bluetooth บน Windows

ท่านต้องติดตั้ง Windows XP และ Microsoft Bluetooth Protocol Stack หรือ Widcomm/Broadcom Bluetooth Protocol Stack เพื่อเชื่อมต่อเข้า กับอุปกรณ์ ท่านสามารถติดตั้งได้ทั้ง Microsoft Stack และ Widcomm/ Broadcom Stack บนเครื่องคอมพิวเตอร์ แต่จะต้องใช้เพียงตัวใดตัวหนึ่งใน การเชื่อมต่ออุปกรณ์

- Microsoft stack: หากคอมพิวเตอร์ของท่านติดตั้ง Windows XP ที่มี Service Pack 2 แสดงว่าเครื่องคอมพิวเตอร์ของท่านมี Microsoft Bluetooth Protocol Stack Microsoft stack ช่วยให้ท่านสามารถติด ตั้งอะแดปเตอร์ Bluetooth ภายนอกได้โดยอัตโนมัติ หากอะแดปเตอร์ Bluetooth ของท่านสนับสนุน Microsoft stack แต่ไม่มีการติดตั้งโดย อัตโนมัติ แสดงว่าคอมพิวเตอร์ของท่านไม่มี Microsoft stack ตรวจสอบ เอกสารที่มาพร้อมกับอะแดปเตอร์ Bluetooth เพื่อดูว่าอะแดปเตอร์นั้น สนับสนุน Microsoft stack หรือไม่
- Widcomm/Broadcom stack: หากท่านมีเครื่องคอมพิวเตอร์ของ HP ที่มี Bluetooth ในตัว หรือหากท่านติดตั้งอะแดปเตอร์ HP Bluetooth แสดงว่าเครื่องคอมพิวเตอร์ของท่านมี Widcomm/ Broadcom stack หากท่านมีเครื่องคอมพิวเตอร์ของ HP และเสียบ ปลั๊กอะแดปเตอร์ HP Bluetooth อุปกรณ์จะติดตั้งอัตโนมัติโดยใช้ Widcomm/Broadcom stack

#### วิธีการติดตั้งและการพิมพ์โดยใช้ Microsoft stack

พมายเหตุ ตรวจสอบให้แน่ใจว่าท่านได้ติดตั้งซอฟต์แวร์ของอุปกรณ์ลงบน คอมพิวเตอร์แล้ว วัตถุประสงค์ของการติดตั้งซอฟต์แวร์คือเพื่อตรวจสอบให้ แน่ใจว่ามีไดรเวอร์เครื่องพิมพ์สำหรับการเชื่อมต่อ Bluetooth ดังนั้นหาก ท่านติดตั้งซอฟต์แวร์เรียบร้อยแล้ว ท่านก็ไม่จำเป็นต้องติดตั้งใหม่อีก หาก ท่านต้องการใช้ทั้งการเชื่อมต่อ USB และ Bluetooth ไปยังอุปกรณ์ ให้ติด ตั้งการเชื่อมต่อ USB ก่อน หากต้องการข้อมูลเพิ่มเติม โปรดดูที่ <u>การเชื่อม</u> <u>ต่อโดยตรง</u> อย่างไรก็ตาม หากท่านไม่ต้องการเชื่อมต่อ USB ให้เลือก Directly to the computer (ต่อกับคอมพิวเตอร์โดยตรง) ในหน้าจอ Connection Type (ประเภทการเชื่อมต่อ) และในหน้าจอ Connect Your Device Now (เชื่อมต่ออุปกรณ์ของท่านเดียวนี้) ให้เลือกกล่องกา เครื่องหมายที่อยู่หน้า If you are unable to connect your device now... (หากท่านไม่สามารถเชื่อมต่ออุปกรณ์ได้ในตอนนี้...) ที่ด้านล่างของ หน้าจอ

- ต่ออะแดปเตอร์ HP Bluetooth เข้ากับพอร์ต USB ที่ด้านหน้าของ อุปกรณ์
- หากท่านใช้อะแดปเตอร์ Bluetooth ภายนอกกับคอมพิวเตอร์ โปรดตรวจ สอบให้แน่ใจว่าท่านได้เปิดคอมพิวเตอร์และต่ออะแดปเตอร์ Bluetooth? เข้ากับพอร์ต USB ของเครื่องคอมพิวเตอร์แล้ว หากเครื่องคอมพิวเตอร์ ของท่านติดตั้ง Windows XP ที่มี Service Pack 2 ไดรเวอร์ Bluetooth จะถูกติดตั้งโดยอัตโนมัติ หากอุปกรณ์แจ้งเตือนให้ท่านเลือกโป รไฟล์ Bluetooth ให้เลือก HCRP หากเครื่องคอมพิวเตอร์ของท่านมี Bluetooth ในตัว โปรดตรวจสอบให้แน่ ใจว่าท่านได้เปิดเครื่องคอมพิวเตอร์แล้ว
- บนทาสก์บาร์ของ Windows ให้คลิก Start (เริ่มต้น) แล้วคลิก Printers and Faxes (เครื่องพิมพ์และโทรสาร)
- 4. ดับเบิลคลิกที่ไอคอน Add Printer (เพิ่มเครื่องพิมพ์)
- 5. คลิก Next (ถัดไป) แล้วเลือก A Bluetooth Printer (เครื่องพิมพ์ Bluetooth)
- 6. ปฏิบัติตามคำแนะนำที่หน้าจอเพื่อดำเนินการติดตั้งให้เสร็จสิ้น
- 7. สั่งพิมพ์สิ่งที่ต้องการไปยังเครื่องพิมพ์ใดๆ

### การติดตั้งและการพิมพ์โดยใช้ Widcomm/Broadcom stack

- ตรวจสอบให้แน่ใจว่าท่านได้ติดตั้งซอฟต์แวร์ของอุปกรณ์ลงบน คอมพิวเตอร์แล้ว
- 2. ต่ออะแดปเตอร์ HP Bluetooth เข้ากับพอร์ต USB ที่ด้านหน้า
- คลิกไอคอน My Bluetooth Places (ตำแหน่ง Bluetooth ส่วนตัว) บนเดสก์ท็อปหรือในทาสก์บาร์
- 4. คลิก View devices in range (ดูรายชื่ออุปกรณ์)
- หลังจากที่พบอุปกรณ์ที่สามารถใช้ได้แล้ว ให้ดับเบิลคลิกที่ชื่อของอุปกรณ์ เพื่อสิ้นสุดการติดตั้ง
- 6. สั่งพิมพ์สิ่งที่ต้องการไปยังอุปกรณ์

#### การเชื่อมต่ออุปกรณ์กับ Bluetooth บน Mac OS

ท่านสามารถเชื่อมต่ออุปกรณ์เข้ากับอุปกรณ์ Mac ที่มี Bluetooth ในตัว หรือ ท่านสามารถติดตั้งอะแดปเตอร์ Bluetooth ภายนอกได้

# การติดตั้งและการพิมพ์โดยใช้ Bluetooth

- พมายเหตุ ต้องเปิดใช้งาน Mac Bluetooth ใน OS หากต้องการตรวจ สอบ ให้เปิด System Preferences (ลักษณะที่ต้องการของระบบ) คลิ กที่ Network (เครือข่าย) เลือก Network Port Configurations (การ กำหนดค่าพอร์ตเครือข่าย) และตรวจสอบให้แน่ใจว่าทำเครื่องหมายเลือกที่ Bluetooth ไว้
- ตรวจสอบให้แน่ใจว่าท่านได้ติดตั้งซอฟต์แวร์ของอุปกรณ์ลงบน คอมพิวเตอร์แล้ว
- ต่ออะแดปเตอร์ HP Bluetooth เข้ากับพอร์ต USB ที่ด้านหน้าของ อุปกรณ์
- กดปุ่ม Power (เปิด/ปิด) บนแผงควบคุมเพื่อปิดเครื่อง และกดปุ่มเดิมอีก ครั้งเพื่อเปิดเครื่อง
- ต่ออะแดปเตอร์ Bluetooth เข้ากับเครื่องคอมพิวเตอร์ แล้วเปิดเครื่อง ตรวจสอบให้แน่ใจว่าท่านได้ติดตั้งซอฟต์แวร์ที่มาพร้อมกับอะแดปเตอร์ หรือหากเครื่องคอมพิวเตอร์ของท่านมี Bluetooth ในตัว ให้เปิดเครื่อง คอมพิวเตอร์
- 5. เปิด Printer Setup Utility (ยุทิลิตี้การตั้งค่าเครื่องพิมพ์)
- ใน Printer List (รายการเครื่องพิมพ์) ให้คลิกที่ Add (เพิ่ม) คอมพิวเตอร์จะทำการค้นหาอุปกรณ์
- 7. ปฏิบัติตามขั้นตอนต่อไปนี้ โดยขึ้นอยู่กับเวอร์ชันของ Mac OS ของท่าน:
  - ▲ Mac OS 10.3: เลือก Bluetooth จากเมนูแบบดึงลง
  - ▲ Mac OS 10.4: ตรวจสอบให้แน่ใจว่าประเภทการเชื่อมต่อ Bluetooth ถูกเลือกไว้ในแถบ Default Browser (เบราเซอร์ที่ กำหนดเป็นค่าเริ่มต้น)
- 8. เลือก Bluetooth จากเมนูแบบดึงลง เลือก all-in-one แล้วคลิกที่ Add (เพิ่ม)

all-in-one จะถูกเพิ่มเข้าในรายการอุปกรณ์ของท่าน

9. สั่งพิมพ์สิ่งที่ต้องการไปยังอุปกรณ์

ท่านสามารถเปิดใช้งานการตั้งค่าความปลอดภัยของอุปกรณ์ต่อไปนี้ผ่านทางเมนู บนแผงควบคุมหรือเว็บเซิร์ฟเวอร์ในตัวได้:

- ขอการรับรองรหัสผ่านก่อนที่ใครจะสั่งพิมพ์ไปยังอุปกรณ์จากอุปกรณ์ Bluetooth
- ทำให้มองเห็นหรือไม่เห็นอุปกรณ์จากอุปกรณ์ Bluetooth ที่อยู่ภายในขอบ เขต

# ใช้การรับรองรหัสผ่านกับอุปกรณ์ Bluetooth

ท่านสามารถตั้งค่าระดับการรักษาความปลอดภัยของอุปกรณ์เป็น High (สูง) หรือ Low (ต่ำ) อย่างใดอย่างหนึ่งได้

 Low (ต่ำ): อุปกรณ์ไม่ต้องใช้รหัสผ่าน อุปกรณ์ Bluetooth ใดๆ ที่อยู่ภาย ในขอบเขตสามารถสั่งพิมพ์ได้

หมายเหตุ การตั้งค่าความปลอดภัยที่กำหนดเป็นค่าเริ่มต้นคือ Low (ต่ำ) การรักษาความปลอดภัยระดับต่ำไม่ต้องใช้การรับรอง

 High (สูง): อุปกรณ์ต้องใช้รหัสผ่านจากอุปกรณ์ Bluetooth ก่อนจะ อนุญาตให้อุปกรณ์ดังกล่าวส่งงานพิมพ์ไปยังอุปกรณ์ รหัสผ่านต้องมีความ ยาว 1 ถึง 4 อักขระ และสามารถประกอบด้วยตัวเลขได้

หมายเหตุ อุปกรณ์จะจัดส่งมาพร้อมกับรหัสผ่านที่มีการกำหนดไว้ก่อน แล้วซึ่งตั้งไว้เป็น "0000"

การตั้งค่าอุปกรณ์ให้ต้องใช้การรับรองรหัสผ่านผ่านทางแผงควบคุม

- 1. กด Setup (การตั้งค่า)
- 2. เลือก Bluetooth แล้วจึงเลือก Passkey (รหัสผ่าน)
- ใช้แป้นตัวเลขเพื่อใส่รหัสผ่านใหม่
- 4. เมื่อท่านใส่รหัสผ่านเสร็จเรียบร้อยแล้ว ให้กด OK (ตกลง)
- 5. เลือก Security Level (ระดับความปลอดภัย) แล้วจึงเลือก High (สูง)
- กด OK (ตกลง) ความปลอดภัยในระดับสูงจะมีการตรวจสอบพาสคีย์ การรับรองรหัสผ่านจะมีการกำหนดให้กับอุปกรณ์ของท่าน

การตั้งค่าของอุปกรณ์ให้ต้องใช้การรับรองรหัสผ่านผ่านทางเว็บเซิร์ฟเวอร์ในตัว

▲ เปิดเว็บเซิร์ฟเวอร์ในตัว คลิกที่แถบ Bluetooth ป้อนรหัสผ่านใหม่ใน ส่วน Passkey (รหัสผ่าน) คลิกที่ High (สูง) ในส่วน Security Level (ระดับความปลอดภัย) จากนั้นคลิกที่ Apply (ใช้)

# การตั้งค่าให้มองเห็นหรือไม่เห็นอุปกรณ์จากอุปกรณ์ Bluetooth

ท่านสามารถตั้งค่าให้อุปกรณ์ Bluetooth สามารถมองเห็นอุปกรณ์ได้ (สาธารณะ) หรือเป็นมองไม่เห็น (ส่วนตัว)

- Visible (มองเห็นได้): อุปกรณ์ Bluetooth ใดๆ ที่อยู่ภายในขอบเขต สามารถสั่งพิมพ์ไปยังอุปกรณ์ได้
- Not visible (ไม่สามารถมองเห็นได้): เฉพาะอุปกรณ์ Bluetooth ที่จัด เก็บแอดเดรสอุปกรณ์ของ all-in-one เท่านั้นที่สามารถสั่งพิมพ์ได้

พายเหตุ อุปกรณ์จะจัดส่งมาพร้อมกับระดับคุณสมบัติในการเข้าใช้งานที่มี ค่าเริ่มต้นเป็น Visible (มองเห็นได้)

การตั้งค่าของอุปกรณ์ให้เป็นไม่สามารถมองเห็นได้จากแผงควบคุม

- 1. กด Setup (การตั้งค่า) บนแผงควบคุม
- 2. กด Bluetooth จากนั้นกด Visibility (การมองเห็นได้)
- ใช้ปุ่มลูกศรเพื่อเลือก Not Visible (ไม่สามารถมองเห็นได้) แล้วจึงกด OK (ตกลง)

all-in-one ์จะไม่สามารถเข้าใช้งานโดยอุปกรณ์ Bluetooth ที่ไม่มีที่อยู่ อุปกรณ์เก็บไว้

การตั้งค่าของอุปกรณ์ให้เป็นไม่สามารถมองเห็นได้จากเว็บเซิร์ฟเวอร์ในตัว

▲ เปิดเว็บเซิร์ฟเวอร์ในตัว คลิกที่แถบ Bluetooth เลือก Not Visible (ไม่ สามารถมองเห็นได้) ในส่วน Visibility (การมองเห็นได้) แล้วจึงคลิกที่ Apply (ใช้)

#### การรีเซ็ตการตั้งค่า Bluetooth ผ่านทางเว็บเซิร์ฟเวอร์ในตัว

การรีเซ็ตการตั้งค่า Bluetooth ของอุปกรณ์กลับไปเป็นค่าเริ่มต้นจากโรงงาน:

- 1. เปิดเว็บเซิร์ฟเวอร์ในตัว แล้วคลิกที่แถบ Bluetooth
- คลิก Reset Bluetooth (รีเซ็ต Bluetooth) ในส่วน Reset Bluetooth (รีเซ็ต Bluetooth) จากนั้นคลิก Apply (ใช้)

หากการติดตั้งของท่านไม่สมบูรณ์ หรือหากท่านต่อสาย USB เข้ากับเครื่อง คอมพิวเตอร์ก่อนที่หน้าจอการติดตั้งซอฟต์แวร์จะแจ้งเตือน ท่านอาจจำเป็นต้อง ถอนการติดตั้ง แล้วติดตั้งซอฟต์แวร์นั้นใหม่ อย่าเพียงแต่ลบไฟล์โปรแกรม ประยุกต์ของอุปกรณ์ออกจากคอมพิวเตอร์ ตรวจสอบให้แน่ใจว่าได้ลบไฟล์ ต่างๆ ออกอย่างถูกต้องโดยใช้ยูทิลิตี้ถอนการติดตั้งที่มีอยู่เมื่อท่านติดตั้ง ซอฟต์แวร์ที่มาพร้อมกับอุปกรณ์

การถอนการติดตั้งซอฟต์แวร์บนคอมพิวเตอร์ระบบ Windows จะมี 3 วิธี และ การถอนการติดตั้งบนคอมพิวเตอร์ Macintosh จะมีหนึ่งวิธี

# การถอนการติดตั้งจาก Windows, วิธีที่ 1

- ถอดการเชื่อมต่ออุปกรณ์ออกจากคอมพิวเตอร์ อย่าเชื่อมต่ออุปกรณ์เข้ากับ เครื่องคอมพิวเตอร์จนกว่าจะติดตั้งซอฟต์แวร์ใหม่เสร็จสมบูรณ์
- 2. กดปุ่ม Power (เปิด/ปิด) เพื่อปิดอุปกรณ์
- บนทาสก์บาร์ของ Windows ให้คลิกที่ Start (เริ่มต้น) เลือก Programs (โปรแกรม) หรือ All Programs (โปรแกรมทั้งหมด) เลือก HP เลือก Officejet Pro L7XXX Series จากนั้นเลือก Uninstall (ยกเลิกการติดตั้ง)
- 4. ปฏิบัติตามคำสั่งที่ปรากฏบนหน้าจอ
- หากมีข้อความถามว่าต้องการลบไฟล์ที่ใช้ร่วมกันหรือไม่ ให้คลิก No (ไม่) โปรแกรมอื่นๆ ที่ใช้ไฟล์เหล่านี้อาจไม่สามารถทำงานอย่างถูกต้องหากไฟล์ ถูกลบออก
- 6. รีสตาร์ทเครื่องคอมพิวเตอร์
- หากต้องการติดตั้งซอฟต์แวร์ใหม่อีกครั้ง ให้ใส่แผ่นซีดีเริ่มต้นการใช้งาน ของอุปกรณ์เข้าไปในไดร์ฟซีดีรอมของคอมพิวเตอร์ ปฏิบัติตามคำแนะนำ บนหน้าจอ และโปรดดูที่ <u>การติดตั้งซอฟต์แวร์ก่อนที่จะเชื่อมต่ออุปกรณ์</u> (แนะนำ) ด้วย
- หลังจากติดตั้งซอฟต์แวร์แล้ว ให้เชื่อมต่ออุปกรณ์เข้ากับคอมพิวเตอร์ของ ท่าน
- กดปุ่ม Power (เปิด/ปิด) เพื่อเปิดเครื่อง หลังจากเชื่อมต่อและเปิดเครื่อง ท่านอาจต้องรอสักครู่ขณะคอมพิวเตอร์ ดำเนินการให้คุณสมบัติ Plug and Play เสร็จสมบูรณ์
- 10. ปฏิบัติตามคำสั่งที่ปรากฏบนหน้าจอ

เมื่อการติดตั้งซอฟต์แวร์เสร็จสมบูรณ์ ไอคอน HP Digital Imaging Monitor จะปรากฏในซิสเต็มเทรย์ของ Windows

# เมื่อต้องการถอนการติดตั้งจากคอมพิวเตอร์ระบบ Windows ซึ่งเป็นวิธีที่ 2

- หมายเหตุ ใช้วิธีนี้ หาก Uninstall (ถอนการติดตั้ง) ไม่ปรากฏในเมนู Start (เริ่มต้น) ของ Windows
- บนทาสก์บาร์ของ Windows ให้คลิกที่ Start (เริ่มต้น) เลือก Settings (การตั้งค่า) เลือก Control Panel (แผงควบคุม) แล้วคลิกที่ Add/ Remove Programs (เพิ่ม/ลบโปรแกรม)

```
- หรือ -
```

คลิกที่ Start คลิกที่ Control Panel และดับเบิลคลิกที่ Programs and Features

2. เลือก HP Officejet Pro All-in-One Series แล้วจึงคลิกที่ Change/ Remove (เปลี่ยน/ลบ) หรือ Uninstall/Change ( ถอนการติดตั้ง/ เปลี่ยน)

ปฏิบัติตามคำสั่งที่ปรากฏบนหน้าจอ

- 3. ถอดการเชื่อมต่ออุปกรณ์ออกจากคอมพิวเตอร์
- 4. รีสตาร์ทเครื่องคอมพิวเตอร์
  - หมายเหตุ ท่านต้องถอดการเชื่อมต่ออุปกรณ์ก่อนที่จะรีสตาร์ทเครื่อง คอมพิวเตอร์ อย่าเชื่อมต่ออุปกรณ์เข้ากับคอมพิวเตอร์จนกว่าจะติดตั้ง ซอฟต์แวร์ใหม่เสร็จสมบูรณ์
- ใส่แผ่นซีดีเริ่มต้นการใช้งานของอุปกรณ์ลงในไดร์ฟซีดีรอมของ คอมพิวเตอร์ แล้วจึงเริ่มใช้งานโปรแกรม Setup (การติดตั้ง)
- 6. ปฏิบัติตามคำแนะนำบนหน้าจอ และโปรดดูที่ <u>การติดตั้งซอฟต์แวร์ก่อนที่จะ</u> เชื่อมต่ออ<u>ุปกรณ์ (แนะนำ)</u> ด้วย

### เมื่อต้องการถอนการติดตั้งจากคอมพิวเตอร์ระบบ Windows ซึ่งเป็นวิธีที่ 3

- หมายเหตุ ใช้วิธีนี้ หาก Uninstall (ถอนการติดตั้ง) ไม่ปรากฏในเมนู Start (เริ่มต้น) ของ Windows
- ใส่แผ่นซีดีเริ่มต้นการใช้งานของอุปกรณ์ลงในไดร์ฟซีดีรอมของ คอมพิวเตอร์ แล้วจึงเริ่มใช้งานโปรแกรม Setup (การติดตั้ง)
- 2. ถอดการเชื่อมต่ออุปกรณ์ออกจากคอมพิวเตอร์
- 3. เลือก Uninstall (ถอนการติดดั้ง) และทำตามคำสั่งบนหน้าจอ

- พมายเหตุ ท่านต้องถอดการเชื่อมต่ออุปกรณ์ก่อนที่จะรีสตาร์ทเครื่อง คอมพิวเตอร์ อย่าเชื่อมต่ออุปกรณ์เข้ากับคอมพิวเตอร์จนกว่าจะติดตั้ง ซอฟต์แวร์ใหม่เสร็จสมบูรณ์
- 5. เริ่มต้นโปรแกรม Setup (การติดตั้ง) สำหรับอุปกรณ์อีกครั้ง
- 6. เลือก Install (ติดตั้ง)
- ปฏิบัติตามคำแนะนำบนหน้าจอ และโปรดดูที่ <u>การติดตั้งซอฟต์แวร์ก่อนที่จะ</u> เชื่อมต่ออุปกรณ์ (แนะนำ) ด้วย

### การถอนการติดตั้งจากคอมพิวเตอร์ Macintosh

- 1. เข้าใช้ HP Device Manager (ตัวจัดการอุปกรณ์ HP)
- 2. คลิก Information and Settings (ข้อมูลและการตั้งค่า)
- เลือก Uninstall HP AiO Software (ยกเลิกการติดตั้งซอฟต์แวร์ HP AiO) จากเมนูดึงลง ปฏิบัติตามคำสั่งที่ปรากฏบนหน้าจอ
- 4. หลังจากถอนการติดตั้งซอฟต์แวร์แล้ว ให้รีสตาร์ทคอมพิวเตอร์
- หากต้องการติดตั้งซอฟต์แวร์ใหม่ ให้ใส่แผ่นซีดีเริ่มต้นการใช้งานของ อุปกรณ์ลงในไดร์ฟซีดีรอมของคอมพิวเตอร์ของท่าน
- 6. บนหน้าจอเดสก์ท็อป ให้เปิดแผ่นซีดีรอม แล้วดับเบิลคลิกที่ HP All-in-One Installer
- ปฏิบัติตามคำแนะนำบนหน้าจอ และโปรดดูที่ <u>การติดตั้งซอฟต์แวร์ก่อนที่จะ</u> เชื่อมต่ออุปกรณ์ (แนะนำ) ด้วย

# 10 การบำรุงรักษาและการแก้ไขปัญหา

เนื้อหาในส่วนนี้จะกล่าวถึงหัวข้อต่อไปนี้:

- <u>ตลับหมึกพิมพ์ที่สนับสนุน</u>
- <u>การเปลี่ยนตลับหมึกพิมพ์</u>
- <u>การบำรุงรักษาหัวพิมพ์</u>
- <u>การจัดเก็บวัสดุที่ใช้ในการพิมพ์</u>
- <u>การทำความสะอาดอุปกรณ์</u>
- <u>คำแนะนำในการแก้ไขปัญหาและแหล่งข้อมูล</u>
- <u>การแก้ไขปัญหาการพิมพ์</u>
- คุณภาพการพิมพ์ต่ำและงานพิมพ์ไม่เป็นไปตามที่ต้องการ
- <u>การแก้ไขปัญหาเกี่ยวกับการป้อนกระดาษ</u>
- <u>การแก้ไขปัญหาการทำสำเนา</u>
- <u>การแก้ไขปัญหาการสแกน</u>
- <u>การแก้ไขปัญหาโทรสาร</u>
- การแก้ไขปัญหาเกี่ยวกับภาพถ่าย (การ์ดหน่วยความจำ)
- <u>การแก้ไขปัญหาเกี่ยวกับการจัดการอุปกรณ์</u>
- <u>การแก้ไขปัญหาเกี่ยวกับการติดตั้ง</u>
- <u>การนำกระดาษที่ติดขัดออก</u>

# ตลับหมึกพิมพ์ที่สนับสนุน

ตลับหมึกพิมพ์ที่สามารถใช้งานได้อาจแตกต่างกันไปตามแต่ละประเทศ/พื้นที่ ตลับหมึกพิมพ์อาจมีขนาดแตกต่างกัน หากต้องการดูรายการตลับหมึกพิมพ์ที่ อุปกรณ์ของท่านสนับสนุน ให้พิมพ์หน้าการวินิจฉัยการทดสอบด้วยตนเองและ อ่านข้อมูลในสถานะตลับหมึกพิมพ์ [หากต้องการข้อมูลเพิ่มเติม โปรดดูที่ <u>การทำ</u> <u>ความเข้าใจกับหน้าการวินิจฉัยการทดสอบด้วยตนเอง]</u>

ท่านสามารถค้นหาหมายเลขตลับหมึกพิมพ์ได้จากแหล่งข้อมูลต่อไปนี้:

- ที่หน้าการวินิจฉัยการทดสอบด้วยตนเอง (ดู <u>การทำความเข้าใจกับหน้าการ</u> <u>วินิจฉัยการทดสอบด้วยตนเอง</u>)
- ป้ายที่ตลับหมึกพิมพ์ที่ท่านกำลังเปลี่ยน

- Windows: จาก Toolbox (กล่องเครื่องมือ) หากท่านมีการสื่อสารแบบ สองทาง ให้คลิกแถบ Estimated Ink Levels (ระดับหมึกโดย ประมาณ) เลื่อนเพื่อแสดงปุ่ม Cartridge Details (รายละเอียดเกี่ยวกับ ตลับหมึกพิมพ์) จากนั้นจึงคลิกที่ Cartridge Details (รายละเอียดเกี่ยว กับตลับหมึกพิมพ์)
- Mac OS: จาก HP Printer Utility (ยูทิลิติ้เครื่องพิมพ์ HP) คลิกที่ Supply Info (ข้อมูลอุปกรณ์ใช้สิ้นเปลือง) จากหน้าต่าง Information and Support (ข้อมูลและการสนับสนุน) จากนั้น คลิกที่ Retail Supplies Information (ข้อมูลอุปกรณ์ใช้สิ้นเปลืองแบบขายปลีก)
- หมายเหตุ หมึกจากตลับบรรจุหมึกจะถูกใช้ในกระบวนการพิมพ์แตกต่างกัน ไป รวมถึงในกระบวนการเริ่มต้นการทำงาน ซึ่งจะเตรียมอุปกรณ์และตลับ บรรจุหมึกให้พร้อมสำหรับการพิมพ์ และในการดูแลรักษาหัวพิมพ์ ซึ่งจะช่วย ให้หัวฉีดหมึกสะอาดและหมึกไหลอย่างต่อเนื่อง นอกจากนี้ ยังมีหมึกส่วนที่ เหลือค้างอยู่ในตลับบรรจุหมึกหลังจากใช้งานแล้วด้วย หากต้องการข้อมูลเพิ่ม เติม โปรดดูที่ www.hp.com/go/inkusage

# การเปลี่ยนตลับหมึกพิมพ์

ท่านสามารถตรวจสอบระดับหมึกโดยประมาณได้จาก Toolbox (กล่องเครื่อง มือ) (Windows), HP Printer Utility (Mac OS) หรือเว็บเซิร์ฟเวอร์ในตัว หากต้องการข้อมูลเกี่ยวกับการใช้เครื่องมือเหล่านี้ โปรดดูที่ <u>ใช้เครื่องมือจัดการ</u> อ<u>ุปกรณ์</u> ท่านยังสามารถพิมพ์หน้าการวินิจฉัยการทดสอบด้วยตนเองเพื่อดูข้อมูล นี้ได้ด้วย (โปรดดู <u>การทำความเข้าใจกับหน้าการวินิจฉัยการทดสอบด้วยตนเอง</u>)

หมายเหตุ ระดับหมึกที่แสดงจะเป็นปริมาณโดยประมาณ ปริมาณหมึกที่ เหลือจริงอาจแตกต่างไป

หลังจากนำตลับหมึกพิมพ์ออกจากบรรจุภัณฑ์แล้ว ให้ติดตั้งทันที อย่าถอด ตลับหมึกพิมพ์ออกจากอุปกรณ์และทิ้งไว้เป็นเวลานาน

หากต้องการทราบว่าตลับหมึกพิมพ์ใดที่สามารถใช้งานได้กับอุปกรณ์ของ ท่าน โปรดดูที่ <u>อุปกรณ์ใช้สิ้นเปลือง</u>

#### การเปลี่ยนตลับหมึกพิมพ์

1. เปิดฝาครอบตลับหมึกพิมพ์เบาๆ

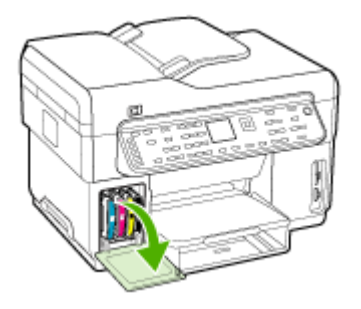

 นำตลับหมึกพิมพ์ที่ต้องการเปลี่ยนออกจากช่องโดยจับด้วยนิ้วหัวแม่มือและ นิ้วชี้ของท่าน และดึงเข้าหาตัวท่าน

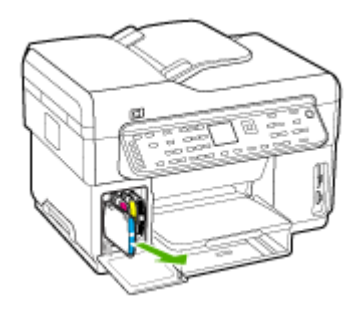

- 3. นำตลับหมึกพิมพ์ใหม่ออกจากบรรจุภัณฑ์
- ปรับตำแหน่งตลับหมึกพิมพ์ให้ตรงกับช่องที่มีรหัสสี และสอดตลับหมึกพิมพ์ เข้าไปในช่อง กดตลับหมึกพิมพ์ลงให้แน่น เพื่อให้แน่ใจว่าอยู่ในตำแหน่งที่ ถูกต้อง
- ปิดฝาครอบตลับหมึกพิมพ์

# การบำรุงรักษาหัวพิมพ์

หากตัวอักษรที่พิมพ์มีลักษณะไม่สมบูรณ์ หรือจุดหรือเส้นหายไปจากงานพิมพ์ แสดงว่าหัวพ่นหมึกอาจอุดตัน และท่านอาจต้องทำความสะอาดหัวพิมพ์ เมื่อคุณภาพของงานพิมพ์แย่ลง ให้ปฏิบัติตามขั้นตอนที่เกี่ยวข้องตามลำดับต่อไป นี้:

- ตรวจสอบสภาพของหัวพิมพ์ หากต้องการข้อมูลเพิ่มเติม โปรดดูที่ <u>การ</u> ตรวจสอบสภาพของหัวพิมพ์
- พิมพ์หน้าการวินิจฉัยคุณภาพการพิมพ์บนกระดาษสีขาวสะอาด ตรวจดู บริเวณอื่นที่มีปัญหา และปฏิบัติตามคำแนะนำ หากต้องการข้อมูลเพิ่มเติม โปรดดูที่ <u>การพิมพ์หน้าการวินิจฉัยคุณภาพการพิมพ์</u>
- ทำความสะอาดหน้าสัมผัสของหัวพิมพ์ด้วยตนเอง หากต้องการข้อมูลเพิ่ม เติม โปรดดูที่ <u>การทำความสะอาดหัวพิมพ์</u>
- หากปัญหายังคงมีอยู่หลังจากที่ทำความสะอาดแล้ว ให้เปลี่ยนหัวพิมพ์ หาก ต้องการข้อมูลเพิ่มเติม โปรดดูที่ <u>การเปลี่ยนหัวพิมพ์</u>
- △ ข้อควรระวัง HP จะไม่รับผิดชอบต่อความเสียหายที่เกิดขึ้นกับอุปกรณ์ซึ่งมี ผลมาจากการปรับแต่งหัวพิมพ์

#### การตรวจสอบสภาพของหัวพิมพ์

ใช้ข้อมูลข้อใดข้อหนึ่งต่อไปนี้ เพื่อพิจารณาว่าควรตรวจสอบสภาพของหัวพิมพ์ หรือไม่ หากสถานะของหัวพิมพ์ไม่ดีหรือแค่พอใช้ ให้ปฏิบัติตามขั้นตอนของ การบำรุงรักษา หรือทำความสะอาด หรือเปลี่ยนหัวพิมพ์

- หน้าการวินิจฉัยการทดสอบด้วยตนเอง: พิมพ์หน้าการวินิจฉัยการทดสอบ ด้วยตนเองลงบนกระดาษสีขาวที่สะอาด และตรวจสอบส่วนที่เกี่ยวกับสภาพ หัวพิมพ์ หากต้องการข้อมูลเพิ่มเติม โปรดดูที่ <u>การทำความเข้าใจกับหน้า</u> <u>การวินิจฉัยการทดสอบด้วยตนเอง</u>
- เว็บเซิร์ฟเวอร์ในตัว: เปิดเว็บเซิร์ฟเวอร์ในตัว หากต้องการข้อมูลเพิ่มเติม โปรดดูที่ <u>การเปิดเว็บเซิร์ฟเวอร์ในตัว</u> คลิกที่แถบ Information (ข้อมูล) แล้วคลิกที่ Ink Supplies (ระดับหมึกพิมพ์) ในหน้าต่างด้านซ้าย
- กล่องเครื่องมือ (Windows): เปิด Toolbox (กล่องเครื่องมือ) หากต้อง การข้อมูลเพิ่มเติม โปรดดูที่ <u>การเปิดกล่องเครื่องมือ</u> คลิกที่แถบ Information (ข้อมูล) แล้วจึงคลิกที่ Printhead Health (สภาพหัว พิมพ์)

#### การพิมพ์หน้าการวินิจฉัยคุณภาพการพิมพ์

ใช้หน้าการวินิจฉัยคุณภาพการพิมพ์เพื่อวินิจฉัยปัญหาที่ส่งผลต่อคุณภาพการ พิมพ์ ซึ่งจะช่วยให้ท่านสามารถตัดสินใจได้ว่าจะเรียกใช้เครื่องมือการดูแลรักษา เพื่อปรับปรุงคุณภาพการพิมพ์งานของท่านหรือไม่ นอกจากนี้ ท่านยังสามารถดู ข้อมูลระดับหมึก และสถานะของหัวพิมพ์ได้ในหน้านี้

- แผงควบคุม: กดปุ่ม Setup (การตั้งค่า) เลือก Print Report (พิมพ์ รายงาน) เลือก Print Quality Page (หน้าวินิจฉัยคุณภาพการพิมพ์) จากนั้นกด OK (ตกลง)
- เว็บเซิร์ฟเวอร์ในตัว: คลิกที่แถบ Settings (การตั้งค่า) คลิกที่ Device Services (บริการอุปกรณ์) ในหน้าต่างด้านซ้าย เลือก Print PQ (print quality) diagnostic page (พิมพ์หน้าการวินิจฉัย PQ (คุณภาพการพิมพ์)) จากเมนูดรอปดาวน์ในส่วนของ Print Quality (คุณภาพการพิมพ์)จากนั้นคลิก Run Diagnostic (รันการวินิจฉัย)
- กล่องเครื่องมือ (Windows): คลิกที่แถบ Services (บริการ) จากนั้น คลิ กที่ Print PQ (print quality) diagnostic page (หน้าการวินิจฉัย PQ (คุณภาพการพิมพ์)) และปฏิบัติตามคำแนะนำบนหน้าจอ
- ยุทิลิตี้เครื่องพิมพ์ HP (Mac OS): คลิกที่ Print PQ Diagnostic
   Page (พิมพ์หน้าการวินิจฉัยคุณภาพการพิมพ์) จากแผง Information and Support (ข้อมูลและการสนับสนุน)

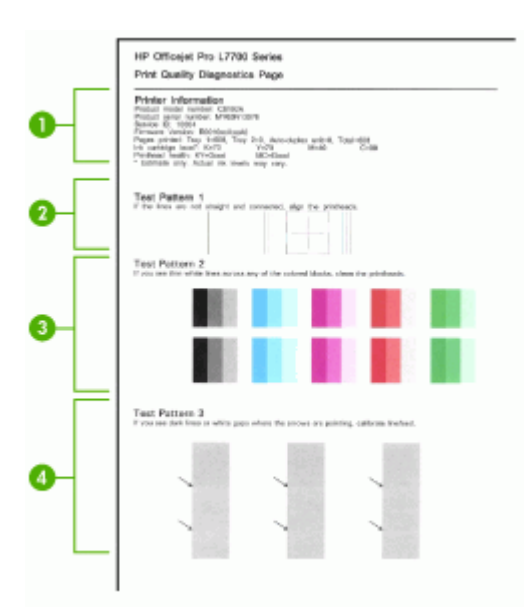

| 1 | <b>ข้อมูลเกี่ยวกับเครื่องพิมพ์:</b> แสดงข้อมูลของอุปกรณ์ (เช่น หมายเลขรุ่นผลิตภัณฑ์ หมายเลขผลิตภัณฑ์ และ<br>หมายเลขรุ่นเฟิร์มแวร์) จำนวนหน้าที่พิมพ์จากถาดรองกระดาษและอุปกรณ์สำหรับการพิมพ์สองด้าน ข้อมูล<br>ระดับหมึก และสถานะของหัวพิมพ์ |
|---|----------------------------------------------------------------------------------------------------|
| 2 | <b>รูปแบบการทดสอบ 1:</b> หากเส้นที่พิมพ์ไม่ตรงและไม่ต่อกัน ให้ปรับตั้งหัวพิมพ์ หากต้องการข้อมูลเพิ่มเติม<br>โปรดดูที่ <u>การปรับตั้งหัวพิมพ์</u>                                                                                           |
| 3 | <b>รูปแบบการทดสอบ 2:</b> หากมีเส้นสีขาวบางๆ ตัดกับบล็อกสี ให้ทำความสะอาดหัวพิมพ์ หากต้องการข้อมูลเพิ่ม<br>เติม โปรดดูที่ <u>การทำความสะอาดหัวพิมพ์</u>                                                                                     |
| 4 | <b>รูปแบบการทดสอบ 3:</b> หากมีเส้นลีเข้มหรือช่องว่างสีขาวตรงบริเวณที่ลูกศรชี้ ให้ปรับเทียบมาตรฐานการขึ้น<br>บรรทัดใหม่ หากต้องการข้อมูลเพิ่มเติม โปรดดุที่ <u>การปรับเทียบมาตรฐานการขึ้นบรรทัดใหม่</u>                                     |

### การปรับตั้งหัวพิมพ์

เมื่อใดก็ตามที่ท่านเปลี่ยนหัวพิมพ์ อุปกรณ์จะปรับตั้งหัวพิมพ์โดยอัตโนมัติเพื่อ ได้คุณภาพการพิมพ์ที่ดีที่สุด อย่างไรก็ตาม หากเอกสารที่ท่านพิมพ์แสดงให้ ทราบว่าหัวพิมพ์ไม่อยู่ในตำแหน่งที่ถูกต้อง ท่านสามารถปรับตั้งหัวพิมพ์ด้วยตน เองได้

- แผงควบคุม: กดปุ่ม Setup (การตั้งค่า) เลือก Tools (เครื่องมือ) เลือก
   Align Printer (ปรับตั้งเครื่องพิมพ์) จากนั้น กด OK (ตกลง) เมื่อปรับตั้ง
   เสร็จ ให้กด OK (ตกลง) เพื่อทำงานต่อ
- เว็บเซิร์ฟเวอร์ในตัว: คลิกที่แถบ Settings (การตั้งค่า) คลิกที่ Device Services (บริการอุปกรณ์) ในหน้าต่างด้านซ้าย เลือก Align printheads (ปรับตั้งหัวพิมพ์) จากรายการดรอปดาวน์ในส่วนของ Print Quality (คุณภาพการพิมพ์) จากนั้น คลิกที่ Run Diagnostic (รันการวินิจฉัย)
- กล่องเครื่องมือ (Windows): คลิกที่แถบ Services (บริการ) จากนั้น คลิ กที่ Align Printheads (ปรับตั้งหัวพิมพ์) แล้วปฏิบัติตามคำแนะนำบน หน้าจอ
- ยูทิลิตี้เครื่องพิมพ์ HP (Mac OS): คลิกที่ Align (ปรับตั้ง) จากแผง Information and Support (ข้อมูลและการสนับสนุน)

### การปรับเทียบมาตรฐานการขึ้นบรรทัดใหม่

- แผงควบคุม: กดปุ่ม Setup (การตั้งค่า) เลือก Print Report (พิมพ์ รายงาน) เลือก Print Quality Page (หน้าวินิจฉัยคุณภาพการพิมพ์) จากนั้นกด OK (ตกลง)
- เว็บเซิร์ฟเวอร์ในตัว: คลิกที่แถบ Settings (การตั้งค่า) คลิกที่ Device Services (บริการอุปกรณ์) ในหน้าต่างด้านซ้าย เลือก Align printheads (ปรับตั้งหัวพิมพ์) จากรายการดรอปดาวน์ในส่วนของ Print Quality (คุณภาพการพิมพ์) จากนั้น คลิกที่ Run Diagnostic (รันการวินิจฉัย)

- กล่องเครื่องมือ (Windows): คลิกที่แถบ Services (บริการ) จากนั้น คลิ กที่ Calibrate Linefeed (ปรับเทียบมาตรฐานการขึ้นบรรทัดใหม่) แล้ว ปฏิบัติตามคำแนะนำบนหน้าจอ
- ยูทิฉิตี้เครื่องพิมพ์ HP (Mac OS): คลิกที่ Calibrate Linefeed (ปรับ เทียบมาตรฐานการขึ้นบรรทัดใหม่) จากแผง Information and Support (ข้อมูลและการสนับสนุน)

#### การทำความสะอาดหัวพิมพ์

หมายเหตุ การทำความสะอาดจะสิ้นเปลืองหมึก ดังนั้น ให้ทำความสะอาดหัว พิมพ์เมื่อจำเป็นเท่านั้น

กระบวนการทำความสะอาดจะใช้เวลา 3.5 นาที อาจจะมีเสียงดังเกิดขึ้นใน ขณะทำความสะอาด

- แผงควบคุม: กดปุ่ม Setup (การตั้งค่า) เลือก Tools (เครื่องมือ) จากนั้น จึงเลือก Clean Printhead (ทำความสะอาดหัวพิมพ์)
- เว็บเซิร์ฟเวอร์ในตัว: คลิกที่แถบ Device Settings (การตั้งค่าอุปกรณ์) คลิกที่ Services (บริการ) ในหน้าต่างด้านซ้าย เลือก Clean printheads (ทำความสะอาดหัวพิมพ์) จากรายการดรอปดาวน์ในส่วน ของ Print Quality (คุณภาพการพิมพ์) จากนั้น คลิกที่ Run Diagnostic (รันการวินิจฉัย)
- กล่องเครื่องมือ (Windows): คลิกที่แถบ Services (บริการ) จากนั้น คลิ กที่ Clean Printheads (ทำความสะอาดหัวพิมพ์) แล้วปฏิบัติตามคำแนะ นำบนหน้าจอ
- ยูทิ<mark>ิลิตี้เครื่องพิมพ์ HP (Mac OS):</mark> คลิกที่ Clean (ทำความสะอาด) จาก แผง Information and Support (ข้อมูลและการสนับสนุน)

#### การทำความสะอาดหน้าสัมผัสของหัวพิมพ์ด้วยตนเอง

หลังจากติดตั้งหัวพิมพ์แล้ว ท่านจะได้รับข้อความจากแผงควบคุมว่าอุปกรณ์จะ ไม่พิมพ์งาน หากท่านได้รับข้อความนี้ ท่านอาจจะต้องทำความสะอาดหน้าสัมผัส ไฟฟ้าของหัวพิมพ์และในอุปกรณ์

△ ข้อควรระวัง ทำความสะอาดหน้าสัมผัสไฟฟ้าหลังจากที่ท่านได้พยายามทำ ความสะอาดหัวพิมพ์แล้วเท่านั้น หน้าสัมผัสไฟฟ้าจะมีด้วยขึ้นส่วน อิเล็กทรอนิกส์ที่ไวต่อการสัมผัสและสามารถชำรุดเสียหายได้ง่าย หากต้อง การข้อมูลเพิ่มเติม โปรดดูที่ <u>การทำความสะอาดหัวพิมพ์</u>

- 1. เปิดฝาด้านบน
- หากแคร่ไม่เลื่อนไปทางด้านซ้ายโดยอัตโนมัติ ให้กดปุ่ม OK (ตกลง) ด้าง ไว้เป็นเวลา 5 วินาที รอให้แคร่หยุดเคลื่อนที่ จากนั้นจึงถอดปลักสายไฟออก จากเครื่องพิมพ์
- ยกสลักหัวพิมพ์ขึ้น

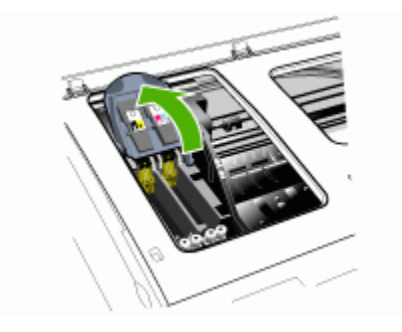

 ยกด้ามจับหัวพิมพ์ (ที่ตรงกับข้อความที่แผงควบคุม) และดึงหัวพิมพ์ออก จากช่องโดยใช้ด้ามจับ

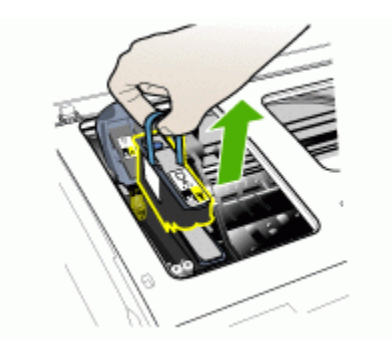

5. ทำความสะอาดด้วยวัสดุที่สะอาด แห้ง อ่อนนุ่ม และไม่มีขน วัสดุที่เหมาะสม สำหรับการทำความสะอาดรวมถึงแผ่นกรองกาแฟ และกระดาษสำหรับทำ ความสะอาดเลนส์แว่นตา

△ ข้อควรระวัง ห้ามใช้น้ำ

6. เช็ดหน้าสัมผัสไฟฟ้าของหัวพิมพ์ แต่อย่าสัมผัสกับหัวพ่นหมึก

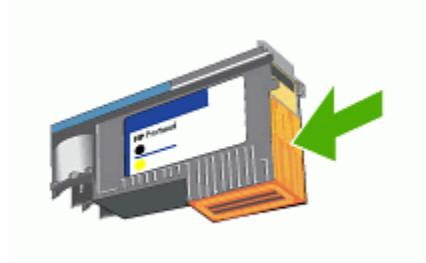

พมายเหตุ หน้าสัมผัสไฟฟ้าจะเป็นสี่เหลี่ยมเล็กๆ สีทองแดง รวมกันเป็น กลุ่มที่ด้านใดด้านหหนึ่งของหัวพิมพ์ หัวพ่นหมึกจะอยู่ที่อีกด้านหนึ่งของหัวพิมพ์ หมึกจะสามารถมองเห็นได้ จากหัวพ่นหมึก

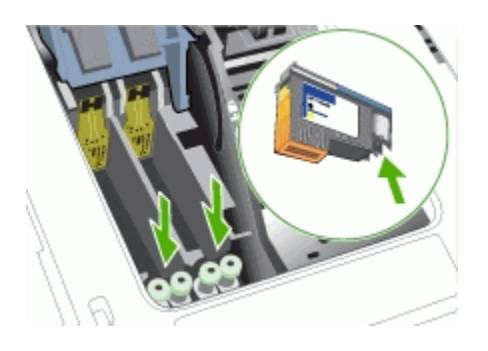

- ชื่อควรระวัง การสัมผัสกับหัวพ่นหมึกจะทำให้หัวพ่นหมึกชำรุดเสียหาย
   ถาวรได้ และหมึกอาจจะเปรอะเปื้อนเสื้อผ้า และไม่สามารถทำความ
   สะอาดได้
- หลังจากทำความสะอาด ให้วางหัวพิมพ์ลงบนกระดาษหรือผ้า ตรวจสอบให้ แน่ใจว่าหัวพ่นหมึกหงายขึ้น และไม่สัมผัสกับกระดาษ

 ทำความสะอาดหน้าสัมผัสไฟฟ้าในช่องหัวพิมพ์ที่ด้านในของอุปกรณ์โดยใช้ ผ้าที่สะอาด แห้ง อ่อนนุ่มและไม่มีขน

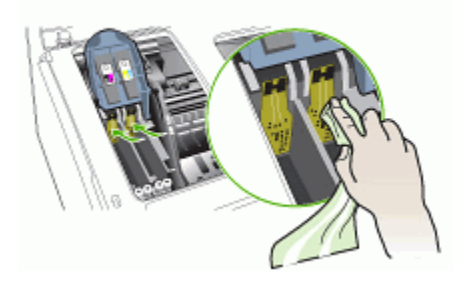

- เสียบสายไฟและเปิดใช้งานอุปกรณ์ แผงควบคุมควรจะแสดงให้ทราบว่าไม่ พบหัวพิมพ์
- วางหัวพิมพ์ลงในช่องที่มีรหัสสีที่ถูกต้อง (ป้ายบนหัวพิมพ์ต้องตรงกับป้ายบน สลักหัวพิมพ์) กดหัวพิมพ์ลงให้แน่น เพื่อให้แน่ใจว่าอยู่ในตำแหน่งที่ถูกต้อง
- 11. ดึงสลักหัวพิมพ์ไปทางด้านหน้าจนสุด จากนั้นกดลงเพื่อให้แน่ใจว่าสลักล็อก เข้าที่อย่างถูกต้อง ท่านอาจจะต้องใช้แรงกดเพื่อให้สลักล็อกเข้าที่
- 12. หากจำเป็น ให้ปฏิบัติตามขั้นตอนข้างต้นซ้ำสำหรับหัวพิมพ์ที่เหลือ
- 13. ปิดฝาครอบด้านบน
- 14. หากแผงควบคุมยังคงแสดงข้อความ ให้ปฏิบัติตามขั้นตอนของการทำความ สะอาดที่อธิบายข้างต้นซ้ำสำหรับหัวพิมพ์ที่ตรงกับข้อความที่ปรากฏ
- หากแผงควบคุมยังคงแสดงข้อความ ให้เปลี่ยนหัวพิมพ์ที่ตรงกับข้อความที่ ปรากฏ
- 16. รอในระหว่างที่อุปกรณ์เริ่มทำงานของหัวพิมพ์และพิมพ์หน้าการปรับตั้ง หากอุปกรณ์ไม่พิมพ์หน้าการปรับตั้ง ให้เริ่มกระบวนการปรับตั้งด้วยตนเอง หากต้องการข้อมูลเพิ่มเติม โปรดดูที่ <u>การปรับตั้งหัวพิมพ์</u>

# การเปลี่ยนหัวพิมพ์

- หมายเหตุ หากต้องการทราบว่าหัวพิมพ์ใดที่สามารถใช้งานได้กับเครื่อง พิมพ์ของท่าน โปรดดูที่ อุปกรณ์ใช้สิ้นเปลือง
- **1**. เปิดฝาด้านบน
- หากแคร่ไม่เลื่อนไปทางด้านซ้ายโดยอัตโนมัติ ให้กดปุ่ม OK (ตกลง) ค้าง ไว้เป็นเวลา 5 วินาที รอให้แคร่หยุดอยู่เคลื่อนที่

3. ยกสลักหัวพิมพ์ขึ้น

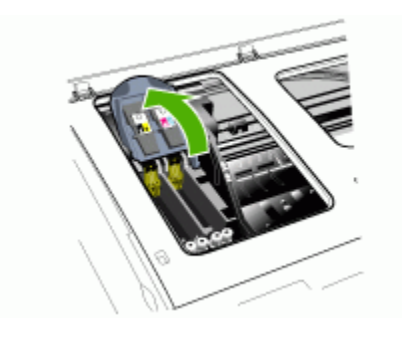

4. ยกด้ามจับหัวพิมพ์ และดึงหัวพิมพ์ออกจากช่องโดยใช้ด้ามจับ

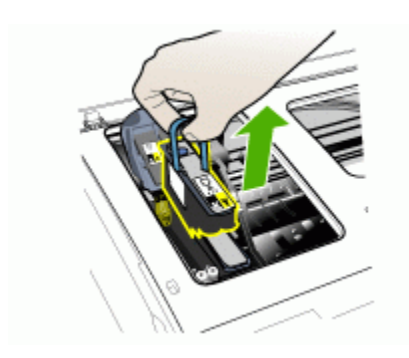

5. ก่อนติดตั้งหัวพิมพ์ ให้เขย่าหัวพิมพ์ขึ้นลงอย่างน้อยหกครั้งในขณะที่หัว พิมพ์ยังอยู่ในบรรจุภัณฑ์

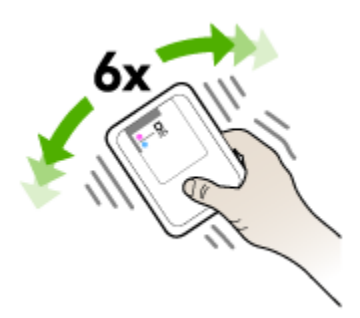

6. นำหัวพิมพ์ใหม่ออกจากบรรจุภัณฑ์ จากนั้นดึงฝาปิดป้องกันสีส้มออก

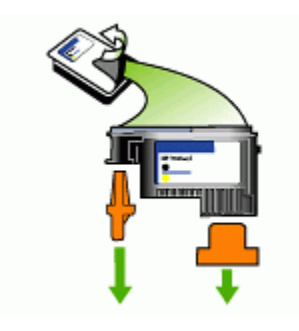

🛆 ข้อควรระวัง อย่าเขย่าหัวพิมพ์หลังจากดึงฝาปิดออกแล้ว

- วางหัวพิมพ์ลงในช่องที่มีรหัสสีที่ถูกต้อง (ป้ายบนหัวพิมพ์ต้องตรงกับป้ายบน สลักหัวพิมพ์) กดหัวพิมพ์ลงให้แน่น เพื่อให้แน่ใจว่าอยู่ในตำแหน่งที่ถูกต้อง
- 8. ดึงสลักหัวพิมพ์ไปทางด้านหน้าจนสุด จากนั้นกดลงเพื่อให้แน่ใจว่าสลักล็อก เข้าที่อย่างถูกต้อง ท่านอาจจะต้องใช้แรงกดเพื่อให้สลักล็อกเข้าที่
- 9. ปิดฝาครอบด้านบน
- 10. รอในระหว่างที่อุปกรณ์เริ่มทำงานของหัวพิมพ์และพิมพ์หน้าการปรับตั้ง หากอุปกรณ์ไม่พิมพ์หน้าการปรับตั้ง ให้เริ่มกระบวนการปรับตั้งด้วยตนเอง หากต้องการข้อมูลเพิ่มเติม โปรดดูที่ <u>การปรับตั้งหัวพิมพ์</u>

# การจัดเก็บวัสดุที่ใช้ในการพิมพ์

เนื้อหาในส่วนนี้จะกล่าวถึงหัวข้อต่อไปนี้:

- <u>การจัดเก็บตลับบรรจุหมึก</u>
- <u>การจัดเก็บหัวพิมพ์</u>

#### การจัดเก็บตลับบรรจุหมึก

ท่านสามารถใส่ตลับบรรจุหมึกไว้ในอุปกรณ์ แม้ว่าจะไม่มีการใช้งานเป็นเวลา นานได้ หากท่านนำตลับบรรจุหมึกออก ให้ใส่ตลับบรรจุหมึกไว้ในภาชนะที่ปิด สนิท เช่น ถุงพลาสติกที่สามารถซีลใหม่ได้

#### การจัดเก็บหัวพิมพ์

ท่านสามารถใส่หัวพิมพ์ไว้ในอุปกรณ์ แม้ว่าจะไม่มีการใช้งานเป็นเวลานานได้ หากท่านนำหัวพิมพ์ออก ให้ใส่หัวพิมพ์ไว้ในภาชนะที่ปิดสนิท เช่น ถุงพลาสติกที่ สามารถซีลใหม่ได้

# การทำความสะอาดอุปกรณ์

หัวข้อนี้เป็นคำแนะนำในการบำรุงรักษาอุปกรณ์ของท่านให้อยู่ในสภาพการใช้ งานที่สมบูรณ์ โปรดปฏิบัติตามขั้นตอนการบำรุงรักษาเหล่านี้ตามความจำเป็น ฝุ่นหรือสิ่งสกปรกที่เกาะอยู่บนกระจกสแกนเนอร์ แผ่นรองฝา ADF หรือกรอบ ADF อาจทำให้ประสิทธิภาพในการทำงานข้าลง ลดคุณภาพของการสแกน และ ส่งผลต่อความถูกต้องของคุณสมบัติบางอย่าง เช่น การปรับขนาดของสำเนาให้ พอดีกับกระดาษบางขนาด

### การทำความสะอาดกระจกสแกนเนอร์

#### การทำความสะอาดกระจกสแกนเนอร์

- 1. ปิดการทำงานของอุปกรณ์
- **2**. ยก ADF ขึ้น

3. ทำความสะอาดกระจกโดยใช้ผ้านุ่มและไม่มีขนที่ฉีดน้ำยาทำความสะอาด กระจกอ่อนๆ เช็ดกระจกให้แห้ง ด้วยผ้านุ่ม แห้ง และไม่มีขน

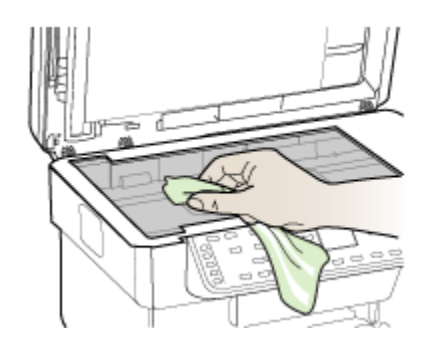

△ ข้อควรระวัง ใช้น้ำยาทำความสะอาดกระจกทำความสะอาดกระจก สแกนเนอร์เท่านั้น หลีกเลี่ยงน้ำยาทำความสะอาดที่มีส่วนผสมของสาร กัดกร่อน อะซีโตน เบนซิน และคาร์บอนเตตราคลอไรด์ สารเหล่านี้จะก่อ ให้เกิดความเสียหายกับกระจกสแกนเนอร์ หลีกเลี่ยงการใช้แอลกอฮอล์ ไอโซโพรพิล เนื่องจากจะทิ้งริ้วรอยไว้บนกระจกได้

ข้อควรระวัง อย่าฉีดน้ำยาทำความสะอาดกระจกลงบนกระจกโดยตรง หากใช้น้ำยาทำความสะอาดกระจกมากเกินไป อาจจะไหลซึมสู่ด้านล่าง ของกระจกและทำความเสียหายให้กับสแกนเนอร์ได้

4. ปิด ADF และเปิดใช้งานอุปกรณ์

### การทำความสะอาดตัวป้อนกระดาษอัตโนมัติ (ADF)

ต้องทำความสะอาด ADF เป็นระยะๆ โดยขึ้นอยู่กับปริมาณการใช้งานและ ประเภทของกระดาษที่ป้อนเข้าไป หากท่านใช้ ADF หลายครั้งต่อสัปดาห์ ควร ทำความสะอาดทุกเดือน กำหนดตารางเวลาการทำความสะอาดที่เหมาะสมกับ อุปกรณ์

หากมีเส้นริ้วเกิดขึ้นบนเอกสารที่สแกน การทำความสะอาดกรอบ ADF อาจ แก้ไขปัญหานี้ได้

#### การทำความสะอาด ADF

- 1. ปิดการทำงานของอุปกรณ์
- **2**. ยก ADF ขึ้น

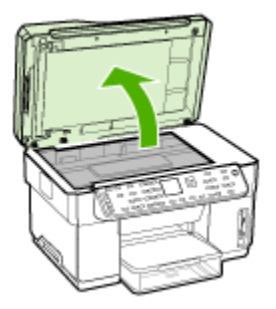

3. หาตำแหน่งที่ติดตั้งกรอบ ADF ทางด้านล่างของ ADF

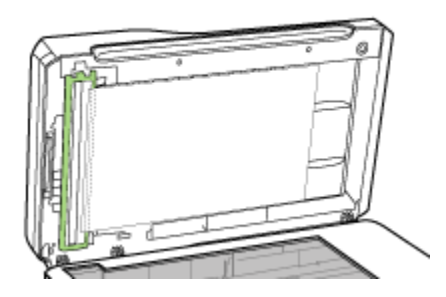

4. กดตัวปลดล็อกกรอบ ADF

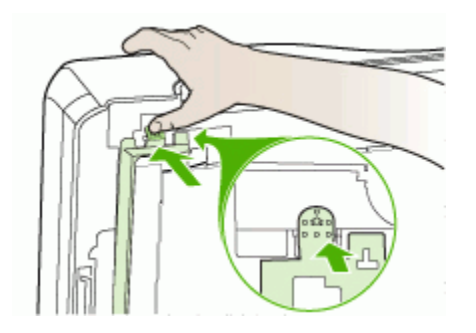

5. ปลดและถอดกรอบ ADF ออก

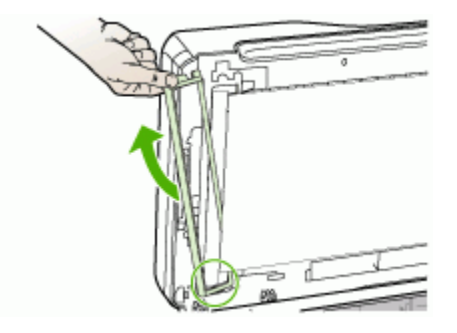

 ทำความสะอาดกรอบ ADF โดยใช้ผ้านุ่มและไม่มีขนที่ฉีดน้ำยาทำความ สะอาดกระจกอ่อนๆ ทำความสะอาดฟิล์มใสทั้งสอง รวมถึงแถบสีขาวที่ด้าน ในของกรอบ ADF ด้วย

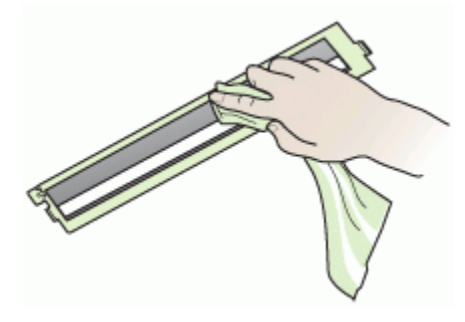

 △ ข้อควรระวัง ใช้น้ำยาทำความสะอาดกระจกเท่านั้น หลีกเลี่ยงน้ำยาทำ ความสะอาดที่มีส่วนผสมของสารกัดกร่อน อะซีโตน เบนซิน และ คาร์บอนเตตราคลอไรด์ สารเหล่านี้จะก่อให้เกิดความเสียหายกับกรอบ ADF หลีกเลี่ยงการใช้แอลกอฮอล์ไอโซโพรพิล เนื่องจากจะทิ้งริ้วรอยไว้ ได้

- ปฏิบัติตามขั้นตอนต่อไปนี้เพื่อเปลี่ยนกรอบ ADF:
  - a. ยกแผ่นรองฝา ADF ขึ้น จากนั้นเกี่ยวกรอบ ADF เข้ากับฝา ADF

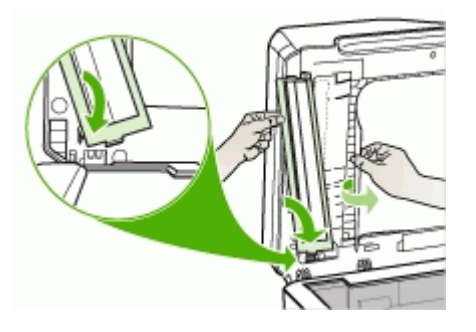

b. เลื่อนกรอบ ADF เข้าไปใต้แผ่นรอง แล้วล็อกให้เข้าที่

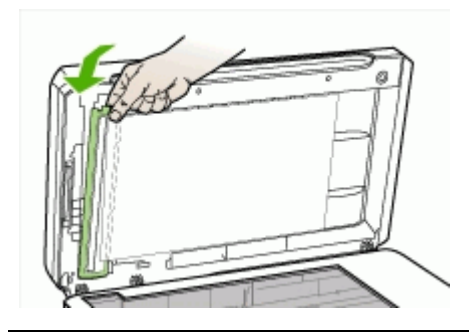

- △ ข้อควรระวัง กรอบ ADF ต้องอยู่ใต้แผ่นรองฝา ADF จึงจะสามารถทำ งานได้
- 8. ปิด ADF จากนั้นให้เปิดใช้งานอุปกรณ์

#### การทำความสะอาดแผ่นรองฝ่า ADF

- 1. ปิดการทำงานของอุปกรณ์
- **2**. ยก ADF ขึ้น

 ทำความสะอาดแผ่นรองฝา ADF สีขาว โดยใช้ผ้านุ่มและไม่มีขนที่ฉีดน้ำยา ทำความสะอาดกระจกอ่อนๆ ล้างแผ่นรองฝาเบาๆ เพื่อให้เศษผงต่างๆ หลุด ออก อย่าขัดแผ่นรองฝา

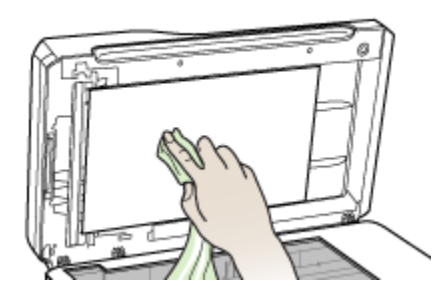

- 4. เช็ดแผ่นรองฝ่าให้แห้ง ด้วยผ้านุ่ม แห้ง และไม่มีขน
  - △ ข้อควรระวัง อย่าใช้กระดาษเช็ดแผ่นรองฝ่า เพราะอาจจะทำให้เกิดรอย ขีดข่วนได้
- หากวิธีดังกล่าวยังทำความสะอาดแผ่นรองฝ่าได้ไม่หมด ให้ทำซ้ำขั้นตอน ข้างต้นโดยใช้แอลกอฮอล์ไอโซโพรพิล (โดยการถู) เช็ดแผ่นรองฝ่าด้วยผ้า หมาดๆ เพื่อขจัดคราบแอลกอฮอล์ส่วนที่เหลือออก จากนั้น เช็ดแผ่นรองฝ่า ให้แห้งด้วยผ้าแห้ง นุ่ม และไม่มีขน
- 6. ปิด ADF จากนั้นให้เปิดใช้งานอุปกรณ์

#### การทำความสะอาดตัวเครื่องภายนอก

หมายเหตุ ก่อนทำความสะอาดอุปกรณ์ ให้ปิดอุปกรณ์และถอดปลั๊กสายไฟ ออกจากเต้าเสียบไฟฟ้าก่อน

ใช้ผ้านุ่มที่ไม่มีขนชุบน้ำหมาดๆ เช็ดฝุ่น คราบสกปรกและคราบเปรอะเปื้อนออก จากตัวอุปกรณ์ ไม่จำเป็นต้องทำความสะอาดตัวเครื่องภายนอก เก็บของเหลวให้ ห่างจากภายในตัวอุปกรณ์และแผงควบคุม

# **คำแนะนำในการแก้ไขปัญหาและแหล่งข้อม**ูล

ใช้คำแนะนำและแหล่งข้อมูลต่อไปนี้เพื่อแก้ไขปัญหาการพิมพ์

- สำหรับปัญหากระดาษติดขัด โปรดดูที่ <u>เอากระดาษที่ติดขัดในอุปกรณ์ออก</u>
- สำหรับปัญหาเกี่ยวกับการป้อนกระดาษ เช่น กระดาษบิดเบี้ยว และการดึง กระดาษ โปรดดูที่ <u>การแก้ไขปัญหาเกี่ยวกับการป้อนกระดาษ</u>

- ไฟสัญญาณ Power (เปิด/ปิด) สว่างและไม่กะพริบ เมื่อเปิดใช้งานอุปกรณ์ ครั้งแรก จะใช้เวลาประมาณ 12 นาที เพื่อเริ่มต้นการทำงานหลังจากที่ติดตั้ง หัวพิมพ์แล้ว
- ไม่มีข้อความแสดงข้อผิดพลาดปรากฏขึ้นบนหน้าจอคอมพิวเตอร์
- สายไฟและสายเคเบิลอื่นๆ กำลังทำงาน และเชื่อมต่อกับอุปกรณ์แน่นดีแล้ว ตรวจสอบให้แน่ใจว่าอุปกรณ์เชื่อมต่อกับเต้าเสียบไฟฟ้ากระแสสลับ (AC) และเปิดเครื่องอยู่ หากต้องการทราบข้อกำหนดเกี่ยวกับแรงดันไฟฟ้า โปรด ดูที่ <u>ข้อกำหนดรายละเอียดด้านไฟฟ้า</u>
- วางวัสดุพิมพ์ลงในถาดอย่างถูกต้อง และไม่มีกระดาษติดขัดในอุปกรณ์
- ติดตั้งหัวพิมพ์และตลับหมึกพิมพ์ในช่องที่รหัสสีอย่างถูกต้อง กดหัวพิมพ์ และตลับหมึกพิมพ์ลงให้แน่น เพื่อให้แน่ใจว่าอยู่ในตำแหน่งที่ถูกต้อง ตรวจ สอบให้แน่ใจว่าได้ดึงฝาปิดป้องกันสีส้มออกจากหัวพิมพ์แต่ละอันแล้ว
- สลักหัวพิมพ์และฝาครอบทั้งหมดปิดสนิท
- ฝาปิดด้านหลัง หรือชุดอุปกรณ์เสริมสำหรับการพิมพ์งานสองด้านล็อกเข้าที่
- นำเทปปิดผนึกบรรจุภัณฑ์และวัสดุหีบห่อทั้งหมดออกแล้ว
- อุปกรณ์สามารถพิมพ์หน้าวินิจฉัยการทดสอบด้วยตนเองได้ หากต้องการ ข้อมูลเพิ่มเติม โปรดดูที่ <u>การทำความเข้าใจกับหน้าการวินิจฉัยการทดสอบ</u> <u>ด้วยตนเอง</u>
- ตั้งค่าอุปกรณ์เป็นเครื่องพิมพ์ปัจจุบันหรือเครื่องพิมพ์ที่กำหนดเป็นค่าเริ่ม ต้น สำหรับ Wondows ให้ตั้งค่าอุปกรณ์เป็นเครื่องพิมพ์ที่กำหนดเป็นค่า เริ่มต้นในโฟลเดอร์ Printers (เครื่องพิมพ์) สำหรับ Mac OS ให้ตั้งค่า อุปกรณ์เป็นเครื่องพิมพ์ที่กำหนดเป็นค่าเริ่มต้นใน Print Setup Utility (ยู ทิลิตี้การตั้งค่าการพิมพ์) หากต้องการข้อมูลเพิ่มเติม โปรดดูเอกสาร ประกอบของคอมพิวเตอร์ของท่าน
- หากท่านใช้คอมพิวเตอร์ที่ใช้ระบบปฏิบัติการ Windows ท่านไม่ได้เลือก
   Pause Printing (หยุดการพิมพ์ชั่วคราว) ไว้
- ท่านไม่ได้เปิดใช้งานโปรแกรมต่างๆ มากเกินไป เมื่อท่านกำลังทำงานอยู่ ปิดโปรแกรมต่างๆ ที่ท่านไม่ใช้ หรือรีสตาร์ทเครื่องคอมพิวเตอร์ใหม่ก่อนที่ จะสั่งทำงานอีกครั้ง
- ท่านสามารถใช้ค่า IP แอดเดรสคงที่สำหรับการเชื่อมต่อเครือข่ายแบบใช้ สาย และ IP แอดเดรสชั่วคราวสำหรับการเชื่อมต่อเครือข่ายแบบไร้สาย หรือในทางกลับกันได้ หากต้องการข้อมูลเพิ่มเติม โปรดดูที่ <u>การเปลี่ยนการ</u> <u>ตั้งค่า IP</u>

- เปิดเว็บเซิร์ฟเวอร์ในตัว คลิกที่แถบ Networking (เครือข่าย) คลิก Wired (802.3) (ใช้สาย (802.3) หรือ Wireless (802.11) (ไร้สาย (802.11)) ในหน้าต่างด้านซ้าย จากนั้นคลิกแถบย่อย IP Configuration (การกำหนดค่า IP)
- เลือก Manual IP (การตั้งค่า IP ด้วยตนเอง) จากนั้นพิมพ์ IP แอดเดรส แบบคงที่ลงในช่อง Manual IP Address (IP แอดเดรสที่กำหนดเอง)
- หากจำเป็น ให้ป้อน Manual Subnet Mask (ชับเน็ตมาสก์แบบกำหนด เอง) และ Manual Default Gateway (เกตเวย์เริ่มต้นแบบกำหนดเอง) แล้วคลิกที่ Apply (ใช้)
- △ ข้อควรระวัง การแก้ไข IP แอดเดรส สามารถสร้างปัญหากับการเชื่อมต่อ เว็บเซิร์ฟเวอร์ในตัวปัจจุบันได้

# การแก้ไขปัญหาการพิมพ์

- อุปกรณ์หยุดทำงานโดยไม่ทราบสาเหตุ
- <u>ข้อความแสดงข้อผิดพลาดจะปรากฏบนหน้าจอแผงควบคุม</u>
- อุปกรณ์ไม่มีการตอบสนอง (ไม่พิมพ์เอกสารใดๆ)
- อุปกรณ์ไม่ยอมรับการทำงานของหัวพิมพ์
- <u>อุปกรณ์ใช้เวลานานในการพิมพ์งาน</u>
- อุปกรณ์พิมพ์หน้าว่างหรือพิมพ์บางหน้า
- <u>ข้อมูลบางอย่างหายไปหรือไม่ถูกต้อง</u>
- <u>การจัดวางข้อความหรือภาพกราฟิกไม่ถูกต้อง</u>
- อุปกรณ์พิมพ์ครึ่งหน้า จากนั้นปล่อยกระดาษออกมา

# อุปกรณ์หยุดทำงานโดยไม่ทราบสาเหตุ

# ตรวจสอบระบบไฟและการเชื่อมต่อไฟฟ้า

ตรวจสอบให้แน่ใจว่าอุปกรณ์ได้เชื่อมต่อกับเต้าเสียบไฟฟ้ากระแสสลับ (AC) แล้ว หากต้องการทราบข้อกำหนดเกี่ยวกับแรงดันไฟฟ้า โปรดดูที่ <u>ข้อกำหนด</u> <u>รายละเอียดด้านไฟฟ้า</u>

#### ข้อความแสดงข้อผิดพลาดจะปรากฏบนหน้าจอแผงควบคุม

### เกิดข้อผิดพลาดที่ไม่สามารถแก้ไขกลับ**คืนมาได้ขึ้น**

ตัดการเชื่อมต่อสายเคเบิลทั้งหมด (เช่น สายไฟ สายเคเบิลเครือข่าย และสาย เคเบิล USB) รอประมาณ 20 วินาที และต่อสายเคเบิลอีกครั้ง หากปัญหายังคงมี อยู่ ให้เข้าไปที่เว็บไซต์ของ HP (<u>www.hp.com/support</u>) เพื่อค้นหาข้อมูล ปัญหาล่าสุด หรือการแก้ไขปัญหาและการข้อมูลการปรับปรุงล่าสุดของ ผลิตภัณฑ์

# อุปกรณ์ไม่มีการตอบสนอง (ไม่พิมพ์เอกสารใดๆ)

หากอุปกรณ์รองรับการใช้งานการสื่อสารไร้สาย โปรดดูที่ <u>การแก้ไขปัญหาเกี่ยว</u> <u>กับการเชื่อมต่อไร้สาย</u> ด้วย

#### ตรวจสอบการตั้งค่าอุปกรณ์

หากต้องการข้อมูลเพิ่มเติม โปรดดูที่ <u>คำแนะนำในการแก้ไขปัญหาและแหล่ง</u> <u>ข้อมูล</u>

#### การตรวจสอบการกำหนดค่าเริ่มต้นของหัวพิมพ์

เมื่อหัวพิมพ์ได้รับการติดตั้งหรือเปลี่ยนชิ้นส่วน อุปกรณ์จะพิมพ์หน้าการปรับตั้ง 2 - 3 หน้าโดยอัตโนมัติ เพื่อวางแนวของหัวพิมพ์ ขั้นตอนนี้จะใช้เวลาประมาณ 12 นาที หน้าการปรับตั้งเท่านั้นที่ถูกพิมพ์โดยอัตโนมัติ จนกว่าขั้นตอนนี้จะเสร็จ สิ้น

#### ตรวจสอบการติดตั้งซอฟต์แวร์อุปกรณ์

หากอุปกรณ์ดับไปขณะที่กำลังพิ่มพ์งาน ข้อความเตือนควรจะปรากฏขึ้นบนหน้า จอคอมพิวเตอร์ของท่าน มิฉะนั้น ซอฟต์แวร์อุปกรณ์อาจจะไม่ได้รับการติดตั้ง อย่างถูกต้อง เพื่อแก้ไขปัญหานี้ ให้ยกเลิกการติดตั้งซอฟต์แวร์ออกอย่าง สมบูรณ์ จากนั้นให้ติดตั้งซอฟต์แวร์อุปกรณ์อีกครั้ง หากต้องการข้อมูลเพิ่มเติม โปรดดูที่ <u>ถอนการติดตั้งและติดตั้งซอฟต์แวร์ใหม่อีกครั้ง</u>

#### ตรวจดูการเชื่อมต่อของสายเคเบิล

- ตรวจสอบให้แน่ใจว่าปลายทั้งสองข้างของสายเคเบิลเครือข่าย/USB เชื่อม ต่อแน่นแล้ว
- หากอุปกรณ์เชื่อมต่อกับเครือข่ายแล้ว ให้ตรวจสอบดังต่อไปนี้:
  - ตรวจสอบไฟสัญญาณแสดงการเชื่อมต่อด้านหลังของอุปกรณ์
  - ตรวจสอบให้แน่ใจว่าท่านไม่ได้กำลังใช้สายโทรศัพท์เพื่อเชื่อมต่อ อุปกรณ์
  - ฮับ สวิตช์ หรือเราเตอร์ของเครือข่ายเปิดอยู่และทำงานอย่างถูกต้อง

#### ตรวจสอบการตั้งค่าอุปกรณ์สำหรับการใช้งานระบบเครือข่าย

ตรวจสอบให้แน่ใจว่าใช้ไดรเวอร์อุปกรณ์และพอร์ตไดรเวอร์เครื่องพิมพ์ถูกต้อง หากต้องการข้อมูลเพิ่มเติมเกี่ยวกับการเชื่อมต่อเครือข่าย โปรดดูที่ <u>การกำหนด</u> <u>ค่าอุปกรณ์ (Windows), การกำหนดค่าอุปกรณ์ (Mac OS)</u> หรือเอกสาร ประกอบที่มาพร้อมกับผู้ให้บริการเครือข่ายของท่าน

#### ตรวจสอบซอฟต์แวร์ไฟร์วอลล์ส่วนบุคคลที่ติดตั้งบนเครื่องคอมพิวเตอร์

ซอฟต์แวร์ไฟร์วอลล์ส่วนบุคคล คือโปรแกรมรักษาความปลอดภัยซึ่งจะป้องกัน คอมพิวเตอร์ของท่านจากการล้วงข้อมูล อย่างไรก็ตาม ไฟร์วอลล์อาจจะปิดกั้น การสื่อสารระหว่างคอมพิวเตอร์และอุปกรณ์ได้ หากเกิดปัญหาเกี่ยวกับการสื่อ สารกับอุปกรณ์ ให้ลองปิดการใช้งานไฟร์วอลล์ชั่วคราว หากปัญหายังคงมีอยู่ แส ดงว่าไฟร์วอลล์ไม่ใช่สาเหตุของปัญหาในการสื่อสาร ให้เปิดการใช้งานไฟล์วอลล์ เหมือนเดิม

หากการปิดการใช้งานไฟร์วอลล์ทำให้ท่านสามารถติดต่อกับอุปกรณ์ได้ ท่านอาจ จะต้องกำหนด IP แอดเดรสคงที่ให้กับอุปกรณ์และเปิดการใช้งานไฟร์วอลล์ เหมือนเดิม หากต้องการข้อมูลเพิ่มเติม โปรดดูที่ <u>การเปลี่ยนการตั้งค่า IP</u>

#### อุปกรณ์ไม่ยอมรับการทำงานของหัวพิมพ์

#### ตรวจสอบสลักหัวพิมพ์

ตรวจสอบให้แน่ใจว่าสลักหัวพิมพ์ปิดไว้อย่างถูกต้อง

#### ตรวจสอบหัวพิมพ์

- ตรวจสอบให้แน่ใจว่าหัวพิมพ์เสียบอยู่ในช่องรหัสสีที่ถูกต้อง หากต้องการ ข้อมูลเพิ่มเติม โปรดดูที่ <u>การเปลี่ยนหัวพิมพ์</u>
- ถอดหัวพิมพ์ออก และตรวจสอบให้แน่ใจว่าดึงกระดาษปิดสีส้มที่ใช้ป้องกัน หัวพิมพ์ออกจากหัวพิมพ์แล้ว
#### ทำความสะอาดหัวพิมพ์

ี่ปฏิบัติตามขึ้นตอนของการทำความสะอาดหัวพิมพ์อย่างครบถ้วน หากต้องการ ข้อมูลเพิ่มเติม โปรดดูที่ <u>การบำรุงรักษาหัวพิมพ์</u>

#### ปิดอุปกรณ์หลังจากถอดหัวพิมพ์ออก

หลังจากถอดหัวพิมพ์ออก ให้ปิดอุปกรณ์ รอประมาณ 20 วินาที และเปิด อุปกรณ์อีกครั้งโดยไม่ต้องติดตั้งหัวพิมพ์ หลังจากอุปกรณ์รีสตาร์ทแล้ว ให้เสียบ หัวพิมพ์เข้าไปใหม่

## อุปกรณ์ใช้เวลานานในการพิมพ์งาน

#### ตรวจสอบการกำหนดค่าของระบบ

ตรวจสอบให้แน่ใจว่าคอมพิวเตอร์ตรงตามความต้องการขึ้นต่ำของระบบสำหรับ อุปกรณ์ หากต้องการข้อมูลเพิ่มเติม โปรดดูที่ <u>ข้อกำหนดเกี่ยวกับระบบ</u>

#### ตรวจสอบการตั้งค่าซอฟต์แวร์อุปกรณ์

อัตราการพิมพ์ลดลงเมื่อเลือกคุณภาพการพิมพ์เป็น **Best (ดีที่สุด)** หรือ Maximum dpi (จุดต่อนิ้วสูงสุด) เพื่อเพิ่มอัตราการพิมพ์ ให้เลือกการตั้งค่า การพิมพ์ที่ต่างกันในไดรเวอร์อุปกรณ์ หากต้องการข้อมูลเพิ่มเติม โปรดดูที่ <u>เปลี่ยนการตั้งค่าการพิมพ์</u>

#### ตรวจสอบการรบกวนของสัญญาณวิทยุ

หากอุปกรณ์เชื่อมต่อโดยใช้การสื่อสารไร้สายและพิมพ์งานช้า แสดงว่าสัญญา นวิทยุอาจจะต่ำ หากต้องการข้อมูลเพิ่มเติม โปรดดูที่ <u>แนวทางการลดสัญญาณ</u> <u>รบกวนบนเครือข่ายแบบไร้สาย</u>

#### อุปกรณ์พิมพ์หน้าว่างหรือพิมพ์บางหน้า

#### ตรวจสอบตลับหมึกพิมพ์ที่หมด

ตรวจสอบแผงควบคุมเพื่อดูว่าตลับหมึกพิมพ์ใดเหลือปริมาณหมึกพิมพ์น้อยหรือ หมึกหมด กล่องเครื่องมือ (Windows) HP Printer Utility (ยูทิลิตี้เครื่องพิมพ์ HP) (Mac OS) และหน้าการวินิจฉัยการทดสอบด้วยตนเอง (โปรดดู <u>การทำ</u> <u>ความเข้าใจกับหน้าการวินิจฉัยการทดสอบด้วยตนเอง</u>) จะแสดงข้อมูลเกี่ยวกับ ระดับหมึกพิมพ์ หากท่านกำลังพิมพ์ด้วยหมึกดำและหน้ากระดาษเปล่าถูกพิมพ์ ออกมา แสดงว่าตลับหมึกพิมพ์สีดำอาจจะหมด หากต้องการข้อมูลเพิ่มเติม โปรดดูที่ <u>การเปลี่ยนตลับหมึกพิมพ์</u>

#### ตรวจสอบสลักหัวพิมพ์

ตรวจสอบให้แน่ใจว่าสลักหัวพิมพ์ปิดไว้อย่างถูกต้อง

#### ตรวจสอบหัวพิมพ์

- ตรวจสอบให้แน่ใจว่าหัวพิมพ์เสียบอยู่ในช่องรหัสสีที่ถูกต้อง หากต้องการ ข้อมูลเพิ่มเติม โปรดดูที่ <u>การเปลี่ยนหัวพิมพ์</u>
- ถอดหัวพิมพ์ออก และตรวจสอบให้แน่ใจว่าดึงกระดาษปิดสีส้มที่ใช้ป้องกัน หัวพิมพ์ออกจากหัวพิมพ์แล้ว

#### ทำความสะอาดหัวพิมพ์

ปฏิบัติตามขั้นตอนของการทำความสะอาดหัวพิมพ์อย่างครบถ้วน หากต้องการ ข้อมูลเพิ่มเติม โปรดดูที่ <u>การบำรุงรักษาหัวพิมพ์</u>

#### ปิดอุปกรณ์หลังจากถอดหัวพิมพ์ออก

หลังจากถอดหัวพิมพ์ออก ให้ปิดอุปกรณ์ รอประมาณ 20 วินาที และเปิด อุปกรณ์อีกครั้งโดยไม่ต้องติดตั้งหัวพิมพ์ หลังจากอุปกรณ์รีสตาร์ทแล้ว ให้เสียบ หัวพิมพ์เข้าไปใหม่

## ข้อมูลบางอย่างหายไปหรือไม่ถูกต้อง

#### ตรวจสอบหัวพิมพ์

พิมพ์หน้าการวินิจฉัยคุณภาพการพิมพ์บนกระดาษสีขาวสะอาด ตรวจดูบริเวณ อื่นที่มีปัญหา และปฏิบัติตามคำแนะนำ หากต้องการข้อมูลเพิ่มเติม โปรดดูที่ <u>การพิมพ์หน้าการวินิจฉัยคุณภาพการพิมพ์</u>

#### ตรวจสอบการตั้งค่าระยะขอบกระดาษ

ตรวจสอบให้แน่ใจว่าการตั้งค่าระยะขอบสำหรับเอกสารไม่มากเกินกว่าพื้นที่การ พิมพ์ของอุปกรณ์ หากต้องการข้อมูลเพิ่มเติม โปรดดูที่ <u>ตั้งค่าระยะห่างจาก</u> <u>ขอบกระดาษต่ำสุด</u>

#### ตรวจสองการตั้งค่าการพิมพ์สี

ตรวจสอบให้แน่ใจว่าไม่ได้เลือก Print In Grayscale (พิมพ์ในโทนสีเทา) ในไดรเวอร์การพิมพ์

#### ตรวจสอบตำแหน่งอุปกรณ์และความยาวของสายเคเบิล USB

ในบางครั้ง สนามแม่เหล็กไฟฟ้าที่มีค่าสูง (เช่น ที่เกิดจากสายเคเบิล USB) อาจ จะเป็นสาเหตุให้ผลลัพธ์ผิดไปได้ เคลื่อนย้ายอุปกรณ์ให้อยู่ห่างจากแหล่งกำเนิด สนามแม่เหล็กไฟฟ้า ท่านควรใช้สายเคเบิล USB ที่มีความยาวไม่น้อยกว่า 3 เมตร (9.8 ฟุต) เพื่อลดผลกระทบของสนามแม่เหล็กไฟฟ้าเหล่านี้

## การจัดวางข้อความหรือภาพกราฟิกไม่ถูกต้อง

## ตรวจสอบวิธีป้อนวัสดุพิมพ์

ตรวจสอบให้แน่ใจว่า<sup>ตั</sup>้วปรับความกว้างและความยาวของวัสดุพิมพ์พอดีเมื่อ เทียบกับขอบของวัสดุพิมพ์ และไม่ได้ใส่วัสดุพิมพ์ในถาดมากเกินไป หากต้อง การข้อมูลเพิ่มเติม โปรดดูที่ <u>ป้อนวัสดุพิมพ์</u>

#### ตรวจสอบขนาดของวัสดุพิมพ์

- เนื้อหาบนหน้างานพิมพ์อาจจะถูกตัดออกได้ หากขนาดของเอกสารใหญ่กว่า ขนาดของวัสดุพิมพ์ที่ท่านกำลังใช้
- ตรวจสอบให้แน่ใจว่าขนาดของวัสดุพิมพ์ที่เลือกในไดรเวอร์เครื่องพิมพ์ตรง กับขนาดของวัสดุพิมพ์ที่ป้อนลงในถาด

## ตรวจสอบการตั้งค่าระยะขอบกระดาษ

หากข้อความหรือภาพกราฟิกถูกตัดออกที่บริเวณขอบของหน้ากระดาษ ให้ตรวจ สอบว่าการตั้งค่าระยะขอบกระดาษสำหรับเอกสารไม่เกินกว่าขอบเขตของ อุปกรณ์ที่สามารถจะพิมพ์ได้ หากต้องการข้อมูลเพิ่มเติม โปรดดูที่ <u>ตั้งค่าระยะ</u> <u>ห่างจากขอบกระดาษต่ำสุด</u>

## ตรวจสอบการตั้งค่าการวางแนวกระดาษ

ตรวจสอบให้แน่ใจว่าขนาดของวัสดุพิมพ์และการวางแนวที่เลือกในแอปพลิเค ชันตรงกับการตั้งค่าในไดรเวอร์เครื่องพิมพ์ หากต้องการข้อมูลเพิ่มเติม โปรดดู ที่ <u>เปลี่ยนการตั้งค่าการพิมพ์</u>

## ตรวจสอบตำแหน่งอุปกรณ์และความยาวของสายเคเบิล USB

ในบางครั้ง สนามแม่เหล็กไฟฟ้าที่มีค่าสูง (เช่น ที่เกิดจากสายเคเบิล USB) อาจ จะเป็นสาเหตุให้ผลลัพธ์ผิดไปได้ เคลื่อนย้ายอุปกรณ์ให้อยู่ห่างจากแหล่งกำเนิด สนามแม่เหล็กไฟฟ้า ท่านควรใช้สายเคเบิล USB ที่มีความยาวไม่น้อยกว่า 3 เมตร (9.8 ฟุต) เพื่อลดผลกระทบของสนามแม่เหล็กไฟฟ้าเหล่านี้ หากวิธีแก้ไขปัญหาข้างต้นไม่สามารถแก้ไขปัญหาได้ ปัญหาที่เกิดขึ้นอาจจะมี สาเหตุจากแอปพลิเคชันไม่มีความสามารถในการแปลความหมายการตั้งค่าการ พิมพ์ได้อย่างถูกต้อง โปรดดู release note สำหรับความเข้ากันได้ของ ซอฟต์แวร์ที่รู้จัก ให้อ้างอิงเอกสารประกอบการใช้งานแอปพลิเคชัน หรือติดต่อผู้ ผลิตซอฟต์แวร์เพื่อขอความช่วยเหลือโดยเฉพาะ

## อุปกรณ์พิมพ์ครึ่งหน้า จากนั้นปล่อยกระดาษออกมา

#### ตรวจสอบตลับหมึกพิมพ์

ตลับหมึกพิมพ์อาจจะหมด ทำให้งานที่สั่งพิมพ์ถูกยกเลิก เปลี่ยนตลับหมึกพิมพ์ จากนั้นสั่งพิมพ์งานมาที่อุปกรณ์อีกครั้ง หากต้องการข้อมูลเพิ่มเติม โปรดดูที่ <u>การเปลี่ยนตลับหมึกพิมพ์</u>

## คุณภาพการพิมพ์ต่ำและงานพิมพ์ไม่เป็นไปตามที่ต้องการ

- <u>เอกสารที่พิมพ์ออกมามีคุณภาพต่ำ</u>
- งานพิมพ์มีอักขระที่อ่านไม่ออก
- <u>หมึกเปรอะเปื้อน</u>
- หมึกพิมพ์กระจายตัวไม่ทั่วข้อความหรือภาพกราฟิก
- งานพิมพ์มีสีซีดจางหรือไม่สดใส
- <u>สีที่พิมพ์ออกมาเป็นสีดำและสีขาว</u>
- <u>พิมพ์ผิดสี</u>
- งานพิมพ์แสดงการขึ้มของสี
- <u>สีไม่อยู่ในแนวที่ถูกต้อง</u>
- เส้นหรือจุดหายไปจากข้อความหรือภาพกราฟิก

## เอกสารที่พิมพ์ออกมามีคุณภาพต่ำ

#### ตรวจสอบหัวพิมพ์และตลับหมึกพิมพ์

พิมพ์หน้าการวินิจฉัยคุณภาพการพิมพ์บนกระดาษสีขาวสะอาด ตรวจดูบริเวณ อื่นที่มีปัญหา และปฏิบัติตามคำแนะนำ หากต้องการข้อมูลเพิ่มเติม โปรดดูที่ <u>การพิมพ์หน้าการวินิจฉัยคุณภาพการพิมพ์</u>

#### ตรวจสอบคุณภาพของกระดาษ

กระดาษอาจจะมีความขึ้นหรือหยาบเกินไป ตรวจสอบให้แน่ใจว่าวัสดุพิมพ์เป็น ไปตามข้อกำหนดของ HP และลองพิมพ์ใหม่อีกครั้ง หากต้องการข้อมูลเพิ่ม เติม โปรดดูที่ <u>เลือกวัสดุพิมพ์</u>

#### ตรวจสอบประเภทของวัสดุพิมพ์ที่ป้อนเข้าไปในอุปกรณ์

- ตรวจสอบให้แน่ใจว่าถาดใช้งานได้กับประเภทของวัสดุพิมพ์ที่ท่านป้อน หากต้องการข้อมูลเพิ่มเติม โปรดดูที่ <u>ทำความเข้าใจกับข้อกำหนดราย</u> <u>ละเอียดของวัสดุพิมพ์ที่สนับสนุน</u>
- ตรวจสอบให้แน่ใจว่าท่านได้เลือกถาดในไดรเวอร์การพิมพ์ที่มีวัสดุพิมพ์ที่ ท่านต้องการใช้

#### ตรวจสอบตำแหน่งอุปกรณ์และความยาวของสายเคเบิล USB

ในบางครั้ง สนามแม่เหล็กไฟฟ้าที่มีค่าสูง (เช่น ที่เกิดจากสายเคเบิล USB) อาจ จะเป็นสาเหตุให้ผลลัพธ์ผิดไปได้ เคลื่อนย้ายอุปกรณ์ให้อยู่ห่างจากแหล่งกำเนิด สนามแม่เหล็กไฟฟ้า ท่านควรใช้สายเคเบิล USB ที่มีความยาวไม่น้อยกว่า 3 เมตร (9.8 ฟุต) เพื่อลดผลกระทบของสนามแม่เหล็กไฟฟ้าเหล่านี้

## งานพิมพ์มีอักขระที่อ่านไม่ออก

หากเกิดการขัดจังหวะขึ้นในระหว่างการพิมพ์งาน อุปกรณ์อาจจะไม่รับรู้ข้อมูล ของงานพิมพ์ส่วนที่เหลือ

ยกเลิกงานพิมพ์และรอจนกว่าอุปกรณ์จะกลับคืนสู่สถานะพร้อมใช้งาน หาก อุปกรณ์ไม่กลับสู่สถานะพร้อมใช้งาน ให้ยกเลิกงานพิมพ์ทั้งหมดและรออีกครั้ง แมื่ออุปกรณ์พร้อมที่จะใช้งานแล้ว จึงสั่งงานพิมพ์อีกครั้ง หากมีข้อความปรากฏ ขึ้นบนหน้าจอคอมพิวเตอร์ให้ลองอีกครั้ง ให้คลิกที่ Cancel (ยกเลิก)

#### ตรวจดูการเชื่อมต่อของสายเคเบิล

หากอุปกรณ์และคอมพิวเตอร์เชื่อมต่อกับสาย USB ปัญหาอาจจะเกิดขึ้นเนื่อง จากการเชื่อมต่อเคเบิลมีสัญญาณต่ำ

ตรวจสอบให้แน่ใจว่าจุดเชื่อมต่อสายเคเบิลทั้งสองด้านยึดแน่นแล้ว หากปัญหา ยังคงมีอยู่ ให้ปิดอุปกรณ์ ตัดการเชื่อมต่อสายเคเบิลออกจากอุปกรณ์ เปิดเครื่อง โดยไม่ต้องเชื่อมต่อสายเคเบิล และลบงานที่ค้างอยู่ออกจากที่เก็บพักการพิมพ์ เมื่อไฟสัญญาณเปิด/ปิดสว่างและไม่กะพริบ ให้ต่อสายเคเบิลอีกครั้ง

### ตรวจสอบไฟล์เอกสาร

้ไฟล์เอกสารอาจจะเกิดความเสียหาย หากท่านสามารถพิมพ์เอกสารอื่นๆได้จาก แอปพลิเคชันเดียวกัน ให้ลองพิมพ์งานจากไฟล์สำเนาสำรองของเอกสารของ ท่าน ถ้ามี

## หมึกเปรอะเปื้อน

#### ตรวจสอบการตั้งค่าการพิมพ์

- เมื่อท่านพิมพ์เอกสารซึ่งต้องใช้หมึกพิมพ์จำนวนมาก ให้ปล่อยเอกสารทิ้งไว้ สักครู่เพื่อให้หมึกพิมพ์แห้งก่อนที่จะหยิบเอกสารที่พิมพ์ออกมา โดยเฉพาะ อย่างยิ่ง หากเป็นการพิมพ์ลงบนแผ่นใส จากไดรเวอร์เครื่องพิมพ์ เลือก คุณภาพงานพิมพ์ Best (ดีที่สุด) และเพิ่มระยะเวลารอให้หมึกแห้งด้วย และลดความเข้มของหมึกด้วยการใช้การกำหนดปริมาณหมึกภายใต้ คุณสมบัติขั้นสูง (Windows) หรือ ink features (คุณสมบัติหมึก) (Mac OS) อย่างไรก็ตาม โปรดทราบว่าการลดความเข้มหมึกอาจจะทำให้เอกสาร ที่พิมพ์มีสีซีดจางได้
- เอกสารสีที่มีสีเข้มข้นและผสมกัน สามารถทำให้เกิดรอยย่นหรือการเปรอะ เปื้อนได้ เมื่อสั่งพิมพ์โดยใช้คุณภาพการพิมพ์ Best (ดีที่สุด) ให้ลองใช้ โหมดการพิมพ์อื่น เช่น Normal (ปกติ) เพื่อลดปริมาณหมึกพิมพ์ หรือใช้ การะดาษ HP Premium ซึ่งออกแบบมาสำหรับการพิมพ์เอกสารที่มีสีสัน สดใส หากต้องการข้อมูลเพิ่มเติม โปรดดูที่ <u>เปลี่ยนการตั้งค่าการพิมพ์</u>

#### ตรวจสอบประเภทของวัสดุพิมพ์

วัสดุพิมพ์บางประเภทจะดูดซับหมึกได้ไม่ดีนัก สำหรับวัสดุพิมพ์ดังกล่าวนี้ หมึก พิมพ์จะแห้งข้ามากและจะเกิดการเปรอะเปื้อนบนงานพิมพ์ หากต้องการข้อมูล เพิ่มเติม โปรดดูที่ <u>เลือกวัสดุพิมพ์</u>

## หมึกพิมพ์กระจายตัวไม่ทั่วข้อความหรือภาพกราฟิก

#### ตรวจสอบประเภทของวัสดุพิมพ์

วัสดุพิมพ์บางประเภทไม่เหมาะสมที่จะนำมาใช้กับอุปกรณ์ หากต้องการข้อมูล เพิ่มเติม โปรดดูที่ <u>เลือกวัสดุพิมพ์</u>

#### ตรวจสอบหัวพิมพ์

พิมพ์หน้าการวินิจฉัยคุณภาพการพิมพ์บนกระดาษสีขาวสะอาด ตรวจดูบริเวณ อื่นที่มีปัญหา และปฏิบัติตามคำแนะนำ หากต้องการข้อมูลเพิ่มเติม โปรดดูที่ <u>การพิมพ์หน้าการวินิจฉัยคุณภาพการพิมพ์</u>

## งานพิมพ์มีสีซีดจางหรือไม่สดใส

## ตรวจสอบโหมดการพิมพ์

โหมดการพิมพ์แบบ**ร่าง** หรือ **เร็ว** ในไดรเวอร์เครื่องพิมพ์ จะช่วยให้ท่านพิมพ์ งานได้ในอัตราที่เร็วขึ้น ซึ่งดีสำหรับการพิมพ์แบบร่าง เพื่อให้ได้ผลลัพธ์ที่มี คุณภาพดีขึ้น ให้เลือกโหมดการพิมพ์แบบ **Normal (ปกติ)** หรือ **Best (ดีที่ สุด)** หากต้องการข้อมูลเพิ่มเติม โปรดดูที่ <u>เปลี่ยนการตั้งค่าการพิมพ์</u>

#### ตรวจสอบการตั้งค่าประเภทของกระดาษ

เมื่อทำการพิมพ์ลงบนแผ่นใสหรือวัสดุพิมพ์พิเศษอื่นๆ ให้เลือกประเภทของวัสดุ พิมพ์ให้ตรงกับไดรเวอร์การพิมพ์ หากต้องการข้อมูลเพิ่มเติม โปรดดูที่ <u>การ</u> <u>พิมพ์ลงบนวัสดุพิมพ์พิเศษและวัสดุพิมพ์ที่กำหนดขนาดเอง (Windows)</u>

## สที่พิมพ์ออกมาเป็นสีดำและสีขาว

### ตรวจสอบการตั้งค่าการพิมพ์

์ตรวจสอบให้แน่ใจว่าไม่ได้เลือก Print in Grayscale (พิมพ์ในโทนสีเทา) ในไดรเวอร์เครื่องพิมพ์

## พิมพ์ผิดสี

#### ตรวจสอบการตั้งค่าการพิมพ์

ตรวจสอบให้แน่ใจว่าไม่ได้เลือก Print in Grayscale (พิมพ์ในโทนสีเทา) ในไดรเวอร์เครื่องพิมพ์

#### ตรวจสอบหัวพิมพ์

พิมพ์หน้าการวินิจฉัยคุณภาพการพิมพ์บนกระดาษสีขาวสะอาด ตรวจดูบริเวณ อื่นที่มีปัญหา และปฏิบัติตามคำแนะนำ หากต้องการข้อมูลเพิ่มเติม โปรดดูที่ <u>การพิมพ์หน้าการวินิจฉัยคุณภาพการพิมพ์</u>

#### งานพิมพ์แสดงการซึมของสี

#### ตรวจสอบตลับหมึกพิมพ์

ตรวจสอบให้แน่ใจว่าตลับหมึกพิมพ์อยู่ในสภาพที่ดี ขั้นตอนการเติมหมึกพิมพ์ และการใช้หมึกพิมพ์ที่เข้ากันไม่ได้ สามารถทำให้เกิดความเสียหายกับระบบการ พิมพ์ที่เกี่ยวข้องได้ และส่งผลให้คุณภาพการพิมพ์ลดลงและทำให้เกิดความเสีย หายกับอุปกรณ์หรือหัวพิมพ์ HP จะไม่รับประกันหรือให้บริการกับตลับหมึก พิมพ์ที่มีการเติมหมึกพิมพ์ หากต้องการข้อมูลเกี่ยวกับการสั่งซื้อ โปรดดูที่ อุปกรณ์ใช้สิ้นเปลืองและอุปกรณ์เสริมของ HP

#### ตรวจสอบหัวพิมพ์

พิมพ์หน้าการวินิจฉัยคุณภาพการพิมพ์บนกระดาษสีขาวสะอาด ตรวจดูบริเวณ อื่นที่มีปัญหา และปฏิบัติตามคำแนะนำ หากต้องการข้อมูลเพิ่มเติม โปรดดูที่ <u>การพิมพ์หน้าการวินิจฉัยคุณภาพการพิมพ์</u>

## สีไม่อยู่ในแนวที่ถูกต้อง

#### ตรวจสอบหัวพิมพ์

พิมพ์หน้าการวินิจฉัยคุณภาพการพิมพ์บนกระดาษสีขาวสะอาด ตรวจดูบริเวณ อื่นที่มีปัญหา และปฏิบัติตามคำแนะนำ หากต้องการข้อมูลเพิ่มเติม โปรดดูที่ <u>การพิมพ์หน้าการวินิจฉัยคุณภาพการพิมพ์</u>

#### ตรวจสอบตำแหน่งการวางภาพกราฟิก

ใช้คุณสมบัติการปรับขนาดภาพหรือตัวอย่างก่อนพิมพ์ของซอฟต์แวร์ของท่าน เพื่อตรวจสอบช่องว่างในการวางภาพกราฟิกบนหน้ากระดาษ

#### เส้นหรือจุดหายไปจากข้อความหรือภาพกราฟิก

#### ตรวจสอบหัวพิมพ์

พิมพ์หน้าการวินิจฉัยคุณภาพการพิมพ์บนกระดาษสีขาวสะอาด ตรวจดูบริเวณ อื่นที่มีปัญหา และปฏิบัติตามคำแนะนำ หากต้องการข้อมูลเพิ่มเติม โปรดดูที่ <u>การพิมพ์หน้าการวินิจฉัยคุณภาพการพิมพ์</u>

## การแก้ไขปัญหาเกี่ยวกับการป้อนกระดาษ

หากต้องการข้อมูลเพิ่มเติมเกี่ยวกับการแก้ไขปัญหากระดาษติดขัด โปรดดูที่ <u>เอา</u> <u>กระดาษที่ติดขัดในอุปกรณ์ออก</u>

## ถาดแบบเลือกติดตั้งได้ 2 ไม่สามารถติดตั้งได้

- ติดตั้งถาดอีกครั้ง ตรวจสอบให้แน่ใจว่าถาดอยู่ในแนวเดียวกับช่องของ อุปกรณ์
- ตรวจสอบกระดาษติดขัด หากต้องการข้อมูลเพิ่มเติม โปรดดูที่ <u>เอากระดาษ</u> ที่ติดขัดในอุปกรณ์ออก

## ปัญหาเกี่ยวกับการป้อนกระดาษอื่นเกิดขึ้น

#### วัสดุพิมพ์ไม่รองรับการทำงานสำหรับเครื่องพิมพ์หรือถาดป้อนกระดาษ

ใช้วั่สดุพิมพ์ที่รองการการทำงานสำหรับอุปกรณ์และถาดป้อนกระดาษที่กำลังใช้ งานเท่านั้น หากต้องการข้อมูลเพิ่มเติม โปรดดูที่ <u>ทำความเข้าใจกับข้อกำหนด</u> <u>รายละเอียดของวัสดุพิมพ์ที่สนับสนุน</u>

## วัสดุพิมพ์ไม่ถูกดึงออกจากถาด

- ตรวจสอบให้แน่ใจว่าวัสดุพิมพ์ถูกป้อนลงในถาด หากต้องการข้อมูลเพิ่ม เติม โปรดดูที่ <u>ป้อนวัสดุพิมพ์</u> กรีดกระดาษออกจากกันก่อนป้อนลงในถาด
- ตรวจสอบให้แน่ใจว่าตั้งตัวปรับแนวกระดาษของถาดตรงกับขนาดของวัสดุ พิมพ์ที่ท่านกำลังป้อน ตรวจสอบให้แน่ใจด้วยว่าตัวปรับแนวกระดาษแนบ สนิทพอดีกับขนาดของกระดาษ แต่ไม่แน่นเกินไป
- ตรวจสอบให้แน่ใจว่าวัสดุพิมพ์ในถาดไม่โค้งงอ ดัดกระดาษโดยการงอกระ ดาษที่โค้งในทิศทางตรงกันข้าม
- ตรวจสอบให้แน่ใจว่าป้อนกระดาษเข้าในถาดจนเต็ม หากท่านใช้วัสดุพิมพ์ ชนิดพิเศษที่มีให้ในปริมาณน้อยแผ่น ให้ลองวางวัสดุพิมพ์ชนิดพิเศษบน กระดาษอื่นๆ ที่มีขนาดเท่ากัน เพื่อให้เต็มถาด (เครื่องจะสามารถดึงวัสดุ พิมพ์บางชนิดได้ง่ายยิ่งขึ้นหากท่านป้อนกระดาษเข้าในถาดจนเต็ม)
- ตรวจสอบให้แน่ใจว่าถาด 2 (ถาดแบบเลือก) ติดตั้งอย่างถูกต้อง

## วัสดุพิมพ์ถูกปล่อยออกจากอุปกรณ์ไม่ถูกต้อง

 ตรวจสอบให้แน่ใจว่าดึงแกนเลื่อนของถาดรับกระดาษออกแล้ว มิฉะนั้น งานพิมพ์ที่พิมพ์ออกมาจะตกมาจากอุปกรณ์

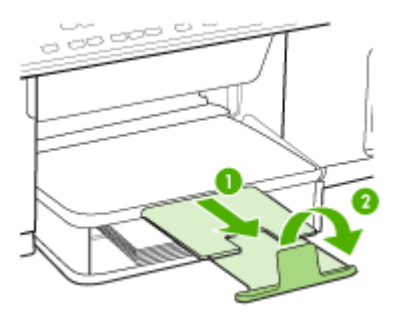

 เอาวัสดุพิมพ์ที่เกินมาออกจากถาดรับกระดาษออก ถาดกระดาษมีขีดจำกัด สำหรับปริมาณกระดาษที่บรรจุ

- ตรวจสอบให้แน่ใจว่าวัสดุพิมพ์ที่ป้อนลงในถาดอยู่ในแนวเดียวกับตัวปรับ แนวกระดาษ หากจำเป็น ให้ดึงถาดออกจากอุปกรร์และป้อนวัสดุพิมพ์เข้า ไปใหม่ให้ถูกต้อง และตรวจสอบให้แน่ใจว่าตัวปรับแนวกระดาษอยู่ใน ตำแหน่งที่ถูกต้อง
- ตรวขสอบให้แน่ใจว่าฝาปิดด้านหลังหรืออุปกรณ์สำหรับการพิมพ์สองด้าน ได้รับการติดตั้งอย่างถูกต้อง
- ป้อนวัสดุพิมพ์เข้าไปในอุปกรณ์เมื่ออุปกรณ์ไม่ได้กำลังพิมพ์งานอยู่เท่านั้น

## อุปกรณ์ดึงกระดาษหลายแผ่น

- กรีดกระดาษออกจากกันก่อนป้อนลงในถาด
- ตรวจสอบให้แน่ใจว่าตั้งตัวปรับแนวกระดาษของถาดตรงกับขนาดของวัสดุ พิมพ์ที่ท่านกำลังป้อน ตรวจสอบให้แน่ใจด้วยว่าตัวปรับแนวกระดาษแนบ สนิทพอดีกับขนาดของกระดาษ แต่ไม่แน่นเกินไป
- ตรวจสอบให้แน่ใจว่าไม่ได้ใส่กระดาษลงในถาดมากเกินไป
- ตรวจสอบให้แน่ใจว่าป้อนกระดาษเข้าในถาดจนเต็ม หากท่านใช้วัสดุพิมพ์ ชนิดพิเศษที่มีให้ในปริมาณน้อยแผ่น ให้ลองวางวัสดุพิมพ์ชนิดพิเศษบน กระดาษอื่นๆ ที่มีขนาดเท่ากัน เพื่อให้เต็มถาด (เครื่องจะสามารถดึงวัสดุ พิมพ์บางชนิดได้ง่ายยิ่งขึ้นหากท่านป้อนกระดาษเข้าในถาดจนเต็ม)
- ในขณะที่ติดตั้งถาด 2 (ถาดแบบเลือก) เข้ากับอุปกรณ์ ให้ปฏิบัติอย่างระมัด ระวัง การติดตั้งโดยใช้แรงมากเกินไปพร้อมกับตั้งกระดาษจำนวนมากอาจ จะเป็นสาเหตุให้แผ่นกระดาษเลื่อนเข้าไปในอุปกรณ เป็นสาเหตุให้เกิด กระดาษติดขัดหรือดึงกระดาษพร้อมกันหลายแผ่นได้
- ใช้วัสดุพิมพ์ของ HP เพื่อการปฏิบัติงานและประสิทธิภาพในการทำงานที่ดี ที่สุด

# การแก้ไขปัญหาการทำสำเนา

หากเนื้อหาตามหัวข้อต่อไปนี้ ไม่สามารถให้ความช่วยเหลือท่านได้ หากต้องการ ข้อมูลเกี่ยวกับการสนับสนุนของ HP โปรดดูที่ <u>การสนับสนุนและการรับประกัน</u>

## ไม่มีงานสำเนาออกมาจากอุปกรณ์

- ตรวจสอบระบบไฟฟ้า
  ตรวจสอบให้แน่ใจว่าสายไฟเชื่อมต่อแน่น และเปิดอปกรณ์แล้ว
- ตรวจสอบสถานะของอุปกรณ์
  - อุปกรณ์อาจจะกำลังทำงานอยู่ ตรวจสอบหน้าจอแผงควบคุมเพื่อดูข้อมูล เกี่ยวกับสถานะของงานที่สั่งพิมพ์ รอจนงานอื่นที่กำลังประมวลผลเสร็จ สิ้น
  - อุปกรณ์อาจจะมีกระดาษติดขัด ให้ตรวจสอบกระดาษติดขัด โปรดดูที่ <u>การนำกระดาษที่ติดขัดออก</u>
- ตรวจสอบถาดกระดาษ
  ตรวจสอบให้แน่ใจว่าป้อนวัสดุพิมพ์อย่างถูกต้อง หากต้องการข้อมูลเพิ่ม
  เติม โปรดดูที่ <u>ป้อนวัสดุพิมพ์</u>

## งานที่ทำสำเนาเป็นหน้าว่าง

#### ตรวจสอบถาดกระดาษ

- หากท่านกำลังทำสำเนาจาก ADF ให้ตรวจสอบให้แน่ใจว่าต้นฉบับถูก ป้อนอย่างถูกต้อง หากต้องการข้อมูลเพิ่มเติม โปรดดูที่ <u>ป้อนต้นฉบับใน</u> <u>ตัวป้อนกระดาษอัตโนมัติ (ADF)</u>
- หากท่านกำลังทำสำเนาจากกระจกสแกนเนอร์ ให้ตรวจสอบให้แน่ใจว่า ADF ไม่มีต้นฉบับอยู่

#### ตรวจสอบวัสดุพิมพ์

วัสดุพิมพ์อาจจะไม่ตรงตามข้อกำหนดของ Hewlett-Packard (ตัวอย่าง เช่น วัสดุพิมพ์ขึ้นหรือหยาบเกินไป) หากต้องการข้อมูลเพิ่มเติม โปรดดูที่ <u>เลือกวัสดุพิมพ์</u>

#### ตรวจสอบการตั้งค่า

การตั้งค่าความเข้มอาจจะตั้งค่าไว้สว่างเกินไป ใช้ปุ่ม **Copy (ทำสำเนา)** บนแผงควบคุมเพื่อเพิ่มความเข้มของเอกสารที่ทำสำเนา

## ทำสำเนาจากต้นฉบับที่ไม่ถูกต้อง

#### ตรวจสอบถาดกระดาษ

หากท่านกำลังทำสำเนาจากกระจกสแกนเนอร์ ให้ตรวจสอบให้แน่ใจว่า ADF ไม่มีต้นฉบับอยู่

## เอกสารไม่ปรากฏข้อความหรือมีสีจาง

#### ตรวจสอบวัสดุพิมพ์

วัสดุพิมพ์อาจจะไม่ตรงตามข้อกำหนดของ Hewlett-Packard (ตัวอย่าง เช่น วัสดุพิมพ์ชื้นหรือหยาบเกินไป) หากต้องการข้อมูลเพิ่มเติม โปรดดูที่ <u>เลือกวัสดุพิมพ์</u>

#### ตรวจสอบการตั้งค่า

การตั้งค่าคุณภาพการพิมพ์เป็นแบบ **Fast (เร็ว)** (ซึ่งเป็นการทำสำเนาร่าง) อาจจะเป็นต้นเหตุของการไม่ปรากฏข้อความบนเอกสารหรือเอกสารมีสีจาง ให้แก้ไขการตั้งค่าคุณภาพการพิมพ์เป็นแบบ **Normal (ปกติ)** หรือ **Best** (ดีที่สุด)

#### ตรวจสอบต้นฉบับ

- ความชัดเจนของสำเนาขึ้นอยู่กับคุณภาพและขนาดของต้นฉบับ ใช้เมนู
  Copy (ทำสำเนา) เพื่อปรับค่าความเข้มของสำเนา หากต้นฉบับมีสีจาง เกินไป การสำเนาเอกสารอาจจะไม่สามารถเพิ่มความเข้มให้ได้มากพอ แม้ท่านจะปรับความเข้มแล้วก็ตาม
- พื้นหลังที่เป็นสีอาจจะทำให้ภาพด้านหน้ากลืนกับพื้นหลัง หรือพื้นหลัง อาจจะแสดงระดับสีแตกต่างกัน

#### ขนาดงานสำเนาย่อลง

- การย่อ/ขยาย หรือคุณสมบัติการทำสำเนาอื่น อาจจะได้รับการตั้งค่ามาจาก แผงควบคุมเพื่อย่อขนาดรูปภาพที่ถูกสแกน ตรวจสอบการตั้งค่าสำหรับงาน สำเนาเพื่อให้แน่ใจว่าการตั้งค่าเป็นขนาดปกติ
- ซอฟต์แวร์การตั้งค่าซอฟต์แวร์ภาพถ่ายและรูปถ่ายของ HP อาจจะถูกตั้งค่า ไว้เป็นย่อรูปภาพที่สแกน แก้ไขการตั้งค่า หากจำเป็น หากต้องการข้อมูล เพิ่มเติม โปรดดูวิธีใช้ที่แสดงบนหน้าจอ ในส่วนของซอฟต์แวร์ภาพถ่ายและ รูปถ่ายของ HP

## คุณภาพงานที่ทำสำเนาต่ำ

## ปฏิบัติตามขึ้นตอนเพื่อปรับปรุงคุณภาพการทำสำเนา

- ใช้ต้นฉบับที่มีคุณภาพดี
- ป้อนกระดาษหรือวัสดุอย่างถูกต้อง หากวัสดุพิมพ์ถูกป้อนไม่ถูกต้อง เช่น วางเอียง อาจจะเป็นสาเหตุให้รูปภาพไม่คมชัด หากต้องการข้อมูล เพิ่มเติม โปรดดูที่ <u>เลือกวัสดุพิมพ์</u>
- ใช้หรือทำแผ่นนำเพื่อปกป้องต้นฉบับของท่าน
- ตรวจสอบอุปกรณ์
  - ADF อาจจะปิดอย่างไม่ถูกต้อง
  - กระจกสแกนเนอร์ แผ่นรองฝ่า ADF หรือกรอบ ADF อาจจะสกปรก หากต้องการข้อมูลเพิ่มเติม โปรดดูที่ <u>การทำความสะอาดอุปกรณ์</u>

## การทำสำเนามีข้อผิดพลาดอย่างชัดเจน

เส้นริ้วสีขาวหรือชีดจางในแนวตั้ง

วัสดุพิมพ์อาจจะไม่ตรงตามข้อกำหนดของ Hewlett-Packard (ตัวอย่าง เช่น วัสดุพิมพ์ขึ้นหรือหยาบเกินไป) หากต้องการข้อมูลเพิ่มเติม โปรดดูที่ <u>เลือกวัสดุพิมพ์</u>

## สีสว่างหรือเข้มเกินไป

ลองปรับค่าความเข้มและการตั้งค่าคุณภาพการทำสำเนา

## เส้นที่ไม่ต้องการ

กระจกสแกนเนอร์ แผ่นรองฝ่า ADF หรือกรอบ ADF อาจจะสกปรก หาก ต้องการข้อมูลเพิ่มเติม โปรดดูที่ <u>การทำความสะอาดอุปกรณ์</u>

#### จุดหรือลายเส้นสีดำ

อาจจะมีหมึกพิมพ์ กาว น้ำยาลบคำผิด หรือสารที่ไม่ต้องการอยู่บนกระจก สแกนเนอร์ หรือแผ่นรองฝา ADF ให้ทำความสะอาดอุปกรณ์ หากต้องการ ข้อมูลเพิ่มเติม โปรดดูที่ <u>การทำความสะอาดอุปกรณ</u>์

## • ข้อความไม่ชัดเจน

- ฉองปรับค่าความเข้มและการตั้งค่าคุณภาพการทำสำเนา
- การตั้งค่าการเพิ่มคุณภาพเป็นค่าเริ่มต้นอาจจะไม่เหมาะสมสำหรับงาน ตรวจสอบการตั้งค่าและแก้ไขเพื่อเพิ่มคุณภาพของข้อความหรือ ภาพกราฟิก หากจำเป็น หากต้องการข้อมูลเพิ่มเติม โปรดดูที่ <u>เปลี่ยน</u> <u>การตั้งค่าการทำสำเนา</u>

# ข้อความหรือภาพกราฟิกไม่สมบูรณ์ ออมไร้แค่วดวามเข้มและการตั้งค่าคุณภาพการ

ลองปรับค่าความเข้มและการตั้งค่าคุณภาพการทำสำเนา

- การทำสำเนาเฉียงหรือเอียง
  - ตรวจสอบให้แน่ใจว่าไม่ป้อนเอกสารในถาดป้อนกระดาษ ADF มาก เกินไป
  - ตรวจสอบให้แน่ใจว่าตัวปรับความกว้างของ ADF พอดีกับขนาดของ วัสดุพิมพ์

## ตัวพิมพ์สีดำขนาดใหญ่มีจุดด่าง (ไม่เรียบ)

การตั้งค่าการเพิ่มคุณภาพเป็นค่าเริ่มต้นอาจจะไม่เหมาะสมสำหรับงาน ตรวจสอบการตั้งค่าและแก้ไขเพื่อเพิ่มคุณภาพของข้อความหรือ ภาพกราฟิก หากจำเป็น หากต้องการข้อมูลเพิ่มเติม โปรดดูที่ <u>เปลี่ยนการตั้ง</u> <u>ค่าการทำสำเนา</u>

 เม็ดหรือแถบสีขาวในแนวนอนในพื้นที่ที่ทำสำเนาบริเวณสีเทาอ่อนไปจนถึง สีเทากลาง

การตั้งค่าการเพิ่มคุณภาพเป็นค่าเริ่มต้นอาจจะไม่เหมาะสมสำหรับงาน ตรวจสอบการตั้งค่าและแก้ไขเพื่อเพิ่มคุณภาพของข้อความหรือ ภาพกราฟิก หากจำเป็น หากต้องการข้อมูลเพิ่มเติม โปรดดูที่ <u>เปลี่ยนการตั้ง</u> <u>ค่าการทำสำเนา</u>

#### ข้อความแสดงข้อผิดพลาด

## "ป้อนเอกสารและโหลดงานอีกครั้ง"

กดปุ่ม **OK (ตกลง)** จากนั้น ป้อนเอกสารที่ยังเหลืออยู่ (ไม่เกิน 50 แผ่น) ใน ADF หากต้องการข้อมูลเพิ่มเติม โปรดดูที่ <u>ป้อนวัสดุพิมพ์</u>

## อุปกรณ์พิมพ์ครึ่งหน้า จากนั้นปล่อยกระดาษออกมา

#### ตรวจสอบตลับหมึกพิมพ์

ตลับหมึกพิมพ์อาจจะหมด ทำให้งานที่สั่งพิมพ์ถูกยกเลิก เปลี่ยนตลับหมึกพิมพ์ จากนั้นสั่งพิมพ์งานมาที่อุปกรณ์อีกครั้ง หากต้องการข้อมูลเพิ่มเติม โปรดดูที่ <u>การเปลี่ยนตลับหมึกพิมพ์</u>

## การแก้ไขปัญหาการสแกน

หากเนื้อหาตามหัวข้อต่อไปนี้ ไม่สามารถให้ความช่วยเหลือท่านได้ หากต้องการ ข้อมูลเกี่ยวกับการสนับสนุนของ HP โปรดดูที่ <u>การสนับสนุนและการรับประกัน</u>

พมายเหตุ หากท่านกำลังเริ่มต้นการสแกนจากคอมพิวเตอร์ หากต้องการ ข้อมูลการแก้ไขปัญหา โปรดดูวิธีใช้ซอฟต์แวร์

## สแกนเนอร์ไม่ทำงาน

ตรวจสอบต้นฉบับ

ตรวจสอบให้แน่ใจว่าต้นฉบับป้อนอย่างถูกต้อง หากต้องการข้อมูลเพิ่มเติม โปรดดูที่ <u>ป้อนต้นฉบับลงบนกระจกสแกนเนอร์</u>

## ตรวจสอบอุปกรณ์

อุปกรณ์อาจจะเพิ่งออกจากโหมดประหยัดพลังงานหลังจากการไม่มีการใช้ งานในระยะเวลาหนึ่ง ซึ่งทำให้การประมวลผลช้าไปชั่วขณะ รอจนกว่า อุปกรณ์จะอยู่ในสถานะ READY (พร้อม)

## การสแกนใช้เวลานาน

## • ตรวจสอบการตั้งค่า

- หากท่านกำหนดความละเอียดมากเกินไป งานสแกนจะใช้เวลานานขึ้น และงานที่ได้จะมีขนาดไฟล์ใหญ่ขึ้น เพื่อให้ได้ผลลัพธ์ที่ดีเมื่อทำการส แกนหรือสำเนา อย่ากำหนดค่าความละเอียดมากเกินความจำเป็น ท่าน สามารถลดค่าความละเอียดได้ เพื่อให้สแกนงานได้อย่างรวดเร็ว
- หากท่านต้องการภาพโดยผ่านการใช้โปรแกรม TWAIN ท่านสามารถ แก้ไขการตั้งค่าเพื่อให้สแกนเป็นสีขาวดำได้ หากต้องการข้อมูลเพิ่ม เติม โปรดดูวิธีใช้ที่แสดงบนหน้าจอในส่วนของโปรแกรม TWAIN

## ตรวจสอบสถานะของอุปกรณ์

หากท่านได้สั่งพิมพ์งานหรือทำสำเนาก่อนหน้าที่จะสแกน อุปกรณ์จะเริ่ม สแกนหลังจากที่สแกนเนอร์ทำงานเหล่านั้นเสร็จสิ้น อย่างไรก็ตาม การพิมพ์ และการสแกนจะใช้หน่วยความจำร่วมกัน ซึ่งหมายความว่าการสแกนอาจ จะช้าลงได้

## เอกสารบางส่วนไม่ถูกสแกนหรือข้อความหายไป

- ตรวจสอบต้นฉบับ
  - ตรวจสอบให้แน่ใจว่าต้นฉบับถูกป้อนเข้าไปถูกต้อง หากต้องการข้อมูล เพิ่มเติม โปรดดูที่ <u>ป้อนต้นฉบับ</u>
  - หากท่านสแกนเอกสารจาก ADF ให้ลองทำการสแกนเอกสารโดยตรง จากกระจกสแกน หากต้องการข้อมูลเพิ่มเติม โปรดดูที่ <u>ป้อนต้นฉบับลง</u> <u>บนกระจกสแกนเนอร์</u>
  - พื้นหลังที่เป็นสีสีอาจจะทำให้ภาพส่วนหน้ากลืนกับพื้นหลังได้ ลองปรับ การตั้งค่าก่อนที่ท่านจะสแกนต้นฉบับ หรือปรับปรุงคุณภาพของภาพ หลังที่ท่านสแกนต้นฉบับแล้ว
- ตรวจสอบการตั้งค่า
  - ตรวจสอบให้แน่ใจว่าวัสดุพิมพ์ที่ป้อนเข้ามีขนาดใหญ่เพียงพอสำหรับ ต้นฉบับที่ท่านกำลังสแกน
  - หากท่านกำลังใช้ซอฟต์แวร์ภาพถ่ายและรูปภาพของ HP การตั้งค่าเริ่ม ต้นในซอฟต์แวร์อาจจะกำหนดให้ปฏิบัติงานบางอย่างโดยอัตโนมัตินอก เหนือไปจากงานที่ท่านกำลังทำอยู่ โปรดดูวิธีใช้ที่แสดงบนหน้าจอ ใน ส่วนของซอฟต์แวร์ภาพถ่ายและรูปถ่ายของ HP สำหรับคำแนะนำเกี่ยว กับการแก้ไขค่าคุณสมบัติ

## ไม่สามารถแก้ไขข้อความได้

- ตรวจสอบการตั้งค่า
  - ตรวจสอบให้แน่ใจว่าซอฟต์แวร์ OCR ตั้งค่าสำหรับแก้ไขข้อความไว้
  - เมื่อท่านสแกนต้นฉบับ ตรวจสอบให้แน่ใจว่าท่านเลือกประเภมของ เอกสารที่สร้างข้อความที่สามารถแก้ไขได้ หากข้อความจัดอยู่ใน ประเภทกราฟิก จะไม่ถูกแปลงค่าให้เป็นข้อความ
  - โปรแกรม OCR ของท่านอาจจะเชื่อมโยงกับโปรแกรมประมวลผลดำที่ ไม่สามารถปฏิบัติงานกับ OCR ได้ หากต้องการข้อมูลเพิ่มเติมเกี่ยวกับ การเชื่อมโยงโปรแกรม โปรดดูที่วิธีใช้ซอฟต์แวร์ผลิตภัณฑ์
- ตรวจสอบต้นฉบับ
  - สำหรับ OCR ต้นฉบับต้องถูกป้อนลงใน ADF โดยป้อนจากส่วนหัว ของเอกสารและหงายขึ้น ตรวจสอบให้แน่ใจว่าต้นฉบับถูกป้อนเข้าไป ถูกต้อง หากต้องการข้อมูลเพิ่มเติม โปรดดูที่ <u>ป้อนต้นฉบับ</u>
  - โปรแกรม OCR อาจจะไม่อ่านข้อความที่จัดระยะชิดมากได้ ตัวอย่าง เช่น หากข้อความที่ผ่านการแปลงค่าจากโปรแกรม OCR มีตัวอักษร หายไปหรือชิดติดกัน เช่น "m" อาจจะกลายเป็น m

- ความถูกต้องของโปรแกรม OCR ขึ้นอยู่กับคุณภาพ ความยาวของข้อ ความ และโครงสร้างของภาพต้นฉบับ รวมถึงคุณภาพของการสแกน เอง ดังนั้น ต้องตรวจสอบให้แน่ใจว่าต้นฉบับของท่านนั้นมีคุณภาพดี
- พื้นหลังสีอาจทำให้ภาพส่วนหน้ากลืนกับพื้นหลังมากเกินไป ลองปรับ การตั้งค่าก่อนที่ท่านจะสแกนต้นฉบับ หรือปรับปรุงคุณภาพของภาพ หลังที่ท่านสแกนต้นฉบับแล้ว หากท่านกำลังใช้ OCR ทำงานกับต้น ฉบับอยู่ ข้อความที่มีสีบนต้นฉบับจะแสดงผลลัพธ์ของการสแกนไม่ดี

#### ข้อความแสดงข้อผิดพลาด

- "ไม่สามารถเริ่มการทำงานของ TWAIN ได้" หรือ "เกิดข้อผิดพลาดขณะ กำลังใช้รูปภาพ"
  - หากท่านกำลังใช้ภาพจากอุปกรณ์อื่น เช่น กล้องดิจิตอล หรือ สแกนเนอร์เครื่องอื่น โปรดตรวจสอบให้แน่ใจว่าอุปกรณ์นั้นๆ ใช้งาน ได้กับ TWAIN อุปกรณ์ที่ไม่สามารถใช้กับ TWAIN ได้ จะไม่ทำงาน กับซอฟต์แวร์อุปกรณ์
  - โปรดตรวจสอบให้แน่ใจว่า ท่านได้เชื่อมต่อสายเคเบิลอุปกรณ์ USB เข้ากับพอร์ตที่ถูกต้องด้านหลังคอมพิวเตอร์ของท่านแล้ว
  - ตรวจสอบความถูกต้องของแหล่งที่มาของ TWAIN ที่ใช้ ในซอฟต์แวร์ สามารถตรวจสอบแหล่งที่มาของ TWAIN ได้โดยการเลือก เลือก สแกนเนอร์ จากเมนู ไฟล์
- "ป้อนเอกสารและเริ่มทำงานอีกครั้ง"
  กดปุ่ม OK (ตกลง) จากนั้น ป้อนเอกสารที่ยังเหลืออยู่ (ไม่เกิน 50 แผ่น) ใน ADF หากต้องการข้อมูลเพิ่มเติม โปรดดูที่ <u>ป้อนวัสดุพิมพ์</u>

#### คุณภาพงานสแกนต่ำ

## ต้นฉบับเป็นภาพที่ผ่านกระบวนการทำซ้ำเป็นครั้งที่สอง

ภาพถ่ายที่นำมาพิมพ์ซ้ำ เช่น ภาพในหนังสือพิมพ์หรือนิตยสาร จะพิมพ์ด้วยการ ใช้จุดเล็กๆของหมึกแทนภาพถ่ายต้นฉบับ ซึ่งจะทำให้คุณภาพงานลดลง บ่อย ครั้ง จุดของหมึกพิมพ์จะทำให้เกิดรูปแบบที่ไม่ต้องการ ซึ่งสามารถมองเห็นได้ เมื่อรูปภาพถูกสแกนหรือพิมพ์ หรือเมื่อรูปภาพปรากฏบนหน้าจอ หากคำแนะนำ ต่อไปนี้ไม่สามารถแก้ไขปัญหาได้ ท่านอาจจะต้องใช้ภาพต้นฉบับที่มีคุณภาพดี กว่านี้

- พยายามกำจัดรอยจุดหมึกด้วยการลดขนาดของภาพที่สแกน
- พิมพ์ภาพที่สแกนได้ เพื่อดูว่าคุณภาพดีขึ้นหรือไม่

- ตรวจสอบให้แน่ใจว่าการตั้งค่าความละเอียดและสีถูกต้องสำหรับชนิดของ งานสแกนนั้น
- เพื่อผลลัพธ์ที่ดีที่สุด ให้ใช้สแกนเนอร์แบบวางราบสำหรับการสแกนนอก เหนือไปจาก ADF
- ข้อความหรือรูปภาพด้านหลังของต้นฉบับที่มีสองหน้าปรากฏอยู่บนงานที่ สแกน

ข้อความหรือรูปภาพบนต้นฉบับที่มีสองหน้าสามารถสแกน "ผ่าน" ได้จาก ด้านหลัง หากต้นฉบับนั้นถูกพิมพ์บนวัสดุพิมพ์ที่มีลักษณะบางหรือใสเกินไป

- คุณภาพของรูปภาพดีกว่าเมื่อสั่งพิมพ์
  รูปภาพที่แสดงบนหน้าจออาจจะไม่ได้แสดงถึงคุณภาพของงานสแกนได้ถูก ต้องเสมอไป
  - ฉองปรับการตั้งค่าหน้าจอคอมพิวเตอร์ของท่านเพื่อใช้สีมากขึ้น (หรือ ระดับโทนสีเทา) ปกติแล้ว สำหรับคอมพิวเตอร์ที่ติดตั้ง Windows ท่าน สามารถปรับการตั้งค่าได้โดยการเปิด Display (จอแสดงผล) จาก Control panel (แผงควบคุม)
  - ลองปรับการตั้งค่าความละเอียดและสี

รูปภาพที่สแกนเอียง (โค้งงอ)

อ<sup>้</sup>าจเป็นเพราะป้อนภา<sup>ิ</sup>พต้นฉ<sup>ุ</sup>บับไม่ถูกต้อง ตรวจสอบให้แน่ใจว่าใช้ตัวปรับ แนวกระดาษเมื่อท่านป้อนต้นฉบับเข้าไปใน ADF หากต้องการข้อมูลเพิ่ม เติม โปรดดูที่ <u>ป้อนต้นฉบับ</u>

## รูปภาพที่สแกนมีจุด เส้น แถบสีขาวในแนวตั้ง หรือข้อบกพร่องอื่นๆ

- หากกระจกสแกนเนอร์สกปรก รูปภาพที่ออกมาจะไม่ได้ความคมชัดสูง สุด โปรดดูที่ <u>การทำความสะอาดอุปกรณ์</u> สำหรับคำแนะนำในการทำ ความสะอาด
- ข้อบกพร่องอาจจะอยู่บนต้นฉบับและไม่ได้เป็นสาเหตุที่เกิดจากการส แกน
- กราฟิกแตกต่างจากต้นฉบับ

การตั้งค่ากราฟิกอาจไม่เหมาะกับชนิดของงานสแกนที่ท่านทำ ให้ลองเปลี่ยน การตั้งค่ากราฟิก

- ปฏิบัติตามขึ้นตอนเพื่อปรับปรุงคุณภาพการสแกน
  - ใช้สแกนเนอร์แบบวางราบเพื่อสแกนนอกเหนือไปจาก ADF
  - ใช้ต้นฉบับที่มีคุณภาพสูง
  - ป้อนกระดาษหรือวัสดุอย่างถูกต้อง หากวัสดุพิมพ์ถูกป้อนไม่ถูกต้อง เช่น วางเอียง อาจจะเป็นสาเหตุให้รูปภาพไม่คมชัด หากต้องการข้อมูล เพิ่มเติม โปรดดูที่ <u>ป้อนต้นฉบับ</u>
  - ปรับการตั้งค่าซอฟต์แวร์ให้เหมาะกับวัตถุประสงค์การสแกนของท่าน

- ใช้หรือทำแผ่นนำเพื่อปกป้องต้นฉบับของท่าน
- การทำความสะอาดกระจกสแกนเนอร์ หากต้องการข้อมูลเพิ่มเติม โปรดดูที่ <u>การทำความสะอาดกระจกสแกนเนอร์</u>

#### การสแกนมีข้อบกพร่อง

- หน้าว่าง
  - ท่านอาจป้อนต้นฉบับกลับด้าน ตรวจสอบให้แน่ใจว่าต้นฉบับถูกป้อน เข้าไปถูกต้อง หากต้องการข้อมูลเพิ่มเติม โปรดดูที่ <u>ป้อนต้นฉบับ</u>
  - หากงานที่ท่านกำลังสแกนออกมาเป็นหน้าว่างเมื่อท่านสแกนจาก สแกนเนอร์แบบวางราบ ให้ตรวจสอบให้แน่ใจว่าป้อนเอกสารต้นฉบับ อย่างถูกต้อง วางเอกสารต้นฉบับโดยคว่ำหน้าลงบนสแกนเนอร์แบบวาง ราบ พร้อมกับให้มุมซ้ายด้านบนของเอกสารอยู่ในตำแหน่งมุมขวาด้าน ล่างของกระจกสแกนเนอร์ และตรวจสอบให้แน่ใจว่า ADF ไม่มี เอกสารป้อนอยู่ด้วย
- สว่างหรือเข้มเกินไป
  - ลองปรับการตั้งค่า ตรวจสอบให้แน่ใจว่าการตั้งค่าความละเอียดและสีถูก ต้อง
  - รูปภาพต้นฉบับอาจจะสว่างหรือเข้มเกินไป หรืออาจจะถูกพิมพ์ลงบน กระดาษที่มีสี
- เส้นที่ไม่ต้องการ

อาจจะมีหมึกพิมพ์ กาว น้ำยาลบคำผิด หรือสารที่ไม่ต้องการอยู่บนกระจก สแกนเนอร์ ลองทำความสะอาดกระจกสแกนเนอร์ หากต้องการข้อมูลเพิ่ม เติม โปรดดูที่ <u>การทำความสะอาดอุปกรณ์</u>

- จุดหรือลายเส้นสีดำ
  - อาจจะมีหมึกพิมพ์ กาว น้ำยาลบคำผิด หรือสารที่ไม่ต้องการอยู่บน กระจกสแกนเนอร์ กระจกสแกนเนอร์อาจจะสกปรกหรือมีรอยขีดข่วน หรือแผ่นรองฝา ADF อาจจะสกปรก ให้ทำความสะอาดกระจก สแกนเนอร์และแผ่นรองฝา หากต้องการข้อมูลเพิ่มเติม โปรดดูที่ <u>การ</u> <u>ทำความสะอาดอุปกรณ์</u> หากทำความสะอาดแล้วยังไม่สามารถแก้ไข ปัญหาได้ อาจจะต้องเปลี่ยนกระจกสแกนเนอร์หรือแผ่นรองฝา ADF
  - ข้อบกพร่องอาจจะอยู่บนต้นฉบับและไม่ได้เป็นสาเหตุที่เกิดจากการส แกน

## • ข้อความไม่ชัดเจน

ลองปรับการตั้งค่า ตรวจสอบให้แน่ใจว่าการตั้งค่าความละเอียดและสีถูกต้อง

 ขนาดงานสแกนย่อลง การตั้งค่าซอฟต์แวร์ HP อาจตั้งไว้ให้ลดขนาดภาพที่สแกน หากต้องการ ข้อมูลเพิ่มเติมเกี่ยวกับการแก้ไขการตั้งค่า โปรดดูวิธีใช้ซอฟต์แวร์ ผลิตภัณฑ์

## ไม่สามารถสแกนไปที่โฟลเดอร์เครือข่ายได้ (Direct Digital Filing) (การเก็บ เอกสารดิจิตอลโดยตรง)

- พมายเหตุ คุณสมบัติ Direct Digital Filing (การเก็บเอกสารดิจิตอล) จะ ไม่รองรับการทำงานของ Windows Active Directory (ไดเรกทอรี่ที่ใช้ งานของ Windows)
- อุปกรณ์ไม่ได้รับการตั้งค่าอย่างถูกต้องบนเครือข่าย ตรวจสอบให้แน่ใจว่าอุปกรณ์ได้รับการตั้งค่าอย่างเหมาะสมและเชื่อมต่อกับ เครือข่าย PING อุปกรณ์ และตรวจสอบให้แน่ใจว่ากำลังทำงานในขณะนั้น
- โฟลเดอร์เครือข่ายไม่ได้รับการตั้งค่าอย่างถูกต้อง
  - ตรวจสอบให้แน่ใจว่าโฟลเดอร์ถูกสร้างบนเซิร์ฟเวอร์แล้ว หากต้องการ ข้อมูลเพิ่มเติม โปรดดูเอกสารประกอบสำหรับระบบปฏิบัติการของท่าน
  - ตรวจสอบให้แน่ใจว่าตั้งชื่อโฟลเดอร์โดยใช้ตัวอักษร A ถึง Z (ตัวพิมพ์ ใหญ่หรือตัวพิมพ์เล็ก) และเลข 1 ถึง 9
  - และยังใช้การเว้นวรรคได้ด้วย อย่างไรก็ตาม อย่าใช้ตัวอักขระเฉพาะ หรือตัวอักขระพิเศษในการตั้งชื่อโฟลเดอร์
  - ตรวจสอบให้แน่ใจว่าโฟลเดอร์ได้กำหนดให้ใช้งานร่วมกัน และผู้ใช้ สามารถอ่านและเขียนข้อมูลในโฟลเดอร์ได้ หากต้องการข้อมูลเพิ่มเติม โปรดดูเอกสารประกอบสำหรับระบบปฏิบัติการของท่าน
  - ตรวจสอบให้แน่ใจว่าป้อนชื่อโฟลเดอร์ด้วยรูปแบบที่ถูกต้องใน EWS และป้อนชื่อผู้ใช้และรหัสผ่านถูกต้อง หากต้องการข้อมูลเพิ่มเติม โปรด ดูใน EWS
- ดิสก์เต็ม

ตรวจสอบให้แน่ใจว่าเซิร์ฟเวอร์ที่มีโฟลเดอร์อยู่นั้น มีที่ว่างบนดิสก์ที่เพียง พอ

#### อุปกรณ์ไม่สามารถสร้างชื่อไฟล์พิเศษด้วยการกำหนดคำนำหน้าและคำต่อ ท้ายได้

อุปกรณ์สามารถสร้างไฟล์ได้ถึง 9,999 ไฟล์ด้วยการใช้คำนำหน้าและคำต่อ ท้ายเดียวกันได้ หากท่านสแกนหลายๆไฟล์ไปยังโฟลเดอร์ ให้แก้ไขคำนำ หน้า

## คำนำหน้าชื่อไฟล์ไม่ได้รับการตั้งค่าอย่างถูกต้อง

ตรวจสอบให้แน่ใจว่าคำนำหน้าชื่อโฟลเดอ<sup>้</sup>ร์ใช้ตัวอักษร A ถึง Z ตัวพิมพ์ ใหญ่หรือตัวพิมพ์เล็ก ตัวเลข 1 ถึง 9 และยังใช้การเว้นวรรคได้ด้วย อย่าง ไรก็ตาม อย่าใช้ตัวอักขระเฉพาะหรือตัวอักขระพิเศษในการตั้งชื่อ โฟลเดอร์ หากตัวอักษรที่ไม่สามารถใช้ได้ถูกนำมาใช้ในคำนำหน้าชื่อไฟล์ จะแสดงข้อผิดพลาดเมื่อไฟล์ถูกสร้าง

#### ไม่สามารถแก้ไขปัญหาเกี่ยวกับชื่อเซิร์ฟเวอร์ได้ การส่งโฟลเดอร์เครือข่ายอาจจะล้มเหลว หากชื่อเซิร์ฟเวอร์ที่ตั้งระหว่างการ ตั้งค่าไม่สามารถแก้ไขปัญหาให้กับ IP แอดเดรสที่ระบุได้ ในขณะที่ทำการ ตั้งค่าคุณสมบัติการจัดไฟล์แบบดิจิตอลโดยตรง ตรวจสอบให้แน่ใจว่าได้ทำ ดังนี้:

- ใช้ชื่อ DNS ที่เหมาะสม
- ตรวจสอบให้แน่ใจว่าเซิร์ฟเวอร์ DNS ได้รับการตั้งค่าอย่างถูกต้อง สำหรับอุปกรณ์
- วั: เคล็ดลับ หากท่านเพิ่งจะแก้ไขการตั้งค่า DNS ให้ปิดอุปกรณ์ จาก นั้นเปิด All-in-one อีกครั้ง

# การแก้ไขปัญหาโทรสาร

ส่วนนี้จะกล่าวถึงข้อมูลเกี่ยวกับวิธีการแก้ไขปัญหาเบื้องต้นสำหรับโทรสาร หาก ท่านตั้งค่าการรับส่งโทรสารไม่ถูกต้อง ท่านอาจจะประสบปัญหาเมื่อส่งโทรสาร รับโทรสาร หรือทั้งสองกรณี

หากท่านพบปัญหาเกี่ยวกับโทรสาร ท่านสามารถพิมพ์รายงานทดสอบการทำงาน ของโทรสาร เพื่อตรวจสอบสถานะของอุปกรณ์ได้ การทดสอบจะล้มเหลว หาก การตั้งค่าอุปกรณ์สำหรับโทรสารไม่ถูกต้อง ทำการทดสอบนี้หลังจากที่ท่านตั้งค่า อุปกรณ์เพื่อส่งโทรสารเสร็จเรียบร้อยแล้ว หากต้องการข้อมูลเพิ่มเติม โปรดดูที่ <u>การทดสอบการตั้งค่าโทรสาร</u>

หากการทดสอบผิดพลาด ให้ตรวจดูรายงานเพื่อดูข้อมูลเกี่ยวกับวิธีการแก้ปัญหา ที่พบ หากต้องการข้อมูลเพิ่มเติม โปรดดูที่ <u>การทดสอบโทรสารล้มเหลว</u>

## การทดสอบโทรสารล้มเหลว

หากท่านทดสอบโทรสารแล้วพบว่าผิดพลาด ให้ตรวจดูรายงานเพื่อดูข้อมูลเบื้อง ต้นเกี่ยวกับข้อผิดพลาด หากต้องการข้อมูลเพิ่มเติมอย่างละเอียด ให้ตรวจดู รายงานเพื่อดูว่าการทดสอบส่วนใดที่ผิดพลาด แล้วหาหัวข้อการแก้ไขปัญหาที่ ตรงกัน

- <u>"การทดสอบฮาร์ดแวร์โทรสาร" ล้มเหลว</u>
- การทดสอบ "โทรสารที่เชื่อมต่อกับช่องเสียบสายโทรศัพท์บนผนัง" ล้มเหลว
- <u>การทดสอบ "สายโทรศัพท์ที่เชื่อมต่อกับพอร์ตบนโทรสารที่ถูกต้อง" ล้มเหลว</u>
- <u>การทดสอบ "การใช้สายโทรศัพท์ที่ถูกต้องสำหรับโทรสาร" ล้มเหลว</u>
- <u>การทดสอบ "การตรวจจับสัญญาณเสียง" ล้มเหลว</u>
- <u>การทดสอบ "สภาพสายโทรสาร" ล้มเหลว</u>

#### "การทดสอบฮาร์ดแวร์โทรสาร" ล้มเหลว

#### วิธีแก้ไข:

- ปิดอุปกรณ์โดยการกดปุ่ม Power (เปิด/ปิด) ที่อยู่บนแผงควบคุม จาก นั้นถอดปลั๊กสายไฟที่ด้านหลังอุปกรณ์ หลังจากผ่านไปสองสามวินาที ให้เสียบปลั๊กไฟอีกครั้ง แล้วเปิดอุปกรณ์ รันการทดสอบอีกครั้ง หากการ ทดสอบยังล้มเหลวอีก ให้อ่านข้อมูลการแก้ไขปัญหาเบื้องต้นในหัวข้อนี้
- ลองส่งหรือรับโทรสาร หากท่านสามารถส่งหรือรับโทรสารได้สำเร็จ แสดงว่านั้นอาจจะไม่ใช่ปัญหา
- หากท่านกำลังดำเนินการทดสอบจาก Fax Setup Wizard (ตัวช่วย การตั้งค่าโทรสาร) (Windows) หรือ HP Fax Setup Utility (ยูทิลิ ตึการตั้งค่าโทรสาร HP) (Mac OS) ตรวจสอบให้แน่ใจว่าอุปกรณ์ว่าง จากการทำงานอย่างอื่น เช่น การรับโทรสาร หรือการทำสำเนาเอกสาร ตรวจสอบข้อความที่หน้าจอแสดงผลซึ่งแสดงว่าอุปกรณ์ไม่ว่าง หาก อุปกรณ์ไม่ว่าง ต้องรอจนกว่าอุปกรณ์จะทำงานเสร็จสมบูรณ์ และอยู่ใน สถานะไม่ทำงาน ก่อนที่จะดำเนินการทดสอบ

- โปรดตรวจสอบให้แน่ใจว่าท่านใช้สายโทรศัพท์ที่ให้มาพร้อมกับ อุปกรณ์ หากท่านไม่ได้ใช้สายโทรศัพท์ที่ให้มาพร้อมกันเพื่อเชื่อมต่อ จากช่องเสียบสายโทรศัพท์บนผนังกับเข้ากับอุปกรณ์ ท่านอาจจะส่งหรือ รับโทรสารไม่ได้ หลังจากเสียบสายโทรศัพท์ที่ให้มาพร้อมกับอุปกรณ์ แล้ว ให้ดำเนินการทดสอบโทรสารอีกครั้ง
- หากท่านกำลังใช้ตัวแยกสายโทรศัพท์ อาจจะเป็นสาเหตุให้เกิดปัญหา เกี่ยวกับโทรสารได้ (ตัวแยกสายโทรศัพท์คือตัวเชื่อมต่อสายสองเส้นที่ เสียบอยู่กับช่องเสียบที่ผนัง) ลองถอดตัวแยกออก และเชื่อมต่ออุปกรณ์ เข้ากับช่องเสียบสายโทรศัพท์บนผนังโดยตรง

หลังจากที่ท่านแก้ไขปัญหาที่พบแล้ว ให้ดำเนินการทดสอบโทรสารอีกครั้ง เพื่อตรวจสอบให้แน่ใจว่าสามารถส่งโทรสารได้ และอุปกรณ์อยู่ในสถานะ พร้อมสำหรับการรับส่งโทรสาร์ หาก **Fax Hardware Test (ทดสอบ ฮาร์ดแวร์โทรสาร)** ยังไม่สามารถใช้งานได้ และเกิดปัญหาในการโทรสาร ให้ติดต่อฝ่ายบริการลูกค้าของ HP ไปยัง <u>www.hp.com/support</u> เมื่อข้อ ความแจ้งปรากฏขึ้น ให้เลือกประเทศ/พื้นที่ของท่าน แล้วคลิกที่ **Contact HP (ติดต่อ HP)** เพื่อขอข้อมูลเกี่ยวกับการโทรติดต่อฝ่ายการสนับสนุนทาง เทคนิค

#### การทดสอบ "โทรสารที่เชื่อมต่อกับช่องเสียบสายโทรศัพท์บนผนัง" ล้มเหลว

#### วิธีแก้ไข:

- ตรวจสอบการเชื่อมต่อระหว่างช่องเสียบโทรศัพท์บนผนังกับอุปกรณ์ เพื่อให้แน่ใจว่าต่อสายโทรศัพท์แน่นแล้ว
- โปรดตรวจสอบให้แน่ใจว่าท่านใช้สายโทรศัพท์ที่ให้มาพร้อมกับ อุปกรณ์ หากท่านไม่ได้ใช้สายโทรศัพท์ที่ให้มาพร้อมกันเพื่อเชื่อมต่อ จากช่องเสียบสายโทรศัพท์บนผนังกับเข้ากับอุปกรณ์ ท่านอาจจะส่งหรือ รับโทรสารไม่ได้ หลังจากเสียบสายโทรศัพท์ที่ให้มาพร้อมกับอุปกรณ์ แล้ว ให้ดำเนินการทดสอบโทรสารอีกครั้ง
- ตรวจสอบให้แน่ใจว่าท่านเชื่อมต่ออุปกรณ์เข้ากับช่องเสียบสายโทรศัพท์ บนผนังอย่างถูกต้อง ในการใช้สายโทรศัพท์ที่มีมาให้ในกล่องพร้อมกับ อุปกรณ์ ให้ต่อปลายด้านหนึ่งเข้ากับช่องเสียบสายโทรศัพท์ที่ผนัง จาก นั้นให้ต่อปลายอีกด้านเข้ากับพอร์ตที่มีป้าย 1-LINE ซึ่งอยู่ทางด้านหลัง ของอุปกรณ์ หากต้องการข้อมูลเพิ่มเติมเกี่ยวกับการตั้งค่าอุปกรณ์ สำหรับโทรสาร โปรดดูที่ <u>การตั้งค่าโทรสารสำหรับอุปกรณ์ (ในบางรุ่น เท่านั้น)</u>

- หากท่านกำลังใช้ตัวแยกสายโทรศัพท์ อาจจะเป็นสาเหตุให้เกิดปัญหา เกี่ยวกับโทรสารได้ (ตัวแยกสายโทรศัพท์คือตัวเชื่อมต่อสายสองเส้นที่ เสียบอยู่กับช่องเสียบที่ผนัง) ลองถอดตัวแยกออก และเชื่อมต่ออุปกรณ์ เข้ากับช่องเสียบสายโทรศัพท์บนผนังโดยตรง
- ฉองเชื่อมต่อโทรศัพท์และสายโทรศัพท์เข้ากับช่องเสียบสายโทรศัพท์บน ผนัง ซึ่งท่านกำลังใช้สำหรับอุปกรณ์ แล้วตรวจสอบเสียงสัญญาณ หาก ท่านไม่ได้ยินเสียงสัญญาณ โปรดติดต่อบริษัทผู้ให้บริการโทรศัพท์ของ ท่านเพื่อทำการตรวจสอบคู่สาย
- ลองส่งหรือรับโทรสาร หากท่านสามารถส่งหรือรับโทรสารได้สำเร็จ แสดงว่านั้นอาจจะไม่ใช่ปัญหา

หลังจากที่ท่านแก้ไขปัญหาที่พบแล้ว ให้ดำเนินการทดสอบโทรสารอีกครั้ง เพื่อตรวจสอบให้แน่ใจว่าสามารถส่งโทรสารได้ และอุปกรณ์อยู่ในสถานะ พร้อมสำหรับการรับส่งโทรสาร์

#### การทดสอบ "สายโทรศัพท์ที่เชื่อมต่อกับพอร์ตบนโทรสารที่ถูกต้อง" ล้มเหลว

วิธีแก้ไข: เสียบสายโทรศัพท์เข้ากับพอร์ตที่ถูกต้อง

- ในการใช้สายโทรศัพท์ที่มีมาให้ในกล่องพร้อมกับอุปกรณ์ ให้ต่อปลาย ด้านหนึ่งเข้ากับช่องเสียบสายโทรศัพท์ที่ผนัง จากนั้นให้ต่อปลายอีกด้าน เข้ากับพอร์ตที่มีป้าย 1-LINE ซึ่งอยู่ทางด้านหลังของอุปกรณ์
  - พมายเหตุ หากท่านใช้พอร์ต 2-EXT เพื่อเชื่อมต่อกับแจ็คเสียบสาย โทรศัพท์ที่ผนัง ท่านจะไม่สามารถส่งหรือรับโทรสารได้ พอร์ต 2-EXT จะถูกนำมาใช้เพื่อต่ออุปกรณ์อื่นเท่านั้น เช่นเครื่องตอบรับ หรือโทรศัพท์

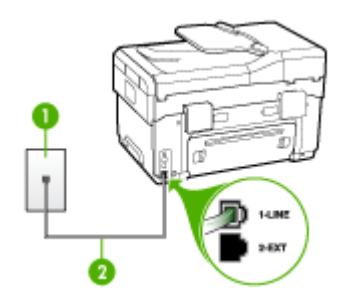

## ภาพ 10-1 ภาพด้านหลังของอุปกรณ์

- 1 ช่องเสียบสายโทรศัพท์ที่ผนัง
- 2 ใช้สายโทรศัพท์ที่ให้มาในกล่องพร้อมกับอุปกรณ์ เพื่อเชื่อมต่อกับพอร์ต "1-LINE"
- หลังจากที่ท่านเชื่อมต่อสายโทรศัพท์เข้ากับพอร์ต 1-LINE แล้ว ให้ ดำเนินการทดสอบโทรสารอีกครั้ง เพื่อให้แน่ใจว่าสามารถรับส่งโทรสาร ได้ และอุปกรณ์พร้อมที่จะรับส่งโทรสาร
- ลองส่งหรือรับโทรสาร
- โปรดตรวจสอบให้แน่ใจว่าท่านใช้สายโทรศัพท์ที่ให้มาพร้อมกับ อุปกรณ์ หากท่านไม่ได้ใช้สายโทรศัพท์ที่ให้มาพร้อมกันเพื่อเชื่อมต่อ จากช่องเสียบสายโทรศัพท์บนผนังกับเข้ากับอุปกรณ์ ท่านอาจจะส่งหรือ รับโทรสารไม่ได้ หลังจากเสียบสายโทรศัพท์ที่ให้มาพร้อมกับอุปกรณ์ แล้ว ให้ดำเนินการทดสอบโทรสารอีกครั้ง
- หากท่านกำลังใช้ตัวแยกสายโทรศัพท์ อาจจะเป็นสาเหตุให้เกิดปัญหา เกี่ยวกับโทรสารได้ (ตัวแยกสายโทรศัพท์คือตัวเชื่อมต่อสายสองเส้นที่ เสียบอยู่กับช่องเสียบที่ผนัง) ลองถอดตัวแยกออก และเชื่อมต่ออุปกรณ์ เข้ากับช่องเสียบสายโทรศัพท์บนผนังโดยตรง

## การทดสอบ "การใช้สายโทรศัพท์ที่ถูกต้องสำหรับโทรสาร" ล้มเหลว

## วิธีแก้ไข:

 โปรดตรวจสอบให้แน่ใจว่าท่านใช้สายโทรศัพท์ที่มาพร้อมกับอุปกรณ์ เพื่อเชื่อมต่อกับช่องเสียบสายโทรศัพท์บนผนัง ปลายสายโทรศัพท์ด้าน หนึ่งควรเชื่อมต่อกับพอร์ต 1-LINE ที่ด้านหลังของอุปกรณ์ และปลาย

#### สายอีกด้านหนึ่งเชื่อมต่อกับช่องเสียบสายโทรศัพท์บนผนัง ดังที่แสดง ด้านล่าง

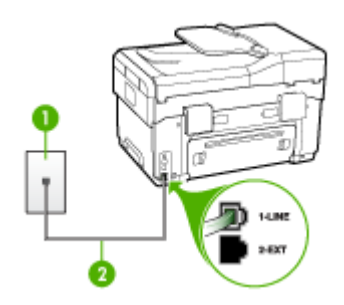

- 1 ช่องเสียบสายโทรศัพท์ที่ผนัง
- 2 ใช้สายโทรศัพท์ที่ให้มาในกล่องพร้อมกับอุปกรณ์ เพื่อเชื่อมต่อกับพอร์ต
  "1-LINE"

หากสายโทรศัพท์ซึ่งให้มาพร้อมกับอุปกรณ์สั้นเกินไป ท่านอาจจะใช้ตัว ต่อพ่วงเพื่อเพิ่มความยาว ท่านสามารถชื้อตัวต่อพ่วงที่ร้านค้า อิเล็กทรอนิกส์ ซึ่งมีอุปกรณ์เสริมของโทรศัพท์ ท่านต้องใช้สายไฟสาย อื่น ซึ่งเป็นสายไฟแบบมาตรฐานซึ่งมีในบ้านหรือสำนักงานของท่าน

- ตรวจสอบการเชื่อมต่อระหว่างช่องเสียบโทรศัพท์บนผนังกับอุปกรณ์
  เพื่อให้แน่ใจว่าต่อสายโทรศัพท์แน่นแล้ว
- โปรดตรวจสอบให้แน่ใจว่าท่านใช้สายโทรศัพท์ที่ให้มาพร้อมกับ อุปกรณ์ หากท่านไม่ได้ใช้สายโทรศัพท์ที่ให้มาพร้อมกันเพื่อเชื่อมต่อ จากช่องเสียบสายโทรศัพท์บนผนังกับเข้ากับอุปกรณ์ ท่านอาจจะส่งหรือ รับโทรสารไม่ได้ หลังจากเสียบสายโทรศัพท์ที่ให้มาพร้อมกับอุปกรณ์ แล้ว ให้ดำเนินการทดสอบโทรสารอีกครั้ง
- หากท่านกำลังใช้ตัวแยกสายโทรศัพท์ อาจจะเป็นสาเหตุให้เกิดปัญหา เกี่ยวกับโทรสารได้ (ตัวแยกสายโทรศัพท์คือตัวเชื่อมต่อสายสองเส้นที่ เสียบอยู่กับช่องเสียบที่ผนัง) ลองถอดตัวแยกออก และเชื่อมต่ออุปกรณ์ เข้ากับช่องเสียบสายโทรศัพท์บนผนังโดยตรง

#### การทดสอบ "การตรวจจับสัญญาณเสียง" ล้มเหลว

## วิธีแก้ไข:

- อุปกรณ์อื่นซึ่งจะใช้สายโทรศัพท์เดียวกันกับอุปกรณ์ อาจจะเป็นสาเหตุ ให้การทดสอบผิดพลาดได้ วิธีการค้นหาว่าอุปกรณ์อื่นก่อให้เกิดปัญหา หรือไม่ ให้ถอดสายทุกสายออกจากสายโทรศัพท์ แล้วรันการทดสอบอีก ครั้ง หาก Dial Tone Detection Test (ทดสอบการตรวจหาเสียง การโทร) ผ่านโดยไม่มีการเชื่อมต่อกับอุปกรณ์อื่น แสดงว่าอุปกรณ์หนึ่ง อย่างหรือมากกว่านั้น เป็นสาเหตุของปัญหา ให้ลองเชื่อมต่ออุปกรณ์ เหล่านั้นอีกครั้งทีละอย่าง และดำเนินการทดสอบใหม่ในแต่ละครั้งที่ เชื่อมต่ออุปกรณ์หนึ่งอย่าง จนกว่าท่านจะสามารถระบุได้ว่าอุปกรณ์ใด เป็นสาเหตุของปัญหา
- ฉองเชื่อมต่อโทรศัพท์และสายโทรศัพท์เข้ากับช่องเสียบสายโทรศัพท์บน ผนัง ซึ่งท่านกำลังใช้สำหรับอุปกรณ์ แล้วตรวจสอบเสียงสัญญาณ หาก ท่านไม่ได้ยินเสียงสัญญาณ โปรดติดต่อบริษัทผู้ให้บริการโทรศัพท์ของ ท่านเพื่อทำการตรวจสอบคู่สาย
- ตรวจสอบให้แน่ใจว่าท่านเชื่อมต่ออุปกรณ์เข้ากับช่องเสียบสายโทรศัพท์ บนผนังอย่างถูกต้อง ในการใช้สายโทรศัพท์ที่มีมาให้ในกล่องพร้อมกับ อุปกรณ์ ให้ต่อปลายด้านหนึ่งเข้ากับช่องเสียบสายโทรศัพท์ที่ผนัง จาก นั้นให้ต่อปลายอีกด้านเข้ากับพอร์ตที่มีป้าย 1-LINE ซึ่งอยู่ทางด้านหลัง ของอุปกรณ์
- หากท่านกำลังใช้ตัวแยกสายโทรศัพท์ อาจจะเป็นสาเหตุให้เกิดปัญหา เกี่ยวกับโทรสารได้ (ตัวแยกสายโทรศัพท์คือตัวเชื่อมต่อสายสองเส้นที่ เสียบอยู่กับช่องเสียบที่ผนัง) ลองถอดตัวแยกออก และเชื่อมต่ออุปกรณ์ เข้ากับช่องเสียบสายโทรศัพท์บนผนังโดยตรง
- หากระบบโทรศัพท์ไม่ได้ใช้สัญญาณระบบกดปุ่มแบบมาตรฐาน เช่น ระบบ PBX บางระบบ ซึ่งอาจทำให้การทดสอบฉ้มเหลวได้ ซึ่งจะทำให้ เกิดปัญหาในการส่ง/รับโทรสาร ฉองส่ง/รับโทรสารทดสอบ
- ตรวจส<sup>ื</sup>อบให้แน่ใจว่าตั้งค่าประเทศ/พื้นที่ไว้ถูกต้องตามประเทศ/พื้นที่ ของท่าน หากไม่ได้ตั้งค่าประเทศ/พื้นที่ หรือหากตั้งค่าไม่ถูกต้อง การ ทดสอบอาจล้มเหลวและอาจเกิดปัญหาในการส่งและรับโทรสาร

- โปรดตรวจสอบให้แน่ใจว่าท่านเชื่อมต่ออุปกรณ์เข้ากับสายโทรศัพท์อะ นาล็อก มิฉะนั้นท่านจะส่ง/รับโทรสารไม่ได้ วิธีการตรวจสอบว่าสาย โทรศัพท์เป็นแบบระบบดิจิตอลหรือไม่ ทำได้โดยการเชื่อมต่อสายอะนา ล็อกแบบปกติเข้ากับสาย แล้วฟังเสียงสัญญาณ หากท่านไม่ได้ยินเสียง สัญญาณปกติ อาจเป็นไปได้ว่าตั้งค่าสายดิจิตัลไว้ เชื่อมต่ออุปกรณ์เข้า กับสายโทรศัพท์อะนาล็อก แล้วลองส่งหรือรับโทรสาร
- โปรดตรวจสอบให้แน่ใจว่าท่านใช้สายโทรศัพท์ที่ให้มาพร้อมกับ อุปกรณ์ หากท่านไม่ได้ใช้สายโทรศัพท์ที่ให้มาพร้อมกันเพื่อเชื่อมต่อ จากช่องเสียบสายโทรศัพท์บนผนังกับเข้ากับอุปกรณ์ ท่านอาจจะส่งหรือ รับโทรสารไม่ได้ หลังจากเสียบสายโทรศัพท์ที่ให้มาพร้อมกับอุปกรณ์ แล้ว ให้ดำเนินการทดสอบโทรสารอีกครั้ง

หลังจากที่ท่านแก้ไขปัญหาที่พบแล้ว ให้ดำเนินการทดสอบโทรสารอีกครั้ง เพื่อตรวจสอบให้แน่ใจว่าสามารถส่งโทรสารได้ และอุปกรณ์อยู่ในสถานะ พร้อมสำหรับการรับส่งโทรสาร์ หาก **Dial Tone Detection (การตรวจ** หาสัญญาณการโทร) ยังไม่สามารถทำได้ ให้ติดต่อบริษัทโทรศัพท์ แล้วให้ บริษัทตรวจเช็คสายโทรศัพท์

#### การทดสอบ "สภาพสายโทรสาร" ล้มเหลว

## วิธีแก้ไข:

- โปรดตรวจสอบให้แน่ใจว่าท่านเชื่อมต่ออุปกรณ์เข้ากับสายโทรศัพท์อะ นาล็อก มิฉะนั้นท่านจะส่ง/รับโทรสารไม่ได้ วิธีการตรวจสอบว่าสาย โทรศัพท์เป็นแบบระบบดิจิตอลหรือไม่ ทำได้โดยการเชื่อมต่อสายอะนา ล็อกแบบปกติเข้ากับสาย แล้วฟังเสียงสัญญาณ หากท่านไม่ได้ยินเสียง สัญญาณปกติ อาจเป็นไปได้ว่าตั้งค่าสายดิจิตัลไว้ เชื่อมต่ออุปกรณ์เข้า กับสายโทรศัพท์อะนาล็อก แล้วลองส่งหรือรับโทรสาร
- ตรวจสอบการเชื่อมต่อระหว่างช่องเสียบโทรศัพท์บนผนังกับอุปกรณ์ เพื่อให้แน่ใจว่าต่อสายโทรศัพท์แน่นแล้ว
- ตรวจสอบให้แน่ใจว่าท่านเชื่อมต่ออุปกรณ์เข้ากับช่องเสียบสายโทรศัพท์ บนผนังอย่างถูกต้อง ในการใช้สายโทรศัพท์ที่มีมาให้ในกล่องพร้อมกับ อุปกรณ์ ให้ต่อปลายด้านหนึ่งเข้ากับช่องเสียบสายโทรศัพท์ที่ผนัง จาก นั้นให้ต่อปลายอีกด้านเข้ากับพอร์ตที่มีป้าย 1-LINE ซึ่งอยู่ทางด้านหลัง ของอุปกรณ์
- อุปกรณ์อื่นซึ่งจะใช้สายโทรศัพท์เดียวกันกับอุปกรณ์ อาจจะเป็นสาเหตุ ให้การทดสอบผิดพลาดได้ วิธีการค้นหาว่าอุปกรณ์อื่นก่อให้เกิดปัญหา

หรือไม่ ให้ถอดสายทุกสายออกจากสายโทรศัพท์ แล้วรันการทดสอบอีก ครั้ง

- หาก Fax Line Condition Test (ทดสอบสภาพสายโทรสาร) ผ่านโดยไม่มีการเชื่อมต่อกับอุปกรณ์อื่น แสดงว่าอุปกรณ์หนึ่งอย่าง หรือมากกว่านั้น เป็นสาเหตุของปัญหา ให้ลองเชื่อมต่ออุปกรณ์ เหล่านั้นอีกครั้งทีละอย่าง และดำเนินการทดสอบใหม่ในแต่ละครั้งที่ เชื่อมต่ออุปกรณ์หนึ่งอย่าง จนกว่าท่านจะสามารถระบุได้ว่าอุปกรณ์ ใดเป็นสาเหตุของปัญหา
- หาก Fax Line Condition Test (ทดสอบสภาพสายโทรสาร) ล้มเหลวโดยไม่มีอุปกรณ์อื่นด้วย ให้เชื่อมต่ออุปกรณ์เข้ากับสาย โทรศัพท์ที่ใช้งานและค้นหาข้อมูลการแก้ไขปัญหาในส่วนนี้
- หากท่านกำลังใช้ตัวแยกสายโทรศัพท์ อาจจะเป็นสาเหตุให้เกิดปัญหา เกี่ยวกับโทรสารได้ (ตัวแยกสายโทรศัพท์คือตัวเชื่อมต่อสายสองเส้นที่ เสียบอยู่กับช่องเสียบที่ผนัง) ลองถอดตัวแยกออก และเชื่อมต่ออุปกรณ์ เข้ากับช่องเสียบสายโทรศัพท์บนผนังโดยตรง
- โปรดตรวจสอบให้แน่ใจว่าท่านใช้สายโทรศัพท์ที่ให้มาพร้อมกับ อุปกรณ์ หากท่านไม่ได้ใช้สายโทรศัพท์ที่ให้มาพร้อมกันเพื่อเชื่อมต่อ จากช่องเสียบสายโทรศัพท์บนผนังกับเข้ากับอุปกรณ์ ท่านอาจจะส่งหรือ รับโทรสารไม่ได้ หลังจากเสียบสายโทรศัพท์ที่ให้มาพร้อมกับอุปกรณ์ แล้ว ให้ดำเนินการทดสอบโทรสารอีกครั้ง

หลังจากที่ท่านแก้ไขปัญหาที่พบแล้ว ให้ดำเนินการทดสอบโทรสารอีกครั้ง เพื่อตรวจสอบให้แน่ใจว่าสามารถส่งโทรสารได้ และอุปกรณ์อยู่ในสถานะ พร้อมสำหรับการรับส่งโทรสาร์ หาก Fax Line Condition (การทดสอบ สภาพสายโทรสาร) ยังไม่สามารถทำได้ ให้ติดต่อบริษัทโทรศัพท์ แล้วให้ บริษัทตรวจเช็กสายโทรศัพท์

## จอแสดงผลจะแสดงว่าโทรศัพท์ต่อพ่วงไว้

วิธีแก้ไข: แสดงว่าท่านกำลังใช้สายโทรศัพท์ผิดประเภท ตรวจสอบให้แน่ ใจว่าท่านกำลังใช้สายโทรศัพท์ที่ให้มาพร้อมกับอุปกรณ์ เพื่อเชื่อมต่อ อุปกรณ์เข้ากับสายโทรศัพท์ หากสายโทรศัพท์ซึ่งให้มาพร้อมกับอุปกรณ์สั้น เกินไป ท่านอาจจะใช้ตัวต่อพ่วงเพื่อเพิ่มความยาว ท่านสามารถซื้อตัวต่อ พ่วงที่ร้านค้าอิเล็กทรอนิกส์ ซึ่งมีอุปกรณ์เสริมของโทรศัพท์ ท่านต้องใช้สาย ไฟสายอื่น ซึ่งเป็นสายไฟแบบมาตรฐานซึ่งมีในบ้านหรือสำนักงานของท่าน

**วิธีแก้ไข:** อุปกรณ์อื่นซึ่งใช้สายโทรศัพท์เดียวกันกับอุปกรณ์ อาจจะกำลัง ใช้งานอยู่ ตรวจสอบให้แน่ใจว่าโทรศัพท์ที่ต่อพ่วง (โทรศัพท์ที่อยู่บนสาย โทรศัพท์เดียวกัน แต่ไม่เชื่อมต่อกับอุปกรณ์ ) หรืออุปกรณ์อื่นๆ ไม่ได้ถูกใช้ งานอยู่หรือมีการต่อพ่วง ตัวอย่างเช่น ท่านจะไม่สามารถใช้อุปกรณ์ในการ โทรสารได้ หากต่อโทรศัพท์พ่วงไว้ หรือกำลังใช้โมเด็ม dial-up ของ ดอมพิวเตอร์เพื่อส่งอีเมล์หรือเชื่อมต่ออินเทอร์เน็ตอยู่

## อุปกรณ์มีปัญหาในการส่งและรับโทรสาร

**วิธีแก้ไข:** ตรวจสอบว่าได้เปิดอุปกรณ์แล้ว ดูที่หน้าจอแสดงผลบน อุปกรณ์ หากหน้าจอแสดงผลไม่ปรากฏข้อความใดๆ และไฟสัญญาณของ **Power (เปิด/ปิด)** ไม่สว่าง แสดงว่าปิดอุปกรณ์อยู่ ตรวจสอบให้แน่ใจว่าต่อ สายไฟเข้ากับอุปกรณ์ และเสียบปลั๊กไฟเข้ากับเต้าเสียบแน่นแล้ว กดปุ่ม **Power (เปิด/ปิด)** เพื่อเปิดอุปกรณ์

หลังจากเปิดอุปกรณ์แล้ว โปรดรอประมาณ 5 นาทีก่อนทำการส่งหรือรับ โทรสาร อุปกรณ์จะไม่สามารถส่งหรือรับโทรสารได้ในขณะเพิ่งเริ่มทำงาน หลังจากเปิดอุปกรณ์

## วิธีแก้ไข:

 โปรดตรวจสอบให้แน่ใจว่าท่านใช้สายโทรศัพท์ที่มาพร้อมกับอุปกรณ์ เพื่อเชื่อมต่อกับช่องเสียบสายโทรศัพท์บนผนัง ปลายสายโทรศัพท์ด้าน หนึ่งควรเชื่อมต่อกับพอร์ต 1-LINE ที่ด้านหลังของอุปกรณ์ และปลาย สายอีกด้านหนึ่งเชื่อมต่อกับช่องเสียบสายโทรศัพท์บนผนัง ดังที่แสดง ด้านล่าง

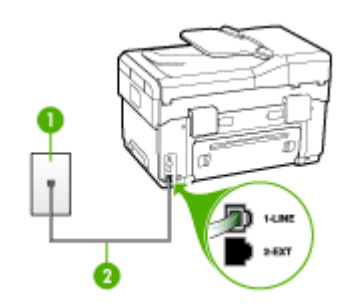

- 1 ช่องเสียบสายโทรศัพท์ที่ผนัง
- 2 ใช้สายโทรศัพท์ที่ให้มาในกล่องพร้อมกับอุปกรณ์ เพื่อเชื่อมต่อกับพอร์ต "1-LINE"

หากสายโทรศัพท์ซึ่งให้มาพร้อมกับอุปกรณ์สั้นเกินไป ท่านอาจจะใช้ตัว ต่อพ่วงเพื่อเพิ่มความยาว ท่านสามารถซื้อตัวต่อพ่วงที่ร้านค้า อิเล็กทรอนิกส์ ซึ่งมีอุปกรณ์เสริมของโทรศัพท์ ท่านต้องใช้สายโทรศัพท์ อื่น ซึ่งเป็นสายโทรศัพท์แบบมาตรฐานที่ใช้ในบ้านหรือสำนักงานของ ท่านอยู่แล้ว

- ฉองเชื่อมต่อโทรศัพท์และสายโทรศัพท์เข้ากับช่องเสียบสายโทรศัพท์บน ผนัง ซึ่งท่านกำลังใช้สำหรับอุปกรณ์ แล้วตรวจสอบเสียงสัญญาณ หาก ท่านไม่ได้ยินเสียงโทรศัพท์ ให้ติดต่อขอรับบริการจากบริษัทโทรศัพท์ ในท้องถิ่นของท่าน
- อุปกรณ์อื่นซึ่งจะใช้สายโทรศัพท์เดียวกันกับอุปกรณ์ อาจจะกำลังใช้ งานอยู่ ตัวอย่างเช่น ท่านจะไม่สามารถใช้อุปกรณ์เพื่อรับส่งโทรสารได้ หากต่อโทรศัพท์พ่วงไว้ หรือกำลังใช้โมเด็ม dial-up ของคอมพิวเตอร์ เพื่อส่งอีเมล์หรือใช้อินเทอร์เน็ตอยู่
- ตรวจสอบดูว่ามีขึ้นตอนใดๆ ที่ก่อให้เกิดข้อผิดพลาดอีกหรือไม่ ตรวจ สอบจอแสดงผลหรือคอมพิวเตอร์เพื่อดูข้อความแสดงข้อผิดพลาดซึ่งจะ ให้ข้อมูลเกี่ยวกับปัญหาและวิธีการแก้ไขปัญหา หากมีข้อผิดพลาดเกิด ขึ้น อุปกรณ์จะไม่ส่งหรือรับโทรสารจนกว่าจะข้อผิดพลาดนั้นจะได้รับ การแก้ไข
- การเชื่อมต่อสายโทรศัพท์อาจมีเสียงรบกวน สายโทรศัพท์ที่มีคุณภาพ เสียงต่ำ (มีเสียงรบกวน) อาจก่อให้เกิดปัญหาในการโทรสารได้ ตรวจ สอบคุณภาพเสียงของสายโทรศัพท์โดยเสียบโทรศัพท์เข้ากับช่องเสียบ สายโทรศัพท์บนผนังและฟังว่ามีเสียงดังคงที่หรือมีเสียงรบกวนหรือไม่ หากท่านได้ยินเสียงรบกวน ให้ปิด Error Correction Mode (โหมดแก้ไขข้อผิดพลาด) (ECM) แล้วลองส่งโทรสารใหม่อีกครั้ง หาก ต้องการข้อมูลเกี่ยวกับการเปลี่ยน ECM โปรดดูวิธีใช้บนหน้าจอ หาก ปัญหายังคงมีอยู่ ให้ติดต่อบริษัทโทรศัพท์
- หากท่านใช้ระบบสายแบบ DSL ให้ตรวจสอบว่าได้เชื่อมต่อตัวแยก สัญญาณ DSL แล้ว มิฉะนั้นจะไม่สามารถใช้โทรสารได้ หากต้องการ ข้อมูลเพิ่มเติม โปรดดูที่ <u>กรณี B: การตั้งค่าอุปกรณ์ที่มี DSL</u>
- ตรวจสอบให้แน่ใจว่าไม่ได้เชื่อมต่ออุปกรณ์เข้ากับช่องเสียบสาย โทรศัพท์บนผนังซึ่งตั้งค่าไว้สำหรับโทรศัพท์แบบดิจิตอล วิธีการตรวจ สอบว่าสายโทรศัพท์เป็นแบบระบบดิจิตอลหรือไม่ ทำได้โดยการเชื่อม ต่อสายอะนาล็อกแบบปกติเข้ากับสาย แล้วฟังเสียงสัญญาณ หากท่านไม่ ได้ยินเสียงสัญญาณปกติ อาจเป็นไปได้ว่าตั้งค่าสายดิจิตัลไว้

•

- หากท่านกำลังใช้ทั้งอุปกรณ์แปลงสัญญาณ/อะแดปเตอร์ขั้วต่อของ โทรศัพท์ภายใน (PBX) หรือเครือข่ายบริการสื่อสารร่วมระบบดิจิตอล (ISDN) โปรดตรวจสอบให้แน่ใจว่าอุปกรณ์ได้เชื่อมต่อกับพอร์ตที่ถูก ต้องแล้ว และอะแด็ปเตอร์ขั้วต่อได้รับการตั้งค่าเป็นประเภทสวิตช์ที่ถูก ต้องสำหรับประเทศ/พื้นที่ของท่าน ถ้าเป็นไปได้ หากต้องการข้อมูลเพิ่ม เติม โปรดดูที่ <u>กรณี C: การตั้งค่าอุปกรณ์ที่มีระบบโทรศัพท์ PBX หรือ</u> <u>สาย ISDN</u>
- หากอุปกรณ์ใช้สายโทรศัพท์ร่วมกันกับบริการ DSL โมเด็ม DSL อาจ จะต่อลงดินไม่ถูกต้อง หากโมเด็ม DSL ไม่ได้ต่อลงดินอย่างถูกต้อง อาจทำให้เกิดเสียงดังจากสายสัญญาณโทรศัพท์ สายโทรศัพท์ที่มี คุณภาพเสียงต่ำ (มีเสียงรบกวน) อาจก่อให้เกิดปัญหาในการโทรสาร ได้ ท่านสามารถตรวจสอบคุณภาพเสียงของสายโทรศัพท์โดยเสียบ โทรศัพท์เข้ากับช่องเสียบสายโทรศัพท์ที่ผนังและฟังว่ามีเสียงดังคงที่ หรือมีเสียงรบกวนหรือไม่ หากท่านได้ยินเสียงดังรบกวน ให้ปิดโมเด็ม DSL แล้วปิดเครื่องอย่างน้อย 15 นาที หมุนโมเด็ม DSL ไปด้านหลัง แล้วฟังเสียงสัญญาณอีกครั้ง
  - หมายเหตุ ท่านอาจได้ยินสัญญาณคงที่จากสายโทรศัพท์อีกใน อนาคต หากอุปกรณ์หยุดส่ง/รับโทรสาร ให้ทำซ้ำตามขั้นตอนนี้

หากยังคงมีสัญญาณเสียงรบกวนในสายโทรศัพท์ โปรดติดต่อบริษัท โทรศัพท์ของท่าน หากต้องการข้อมูลเพิ่มเติมเกี่ยวกับการปิดโมเด็ม DSL โปรดติดต่อขอรับบริการจากบริษัท DSL ของท่าน

 หากท่านกำลังใช้ตัวแยกสายโทรศัพท์ อาจจะเป็นสาเหตุให้เกิดปัญหา เกี่ยวกับโทรสารได้ (ตัวแยกสายโทรศัพท์คือตัวเชื่อมต่อสายสองเส้นที่ เสียบอยู่กับช่องเสียบที่ผนัง) ลองถอดตัวแยกออก และเชื่อมต่ออุปกรณ์ เข้ากับช่องเสียบสายโทรศัพท์บนผนังโดยตรง

## อุปกรณ์มีปัญหาในการส่งโทรสารด้วยตนเอง

#### วิธีแก้ไข:

พมายเหตุ วิธีแก้ไขปัญหาที่เป็นไปได้ จะใช้ได้กับเฉพาะประเทศ/พื้นที่ ที่ได้รับสายโทรศัพท์ 2 เส้นมาพร้อมกับอุปกรณ์เท่านั้น รวมถึง: อาร์เจนตินา ออสเตรเลีย บราซิล แคนาดา ชิลี จีน โคลัมเบีย กรีซ อินเดีย อินโดนีเซีย ไอร์แลนด์ ญี่ปุ่น เกาหลี ละตินอเมริกา มาเลเซีย เม็กซิโก ฟิลิปปินส์ โปแลนด์ ปรตุเกส รัสเซีย ซาอุดีอาระเบีย สิงคโปร์ สเปน ไต้หวัน ไทย สหรัฐอเมริกา เวเนซุเอลา และเวียดนาม โปรดตรวจสอบให้แน่ใจว่าโทรศัพท์ที่ท่านใช้เพื่อส่งโทรสารได้เชื่อมต่อ โดยตรงเข้ากับอุปกรณ์แล้ว การส่งโทรสารด้วยตนเองนั้น โทรศัพท์จะ ต้องเชื่อมต่อโดยตรงกับพอร์ต 2-EXT ของอุปกรณ์ ดังที่แสดงด้านล่าง

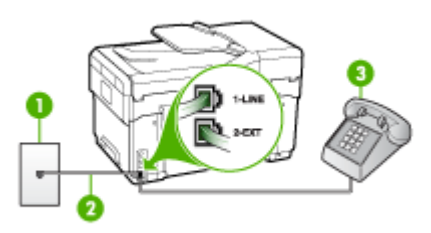

- 1 ช่องเสียบสายโทรศัพท์ที่ผนัง
- 2 ใช้สายโทรศัพท์ที่ให้มาในกล่องพร้อมกับอุปกรณ์ เพื่อเชื่อมต่อกับพอร์ต "1-LINE"
- 3 โทรศัพท์
- หากท่านกำลังส่งโทรสารด้วยตนเองจากโทรศัพท์ของท่านที่เชื่อมต่อโดย ตรงเข้ากับอุปกรณ์ ท่านต้องใช้ปุ่มกดบนโทรศัพท์เพื่อส่งโทรสาร ไม่ สามารถใช้ปุ่มกดบนแผงควบคุมของอุปกรณ์ได้
  - พมายเหตุ หากท่านมีระบบโทรศัพท์แบบอนุกรม ท่านอาจจะเชื่อม ต่อโทรศัพท์โดยตรงเข้ากับด้านบนของสายเคเบิลอุปกรณ์ซึ่งมีการ เสียบสายบนผนังไว้

## อุปกรณ์ไม่สามารถรับโทรสาร แต่สามารถส่งโทรสารได้

## วิธีแก้ไข:

- หากท่านไม่ได้ใช้บริการเสียงเรียกเข้าเฉพาะ ควรตรวจสอบให้แน่ใจว่า คุณสมบัติ Distinctive Ring (เสียงเรียกเข้าเฉพาะ) ของอุปกรณ์ได้ รับการตั้งค่าเป็น All Rings (เสียงเรียกเข้าทั้งหมด) หากต้องการ ข้อมูลเพิ่มเติม โปรดดูที่ <u>การเปลี่ยนรูปแบบเสียงเรียกเข้าให้เป็นเสียง</u> เรียกเข้าเฉพาะ
- หาก Auto Answer (ตอบรับอัตโนมัติ) ได้รับการตั้งค่าเป็น Off (ปิด) ท่านจะต้องรับโทรสารด้วยตนเอง หรืออีกนัยหนึ่ง คือ อุปกรณ์จะ ไม่รับโทรสารให้ท่าน หากต้องการข้อมูลเกี่ยวกับการรับโทรสารด้วยตน เอง โปรดดูที่ <u>การรับโทรสารด้วยตนเอง</u>
- ถ้าท่านใช้บริการฝากข้อความเสียงในหมายเลขโทรศัพท์เดียวกับหมาย เลขโทรศัพท์ที่ใช้โทรสาร ท่านต้องรับโทรสารด้วยตนเอง เพราะไม่ สามารถรับแบบอัตโนมัติได้ ซึ่งหมายความว่า ท่านต้องเป็นผู้รับโทร สารที่เข้ามา หากต้องการข้อมูลเกี่ยวกับการตั้งค่าอุปกรณ์เมื่อท่านใช้ บริการฝากข้อความเสียง โปรดดูที่ <u>กรณี F: สายสนทนา/โทรสารที่ใช้</u> ร่วมกับวอยซ์เมล์ หากต้องการข้อมูลเกี่ยวกับการรับโทรสารด้วยตนเอง โปรดดูที่ <u>การรับโทรสารด้วยตนเอง</u>
- หากท่านใช้โมเด็ม dial-up ของคอมพิวเตอร์ที่ใช้สายโทรศัพท์เดียวกัน กับอุปกรณ์ โปรดตรวจสอบให้แน่ใจว่าไม่ได้ตั้งค่าซอฟต์แวร์ของ โมเด็มให้รับโทรสารโดยอัตโนมัติ โมเด็มที่ถูกตั้งค่าเพื่อรับโทรสารโดย อัตโนมัติจะใช้สายโทรศัพท์เพื่อรับแฟกซ์ที่ส่งเข้ามาทั้งหมด ซึ่งจะทำให้ อุปกรณ์ไม่สามารถรับสายโทรสารเข้าได้
- หากท่านใช้เครื่องตอบรับโทรศัพท์ที่ใช้สายโทรศัพท์เดียวกันกับ อุปกรณ์ ท่านอาจจะประสบกับปัญหาใดปัญหาหนึ่งต่อไปนี้:
  - เครื่องตอบรับอัตโนมัติของท่านอาจจะไม่ได้รับการตั้งค่าเพื่อใช้งาน กับอุปกรณ์อย่างถูกต้อง
  - ข้อความที่ส่งออกไปอาจจะยาวหรือส่งเสียงดังมาก เพื่อให้อุปกรณ์ ตรวจจับสัญญาณโทรสารได้ ซึ่งอาจจะทำให้การเชื่อมต่อของเครื่อง โทรสารหลุดได้
  - เครื่องตอบรับโทรศัพท์ของท่านอาจจะมีช่วงเงียบไม่นานพอที่จะให้ อุปกรณ์ตรวจจับสัญญาณโทรสารได้หลังจากส่งข้อความออกไป ปัญหานี้มักจะเกิดขึ้นกับเครื่องตอบรับแบบดิจิตอล

้วิธีปฏิบัติดังต่อไปนี้อาจช่วยท่านแก้ปัญหาต่างๆ ดังกล่าวได้:

- เมื่อท่านใช้สายของเครื่องตอบรับอัตโนมัติสายเดียวกันกับสาย โทรศัพท์สำหรับโทรสาร ให้ลองเชื่อมต่อเครื่องตอบรับอัตโนมัติ โดยตรงเข้ากับอุปกรณ์ ดังที่อธิบายไว้ใน <u>กรณี I: สายสนทนา/โทร</u> สารที่ใช้ร่วมกับเครื่องตอบรับอัตโนมัติ
- โปรดตรวจสอบให้แน่ใจว่าอุปกรณ์ได้ถูกตั้งค่าเพื่อรับโทรสารโดย อัตโนมัติ หากต้องการข้อมูลเกี่ยวกับการตั้งค่าอุปกรณ์เพื่อรับโทร สารโดยอัตโนมัติ โปรดดูที่ <u>การรับโทรสาร</u>
- ควรตรวจสอบว่าการตั้งค่า Rings to Answer (เสียงเรียกเข้า) ถูกตั้งให้มีจำนวนเสียงเรียกเข้ามากกว่าจำนวนเสียงเรียกเข้าของ เครื่องตอบรับ หากต้องการข้อมูลเพิ่มเติม โปรดดูที่ <u>การกำหนด</u> <u>จำนวนครั้งของเสียงเรียกเข้าก่อนตอบรับ</u>
- ถอดสายเครื่องตอบรับโทรศัพท์ออก แล้วลองรับโทรสาร หาก สามารถรับโทรสารได้เมื่อไม่มีเครื่องตอบรับ แสดงว่าเครื่องตอบ รับโทรศัพท์อาจเป็นสาเหตุของปัญหา
- เสียบเครื่องตอบรับใหม่ และบันทึกข้อความที่ส่งออกอีกครั้ง บันทึก ข้อความที่ใช้เวลาประมาณ 10 วินาที พูดช้าๆ ด้วยระดับเสียงเบาๆ เมื่อบันทึกข้อความ เงียบไว้อย่างน้อย 5 วินาทีเมื่อพูดข้อความของ ท่านเสร็จแล้ว ไม่ควรมีเสียงรบกวนใดๆ เกิดขึ้นขณะบันทึกข้อ ความเสียงในช่วงที่ท่านเงียบอยู่ ลองรับโทรสารอีกครั้ง
  - หมายเหตุ เครื่องตอบรับอัตโนมัติดิจิตอลบางรุ่น อาจจะเก็บ เสียงเงียบที่บันทึกไว้หลังจากการส่งข้อความออกของท่านเสร็จ สิ้น ฟังข้อความส่งออกของท่านเพื่อตรวจสอบ

- หากอุปกรณ์ใช้สายโทรศัพท์เดียวกันกับอุปกรณ์โทรศัพท์ประเภทอื่น เช่น เครื่องตอบรับโทรศัพท์ โมเด็ม dial-up ของคอมพิวเตอร์หรือ กล่องสวิตช์แบบหลายพอร์ต ระดับสัญญาณของโทรสารอาจจะลดลงได้ ระดับสัญญาณอาจลดลงได้หากท่านใช้ตัวแยกคู่ขนานหรือเชื่อมต่อสาย เคเบิลพิเศษเพื่อขยายความยาวของโทรศัพท์ สัญญาณโทรสารที่ลดลง อาจทำให้เกิดปัญหาระหว่างการรับโทรสาร เพื่อตรวจสอบว่าอุปกรณ์อื่นเป็นสาเหตุของปัญหาหรือไม่ ให้ปลดสาย เชื่อมต่อทุกอย่างออกจากสายโทรศัพท์ยกเว้นอุปกรณ์ แล้วทำการรับ โทรสารอีกครั้ง หากท่านสามารถรับโทรสารได้สำเร็จเมื่อไม่มีการเชื่อม ต่อกับอุปกรณ์อื่น แสดงว่าอุปกรณ์หนึ่งอย่างหรือมากกว่านั้น เป็น สาเหตุของปัญหา ให้ลองเชื่อมต่ออุปกรณ์เหล่านั้นอีกครั้งทีละอย่าง และ ทำการรับโทรสารใหม่ในแต่ละครั้งที่เชื่อมต่ออุปกรณ์หนึ่งอย่าง จนกว่า ท่านจะสามารถระบุได้ว่าอุปกรณ์ใดเป็นสาเหตุของปัญหา หากท่านนีรปแบบแสียงเรียกเข้าพิเศษสำหรับหมายแลงโทรสาร (โดย
- หากท่านมีรูปแบบเสียงเรียกเข้าพิเศษสำหรับหมายเลขโทรสาร (โดย การใช้บริการเสียงเรียกเข้าเฉพาะจากบริษัทผู้ให้บริการโทรศัพท์ของ ท่าน) ควรตรวจสอบให้แน่ใจว่าคุณสมบัติ Distinctive Ring (เสียง เรียกเข้าเฉพาะ) ของอุปกรณ์ได้รับการตั้งค่าไว้ตรงกัน หากต้องการ ข้อมูลเพิ่มเติม โปรดดูที่ <u>การเปลี่ยนรูปแบบเสียงเรียกเข้าให้เป็นเสียง</u> เรียกเข้าเฉพาะ
## อุปกรณ์ไม่สามารถส่งโทรสาร แต่สามารถรับโทรสารได้

## วิธีแก้ไข:

- อุปกรณ์อาจจะกดหมายเลขโทรออกเร็วหรือติดกันจนเกินไป ท่านอาจ จะต้องเว้นระยะในการกดหมายเลข ตัวอย่างเช่น หากท่านจะต้องต่อสาย นอกก่อนที่จะกดหมายเลขโทรศัพท์ ท่านจะต้องเว้นระยะสักพักก่อนที่จะ กดหมายเลขโทรศัพท์ หากหมายเลขโทรศัพท์ที่ท่านจะกดคือ 95555555 และเลข 9 คือหมายเลขที่ใช้สำหรับต่อสายนอก ท่านอาจจะ ต้องเว้นระยะตามขั้นตอนต่อไปนี้ 9-555-5555. หากต้องการเว้นช่อง ว่างในหมายเลขโทรสารที่จะกด ให้กด Redial/Pause (โทรซ้ำ/หยุด ชั่วคราว) หรือกดปุ่ม ช่องว่าง (#) ค้างไว้จนกว่าจะมีเครื่องหมาย ยติภังค์ (-) ปรากฏที่หน้าจอ นอกจากนี้ ท่านยังสามารถส่งโทรสารได้โดยการกดปุ่มบนหน้าจอ เมื่อ ทำเช่นนั้น ท่านจะสามารถส่งโทรสารได้โดยการกดปุ่มบนหน้าจอ เมื่อ เตือนเมื่อหมุนหมายเลข หากต้องการข้อมูลเพิ่มเติม โปรดดูที่ <u>การส่ง</u> <u>โทรสารโดยการโทรโดยการกดปุ่มบนหน้าจอ</u>
  - หมายเลขปลายทางที่จะส่งโทรสารมีสัญญาณไม่ถูกต้องหรือเครื่องรับ โทรสารเกิดปัญหา ท่านสามารถตรวจสอบได้ โดยลองโทรหาหมายเลข โทรสารจากโทรศัพท์และฟังสัญญาณโทรสาร หากไม่ได้ยินสัญญาณ โทรสาร แสดงว่าเครื่องรับโทรสารอาจปิดอยู่หรือไม่ได้เชื่อมต่อไว้ หรือ บริการวอยซ์เมล์อาจรบกวนสายโทรศัพท์ของผู้รับ ท่านอาจขอให้ผู้รับ โทรสารตรวจสอบเครื่องรับเพื่อหาข้อบกพร่องที่เกิดขึ้น

## สัญญาณโทรสารถูกบันทึกที่เครื่องตอบรับอัตโนมัติ

## วิธีแก้ไข:

- เมื่อท่านใช้สายของเครื่องตอบรับอัตโนมัติสายเดียวกันกับสายโทรศัพท์ สำหรับโทรสาร ให้ลองเชื่อมต่อเครื่องตอบรับอัตโนมัติโดยตรงเข้ากับ อุปกรณ์ ดังที่อธิบายไว้ใน <u>กรณี I: สายสนทนา/โทรสารที่ใช้ร่วมกับ</u> <u>เครื่องตอบรับอัตโนมัติ</u> หากไม่เชื่อมต่อเครื่องตอบรับตามคำแนะนำ เสียงโทรสารอาจถูกบันทึกลงในเครื่องตอบรับ
- ตรวจสอบให้แน่ใจว่าอุปกรณ์ได้รับการตั้งค่าเพื่อรับโทรสารโดย อัตโนมัติ และการตั้งค่า Rings to Answer (เสียงเรียกเข้า) ถูกต้อง จำนวนครั้งของเสียงเรียกเข้าก่อนตอบรับของอุปกรณ์ ควรมากกว่า จำนวนครั้งของเสียงเรียกเข้าของเครื่องตอบรับ หากท่านตั้งค่าจำนวน เสียงเรียกเข้าสำหรับเครื่องตอบรับอัตโนมัติและอุปกรณ์ไว้เท่ากัน อุปกรณ์ทั้งสองอย่างจะรับสายพร้อมกัน และสัญญาณโทรสารจะถูก บันทึกไว้ในเครื่องตอบรับอัตโนมัติ
- ตั้งค่าจำนวนครั้งสำหรับเครื่องตอบรับอัตโนมัติให้มีเสียงเรียกเข้าน้อย และตั้งค่าอุปกรณ์ให้ตอบรับที่จำนวนครั้งของเสียงเรียกเข้าสูงสุดเท่าที่ อุปกรณ์จะรองรับได้ (จำนวนครั้งของเสียงเรียกเข้าสูงสุดจะแตกต่างกัน ไปตามประเทศ/พื้นที่) ในการตั้งค่านี้ เครื่องตอบรับจะรับสาย และ อุปกรณ์จะตรวจสอบสายนั้น หากอุปกรณ์พบว่าเป็นสัญญาณโทรสาร อุปกรณ์จะรับโทรสาร หากเป็นสายสนทนา เครื่องตอบรับจะบันทึกข้อ ความไว้ หากต้องการข้อมูลเพิ่มเติม โปรดดูที่ <u>การกำหนดจำนวนครั้ง ของเสียงเรียกเข้าก่อนตอบรับ</u>

## สายโทรศัพท์ที่มาพร้อมกับอุปกรณ์มีความยาวไม่เพียงพอ

**วิธีแก้ไข:** หากสายโทรศัพท์ซึ่งให้มาพร้อมกับอุปกรณ์สั้นเกินไป ท่านอาจ จะใช้ตัวต่อพ่วงเพื่อเพิ่มความยาว ท่านสามารถซื้อตัวต่อพ่วงที่ร้านค้า อิเล็กทรอนิกส์ ซึ่งมีอุปกรณ์เสริมของโทรศัพท์ ท่านต้องใช้สายไฟสายอื่น ซึ่ง เป็นสายไฟแบบมาตรฐานซึ่งมีในบ้านหรือสำนักงานของท่าน

☆ เคล็ดลับ หากอุปกรณ์มาพร้อมกับอะแด็ปเตอร์สายโทรศัพท์ 2 เส้น ท่าน สามารถใช้อะแดปเตอร์นี้กับสายโทรศัพท์ 4 เส้นเพื่อเพิ่มความยาวได้ หากต้องการข้อมูลเกี่ยวกับการใช้อะแดปเตอร์สายไฟ 2 เส้น โปรดดูคู่ มือที่ให้มาพร้อมกัน

#### วิธีเพิ่มความยาวสายโทรศัพท์

- การใช้สายโทรศัพท์ที่มาพร้อมกับอุปกรณ์ ให้ต่อปลายสายด้านหนึ่งเข้า กับตัวต่อพ่วง จากนั้น ต่อปลายสายอีกด้านหนึ่งเข้ากับพอร์ต 1-LINE ด้านหลังของอุปกรณ์
- ต่อสายโทรศัพท์อีกสายหนึ่งเข้ากับพอร์ตที่เปิดอยู่บนตัวต่อพ่วง และต่อ ปลายสายอีกด้านเข้ากับช่องเสียบสายโทรศัพท์บนผนัง

# การแก้ไขปัญหาเกี่ยวกับภาพถ่าย (การ์ดหน่วยความจำ)

หากเนื้อหาตามหัวข้อต่อไปนี้ ไม่สามารถให้ความช่วยเหลือท่านได้ หากต้องการ ข้อมูลเกี่ยวกับการสนับสนุนของ HP โปรดดูที่ <u>การสนับสนุนและการรับประกัน</u>

## อุปกรณ์ไม่สามารถอ่านการ์ดหน่วยความจำได้

- ตรวจสอบการ์ดหน่วยความจำ
  - ตรวจสอบให้แน่ใจว่าการ์ดหน่วยความจำเป็นชนิดที่สามารถรองรับการ ใช้งานกับอุปกรณ์ได้ สำหรับ Compact Flash II เฉพาะสภาพที่ใช้ งานได้ดีเท่านั้น หากต้องการข้อมูลเพิ่มเติม โปรดดูที่ <u>ใส่การ์ดหน่วย</u> ความจำ
  - การ์ดหน่วยความจำบางรุ่นจะมีสวิตช์ซึ่งควบคุมวิธีการใช้งานด้วย ตรวจ สอบให้แน่ใจว่าสวิตช์ได้รับการตั้งค่าเพื่อให้การ์ดหน่วยความจำ สามารถถูกอ่านได้

พมายเหตุ หากท่านกำลังเริ่มต้นการทำงานของการ์ดหน่วยความจำจาก คอมพิวเตอร์ หากต้องการข้อมูลเกี่ยวกับการแก้ไขปัญหา โปรดดูวิธีใช้ ซอฟต์แวร์

- ตรวจสอบส่วนปลายของการ์ดหน่วยความจำ เพื่อตรวจดูฝุ่นหรือวัตถุที่ อุดตันช่องหรือทำให้เกิดความเสียหายกับหน้าสัมผัสที่เป็นโลหะ ทำ ความสะอาดหน้าสัมผัสด้วยผ้าที่ไม่มีขน ชุบด้วยแอลกอฮอล์ไอโซโพ รพิลเพียงเล็กน้อย
- ตรวจสอบให้แน่ใจว่าการ์ดหน่วยความจำทำงานได้อย่างถูกต้องด้วยการ ทดสอบการทำงานกับอุปกรณ์อื่น
- ตรวจสอบช่องเสียบการ์ดหน่วยความจำ
  - ตรวจสอบให้แน่ใจว่าการ์ดหน่วยความจำเสียบอยู่ในช่องเสียบที่ถูกต้อง หากต้องการข้อมูลเพิ่มเติม โปรดดูที่ <u>ใส่การ์ดหน่วยความจำ</u>
  - ถอดการ์ดหน่วยความจำออก (เมื่อไฟสัญญาณหยุดกะพริบ) และสว่าง อยู่ในช่องเสียบการ์ดที่ว่าง ตรวจดูว่าสลักเล็กๆที่อยู่ข้างในโค้งงอหรือ ไม่ เมื่อปิดคอมพิวเตอร์ ท่านสามารถดัดสลักที่โค้งงออย่างเบามือเพื่อให้ ตรงได้โดยใช้ปลายปากกาลูกลื่นเขี่ยเบาๆ หากสลักยังคงโค้งงอไปใน ทางที่สัมผัสกับสลักตัวอื่นด้วย ให้เปลี่ยนตัวอ่านการ์ดหน่วยความจำ หรือมีอุปกรณ์ที่ให้ความช่วยเหลือ หากต้องการข้อมูลเพิ่มเติม โปรดดูที่ <u>การสนับสนุนและการรับประกัน</u>
  - ตรวจสอบให้แน่ใจว่ามีการ์ดหน่วยความจำเสียบอยู่ในช่องเสียบเพียง หนึ่งตัวเท่านั้น ข้อความแสดงข้อผิดพลาดควรจะปรากฏขึ้นบนหน้าจอ แผงควบคุม หากมีการ์ดหน่วยความจำเสียบอยู่มากกว่าหนึ่งตัว

## อุปกรณ์ไม่สามารถอ่านภาพถ่ายจากการ์ดหน่วยความจำได้ ตรวจสอบการ์ดหน่วยความจำ

- การ์ดหน่วยความจำอาจจะสกปรก
- ภาพถ่ายอาจจะไม่อยู่ในรูปแบบที่อุปกรณ์รู้จัก ข้อความแสดงข้อผิดพลาด ควรจะปรากฏขึ้นบนหน้าจอแผงควบคุม หากภาพถ่ายอยู่ในรูปแบบที่ไม่ สามารถใช้งานได้ ให้ใช้ขั้นตอนการพิมพ์ภาพถ่ายจากแผงควบคุม เนื่อง จากสามารถรองรับรูปแบบของภาพถ่ายที่สามารถใช้งานได้มากกว่า หาก ต้องการข้อมูลเพิ่มเติม โปรดดูที่ <u>พิมพ์ภาพถ่ายจากแผงควบคุม</u> หากอุปกรณ์ เชื่อมต่อกับคอมพิวเตอร์ ท่านสามารถบันทึกภาพถ่ายจากการ์ดหน่วยความ จำไว้ในคอมพิวเตอร์ และพิมพ์ภาพถ่ายเหล่านั้นจากโปรแกรมซอฟต์แวร์ ได้

## ภาพถ่ายบางภาพในการ์ดหน่วยความจำจะไม่ถูกพิมพ์ เนื่องจากการพิมพ์ถูกยกเลิก ตรวจสอบไฟล์ภาพถ่าย

พิมพ์แผ่นเลือกภาพและสังเกตภาพที่มีรอยตำหนิ ตั้งก่างานพิมพ์เพื่อให้พิมพ์ ภาพถ่ายที่มีรอยตำหนิด้วย หากต้องการข้อมูลเพิ่มเติม โปรดดูที่ <u>พิมพ์ภาพถ่าย</u> <u>โดยใช้แผ่นเลือกภาพ</u>

## อุปกรณ์พิมพ์ครึ่งหน้า จากนั้นปล่อยกระดาษออกมา

#### ตรวจสอบตลับหมึกพิมพ์

ตลับหมึกพิมพ์อาจจะหมด ทำให้งานที่สั่งพิมพ์ถูกยกเลิก เปลี่ยนตลับหมึกพิมพ์ จากนั้นสั่งพิมพ์งานมาที่อุปกรณ์อีกครั้ง หากต้องการข้อมูลเพิ่มเติม โปรดดูที่ <u>การเปลี่ยนตลับหมึกพิมพ์</u>

# การแก้ไขปัญหาเกี่ยวกับการจัดการอุปกรณ์

ส่วนนี้จะให้ข้อมูลเกี่ยวกับวิธีการแก้ไขปัญหาทั่วๆไปที่เกี่ยวข้องกับการจัดการ อุปกรณ์ เนื้อหาในส่วนนี้จะกล่าวถึงหัวข้อต่อไปนี้: ไม่สามารถเปิดเว็บเซิร์ฟเวอร์ในตัวได้

## ไม่สามารถเปิดเว็บเซิร์ฟเวอร์ในตัวได้

#### ตรวจสอบการตั้งค่าเครือข่าย

- ตรวจสอบให้แน่ใจว่าท่านไม่ได้กำลังใช้งานสายโทรศัพท์ หรือสายเคเบิล เพื่อเชื่อมต่ออุปกรณ์กับเครือข่าย หากต้องการข้อมูลเพิ่มเติม โปรดดูที่ <u>การ</u> <u>กำหนดค่าอุปกรณ์ (Windows)</u> และ <u>การกำหนดค่าอุปกรณ์ (Mac OS)</u>
- ตรวจสอบให้แน่ใจว่าสายเคเบิลเครือข่ายเชื่อมต่อกับอุปกรณ์แน่นแล้ว
- ตรวจสอบให้แน่ใจว่าฮับ สวิตช์ หรือเราเตอร์ของเครือข่ายเปิดอยู่และทำ งานอย่างถูกต้อง

#### ตรวจสอบคอมพิวเตอร์

ตรวจสอบคอมพิวเตอร์ที่ท่านกำลังใช้เพื่อเชื่อมต่อเครือข่าย

#### ตรวจสอบเว็บเบราเซอร์

ตรวจสอบให้แน่ใจว่าเว็บเบราเซอร์ตรงตามความต้องการขึ้นต่ำของระบบ หาก ต้องการข้อมูลเพิ่มเติม โปรดดูที่ <u>ข้อกำหนดเกี่ยวกับระบบ</u>

#### ตรวจสอบ IP แอดเดรสของอุปกรณ์

 การตรวจสอบ IP แอดเดรสของอุปกรณ์จากแผงควบคุม (รุ่นจอแสดงผลสี เท่านั้น) กดปุ่ม Setup (ตั้งค่า) เลือก Network (เครือข่าย) เลือก View Network Settings (ดูการตั้งค่าเครือข่าย) จากนั้นเลือก Display Wired Summary (แสดงข้อมูลสรุปของเครือข่ายแบบใช้สาย) หรือ Display Wireless Summary (แสดงข้อมูลสรุปของเครือข่ายแบบไร้ สาย)

สำหรับอุปกรณ์ที่มาพร้อมกับหน้าจอแสดงผล 2-line ผู้ใช้จะทราบค่า IP แอดเดรสได้ด้วยการพิมพ์หน้าการกำหนดค่าเครือข่าย กดปุ่ม Setup (ตั้ง ค่า) เลือก Network (เครือข่าย) เลือก Network Settings (การตั้งค่า เครือข่าย) จากนั้น เลือก Print Network Configuration Page (พิมพ์หน้าการกำหนดค่าเครือข่าย)

ตรวจสอบ IP แอดเดรสของอุปกรณ์จากพรอมต์คำสั่ง
 ตัวอย่างเช่น หาก IP แอดเดรส คือ 123.123.123.123 ให้พิมพ์ข้อความ
 ต่อไปนี้ลงในพรอมต์ของ MS-DOS:

C:\Ping 123.123.123.123

หากมีข้อความตอบกลับปรากฏขึ้น แสดงว่า IP แอดเดรสถูกต้อง หากมีข้อ ความตอบกลับเป็น time-out แสดงว่า IP แอดเดรสนั้นไม่ถูกต้อง

# การแก้ไขปัญหาเกี่ยวกับการติดตั้ง

หากเนื้อหาตามหัวข้อต่อไปนี้ ไม่สามารถให้ความช่วยเหลือท่านได้ หากต้องการ ข้อมูลเกี่ยวกับการสนับสนุนของ HP โปรดดูที่ <u>การสนับสนุนและการรับประกัน</u>

- <u>ข้อแนะนำสำหรับการติดตั้งฮาร์ดแวร์</u>
- <u>ข้อแนะนำสำหรับการติดตั้งซอฟต์แวร์</u>
- <u>การแก้ไขปัญหาเกี่ยวกับหน้าการปรับตั้ง</u>
- <u>การแก้ไขปัญหาเกี่ยวกับการติดตั้งซอฟต์แวร์</u>
- <u>การแก้ไขปัญหาเกี่ยวกับเครือข่าย</u>
- <u>การแก้ไขปัญหาเกี่ยวกับการเชื่อมต่อไร้สาย</u>

## ข้อแนะนำสำหรับการติดตั้งฮาร์ดแวร์

## ตรวจสอบอุปกรณ์

- ตรวจสอบให้แน่ใจว่าได้ดึงเทปปิดผนึกและแกะบรรจุภัณฑ์ทั้งหมดออกจาก ด้านนอกและข้างในอุปกรณ์แล้ว
- โปรดตรวจสอบให้แน่ใจว่าอุปกรณ์มีกระดาษป้อนอยู่

- ตรวจสอบให้แน่ใจว่าไม่มีไฟสัญญาณสว่างหรือกระพริบอยู่ ยกเว้นไฟ สัญญาณ Ready ซึ่งควรจะสว่าง หากไฟสัญญาณเตือนกำลังกระพริบ ให้ ตรวจสอบข้อความที่ปรากฏอยู่บนแผงควบคุม
- ตรวจสอบให้แน่ใจว่าอุปกรณ์สามารถพิมพ์หน้าวินิจฉัยการทดสอบด้วยตน เองได้

#### ตรวจดูการเชื่อมต่ออุปกรณ์ฮาร์ดแวร์

- ตร<sup>้</sup>วจสอบให้แน่ใจว่าสายไฟและสายเคเบิลที่ท่านกำลังใช้งานอยู่ในสภาพที่ สามารถใช้งานได้ดี
- ตรวจสอบให้แน่ใจว่าสายไฟได้ถูกเชื่อมต่อเข้ากับทั้งอุปกรณ์และเต้ารับที่ สามารถใช้งานได้แน่นดีแล้ว
- ตรวจสอบให้แน่ใจว่าสายโทรศัพท์ได้ถูกต่อเข้ากับพอร์ต 1-LINE

#### ตรวจสอบหัวพิมพ์และตลับหมึกพิมพ์

- ตรวจสอบให้แน่ใจว่าท่านได้ดึงฝาปิดสีส้มออกจากหัวพิมพ์แล้ว
- ตรวจสอบให้แน่ใจว่าหัวพิมพ์และตลับบรรจุหมึกทั้งหมดได้รับการติดตั้งใน ช่องสีที่ถูกต้อง กดหัวพิมพ์และตลับหมึกพิมพ์ลงให้แน่น เพื่อให้แน่ใจว่าอยู่ ในตำแหน่งที่ถูกต้อง อุปกรณ์จะไม่สามารถทำงานได้หากไม่ได้ติดตั้งตลับ บรรจุหมึก
- ตรวจสอบให้แน่ใจว่าสลักหัวพิมพ์ปิดไว้อย่างถูกต้อง
- หากหน้าจอแสดงข้อความแสดงข้อผิดพลาดเกี่ยวกับหัวพิมพ์ ให้ทำความ สะอาดหน้าสัมผัสของหัวพิมพ์

## ข้อแนะนำสำหรับการติดตั้งซอฟต์แวร์

#### ตรวจสอบระบบคอมพิวเตอร์

- ตรวจสอบให้แน่ใจว่าคอมพิวเตอร์ของท่านกำลังดำเนินงานด้วยระบบปฏิบัติ การที่รองรับการทำงาน
- ตรวจสอบให้แน่ใจว่าคอมพิวเตอร์มีคุณสมบัติตามความต้องการขั้นต่ำของ ระบบ

#### ตรวจสอบข้อกำหนดเบื้องต้นของการติดตั้ง

- ตรวจสอบให้แน่ใจว่าใช้ชีดีเริ่มต้นการใช้งานที่มีซอฟต์แวร์การติดตั้ง สำหรับระบบปฏิบัติการของท่าน
- ก่อนทำการติดตั้งซอฟต์แวร์ ตรวจสอบให้แน่ใจว่าได้ปิดโปรแกรมอื่นๆทั้ง หมดแล้ว

- หากคอมพิวเตอร์ไม่สามารถหาพาธไปยังไดร์ฟซีดีรอมที่ท่านระบุได้ ให้ ตรวจสอบให้แน่ใจว่าท่านระบุไดร์ฟที่ถูกต้องแล้ว
- หากคอมพิวเตอร์ไม่พบซีดีเริ่มต้นการใช้งานในไดร์ฟซีดีรอม ให้ตรวจดูที่ แผ่นซีดีเริ่มต้นการใช้งานว่าขำรุดเสียหายหรือไม่ ท่านสามารถดาวน์โหลด ไดรเวอร์อุปกรณ์ได้จากเว็บไซต์ของ HP (<u>www.hp.com/support</u>)

## การแก้ไขปัญหาเกี่ยวกับหน้าการปรับตั้ง

## ตรวจสอบอุปกรณ์ ให้แน่ใจถึงสิ่งต่อไปนี้:

- ไฟสัญญาณ Power (เปิด/ปิด) สว่างและไม่กะพริบ เมื่อเปิดใช้งานอุปกรณ์ เป็นครั้งแรก จะใช้เวลาประมาณ 45 นาทีเพื่อเตรียมเริ่มการทำงาน
- อุปกรณ์จะอยู่ในสถานะพร้อมใช้งาน และไม่มีไฟสัญญาณอื่นๆบนแผงควบ คุมสว่างหรือกระพริบ หากไฟสัญญาณสว่างหรือกระพริบ ให้ดูข้อความที่ ปรากฏบนแผงควบคุม
- ตรวจสอบให้แน่ใจว่าสายไฟและสายเคเบิลอื่นๆกำลังทำงาน และเชื่อมต่อกับ อุปกรณ์แน่นดีแล้ว
- ดึงเทปปิดผนึกบรรจุภัณฑ์และวัสดุหีบห่อทั้งหมดออกจากอุปกรณ์แล้ว
- ฝาปิดด้านหลังหรือชุดอุปกรณ์สำหรับการพิมพ์งานสองด้านถูกล็อกเข้าที่แล้ว
- ป้อนกระดาษลงในถาดอย่างถูกต้อง และไม่มีกระดาษติดขัดในอุปกรณ์
- ตรวจสอบให้แนใจว่าได้ดึงฝาปิดป้องกันสีส้มออกจากหัวพิมพ์แต่ละอันแล้ว
- ติดตั้งหัวพิมพ์และตลับหมึกพิมพ์ในช่องที่รหัสสีอย่างถูกต้อง กดหัวพิมพ์ และตลับหมึกพิมพ์ลงให้แน่น เพื่อให้แน่ใจว่าอยู่ในตำแหน่งที่ถูกต้อง
- สลักหัวพิมพ์และฝาครอบทั้งหมดปิดสนิท

## การแก้ไขปัญหาเกี่ยวกับการติดตั้งซอฟต์แวร์

## ตรวจสอบหรือดำเนินการดังต่อไปนี้:

- ตรวจสอบให้แน่ใจว่าคอมพิวเตอร์ตรงตามความต้องการของระบบ
- ก่อนทำการติตตั้งซอฟต์แวร์บนคอมพิวเตอร์ที่ติดตั้ง Windows ต้องแน่ใจ ว่าปิดโปรแกรมอื่นๆทั้งหมดแล้ว
- หากคอมพิวเตอร์ไม่สามารถหาพาธไปยังไดร์ฟซีดีที่ท่านระบุได้ ให้ตรวจ สอบให้แน่ใจว่าท่านระบุไดร์ฟที่ถูกต้องแล้ว
- หากกอมพิวเตอร์ไม่พบซีดีเริ่มต้นการใช้งานในไดร์ฟซีดี ให้ตรวจดูที่แผ่นซี ดีว่าขำรุดเสียหายหรือไม่ ท่านสามารถดาวน์โหลดไดรเวอร์อุปกรณ์ได้จาก เว็บไซต์ของ HP (<u>www.hp.com/support</u>)

- ใน Windows device manager (ตัวจัดการอุปกรณ์ Windows) ให้ ตรวจสอบให้แน่ใจว่าไม่ได้ปิดการใช้งานไดรเวอร์ USB
- หากท่านกำลังใช้งานคอมพิวเตอร์ที่ติดตั้ง Windows และคอมพิวเตอร์ไม่ สามารถตรวจพบอุปกรณ์ได้ ให้รันยูทิลิตี้ยกเลิกการติดตั้ง (util\ccc \uninstall.bat ในซีดีเริ่มต้นการใช้งาน) เพื่อดำเนินการยกเลิกการติดตั้ง ไดรเวอร์อุปกรณ์ทั้งหมด รีสตาร์ทคอมพิวเตอร์และติดตั้งไดรเวอร์อุปกรณ์ อีกครั้ง

## การแก้ไขปัญหาเกี่ยวกับเครือข่าย

หมายเหตุ หากจากทำการแก้ไขความผิดพลาดต่างๆต่อไปนี้แล้ว ให้รัน โปรแกรมติดตั้งอีกครั้ง

## การแก้ไขปัญหาทั่วไปเกี่ยวกับเครือข่าย

- หากท่านไม่สามารถติดตั้งซอฟต์แวร์อุปกรณ์ได้ ให้ตรวจสอบว่า:
  - การเชื่อมต่อของสายเคเบิลทั้งหมดเข้ากับคอมพิวเตอร์และอุปกรณ์แน่น ดีแล้ว
  - เครือข่ายนั้นสามารถใช้งานได้และฮับเครือข่ายเปิดใช้งานอยู่
  - ปิดหรือยกเลิกการใช้งานแอปพลิเคชันทั้งหมด รวมทั้งโปรแกรมป้องกัน ไวรัส โปรแกรมป้องกันสปายแวร์และเฟิร์มแวร์แล้วสำหรับ คอมพิวเตอร์ที่ประมวลผลด้วย Windows
  - ตรวจสอบให้แน่ใจว่าอุปกร์ได้ถูกติดตั้งบนชับเน็ตเดียวกับคอมพิวเตอร์ ที่จะนำมาใช้กับอุปกรณ์นั้น
  - หากโปรแกรมการติดตั้งไม่สามารถค้นหาอุปกรณ์ได้ ให้พิมพ์หน้าการ กำหนดค่าเครือข่าย และป๋อน IP แอดเดรสลงในโปรแกรมการติดตั้ง ด้วยตัวท่านเอง หากต้องการข้อมูลเพิ่มเติม โปรดดูที่ <u>การทำความเข้าใจ</u> หน้าการกำหนดค่าเครือข่าย
- หากท่านกำัลังใช้งานคอมพิวเตอร์ที่ประมวลผลด้วย Windows ให้ตรวจ สอบให้แน่ใจว่าพอร์ตเครือข่ายที่ถูกสร้างในไดรเวอร์อุปกรณ์ตรงกับ IP แอดเดรสของอุปกรณ์:
  - พิมพ์หน้าการกำหนดค่าเครือข่าย
  - คลิกที่ Start เลื่อนไปยัง Settings จากนั้น คลิกที่ Printers หรือ Printers and Faxes
    - หรือ -
    - คลิกที่ Start คลิกที่ Control Panel และดับเบิลคลิกที่ Printers
  - คลิกขวาที่ไอคอนของอุปกรณ์ คลิกที่ Properties (คุณสมบัติ) แล้วจึง คลิกที่แถบ Ports (พอร์ต)

- เลือกพอร์ต TCP/IP สำหรับอุปกรณ์ จากนั้นคลิก Configure Port (กำหนดค่าพอร์ต)
- เปรียบเทียบ IP แอดเดรสที่แสดงอยู่ในกรอบสนทนาและตรวจสอบให้ แน่ใจว่าตรงกันกับ IP แอดเดรสที่แสดงอยู่ในหน้าการกำหนดค่าเครือ ข่าย หาก IP แอดเดรสไม่ตรงกัน ให้แก้ไข IP แอดเดรส ในกรอบ สนทนาให้ตรงกันกับในหน้าการกำหนดค่าเครือข่าย
- คลิก **OK (ตกลง)** สองครั้งเพื่อบันทึกการตั้งค่าและปิดกรอบสนทนา

#### ปัญหาเกี่ยวกับการเชื่อมต่อกับเครือข่ายแบบใช้สาย

- หากไฟสัญญาณแสดงการเชื่อมต่อบนตัวเชื่อมต่อเครือข่ายไม่สว่าง ให้ตรวจ สอบให้แน่ใจว่าได้ทำตามข้อกำหนดทั้งหมดในหัวข้อ "การแก้ไขปัญหาทั่ว ไปเกี่ยวกับเครือข่าย" แล้ว
- แม้ว่าจะไม่แนะนำให้ท่านกำหนด IP แอดเดรสคงที่ให้กับอุปกรณ์ แต่ท่าน อาจจะสามารถแก้ไขปัญหาเกี่ยวกับการติดตั้งบางอย่างได้ (เช่น ความขัด แย้งกับไฟร์วอลล์ส่วนบุคคล)

## การแก้ไขปัญหาเกี่ยวกับการเชื่อมต่อไร้สาย

หากอุปกรณ์ไม่สามารถสื่อสารกับเครือข่ายได้หลังจากการตั้งค่าระบบเครือข่าย แบบไร้สายและติดตั้งซอฟต์แวร์เสร็จสิ้นแล้ว ให้ปฏิบัติตามคำแนะนำต่อไปนี้

## ตรวจสอบการตั้งค่าการสื่อสารแบบไร้สาย

- ตรวจสอบให้แน่ใจว่าการ์ดแบบไร้สายของคอมพิวเตอร์ได้ถูกกำหนดให้กับ โปรไฟล์แบบไร้สายอย่างถูกต้อง โปรไฟล์แบบไร้สาย คือชุดการตั้งค่าของ เครือข่ายเฉพาะที่กำหนดค่าให้กับเครือข่าย การ์ดแบบไร้สายหนึ่งอันอาจจะ มีโปรไฟล์แบบไร้สายมากกว่าหนึ่งค่าได้ (ตัวอย่างเช่น ค่าหนึ่งสำหรับเครือ ข่ายที่พักอาศัยและอีกค่าหนึ่งสำหรับเครือข่ายสำนักงาน) เปิดโปรแกรมยูทิลิ ตึการกำหนดค่าสำหรับการ์ดเครือข่ายที่ติดตั้งบนคอมพิวเตอร์ของท่าน และ ตรวจสอบให้แน่ใจว่าโปรไฟล์ที่เลือกเป็นโปรไฟล์สำหรับเครือข่ายของ อุปกรณ์นั้น
- ตรวจสอบให้แน่ใจว่าการตั้งค่าเครือข่ายของอุปกรณ์ตรงกับที่กำหนดบน เครือข่ายของท่าน. ปฏิบัติตามข้อใดข้อหนึ่งต่อไปนี้เพื่อค้นหาการตั้งค่า สำหรับเครือข่ายของท่าน:
  - Infrastructure communication (การสื่อสารแบบโครงสร้างพื้น ฐาน): เปิดโปรแกรมยูทิลิตี้การกำหนดค่าของสถานีเครือข่ายแบบไร้ สาย (WAP)
  - Ad hoc communication (การสื่อสารเฉพาะกิจ): เปิดโปรแกรมยู ทิลิตี้การกำหนดค่าสำหรับการ์ดเครือข่ายที่ติดตั้งในคอมพิวเตอร์ของ ท่าน
- เปรียบเทียบการตั้งค่าของเครือข่ายกับค่าที่แสดงในหน้าการกำหนดค่าเครือ ข่ายของอุปกรณ์ และบันทึกค่าที่ต่างกัน หากต้องการข้อมูลเพิ่มเติม โปรดดู ที่ <u>การทำความเข้าใจหน้าการกำหนดค่าเครือข่าย</u> ปัญหาที่อาจจะเกิดขึ้นได้ รวมถึงปัญหาดังต่อไปนี้:
  - WAP จะกรองที่อยู่ฮาร์ดแวร์ (ที่อยู่ MAC)
  - การตั้งค่าค่าใดค่าหนึ่งต่อไปนี้อาจจะไม่ถูกต้อง: โหมดการสื่อสาร, ชื่อ เครือข่าย (SSID), ช่องทาง (เครือข่ายเฉพาะกิจเท่านั้น), ประเภทของ การพิสูจน์ตัวตน, การเข้ารหัส
  - พิมพ์เอกสาร หากเอกสารยังไม่ถูกพิมพ์ ให้รีเซ็ตการตั้งค่าของอุปกรณ์ และติดตั้งซอฟต์แวร์อุปกรณ์อีกครั้ง

หากการตั้งค่าเครือข่ายแบบไร้สายถูกต้อง คอมพิวเตอร์อาจจะถูกใช้งานร่วมกับ คอมพิวเตอร์เครื่องอื่นบนเครือข่ายแบบไร้สาย ตรวจสอบให้แน่ใจว่า คอมพิวเตอร์ถูกใช้งานร่วมกับเครือข่ายแบบไร้สายเดียวกันกับเครือข่ายของ อุปกรณ์ ผู้ใช้งานสามารถแน่ใจได้ด้วยการตรวจสอบการตั้งค่าแบบไร้สายบน คอมพิวเตอร์ในระบบแต่ละเครื่อง นอกจากนั้น ต้องตรวจสอบให้แน่ใจว่า คอมพิวเตอร์มีการเข้าถึงเครือข่ายแบบไร้สาย

หากการตั้งค่าเครือข่ายแบบไร้สายไม่ถูกต้อง ให้ปฏิบัติตามขึ้นตอนต่อไปนี้เพื่อ แก้ไขการตั้งค่าของอุปกรณ์ :

- เชื่อมต่ออุปกรณ์เข้ากับเคเบิลเครือข่ายของท่าน หรือคอมพิวเตอร์ที่ใช้เคเบิล เครือข่าย
- 2. เปิดเว็บเซิร์ฟเวอร์ในตัว
- คลิกที่แถบ Networking (เครือข่าย) จากนั้นคลิกที่ Wireless (802.11) (ไร้สาย (802.11)) ในหน้าต่างด้านซ้าย
- **4.** ใช้ตัวช่วยการตั้งค่าแบบไร้สายจากแถบ Wireless Setup (การตั้งค่าแบบ ไร้สาย) เพื่อแก้ไขการตั้งค่าของอุปกรณ์ให้ตรงกับการตั้งค่าของเครือข่าย
- ปิดเว็บเซิร์ฟเวอร์ในตัวของอุปกรณ์ จากนั้นปลดการเชื่อมต่อเคเบิลเครือ ข่ายออกจากอุปกรณ์
- ยกเลิกการติดตั้งซอฟต์แวร์อุปกรณ์อย่างสมบูรณ์ จากนั้นติดตั้งซอฟต์แวร์ อีกครั้ง

## เพิ่มที่อยู่ฮาร์ดแวร์ในสถานีเครือข่ายแบบไร้สาย (WAP)

การกรอง MAC เป็นคุณสมบัติการรักษาความปลอดภัยซึ่งสถานีเครือข่ายแบบ ไร้สาย (WAP) จะถูกกำหนดค่าให้มีรายการที่อยู่ MAC (เรียกอีกอย่างว่า "ที่อยู่ ฮาร์ดแวร์") ของอุปกรณ์ที่ได้รับอนุญาตให้เข้าใช้งานเครือข่ายผ่าน WAP นั้นๆ ได้ หาก WAP ไม่มีที่อยู่ฮาร์ดแวร์ของอุปกรณ์ที่พยายามจะเข้าใช้งาน เครือข่าย WAP จะปฏิเสธไม่ให้อุปกรณ์นั้นเข้าใช้งานเครือข่าย หาก WAP กรองที่อยู่ MAC จะต้องเพิ่มที่อยู่ MAC ของอุปกรณ์เข้าในรายการที่อยู่ MAC ที่ยอมรับได้ของ WAP

- พิมพ์หน้าการกำหนดค่าเครือข่าย หากต้องการข้อมูลเพิ่มเติม โปรดดูที่ <u>การ</u> <u>ทำความเข้าใจหน้าการกำหนดค่าเครือข่าย</u>
- เปิดยูทิลิตี้การกำหนดค่าของ WAP แล้วเพิ่มที่อยู่ฮาร์ดแวร์ของอุปกรณ์เข้า ในรายการที่อยู่ MAC ที่ยอมรับได้

## การรีเซ็ตการตั้งค่าการกำหนดค่าเครือข่าย

หากอุปกรณ์ยังไม่สามารถสื่อสารกับเครือข่ายได้ ให้รีเซ็ตการตั้งค่าเครือข่ายของ อุปกรณ์

- กด ตั้งค่า กดปุ่มลูกศรเพื่อเลื่อนไปยัง Network (เครือข่าย) แล้วจึงกด OK (ตกลง)
- กดปุ่มลูกศรเพื่อเลื่อนไปยัง Restore Network Defaults (เรียกคืนค่า เริ่มต้นของเครือข่าย) จากนั้นกด OK (ตกลง)
- พิมพ์หน้าการกำหนดด่าเครือข่ายและต<sup>้</sup>รวจสอบว่าการตั้งค่าเครือข่ายได้ ถูกรีเซ็ตแล้ว หากต้องการข้อมูลเพิ่มเติม โปรดดูที่ <u>การทำความเข้าใจหน้า</u> <u>การกำหนดค่าเครือข่าย</u>

โดยปกติด ชื่อเครือข่าย (SSID) จะเป็น "hpsetup" และโหมดการสื่อสาร จะเป็น "ad hoc"

# การนำกระดาษที่ติดขัดออก

บางครั้งวัสดุพิมพ์อาจจะติดขัดในระหว่างการพิมพ์ ลองปฏิบัติตามขั้นตอนต่อไป นี้ก่อนที่ท่านจะพยายามเอกวัสดุพิมพ์ที่ติดขัดออก

- ตรวจสอบให้แน่ใจว่าท่านกำลังพิมพ์ด้วยกระดาษหรือวัสดุที่ตรงตามข้อ กำหนดรายละเอียด หากต้องการข้อมูลเพิ่มเติม โปรดดูที่ <u>เลือกวัสดุพิมพ์</u>
- ตรวจสอบให้แน่ใจว่าท่านกำลังพิมพ์ด้วยกระดาษหรือวัสดุที่ไม่ย่น พับ หรือ ชำรุด
- ตรวจสอบให้แน่ใจว่าอุปกรณ์ไม่สกปรก หากต้องการข้อมูลเพิ่มเติม โปรดดู
   ที่ <u>การทำความสะอาดอุปกรณ์</u>
- ตรวจสอบให้แน่ใจว่าถาดป้อนกระดาษติดตั้งอย่างถูกต้อง และไม่บรรจุ กระดาษมากเกินไป หากต้องการข้อมูลเพิ่มเติม โปรดดูที่ <u>ป้อนวัสดุพิมพ์</u>

#### เอากระดาษที่ติดขัดในอุปกรณ์ออก

#### การเอากระดาษที่ติดขัดออก

- 1. เอาวัสดุพิมพ์ทั้งหมดออกจากถาดรับกระดาษออก
- 2. ตรวจสอบฝาปิดด้านหลัง หรืออุปกรณ์สำหรับการพิมพ์สองด้าน
  - กดปุ่มทั้งสองข้างของฝาปิดด้านหลัง หรืออุปกรณ์สำหรับการพิมพ์สอง ด้าน จากนั้น ดึงฝาปิดออก

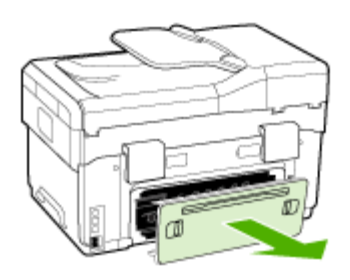

- b. หาตำแหน่งที่วัสดุพิมพ์ติดขัดในอุปกรณ์ แล้วจับโดยใช้มือทั้งสองข้าง จากนั้น ดึงเข้าหาตัวท่าน
- c. หากกระดาษติดขัดไม่ได้อยู่ในตำแหน่งนั้น ให้กดสลักที่ด้านบนของ อุปกรณ์สำหรับการพิมพ์สองด้าน ซึ่งอยู่ข้างล่างฝาครอบ หากมีกระดาษ ติดขัดอยู่ข้างใน ให้เอาออกมาอย่างระมัดระวัง ปิดฝาครอบ

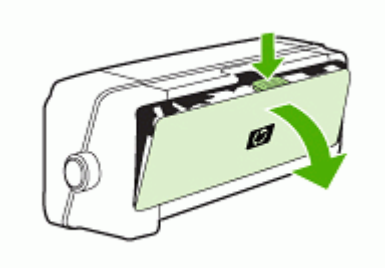

d. ติดตั้งฝาปิดด้านหลังหรืออุปกรณ์สำหรับการพิมพ์สองด้านเข้ากับ อุปกรณ์อีกครั้ง

- หากท่านไม่สามารถหาตำแหน่งของกระดาษที่ติดขัดได้ ให้ยกถาดรับ กระดาษออกขึ้นและตรวจสอบกระดาษที่ติดขัดในถาด 1 หากวัสดุพิมพ์ติด ขัดอยู่ในถาด ให้ปฏิบัติตามขั้นตอนต่อไปนี้:
  - a. ยกถาดรับกระดาษออกขึ้น
  - b. ดึงกระดาษเข้าหาตัวท่าน

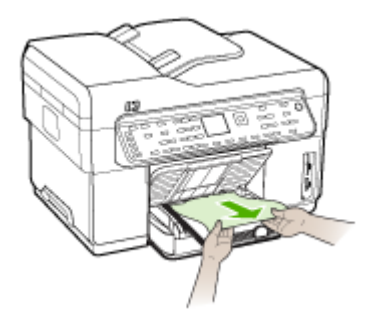

- c. วางถาดรับกระดาษออกลง
- หากท่านไม่พบกระดาษที่ติดขัดและติดตั้งถาด 2 อยู่ ให้ดึงถาดออกมาและ เอาวัสดุพิมพ์ที่ติดขัดออก ถ้าเป็นไปได้ หากไม่สามารถทำได้ ให้ปฏิบัติตาม ขั้นตอนต่อไปนี้:
  - a. ตรวจสอบให้แน่ใจว่าปิดเครื่องพิมพ์ และถอดสายไฟออกแล้ว
  - b. ยกถาด 2 ออกจากอุปกรณ์
  - c. เอาวัสดุพิมพ์ที่ติดขัดออกจากด้านล่างของอุปกรณ์ หรือจากถาด 2
  - d. วางอุปกรณ์อีกครั้งที่ด้านบนของถาด 2
- เปิดฝาช่องแคร่ตลับหมึกพิมพ์ หากมีกระดาษอยู่ภายในอุปกรณ์ ให้เลื่อน แคร่ไปทางขวาของอุปกรณ์ คลี่กระดาษหรือวัสดุพิมพ์ที่ยับและดึงวัสดุพิมพ์ เข้าหาตัวท่านยังด้านบนของอุปกรณ์
  - ▲ คำเตือน อย่ายื่นมือเข้าไปสัมผัสกับภายในอุปกรณ์ในขณะที่เปิดอุปกรณ์ อยู่ และแคร่หมึกพิมพ์กีดขวางอยู่ เมื่อท่านเปิดฝาช่องแคร่หมึกพิมพ์ แคร่หมึกพิมพ์ควรจะกลับเข้าสู่ตำแหน่งทางด้านขวาของอุปกรณ์ หาก แคร่ไม่เลื่อนไปทางด้านขวา ให้ปิดอุปกรณ์ก่อนที่ท่านจะเอากระดาษติด ขัดออก
- หลังจากเอาวัสดุพิมพ์ที่ติดขัดออกแล้ว ให้ปิดฝาอุปกรณ์ เปิดอุปกรณ์ (หาก ท่านปิดอุปกรณ์ไว้) และสั่งงานพิมพ์อีกครั้ง

#### การนำวัสดุพิมพ์ที่ติดขัดอยู่ใน ADF ออก

หากวัสดุพิมพ์ติดขัดอยู่ใน ADF ให้ใช้คำแนะนำด้านล่างต่อไปนี้ เพื่อเอาวัสดุ พิมพ์ที่ติดขัดออก หากต้องการข้อมูลเพิ่มเติมเกี่ยวกับการหลีกเลี่ยงการเกิดวัสดุ พิมพ์ติดขัด โปรดดูที่ <u>คำแนะนำเพื่อหลีกเลี่ยงปัญหาวัสดุพิมพ์ติดขัด</u>

#### การนำวัสดุพิมพ์ที่ติดขัดอยู่ใน ADF ออก

- 1. หากกระดาษติดขัดอยู่ด้านนอก ให้พยายามดึงออกเบาๆ โดยไม่ให้กระดาษ ขาด หากท่านดึงกระดาษไม่ออก ให้ปฏิบัติตามขั้นตอนต่อไปนี้
- 2. ถอดตัวป้อนเอกสารออก และปิดฝ่า ADF

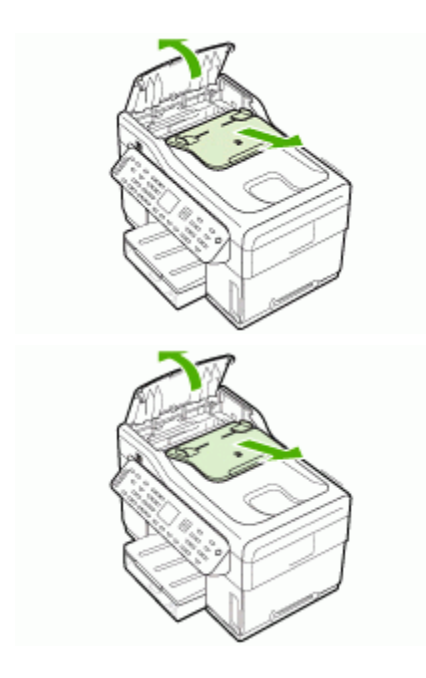

 ถอดส่วนที่จะเอากระดาษที่ติดขัดออก ด้วยการใช้มือทั้งสองข้าง ยกที่จับทั้ง สองขึ้นจนกว่าขึ้นส่วนจะหลุดจากสลัก หมุนและยกขึ้นส่วนที่จะเอากระดาษ ติดขัดออก และวางไว้ข้างๆ

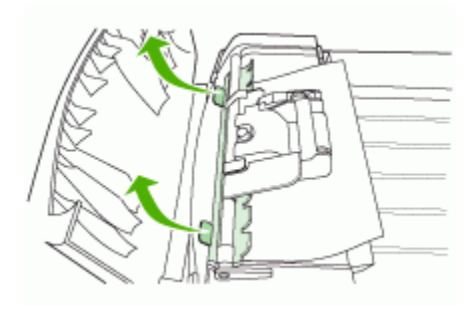

4. ขณะที่กำลังดึงลิ้นสีเขียวขึ้น ให้หมุนชิ้นส่วนที่ดึงจนกว่ามันจะเปิดออก

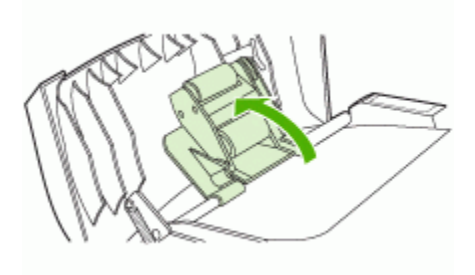

 ค่อยๆ เอากระดาษออกโดยไม่ให้กระดาษขาด หากท่านดึงกระดาษไม่ออก ให้ปฏิบัติตามขั้นตอนต่อไป

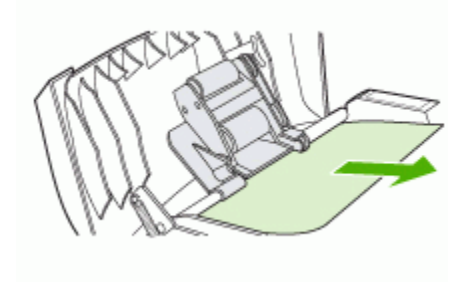

- 6. เปิด ADF และค่อยๆคลายวัสดุพิมพ์ออกด้วยมือทั้งสองข้าง
- 7. เมื่อวัสดุพิมพ์ไม่ติดอยู่ในอุปกรณ์แล้ว ค่อยๆดึงออกมา
- 8. ปิด ADF
- 9. ลิ้นสีเขียวด้านล่าง
- ติดตั้งชิ้นส่วนที่จะเอากระดาษที่ติดขัดออกเข้าไปใหม่ ดังภาพที่แสดง ดัน แถบทั้งสองลงจนกว่าชิ้นส่วนจะเข้าล็อก
  - พมายเหตุ หากติดตั้งขึ้นส่วนที่จะเอากระดาษที่ติดขัดออกไม่ถูกต้อง อาจจะเกิดวัสดุพิมพ์ติดขัดได้อีก

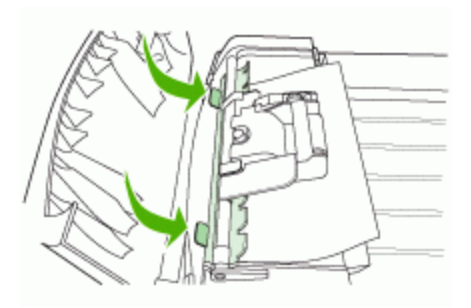

11. ปิด ADF และติดตั้งถาดตัวป้อนเอกสารให้เหมือนเดิม

## **กำแนะนำเพื่อหลีกเลี่ยงปัญหาวัสดุพิมพ์ติดขั**ด

- ตรวจสอบให้แน่ใจว่าไม่มีวัสดุใดกีดขวางทางผ่านของกระดาษ
- อย่าใส่วัสดุพิมพ์ลงในถาดมากเกินไป หากต้องการข้อมูลเพิ่มเติม โปรดดูที่ <u>ทำความเข้าใจกับข้อกำหนดรายละเอียดของวัสดุพิมพ์ที่สนับสนุน</u>
- ป้อนกระดาษอย่างถูกต้อง เมื่ออุปกรณ์ไม่ได้กำลังพิมพ์งานอยู่ หากต้องการ ข้อมูลเพิ่มเติม โปรดดูที่ <u>ป้อนวัสดุพิมพ์</u> และ <u>ป้อนต้นฉบับในตัว</u> <u>ป้อนกระดาษอัตโนมัติ (ADF)</u>
- ในขณะที่ติดตั้งถาด 2 (ถาดแบบเลือก) เข้ากับอุปกรณ์ ให้ปฏิบัติอย่างระมัด ระวัง การติดตั้งโดยใช้แรงมากเกินไปพร้อมกับตั้งกระดาษจำนวนมากอาจ จะเป็นสาเหตุให้แผ่นกระดาษเลื่อนเข้าไปในอุปกรณ์ เป็นสาเหตุให้เกิด กระดาษติดขัดหรือดึงกระดาษพร้อมกันหลายแผ่นได้
- อย่าใช้วัสดุพิมพ์ที่งอหรือพับ
- ใช้วัสดุพิมพ์ที่ตรงตามข้อกำหนดเสมอ หากต้องการข้อมูลเพิ่มเติม โปรดดู
   ที่ <u>เลือกวัสดุพิมพ์</u>
- ตรวจสอบให้แน่ใจว่าไม่มีกระดาษอยู่เต็มในถาดรับกระดาษออก

- ตรวจสอบให้แน่ใจว่าวัสดุพิมพ์จัดวางตรงแนวกับด้านขวาของถาด
- ตรวจสอบให้แน่ใจว่าตัวป<sup>่</sup>รับความยาวและความกว้างของวัสดุพิมพ์ถูกปรับ ให้พอดีกับขนาดของวัสดุพิมพ์ แต่ต้องไม่ทำให้วัสดุพิมพ์ย่นหรือโค้งงอ

# A อุปกรณ์ใช้สิ้นเปลืองและอุปกรณ์เสริม ของ HP

เนื้อหาในส่วนนี้ให้ข้อมูลเกี่ยวกับอุปกรณ์ใช้สิ้นเปลืองและอุปกรณ์เสริมของ HP สำหรับ อุปกรณ์นี้ ข้อมูลนี้อาจเปลี่ยนแปลงได้ โปรดดูข้อมูลที่อัพเดตล่าสุดในเว็บไซต์ของ HP (<u>www.hpshopping.com</u>) นอกจากนี้ ท่านสามารถสั่งซื้อผ่านทางเว็บไซต์ได้ด้วย

- <u>สั่งซื้ออุปกรณ์ใช้สิ้นเปลืองสำหรับการพิมพ์แบบออนไลน์</u>
- <u>อุปกรณ์เสริม</u>
- อุปกรณ์ใช้สิ้นเปลือง

# สั่งซื้ออุปกรณ์ใช้สิ้นเปลืองสำหรับการพิมพ์แบบออนไลน์

นอกจากที่เว็บไซต์ของ HP ท่านยังสามารถสั่งซื้อวัสดุพิมพ์โดยใช้เครื่องมือดังต่อไปนี้:

- **เว็บเซิร์ฟเวอร์ในตัว:** คลิกปุ่ม Order Supplies **(สังอุปกรณ์ใช้สิ้นเปลือง)** จาก หน้าใดก็ได้ในเว็บเซิร์ฟเวอร์ในตัว
- กล่องเครื่องมือ (Windows): จากแถบ Estimated Ink Level (ระดับหมึก พิมพ์โดยประมาณ) ให้คลิกที่ Shop Online (ร้านค้าแบบออนไลน์)
- ยุทิลิตี้เครื่องพิมพ์ HP (Mac OS): คลิก Supplies Status (สถานะอุปกรณ์ใช้ สิ้นเปลือง) จากหน้าต่าง Information and Support (ข้อมูลและการสนับ สนุน) คลิกเมนูดรอปดาวน์ Shop for HP Supplies (ร้านสำหรับอุปกรณ์ใช้ สิ้นเปลือง HP) จากนั้นเลือก Online (ออนไลน์)

# อุปกรณ์เสริม

| อุปกรณ์สำหรับการพิมพ์สองด้านโดย<br>อัตโนมัติของ HP                | C9278A | อุปกรณ์สำหรับการพิมพ์สองด้านโดย<br>อัตโนมัติจะช่วยให้สามารถพิมพ์บนลงบน<br>กระดาษทั้งสองด้านได้โดยอัตโนมัติ |  |
|-------------------------------------------------------------------|--------|----------------------------------------------------------------------------------------------------|--|
| ถาดใส่กระดาษ 350 แผ่น                                             | CB007A | ถาด 2 สามารถบรรจุกระดาษธรรมดาได้สูง<br>สุด 350 แผ่น                                                        |  |
| HP Jetdirect 175x, เซิร์ฟเวอร์<br>การพิมพ์แบบ Fast Ethernet*      | J6035C | เซิร์ฟเวอร์การพิมพ์ภายนอก (USB 1.0)                                                                        |  |
| HP Jetdirect en3700, เชิร์ฟเวอร์<br>การพิมพ์แบบ Fast Ethernet*    | J7942A | เซิร์ฟเวอร์การพิมพ์ภายนอก (USB 2.0)                                                                        |  |
| HP Jetdirect ew2400<br>802.11g, เชิร์ฟเวอร์การพิมพ์แบบ<br>ไร้สาย* | J7951A | เซิร์ฟเวอร์การพิมพ์ภายนอกแบบใช้สายหรือ<br>ไร้สาย                                                           |  |
| HP bt300, อะแดปเตอร์เครื่องพิมพ์<br>แบบไร้สาย Bluetooth           | Q3395A | อะแดปเตอร์ USB ที่เข้ากันได้กับ Bluetooth                                                                  |  |

\*สนับสนุนงานพิมพ์เพียงอย่างเดียว

# อุปกรณ์ใช้สิ้นเปลือง

- <u>ตลับหมึกพิมพ์</u>
- <u>หัวพิมพ์</u>
- <u>วัสดุพิมพ์ HP</u>

#### ตลับหมึกพิมพ์

ใช้แต่ตลับหมึกพิมพ์สำหรับเปลี่ยนที่มีหมายเลขตรงกับตลับบรรจุหมึกที่ท่านกำลังจะ เปลี่ยนเท่านั้น ท่านสามารถดูหมายเลขตลับหมึกพิมพ์ได้ที่:

- ที่หน้าการวินิจฉัยการทดสอบด้วยตนเอง หากต้องการข้อมูลเพิ่มเติม โปรดดูที่ <u>การ</u> <u>ทำความเข้าใจกับหน้าการวินิจฉัยการทดสอบด้วยตนเอง</u>
- ป้ายที่ตลับหมึกพิมพ์ที่ท่านกำลังเปลี่ยน
- เว็บเซิร์ฟเวอร์ในตัว: คลิกที่แถบ Information (ข้อมูล) แล้วคลิกที่ Ink Supplies (ระดับหมึกพิมพ์) ในหน้าต่างด้านช้าย
- กล่องเครื่องมือ (Windows): คลิกที่แถบ Estimated Ink Level (ระดับหมึก โดยประมาณ) แล้วคลิกที่ปุ่ม Cartridge Details (รายละเอียดของตลับหมึก พิมพ์) เพื่อดูข้อมูลเกี่ยวกับตลับหมึกพิมพ์ที่จะนำมาเปลี่ยน
- ยูทิลิตี้เครื่องพิมพ์ HP (Mac OS): เปิดหน้าต่าง Information and Support (ข้อมูลและการสนับสนุน) จากนั้นคลิกที่ Supply Info (ข้อมูลอุปกรณ์ใช้สิ้น เปลือง)
- พมายเหตุ ตลับหมึกพิมพ์ที่สามารถใช้งานได้อาจแตกต่างกันไปตามแต่ละประเทศ/ พื้นที่ หากท่านอาศัยอยู่ในยุโรป ให้ไปที่ <u>www.hp.com/eu/hard-to-find-</u> <u>supplies</u> เพื่อค้นหาข้อมูลเกี่ยวกับตลับหมึกพิมพ์ของ HP

## หัวพิมพ์

| HP 88 สีดำและสีเหลือง   | C9381A |
|-------------------------|--------|
| HP 88 สีแดงและสีน้ำเงิน | C9382A |

#### วัสดุพิมพ์ HP

หากต้องการสั่งซื้อวัสดุพิมพ์ เช่น HP Premium Plus Photo Paper หรือ HP Premium Paper ให้ไปที่ <u>www.hp.com</u>

เลือกประเทศ/พื้นที่ของท่าน แล้วเลือก Buy (ชื่อ) หรือ Shopping (ชอปปิ้ง)

# B การสนับสนุนและการรับประกัน

ข้อมูลใน <u>การบำรุงรักษาและการแก้ไขปัญหา</u> จะแนะนำวิธีแก้ไขปัญหาทั่วไป หาก อุปกรณ์ของท่านไม่ทำงานอย่างถูกต้อง และคำแนะนำที่มีอยู่ไม่สามารถแก้ไขปัญหา ของท่านได้ ให้ลองใช้บริการของฝ่ายสนับสนุนเพื่อขอความช่วยเหลือ ดังนี้ เนื้อหาในส่วนนี้จะกล่าวถึงหัวข้อต่อไปนี้:

- <u>การสนับสนุนทางอิเล็กทรอนิกส์</u>
- <u>การขอการสนับสนุนทางโทรศัพท์จาก HP</u>
- <u>ประกาศเกี่ยวกับการรับประกันอย่างจำกัดของ Hewlett-Packard</u>
- <u>การจัดเตรียมอุปกรณ์สำหรับการจัดส่ง</u>
- <u>การบรรจุอุปกรณ์</u>

## การสนับสนุนทางอิเล็กทรอนิกส์

หากต้องการค้นหาข้อมูลการสนับสนุนและการรับประกัน ให้ไปที่เว็บไซต์ของ HP ที่ <u>www.hp.com/support</u> เมื่อข้อความแจ้งปรากฏขึ้น ให้เลือกประเทศ/พื้นที่ของท่าน แล้วคลิกที่ **Contact HP (ติดต่อ HP)** เพื่อขอข้อมูลเกี่ยวกับการโทรติดต่อฝ่ายการ สนับสนุนทางเทคนิค

เว็บไซต์นี้จะให้ข้อมูลเกี่ยวกับการสนับสนุนทางเทคนิค ไดรเวอร์ อุปกรณ์ใช้สิ้นเปลือง การสั่งซื้อ และตัวเลือกอื่นๆ เช่น:

- การเข้าใช้งานหน้าการสนับสนุนแบบออนไลน์
- ส่งข้อความอีเมล์ไปยัง HP เพื่อให้ HP ตอบคำถามของท่าน
- ติดต่อกับเจ้าหน้าที่ด้านเทคนิคของ HP โดยใช้การสนทนาแบบออนไลน์
- ตรวจสอบเพื่อหาการอัพเดตซอฟต์แวร์

นอกจากนี้ ท่านยังสามารถขอรับการสนับสนุนจาก HP ได้จากแหล่งข้อมูล อิเล็กทรอนิกส์ดังต่อไปนี้:

- กล่องเครื่องมือ (Windows): กล่องเครื่องมือจะมีวิธีแก้ไขปัญหาที่ง่ายต่อการใช้ งาน และมีคำแนะนำแบบเป็นขั้นตอน เพื่อแก้ไขปัญหาทั่วไปเกี่ยวกับการพิมพ์ หากต้องการข้อมูลเพิ่มเติม โปรดดูที่ <u>กล่องเครื่องมือ (Windows)</u>
- เว็บเซิร์ฟเวอร์ในตัว: เมื่ออุปกรณ์เชื่อมต่อกับเครือข่าย ท่านสามารถดูข้อมูล สถานะ เปลี่ยนการตั้งค่า และจัดการกับอุปกรณ์ของท่านจากเว็บเซิร์ฟเวอร์แบบฝัง ตัวโดยใช้คอมพิวเตอร์ของท่าน หากต้องการข้อมูลเพิ่มเติม โปรดดูที่ <u>เว็บเซิร์ฟ</u> เ<u>วอร์ในตัว</u>

ตัวเลือกความช่วยเหลือที่พร้อมให้บริการจะแตกต่างกันไปตามผลิตภัณฑ์ ประเทศ/ พื้นที่ และภาษา

## การขอการสนับสนุนทางโทรศัพท์จาก HP

ในช่วงระยะเวลารับประกัน ท่านสามารถขอความช่วยเหลือจากศูนย์ดูแลลูกค้าของ HP ได้

เนื้อหาในส่วนนี้จะกล่าวถึงหัวข้อต่อไปนี้:

- <u>ก่อนที่ท่านจะโทรศัพท์ติดต่อเรา</u>
- หมายเลขโทรศัพท์ของฝ่ายสนับสนุนทางโทรศัพท์

## ก่อนที่ท่านจะโทรศัพท์ติดต่อเรา

โปรดเข้าสู่เว็บไซต์ของ HP (<u>www.hp.com/support</u>) เพื่อค้นหาข้อมูลเกี่ยวกับ ปัญหาล่าสุด หรือการแก้ไขปัญหาและการอัพเดตข้อมูลเกี่ยวกับผลิตภัณฑ์ เพื่อให้ตัวแทนศูนย์ดูแลลูกค้าสามารถให้ความช่วยเหลือแก่ท่านได้อย่างมีประสิทธิภาพ มากขึ้น หากท่านต้องการโทรศัพท์ติดต่อ HP โปรดเตรียมข้อมูลต่อไปนี้

- พิมพ์หน้าการวินิจฉัยการทดสอบด้วยตนเองของอุปกรณ์ หากต้องการข้อมูลเพิ่ม เติม โปรดดูที่ <u>การทำความเข้าใจกับหน้าการวินิจฉัยการทดสอบด้วยตนเอง</u> หาก อุปกรณ์ไม่พิมพ์งาน ให้เตรียมข้อมูลต่อไปนี้:
  - รุ่นของอุปกรณ์
  - หมายเลขรุ่นและหมายเลขเครื่อง (ตรวจสอบได้จากด้านหลังของอุปกรณ์)
- 2. ตรวจสอบระบบปฏิบัติการที่ท่านกำลังใช้งาน เช่น Windows XP
- 3. หากอุปกรณ์เชื่อมต่อกับเครือข่าย ให้ตรวจสอบระบบปฏิบัติการของเครือข่าย
- จดบันทึกวิธีเชื่อมต่อระหว่างอุปกรณ์กับระบบของท่าน เช่น ผ่านทาง USB หรือ การเชื่อมต่อเครือข่าย
- หมายเลขรุ่นของซอฟต์แวร์เครื่องพิมพ์ เช่น HP Officejet Pro L7500 Series รุ่น: 60.52.213.0. (หากต้องการดูหมายเลขรุ่นของไดรเวอร์เครื่องพิมพ์ ให้เปิด การตั้งค่าเครื่องพิมพ์ หรือกล่องโต้ตอบแสดงคุณสมบัติ และคลิกที่แถบ About (เกียวกับ))
- หากท่านพบเกี่ยวกับการพิมพ์จากแอปพลิเคชันใดแอปพลิเคชันหนึ่ง ให้จดบันทึก แอปพลิเคชันและหมายเลขรุ่นไว้

## หมายเฉขโทรศัพท์ของฝ่ายสนับสนุนทางโทรศัพท์

ในหลายๆ พื้นที่ HP ได้เสนอการให้บริการของฝ่ายสนับสนุนทางโทรศัพท์โดยไม่คิดค่า โทรศัพท์ หากอยู่ในช่วงระยะเวลารับประกัน อย่างไรก็ตาม เมื่อโทรติดต่อไปยังหมาย เลขโทรศัพท์ของฝ่ายสนับสนุนบางหมายเลขตามรายการด้านล่าง ท่านอาจต้องเสียค่า โทรศัพท์

หากต้องการทราบหมายเลขของฝ่ายสนับสนุนทางโทรศัพท์ล่าสุด โปรดดูที่ <u>www.hp.com/support</u>

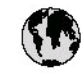

## www.hp.com/support

| 021 672 280الإيةArgentina (Buenos Aice)<br>Argentina54.11.4708.1600<br>0.800.555.5000Austalia130271 147<br>1902 910 910Austalia1302 721 147<br>1902 910 910Out-of-warranty1302 910 910Österreich4.43 0820 87 441717212049 <b>U.JF</b> Belgie+32 070 300 005<br>142 070 300 004Brai (Sao Paulo)5.11.4004.7751<br>1800.601Brai (Sao Paulo)5.11.4004.7751<br>1800.601Canada10800.507.9751Canada10800.507.9751Canada201.3881.4518<br>800.810.388Colombia (Bogoti)5.14.004.7151<br>1.800.811.4518<br>800.811.388Colombia (Bogoti)5.14.004.7151<br>1.800.811.4518<br>800.811.388Colombia (Bogoti)5.14.004.9191<br>1.800.811.4518<br>800.811.388Colombia (Bogoti)5.14.004.9191<br>1.800.811.4518<br>800.811.388Colombia (Bogoti)5.14.004.9191<br>1.800.811.4518<br>800.811.2884Colombia (Bogoti)10.1020.22.22Danmark4.57.020.845<br>800.711.2884Euador (Pacifie)3.0892.619.02Euador (Pacifie)1800.25.528<br>800.711.2884Euador (Pacifie)4.33.0892.619.02Ebáfár (mt trigtmpé)<br>Ebáfár (mt trigtmpé)4.30.201.0059Funce4.30.201.0059Funce4.30.201.0059Funce4.30.201.0059Funce4.30.201.0050Funce4.30.201.0050Funce4.30.201.0050Funce4.20.201.0050Funce4.20.201.0050Funce4.20.201.0050 <th></th> <th></th>                                                                                                    |                                    |                     |
|----------------------------------------------------------------------------------------------------|------------------------------------|---------------------|
| ArgentinaS4.11.4708.1600<br>0.800-555-5000Austalia1300 721 147<br>1300 210 910<br>(out-of-warrantly)Österreich4.43 0820.87 441717212049 <b>U.JN</b> België+32 070 300 005<br>8 42 070 300 004Brasi (Sao Rulo)55.11.4004.7751<br>0.800-707.751Brasi (Sao Rulo)55.11.4004.7751<br>0.800.709.7751Canada1(800)-474.6836<br>(1-800 hp invent)Canada0.800.360.999Chile800.360.999Chile800.360.999Chile0.13881 4518<br>800-811-3888Colombia (Bogoti)571-606.9191<br>0.15000.51.4746.6366Colombia (Bogoti)571-606.9191<br>0.800.51.4746.6366Colombia (Bogoti)571-606.9191<br>0.800.51.4746.6368Colombia (Bogoti)571-606.9191<br>0.800.51.4746.6368Colombia (Bogoti)571-606.9191<br>0.800.51.4746.6368Colombia (Bogoti)571-606.9191<br>0.800.51.4746.6368Colombia (Bogoti)10.800.51.4746.6368Colombia (Bogoti)571-606.9191<br>0.800.711.2884Eucador (Andinate)800.711.2884Eucador (Pacifie)30.802.25.228<br>800.711.2884Itala1.800.225.528<br>800.711.2884Ebáfár (mt u gampán)4.30.201.6073603Ebáfár (mt u gampán)4.30.201.6073603Ebáfár (mt u gampán)4.30.201.6073603Ebáfár (mt u gampán)4.30.201.6073603Ebáfár (mt u gampán)4.30.201.6073603Ebáfár (mt u gampán)4.30.201.6073603Ebáfár (mt u gampán)4.30.201.6073603Ebáfár (mt u gampán)4.30.201.60736                                                                                                    | 021 672 280                        | للجزائر             |
| Argentina         0-800-585-5000           Austalia         1300 721 147           Austalia         1300 721 147           Austalia         1300 721 147           Austalia         1300 721 147           Austalia         1300 721 147           Austalia         1200 910 910           Österreich         443 0820 87 4417           17212049         Land           België         +32 070 300 005           België         +32 070 300 004           Brasi         0-800-707-751           Brasi         0-800-707-751           Canada         14(800)-474-6836           Canada         14(800)-474-6836           Canada         021-3881 4518           Boosh0-51-4746-6368         Colombia           Colombia         01-8000-51-4746-6368           Colombia         01-8000-51-4746-6368           Colombia         01-8000-51-4746-6368           Colombia         800-211-1046           Česká republika         810 222 221           Danmark         +45 70 202 845           Ecuador (Andinatel)         800-711-2884           Ecuador (Pacifiel)         800-711-2884           ISO 200 00:59         Jande           El Salvador <td>Argentina (Buenos Aires)</td> <td>54-11-4708-1600</td>                                                                                                    | Argentina (Buenos Aires)           | 54-11-4708-1600     |
| Austolia<br>Austolia<br>(out-of-warently)1300 721 147<br>1902 910 910Österreich+43 0820 87 441717212049ÚJaříBelgië<br>Belgique+32 070 300 005<br>+32 070 300 004Brasi (Sao Rulo)<br>Brasi55-11-4004-7751<br>0.800-707-751Canada14800-474-6836<br>(1.800 hp invent)Central America &<br>The Carbbeanwww.hp.com/supportChile800-360-999 <b>*13</b> 0.13081 45 18<br>800-810-3888Colombia (Bogotá)<br>Costa Rica0.13081 45 18<br>800-811-3888Colombia (Bogotá)<br>Costa Rica0.4800-011-1046Čestá republika<br>Ecuador (Andinate)<br>Ecuador (Andinate)1999-119<br>8007-11-2884Ecuador (Pacífile)30092 652<br>800-711-2884Etuador (Pacífile)800-810-3603Ebátár (mó tri gampán)<br>France+33 0892 69 60 22Deutschlard<br>Gustersica1-800-711-2884Ebátár (mó tri gampán)<br>Ebátár (mó tri gampán)<br>France+30210 6073603Ebátár (mó tri gampán)<br>France+30210 6073603Ebátár (mó tri gampán)<br>France+30210 6073603Ebátár (mó tri gampán)<br>France+30210 6073603Ebátár (mó tri gampán)<br>France+30210 6073603Ebátár (mó tri gampán)<br>France+30210 6073603Ebátár (mó tri gampán)<br>France+30210 6073603Ebátár (mó tri gampán)<br>France+30210 6073603Ebátár (mó tri gampán)<br>France+30210 6073603Ebátár (mó tri gampán)<br>France+30210 6073603Ebátár (mó tri gampán)<br>France+30210 6073603Ebátár (mó tri gampán)<br>Fr                                                                                                    | Argentina                          | 0-800-555-5000      |
| Austatia<br>(outo-fivermannty)         1902 910 910           Österreich         +43 0820 87 4417           17212049         Úus-J           België         +32 070 300 005           België         +32 070 300 004           Brasi (Sao Rulo)         55-11-4004-7751           Brasi (Sao Rulo)         55-11-4004-7751           Brasi         0.800709-7751           Canada         14800-474-6836<br>(1-800 hp invert)           Central America &<br>the Caribbean         www.hp.com/support           Chile         800-360-999 <b>I I I I I I I I I I</b>                                                                                                    | Australia                          | 1300 721 147        |
| Österreich         +43 0820 87 4417           17212 049         Lund           België         +32 070 300 005           Belgique         +32 070 300 004           Brasi (Sao Rulo)         55-11-4004-7751           Brasi (Sao Rulo)         55-11-4004-7751           Brasi (Sao Rulo)         55-004-7751           Canada         14800-474-6836<br>(1-800 hp invent)           Central America &<br>the Carbbean         www.hp.com/support           Chile         800-360-999 <b>‡ f3</b> 01-3881 4518<br>800-810-3888           Colombia (Bogoti)         571-606-9191           Colombia (Bogoti)         01-8000-51-4746-6366           Costa Rica         0-800-011-1046           Česká republika         810 222 222           Danmark         +45 70 202 845           Ecuador (Andinatel)         800-211-2884           Belgié (mó trigampá)         1400225-528           Boo-711-2884         1400025           (02) 6910602         J===           Evador (Pacifite)         800-210 059           France         +33 08210 6073603           Ebláža (mó trigampá)         +30210 6073603           Ebláža (mó trigampá)         +30210 6073603           Boltáta (mó trigampá)         130210                                                                                                    | Australia<br>(out-of-warrantv)     | 1902 910 910        |
| T2712049         Lynni           België         +32 070 300 005           België         +32 070 300 004           Brasi (Sao Rudo)         55-11-4004-7751           Brasi (Sao Rudo)         55-11-4004-7751           Brasi (Sao Rudo)         55-11-4004-7751           Canada         1(800)-474-6836<br>(1-800 hp invent)           Canada         1(800)-474-6836<br>(1-800 hp invent)           Central America &<br>The Carbbean         www.hp.com/support           Clile         800-360-999 <b>P SI</b> 021-3881 4518<br>800-811-3888           Colombia (Bogoti)         57 1-606-9191           Colombia (Bogoti)         57 1-606-9191           Colombia (Bogoti)         57 1-606-9191           Colombia (Bogoti)         57 1-606-9191           Colombia (Bogoti)         57 1-606-9191           Colombia (Bogoti)         57 1-7046           Costa Rica         0-800-011-1046           Česká republika         810 222 222           Danmark         +45 70 202 845           Ecuador (Pacifite)         800-711-2884           Ecuador (Pacifite)         800-6160           España         +33 0892 69 60 22           Deutschland         +49 01805 652 180           Ebláða (amó tragargab)                                                                                                    | Österreich                         | +43 082 0 87 44 17  |
| België         +32 070 300 005           Belgique         +32 070 300 004           Brasi (Sao Rudo)         55-11-4004-7751           Brasi (Sao Rudo)         55-11-4004-7751           Brasi (Sao Rudo)         1(800)-474-6836<br>(1-800 hp ivent)           Canada         1(800)-474-6836<br>(1-800 hp ivent)           Central America &<br>The Carbbean         www.hp.com/support           Chile         800-360-999 <b>P B</b> 021-3881 4518<br>800-811-3888           Colombia (Bogotá)         57 1-606-9191           Colombia (Bogotá)         57 1-606-9191           Colombia (Bogotá)         57 1-606-9191           Colombia (Bogotá)         57 1-606-9191           Colombia (Bogotá)         57 1-606-9191           Colombia (Bogotá)         57 1-7046           Casta Rica         0-800-011-1046           Česká republika         810 222 222           Danmark         +45 70 202 845           Ecuador (Andinate)         800-711-2884           Ecuador (Pacifite)         1-800-25-528<br>800-711-2884           (02) 6910602         J=60           Estátá rent franzanti         +33 0892 69 60 22           Deutschland         +49 01805 652 180           Ebláðáa (amór fran franzanti)         80011 75400     <                                                                                                    | 17212049                           | لابحرين             |
| Belgique         + 32 070 300 004           Brasi (Sao Raulo)         55-11-4004-7751           Brasi (Sao Raulo)         55-11-4004-7751           Brasi (Sao Raulo)         14800-474-6836<br>(1-800 hp invent)           Canada         "www.hp.com/support           Canada         www.hp.com/support           Cantal America &<br>The Carbbean         www.hp.com/support           Chile         800-360-999 <b># 13</b> 021-3881 4518<br>800-810-3888           Colombia (Bogotá)         571-606-9191           Colombia (Bogotá)         571-606-9191           Colombia (Bogotá)         671-606-9191           Colombia (Bogotá)         671-606-9191           Colombia (Bogotá)         671-1046           Časká republika         810 222 221           Danmark         +45 70 202 845           Ecuador (Andinatel)         14800-225-528<br>800-711-2884           Ecuador (Pacifitel)         14800-225-528<br>800-711-2884           Iggafa (mto trampent)         +33 0892 69 60 22           DetxcHand         +49 01805 652 180           Ebáðáa (mto Ebánga)         801 11 75400           Buðááa (mto Ebánga)         801 11 75400           Buðááa (mto Ebánga)         800 711-2884           Buðááa (mto Ebánga)         801 1                                                                                                    | België                             | +32 070 300 005     |
| Braei (Sao Paulo)         55-11-4004-7751           Braei         0-800-709-7751           Canada         1(800)-474-6836<br>(1-800 hp invent)           Central America &<br>The Carbbean         www.hp.com/support           Chile         800-360-999 <b>† B</b> 021-3881 4518<br>800-810-3888           Colombia (Bogotá)         671-606-9191           Colombia (Bogotá)         671-606-9191           Colombia (Bogotá)         671-606-9191           Colombia (Bogotá)         671-606-9191           Colombia (Bogotá)         671-606-9191           Colombia (Bogotá)         671-606-9191           Colombia (Bogotá)         671-606-9191           Colombia (Bogotá)         671-606-9191           Colombia (Bogotá)         671-1046           Česká republika         810-222 221           Danmark         +45 70 202 845           Ecuador (Pacifite)         1-800-711-2884           Brouzes-S28<br>800-711-2884         1800-225-528<br>800-711-2884           Ebáťá (mto trámpane)         +30 201 6073603           Ebáťá (mto trámpane)         +30 201 6073603           Ebáťá (mto trámpane)         800 9 2654           Ebáťá (mto trámpane)         800 9 2654           Ebáťá (mto trámpane)         800 9 2654                                                                                                    | Belgique                           | +32 070 3 00 0 04   |
| Braci         0.800.709.7751           Canada         1(800)-474-6836<br>(1.800 hp invent)           Central America &<br>The Carbbean         www.hp.com/support           Chile         800-360-999 <b>† 1</b> 021-3881 4518<br>800-810-3888           Colombia (Bogotá)         671-606-9191           Colombia (Bogotá)         671-606-9191           Colombia (Bogotá)         671-606-9191           Colombia (Bogotá)         671-606-9191           Colombia (Bogotá)         671-606-9191           Colombia (Bogotá)         671-606-9191           Colombia (Bogotá)         671-606-9191           Colombia (Bogotá)         671-606-9191           Colombia (Bogotá)         671-606-9191           Colombia (Bogotá)         671-1046           Česká republika         810-222 528           Boudar (Andinate)         800-711-2884           Evador (Pacifite)         800-6160           España         +33 0892 69 60 22           Potechland         +49 01805 652 180           Evadás (amó timpo)         801 11 75400           Bibáða (amó timpo)         800 9 2654           Guatemala         1-800-425-7737           Bibáða (amó timpo)         800 9 2654           Bibáða (amó timpo)                                                                                                    | Brasil (Sao Paulo)                 | 55-11-4004-7751     |
| Canada         14800-474-6836<br>(1-800 hp invent)           Central America &<br>The Caribbean         www.hp.com/support           Chile         800-360-999 <b>† 1</b> 021-3881 4518<br>800-810-3888           Colombia (Bogotá)         671-606-9191           Colombia (Bogotá)         671-606-9191           Colombia (Bogotá)         671-606-9191           Colombia         01-8000-61-4746-6356           Costa Rica         0-800-011-1046           Česká republika         810-222 22           Danmark         +45 70 202 845           Ecuador (Andinatel)         800-711-2884           Boo-711-2884         1800-225-528           800-711-2884         1800-225-528           800-711-2884         1800-225-528           Boo-711-2884         1800-225-528           Boo-711-2884         1800-225-528           Boo-711-2884         1800-225-528           Boo-711-2884         1800-225-528           Boo-711-2884         1800-225-528           Boo-711-2884         1800-225-528           Boo-711-2884         1800-810-810 <b>EVAGSa (mm trigmpad)</b> +30 210 6073603 <b>EVAGSa (mm trigmpad)</b> +30 210 6073603 <b>EVAGSa (mm trigmpad)</b> <td< td=""><td>Brasi</td><td>0-800-709-7751</td></td<>                                                                                                    | Brasi                              | 0-800-709-7751      |
| Canada         (1-800 hp invent)           Central America &<br>The Caribbean         www.hp.com/support           Chile         800-360-999           Image: Caribbean         021-3881 4518           Colombia (Bogotá)         671-606-9191           Colombia (Bogotá)         671-606-9191           Colombia (Bogotá)         671-606-9191           Colombia (Bogotá)         671-606-9191           Colombia (Bogotá)         671-606-9191           Colombia (Bogotá)         671-606-9191           Colombia (Bogotá)         671-606-9191           Colombia (Bogotá)         671-606-9191           Colombia (Bogotá)         671-606-9191           Colombia (Bogotá)         671-606-9191           Colombia (Bogotá)         810-222 22           Danmark         +45 70 202 845           Ecuador (Pacifite)         1800-225-528           Boto-711-2884         1800-225-528           Boto-711-2884         1800-225           Parafica         +33 0892 69 60 22           Deutschland         +49 01805 652 180           EMáta (amó m fampad)         800 9 2654           Boto (amó Kimpo)         800 9 2654           Guatemala         1-800-425-7737           India         1-800-425-7737 <td></td> <td>1-(800)-474-6836</td>                                                                                                    |                                    | 1-(800)-474-6836    |
| Central America &<br>the Caribbean         www.hp.com/support           Chile         800-360-999 <b>t f f</b> 021-3881 4518 <b>d f f</b> 021-3881 4518 <b>d f f</b> 021-3881 4518 <b>f f f</b> 01-3800-51-4746-6356           Colombia (Bogotá)         01-8000-51-4746-6356           Costa Rica         0-800-011-1046           Costa Rica         0-800-011-1046           Costa Rica         1990-119           Costa Rica         1999-119           Ecuador (Andinatel)         1999-119           Boto-211-2884         1800-225-528           Boto-711-2884         1800-225-528           Boto-711-2884         1800-225-528           Boto-711-2884         1800-225-528           Boto-711-2884         1800-225-528           Boto-711-2884         1800-225-528           Boto-711-2884         1800-225-528           Boto-711-2884         1800-225-528           Boto-711-2884         1800-225-228           Couternala         1-800-711-2884 <b>EVADSG (amb fumpo)</b> 800 9 2654           Boto-425-7737         1911-75400 <b>FARPHOLISE</b> (521) 360 3408           FARP                                                                                                    | Canada                             | (1-800 hp invent)   |
| And Bolton         BOOLSON           Chile         800-360-999 <b>P IP</b> 021-3881 4518<br>800-810-3888           Colombia (Bogotí)         571-606-9191           Colombia (Bogotí)         01-8000-51-4746-8368           Costa Rica         0-800-011-1046           Česká republika         810 222 222           Danmark         +45 70 202 845           Ecuador (Andinatel)         1999-119           Boo-711-2884         1800-225-528           Boo-711-2884         1800-225-528           Boo-711-2884         1800-225-528           Boo-711-2884         1800-225-528           Boo-711-2884         1800-225-528           Boo-711-2884         1800-225-528           France         +33 0892 69 60 22           Deutschland         +49 01805 652 180           EMÁSa (arró tr gangar)         +30 201 6073603           EMÁSA (arró tr gangar)         +30 201 6073603           EMÁSA (arró tr gangar)         +30 201 6073603           EMÁSA (arró tr gangar)         +30 201 6073603           EMÁSA (arró tr gangar)         +30 210 6073603           EMÁSA (arró tr gangar)         +30 210 6073603           EMÁSA (arró tr gangar)         +30 210 6073603           EMÁSA (arró tr ganga                                                                                                    | Central America &<br>The Caribbean | www.hp.com/support  |
| Contact         000000000000000000000000000000000000                                                                                                    | (bile                              | 800.360.000         |
| • • • • • • • • • • • • • • • • • • •                                                                                                    | , and                              | 000-000-777         |
| Colombia (Bogotá)         67 1-606-9 191           Colombia (Bogotá)         67 1-606-9 191           Colombia (Bogotá)         67 1-606-9 191           Colombia (Bogotá)         67 1-606-9 191           Costa Rica         0-8000-011-1046           Česká republika         810 222 221           Danmark         +45 70 202 845           Ecuador (Andinatel)         800-711-2884           Bourdar (Pacifitel)         14800-225-528           800-711-2884         14800-225-528           800-711-2884         14800-225-528           (02) 6910602         J======           Evador (Pacifitel)         800-6160           España         +34 902 010 059           France         +33 0892 69 60 22           Deutschland         +49 01805 652 180           EMÁña (arró tr farrapat)         800 9 117 5400           EMÁña (arró tr farrapat)         800 9 2654           Guatemala         1-800-711-2884           FMÁña (arró tr farrapat)         800 9 2654           Guatemala         1-800-425-7737           India         1-800-425-7737           India         1-800-425-7737           India         1-800-425-7737           India         1-800-425-7737                                                                                                    | 中国                                 | 021-30014518        |
| Colombia (Exgent)         57 Feve-5 15 T           Colombia (Exgent)         01-8000-51-4744-6356           Costa Rica         0.800-011-1046           Česká republika         810 222 221           Danmark         +45 70 202 845           Ecuador (Andinatel)         800-711-2884           Ecuador (Pacifitel)         14800-225-528           800-711-2884         14800-225-528           800-711-2884         14800-225-528           (02) 6910602         J=====           Evador (Pacifitel)         800-6160           España         +34 902 010 059           France         +33 0892 69 60 22           Deutschland         +49 01805 652 180           EMÁña (anto triantante)         800 9 2654           Guatemala         1-800-711-2884           EMÁña (anto triantante)         800 9 2654           Guatemala         1-800-711-2884           FMARSHITEX         (852) 2802 4098           Magyarország         06 40 200 629           India         1-800-425-7737           91-80-28526900         1400-853 408           Hola         1-800-425-7737           91-80-28526900         1400-853 408           Hola         1-800-425-7737           91-80-28526                                                                                                    | Colorida (Recent)                  | 671 (0( 0)0)        |
| Costa Rica         0-8000 S 1 + 4000000           Costa Rica         0-8000 S 1 + 4000000           Costa Rica         0-8000 S 1 + 4000000           Costa Rica         0-8000 S 1 + 4000000           Costa Rica         0-8000 S 1 + 4000000           Costa Rica         810 222 222           Danmark         +45 70 202 845           Ecuador (Andinate)         1-999-119           B00-711-2884         1-800-225-528           800-711-2884         1-800-225-528           goor 711-2884         1-800-225-528           goor 711-2884         1-800-225-528           goor 711-2884         1-800-711-2884           (02) 6910602         J=                                                                                                    | Colombia                           | 01-000-51-4746-0340 |
| Cossi intera         0.00000000000000000000000000000000000                                                                                                    | Costa Rica                         | 0-800-011-1046      |
| Cools reputation         010 212 212           Danmark         +45 70 202 845           Ecuador (Andinate)         1.999-119           Bcovador (Pacifite)         800-711-2884           Ecuador (Pacifite)         14800-225-528           Bou-711-2884         14800-225-528           Bou-711-2884         14800-225-528           (02) 6910602         J===           El Salvador         800-6160           España         +34 902 010 059           France         +33 0892 69 60 22           Deutschland         +49 01805 652 180           EMASa (mtor España)         800 9 111 75400           EMASa (mtor España)         800 9 2654           Guatemala         1-800-711-2884           EMASa (mtor España)         800 9 2654           Guatemala         1-800-425-7737           Indonesia         +62 (21) 350 3408           +971 4 224 9 189         Gual           +971 4 224 9 189         Gual           +971 4 224 9 189         Gual           +971 4 224 9 189         Gual           +971 4 224 9 189         Gual           +971 4 224 9 189         Gual           +971 4 224 9 189         Gual           +971 4 224 9 189         Gual </td <td>Česká republika</td> <td>810 222 222</td>                                                                                                    | Česká republika                    | 810 222 222         |
| Dahmark         1-59 0-200 043           Ecuador (Andinatel)         1-59 9-119           Bcoudor (Pacifitel)         1-800-225-528           800-711-2884         1-800-225-528           100-202 J====         1-800-225-528           800-711-2884         1-800-225-528           100-202 J===         1-800-225-528           100-202 J===         1-800-225-528           100-202 J===         1-800-225-528           100-202 J==         1-800-225-528           100-202 J==         1-800-225-528           100-202 J==         1-800-225-528           100-202 J==         1-800-711-2884           100-202 J==         800 9 2654           100-203 (amb Kimpo)         800 9 2654           100-203 (amb Kimpo)         800 9 2654           100-203 (amb Kimpo)         800 9 2654           100-203 (amb Kimpo)         800 9 2654           11-2884         1-800-425-7737           11-800-425-7737         91-80-28526900           Indonesia         +62 (21) 350 3408           +971 4 224 9 189         3                                                                                                    | Dammanle                           | . AE 70.000 8.4E    |
| Ecuador (Andinate)         1599-119           Boo711-2884         1400-225-528           800-711-2884         1400-225-528           800-711-2884         1400-225-528           (02) 6910602         J===           El Salvador         800-6160           España         +34.902.010.059           France         +33.0892.69.60.22           Deutschland         +49.01805.652.180           ElXáña (mth trámpán)         +30.210.6073603           ElXáña (mth trámpán)         800.9.2654           Guatemala         1-800-711-2884           Fabbh91/TirácE         (852).2802.4098           Magyarország         06.40.200.629           Indonesia         +62.(21).350.3408           +971.4.224.9189         2.9.1           142.24.9189         2.9.4           +971.4.224.9189         2.9.4           +971.4.224.9189         2.9.4           +971.4.224.9189         2.9.4           +971.4.224.9189         2.9.4           +971.4.224.9189         2.9.4           +971.4.224.9189         2.9.4           +971.4.224.9189         2.9.4           +971.4.224.9189         2.9.4           +971.4.224.9189         2.9.4           +971.                                                                                                    | Danmark                            | +40 70 202 040      |
| Ecuador (Pacifile)         1800-225-528<br>800-711-2884           (02) 6910602         J                                                                                                    | Ecuador (Andinatel)                | 800.711.2884        |
| Economic (notime)         800-711-2884           (02) 6910602         J==           El Salvador         800-6160           España         +34.902.010.059           France         +33.0892.69.60.22           Deutschland         +49.01805.652.180           EMáta (mó tr. s/ampaño)         +30.210.6073603           EMáta (mó tr. s/ampaño)         +30.210.6073603           EMáta (mó tr. s/ampaño)         800.9.2654           Guatemala         1-800-711-2884           Savagyarország         06.40.200.629           India         1-800-425-7737           91-80.0425-7737         91-80.26526900           India         +62.(21).350.3408           +971.4.224.9.189         3.3.1           +971.4.224.9.189         3.4           +971.4.224.9.189         3.4           +971.4.224.9.189         3.4           +971.4.224.9.189         3.4           +971.4.224.9.189         3.4           +971.4.224.9.189         3.4           +971.4.224.9.189         3.4           +971.4.224.9.189         3.4           +971.4.224.9.189         3.4           +971.4.224.9.189         3.4           +971.4.224.9.189         3.4 <td< td=""><td>Faundar (Duriting)</td><td>1-800-225-528</td></td<>                                                                                                    | Faundar (Duriting)                 | 1-800-225-528       |
| (02) 6910602         Juna           El Salvador         800-6160           España         +34 902 010 059           France         +33 0892 69 60 22           Deutschland         +49 01805 652 180           EMáta (mó tr ifampál)         + 30 210 6073603           EMáta (mó tr ifampál)         + 30 210 6073603           EMáta (mó tr ifampál)         + 30 210 6073603           EMáta (mó tr ifampál)         + 30 210 6073603           EMáta (mó tr ifampál)         + 30 210 6073603           EMáta (mó tr ifampál)         + 30 210 6073603           EMáta (mó tr ifampál)         + 30 210 6073603           EMáta (mó tr ifampál)         + 30 210 6073603           EMáta (mó tr ifampál)         + 30 210 6073603           Guatemala         1-800-711-2884           Guatemala         + 62 (21) 350 3408           + 971 4 224 9189         if Jal           + 971 4 224 9189         if Jal           + 971 4 224 9189         if Jal           + 971 4 224 9189         if Jal           + 971 4 224 9189         if Jal           + 971 4 224 9189         if Jal           + 971 4 224 9189         if Jal           + 971 4 224 9189         if Jal           + 971 4 224 9189         if                                                                                                    | ccuador (Pacimia)                  | 800-711-2884        |
| El Salvador         800-6160           España         +34 902 010 059           France         +33 0892 69 60 22           Deutschland         +49 01805 652 180           EMáña (mó tr ifampáñ)         + 30 210 6073603           EMáña (mó tr ifampáñ)         + 30 210 6073603           EMáña (mó tr ifampáñ)         + 30 210 6073603           EMáña (mó tr ifampáñ)         + 30 210 6073603           EMáña (mó tr ifampáñ)         + 30 210 6073603           EMáña (mó tr ifampáñ)         + 30 210 6073603           EMáña (mó tr ifampáñ)         + 30 210 6073603           EMáña (mó tr ifampáñ)         + 30 210 6073603           EMáña (mó tr ifampáñ)         + 30 210 6073603           Guatemala         1-800-711-2884           Guatemala         + 62 (21) 350 3408           + 971 4 224 9189         i jul           + 971 4 224 9189         i jul           + 971 4 224 9189         i jul           + 971 4 224 9189         i jul           + 971 4 224 9189         i jul           + 971 4 224 9189         i jul           + 971 4 224 9189         i jul           + 971 4 224 9189         i jul           + 971 4 224 9189         i jul           + 971 4 224 9189         i jul<                                                                                                    | (02) 6910602                       | مستز                |
| España         +34 902 010 059           France         +33 0892 69 60 22           Deutschland         +49 01805 652 180           EMáña (mó tr trámpañ)         + 30 210 6073603           EMáña (mó tr trámpañ)         + 30 210 6073603           EMáña (mó tr trámpañ)         + 30 210 6073603           EMáña (mó tr trámpañ)         + 30 210 6073603           EMáña (mó tr trámpañ)         + 30 210 6073603           EMáña (mó trámpañ)         800 9 2654           Guatemala         1-800-711-2884           Magyarország         06 40 200 629           India         1-800-425-7737<br>91-80285269 00           Indonesia         +62 (21) 350 3408           +971 4 224 9189         Jul           +971 4 224 9189         Jul           +971 4 224 9189         Jul           +971 4 224 9189         Jul           +971 4 224 9189         Jul           +971 4 224 9189         Jul           +971 4 224 9189         Jul           +971 4 224 9189         Jul           +971 4 224 9189         Jul           +971 4 224 9189         Jul           +971 4 224 9189         Jul           +971 4 224 9189         Jul           +971 4 224 9189         Jul <td>El Salvador</td> <td>800-6160</td>                                                                                                    | El Salvador                        | 800-6160            |
| France         +33 0892 69 60 22           Deutschland         +49 01805 652 180           EMáña (mó tr třampaň)         + 30 210 6073603           EMáňa (mó tr třampaň)         + 30 210 6073603           EMáňa (mó tr třampaň)         800 9 2654           Guatemala         1-800-711-2884           Taktár (mó Elizába)         (852) 2802 4098           Magyarország         06 40 200 629           India         1-800-425-7737<br>91-80285269 00           Indonesia         +62 (21) 350 3408           + 971 4 224 9189         2 Jul           + 971 4 224 9189         Jul           + 971 4 224 9189         Jul           + 971 4 224 9189         Jul           + 971 4 224 9189         Jul           + 971 4 224 9189         Jul           + 971 4 224 9189         Jul           + 971 4 224 9189         Jul           + 971 4 224 9189         Jul           + 971 4 224 9189         Jul           + 971 4 224 9189         Jul           + 180 edita         + 353 1890 923 902           1-700-503-048         hartner           Halia         + 39 848 800 871           Jamaica         1-800-7112884                                                                                                    | España                             | +34 902 010 059     |
| Deutschland         +49 01805 652 180           EXAtika (andra trafampatio)         + 30 210 6073603           EXAtika (andra trafampatio)         + 30 210 6073603           EXAtika (andra trafampatio)         800 9 2654           Guatemala         1-800-7111-2884           EXAtika (andra Kimpo)         06 40 200 629           Magyarország         06 40 200 629           India         1-800-425-7737<br>91-8028526900           Indonesia         +62 (21) 350 3408           +971 4 224 9189         2424           *971 4 224 9189         244           *971 4 224 9189         244           *971 4 224 9189         244           *971 4 224 9189         244           *971 4 224 9189         244           *971 4 224 9189         244           *971 4 224 9189         244           *971 4 224 9189         244           *971 4 224 9189         244           *971 4 224 9189         244           *971 4 224 9189         244           *971 4 224 9189         244           *971 4 224 9189         247           *100-503-048         *1700*           Halia         +39 848 8008711           Jamaica         1-800-7112884                                                                                                    | France                             | +33 0892 69 60 22   |
| EXAMSA (amó to tránnosti)         + 30 210 6073603           EXAMSA (amó; EXAMSA;)         801 11 75400           EXAMSA (amó; EXAMSA;)         800 9 2654           Guatemala         1-800-711-2884           EXAMSA (amó; EXAMSA;)         (852) 2802 4098           Magyarország         06 40 200 629           India         1-800-425-7737<br>91-8028526900           Indonesia         +62 (21) 350 3408           +971 4 224 9189         2424           +971 4 224 9189         244           +971 4 224 9189         244           +971 4 224 9189         244           +971 4 224 9189         244           +971 4 224 9189         244           +971 4 224 9189         244           +971 4 224 9189         244           +971 4 224 9189         244           +971 4 224 9189         244           +971 4 224 9189         244           +971 4 224 9189         244           +971 4 224 9189         244           +353 1890 923 902         1700-503-048           Halia         +39 848 800 871           Jamaica         1-800-7112884                                                                                                    | Deutschland                        | +49 01805 652 180   |
| EXAMPL         801 11 75400           EXAMPL         800 9 2654           Guartemala         1-800-711-2884           FXBAPSH/TIKUE         (852) 2802 4098           Magyarország         06 40 200 629           India         1-800-425-7737<br>91-80285269 00           Indonesia         +62 (21) 350 3408           +971 4 224 9189         244           +971 4 224 9189         244           +971 4 224 9189         244           +971 4 224 9189         244           +971 4 224 9189         244           +971 4 224 9189         244           +971 4 224 9189         244           +971 4 224 9189         244           +971 4 224 9189         244           +971 4 224 9189         244           +971 4 224 9189         244           +971 4 224 9189         244           +971 4 224 9189         244           +971 4 224 9189         244           Heland         +353 1890 923 902           1700-503-048         54700           Halia         +39 848 800 871           Jamaica         1-800-7112884                                                                                                    | Ελλάδα (από το εξωπερικό)          | + 30 210 6073603    |
| Ekkóba (amis Kúmpo)         800 9 2654           Guatemala         1-800-711-2884           #WHYBULTIKUE         (852) 2802 4098           Magyarország         06 40 200 629           India         1-800-425-7737<br>91-80285280 00           India         +62 (21) 350 3408           +971 4 224 9189         Jul           +971 4 224 9189         Jul           +971 4 224 9189         Jul           +971 4 224 9189         Jul           +971 4 224 9189         Jul           +971 4 224 9189         Jul           +971 4 224 9189         Jul           +971 4 224 9189         Jul           +971 4 224 9189         Jul           +971 4 224 9189         Jul           +971 4 224 9189         Jul           +971 4 224 9189         Jul           +971 4 224 9189         Jul           Jula         +353 1890 923 902           1700-503-048 <b>Harw</b> Halia         +39 848 800 871           Jamaica         1-800-7112884                                                                                                    | Ελλάδα (αντός Ελλάδας)             | 801 11 75400        |
| Guatemala         1-800-711-2884           File         (52) 2602 4098           Magyaroszág         06 40 200 629           India         1-800-425-7737<br>91-80-28528/000           India         2-802 4098           V1400-8510         3-802-425-7737<br>91-80-28528/000           India                                                                                                    | Ελλάδα (από Κύπρο)                 | 800 9 2654          |
| ####99//Frik (852) 2802 4098           Magyarország         06 40 200 629           India         1-800-425-7737<br>91-80285289 00           Indonesia         +62 (21) 350 3408           +971 4 224 9189         3/3           +971 4 224 9189         1/4           +971 4 224 9189         1/4           +971 4 224 9189         1/4           +971 4 224 9189         1/4           +971 4 224 9189         1/4           +971 4 224 9189         1/4           +971 4 224 9189         1/4           +971 4 224 9189         1/4           +971 4 224 9189         1/4           +971 4 224 9189         1/4           +971 4 224 9189         1/4           +353 1890 923 902         1/700-503-048           1/200-503-048         1/4 100           1/aia         +39 848 800 871           Jamaica         1-800-7112884                                                                                                    | Guatemala                          | 1-800-711-2884      |
| Magyarország         06 40 200 629           India         1.800-425-7737<br>91-80-28526900           Indonesia         +62 (21) 350 3408           +971 4 224 9189 <b>3.93</b> +971 4 224 9189 <b>3.94</b> +971 4 224 9189 <b>3.94</b> +971 4 224 9189 <b>3.94</b> +971 4 224 9189 <b>3.94</b> +971 4 224 9189 <b>3.94</b> +971 4 224 9189 <b>3.94</b> +971 4 224 9189 <b>3.94</b> +971 4 224 9189 <b>3.94</b> +971 4 224 9189 <b>3.94</b> 1eland         +353 1890 923 902           1700-503-048 <b>3.9709 18</b> +39 848 800 871           Jamaica         1.800-7112884                                                                                                    | 香港特別行政區                            | (852) 2802 4098     |
| India         1-800-425-7737<br>91-80-28526900           Indonesia         +62 (21) 350 3408           +971 4 224 9189         500           +971 4 224 9189         500           +971 4 224 9189         500           +971 4 224 9189         500           +971 4 224 9189         500           +971 4 224 9189         500           +971 4 224 9189         500           +971 4 224 9189         500           +971 4 224 9189         500           +971 4 224 9189         500           +971 4 224 9189         500           +971 4 224 9189         500           Heland         +353 1890 923 902           1700-503-048         500           500         500           Halia         +39 848 800 871           Jamaica         1800-7112884                                                                                                    | Magyarország                       | 06 40 200 629       |
| ۱۹۰۵         91-80-285269:00           Indonesia         +62 (21) 350 3408           +971 4 224 9189         الحرف           +971 4 224 9189         الحرف           +971 4 224 9189         الحرف           +971 4 224 9189         الحرف           +971 4 224 9189         الحرف           +971 4 224 9189         الحرف           +971 4 224 9189         الحرف           +971 4 224 9189         الحرف           +971 4 224 9189         الحرف           +971 4 224 9189         الحرف           +971 4 224 9189         الحرف           +971 4 224 9189         الحرف           Ireland         +353 1890 923 902           17:00-5:03-048         hcmm           Italia         +39 848 800 871           Jamaica         1-800-7112884                                                                                                    | India                              | 1-800-425-7737      |
| Indonesia +62 (21) 350 3408<br>+971 4 224 9189 <b>பே</b><br>1971 4 224 9189 <b>பே</b><br>1971 4 224 9189 <b>ப</b><br>1971 4 224 9189 <b>ப</b><br>1971 4 224 9189 |                                    | 91-80-28526900      |
| • ۲/۱ 4 224 9 189         والعرفي           • • 771 4 224 9 189         • • • • • • • • • • • • • • • • • • •                                                                                                    | Indonesia                          | +62 (21) 350 3408   |
| ***/14.2249189         ************************************                                                                                                    | +97 1 4 224 9 189                  | لىرى<br>12          |
| **71 4 224 9189         244           +971 4 224 9189         Juli           +971 4 224 9189         Juli           +971 4 224 9189         Juli           Ireland         +353 1890 923 902           1.700-503-048         1xmm           Italia         +39 848 800 871           Jamaica         1-800-7112884                                                                                                    | +97 1 4 224 9 189                  | لغريت               |
| +*7:14:2249189         July           +\$7714:2249189         july           Ireland         +3531890923902           1.700-503-048         1xmm           Italia         +39.848.800.871           Jamaica         1.800-7112884                                                                                                    | +97 1 4 224 9 189                  | چين<br>۱۴           |
| **// 14/2249189         244           Ireland         +3531890923902           1.700-503-048         1xmm           Italia         +39.848.800.871           Jamaica         1-800-7112884                                                                                                    | +97 1 4 224 9 189                  | سر                  |
| Ireland         +353 1890 923 902           1.700-503-048         1xrms           Italia         +39 848 800 871           Jamaica         1-800-7112884                                                                                                    | +9/142249189                       | البدن               |
| 1.700-503-048         ארשי           Italia         + 39:848 800 871           Jamaica         1-800-711-2884                                                                                                    | Ireland                            | +353 1890 923 902   |
| Italia         +39         848         800         871           Jamaica         1-800-711-2884                                                                                                    | 1-700-503-048                      | ישאראל              |
| Jamaica 1-800-711-2884                                                                                                    | Italia                             | +39 848 800 871     |
|                                                                                                    | Jamaica                            | 1-800-711-2884      |

| 日本                                                                                                    | 0570-000511                                                                                                    |
|----------------------------------------------------------------------------------------------------|----------------------------------------------------------------------------------------------------|
| 日本 (浅帯電路の場合)                                                                                                    | 03-3335-9800                                                                                                    |
| 0800 222 47                                                                                                    | الاردن                                                                                                    |
| 한국                                                                                                    | 1588-3003                                                                                                    |
| Luxembourg                                                                                                    | +352 900 40 006                                                                                                    |
| Luxemburg<br>Malarsia                                                                                                    | +352 900 40 00/                                                                                                    |
| Manaysia                                                                                                    | 1000 00 0000                                                                                                    |
|                                                                                                    | (202) 202 210 404                                                                                                    |
| Mésico (Liudad de Mésico)<br>Mésico                                                                                                    | 01-800-472-68368                                                                                                    |
| 081 005 010                                                                                                    | ھىرت                                                                                                    |
| Nederland                                                                                                    | +31 0900 2020 165                                                                                                    |
| New Zealand                                                                                                    | 0800 441 147                                                                                                    |
| Nigeria                                                                                                    | (01) 271 2320                                                                                                    |
| Norge                                                                                                    | +47 815 62 070                                                                                                    |
| 24791773                                                                                                    | ک <b>س</b> ل                                                                                                    |
| Panamá                                                                                                    | 1-800-711-2884                                                                                                    |
| Paraguay                                                                                                    | 009 800 54 1 0006                                                                                                    |
| Perú                                                                                                    | 0-800-10111                                                                                                    |
| Philippines                                                                                                    | 2 867 3551                                                                                                    |
| Polska                                                                                                    | 22 5666 000                                                                                                    |
| Portugal                                                                                                    | +351 808 201 492                                                                                                    |
| Puerto Rico                                                                                                    | 1-877-232-0589                                                                                                    |
| República Dominicana                                                                                                    | 1-800-711-2884                                                                                                    |
| Reinion                                                                                                    | 0820 890 323                                                                                                    |
| România                                                                                                    | 0801 033 390                                                                                                    |
| a second that                                                                                                    |                                                                                                    |
| Россия (Москва)                                                                                                    | 095 777 3284                                                                                                    |
| Россия (Москва)<br>Россия (Санкт-Петербурт)                                                                                                    | 095 777 3284<br>812 332 4240                                                                                                    |
| Россия (Москва)<br>Россия (Санкт-Петербург)<br>800 897 1415                                                                                                    | 095 777 3284<br>812 332 4240<br>السودية                                                                                                    |
| Россия (Москва)<br>Россия (Санкт-Петербург)<br>800 897 1415<br>Singapore                                                                                                    | 095 777 3284<br>812 332 4240<br>لیسونین<br>6 272 5300                                                                                                    |
| Россия (Москва)<br>Россия (Санкт-Петербург)<br>800 897 1415<br>Singapore<br>Slovensko                                                                                                    | 095 777 3284<br>812 332 4240<br><b>کیریت</b><br>6 272 5300<br>0850 111 256                                                                                                    |
| Poccie (Mockia)<br>Poccie (Cankr-Tierepőypr)<br>800 897 1415<br>Singapore<br>Slovensko<br>South Africa (international)<br>South Africa (RSA)                                                                                                    | 095 777 3284<br>812 332 4240<br>42 332 4240<br>6 272 5300<br>0850 111 256<br>+ 27 11 2589301<br>0860 104 771                                                                                                    |
| Poccie (Viocista)<br>Poccie (Canici-Tierepóypi)<br>800 897 1415<br>Singapore<br>Slovensko<br>South Africa (international)<br>South Africa (RSA)<br>Rest of West Africa                                                                                                    | 095 777 3284<br>812 332 4240<br>4290<br>6 272 5300<br>0850 111 256<br>+ 27 11 2589301<br>0860 104 771<br>+ 351 213 17 63 80                                                                                                    |
| Poccine (Mockita)<br>Poccine (CanichTerepőypr)<br>800 897 1415<br>Singapore<br>Slovensko<br>South Africa (international)<br>South Africa (RSA)<br>Rest of West Africa<br>Suomi                                                                                                    | 095 777 3284           812 332 4240 <b>1</b> 252 4240 <b>1</b> 256           + 27 11 2589301           0860 104 771           + 351 213 17 63 80           +358 0 203 66 767                                                                                                    |
| Poccini (Mockita)<br>Poccini (CanichTerepőypr)<br>800 897 1415<br>Singapore<br>Slovensko<br>South Africa (international)<br>South Africa (RSA)<br>Rest of West Africa<br>Suomi<br>Sverige                                                                                                    | 095 777 3284           812 332 4240 <b>1432 322</b> 4240 <b>1432 322</b> 4240 <b>1432 322</b> 4240 <b>1435 322</b> 4240 <b>1435 322</b> 4240 <b>1435 320</b> 0850 111 256           + 27 11 2589301           0860 104 771           + 351 213 17 63 80           +358 0 203 66 767           +46 077 120 4765                                                                                                    |
| Poccie (Mockia)<br>Poccie (Cankr-Teiepőypr)<br>800 897 1415<br>Singapore<br>Slovensko<br>South Africa (international)<br>South Africa (RSA)<br>Rest of West Africa<br>Suomi<br>Sverige<br>Switzerland                                                                                                    | 095 777 3284           812 332 4240 <b>1</b> 252 4240 <b>1</b> 256           + 27 11 2589301           0860 104 771           + 351 213 17 63 80           + 358 0 203 66 767           +46 077 120 4765           +41 08 48 672 672                                                                                                    |
| Poccae (Mockea)<br>Poccae (Cank-Herepóypt)<br>800 897 1415<br>Singapore<br>Slovensko<br>South Africa (International)<br>South Africa (RSA)<br>Rest of West Africa<br>Swenige<br>Switzerland                                                                                                    | 095 777 3284           12 332 4240 <b>iyayaal</b> 6 272 5300           0850 111 256           + 27 11 2589301           0860 104 771           + 351 213 17 63 80           +358 0 203 66 767           +46 077 120 4765           +41 0848 672 672           02-8722-8000                                                                                                    |
| Poccini (Mockilo)<br>Poccini (Mockilo)<br>Poccini (Cariki-Flerepóypi)<br>800 897 1415<br>Singapore<br>Slovensko<br>South Africa (International)<br>South Africa (RSA)<br>Rest of West Africa<br>Suemi<br>Sverige<br>Switzerland<br>###<br>Timu                                                                                                    | 005 777 3284           812 332 4240 <b>%</b> 777 3284           812 332 4240 <b>%</b> 777 3284 <b>%</b> 777 3284           812 332 4240 <b>%</b> 777 3284 <b>%</b> 777 3284           812 332 4240 <b>%</b> 777 3284 <b>%</b> 777 3284           850 111 256           + 27 11 2589301           0860 104 771           + 351 213 17 63 80           +358 0 203 66 767           +46 077 120 4765           +41 0848 672 672           02-8722-8000           +66 (2) 353 9000                                                                                                    |
| Poccini (Mockilo)<br>Poccini (Mockilo)<br>Poccini (Cariki-Relepóypr)<br>800 897 1415<br>Singapore<br>Slovensko<br>South Africa (International)<br>South Africa (RSA)<br>Rest of West Africa<br>Sumi<br>Sverige<br>Switzerland<br>###<br>Theu<br>071 891 391                                                                                                    | ر 2000 من 2000 من 20000 من 2000 من 20000 من 20000 من 20000 من 20000 من 20000 من 20000 من 20000 من 20000 من 20000 من 20000 من 20000 من 20000 من 20000 من 20000 من 20000 من 200000 من 200000 من 200000 من 200000 من 2000000 من 20000000000                                                                                                    |
| Poccini (Mockilo)<br>Poccini (Mockilo)<br>Poccini (Cariki-Reseptypr)<br>800 897 1415<br>Singapore<br>Slovensko<br>South Africa (International)<br>South Africa (RSA)<br>Rest of West Africa<br>Sumi<br>Sverige<br>Switzerland<br>###<br>Timu<br>071 891 391<br>Timidad & Tobago                                                                                                    | 095 777 3284           812 332 4240 <b>٤</b> يتينا           6 272 5300           0850 111 256           + 27 11 2589301           0860 104 771           + 351 213 17 63 80           +358 0 203 66 767           +46 077 120 4765           +41 0848 672 672           02-8722-8000           +66 (2) 353 9000           ±66 (2) 353 9000           ±66 (2) 353 9000                                                                                                    |
| Poccie (Mockia)<br>Poccie (Cankr-Terepőypr)<br>800 897 1415<br>Singapore<br>Slovensko<br>South Africa (International)<br>South Africa (RSA)<br>Rest of West Africa<br>South Africa (RSA)<br>Rest of West Africa<br>Sumi<br>Sverige<br>Switzerland<br><b>XVI</b><br>1100<br>(71 891 391<br>Trinidad & Tobago<br>Türkiye                                                                                     | 095 777 3284<br>12 332 4240<br>422 4240<br>422 5300<br>0850 111 256<br>+ 27 11 2589301<br>0860 104 771<br>+ 351 213 17 63 80<br>+358 0 203 66 767<br>+46 077 120 4765<br>+41 0848 672 672<br>02-8722-8000<br>+66 (2) 353 9000<br>+66 (2) 353 9000<br>1-800-711-2884<br>+90 0212 444 0307                                                                                                    |
| Poccie (Mockia)<br>Poccie (Cank-Respfypr)<br>800 897 1415<br>Singapore<br>Slovensko<br>South Africa (international)<br>South Africa (RSA)<br>Rest of West Africa<br>South Africa (RSA)<br>Rest of West Africa<br>Swritzerland<br>Swritzerland<br>Thu<br>07 1891 391<br>Trinidad & Tabago<br>Türkiye<br>Ykpafika                                                                                            | 095 777 3284           812 332 4240 <b>1</b> 2 332 4240 <b>1</b> 2 332 4240 <b>1</b> 2 332 4240 <b>1</b> 2 332 4240 <b>1</b> 2 332 4240 <b>1</b> 2 332 4240 <b>1</b> 2 332 4240 <b>1</b> 2 332 4240 <b>1</b> 2 332 4240 <b>1</b> 2 55           + 27 11 2589301           0860 104 771           + 351 213 17 63 80           +358 0 203 66 767           +46 077 120 4765           +41 0848 672 672           02-8722-8000           +66 (2) 353 9000 <b>1</b> -800-711-2884           +90 0212 444 0307           (044) 230-51-06                                                                                                    |
| Poccini (Mockilo)<br>Poccini (Mockilo)<br>Poccini (Cariki-Reseptypr)<br>800 897 1415<br>Singapore<br>Slovensko<br>South Africa (International)<br>South Africa (RSA)<br>Rest of West Africa<br>Sumi<br>Sverige<br>Switzerland<br>Switzerland<br>Timu<br>071 891 391<br>Timidad & Tobago<br>Türkiye<br>Ykpafika<br>600 54 47 47                                                                             | (095 777 3284     812 332 4240     (812 332 4240     (812 332 4240     (812 332 4240     (812 332 4240     (812 332 4240     (812 332 4240     (813 11 256     (91 256     (91 256     (91 256     (91 256     (91 256     (91 256     (91 256     (91 256     (91 256     (91 256     (91 256     (91 256     (91 256     (91 256     (91 256     (91 256     (91 256     (91 256     (91 256     (91 256     (91 256     (91 256     (91 256     (91 256     (91 256     (91 256     (91 256     (91 256     (91 256     (91 256     (91 256     (91 256     (91 256     (91 256     (91 256     (91 256     (91 256     (91 256     (91 256     (91 256     (91 256     (91 256     (91 256     (91 256     (91 256     (91 256     (91 256     (91 256     (91 256     (91 256     (91 256     (91 256     (91 256     (91 256     (91 256     (91 256     (91 256     (91 256     (91 256     (91 256     (91 256     (91 256     (91 256     (91 256     (91 256     (91 256     (91 256     (91 256     (91 256     (91 256     (91 256     (91 256     (91 256     (91 256     (91 256     (91 256     (91 256     (91 256     (91 256     (91 256     (91 256     (91 256     (91 256     (91 256     (91 256     (91 256     (91 256     (91 256     (91 256     (91 256     (91 256     (91 256     (91 256     (91 256     (91 256     (91 256     (91 256     (91 256     (91 256     (91 256     (91 256     (91 256     (91 256     (91 256     (91 256     (91 256     (91 256     (91 256     (91 256     (91 256     (91 256     (91 256     (91 256     (91 256     (91 256     (91 256     (91 256     (91 256     (91 256     (91 256     (91 256     (91 256     (91 256     (91 256     (91 256     (91 256     (91 256     (91 256     (91 256     (91 256     (91 256 256 256 256 256 256 256 256 256 256                                                                                                    |
| Poccini (Mockia)<br>Poccini (Mockia)<br>Poccini (Cank-Relepóypr)<br>800 897 1415<br>Singapore<br>Slovensko<br>South Africa (International)<br>South Africa (RSA)<br>Rest of West Africa<br>Sumi<br>Sverige<br>Switzerland<br>Switzerland<br>Timu<br>07 1 891 39 1<br>Tirnidad & Tabago<br>Türkiye<br>Ykpaina<br>600 54 47 47<br>United Kingdom                                                             | (0) 5 777 3284     812 332 4240     (8) 2 332 4240     (8) 2 332 4240     (8) 2 332 4240     (8) 2 332 4240     (8) 2 332 4240     (8) 2 332 4240     (8) 2 332 4240     (8) 2 332 4240     (8) 2 332 4240     (8) 2 332 4240     (8) 2 33 5 10     (9) 2 3 2 440     (9) 2 12 444 0307     (9) 2 12 444 0307     (9) 2 12 444 0307     (9) 2 12 444 0307     (9) 2 12 444 0307     (9) 2 12 444 0307     (9) 2 12 444 0307     (9) 2 12 444 0307     (9) 2 12 444 0307     (9) 2 12 444 0307     (9) 2 12 444 0307     (9) 2 12 444 0307     (9) 2 12 444 0307     (9) 2 12 444 0307     (9) 2 12 444 0307     (9) 2 12 444 0307     (9) 2 12 444 0307     (9) 2 12 444 0307     (9) 2 12 444 0307     (9) 2 12 444 0307     (9) 2 12 444 0307     (9) 2 12 444 0307     (9) 2 12 444 0307     (9) 2 12 444 0307     (9) 2 12 444 0307     (9) 2 12 444 0307     (9) 2 12 444 0307     (9) 2 12 444 0307     (9) 2 12 444 0307     (9) 2 12 444 0307     (9) 2 12 444 0307     (9) 2 12 444 0307     (9) 2 12 444 0307     (9) 2 12 444 0307     (9) 2 12 144 0307     (9) 2 12 144 0307     (9) 2 12 144 0307     (9) 2 12 144 0307     (9) 2 12 144 0307     (9) 2 12 144 0307     (9) 2 12 144 0307     (9) 2 12 144 0307     (9) 2 12 144 0307     (9) 2 12 144 0307     (9) 2 12 144 0307     (9) 2 12 144 0307     (9) 2 12 144 0307     (9) 2 12 144 0307     (9) 2 12 144 0307     (9) 2 12 144 0307     (9) 2 12 144 0307     (9) 2 12 144 0307     (9) 2 12     (1) 2 14     (1) 2 14     (1) 2 14     (1) 2 14     (1) 2 14     (1) 2 14     (1) 2 14     (1) 2 14     (1) 2 14     (1) 2 14     (1) 2 14     (1) 2 14     (1) 2 14     (1) 2 14     (1) 2 14     (1) 2 14     (1) 2 14     (1) 2 14     (1) 2 14     (1) 2 14     (1) 2 14     (1) 2 14     (1) 2 14     (1) 2 14     (1) 2 14     (1) 2 14     (1) 2 14     (1) 2 14     (1) 2 1     (1) 1     (1) 1     (1) 1     (1) 1     (1) 1     (1) 1     (1) 1     (1) 1     (1) 1     (1) 1     (1) 1     (1) 1     (1) 1     (1) 1     (1) 1     (1) 1     (1) 1     (1) 1     (1) 1     (1) 1     (1) 1     (1) 1     (1) 1     (1) 1     (1) |
| Poccini (Mockilo)<br>Poccini (Mockilo)<br>Poccini (Cariki-Reseptypr)<br>800 897 1415<br>Singapore<br>Slovensko<br>South Africa (International)<br>South Africa (RSA)<br>Rest of West Africa<br>Sumi<br>Sverige<br>Switzerland<br>Switzerland<br>Tituu<br>07 1 891 391<br>Titnidad & Tobago<br>Türkiye<br>Ykpcilika<br>600 54 47 47<br>United Kingdom<br>United States                                      | رەت 777 3284           812 332 4240           لای 332 4240           لای 351 213 17 63 80           + 358 0 203 66 767           +46 077 120 4765           +41 0848 672 672           02.8722-8000           +66 (2) 353 9000           لای 440 (307)           (044) 230-51-06           لای 440 870 010 4320           (440 870 010 4320           1.(800).474-6836                                                                                                    |
| Poccini (Mockilo)<br>Poccini (Mockilo)<br>Poccini (Cariki-Flerepóypr)<br>800 897 1415<br>Singapore<br>Slovensko<br>South Africa (International)<br>South Africa (RSA)<br>Rest of West Africa<br>Suemi<br>Sverige<br>Switzerland<br>Switzerland<br>71 891 391<br>Timu<br>071 891 391<br>Timidad & Tobago<br>Türkiye<br>Ykpcilika<br>600 54 47 47<br>United Kingdom<br>United States<br>Uruguay              | ٥٥٠         ٦٢٦         3284           812         332         4240 <b>٤</b> 272         5300         0850           0850         111         256           + 27         11         2589301           0860         104         771           + 351         213         17         63           + 358         0203         66         767           + 46         077         120         4765           + 41         0848         672         672           02-8722-8000         +66         (2)         353           + 66         (2)         353         9000           + 66         (2)         353         9000           + 66         (2)         353         9000           + 67         12.884         +90         02.12         444         0307           (044)         230-51-06 <b>٤٤         <b>٤٤</b>-17         <b>٤٤</b>-16         <b>٤٤</b>-17           <b>٤٤</b>-17         <b>٤٤</b>-16         <b>٤٤</b>-17         <b>٤٤</b>-16         <b>٤٤</b>-17  </b>                                                                                                    |
| Poccini (Mockisa)<br>Poccini (Canix-Henepóypr)<br>800 897 1415<br>Singapore<br>Slovensko<br>South Africa (international)<br>South Africa (RSA)<br>Rest of West Africa<br>Suemi<br>Sverige<br>Switzerland<br>Sverige<br>Switzerland<br>Timu<br>07 1 891 391<br>Trinidad & Tabago<br>Türkiye<br>Ykpaïsia<br>600 54 47 47<br>United Kingdom<br>United States<br>Uruguoy<br>Venezuela (Caracas)<br>Venezuela ( | 095<777                                                                                                    |

## ประกาศเกี่ยวกับการรับประกันอย่างจำกัดของ Hewlett-Packard

| ผลิตภัณฑ์ของ HP | ระยะเวลารับประกัน                                                                                                    |
|-----------------|----------------------------------------------------------------------------------------------------|
| สื่อชอฟต์แวร์   | 90 วัน                                                                                                    |
| ตลับหมึก        | จนกว่าหมึกของ HP จะหมด หรือพ้นจากวันที่ของการวับประกันซึ่งพิมพ์อยู่บนตลับหมึก ขึ้นอยู่<br>กับว่าข้อใดจะเกิดขึ้นก่อนการรับประกันนี้ไม่ครอบคลุมถึงผลิตภัณฑ์เกี่ยวกับหมึกของ HP ที่มี<br>การเดิมหมึก ผลิตซ้ำ ปรับปรุงสภาพ ใช้งานผิดประเภท หรือมีการดัดแปลงแก้ไข |
| หัวพิมพ์        | 11                                                                                                    |
| อุปกรณ์เสริม    | 11                                                                                                    |

A. ระยะเวลารับประกัน

- Hewlett-Packard (HP) ให้การรับประกันแก่ลูกค้าที่เป็นผู้ใช้ว่าผลิตภัณฑ์ของ HP ที่ระบุไว้ข้างต้น ปราสจากข้อบกพร่องต้านวัสดุ และฝีมือ การผลิตเป็นระยะเวลาที่กำหนดไว้ข้างต้น ซึ่งจะเริ่มต้นในวันที่ลูกค้าซื้อสินค้า
- สำหรับผลิตภัณฑ์ชอฟต์แวร์ การรับประกันอย่างจำกัดของ HP จะมีผลเฉพาะกรณีของความลุ่มเหลวในการประมวลผลคำลังโปรแกรมเท่านั้น HP ไม่รับประกันว่าการทำงานของผลิตภัณฑ์โดจะไม่ขัดข้องหรือปราศจากข้อผิดพลาด
- การรับประกันอย่างจำกัดของ HP จะครอบคลุมเฉพาะข้อบกพร่องที่เกิดจากการใช้งานผลิตภัณฑ์ ตามปกติ และไม่ครอบคลุมปัญหาอื่นใด รวมถึงปัญหาที่เกิดจาก:
  - การบ้ารุงรักษาหรือดัดแปลงแก้ไขโดยไม่ถูกต้อง
  - b. การใช้ช่อฟต์แวร์สื่อ ขึ้นส่วนอะไหล่ หรือวั้สดุลิ้นเปลืองที่ไม่ได้มาจาก หรือได้รับการสนับสนุนจาก HP หรือ
  - c. การใช้งานนอกเหนือจากข้อมูลจำเพาะของผลิตภัณฑ์
  - การดัดแปลง หรือใช้งานผิดประเภทโดยไม่ได้รับอนุญาต
- 4. สำหรับเครื่องพิมพ์ของ HP การใช่คลับหมึกที่ไม่ใช่ของ HP หรือตอับหมึกที่เดิมหมึกใหม่ จะไม่มี ผลต่อการรับประกันของลูกค่า หรือสัญญาการ สนับสนุนของ HP กับลูกค่า แต่หากเกิดความเสียหายกับเครื่องพิมพ์ ซึ่งมาจากการใช้คลับหมึกที่ไม่ใช่ของ HP หรือที่เดิมหมึกใหม่ HP จะถิดค่า บริการมาตรฐานในการซ่อมบำรงเครื่องพิมพ์ ในกรณีที่เกิดข้อบกพร่องหรือความเสียหายขึ้น
- หากในระหว่างระยะเวลารับประกันที่มีผล HP ได้รับแจ้งให้ทราบถึงข้อบกพร่องของผลิตภัณฑ์ซึ่งอยู่ ในการรับประกันของ HP แล้ว HP จะเลือก ที่จะซ่อมแชม หรือเปลี่ยนแทนผลิตภัณฑ์ที่บกพร่องดังกล่าว
- หาก HP ไม่สามารถช่อมแชมหรือเปลี่ยนแทนผลิตภัณฑ์ที่มีข้อบกพร่องดังกล่าว ซึ่งอยู่ในการ รับประกันของ HP แล้ว ทาง HP จะถินเงินล่าผลิต ภัณฑ์ให้ ภายในระยะเวลาที่เหมาะสม หลังจากได้รับแจ้งให้ทราบถึงข้อบกพร่องของผลิตภัณฑ์
- 7. HP ไม่มีพันธะในการช่อม เปลี่ยนแทน หรือคืนเงิน จนกว่าลูกด้าจะส่งคืนผลิตภัณฑ์ที่มีข้อบกพร่อง แก่ HP
- 8. ผลิตภัณฑ์ที่เปลี่ยนแทนจะมีสภาพใหม่ หรือเหมือนใหม่ โดยที่มีการทำงานเทียบเท่ากับผลิตภัณฑ์ที่ จะเปลี่ยนแทนนั้น
- ผลิตภัณฑ์ของ HP อาจประกอบด้วยขึ้นส่วน องค์ประกอบ หรือวัสดุที่น้ำมาผลิตใหม่ ซึ่งมี ประสิทธิภาพเทียบเท่ากับของใหม่
- 10. การรับประกันอย่างจำกัดของ HP จะมีผลในประเทศ/พื้นที่ซึ่งผลิตภัณฑ์ที่รับประกันของ HP นั้น มีการจัดจำหนายโดย HP ท่านสามารถทำลัญญารับบริการตามการรับประกันเพิ่มเติม เช่น การให้บริการถึงที่ได้จากศูนย์บริการที่ได้รับอนุญาตของ HP ในประเทศ/ พื้นที่ซึ่งจัดจำหน่ายผลิตภัณฑ์ โดย HP หรือผู้นำเข้าที่ได้รับอนุญาต
- ข้อจำกัดของการรับประกัน

ภายในขอบเขตที่กฎหมายกำหนด HP และผู้จัดหาสินค้าที่เป็นบุคคลภายนอกของ HP จะไม่ให้การรับประกันหรือเงื่อนไขอื่นใด ไม่ว่าจะโดย ชัดเจนหรือโดยนัย หรือการรับประกันโดยนัยเกี่ยวกับคุณค่าการเป็นสินค้า ความพึงพอใจ และความเหมาะสมต่อวัตถุประสงค์อย่างหนึ่งอย่างใด โดยเฉพาะ

- C. ข้อจำกัดความรับผิดชอบ
  - 1. ภายในขอบเขตที่กฎหมายท้องถิ่นกำหนดการทดแทนที่บัญญัติไว้ไนข้อกวามการรับประกันนี้เป็นการทดแทนเพียงหนึ่งเดียวของลูกค้า
  - 2. ภายในขอบเขตที่กฏิหมายท่องถิ่นกำหนด ยกเว้นการะรับผิดชอบที่กำหนดไว้อย่างชัดแจ่งในข้อความการรับประกันนี้ HP หรือผู้จัดหาสินค้าที่เป็น บุคุลสที่สามของ HP จะไม่มีสวนรับผิดชอบต่อความเสียหายทั้งในทางตรง ทางอ่อม ความเสียหายที่เป็นกรณีพิเกษ ที่เกิดขึ้นเอง เป็นเหตุสึบเนื่อง มาจากเหตุการณ์อื่น ไม่ว่าจะตามลัญญา การละเมิด หรือหลักการทางกฎหมายอื่นใด ไม่ว่าจะได้รับแจ่งให้ทราบ เกี่ยวกับความเสียงที่จะเกิดความ เสียหายข้างต้น หรือไม่
- D. กฎหมายในพื้นที่
  - ข้อความการรับประกันนี้เป็นการระบุสิทธิ์จำเพาะ ทางกฎหมายแก่ลูกค้า ลูกค้าอาจมีสิทธิ์อื่นๆ ซึ่ง อาจต่างกันไปในแต่ละรัฐ สำหรับประเทศสหรัฐ อเมริกา และในแต่ละมณฑล สำหรับแคนาดา และในแต่ละประเทศ/พื้นที่ สำหรับสวนอื่นๆ ทั่วโลก
  - ภายในขอบเขตที่ข้อความการรับประกันนี้สอดคล้องกับกฎหมายท้องถิ่น ข้อความการรับประกันนี้จะถือว่าได้รับการปรับให้สอดคล้อง และเป็นไป ตามกฎหมายท้องถิ่นแล้ว ภายใต้ขอบัญญัติของกฎหมายดังกลาว การจำกัดความรับผิดชอบในข้อความการรับประกันนี้อาจไม่มีผลกับลูกคำ ตัวอย่างเช่น ในบางรัฐของสหรัฐอเมริกา รวมถึงบางรัฐบาลนอกเหนือจากสหรัฐอเมริกา (รวมถึงจังหวัดต่างๆ ในแคนดา) อาจมีขอกำหนด:
    - อ. ป้องกันการจำกัดคิวามรับผิดชอบในข้อความการรับประกัน เพื่อไม่ให้เป็นการจำกัดสิทธิ์ของลูกค่ำตามก่ฎหมาย (เช่นในสหราชอาณาจักร);
    - b. ควบคุมการจำกัดภาระความรับผิดชอบของผู้ผลิตในทางอื่นๆ หรือ
    - C. ให้ลูกค้าได้รับสิทธิในการรับประกันเพิ่มเติม ระบระยะเวลาข่องการรับประกันโดยนัย ซึ่งผู้ผลิตไม่สามารถจำกัดความรับผิดชอบ หรือไม่ยอม ให้มีการจำกัดระยะเวลาของการรับประกันโดยนัย
  - สำหรับการทำธุรกรรมของผู้บริโภคในออสเตรเลีย และนิวซีแลนด์ เรือนไขในข้อความการรับประกันนี้ ยกเว้นภายในขอบเขตที่กฎหมายกำหนด จะไม่ยกเว้นจำกัด หรือแก้ไข และเป็นสิทธิ์เพิ่มเติมจากสิทธิ์ตามกฎหมายที่มีผลต่อการขายผลิตภัณฑ์ของ HP ต่อลูกคำดังกล่าว

## การจัดเตรียมอุปกรณ์สำหรับการจัดส่ง

หากหลังจากติดต่อฝ่ายสนับสนุนลูกค้าของ HP หรือการส่งเครื่องคืน ณ จุดขาย ท่านจะ ได้รับการร้องขอให้ส่งอุปกรณ์เพื่อเข้ารับบริการ โปรดตรวจสอบให้แน่ใจว่าท่านได้ถอด อุปกรณ์ต่อไปนี้เก็บไว้แล้วก่อนที่จะส่งอุปกรณ์กลับมา:

- ตลับหมึกพิมพ์และหัวพิมพ์
- สติกเกอร์ชื่อปุ่มแผงควบคุม
- สายไฟ สายเคเบิล USB และสายเคเบิลอื่นๆ ที่เชื่อมต่อกับอุปกรณ์
- กระดาษที่ป้อนเข้าในถาดป้อนกระดาษ
- เอกสารต้นฉบับที่ท่านอาจวางไว้ในอุปกรณ์

เนื้อหาในส่วนนี้จะกล่าวถึงหัวข้อต่อไปนี้:

- <u>การถอดตลับหมึกพิมพ์และหัวพิมพ์ออกก่อนการจัดส่ง</u>
- <u>การถอดสติกเกอร์ชื่อปุ่มแผงควบคุมออก</u>

#### การถอดตลับหมึกพิมพ์และหัวพิมพ์ออกก่อนการจัดส่ง

ก่อนการส่งคืนอุปกรณ์ โปรดตรวจสอบให้แน่ใจว่าท่านได้ถอดตลับหมึกพิมพ์และหัว พิมพ์ออกจากอุปกรณ์แล้ว

🖹 หมายเหตุ ข้อมูลนี้ไม่ใช้กับลูกค้าในประเทศญี่ปุ่น

#### การถอดตลับหมึกพิมพ์ก่อนการจัดส่ง

- เปิดอุปกรณ์และรอจนกว่าตลับหมึกพิมพ์จะหยุดทำงานและเงียบลง หากอุปกรณ์ปิด อยู่ ให้ข้ามขั้นตอนนี้ไปยังขั้นตอนที่ 2
  - พมายเหตุ หากอุปกรณ์ปิดอยู่ ท่านสามารถถอดสายไฟออก แล้วใช้มือเลื่อน ตลับหมึกพิมพ์ไปทางขวาสุด เพื่อถอดตลับหมึกพิมพ์ออก
- 2. เปิดฝาครอบตลับหมึกพิมพ์เบาๆ

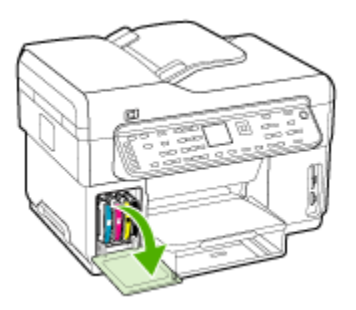

3. นำตลับหมึกพิมพ์ออกจากช่องโดยใช้นิ้วหัวแม่มือและนิ้วชี้ และดึงเข้าหาตัวท่าน

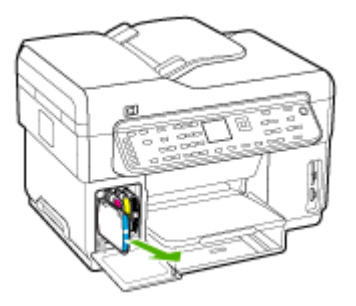

- บรรจุตลับหมึกพิมพ์ลงในถุงพลาสติกที่ผนึกแน่นเพื่อไม่ให้หมึกแห้ง และเก็บแยก ไว้ อย่าส่งหัวพิมพ์มาพร้อมกับอุปกรณ์ เว้นแต่เจ้าหน้าที่ฝ่ายสนับสนุนลูกค้าของ HP จะแนะนำให้ท่านส่งมาด้วย
- 5. ปิดฝาครอบตลับหมึกพิมพ์ และรอสักครู่เพื่อให้ตลับหมึกพิมพ์เลื่อนกลับมายัง ตำแหน่งเดิม (ทางด้านซ้าย)
- หลังจากที่สแกนเนอร์หยุดทำงานและกลับสู่ตำแหน่งหยุด ให้กดปุ่ม Power (เปิด/ ปิด) เพื่อปิดอุปกรณ์

#### การถอดหัวพิมพ์ออกก่อนการจัดส่ง

- เปิดฝาด้านบน
- หากแคร่ไม่เลื่อนไปทางด้านซ้ายโดยอัตโนมัติ ให้กดปุ่ม OK (ตกลง) ค้างไว้เป็น เวลา 5 วินาที รอให้แคร่หยุดอยู่เคลื่อนที่
- ยกสลักหัวพิมพ์ขึ้น
- ยกด้ามจับหัวพิมพ์ และดึงหัวพิมพ์ออกจากช่องโดยใช้ด้ามจับ
- บรรจุหัวพิมพ์ลงในถุงพลาสติกที่ผนึกแน่นเพื่อไม่ให้หมึกแห้ง และเก็บแยกไว้ อย่า ส่งหัวพิมพ์มาพร้อมกับอุปกรณ์ เว้นแต่เจ้าหน้าที่ฝ่ายสนับสนุนลูกค้าของ HP จะ แนะนำให้ท่านส่งมาด้วย
- 6. ปิดฝาครอบด้านบน
- หลังจากที่สแกนเนอร์หยุดทำงานและกลับสู่ตำแหน่งหยุด ให้กดปุ่ม Power (เปิด/ ปิด) เพื่อปิดอุปกรณ์

#### การถอดสติกเกอร์ชื่อปุ่มแผงควบคุมออก

เมื่อท่านถอดตลับหมึกพิมพ์และหัวพิมพ์ออกแล้ว ให้ปฏิบัติตามขั้นตอนต่อไปนี้

- 🖹 หมายเหตุ ข้อมูลนี้ไม่ใช้กับลูกค้าในประเทศญี่ปุ่น
- △ ข้อกวรระวัง ท่านต้องถอดสายไฟออกจากอุปกรณ์ ก่อนที่จะปฏิบัติตามขั้นตอน เหล่านี้

ข้อควรระวัง อุปกรณ์สำหรับเปลี่ยนจะไม่มีสายไฟให้มาด้วย เก็บสายไฟไว้ในที่ที่ ปลอดภัยจนกว่าอุปกรณ์สำหรับเปลี่ยนจะส่งถึงท่าน

#### **ีการถอดสติกเกอร์ชื่อปุ่มแผงควบคุม**

- 1. กดปุ่ม Power (เปิด/ปิด) เพื่อปิดอุปกรณ์
- ถอดปลั๊กสายไฟออก จากนั้นจึงถอดสายไฟออกจากอุปกรณ์ อย่าส่งสายไฟกลับมา พร้อมกับอุปกรณ์
- ถอดสติกเกอร์ชื่อปุ่มแผงควบคุมออกตามขั้นตอนต่อไปนี้:
  - **a**. ยกฝ่า ADF ขึ้น

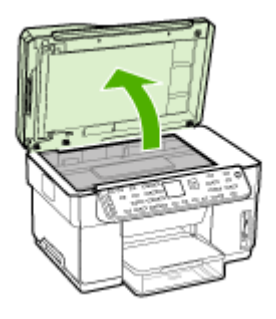

b. ใช้นิ้วหรือวัตถุบางๆสอดเข้าไปในแถบทางด้านมุมขวาบนของสติกเกอร์ชื่อปุ่ม แผงควบคุมเพื่องัดสติกเกอร์ชื่อปุ่มแผงควบคุมออก

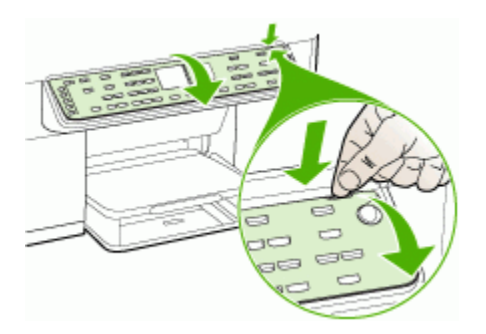

- เก็บสติกเกอร์ชื่อปุ่มแผงควบคุมไว้ อย่าส่งสติกเกอร์ชื่อปุ่มแผงควบคุมกลับมา พร้อมกับ HP All-in-One
  - △ ข้อควรระวัง อุปกรณ์สำหรับใช้งานแทนอาจจะมีสติกเกอร์ชื่อปุ่มแผงควบคุม ส่งมาด้วย เก็บสติกเกอร์ชื่อปุ่มแผงควบคุมไว้ในที่ที่ปลอดภัย และเมื่ออุปกรณ์ สำหรับใช้งานแทนมาถึงแล้ว ให้ติดสติกเกอร์ชื่อปุ่มแผงควบคุมของท่านเข้าไป ใหม่ ท่านต้องติดสติกเกอร์ชื่อปุ่มแผงควบคุมของท่านเพื่อใช้งานแผงควบคุม ของอุปกรณ์สำหรับใช้งานแทน
  - พมายเหตุ หากต้องการคำแนะนำเกี่ยวกับการติดสติกเกอร์ชื่อปุ่มแผงควบคุม โปรดดูโปสเตอร์การติดตั้งที่มาพร้อมกับอุปกรณ์ อุปกรณ์สำหรับใช้งานแทน อาจจะมีคำแนะนำสำหรับการติดตั้งอุปกรณ์ของท่านให้มาด้วย

## การบรรจุอุปกรณ์

หลั่งจากที่ท่านได้จัดเตรียมอุปกรณ์สำหรับการจัดส่งเสร็จสิ้นแล้ว โปรดปฏิบัติตามขึ้น ตอนต่อไปนี้

#### การบรรจุอุปกรณ์

 หากเป็นไปได้ ให้บรรจุอุปกรณ์สำหรับการจัดส่งมอบโดยใช้บรรจุภัณฑ์เดิมหรือ บรรจุภัณฑ์ที่ให้มาพร้อมกับอุปกรณ์สำหรับเปลี่ยน

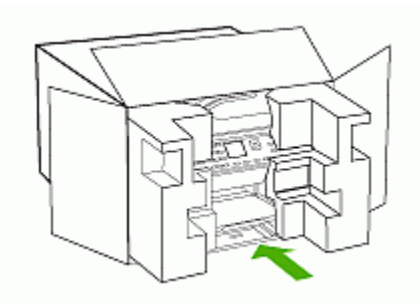

หากท่านไม่มีบรรจุภัณฑ์เดิม โปรดใช้บรรจุภัณฑ์อื่นๆ ที่เหมาะสม ความเสียหาย เนื่องจากการจัดส่ง ซึ่งเกิดจากการใช้บรรจุภัณฑ์ที่ไม่เหมาะสมและ/หรือการขนส่ง ที่ไม่เหมาะสมจะไม่อยู่ภายใต้เรื่อนไขของการรับประกัน

- 2. ติดป้ายที่อยู่ส่งกลับที่ด้านนอกกล่อง
- โปรดใส่สิ่งต่อไปนี้ลงในกล่องด้วย:
  - ข้อความอธิบายถึงอาการชำรุดของเครื่องโดยละเอียด (หากมีตัวอย่างการพิมพ์ ของเครื่องมาด้วยจะดีมาก)
  - สำเนาใบเสร็จหรือหลักฐานการซื้อเพื่อบอกระยะเวลาการรับประกัน
  - ชื่อ ที่อยู่ และหมายเลขโทรศัพท์ของท่านที่สามารถติดต่อได้ในระหว่างช่วง เวลาทำการ

# C ข้อกำหนดรายละเอียดของอุปกรณ์

หากต้องการข้อมูลเกี่ยวกับข้อกำหนดรายละเอียดของวัสดุพิมพ์และการจัดการวัสดุ พิมพ์ โปรดดูที่ <u>ทำความเข้าใจกับข้อกำหนดรายละเอียดของวัสดุพิมพ์ที่สนับสนุน</u>

## ข้อกำหนดรายละเอียดทางกายภาพ

#### ขนาด (ความกว้าง x ความลึก x ความสูง)

- อุปกรณ์พร้อมด้วยกระจกสแกนเนอร์ขนาด A4/Letter (L7300, L7500): 505 x 402 x 356 มม. (19.9 x 15.8 x 14 นิ้ว)
- อุปกรณ์พร้อมด้วยกระจกสแกนเนอร์ขนาด Legal (L7600, L7700): 531 x
   465 x 356 มม. (20.9 x 18.3 x 14 นิ้ว)
- พร้อมด้วยอุปกรณ์สำหรับการพิมพ์สองด้าน: เพิ่มความยาว 64 มม. (2.5 นิ้ว) ที่ ด้านหลังของอุปกรณ์
- พร้อมด้วยถาด 2 : เพิ่มความสูง 76 มม. (3 นิ้ว) ของอุปกรณ์

#### น้ำหนักของอุปกรณ์ (ไม่รวมหัวพิมพ์หรือตลับหมึกพิมพ์)

- อุปกรณ์พร้อมด้วยกระจกสแกนเนอร์ขนาด A4/Letter (L7300, L7500):
   14.2 กก. (31.3 ปอนด์)
- อุปกรณ์พร้อมด้วยกระจกสแกนเนอร์ขนาด Legal (L7600, L7700): 14.76 กก. (32.5 ปอนด์)
- พร้อมด้วยอุปกรณ์สำหรับการพิมพ์สองด้าน: เพิ่มน้ำหนัก 0.95 กก. (2.0 ปอนด์)
- พร้อมด้วยถาด 2: เพิ่มน้ำหนัก 2.5 กก. (5.5 ปอนด์)

## **คุณสมบัติและความสามารถของผลิตภัณฑ์**

| คุณสมบัติ     | ความจุ                                                                                                    |  |
|---------------|----------------------------------------------------------------------------------------------------|--|
| การเชื่อมต่อ  | <ul> <li>ใช้ได้กับ USB 2.0 ความเร็วสูง</li> <li>ตัวเชื่อมต่อโฮสต์ USB จะสนับสนุนถึงความเร็ว<br/>สูงสุดเท่านั้น</li> <li>Fast Ethernet 10/100Base-TX สำหรับการ<br/>เชื่อมต่อเครือข่ายแบบใช้สาย (มีในบางรุ่น)</li> <li>เครือข่ายแบบไร้สาย 802.11b/g (มีในบางรุ่น)</li> </ul> |  |
| วิธีการพิมพ์  | การพิมพ์อิงค์เจ็ตแบบใช้ความร้อนกำหนดปริมาณหมึก                                                                                                    |  |
| ตลับหมึกพิมพ์ | ตลับหมึกพิมพ์สี่ตลับ (สีดำ, สีน้ำเงิน, สีแดง, และสี<br>เหลือง อย่างละหนึ่งตลับ)                                                                                                    |  |
| หัวพิมพ์      | หัวพิมพ์สองหัว (สีดำกับสีเหลืองหนึ่งชุด และสีแดงกับสี<br>น้ำเงินหนึ่งชุด)                                                                                                    |  |

(ทำต่อ)

| คุณสมบัติ                                                                                   | ความจุ                                                                                                    |
|---------------------------------------------------------------------------------------------|----------------------------------------------------------------------------------------------------|
| ปริมาณการจ่ายหมึก                                                                           | หากต้องการข้อมูลเพิ่มเติมเกี่ยวกับปริมาณการจ่ายหมึก<br>ของตลับหมึกพิมฟ์โดยประมาณ โปรดดูที่<br><u>www.hp.com/pageyield/</u>                                                                                                    |
| ภาษาที่ใช้กับอุปกรณ์                                                                        | HP PCL 3 enhanced                                                                                                    |
| การสนับสนุนแบบอักษร                                                                         | แบบอักษร US: CG Times, CG Times Italic,<br>Universe, Universe Italic, Courier, Courier<br>Italic, Letter Gothic, Letter Gothic Italic                                                                                                    |
| รอบการทำงาน                                                                                 | สูงถึง 7500 หน้าต่อเดือน                                                                                                    |
| การสนับสนุนภาษาที่แสดงบนแผงควบคุม<br>ภาษาที่สามารถใช้งานจะแตกต่างกันไปตามประเทศ/<br>พื้นที่ | ภาษาบัลกาเรีย, ภาษาโครเอเซีย, ภาษาเซ็ค, ภาษา<br>เดนมาร์ก, ภาษาฮอลันดา, ภาษาอังกฤษ, ภาษาฟิน,<br>ภาษาฝรั่งเศส, ภาษาเขอรมัน, ภาษากรีก, ภาษาฮังการี,<br>ภาษาอิตาลี, ภาษาญี่ปุ่น, ภาษาเกาหลี, ภาษานอรเว,<br>ภาษาโปแลนด์, ภาษาโปรตุเกส, ภาษาโรมาเนีย, ภาษา<br>รัสเซีย, ภาษาจีนได้หวัน, ภาษาสโลวาเกีย, ภาษา<br>สโลวีเนีย, ภาษาจีนไน่, ภาษาสวีเดน, ภาษาจีนแผ่นดิน<br>ใหญ่, ภาษาตุรกี, ภาษายุเครน |

## ข้อกำหนดรายละเอียดเกี่ยวกับหน่วยประมวลผลและหน่วยความจำ

#### หน่วยประมวลผลของอุปกรณ์

192 เมกะเฮิร์ตซ ARM946ES, ETM9 (กลาง)

#### หน่วยความจำของอุปกรณ์

- L7300/L7500: RAM ในตัว 64 MB, MROM ในตัว 16 MB + Flash ROM ในตัว +2 MB
- L7600: RAM ในตัว 64 MB, MROM ในตัว 16 MB + Flash ROM ในตัว 4 MB
- L7700: RAM ในตัว 64 + 32 MB, MROM ในตัว 16 MB + Flash ROM ในตัว 4 MB

## ข้อกำหนดเกี่ยวกับระบบ

พมายเหตุ หากต้องการข้อมูลล่าสุดเกี่ยวกับระบบปฏิบัติการที่สนับสนุนและข้อ กำหนดเกี่ยวกับระบบ โปรดดูที่ <u>http://www.hp.com/support/</u>

#### การใช้งานร่วมกันกับระบบปฏิบัติการ

- Windows 2000, Windows XP, Windows XP x64\* (Professional และ Home Editions)
- Mac OS X (10.3, 10.4)
- Linux

พมายเหตุ ไดรเวอร์ของเครื่องพิมพ์และสแกนเนอร์สำหรับ Windows Server 2003 (ทั้งเวอร์ชั่น 32 บิต และ 64 บิต) ต้องใช้หน่วยประมวลผล Intel<sup>®</sup> Pentium<sup>®</sup> II หรือ Intel Celeron<sup>®</sup>, RAM 128 MB, เนื้อที่ว่างของฮาร์ดดิสก์ 200 MB เป็นอย่างน้อย สามารถดาวน์โหลดไดรเวอร์ได้ที่ <u>http://www.hp.com/</u> <u>support/</u>

#### ข้อกำหนดขั้นต่ำ

- Windows 2000: หน่วยประมวลผล Intel Pentium II หรือ Celeron, RAM 128 MB, เนื้อที่ว่างของฮาร์ดดิสก์ 280 MB
- Windows XP (32 บิต): หน่วยประมวลผล Intel Pentium II หรือ Celeron, RAM 128 MB, เนื้อที่ว่างของฮาร์ดดิสก์ 280 MB
- Windows XP x64: หน่วยประมวลผล Intel Pentium II หรือ Celeron, RAM 128 MB, เนื้อที่ว่างของฮาร์ดดิสก์ 280 MB
- Mac OS X (10.3.8, 10.4.x): 400 MHz Power PC G3 (v10.3.8 and v10.4.x) หรือ 1.83 GHz Intel Core Duo (v10.4.x), หน่วยความจำ 128 MB, เนื้อที่ว่างของฮาร์ดดิสก์ 300 MB
- Microsoft Internet Explorer 6.0

#### ข้อกำหนดที่แนะนำ

- Windows 2000: หน่วยประมวลผล Intel Pentium III หรือที่สูงกว่า, RAM 256 MB, เนื้อที่ว่างของฮาร์ดดิสก์ 500 MB
- Windows XP (32 บิต): หน่วยประมวลผล Intel Pentium III หรือที่สูงกว่า, RAM 256 MB, เนื้อที่ว่างของฮาร์ดดิสก์ 500 MB
- Windows XP x64: หน่วยประมวลผล Intel Pentium III หรือที่สูงกว่า, RAM 256 MB, เนื้อที่ว่างของฮาร์ดดิสก์ 500 MB
- Mac OS X (10.3.8, 10.4.x): 400 MHz Power PC G3 (v10.3.8 and v10.4.x) หรือ 1.83 GHz Intel Core Duo (v10.4.x), หน่วยความจำ 256 MB, เนื้อที่ว่างของฮาร์ดดิสก์ 600 MB
- Microsoft Internet Explorer 6.0 หรือรุ่นที่ใหม่กว่า

## ข้อกำหนดรายละเอียดเกี่ยวกับโปรโตคอลเครือข่าย

#### การใช้งานร่วมกันกับระบบปฏิบัติการของเครือข่าย

- Windows 2000, Windows XP (32-bit), Windows XP x64 (Professional และ Home Editions)
- Mac OS X (10.3, 10.4)
- Microsoft Windows 2000 Server Terminal Services พร้อมด้วย Citrix Metaframe XP พร้อมด้วย Feature Release 3
- Microsoft Windows 2000 Server Terminal Services พร้อมด้วย Citrix Presentation Server 4.0

- Microsoft Windows 2000 Server Terminal Services
- Microsoft Windows 2003 Server Terminal Services
- Microsoft Windows 2003 Server Terminal Services พร้อมด้วย Citrix Presentation Server 4.0
- Microsoft Windows 2003 Server Terminal Services พร้อมด้วย Citrix Metaframe XP พร้อมด้วย Feature Release 3
- เน็ตแวร์ Novell 6, 6.5, เซิร์ฟเวอร์เอ็นเตอร์ไพรส์เปิด 6.5

# โปรโตคอลเครือข่ายที่ใช้ร่วมกันได้

TCP/IP

#### การจัดการเครือข่าย

- HP Web Jetadmin plug-ins
- เว็บเซิร์ฟเวอร์ในตัว คณสมบัติ
  - ้ความสามารถในการกำหนดค่าและจัดการอปกรณ์เครือข่ายจากระยะไกล
  - myPrintMileage

## ข้อกำหนดรายละเอียดเกี่ยวกับแว็บแซิร์ฟเวอร์ในตัว

#### ข้อกำหนด

- เครือข่ายแบบ TCP/IP (ไม่สนับสนนเครือข่ายแบบ IPX/SPX)
- เว็บเบราเซอร์ (ทั้ง Microsoft Internet Explorer 5.5, Netscape 7.0, Opera 7.54, Mozilla Firefox 1.0 หรือ Safari 1.2 หรือรุ่นที่ใหม่กว่า)
- การเชื่อมต่อเครือข่าย (ท่านจะไม่สามารถใช้เว็บเซิร์ฟเวอร์ในตัวที่เชื่อมต่อเข้ากับ คอมพิวเตอร์โดยตรงโด้ยใช้สายเคเบิล USB ได้)
- การเชื่อมต่ออินเทอร์เน็ต (ต้องใช้ในการทำงานตามคณสมบัติบางอย่าง)
  - 🛱 หมายเหตุ ท่านสามารถเปิดเว็บเซิร์ฟเวอร์ในตัวได้โดยไม่ต้องเชื่อมต่อกับอิน เทอร์เน็ต ่อย่างไรก็ตาม คณสมบัติบางอย่างจะไม่สามารถใช้งานได้
- ้ต้องมีไฟร์วอลล์อย่ด้านเดียวกับอปกรณ์

## ข้อกำหนดรายละเอียดเกี่ยวกับการพิมพ์

## ความละเอียดในการพิมพ์

#### ขาวดำ สงถึง 1200 จดต่อนิ้ว เมื่อใช้หมึกสีดำ

#### สี

HP เพิ่มคุณภาพของภาพโดยการใช้หมึก Vivera (สูงถึง 4800 x 1200 จุดต่อนิ้ว ซึ่ง เหมาะกับกระดาษภาพถ่าย HP Premium Plus ที่พิมพ์ด้วยความละเอียด 1200 x 1200 จุดต่อนิ้ว)

## ข้อกำหนดรายละเอียดเกี่ยวกับการทำสำเนา

- การประมวลผลภาพแบบดิจิตอล
- ทำสำเนาต้นฉบับได้สูงสุด 100 ฉบับ (ขึ้นอยู่กับรุ่น)
- การย่อ-ขยายแบบดิจิตอล: ตั้งแต่ 25 ถึง 400% (ขึ้นอยู่กับรุ่น)
- พอดีกับหน้า, สแกนก่อน
- ความเร็วในการทำสำเนา: ขาว-ดำ สูงถึง 30 แผ่นต่อนาที; สี 24 แผ่นต่อนาที (ขึ้น อยู่กับรุ่น)
- โหมด ความละเอียดในการส ชนิด ุดวามเร็ว (หน้าต่อนาที) แกน (จดต่อนิ้ว)<sup>1</sup> Best (ดีที่สด) สงถึง 600 x 1200 ขาวดำ สงถึง 0.8 สี สงถึง 0.8 สงถึง 600 x 1200 สงถึง 300 x 300 Normal (ธรรมดา) ขาวดำ สงถึง 8.5 สี สงถึง 5.1 สงถึง 300 x 300 Fast (เร็ว) สงถึง 300 x 300 ขาวดำ สงถึง 30 สี สงถึง 300 x 300 สงถึง 24
- ความเร็วในการทำสำเนาจะแตกต่างกันไปตามความซับซ้อนของเอกสาร

1 ปรับขนาดสูงสุด 400%

## ข้อกำหนดรายละเอียดเกี่ยวกับโทรสาร

- สามารถใช้กับโทรสารขาวดำและโทรสารสีได้
- หมายเลขโทรด่วนสูงถึง 110 หมายเลข (ขึ้นอยู่กับรุ่น)
- หน่วยความจำสูงถึง 120 หน้า (ขึ้นอยู่กับรุ่น และขึ้นอยู่กับ ITU-T Test Image #1 ในระดับความละเอียดมาตรฐาน) หน้าที่มีความซับซ้อนมากหรือมีความละเอียด สูงจะใช้เวลาและหน่วยความจำมากขึ้น
- การรับและส่งโทรสารด้วยตนเอง
- โทรซ้ำเมื่อสายไม่ว่างอัตโนมัติสูงถึงห้าครั้ง (ขึ้นอยู่กับรุ่น)
- โทรซ้ำเมื่อไม่รับสายอัตโนมัติหนึ่งครั้ง (ขึ้นอยู่กับรุ่น)
- การยืนยันและรายงานผล
- โทรสาร CCITT/ITU Group 3 พร้อมโหมดแก้ไขข้อผิดพลาด
- การส่งด้วยความเร็ว 33.6 Kbps

- 3 วินาที/หน้า ด้วยความเร็ว 33.6 Kbps (ขึ้นอยู่กับ ITU-T Test Image #1 ใน ระดับความละเอียดมาตรฐาน) หน้าที่มีความขับซ้อนมากหรือความละเอียดสูงจะใช้ เวลาและหน่วยความจำมากขึ้น
- ระบบตรวจสอบเสียงเรียกเข้าพร้อมการสับเปลี่ยนระหว่างโทรสารและเครื่องตอบ รับอัตโนมัติ

|       | ภาพถ่าย (จุดต่อนิ้ว)          | คมชัดมาก (จุดต่อนิ้ว) | คมชัด (จุดต่อนิ้ว) | มาตรฐาน (จุดต่อนิ้ว) |
|-------|-------------------------------|-----------------------|--------------------|----------------------|
| ขาวดำ | 196 x 203 (โทนสีเทา 8<br>บิต) | 300 x 300             | 196 x 203          | 196 x 98             |
| สี    | 200 x 200                     | 200 x 200             | 200 x 200          | 200 x 200            |

## ข้อกำหนดรายละเอียดเกี่ยวกับการสแกน

- รวม Image Editor
- ซอฟต์แวร์ OCR ในตัวจะแปลงข้อความที่สแกนเป็นข้อความที่สามารถแก้ไขได้ โดยอัตโนมัติ
- ความเร็วในการสแกนจะแตกต่างกันไปตามความซับซ้อนของเอกสาร
- อินเตอร์เฟสที่ใช้กับ Twain ได้
- ความละเอียด: 2400 x 4800 ppi ออปติคอล ปรับความคมชัดสูงสุด 19,200 ppi
- สี: 16 บิตต่อสีแบบ RGB, ทั้งหมด 48 บิต
- ขนาดที่สามารถสแกนได้สูงสุดจากกระจก: 216 x 297 มม.

## ข้อกำหนดรายละเอียดเกี่ยวกับการจัดไฟล์แบบดิจิตอล

- สแกนเอกสารต้นฉบับจาก ADF หรือกระจกสแกนเนอร์ เพื่อสร้างเอกสารแบบ ดิจิตอล (ด้วยการเชื่อมต่อเครือข่าย) ซึ่งจะใส่ไว้ในโฟลเดอร์เครือข่าย
- สนับสนุนพาธของโฟลเดอร์เครือข่ายที่ตั้งโปรแกรมไว้ล่วงหน้า
- สนับสนุนหมายเลขโทรด่วนของการจัดไฟล์แบบดิจิตอล
- ความละเอียด: 75 จุดต่อนิ้ว, 200 จุดต่อนิ้ว, 300 จุดต่อนิ้ว, 600 จุดต่อนิ้ว
- รูปแบบไฟล์ที่สนับสนุน: PDF, JPG
- การกำหนดค่าเครือข่ายที่สนับสนุน: เครือข่าย TCP/IP

## ข้อกำหนดรายละเอียดเกี่ยวกับสภาพแวดล้อม

#### สภาพแวดล้อมในการทำงาน

อุณหภูมิขณะทำงาน: 5° ถึง 40° C (41° ถึง 104° F) สภาพการทำงานที่แนะนำ: 15° ถึง 32° C (59° ถึง 90° F) ความชื้นสัมพัทธ์ที่แนะนำ: 25 ถึง 75% โดยไม่มีการควบแน่น

#### สภาพแวดล้อมในการเก็บรักษา

อุณหภูมิในการเก็บรักษา: -40° ถึง 60° C (-40° ถึง 140° F) ความขึ้นสัมพัทธ์ในการเก็บรักษา: สูงสุด 90% โดยไม่มีการควบแน่นที่อุณหภูมิ 65° C (150° F)

## ข้อกำหนดรายละเอียดด้านไฟฟ้า

#### แหล่งจ่ายไฟ

อะแดปเตอร์ไฟฟ้าอเนกประสงค์ (ภายนอก)

#### การใช้ไฟ

แรงดันไฟฟ้าอินพุท: 100 ถึง 240 VAC (± 10%), 50/60 Hz (± 3Hz) แรงดันไฟฟ้าเอาท์พุท: 32 Vdc, 2500 mA

#### การใช้ไฟ

- L7300/L7500: 32 วัตต์สำหรับการพิมพ์งาน; 35 วัตต์สำหรับการรับและส่งโทร สารหรือการทำสำเนา
- L7600/L7700: 33 วัตต์สำหรับการพิมพ์งาน; 37 วัตต์สำหรับการรับและส่งโทร สารหรือการทำสำเนา

## ข้อกำหนดรายละเอียดเกี่ยวกับการส่งเสียง (พิมพ์ในโหมด Draft (การ พิมพ์ฉบับร่าง), ระดับเสียงรบกวนต่อ ISO 7779)

#### ความดันเสียง (ณ บริเวณข้างเครื่อง)

LpAd 55 (dBA)

กำลังเสียง LwAd 6.9 (BA)

## อุปกรณ์ที่สนับสนุน

#### แฟลชไดร์ฟ USB

HP ได้ทำการทดสอบกับแฟลชไดร์ฟ USB ต่อไปนี้ด้วยอุปกรณ์อย่างสมบูรณ์แล้ว:

- SanDisk Cruzer Micro: ความเร็วสูง, 0120-256, 256 MB
- lomega Micro Mini: ความเร็วสูงสุด, 064-0417450-YCAE032171, 128 MB
- Kingston DataTraveler II: ความเร็วสูง, KF112504 f5274-006, 128 MB และ 256 MB
- Sony Microvault: ความเร็วสูง, D04825AB, 256 MB
- Lexar Media JumpDrive: 256 MB
หมายเหตุ: ท่านอาจจะสามารถใช้แฟลชไดร์ฟ USB อื่นๆกับอุปกรณ์ได้ อย่างไรก็ตาม HP จะไม่รับประกันว่าแฟลชไดร์ฟเหล่านั้นจะทำงานกับอุปกรณ์ได้อย่างถูกต้อง เนื่อง จากไม่ได้ผ่านการทดสอบอย่างสมบูรณ์

# ข้อกำหนดรายละเอียดเกี่ยวกับการ์ดหน่วยความจำ

- จำนวนไฟล์สูงสุดที่แนะนำบนการ์ดหน่วยความจำ: 1,000
- ขนาดสูงสุดของไฟล์แต่ละไฟล์ที่แนะนำ: สูงสุด 12 เมกกะพิกเซล, สูงสุด 8 MB
- ขนาดสูงสุดของการ์ดหน่วยความจำที่แนะนำ: 1 GB (ในสภาพที่ใช้งานได้ดีเท่า นั้น)

หมายเหตุ หากการ์ดหน่วยความจำมีขนาดใกล้เคียงกับขนาดสูงสุดที่แนะนำไว้ อาจ ทำให้ประสิทธิภาพในการทำงานของอุปกรณ์ช้ากว่าที่คาดหมายไว้

## ประเภทของการ์ดหน่วยความจำที่สนับสนุน

- CompactFlash
- Memory Stick
- Memory Stick Duo
- Memory Stick Pro
- Secure Digital
- MultiMediaCard (MMC)
- xD-Picture Card

การ์ดหน่วยความจำอื่นๆ เช่น Memory Stick Magic Gate Duo, Memory Stick Duo และ Secure Multimedia Card จะต้องใช้ร่วมกับอะแดปเตอร์ หากต้องการ ข้อมูลเพิ่มเติม โปรดดูคำแนะนำที่ให้มาพร้อมกับการ์ดหน่วยความจำของท่าน

# D ข้อมูลเกี่ยวกับข้อบังคับ

เนื้อหาในส่วนนี้จะกล่าวถึงหัวข้อต่อไปนี้:

- <u>ประกาศของ FCC</u>
- ประกาศสำหรับผู้ใช้เครือข่ายโทรศัพท์ในแคนาดา
- ประกาศสำหรับผู้ใช้ในพื้นที่เศรษฐกิจยุโรป
- ข้อมูลเกี่ยวกับข้อบังคับอื่นๆ
- <u>ข้อมูลเกี่ยวกับข้อบังคับสำหรับผลิตภัณฑ์แบบไร้สาย</u>
- <u>คำประกาศเรื่องความสอดคล้องตามข้อกำหนด</u>
- <u>โครงการอนุรักษ์สิ่งแวดล้อม</u>

# ประกาศของ FCC

The United States Federal Communications Commission (in 47 cfr 15.105) has specified that the following notices be brought to the attention of users of this product. This device complies with part 15 of the FCC rules. Operation is subject to the following two conditions: (1) This device may not cause harmful interference, and (2) this device must accept any interference received, including interference that may cause undesired operation.

# Shielded cables

Use of a shielded data cable is required to comply with the Class B limits of Part 15 of the FCC Rules.

Pursuant to Part 15.21 of the FCC Rules, any changes or modifications to this equipment not expressly approved by the Hewlett-Packard Company, may cause harmful interference and void the FCC authorization to operate this equipment.

This equipment has been tested and found to comply with the limits for a Class B digital device, pursuant to Part 15 of the FCC Rules. These limits are designed to provide reasonable protection against harmful interference in a residential installation. This equipment generates, uses and can radiate radio frequency energy and, if not installed and used in accordance with the instructions, may cause harmful interference to radio communications. However, there is no guarantee that interference will not occur in a particular installation. If this equipment does cause harmful interference to radio or television reception, which can be determined by turning the equipment off and on, the user is encouraged to try to correct the interference by one or more of the following measures:

- Reorient or relocate the receiving antenna.
- · Increase the separation between the equipment and receiver.
- Connect the equipment into an outlet on a circuit different from that to which the receiver is connected.

Consult the dealer or an experienced radio/TV technician for help.

For further information, contact:

Manager of Corporate Product Regulations

Hewlett-Packard Company

3000 Hanover Street

Palo Alto, CA 94304

(650) 857-1501

# Exposure to radio frequency radiation (wireless products only)

#### Exposure to radio frequency radiation

Caution The radiated output power of this device is far below the FCC radio frequency exposure limits. Nevertheless, the device shall be used in such a manner that the potential for human contact during normal operation is minimized. This product and any attached external antenna, if supported, shall be placed in such a manner to minimize the potential for human contact during normal operation. In order to avoid the possibility of exceeding the FCC radio frequency exposure limits, human proximity to the antenna shall not be less than 20 cm (8 inches) during normal operation.

# ประกาศสำหรับผู้ใช้เครือข่ายโทรศัพท์ในสหรัฐฯ

#### Notice to users of the U.S. telephone network: FCC requirements

This equipment complies with FCC rules, Part 68. On this equipment is a label that contains, among other information, the FCC Registration Number and Ringer Equivalent Number (REN) for this equipment. If requested, provide this information to your telephone company. An FCC compliant telephone cord and modular plug is provided with this equipment. This equipment is designed to be connected to the telephone network or premises wiring using a compatible modular jack which is Part 68 compliant. This equipment connects to the telephone network through the following standard network interface jack: USOC RJ-11C.

The REN is useful to determine the quantity of devices you may connect to your telephone line and still have all of those devices ring when your number is called. Too many devices on one line might result in failure to ring in response to an incoming call. In most, but not all, areas the sum of the RENs of all devices should not exceed five (5). To be certain of the number of devices you may connect to your line, as determined by the REN, you should call your local telephone company to determine the maximum REN for your calling area.

If this equipment causes harm to the telephone network, your telephone company might discontinue your service temporarily. If possible, they will notify you in advance. If advance notice is not practical, you will be notified as soon as possible. You will also be advised of your right to file a complaint with the FCC. Your telephone company might make changes in its facilities, equipment, operations, or procedures that could affect the proper operation of your equipment. If they do, you will be given advance notice so you will have the opportunity to maintain uninterrupted service. If you experience trouble with this equipment, please contact the manufacturer, or look elsewhere in this manual, for warranty or repair information. Your telephone company might ask you to disconnect this equipment from the network until the problem has been corrected or until you are sure that the equipment is not malfunctioning. This equipment may not be used on coin service provided by the telephone company. Connection to party lines is subject to state tariffs. Contact your state public utility commission, public service commission, or corporation commission for more information.

This equipment includes automatic dialing capability. When programming and/or making testcalls to emergency numbers:

- Remain on the line and explain to the dispatcher the reason for the call.

- Perform such activities in the off-peak hours, such as early morning or late evening. Note The FCC hearing aid compatibility rules for telephones are not applicable to this equipment.

The Telephone Consumer Protection Act of 1991 makes it unlawful for any person to use a computer or other electronic device, including fax machines, to send any message unless such message clearly contains in a margin at the top or bottom of each transmitted page or on the first page of transmission, the date and time it is sent and an identification of the business, other entity, or other individual sending the message and the telephone number of the sending machine or such business, other entity, or individual. (The telephone number provided might not be a 900 number or any other number for which charges exceed local or long-distance transmission charges.) In order to program this information into your fax machine, you should complete the steps described in the software.

# ประกาศสำหรับผู้ใช้เครือข่ายโทรศัพท์ในแคนาดา

#### Note à l'attention des utilisateurs du réseau téléphonique Canadien/notice to users of the Canadian telephone network

Cet appareil est conforme aux spécifications techniques des équipements terminaux d'Industrie Canada. Le numéro d'enregistrement atteste de la conformité de l'appareil. L'abréviation IC qui précède le numéro d'enregistrement indique que l'enregistrement a été effectué dans le cadre d'une Déclaration de conformité stipulant que les spécifications techniques d'Industrie Canada ont été respectées. Néanmoins, cette abréviation ne signifie en aucun cas que l'appareil a été validé par Industrie Canada.

Pour leur propre sécurité, les utilisateurs doivent s'assurer que les prises électriques reliées à la terre de la source d'alimentation, des lignes téléphoniques et du circuit métallique d'alimentation en eau sont, le cas échéant, branchées les unes aux autres. Cette précaution est particulièrement importante dans les zones rurales.

Le numéro REN (Ringer Equivalence Number) attribué à chaque appareil terminal fournit une indication sur le nombre maximal de terminaux qui peuvent être connectés à une interface téléphonique. La terminaison d'une interface peut se composer de n'importe quelle combinaison d'appareils, à condition que le total des numéros REN ne dépasse pas 5.

Basé sur les résultats de tests FCC Partie 68, le numéro REN de ce produit est 0.0B.

This equipment meets the applicable Industry Canada Terminal Equipment Technical Specifications. This is confirmed by the registration number. The abbreviation IC before the registration number signifies that registration was performed based on a Declaration of Conformity indicating that Industry Canada technical specifications were met. It does not imply that Industry Canada approved the equipment.

Users should ensure for their own protection that the electrical ground connections of the power utility, telephone lines and internal metallic water pipe system, if present, are connected together. This precaution might be particularly important in rural areas.

Note The Ringer Equivalence Number (REN) assigned to each terminal device provides an indication of the maximum number of terminals allowed to be connected to a telephone interface. The termination on an interface might consist of any combination of devices subject only to the requirement that the sum of the Ringer Equivalence Numbers of all the devices does not exceed 5. The REN for this product is 0.0B, based on FCC Part 68 test results.

# ประกาศสำหรับผู้ใช้ในพื้นที่เศรษฐกิจยุโรป

#### Notice to users in the European Economic Area

# CE

This product is designed to be connected to the analog Switched Telecommunication Networks (PSTN) of the European Economic Area (EEA) countries/regions.

Network compatibility depends on customer selected settings, which must be reset to use the equipment on a telephone network in a country/region other than where the product was purchased. Contact the vendor or Hewlett-Packard Company if additional product support is necessary.

This equipment has been certified by the manufacturer in accordance with Directive 1999/5/EC (annex II) for Pan-European single-terminal connection to the public switched telephone network (PSTN). However, due to differences between the individual PSTNs provided in different countries, the approval does not, of itself, give an unconditional assurance of successful operation on every PSTN network termination point.

In the event of problems, you should contact your equipment supplier in the first instance.

This equipment is designed for DTMF tone dialing and loop disconnect dialing. In the unlikely event of problems with loop disconnect dialing, it is recommended to use this equipment only with the DTMF tone dial setting.

#### Notice to users of the German telephone network

This HP fax product is designed to connect only to the analogue public-switched telephone network (PSTN). Please connect the TAE N telephone connector plug, provided with the HP Allin-One into the wall socket (TAE 6) code N. This HP fax product can be used as a single device and/or in combination (in serial connection) with other approved terminal equipment.

# ข้อมูลเกี่ยวกับข้อบังคับอื่นๆ

- <u>ประกาศ EMI (สำหรับเกาหลี)</u>
- <u>ประกาศ VCCI (สำหรับญี่ปุ่น)</u>
- หมายเลขรุ่นสำหรับข้อบังคับ
- ประกาศเกี่ยวกับสายไฟ
- <u>การจำแนกประเภท LED</u>

# ประกาศ EMI (สำหรับเกาหลี)

사용자 안내문 (B 급기기)

```
이 기기는 비업무용으로 전자파 장해검정을 받은 기기로서, 주거지역에서는 물론
모든 지역에서 사용할 수 있습니다.
```

ประกาศ VCCI (สำหรับญี่ปุ่น)

この装置は、情報処理装置等電波障害自主規制協議会(VCCI)の基準 に基づくクラスB情報技術装置です。この装置は、家庭環境で使用すること を目的としていますが、この装置がラジオやテレビジョン受信機に近接して 使用されると受信障害を引き起こすことがあります。 取り扱い説明書に従って正しい取り扱いをして下さい。

## หมายเลขรุ่นสำหรับข้อบังคับ

เพื่อวัตถุประสงค์ในการตรวจสอบตามข้อบังคับ ผลิตภัณฑ์ของท่านจึงต้องมีหมายเลข รุ่นตามข้อบังคับ (Regulatory Model Number) หมายเลขรุ่นตามข้อบังคับสำหรับ ผลิตภัณฑ์ของท่านคือ SNPRC-0602–01 หรือ SNPRC-0602–02 โปรดอย่าจำ สับสนระหว่างหมายเลขตามข้อบังคับกับชื่อทางการค้า (HP Officejet Pro L7300/ L7500/L7600/L7700) หรือหมายเลขผลิตภัณฑ์ (CB778A, C8157A, C8158A, C8159A)

# ประกาศเกี่ยวกับสายไฟ

สายไฟนี้ไม่สามารถช่อมแซมได้ หากชำรุด จะต้องทิ้งไปหรือส่งคืนตัวแทนจำหน่าย

製品には、同梱された電源コードをお使い下さい。 同梱された電源コードは、他の製品では使用出来ません。

# การจำแนกประเภท LED

CLASS 1 LED PRODUCT LED KLASSE 1 APPARECCHIO LED DI CLASSE 1 PRODUCT CLASY 1 Z DIODAMI (EWHECYCMILED) Appareil à Diode Electriuminescente de Classe 1 ZARIZENI LED TRIY 1 KLASS 1 LED APPARAT LUOKAN 1 LED

# ข้อมูลเกี่ยวกับข้อบังคับสำหรับผลิตภัณฑ์แบบไร้สาย

- Notice to users in Canada/Note à l'attention des utilisateurs Canadien
- Notice to users in Brazil/Notificação de Normas de Uso de Dispositivos Sem Fio do Brasil
- ประกาศสำหรับผู้ใช้ในสหภาพยุโรป (ภาษาอังกฤษ)
- ประกาศสำหรับผู้ใช้ในฝรั่งเศส
- <u>ประกาศสำหรับผู้ใช้ในเยอรมนี</u>
- <u>ประกาศสำหรับผู้ใช้ในอิตาลี</u>
- ประกาศสำหรับผู้ใช้ในสเปน

## Notice to users in Canada/Note à l'attention des utilisateurs Canadien

#### Notice to users in Canada

Note à l'attention des utilisateurs canadiens/notice to users in Canada For Indoor Use.

This digital apparatus does not exceed the Class B limits for radio noise emissions from the digital apparatus set out in the Radio Interference Regulations of the Canadian Department of Communications. The internal wireless radio complies with RSS 210 and RSS GEN of Industry Canada.

**For Indoor Use.** Le présent appareil numérique n'émet pas de bruit radioélectrique dépassant les limites applicables aux appareils numériques de la classe B prescrites dans le Règlement sur le brouillage radioélectrique édicté par le ministère des Communications du Canada. Le composant RF interne est conforme a la norme RSS-210 and RSS GEN d'Industrie Canada.

## Notice to users in Brazil/Notificação de Normas de Uso de Dispositivos Sem Fio do Brasil

#### Notice to users in Brazil

Este equipamento opera em caráter secundário, isto é, não tem direito á proteção contra interferência prejudicial, mesmo de estações do mesmo tipo, e não pode causar interferência a sistemas operando em caráter primário. (Res.ANATEL 282/2001)

# ประกาศสำหรับผู้ใช้ในสหภาพยุโรป (ภาษาอังกฤษ)

#### European Union Regulatory Notice

Products bearing the CE marking comply with the following EU Directives:

- Low Voltage Directive 73/23/EEC
- EMC Directive 89/336/EEC

CE compliance of this product is valid only if powered with the correct CE-marked AC adapter provided by HP.

If this product has telecommunications functionality, it also complies with the essential requirements of the following EU Directive:

R&TTE Directive 1999/5/EC

Compliance with these directives implies conformity to harmonized European standards (European Norms) that are listed in the EU Declaration of Conformity issued by HP for this product or product family. This compliance is indicated by the following conformity marking placed on the product.

# CE

The wireless telecommunications functionality of this product may be used in the following EU and EFTA countries:

Austria, Belgium, Cyprus, Czech Republic, Denmark, Estonia, Finland, France, Germany, Greece, Hungary, Iceland, Ireland, Italy, Latvia, Liechtenstein, Lithuania, Luxembourg, Malta, Netherlands, Norway, Poland, Portugal, Slovak Republic, Slovenia, Spain, Sweden, Switzerland, and United Kingdom.

#### Products with 2.4-GHz wireless LAN devices France

For 2.4 GHz Wireless LAN operation of this product certain restrictions apply: This product may be used indoor for the entire 2400-2483.5 MHz frequency band (channels 1-13). For outdoor use, only 2400-2454 MHz frequency band (channels 1-9) may be used. For the latest requirements, see http://www.art-telecom.fr.

#### Italy

License required for use. Verify with your dealer or directly with the General Direction for Frequency Planning and Management(Direzione Generale Pianificazione e Gestione Frequenze).

# ประกาศสำหรับผู้ใช้ในฝรั่งเศส

#### Avis réglementaire concernant l'Union européenne

Les produits portant le marquage CE respectent les directives CE suivantes :

- Directive basse tension 73/23/CEE
- Directive CEM 89/336/CEE

Ce produit ne peut être considéré comme respectant les directives CE que s'il est alimenté par l'adaptateur CA portant le marquage CE fourni par HP. Si ce produit dispose d'une fonction télécommunications, il respecte également les exigences essentielles de la directive CE suivante :

Directive RTTE 1999/5/CE

Le respect de ces directives suppose la conformité aux normes européennes harmonisées (Normes européennes) répertoriées dans la Déclaration de conformité CE publiée par HP pour ce produit ou cette gamme de produits. Les produits aux normes portent le marquage suivant.

# CE

La fonction télécommunications de ce produit peut être utilisée dans les pays de l'UE et de l'AELE suivants :

Allemagne, Autriche, Belgique, Chypre, Danemark, Espagne, Estonie, Finlande, France, Grèce, Hongrie, Irlande, Islande, Italie, Lettonie, Liechtenstein, Lituanie, Luxembourg, Malte, Norvège, Pays-Bas, Pologne, Portugal, République tchèque, Royaume-Uni, Slovaquie, Slovénie, Suède et Suisse.

#### Produits équipés de périphériques LAN sans fil 2,4 GHz France

L'utilisation de cet équipement (2.4GHz Wireless LAN) est soumise à certaines restrictions : Cet équipement peut être utilisé à l'intérieur d'un bâtiment en utilisant toutes les fréquences de 2400 à 2483.5MHz (Chaîne 1-13). Pour une utilisation en environnement extérieur, vous devez utiliser les fréquences comprises entre 2400-2454 MHz (Chaîne 1-9). Pour les dernières restrictions, voir http://www.art-telecom.fr

#### Italie

Une licence est requise pour ce type de périphériques. Pour l'obtenir, adressez-vous à votre revendeur ou directement à la Direction générale de la planification et de la gestion des fréquences (Direzione Generale Planificazione e Gestione Frequenze).

# ประกาศสำหรับผู้ใช้ในเยอรมนี

#### Rechtlicher Hinweis für die Europäische Union

Produkte mit der CE-Kennzeichnung entsprechen den folgenden EU-Richtlinien:

- Niederspannungsrichtlinie 73/23/EEC
- EMC-Richtlinie 89/336/EEC

Die Erfüllung der CE-Richtlinien dieses Produkts ist nur gewährleistet, sofern die Stromversorgung über den ordnungsgemäßen Wechselstromadapter mit der CE-Kennzeichnung erfolgt, der von HP zur Verfügung gestellt wird. Falls dieses Produkt Telekommunikationsfunktionen aufweist, erfüllt es zudem die erforderlichen Anforderungen der folgenden EU-Richtlinie:

- R&TTE-Richtlinie 1999/5/EC

Die Erfüllung dieser Richtlinien impliziert die Konformität mit den harmonisierten europäischen Standards (Europäische Normen), die in der von HP für dieses Produkt oder die entsprechende Produktfamilie herausgegebenen EU-Konformitätserklärung aufgeführt sind. Eine entsprechende Erfüllung ist durch folgende Konformitätskennzeichnung auf dem Produkt erkennbar.

# CE

Die drahtlose Telekommunikationsfunktion dieses Produkts kann in folgenden EU- und EFTA-Ländern verwendet werden:

Österreich, Belgien, Zypern, Tschechische Republik, Dänemark, Estland, Finnland, Frankreich, Deutschland, Griechenland, Ungarn, Island, Irland, Italien, Lettland, Liechtenstein, Litauen, Luxemburg, Malta, Niederlande, Norwegen, Polen, Portugal, Slowakei, Slowenien, Spanien, Schweden, Schweiz und Vereinigtes Königreich.

#### Produkte mit drahtlosen LAN-Geräten mit 2,4-GHz Frankreich

Für den 2,4 GHz Wireless LAN-Betrieb dieses Produkts gelten bestimmte Einschränkungen: Dieses Produkt kann in Innenräumen mit der gesamten Frequenzbandbreite von 2400-2483.5 MHz (Kanäle 1-13) verwendet werden. Für die Nutzung in Außenräumen ist nur die Verwendung innerhalb der Bandbreite von 2400-2454 MHz (Kanäle 1-9) zulässig. Die aktuellen Einschränkungen finden Sie unter http://www.art-telecom.fr.

#### Italien

Es ist eine Lizenz für die Nutzung erforderlich. Prüfen Sie dies zusammen mit Ihrem Händler oder direkt mit der General Direction for Frequency Planning and Management (Generaldirektion für Frequenzplanung und -verwaltung).

# ประกาศสำหรับผู้ใช้ในอิตาลี

#### Avviso relativo alle normative dell'Unione Europea

I prodotti con il marchio CE sono conformi alle seguenti direttive UE:

- Direttiva Bassa Tensione 73/23/CEE
- Direttiva CEM 89/336/CEE

La conformità CE di questo prodotto è valida unicamente se il prodotto viene alimentato con il corretto adattatore CA dotato di marchio CE e fornito da HP. Se questo prodotto è dotato di funzionalità per le telecomunicazioni, è inoltre conforme alle disposizioni essenziali della seguente direttiva UE:

Direttiva R&TTE 1999/5/CE

La conformità a queste direttive implica conformità alle norme europee armonizzate (Norme europee) elencate nella Dichiarazione di conformità UE pubblicata da HP per questo prodotto o per questa gamma di prodotti. Tale conformità viene indicata dal seguente marchio di conformità collocato sul prodotto.

# CE

La funzionalità per le telecomunicazioni wireless di questo prodotto può essere utilizzata nei seguenti Paesi dell'Unione Europea e dell'AELS:

Austria, Belgio, Cipro, Repubblica Ceca, Danimarca, Estonia, Finlandia, Francia, Germania, Grecia, Ungheria, Islanda, Irlanda, Italia, Lettonia, Liechtenstein, Lituania, Lussemburgo, Malta, Paesi Bassi, Norvegia, Polonia, Portogallo, Repubblica Slovacca, Slovenia, Spagna, Svezia, Svizzera e Regno Unito.

#### Prodotti con periferiche di rete wireless a 2,4-GHz

#### Francia

Il funzionamento di questo prodotto in reti wireless a 2,4 GHz comporta determinate limitazioni: questo prodotto può essere utilizzato all'interno di un edificio per l'intera banda di frequenza da 2400 a 2483,5 MHz (canali da 1 a 13); per l'uso in ambienti esterni, è possibile utilizzare unicamente la banda di frequenza da 2400 a 2454 MHz (canali da 1 a 9). Per informazioni più aggiornate sui requisiti, vedere il sito http://www.art-telecom.fr.

#### Italia

È necessaria una concessione ministeriale anche per l'uso del prodotto. Verificare con il proprio distributore o direttamente presso la Direzione Generale Pianificazione e Gestione Frequenze.

# ประกาศสำหรับผู้ใช้ในสเปน

#### Avisos de la Unión Europea

Los productos que llevan el marcado CE acatan las siguientes Directivas de la UE:

- Directiva de Baja Tensión 73/23/CEE
- Directiva CEM 89/336/CEE

La conformidad CE de este producto es válida, únicamente, si funciona con un adaptador de CA suministrado por HP con el marcado CE correcto. Si este producto incluye la funcionalidad de telecomunicación, también deberá cumplir con los requisitos esenciales que se incluyen a continuación.

Directiva UE:

R&TTE 1999/5/CE

La conformidad con estas Directivas implica el cumplimiento de los estándares europeos armonizados (normas europeas) que se enumeran en la declaración de conformidad UE emitida por HP para este producto o grupo de productos. Viene representada por el siguiente marcado de conformidad incluido en el producto.

# CE

La funcionalidad de telecomunicación de este producto puede utilizarse en los siguientes países pertenecientes a la UE y a la AELC:

Austria, Bélgica, Chipre, República Checa, Dinamarca, Estonia, Finlandia, Francia, Alemania, Grecia, Hungría, Islandia, Irlanda, Italia, Latvia, Liechtenstein, Lituania, Luxemburgo, Malta, Países Bajos, Noruega, Polonia, Portugal, Eslovaquia, Eslovenia, España, Suecia, Suiza, y Reino Unido.

#### Productos con dispositivos LAN inalámbricos de 2,4 GHz Francia

Se aplican determinadas restricciones al uso de este producto con redes LAN inalámbricas de 2,4 GHz: puede utilizarse en el interior para toda la banda de frecuencias que abarca de 2.400 a 2.483,5 MHz (canales 1-13). En el exterior, puede utilizarse, únicamente, para la banda de frecuencias entre 2.400 y 2.454 MHz (canales 1-9). Para conocer los últimos requisitos, consulte http://www.art-lelecom.fr.

#### Italia

Se exige licencia de uso. Verifique esta información con su proveedor o directamente con la dirección general para la planificación y gestión de frecuencias (Direzione Generale Pianificazione e Gestione Frequenze).

# คำประกาศเรื่องความสอดคล้องตามข้อกำหนด

HP Officejet Pro L7500/L7600

|                                                                                                    | DE                                                                                                    | CLARATION OF CONFORMITY<br>according to ISO/IEC Guide 22 and EN 45014                                           |  |  |
|----------------------------------------------------------------------------------------------------|----------------------------------------------------------------------------------------------------|----------------------------------------------------------------------------------------------------|--|--|
| Manufacturer's Name:                                                                                                    |                                                                                                    | Hewlett-Packard Singapore (Pte) Ltd                                                                             |  |  |
| Manufacturer's Address:                                                                                                    |                                                                                                    | Imaging and Printing Manufacturing Operations<br>60 Alexandra Terrace, #07-01, The Comtech<br>Singapore 118502. |  |  |
| declares, that the product                                                                                                    |                                                                                                    |                                                                                                    |  |  |
| Product Name:                                                                                                    |                                                                                                    | HP Officejet Pro L7500 series<br>HP Officejet Pro L7600 series                                                  |  |  |
| Regulatory Model Number (1):                                                                                                    |                                                                                                    | SNPRC-0602-01                                                                                                   |  |  |
| Product Accessory Number:                                                                                                    |                                                                                                    | CB007A - 250-sheet Tray 2<br>C8255A - Duplexer                                                                  |  |  |
| Product Options:                                                                                                    |                                                                                                    | All                                                                                                    |  |  |
| conforms to the following Product Specifications:                                                                                                    |                                                                                                    |                                                                                                    |  |  |
| Safety:                                                                                                    | IEC 60950-1: 2001 / EN 60950-1:2001<br>EN 60825-1:1994 + A1:2002 +A2:2001 Class 1 for LEDs                                   |                                                                                                    |  |  |
| EMC:                                                                                                    | CISPR 22: 1993 + A1 +A2/ EN 55022:1994 +A1 + A2 Class B <sup>(2)</sup><br>CISPR 24:1997 + A1 + A2 / EN 55024: 1998 + A1 + A2 |                                                                                                    |  |  |
|                                                                                                    | IEC 61000-3-2:<br>IEC 61000-3-3:                                                                                             | 2000 / EN 61000-3-2: 2000<br>1994 +A1: 2001 / EN 61000-3-3:1995 + A1:2001                                       |  |  |
|                                                                                                    | FCC Title 47 Cl<br>ICES-003, Issue                                                                                           | <sup>7</sup> R, Part 15 Class B <sup>(2)</sup><br>4 Class B <sup>(2)</sup>                                      |  |  |
| Telecom:                                                                                                    | TBR 21:1998                                                                                                    |                                                                                                    |  |  |
| Supplementary Information:<br>The product herewith complies with the requirements of the Low Voltage Directive 73/23/EEC, EMC Directive 89/336/EEC and the R&TTE Directive 1999/5/EC (Annex II) and carries the CE marking accordingly.                                                                                                    |                                                                                                    |                                                                                                    |  |  |
| (1)This product is assigned a Regulatory model number that stays with the regulatory aspects of the design. The Regulatory Model Number is the main product identifier in the regulatory documentation and test reports, this number should not be confused with the marketing name or the product numbers.                                                                      |                                                                                                    |                                                                                                    |  |  |
| 05 May 2006<br>Chan Kum Yew<br>Director, Quality                                                                                                    |                                                                                                    |                                                                                                    |  |  |
| Local Contact for regulatory topics only:<br>European Contact: Hewlett-Packard GmbH, HQ-TRE, Herrenberger Strasse 140, 71034 Boeblingen, Germany<br>USA Contact: Hewlett-Packard Company, HPCC, 20555 S.H. 249 Houston, Texas, 77070<br>Australia Contact: Hewlett Packard Australia Ltd, Product Regulations Manager, 31-41 Joseph Street, Blackburn, Victoria 3130, Australia. |                                                                                                    |                                                                                                    |  |  |

# HP Officejet Pro L7700

| Ø                                                                         | DF                                                                                                    | CLARATION OF CONFORMITY<br>according to ISO/IEC Guide 22 and EN 45014                                                                                                    |  |  |
|---------------------------------------------------------------------------|----------------------------------------------------------------------------------------------------|----------------------------------------------------------------------------------------------------|--|--|
| Manufacture                                                               | er's Name:                                                                                                    | Hewlett-Packard Singapore (Pte) Ltd                                                                                                    |  |  |
| Manufacture                                                               | er's Address:                                                                                                    | Imaging and Printing Manufacturing Operations<br>60 Alexandra Terrace, #07-01, The Comtech<br>Singapore 118502.                                                                                                    |  |  |
| declares, tha                                                             | t the product                                                                                                    |                                                                                                    |  |  |
| Product Name:                                                             |                                                                                                    | HP Officejet Pro L7700 series                                                                                                    |  |  |
| Regulatory Model Number <sup>(1)</sup> :                                  |                                                                                                    | SNPRC-0602-02                                                                                                    |  |  |
| Radio Module Number:                                                      |                                                                                                    | RSVLD-0506                                                                                                    |  |  |
| Product Accessory Number:                                                 |                                                                                                    | CB007A - 250-sheet Tray 2<br>C8255A - Duplexer                                                                                                    |  |  |
| Product Opt                                                               | ions:                                                                                                    | All                                                                                                    |  |  |
| conforms to                                                               | the following Produ                                                                                                    | ect Specifications:                                                                                                    |  |  |
| Safety:                                                                   | IEC 60950-1: 2<br>EN 60825-1:19                                                                                                    | IEC 60950-1: 2001 / EN 60950-1:2001<br>EN 60825-1:1994 + A1:2002 +A2:2001 Class 1 for LEDs                                                                                                    |  |  |
| EMC:                                                                      | CISPR 22: 1993 + A1 +A2/ EN 55022:1994 +A1 + A2 Class B <sup>(2)</sup><br>CISPR 24:1997 + A1 + A2 / EN 55024: 1998 + A1 + A2<br>IEC 61000-3-2: 2000 / EN 61000-3-2: 2000<br>IEC 61000-3-3:1994 +A1: 2001 / EN 61000-3-3:1995 + A1:2001<br>FCC Title 47 CFR, Part 15 Class B <sup>(2)</sup><br>ICES-003, Issue 4 Class B <sup>(2)</sup> |                                                                                                    |  |  |
| Telecom:                                                                  | TBR 21:1998<br>EN 301 489-1:<br>EN 301 489-17<br>EN 300 328:200                                                                                                    | TBR 21:1998<br>EN 301 489-1: 2002<br>EN 301 489-17: 2002<br>EN 300 328:2004-11                                                                                                    |  |  |
| Health:                                                                   | EU:1999/519/E                                                                                                    | EU:1999/519/EC                                                                                                    |  |  |
| Supplements<br>The product h<br>89/336/EEC a                              | ary Information:<br>herewith complies wand the R&TTE Direct                                                                                                    | ith the requirements of the Low Voltage Directive 73/23/EEC, EMC Directive potive 1999/5/EC (Annex II) and carries the CE marking accordingly.                                                                                                    |  |  |
| (1)This product<br>Number is the r<br>marketing name<br>(2)The product    | is assigned a Regulator<br>nain product identifier i<br>e or the product number<br>was tested in a typical o                                                                                                    | y model number that stays with the regulatory aspects of the design. The Regulatory Model<br>n the regulatory documentation and test reports, this number should not be confused with the<br>s.<br>configuration with Hewlett Packard personal computer systems. |  |  |
| 05 May 2006                                                               |                                                                                                    | Chan Kum Yew<br>Director, Quality                                                                                                    |  |  |
| Local Contact fo<br>European Contact<br>USA Contact:<br>Australia Contact | r regulatory topics only:<br>t: Hewlett-Packard Gmb<br>Hewlett-Packard Com<br>t: Hewlett Packard Aust                                                                                                    | H, HQ-TRE, Herrenberger Strasse 140, 71034 Boeblingen, Germany<br>upany, HPCC, 20555 S.H. 249 Houston, Texas, 77070<br>ralia Ltd, Product Regulations Manager, 31-41 Joseph Street, Blackburn, Victoria 3130, Australia.                                         |  |  |

# โครงการอนุรักษ์สิ่งแวดล้อม

Hewlett-Packard มุ่งมั่นสร้างผลิตภัณฑ์ที่มีคุณภาพและไม่เป็นอันตรายต่อ สิ่งแวด ล้อม HP ได้พยายามอย่างต่อเนื่องที่จะปรับปรุงกระบวนการออกแบบผลิตภัณฑ์ต่างๆ เพื่อลดผลกระทบทางลบต่อสิ่งแวดล้อมในสำนักงานและในชุมชนที่ดำเนินการผลิต ขน ส่ง และใช้งานอุปกรณ์ให้เหลือน้อยที่สุด นอกจากนี้ HP ยังได้พัฒนากระบวนการเพื่อ ลดผลกระทบทางลบของการทิ้งอุปกรณ์เมื่อหมดอายุการใช้งานแล้วด้วย หากต้องการข้อมูลเพิ่มเติมเกี่ยวกับโครงการอนุรักษ์สิ่งแวดล้อมของ HP โปรดดูที่ www.hp.com/hpinfo/globalcitizenship/environment/index.html

## การลดและการกำจัด

## การใช้กระดาษ

คุณสมบัติการพิมพ์สองด้านของเครื่องพิมพ์นี้ (การพิมพ์สองด้าน) และความสามารถใน การพิมพ์แบบ N-up (ซึ่งช่วยให้สามารถพิมพ์หลายหน้าลงบนกระดาษแผ่นเดียว) สามารถลดการใช้กระดาษและความต้องการใช้ทรัพยากรธรรมชาติลง หากท่านต้อง การข้อมูลเพิ่มเติมเกี่ยวกับการใช้คุณสมบัติเหล่านี้ โปรดดูที่คู่มือนี้

# การใช้หมึก

โหมดการพิมพ์ฉบับร่างของผลิตภัณฑ์นี้จะใช้หมึกน้อยกว่า ซึ่งสามารถยืดอายุการใช้ งานของตลับหมึกพิมพ์ได้ หากต้องการข้อมูลเพิ่มเติม โปรดดู Help (วิธีใช้) แบบออนไลน์ของไดรเวอร์พิมพ์

# สารเคมีที่ทำลายชั้นโอโซน

สารเคมีที่ทำลายชั้นโอโซน ตัวอย่างเช่น คลอโรฟลูออโรคาร์บอน (CFC) ได้ถูกเลิกใช้ ในกระบวนการผลิตของ HP แล้ว

# การใช้พลังงาน

การใช้พลังงานจะลดลงอย่างเห็นได้ชัดขณะที่อยู่ในโหมดประหยัดพลังงาน/โหมดปิด หน้าจอ ซึ่งช่วยประหยัดทรัพยากรธรรมชาติ และประหยัดเงินโดยไม่ส่งผลกระทบต่อ ประสิทธิภาพที่ดีเยี่ยมของเครื่องพิมพ์นี้

# ข้อมูลเกี่ยวกับแบตเตอรี่

อุปกรณ์นี้จะมีแบตเตอรี่ที่ปราศจากปรอทบรรจุอยู่:

| ฉักษณะเฉพาะ            | ี่กำ                              |
|------------------------|-----------------------------------|
|                        | 1420-0887                         |
| วัสดุที่ใช้ทำแบตเตอรี่ | ลิเธี่ยม โพลีคาร์บอน มอนฟลูออไรด์ |
| ชนิดของแบตเตอรี่       | กระดุม/แบตเตอรี่เหรียญ            |
|                        | 1                                 |
| น้ำหนัก                | 2.50 กรัม (0.09 ออนซ์)            |
| ผุ้ผลิตแบตเตอรี่       | พานาโซนิค, ญี่ปุ่น                |

## หมายเหตุ แบตเตอรื่อาจสามารถเข้าสู่กระบวนการนำกลับมาใช้ใหม่หรือทิ้งอย่าง เหมาะสมเมื่อหมดอายุการใช้งาน

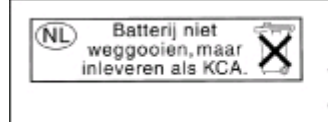

Dit HP Product bevat een lithium-manganese-dioxide batterij. Deze bevindt zich op de hoofdprintplaat. Wanneer deze batterij leeg is, moet deze volgens de geldende regels worden afgevoerd.

# เอกสารข้อมูลความปลอดภัยของวัส**ดุ**

ท่านสามารถอ่านเอกสารข้อมูลความปลอดภัยของวัสดุ (MSDS) ได้จากเว็บไซต์ของ HP ที่: <u>www.hp.com/go/msds</u>

# การนำกลับมาใช้ใหม่

การออกแบบเพื่อนำกลับมาใช้ใหม่ได้ถูกรวมเข้าไปในอุปกรณ์นี้:

- จำนวนวัสดุที่ใช้จะถูกลดให้เหลือน้อยที่สุด โดยที่ยังคงแน่ใจได้ในความเชื่อถือได้ และประสิทธิภาพในการทำงานอย่างถูกต้อง
- วัสดุต่างชนิดกันถูกออกแบบให้แยกจากกันได้ง่าย
- ตัวยึดและการเชื่อมต่ออื่นๆ สามารถติดตั้ง เข้าถึง และถอดออกได้ง่ายโดยใช้เครื่อง มือทั่วไป
- ชิ้นส่วนที่มีความสำคัญสูงถูกออกแบบให้เข้าถึงได้อย่างรวดเร็ว เพื่อให้สามารถ ถอดแยกชิ้นส่วนและซ่อมแชมได้อย่างมีประสิทธิภาพ

# การบรรจุหีบห่อผลิตภัณฑ์

วัสดุที่ใช้ในการผลิตบรรจุภัณฑ์ของอุปกรณ์นี้ผ่านการคัดสรรเพื่อให้การปกป้องสูงสุด โดยใช้ต้นทุนต่ำสุดเท่าที่เป็นไปได้ และพยายามลดผลกระทบต่อสิ่งแวดล้อมและเอื้อต่อ การนำกลับมาใช้ใหม่ด้วย การออกแบบอุปกรณ์ให้มีความคงทนจะช่วยลดการใช้วัสดุที่ ใช้ในการผลิตบรรจุภัณฑ์และอัตราเสี่ยงต่อความเสียหาย

## พลาสติก

ชิ้นส่วนที่ทำจากพลาสติกที่มีน้ำหนักเกิน 25 กรัมจะมีเครื่องหมายกำกับตามมาตรฐาน สากล เพื่อให้ทราบว่าพลาสติกใดควรนำไปรีไซเคิลเมื่อหมดอายุการใช้งานของ ผลิตภัณฑ์นี้แล้ว

# การกำจัดอุปกรณ์ที่ไม่ต้องการโดยผู้ใช้ในครัวเรือนในสหภาพยุโรป

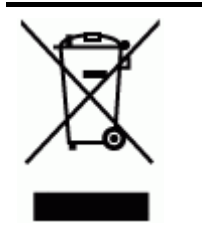

สัญลักษณ์นี้บนผลิตภัณฑ์หรือบนบรรจุภัณฑ์หมายถึง ผลิตภัณฑ์นี้ต้องไม่ถูกทิ้ง ในขยะของครัวเรือน ซึ่งเป็นความรับผิดชอบของคุณที่จะนำผลิตภัณฑ์ที่ไม่ต้อง การไปทิ้งที่จุดจัดเก็บเฉพาะสำหรับรีไซเดิลขยะอิเล็กทรอนิกส์และอุปกรณ์ ไฟฟ้า การกัดแยกและรีไซเดิลอุปกรณ์ที่ไม่ต้องการเมื่อนำไปทิ้งจะช่วยอนุรักษ์ สิ่งแวดล้อมและช่วยให้มั่นใจว่าอุปกรณ์ที่ไม่ต้องการนั้นถูกทำการรีไซไกลโดย ไม่มีผลกระทบต่อมนุษย์และสิ่งแวดล้อม สำหรับข้อมูลเพิ่มเติมเกี่ยวกับสถานที่ที่ ท่านสามารถทิ้งอุปกรณ์ที่ไม่ต้องการเพื่อทำการรีไซเคิล โปรดติดต่อสำนักงาน เทศบาลท้องถิ่นของท่าน หน่วยงานกำจัดขยะ หรือร้านถ้าที่คุณซื้อผลิตภัณฑ์มา

# ผลิตภัณฑ์และอุปกรณ์ใช้สิ้นเปลืองของ HP

โครงการ Planet Partners ของ HP<sup>™</sup> เป็นบริการเกี่ยวกับการนำกลับมาใช้ใหม่ ซึ่ง เสนอวิธีง่ายๆในการนำอุปกรณ์คอมพิวเตอร์ยี่ห้อใดก็ได้หรืออุปกรณ์ใช้สิ้นเปลืองของ HP กลับมาใช้ใหม่ กระบวนการที่ล้ำสมัยของ HP จะช่วยให้แน่ใจว่าอุปกรณ์หรือ อุปกรณ์ใช้สิ้นเปลืองในการพิมพ์ของ HP ที่ท่านไม่ใช้แล้วจะถูกนำกลับมาใช้ใหม่ด้วย วิธีการที่ประหยัดทรัพยากร

หากต้องการข้อมูลเพิ่มเติม โปรดดูที่ <u>www.hp.com/recycle</u>

# ดัชนี

### สัญลักษณ์/ตัวเลข

แก้ไขปัญหา หน้าการกำหนดค่าเครือ ข่าย 127

### Α

ADF (ตัวป้อนกระดาษ อัตโนมัติ) ขนาดวัสดุพิมพ์ที่สนับ สนุน 41 ความจุ 38 202 ทำความสะอาด ป้อนต้นฉบับ 37 เอาวัสดพิมพ์ติดขัด ออก 262 ADSL, การตั้งค่าโทรสาร กับ ระบบโทรศัพท์แบบ 139 ขนาน

## В

Bluetooth dongle, สั่งซื้อแบบอ อนไลน์ 266 Mac OS, พิมพ์จาก 183 Windows, พิมพ์จาก 180 การตั้งค่าความ ปลอดภัย 184 คุณสมบัติที่สามารถใช้ งานได้ 23 ตั้งค่า 178 เชื่อมต่ออุปกรณ์ 180 ไอคอนจอแสดงผลสี 22

# С

cables regulatory compliance 284

## D

DOC 296 DSL, การตั้งค่าโทรสารกับ ระบบโทรศัพท์แบบ ขนาน 139

## Ε

EWS. *ดู* เว็บเซิร์ฟเวอร์ใน ตัว

#### F fax

การทดสอบสัญญาณ เสียง, ล้มเหลว 237 การโทรโดยการกดปุ่ม บนหน้าจอ 92 FoIP 107

## Н

HP Instant Support myPrintMileage 123 การเข้าใช้งาน 124 ความปลอดภัยและความ เป็นส่วนตัว 124 เกี่ยวกับ 123 HP Photosmart Studio ส่งงานสแกนไปยัง โปรแกรม 68 HP Planet Partners 300 HP Solution Center 31 HP Web Jetadmin คุณสมบัติ 114 เกี่ยวกับ 122

## I

IP แอดเดรส การตรวจสอบอุปกรณ์ 252 คงที่, การตั้งค่า 208 IP แอดเดรสคงที่, การตั้ง ค่า 208

#### М

Mac OS Bluetooth 183 HP Photosmart Studio 32 การตั้งค่าการพิมพ์ 60 การตั้งค่าการสื่อสารแบบ ไร้สาย 176 การพิมพ์สองด้าน 62 การพิมพ์แบบไม่มี 52 ขอบ การใช้อุปกรณ์ร่วมกัน 168, 169 ข้อกำหนดเกี่ยวกับ ระบบ 277 ติดตั้งซอฟต์แวร์ 167

ถอนการติดตั้ง ซอฟต์แวร์ 188 พิมพ์ลงบนวัสดพิมพ์ พิเศษและวัสดพิมพ์ที่ กำหนดขนาดเอง 50 ยทิลิตึการตั้งค่าเครื่อง พิมพ์เครือข่าย 122 ยูทิลิตี้เครื่องพิมพ์ HP 120 เปิดใช้งานและปิดการใช้ งานอปกรณ์เสริมในได รเวอร์ 26 memory cards 20 myPrintMileage 125 การเข้าใช้งาน คณสมบัติ 114 เกี่ยวกับ 124

# 0

OCR การแก้ไขปัญหา 226 แก้ไขเอกสารที่สแกน 71

# Ρ

Photosmart Studio ส่งงานสแกนไปยัง โปรแกรม 68 Proof Sheet button 20

## R

radio frequency radiation 285 readme 13

## S

SecureEasySetup (SES), การสื่อสารแบบ ไร้สาย 174 software การติดตั้งบน Mac OS 167 Solution Center 31

## Т

tray 2 สังซื้อแบบออนไลน์ 266 TWAIN สแกนจาก 69 ไม่สามารถเริ่มการทำ งานของแหล่งที่มาของ ข้อมูลได้ 227

## U

USB flash drives 282

## W

Webscan 69 WIA (Windows Image Application), สแกน จาก 69 WINDOWS ข้อกำหนดเกี่ยวกับ ระบบ 277 Windows Bluetooth 180 HP Solution Center 31 การตั้งค่าการพิมพ์ 59 การตั้งค่าเครือข่าย 165 การติดตั้งโดยใช้ Add Printer (เพิ่มเครื่อง พิมพ์) 166 การพิมพ์สองด้าน 61 การพิมพ์แบบไม่มี ขอบ 51 การใช้อปกรณ์ร่วมกัน 164 ซอฟต์แวร์ HP Photosmart 32

้ตั้งค่าการสื่อสารแบบไร้ 173 สาย ติดตั้งซอฟต์แวร์ 162 ถอนการติดตั้ง ซอฟต์แวร์ 186 พิมพ์ลงบนวัสดพิมพ์ พิเศษและวัสดพิมพ์ที่ กำหนดขนาดเอง 50 เปิดใช้งานและปิดการใช้ งานอุปกรณ์เสริมในได รเวอร์ 26 Windows Image Application (WIA), สแกนจาก 69

#### ก

กระจก, สแกนเนอร์ ตำแหน่ง 16 ทำความสะอาด 201 ป้อนต้นฉบับ 38 กระจกสแกนเนอร์ ตำแหน่ง 16 201 ทำความสะอาด ป้อนต้นฉบับ 38 กระดาษ. *ดู* วัสดุพิมพ์ กราฟิก แตกต่างจากการสแกน ต้นฉบับ 228 กล่ม. โทรด่วน ตั้งค่า 54 กล่องเครื่องมือ (Windows) การตั้งค่าของผู้ดูแล າະາມ 117 การเปิด 119 คณสมบัติ 114 เกี่ยวกับ 119 แถบ Estimated Ink Level (ระดับหมึก พิมพ์โดยประมาณ) 119

แถบ Information 120 (ข้อมูล) แถบ Services (บริการ) 120 กล้อง บันทึกภาพถ่ายลงใน คอมพิวเตอร์ 88 พอร์ต, ตำแหน่ง 17.74 พิมพ์ไฟล์ DPOF 75 เชื่อมต่อ 75, 77 โหมดจอแสดงผลที่แผง ควบคม 22 ใส่การ์ดหน่วยความจำ 73 กล้องดิจิตอล บันทึกภาพถ่ายลงใน **ด**อมพิวเตอร์ 88 พอร์ต, ตำแหน่ง 17,74 พิมพ์ไฟล์ DPOF 75 เชื่อมต่อ 75.77 โหมดจอแสดงผลที่แผง ควบคม 22 ใส่การ์ดหน่วยความจำ 73 การจัดส่งอปกรณ์ 272 การจัดไฟล์แบบดิจิตอล ตั้งค่า 66 สแกนไปยัง 67 การจ่ายหมึก ปริมาณ 277 การตั้งค่า DSL (ระบบโทรศัพท์ แบบขนาน) 139 Windows 162 ความเร็ว, โทรสาร 106 ซอฟต์แวร์เครือข่ายของ Windows 165 ทดสอบโทรสาร 108 ทำสำเนา 63

บริการเสียงเรียกเข้า เฉพาะ (ระบบ โทรศัพท์แบบ ขนาน) 141 ประเภทการเชื่อมต่อ 22 ผ้ดแล 115 າະບບ PBX (າະບບ โทรศัพท์แบบ ขนาน) 140 วอยซ์เมล์ (ระบบ โทรศัพท์แบบ ขนาน) 143 วอยซ์เมล์และโมเด็ม คอมพิวเตอร์ (ระบบ โทรศัพท์แบบ ขนาน) 159 สาย ISDN (ระบบ โทรศัพท์แบบ ขนาน) 140 สายโทรศัพท์ร่วม (ระบบ โทรศัพท์แบบ ขนาน) 142 สแกน 71 เครือข่าย 129 เครือข่ายของ Windows 165 เครื่องตอบรับอัตโนมัติ (ระบบโทรศัพท์แบบ ขนาน) 153 เครื่องตอบรับโทรศัพท์ และโมเด็ม (ระบบ โทรศัพท์แบบ ขนาน) 154 แผงควบคม 30 แผนผังของโทรสาร 134 โทรสาร, ที่มีระบบ โทรศัพท์แบบขนาน 133

โมเด็มของคอมพิวเตอร์ และสายสนทนา (ระบบ โทรศัพท์แบบ ขนาน) 148 โมเด็มของคอมพิวเตอร์ และเครื่องตอบรับ โทรศัพท์ (ระบบ โทรศัพท์แบบ ขนาน) 154 โมเด็มคอมพิวเตอร์และ วอยซ์เมล์ (ระบบ โทรศัพท์แบบ ขนาน) 159 ไดรเวอร์ 59 การตั้งค่า IP 131 การติดตั้ง Add Printer (เพิ่ม เครื่องพิมพ์), Windows 166 การแก้ไขปัญหา 252 ซอฟต์แวร์สำหรับ Mac OS 167 ซอฟต์แวร์สำหรับ Windows 162 190 ตลับหมึกพิมพ์ ถาด 2 24 อุปกรณ์สำหรับการพิมพ์ สองด้าน 24 อปกรณ์เสริม 24 โมเด็มของคอมพิวเตอร์ (ระบบโทรศัพท์แบบ ขนาน) 145 การติดตั้งโดยใช้ Add Printer (เพิ่มเครื่อง พิมพ์) 166 การถอดตลับหมึกพิมพ์และ หัวพิมพ์ 272

การทดสอบ, โทรสาร การทดสอบชนิดสาย โทรศัพท์ของโทรสาร ล้มเหลว 235 การเชื่อมต่อพอร์ตล้ม เหลว 234 ช่องเสียบสายโทรศัพท์ บนผนัง 233 ล้มเหลว 232 สภาพสายโทรสาร 238 สัญญาณเสียง, ล้มเหลว failed 237 ฮาร์ดแวร์, ล้มเหลว 232 การทดสอบช่องเสียบบน ผนัง, โทรสาร 233 การทดสอบสภาพสาย, โทร สาร 238 การทดสอบสัญญาณเสียง, ความล้มเหลว 237 การทำสำเนา การแก้ไขปัญหา 220 ุคณภาพ 223 การนำกลับมาใช้ใหม่ 299, 300 การบรรจอุปกรณ์ 275 การปรับตั้งหัวพิมพ์ 194 การพิมพ์ การแก้ไขปัญหา 208 ข้า 211 รายงานการโทรสาร 109 การพิมพ์งานช้า, การแก้ไข ปัญหา 211 การพิมพ์สองด้าน 60 การพิมพ์แบบไม่มีขอบ Mac OS 52 Windows 51 การพิสูจน์ตัวตนด้วยคีย์รหัส ผ่าน, Bluetooth 184

การรบกวนคลื่นวิทยุ 177 การลด ข้อมลเกี่ยวกับข้อ บังคับ 290 การรักษาความปลอดภัย การตั้งค่าระบบไร้สาย 171 การสื่อสารแบบไร้สาย 177 การรับประกัน 271 การรับโทรสาร อัตโนมัติ 94 การรับโทรสารสำรอง 95 การฉบโทรสารจากหน่วย ความจำ 97 การล็อกถาด 48 การสนับสนุน. *ด*ู ฝ่ายสนับ สนุนลูกค้า การสื่อสารแบบไร้สาย Bluetooth 178 SecureEasySetup (SES) 174 170, 171 การตั้งค่า การตั้งค่าบน Mac OS 176 การรักษาความ ปลอดภัย 177 การลดสัญญาณ รบกวน 177 ข้อมลเกี่ยวกับข้อ บังดับ 290 ตัวช่วย 173 ์ปิด 176 วิทย, ปิด 130 การสื่อสารไร้สาย การตั้งค่าของอีเทอร์ เน็ต 173 การสแกน การแก้ไขปัญหา 224

ข้อความแสดงข้อผิด 227 พลาด 227 คณภาพ ข้า 225 การส่งต่อโทรสาร 97 การส่งเสียง 282 การส่งโทรสารด้วยตนเอง ส่ง 92 การส่งโทรสารไปยังผู้รับ หลายคน ส่ง 93 การเข้าใช้งาน 14 การเชื่อมต่อ Bluetooth 178 คณสมบัติที่สามารถใช้ งานได้ 22 การเชื่อมต่อ USB กล้องดิจิตอล 75 การตั้งค่า Mac OS 167 ข้อกำหนดรายละเอียด 276 คณสมบัติที่สามารถใช้ งานได้ 22 ต้งค่า Windows 162 พอร์ต, ตำแหน่ง 16, 18 อะแดปเตอร์ Bluetooth 178 การเชื่อมต่ออีเทอร์เน็ต 22 การเปลี่ยน ตลับหมึกพิมพ์ 190 การแก้ไขปัญหา 217 การซึมของสี การติดตั้ง 252 การติดตั้งถาด 2 218 การทดสอบการเชื่อมต่อ สายโทรศัพท์ของโทร สารล้มเหลว 234

การทดสอบชนิดสาย โทรศัพท์ของโทรสาร ล้มเหลว 235 การทดสอบช่องเสียบโทร สารบนผนัง, ล้ม เหลว 233 การทดสอบสัญญาณเสียง โทรสารล้มเหลว 237 การทดสอบสายโทรสาร ล้มเหลว 238 การทดสอบฮาร์ดแวร์โทร สารล้มเหลว 232 การทดสอบโทรสาร 232 การทำสำเนา 220 การทำสำเนาเอียง 224 การพิมพ์ 208 การพิมพ์งานช้า 211 การสแกน 224 การ์ดหน่วยความจำ 249 ข้อความบนแผงควบ 29 คม ข้อมูลหายไปหรือไม่ถูก ต้อง 212 ดำแนะนำ 206 ดุณภาพการทำสำเนา 223 ุคณภาพการพิมพ์ 214 227 คุณภาพการสแกน งานที่พิมพ์เอียง 220 งานพิมพ์มีอักขระที่อ่าน ไม่ออก 215 ตัดหน้ากระดาษ, การจัด วางข้อความหรือ ภาพกราฟิกไม่ถูก ต้อง 213 ป้ฌหาเกี่ยวกับการ ป้อนกระดาษ 218 พิมพ์หน้าว่าง 211

ระบบไฟ 208 รับโทรสาร 240, 244 วัสดุพิมพ์ไม่ถูกดึงออก จากถาด 219 สี 217, 218 ส่งโทรสาร 240. 242, 247 หมึกพิมพ์กระจายตัวไม่ ทั่วข้อความหรือ ภาพกราฟิก 216 หมึกเปรอะเปื้อน 216 หัวพิมพ์ 210 อปกรณ์ดึงกระดาษหลาย แผ่น 220 เครื่องตอบรับอัตโนมัติ 248 เว็บเซิร์ฟเวอร์ในตัว 251 เส้นหรือจดหายไป 218 โทรสาร 231 ไฟร์วอลล์ 210 ไม่พิมพ์เอกสารใดๆ 209 การโทรระบบกดป่ม 105 การโทรระบบหมุน 105 การโทรโดยการกดป่มบน หน้าจอ 92, 93 การใช้ร่วมกัน 22 การใช้อปกรณ์ร่วมกัน Mac OS 168 Windows 164 การใช้ไฟ ข้อกำหนดรายละเอียด 282 การ์ด Memory Stick ช่องเสียบ, ตำแหน่ง 17,74 73 ใส่ การ์ดหน่วยความจำ การแก้ไขปัญหา 249

ข้อกำหนดรายละเอียด 283 ช่องเสียบ, ตำแหน่ง 17 บันทึกภาพถ่ายลงใน ุดอมพิวเตอร์ 88 พิมพ์ภาพถ่าย 78 พิมพ์ไฟล์ DPOF 75 สแกนไปยัง 68 แผ่นเลือกภาพ 79 โทรสาร 20 โหมดจอแสดงผลที่แผง 22 ควบคุม ใส่ 73 การ์ดหน่วยความจำ CompactFlash ช่องเสียบ, ตำแหน่ง 17 ใส่ 73 การ์ดหน่วยความจำ MMC ช่องเสียบ, ตำแหน่ง 17 ใส่ 73 การ์ดหน่วยความจำ Secure Digital ช่องเสียบ, ตำแหน่ง 17 ใส่ 73 การ์ดหน่วยความจำ Secure MMC ช่องเสียบ, ตำแหน่ง 17 การ์ดหน่วยความจำ xD-Picture ช่องเสียบ, ตำแหน่ง 17,74 ใส่ 73 แก้ไข ข้อความในโปรแกรม OCR 71 ภาพที่สแกน 70

แก้ไขปัญหา HP Instant Support 123 หน้าการวินิจฉัยการ ทดสอบด้วยตนเอง 125

#### ป

ขนาด การสแกน, การแก้ไข ปัญหา 230 การแก้ไขปัญหาการทำ สำเนา 222 ขึ้นบรรทัดใหม่. ปรับเทียบ มาตรฐาน 194 ข้อกำหนดรายละเอียด การส่งเสียง 282 ข้อกำหนดเกี่ยวกับ ระบบ 277 ลักษณะภายนอก 276 วัสดพิมพ์ 41 สภาพแวดล้อมในการทำ <u>งาน</u> 281 สภาพแวดล้อมในการเก็บ รักษา 282 หน่วยประมวลผลและ หน่วยความจำ 277 โปรโตคอลเครือข่าย 279 ไฟฟ้า 282 ข้อกำหนดรายละเอียดด้าน แรงดันไฟฟ้า 282 ข้อกำหนดรายละเอียดด้าน ไฟฟ้า 282 ข้อกำหนดรายละเอียดเกี่ยว กับความชื่น 281 ข้อกำหนดรายละเอียดเกี่ยว กับสภาพแวดล้อม 281

ข้อกำหนดรายละเอียดเกี่ยว กับสภาพแวดล้อมในการ ทำงาน 281 ข้อกำหนดรายละเอียดเกี่ยว กับสภาพแวดล้อมในการ เก็บรักษา 282 ข้อกำหนดรายละเอียดเกี่ยว กับหน่วยประมวลผล 277 ข้อกำหนดรายละเอียดเกี่ยว กับอณหภมิ 281 ข้อกำหนดเกี่ยวกับระบบ 277 ข้อความ การสแกนไม่ชัดเจน 230 การแก้ไขปัญหา 213, 216, 218 จดด่างบนงานสำเนา 224 ป้อนจากแผงควบคุม 34 หายไปจากการสแกน, การแก้ไขปัญหา 226 ไม่ชัดเจนบนงานสำเนา, การแก้ไขปัญหา 223 ไม่สมบูรณ์บนงาน สำเนา 223 ไม่สามารถแก้ไขข้อ ความได้หลังจาก สแกน, การแก้ไข ู่ ปัณหา 226 ข้อความสี และ OCR 71 ข้อความแจ้งข้อผิดพลาด แผงควบคม 30 ข้อความแจ้งข้อผิดพลาดร้าย แรง 30 ข้อความแจ้งเตือน 29

ข้อความแสดงข้อผิดพลาด ไม่สามารถเริ่มการทำ งานของ TWAIN ได้ 227 ข้อมลด้านเทคนิค ข้อกำหนดรายละเอียด เกี่ยวกับการทำ สำเนา 280 ข้อกำหนดรายละเอียด เกี่ยวกับการสแกน 281 ข้อกำหนดรายละเอียด เกี่ยวกับการ์ดหน่วย ความจำ 283 ข้อกำหนดรายละเอียด เกี่ยวกับโทรสาร 280 ข้อมูลประกอบการใช้งาน ผลิตภัณฑ์ 13 ข้อมลหายไปหรือไม่ถก ต้อง, การแก้ไขปัญหา 212 ข้อมูลเกี่ยวกับข้อบังคับ 284, 290 ข้อมลเกี่ยวกับเสียง รบกวน 282

#### ค

คลอโรฟลูออโรคาร์บอน
 (CFC) 298
 ความจุ
 ADF 38
 ถาด 44
 ความช่วยเหลือ
 HP Instant
 Support 123
 ความดันของเสียง 282
 ความปลอดภัย
 Bluetooth 184

HP Instant Support 124 114 การจัดการ ความละเอียด พิมพ์ 279 โทรสาร 19,20 ้ความเป็นส่วนตัว, HP Instant Support 124 ้ความเร็วในการเชื่อมต่อ, การตั้งค่า 131 ้คำประกาศเรื่องความสอด คล้องตามข้อกำหนด (DOC) 296 คุณภาพ, การแก้ไขปัญหา การทำสำเนา 223 การพิมพ์ 214 การสแกน 227 192 หน้าการวินิจฉัย คณภาพการพิมพ์ การแก้ไขปัญหา 214 หน้าการวินิจฉัย 192 ้คู่มือการเริ่มต้นใช้งาน 13 ค่าเริ่มต้น ทำสำเนา 64 พิมพ์ 60 แผงควบคม 30 ไดรเวอร์ 59 เครื่อข่าย HP Web Jetadmin 122 IP แอดเดรสคงที่, การตั้ง ค่า 208 การตั้งค่า IP 131 การตั้งค่า Mac OS 167 การตั้งค่า, เปลี่ยน แปลง 129 การตั้งค่าการสื่อสารแบบ ไร้สาย 170 การตั้งค่าขั้นสูง 130

การตั้งค่าสำหรับ 165 Windows การตั้งค่าแบบไร้สาย 171 การตั้งค่าไร้สาย 127 การเชื่อมต่ออีเทอร์ เน็ต 22 การใช้ร่วมกัน. Windows 164 ข้อกำหนดเกี่ยวกับ ระบบ 279 ความเร็วในการเชื่อม 131 ต่อ ดูและพิมพ์การตั้งค่า 129 ตัวช่วยการติดตั้งแบบไร้ 129 สาย ปุ่ม Digital Filing (การจัดไฟล์แบบ ดิจิตอล) 19 ภาพประกอบแสดงตัว เชื่อมต่อ 18 ระบบปฏิบัติการที่สนับ สนน 278 หน้าการวินิจฉัยการ ทดสอบด้วยตนเอง 125 โปรโตคอลที่สนับสนุน 279 ไฟร์วอลล์, การแก้ไข ปัญหา 210 เครื่องตอบรับอัตโนมัติ การตั้งค่ากับโทรสาร (ระบบโทรศัพท์แบบ ขนาน) 153 สัญญาณโทรสารที่ <u>บันทึก</u> 248 เครื่องตอบรับโทรศัพท์ การตั้งค่ากับโทรสารและ โมเด็ม 154

เครื่องมือการจัดการ 114 เครื่องมือตรวจสอบ 115 โครงการอนรักษ์สิ่งแวด ล้อม 298 4 งาน การตั้งค่า 30 งานสำเนามีสีจาง 222 จอแสดงผล, แผงควบคุม 22 จอแสดงผลสองบรรทัด, แผง ควบคม 22 จำนวนครั้งของเสียงเรียกเข้า ก่อนตอบรับ 103 จุด, การแก้ไขปัญหา การสแกน 229 จุดต่อนิ้ว (dpi) พิมพ์ 279 โทรสาร 19 จุดหรือลายเส้นสีดำ, การ แก้ไขปัญหา

การทำส้ำเนา 223 การสแกน 229

## ช

ชนิดการโทร, การตั้งค่า 105 ช่องเสียบสายโทรศัพท์บน ผนัง, โทรสาร 233 ช่องเสียบสายไฟ, ตำแหน่ง 18

## ช

ชองจดหมาย ขนาดที่สนับสนุน 42 คำแนะนำ 40 ถาดที่สนับสนุน 44 ฑอฟต์แวร์ HP Photosmart 32 OCR 71 Webscan 69 การตั้งค่าอุปกรณ์เสริม 26 การติดตั้งบน Windows 162 การรับประกัน 271 ถอนการติดตั้งจาก Mac OS 188 ถอนการติดตั้งจาก Windows 186 ประเภทการเชื่อมต่อ 22 เครื่องมือการจัดการ 114 ซอฟต์แวร์ HP Photosmart ส่งงานสแกนไปยัง โปรแกรม 68 ซอฟต์แวร์ Photosmart ส่งงานสแกนไปยัง โปรแกรม 68

#### **ର** ୭

การตั้งค่าเครือข่าย 129 บันทึกการรับและส่งโทร 111 สาร ภาพถ่าย 78 รายการโทรด่วน 57 หมายแลขโทรสารที่ ถกบล็อก 102 ไดรเวอร์ การตั้งค่า 59 การตั้งค่าอุปกรณ์เสริม 26 การรับประกัน 271 ร่น 269

ไดรเวอร์การพิมพ์ การตั้งค่า 59 การตั้งค่าอุปกรณ์เสริม 26 การรับประกัน 271 รุ่น 269 ไดรเวอร์เครื่องพิมพ์ การตั้งค่า 59 การตั้งค่าอุปกรณ์เสริม 26 การรับประกัน 271 รุ่น 269

## ୭

ตลับหมึกพิมพ์ การรับประกัน 271 การเปลี่ยน 190 ตำแหน่ง 17 ถอด 272 ที่สนับสนน 189, 276 ปริมาณ 277 วันหมดอาย 126 สถานะ 115. 126 สั่งซื้อแบบออนไลน์ 266 หมายเฉขชิ้นส่วน 126.267 ตัดภาพเอกสารต้นฉบับ 64 ตัดหน้ากระดาษ, การแก้ไข ปัณหา 213 ้ตัวช่วยการติดตั้งแบบไร้ สาย 129 ตัวป้อนกระดาษอัตโนมัติ (ADF) ้ขนาดวัสดพิมพ์ที่สนับ สนน 41 ความจ 38 ทำความสะอาด 202 ป้อนต้นฉบับ 37 เอาวัสดติดขัดออก 262 ตัวเชื่อมต่อ, ตำแหน่ง 18

้ตัวเลือกการโทรซ้ำ, การตั้ง ด่า 106 ตั้งค่า Bluetooth 178 เสียงเรียกเข้าเฉพาะ 104 โทรสาร 132 ติดขัด วัสดพิมพ์ที่ควรหลีก เลี้ยง 40 เอาออก 259 ติดตั้ง สายโทรสารแยกต่างหาก (ระบบโทรศัพท์แบบ ขนาน) 138 ต้นฉบับ ตัด 64 ป้อนเข้าใน ADF (ตัว ป้อนกระดาษ อัตโนมัติ) 37 สแกน 65 แก้ไขงานสแกน 70 ຄ ถอนการติดตั้งซอฟต์แวร์ Mac OS 188 Windows 186 ถาด การตั้งค่าเริ่มต้น 48 24 การติดตั้งถาด 2 ีการล็อก 48 การแก้ไขปัญหาการ ป้อนกระดาษ 219 ขนาดวัสดพิมพ์ที่สนับ สนน 41 ความจ 44 ชนิดและน้ำหนักของวัสด พิมพ์ที่สนับสนน 44 ตำแหน่ง 16 ป้อนวัสดพิมพ์ 46

ภาพประกอบแสดงตัว ปรับกระดาษ 16 เครื่องมือการจัดการ 114 เปิดใช้งานและปิดการใช้ งานในไดรเวอร์ 26 เอากระดาษติดขัดออก 259 ถาด 1 ขนาดวัสดุพิมพ์ที่สนับ 41 สนุน ความจุ 44 ชนิดและน้ำหนักของวัสด พิมพ์ที่สนับสนน 44 ตำแหน่ง 16 ป้อนวัสดพิมพ์ 46 ถาด 2 การติดตั้ง 24 การแก้ไขปัญหาการติด ต้ง 218 ขนาดวัสดพิมพ์ที่สนับ สนุน 41 ความจ 44 ชนิดและน้ำหนักของวัสดุ พิมพ์ที่สนับสนุน 44 ตำแหน่ง 16 ป้อนวัสดพิมพ์ 47 เปิดใช้งานและปิดการใช้ งานในไดรเวอร์ 26 ถาดรับกระดาษ ตำแหน่ง 16 วัสดุพิมพ์ที่สนับสนุน 44 แถบ Information (ข้อมูล), กล่องเครื่องมือ (Windows) 120 แถบ Services (บริการ), กล่องเครื่องมือ (Windows) 120 แถบบนงานสแกน, การ แก้ไขปัญหา 228

แถบหรือเส้นริ้วสีขาว, การ แก้ไขปัญหา การทำสำเนา 223, 224 การสแกน 228

## ท

ทดสอบ.โทรสาร การตั้งค่า 108 ทดสอบพอร์ตที่ถกต้อง, โทร สาร 234 ทั้งสองด้าน. พิมพ์บน 60 ทำความสะกาด ADF 202 201 กระจกสแกนเนอร์ ตัวเครื่องภายนอก 206 หัวพิมพ์ 195 ทำสำเนา การตั้งค่า 63 ข้อกำหนดรายละเอียด 280 จากแผงควบคม 63 ตัดภาพเอกสารต้น ฉบับ 64 ยกเลิก 64 63 ทำสำเนาสี โทรด่วน กล่ม. ตั้งค่า 54 พิมพ์และด 57 ส่งโทรสาร 90 ไฟลเดอร์เครือข่าย 57 โทรศัพท์. โทรสารจาก receive 94 91 ส่ง ส่ง. 91 โทรสาร DSL, การติดตั้ง (ระบบ โทรศัพท์แบบ ขนาน) 139 การตั้งค่า, เปลี่ยน 102

การตั้งค่าสายโทรศัพท์ ร่วม (ระบบโทรศัพท์ แบบขนาน) 142 การตั้งค่าเสียงเรียกเข้า เฉพาะ (ระบบ โทรศัพท์แบบ ขนาน) 141 การทดสอบการตั้งค่า 108 การทดสอบชนิดของสาย โทรศัพท์, ล้มเหลว 235 การทดสอบช่องเสียบบน ผนัง. ล้มเหลว 233 การทดสอบล้มเหลว 232 การทดสอบสภาพสาย, ล้มเหลว 238 การบล็อกหมายเลข 99 การรับโทรสารสำรอง 95 การลบจากหน่วยความ จำ 97 การส่งต่อ 97 การเชื่อมต่อสาย โทรศัพท์, ล้มเหลว 234 การแก้ไขปัญหา 231 การแก้ไขปัญหาเครื่อง ตอบรับอัตโนมัติ 248 การโทรด่วนแบบกลุ่ม, ตั้งค่า 54 การโทรโดยการกดปุ่ม บนหน้าจอ 93 ข้อกำหนดรายละเอียด 280 ความเร็ว 106 จำนวนครั้งของเสียงเรียก เข้าก่อนตอบรับ 103

ชนิดการโทร, การตั้ง ด่า 105 ตอบรับอัตโนมัติ 20, 103 ตัวเลือกการโทรซ้ำ 106 ตั้งค่า 132 บันทึก, พิมพ์ 111 ประเภทการตั้งค่า 134 ป่ม Redial/Pause (โทรซ้ำ/หยุดชั่ว คราว) 20 ป้อนข้อความและ สับลักษณ์ 34 พิมพ์ซ้ำ 96 ระบบ PBX, การตั้งค่า (ระบบโทรศัพท์แบบ ขนาน) 140 ระบบโทรศัพท์แบบ 133 ขนาน รับ 94 รับ, การแก้ไขปัญหา 240, 244 รับด้วยตนเอง 94 รายการโทรด่วน. ตั้ง ค่า 53 รายการโทรด่วนของ โฟลเดอร์เครือข่าย 57 รายงาน 109 รายงานข้อผิดพลาด 111 รายงานยืนยัน 109 ุลบบันทึก 97 วอยซ์เมล์, การตั้งค่า (ระบบโทรศัพท์แบบ ขนาน) 143 สาย ISDN, การตั้งค่า (ระบบโทรศัพท์แบบ ขนาน) 140

สายโทรศัพท์สั้นเกิน ไป 248 สายโทรสารแยกต่างหาก (ระบบโทรศัพท์แบบ ขนาน) 138 สแกน 20 ส่ง 89 ส่ง, การแก้ไขปัญหา 240, 242, 247 หมายเลขที่บล็อกไว้ 19 หยดชั่วคราว 34 หัวกระดาษ 102 อินเทอร์เน็ต, ผ่าน 107 เครื่องตอบรับอัตโนมัติ, การตั้งค่า (ระบบ โทรศัพท์แบบ ขนาน) 153 เครื่องตอบรับโทรศัพท์ และโมเด็ม, ใช้ร่วม กับ (ระบบโทรศัพท์ แบบขนาน) 154 เสียงเรียกเข้าเฉพาะ, เปลี่ยนรปแบบ 104 โมเด็ม และเครื่องตอบรับ โทรศัพท์, ใช้ร่วมกับ (ระบบโทรศัพท์แบบ ขนาน) 154 โมเด็ม, ใช้ร่วมกับ (ระบบโทรศัพท์แบบ ขนาน) 145 โมเด็มและวอยซ์เมล์, ใช้ ร่วมกับ (ระบบ โทรศัพท์แบบ ขนาน) 159 โมเด็มและสายสนทนา, ใช้ร่วมกับ (ระบบ โทรศัพท์แบบ ขนาน) 148

โหมดตอบรับ 103 โหมดแก้ไขข้อผิด พลาด 105 โทรสารด้วยตนเอง รับ 94 บ บัตร ขนาดที่สนับสนน 42 ีดำแนะนำ 40 ถาดที่สนับสนน 44 บันทึก ค่าเริ่มต้น 30 ภาพถ่ายลงใน คอมพิวเตอร์ 88 โทรสารในหน่วยความ ຈຳ 95 บันทึก. ลบโทรสาร 97 บันทึก. โทรสาร 111 ୭ พิมพ์ 111 บันทึกหมายเหต 13 126 บันทึกเหตุการณ์

# ป

ประกาศ EMI (สำหรับ เกาหลี) 289 ประกาศ VCCI (สำหรับ ญี่ปุ่น) 289 ประกาศของ FCC 284 ประกาศเกี่ยวกับการจำแนก ประเภท LED 290 ประกาศเกี่ยวกับสายไฟ 289 ปรับเทียบมาตรฐานการขึ้น บรรทัดใหม่ 194 ปัญหาเกี่ยวกับการ ป้อนกระดาษ, การแก้ไข ปัญหา 218

แบบอักษรที่สนับสนน

277

ปุ่ม Auto Answer (ตอบรับ อัตโนมัติ) 20 ปุ่ม Back (ย้อนกลับ) 20 ปุ่ม Cancel (ยกเลิก) 20 ปุ่ม Copy (ทำสำเนา) 19 ปุ่ม Digital Filing (การจัด ไฟล์แบบดิจิตอล) 19 ปุ่ม Fax Menu (เมนุโทร สาร) 19 ปุ่ม Fax Resolution (ความละเอียดของโทร สาร) 19 ปุ่ม Help (วิธีใช้) 20 ปุ่ม Junk Fax Blocker (การบล็อกโทรสารที่ไม่ ต้องการ) 19 ปุ่ม Number of Copies (จำนวนสำเนา) 20 ปุ่ม OK (ตกลง) 19 ปุ่ม On (เปิด) 20 ปุ่ม Photo Menu (เมน ภาพถ่าย) 20 ปุ่ม Proof Sheet (แผ่น เลือกภาพ) ปุ่มบนแผงควบคุม 20 ปม Quality (คุณภาพ) 20 ป่ม Redial/Pause (โทร ข้ำ/หยุดชั่วคราว) 20 ปุ่ม Reduce/Enlarge (ย่อ/ ขยาย) 19 ป่ม Rotate (หมน) 20 ป่ม Scan Menu (เมน สแกน) 19 ป่ม Setup (ตั้งค่า) 20 ป่ม Start Color Photo (เริ่มงานภาพถ่ายสี) 20 ป่ม Start Color Scan (เริ่มสแกนสี) 20

ปุ่ม Start Copy (เริ่มทำ สำเนา) ขาวดำ 20 สี 20 ปุ่ม Start Fax (เริ่มโทรสาร) ขาวดำ 20 20 สี ปุ่ม Two-sided (สอง ด้าน) 20 ปุ่ม Zoom in (ขยาย) 20 ปุ่ม Zoom out (ย่อ) 20 ปุ่ม, แผงควบคุม 19 ปุ่มกด, แผงควบคุม ป้อนข้อความและ สับลักษณ์ 34 ป่มหมายเลขโทรด่วนแบบ กดครั้งเดียว 19 ป่มเปิดใช้งาน 20 ป้อน ์ ต้นฉบับใน ADF (ตัว ป้อนกระดาษ อัตโนมัติ) 37 ถาด 1 46 ถาด 2 47 ป้อนกระดาษหลายแผ่น, การแก้ไขปัญหา 220 เปลี่ยน หัวพิมพ์ 198 แป้นปุ่มกด, แผงควบคุม ตำแหน่ง 19 โปสเตอร์การตั้งค่า 13

# ผ

ผู้ดูแล การตั้งค่า 115 ผู้ดูแลระบบ เครื่องมือการจัดการ 114 แผงควบคุม การตั้งค่า, เปลี่ยน 30

การตั้งค่าของผู้ดูแล 115 ระบบ การตั้งค่าเครือข่าย 129 ข้อความ 29 22 จอแสดงผล จัดการอปกรณ์ 114 ตัดภาพ 64 ตำแหน่ง 16 ทำสำเนาจาก 63 ปม 19 ป้อนข้อความและ สัญลักษณ์ 34 พิมพ์ภาพถ่าย 78 สติกเกอร์ชื่อป่ม, การถ 273 อด 65 สแกนจาก ส่งงานสแกนไปยัง โปรแกรม 68 ส่งโทรสาร 90 เมน 28 ไฟ 19 ไอคอนแสดงสถานะ 21 แผงปิดด้านหลัง ภาพประกอบ 18 แผ่นเลือกภาพ พิมพ์ 79 สแกน 82 ใส่ 81 แผ่นใส 40

## ฝ

ฝาครอบตลับหมึกพิมพ์, ตำแหน่ง 17 ฝาปิดด้านหลัง เอากระดาษติดขัดออก 259 ฝาปิดแคร่ตลับหมึกพิมพ์, ตำแหน่ง 17 ฝ่ายสนับสนุนลูกด้า HP Instant Support 123 การสนับสนุนทาง โทรศัพท์ 269 อิเล็กทรอนิกส์ 268 ฝ่ายสนับสนุนลูกด้าทาง โทรศัพท์ 269

#### พ

พลังงาน การใช้ 298 พอร์ต. ข้อกำหนดราย ละเอียด 276 พอร์ตกล้องดิจิตอลที่ใช้งาน ได้กับ PictBridge, 17.74 ตำแหน่ง พอร์ตเครือข่ายอีเทอร์เน็ต. ตำแหน่ง 18 พอร์ตโทรสาร, ตำแหน่ง 18 พิมพ์ Bluetooth 178 การตั้งค่า 59 บันทึกการรับและส่งโทร สาร 111 ภาพถ่ายขนาดติดหนังสือ เดินทาง 84 ภาพถ่ายจากการ์ดหน่วย ความจำ 78 ภาพถ่ายจากภาพเคลื่อน ไหว 86 ภาพถ่ายจากไฟล์ DPOF 75 ภาพถ่ายแบบพาโนรา มา 83 ยกเลิก 62 รายการโทรด่วน 57 สองด้าน 60

หน้าการวินิจฉัยการ ทดสอบด้วยตนเอง 127 แผ่นเลือกภาพ 79 โทรสาร 96 พิมพ์ซ้ำ โทรสารจากหน่วยความ จำ 96

# ฟ

โฟลเดอร์เครือข่าย การแก้ไขปัญหา 230 สแกนไปยัง 67 โฟลเดอร์เครือข่าย, เป็น รายการโทรด่วน 57 ไฟ, แผงควบคุม 19 ไฟร์วอลล์, การแก้ไข ปัญหา 210 ไฟล์ DPOF 75 ไฟสัญญาณเตือน 19 ไฟอุปกรณ์หน่วยความจำ, ตำแหน่ง 16

# ภ

ภาพกราฟิก หมึกพิมพ์กระจายไม่ ทั่ว 216 เส้นหรือจดหายไป 218 ไม่สมบูรณ์บนงาน สำเนา 223 ภาพถ่าย การพิมพ์แบบไม่มี ขอบ 51 การแก้ไขปัญหาการ์ด หน่วยความจำ 250 ขนาดติดหนังสือเดิน ทาง 84 78 ୭ บันทึกลงใน คอมพิวเตอร์ 88 พาโนรามา 83

พิมพ์จากแผงควบคุม 78 พิมพ์จากไฟล์ DPOF 75 ภาพถ่ายพิมพ์จากภาพ เดลื่อนไหว 86 เชื่อมต่อกับกล้อง PictBridge 75 เชื่อมต่ออุปกรณ์จัดเก็บ ข้อมล 77 แก้ไขงานสแกน 70 แผ่นเลือกภาพ 79 ใส่การ์ดหน่วยความจำ 73 ภาพถ่ายขนาดติดหนังสือ เดินทาง 84 ภาพถ่ายแบบพาโนรามา 83 ภาพเอียง, การแก้ไขปัญหา การสแกน 228 ภาษา. เครื่องพิมพ์ 277

## ม

เมนู Copy (ทำสำเนา) 28 เมนู Fax (โทรสาร) 28 เมน Photo (ภาพถ่าย) 28 เมน Scan (สแกน) 28 เมน. แผงควบคม 28 เม็ดหรือแถบสีขาวบนงาน สำเนา. การแก้ไข ปัญหา 224 โมเด็ม ใช้ร่วมกับโทรสาร (ระบบ โทรศัพท์แบบ ขนาน) 145 ใช้ร่วมกับโทรสาร และ เครื่องตอบรับ ไทรศัพท์ (ระบบ โทรศัพท์แบบ ขนาน) 154

ใช้ร่วมกับโทรสารและ วอยซ์เมล์ (ระบบ โทรศัพท์แบบ ขนาน) 159 ใช้ร่วมกับโทรสารและ สายสนทนา (ระบบ โทรศัพท์แบบ ขนาน) 148 โมเด็ม dial-up ใช้ร่วมกับโทรสาร (ระบบ โทรศัพท์แบบ ขนาน) 145 ใช้ร่วมกับโทรสารและ วอยซ์เมล์ (ระบบ โทรศัพท์แบบ ขนาน) 159 ใช้ร่วมกับโทรสารและ สายสนทนา (ระบบ โทรศัพท์แบบ ขนาน) 148 ใช้ร่วมกับโทรสารและ เครื่องตอบรับ โทรศัพท์ (ระบบ โทรศัพท์แบบ ขนาน) 154 โมเด็มของคอมพิวเตอร์ ใช้ร่วมกับโทรสาร (ระบบ โทรศัพท์แบบ ขนาน) 145 ใช้ร่วมกับโทรสาร และ เครื่องตอบรับ โทรศัพท์ (ระบบ โทรศัพท์แบบ ขนาน) 154 ใช้ร่วมกับโทรสารและ สายสนทนา (ระบบ โทรศัพท์แบบ ขนาน) 148

โมเด็มคอมพิวเตอร์ ใช้ร่วมกับโทรสารและ วอยซ์เมล์ (ระบบ โทรศัพท์แบบ ขนาน) 159

# ย

ยกเลิก งานพิมพ์ 62 64 ทำสำเนา สแกน 72 ยทิลิตี้การตั้งค่าเครื่องพิมพ์ เครือข่าย (Mac OS) 122 ยทิลิตี้เครื่องพิมพ์ HP (Mac OS) การตั้งค่าของผัดแล າະາມາ 117 120 การเปิด คณสมบัติ 114 แผง 121

ร รหัสประจำตัวผ้ใช้ 102 รอบการทำงาน 277 ระบบ PBX, การตั้งค่ากับ โทรสาร ระบบโทรศัพท์แบบ ขนาน 140 ระบบปฏิบัติการที่สนับ สนน 277 ระบบโทรศัพท์แบบขนาน การตั้งค่า DSL 139 การตั้งค่า ISDN 140 การตั้งค่า PBX 140 การตั้งค่าสายร่วม 142 การตั้งค่าเครื่องตอบรับ อัตโนมัติ 153 การตั้งค่าเสียงเรียกเข้า เฉพาะ 141 การตั้งค่าโมเด็ม 145

การตั้งค่าโมเด็มที่ใช้ร่วม กับสายสนทนา 148 การตั้งค่าโมเด็มและ วอยซ์เมล์ 159 การตั้งค่าโมเด็มและ เครื่องตอบรับ โทรศัพท์ 154 การติดตั้งสายแบบแยก ต่างหาก 138 ประเทศ/พื้นที่ที่มี 133 ประเภทการตั้งค่า 134 ระบบโทรศัพท์แบบอนุกรม ประเทศ/พื้นที่ที่มี 133 ประเภทการตั้งค่า 134 ระบบไฟ การแก้ไขปัญหา 208 ระยะห่างจากขอบกระดาษ การตั้งค่า, ข้อกำหนดราย ละเอียด 45 อปกรณ์สำหรับการพิมพ์ สองด้าน 45 รับโทรสาร การบล็อกหมายเลข 99 การส่งต่อ 97 การแก้ไขปัญหา 240, 244 จำนวนครั้งของเสียงเรียก เข้าก่อนตอบรับ 103 ด้วยตนเอง 94 โหมดตอบรับอัตโนมัติ 103 รายงาน การทดสอบโทรสารล้ม เหลว 232 การยืนยัน, โทรสาร 109 ข้อผิดพลาด, โทรสาร 111 รายงานข้อผิดพลาด, โทร สาร 111

รายงานยืนยัน, โทรสาร 109 รูปภาพมีสีสว่าง, การแก้ไข ปัณหา การทำสำเนา 223 การสแกน 229 รูปภาพมีสีเข้ม, การแก้ไข ปัญหา การทำสำเนา 223 การสแกน 229 รูปแบบเสียงเรียกเข้า ระบบโทรศัพท์แบบ ขนาน 141 เปลี่ยน 104

## ิด

ลายเส้น, การแก้ไขปัญหา การทำสำเนา 223 การสแกน 229 ลูกศรขวา 19 ลูกศรช้าย 19

#### 3

วอยซ์เมล์ การตั้งค่ากับโทรสาร (ระบบโทรศัพท์แบบ ขนาน) 143 ้ตั้งค่ากับโทรสารและ ไมเด็มคอมพิวเตอร์ (ระบบโทรศัพท์แบบ ขนาน) 159 วัสดพิมพ์ HP, สั่งซื้อ 267 การพิมพ์สองด้าน 60 การพิมพ์แบบไม่มี ขอบ 51 การล็อกถาด 48 การเลือก 39 การแก้ไขปัญหาการ ป้อนกระดาษ 219 การใช้ 114

ขนาดที่สนับสนน 41 ข้อกำหนดรายละเอียด 41 ความจของ ADF 38 งานที่พิมพ์เอียง 220 ชนิดและน้ำหนักที่สนับ สนุน 44 ป้อนถาด 1 46 ป้อนถาด 2 47 พิมพ์ลงบนวัสดพิมพ์ที่ กำหนดขนาดเอง 50 เอากระดาษติดขัดออก 259 วัสดพิมพ์ติดขัด ADF 262 การป้องกัน 264 วัสดพิมพ์ที่กำหนดขนาดเอง ขนาดที่สนับสนน 43 ดำแนะนำ 41 พิมพ์ลงบน 50 วัสดพิมพ์ภาพถ่าย ขนาดที่สนับสนน 42 ดำแนะนำ 40 วัสดใช้สิ้นเปลือง หน้าการวินิจฉัยการ ทดสอบด้วยตนเอง 126 วิดีโอ พิมพ์ภาพถ่ายจากภาพ เคลื่อนไหว 86 วิทยุ, ปิด 130 วิสีใช้ 268 *ดูเพิ่มเติม* ฝ่ายสนับสนุน ลกค้า เว็บเซิร์ฟเวอร์แบบฝังตัว Webscan 69 เว็บเซิร์ฟเวอร์แบบฝังต้ว บันทึกการรับและส่งโทร สาร, ดู 111

เว็บแซิร์ฟเวอร์ในตัว การตั้งค่าของผู้ดูแล ระบบ 116 การรับโทรสารสำรอง. การตั้งค่า 96 การส่งต่อโทรสาร 98 118 การเปิด การแก้ไขปัญหา, ไม่ สามารถเปิดได้ 251 ข้อกำหนดเกี่ยวกับ ระบบ 279 ุคณสมบัติ 114 บล็อกหมายเลขโทรสาร, 101 ୭ รปแบบเสียงตอบรับ, โทรสาร 105 ลบบันทึกโทรสาร 97 หน้า 118 หมายเลขโทรสารที่ ถกบล็อก, ดู 102 หัวกระดาษโทรสาร. การ ตั้งค่า 102 เกี่ยวกับ 117 เว็บไซต์ 266 Apple 169 HP Web Jetadmin 122 การนำกลับมาใช้ใหม่ 300 การรักษาความปลอดภัย ของระบบไร้สาย 172 ข้อมูลการเข้าใช้งาน 15 ตลับหมึกพิมพ์ในยโรป 267 ฝ่ายสนับสนุนลูกค้า 268 เอกสารข้อมูลความ ปลอดภัยของวัสดุ 299

แผ่นข้อมูลปริมาณการ จ่ายหมึก 277 โครงการด้านสิ่งแวด ล้อม 298

## ส

สถานะ ข้อความ 29 หน้าการกำหนดค่าเครือ ข่าย 127 หน้าการวินิจฉัยการ ทดสอบด้วยตนเอง 126 อปกรณ์ใช้สิ้นเปลือง 114, 115 สนับสนน PCL 3 277 สลักหัวพิมพ์. ตำแหน่ง 17 สับลักษณ์. ป้อน 34 สาย ISDN. การตั้งค่ากับ โทรสาร ระบบโทรศัพท์แบบ 140 ขนาน สายเคเบิล สั่งฑื้อ USB 266 สายเคเบิล USB, สั่งซื้อ 266 สายโทรศัพท์ การทดสอบชนิดที่ถกต้อง ล้มเหลว 235 เชื่อมต่อกับการทดสอบ โทรสาร 234 เพิ่มความยาว 248 สายโทรศัพท์, รปแบบเสียง เรียกเข้า 104 สารเคมีที่ทำลายชั้น โอโซน 298 สี การฑึม 217 การแก้ไขปัญหา 218

ข้อกำหนดรายละเอียด 279 ซีดจางหรือไม่สดใส 217 ผิด 217 พิมพ์ขาวดำ, การแก้ไข ู่ ปั**ญหา** 217 สแกน OCR 71 การจัดไฟล์แบบดิจิตอล โดยตรง 66 การตั้งค่าสำหรับ 71 ข้อกำหนดรายละเอียด เกี่ยวกับการสแกน 281 จาก Webscan 69 จากแผงควบคม 65 จากโปรแกรมที่สอด คล้องกับ TWAIN หรือ WIA 69 ปุ่ม Scan Menu (เมน สแกน) 19 ป่ม Start Color Photo (เริ่มงานภาพ ถ่ายสี) 20 ป่ม Start Color Scan (เริ่มสแกนสี) 20 ยกเลิก 72 ส่งไปยังโปรแกรม 68 แก้ไขภาพ 70 แผ่นเลือกภาพ 82 ไปยังการ์ดหน่วยความ ຈຳ 68 ส่งงานสแกน การแก้ไขปัญหา 224 สำหรับ OCR 71 ไปยังโปรแกรม 68 ส่งโทรสาร การแก้ไขปัญหา 240. 242, 247

การโทรโดยการกดป่ม บนหน้าจอ 92, 93 ด้วยตนเอง 91 โทรสารเบื้องต้น 90 ส่งโทรสารด้วยตนเอง ส่ง 91 เสียงเรียกเข้าเฉพาะ ระบบโทรศัพท์แบบ ขนาน 141 เปลี่ยน 104 เส้น การทำสำเนา, การแก้ไข ปั**ญหา** 223 การสแกน, การแก้ไข ปัญหา 228, 229 เส้นริ้วสีขาวซีดจางบนงาน สำเนา. การแก้ไข ปัญหา 223 เส้นริ้วในแนวตั้งบนงาน สำเนา. การแก้ไข ปัญหา 223 เส้นหรือจดหายไป, การ แก้ไขปัญหา 218

#### ห

หน่วยความจำ การฉบโทรสาร 97 ข้อกำหนดรายละเอียด 277 บันทึกโทรสาร 95 พิมพ์โทรสารซ้ำ 96 หน้าการวินิจฉัยการทดสอบ ด้วยตนเอง ข้อมลเกี่ยวกับ 125 พิมพ์ 127 หน้าการวินิจฉัยคุณภาพการ พิมพ์ 192 หน้าขาวดำ การแก้ไขปัญหา 217

หน้าต่อเดือน (รอบการทำ <sub>้งาน</sub>) 277 หน้าว่าง, การแก้ไขปัญหา การทำสำเนา 221 การพิมพ์ 211 การสแกน 229 หมายเลขชิ้นส่วน, อุปกรณ์ ใช้สิ้นเปลืองและอุปกรณ์ เสริม 266 หมายเลขผลิตภัณฑ์ 126 หมายเลขร่น 126 หมายเลขรุ่นสำหรับข้อ บังคับ 289 หมายเลขโทรด่วน การจัดไฟล์แบบ ดิจิตอล 66 ป่ม 19 ปุ่มแบบกดครั้งเดียว 19 หมายเลขโทรสาร, ตั้ง 53 ค่า หมายเลขโทรสารที่ถูกบล็อก ดรายการ 102 หมายเลขโทรสารที่บล็อกไว้ ป่มบนแผงควบคม 19 หมายเฉขโทรสารที่ไม่ต้อง การ การตั้งค่า 99 หมึกเปรอะเปื้อน, การแก้ไข ปัญหา 216 หัวกระดาษ, โทรสาร 102 หัวพิมพ์ การบำรุงรักษา 191 การปรับตั้ง 194 การรับประกัน 271 การแก้ไขปัญหา 210 ตำแหน่ง 17 ถอด 272 ทำความสะอาด 195

ทำความสะอาดหน้า สัมผัสด้วยตนเอง 195 ที่สนับสนน 276 115, 126, 192 สถานะ สภาพ, การตรวจสอบ 192 ้สังซื้อแบบออนไลน์ 266 หมายเลขชิ้นส่วน 267 เปลี่ยน 198 โหมด PictBridge 75, 76 โหมดแก้ไขข้อผิดพลาด, โทรสาร 105 โหมดโทรสารที่ไม่ต้อง การ 99

# อ

อัตรา การแก้ไขปัญหาการ พิมพ์ 211 การแก้ไขปัญหาเกี่ยวกับ สแกนเนอร์ 225 อัตราความเร็วบอด 106 อินเทอร์เน็ต โทรสาร. การใช้ 107 อปกรณ์จัดเก็บข้อมล สนับสนนแฟลชไดร์ฟ USB 282 เชื่อมต่อ 77 อปกรณ์สำหรับการพิมพ์สอง ด้าน การติดตั้ง 24 การใช้งาน 60 ขนาดวัสดพิมพ์ที่สนับ สนน 41 ชนิดและน้ำหนักของวัสด พิมพ์ทีสนับสนน 44 ตำแหน่ง 18

ระยะห่างจาก ขอบกระดาษ, ต่ำสุด 45 เปิดใช้งานและปิดการใช้ งานในไดรเวอร์ 26 เอากระดาษติดขัดออก 259 อปกรณ์เสริม การติดตั้ง 24 การรับประกัน 271 สังซื้อ 266 หน้าการวินิจฉัยการ ทดสอบด้วยตนเอง 126 เปิดใช้งานและปิดการใช้ งานในไดรเวอร์ 26 อุปกรณ์เสริมสำหรับการ พิมพ์สองด้าน. *ด*ู อุปกรณ์ สำหรับการพิมพ์สองด้าน อปกรณ์เสริมสำหรับการ พิมพ์แบบสองด้าน ้สังซื้อแบบออนไลน์ 266 อปกรณ์ใช้สิ้นเปลือง myPrintMileage 124 114, 115 สถานะ สั่งซื้อแบบออนไลน์ 266 เอกสารขาวดำ ทำสำเนา 63 โทรสาร 89 เอกสารข้อมูลความปลอดภัย ของวัสดุ (MSDS) 299 เอียง, การแก้ไขปัญหา การทำสำเนา 224 การพิมพ์ 220 ไอคอนการเชื่อมต่อแบบไร้ สาย เฉพาะกิจ 21 ไม่มีการเชื่อมต่อ 21 ไอคอนระดับหมึกพิมพ์ 21 ไอคอนแสดงสถานะ 21

ดัชนี

**ฮ** ฮาร์ดแวร์, การทดสอบการ ตั้งค่าโทรสาร 232
© 2007 Hewlett-Packard Development Company, L.P.

## www.hp.com

invent